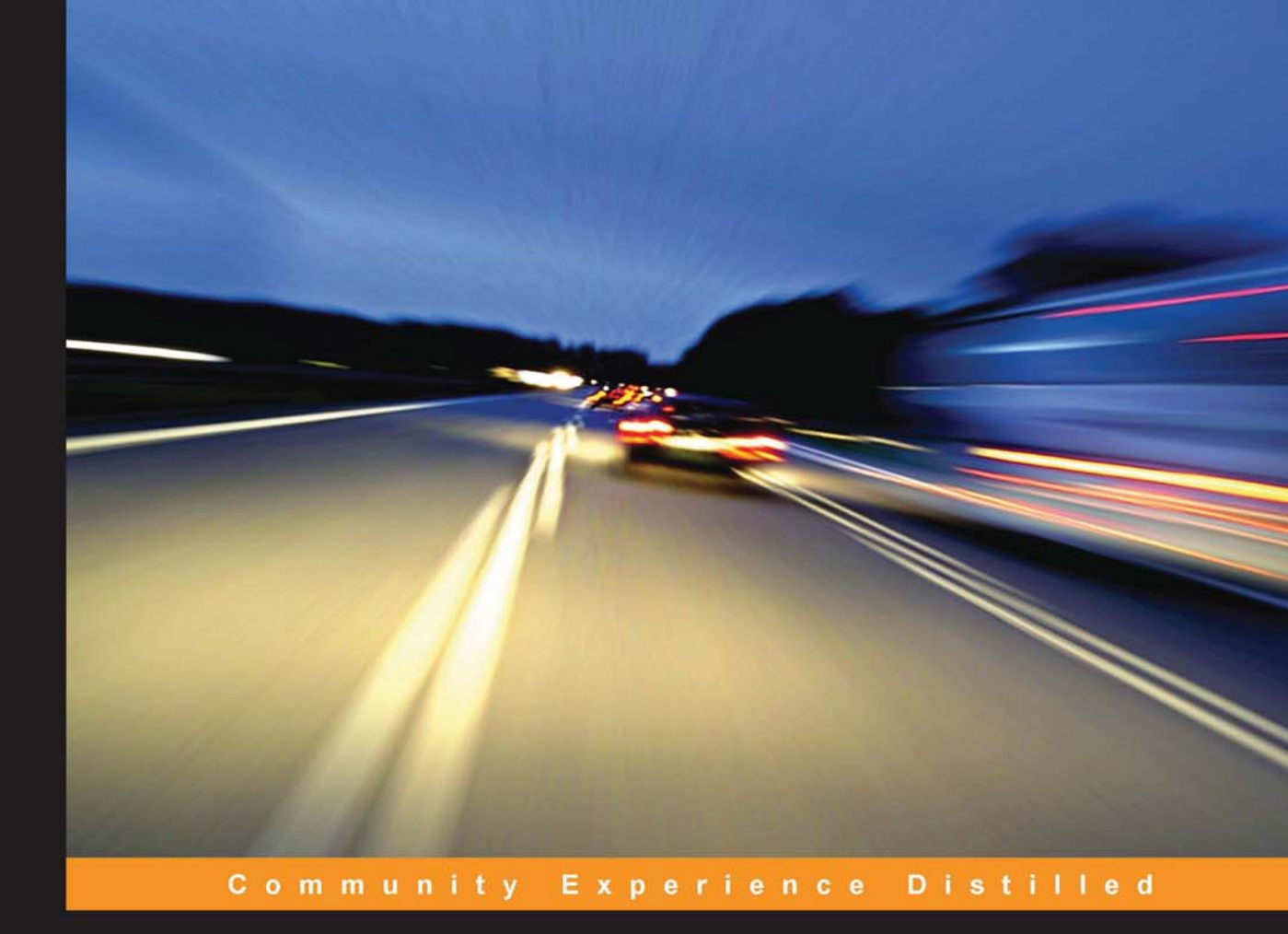

# Practical Mobile Forensics Second Edition

A hands-on guide to mastering mobile forensics for the iOS, Android, and Windows Phone platforms

Heather Mahalik Satish Bommisetty **Rohit Tamma** 

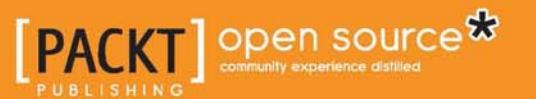

# Practical Mobile Forensics Second Edition

A hands-on guide to mastering mobile forensics for the iOS, Android, and the Windows Phone platforms

Heather Mahalik Rohit Tamma Satish Bommisetty

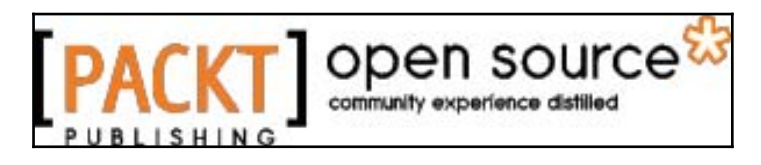

**BIRMINGHAM - MUMBAI** 

## **Practical Mobile Forensics**

## Second Edition

Copyright © 2016 Packt Publishing

All rights reserved. No part of this book may be reproduced, stored in a retrieval system, or transmitted in any form or by any means, without the prior written permission of the publisher, except in the case of brief quotations embedded in critical articles or reviews.

Every effort has been made in the preparation of this book to ensure the accuracy of the information presented. However, the information contained in this book is sold without warranty, either express or implied. Neither the authors, nor Packt Publishing, and its dealers and distributors will be held liable for any damages caused or alleged to be caused directly or indirectly by this book.

Packt Publishing has endeavored to provide trademark information about all of the companies and products mentioned in this book by the appropriate use of capitals. However, Packt Publishing cannot guarantee the accuracy of this information.

First published: July 2014

Second published: May 2016

Production reference: 1130516

Published by Packt Publishing Ltd.

Livery Place

35 Livery Street

Birmingham B3 2PB, UK.

ISBN 978-1-78646-420-0

www.packtpub.com

## Credits

**Authors** Heather Mahalik Rohit Tamma Satish Bommisetty **Copy Editor** Pranjali Chury

**Reviewer** Donnie Tindall **Project Coordinator** Suzanne Coutinho

**Commissioning Editor** Priya Singh **Proofreader** Safis Editing

Acquisition Editor Rahul Nair **Indexer** Rekha Nair

**Content Development Editors** Amey Varangaonkar Merint Mathew **Production Coordinator** Manu Joseph

**Technical Editor** Vivek Pala **Cover Work** Manu Joseph

# About the Authors

**Heather Mahalik** is a principal forensic scientist with Oceans Edge, Inc., where she leads the forensic effort focusing on mobile and digital exploitation. She is a senior instructor and author for the SANS Institute, and she is also the course leader for the FOR585 Advanced Smartphone Forensics course. With over 13 years of experience in digital forensics, she continues to thrive on smartphone investigations, forensic course development and instruction, and research on application analysis and smartphone forensics.

Prior to joining Oceans Edge, Heather was the Mobile Exploitation Team Lead at Basis Technology. When starting her career, she worked at Stroz Friedberg and for the U.S. Department of State Computer Investigations and Forensics Lab as a contractor. Heather earned her bachelor's degree from West Virginia University. She co-authored Practical Mobile Forensics (First edition) and was the technical reviewer for Learning Android Forensics. She has authored white papers and forensic course material and has taught hundreds of courses worldwide to Law Enforcement, Military, Government, IT, eDiscovery, and other forensic professionals focusing on mobile device and digital forensics.

My first book was dedicated to the people who afforded me the opportunity to grow into the examiner I am today. This book is dedicated to those who push me to keep learning and allow me to share my knowledge – my students. Without you, I would not have had a reason to stay ahead of the curve, find those odd artifacts, and learn ways to outsmart the tools. You give me motivation to keep charging ahead. I would also like to thank metr0 for affording me opportunities to do things in my career that stretch far outside of what the norm is in forensics. I will be forever grateful.

To my husband, thank you for being such a great dad and for picking up the slack so that I can work as hard as I do. To Jack, always remember that your mama wants to be home with you and misses you while she's away. Remember that my work is important and teaching others the right way to conduct digital examinations may make your world a safer and better place. "The students" are happy you let them borrow your mommy. I would not be where I am today or able to travel and teach as much as I do without my amazing family and students. **Rohit Tamma** is a security analyst currently working with Microsoft. With over 7 years of experience in the field of security, his background spans consulting/analyst roles in the areas of application security, mobile security, penetration testing, and security training. His past experiences include working with Accenture, ADP, and TCS, driving security programs for various client teams. Rohit has also coauthored Learning Android Forensics, which explains various techniques to perform forensics on the Android platform. You can contact him at tamma.rohit5@gmail.com or on Twitter at @RohitTamma.

Writing this book has been a great experience as it has taught me several things, which could not have been possible otherwise . I would like to dedicate this book to my parents for helping me in every possible way throughout my life.

**Satish Bommisetty** is a security analyst working for a Fortune 500 company. His primary areas of interest include iOS forensics, iOS application security, and web application security. He has presented at international conferences, such as ClubHACK and C0C0n. He is also one of the core members of the Hyderabad OWASP chapter. He has identified and disclosed vulnerabilities within the websites of Google, Facebook, Yandex, PayPal, Yahoo!, AT&T, and more, and is listed in their hall of fame.

I would like to thank everyone who encouraged me while producing this book.

# About the Reviewer

**Donnie Tindall** is an assistant vice president of cyber security and digital forensics at Deutsche Bank. He previously spent many years as a US government contractor focusing on mobile forensics and provided unique solutions to challenging forensic issues. He was also responsible for the development and teaching of various forensic courses to government and military users. Donnie has performed thousands of mobile device examinations, including on Nokia, BlackBerry, Android, and iPhone devices. He is also an IACIS Certified Forensic Computer Examiner, author of Learning Android Forensics, and instructor for FOR585 - the SANS Institute's smartphone forensics course.

# www.PacktPub.com

For support files and downloads related to your book, please visit www.PacktPub.com.

## eBooks, discount offers, and more

Did you know that Packt offers eBook versions of every book published, with PDF and ePub files available? You can upgrade to the eBook version at www.PacktPub.com and as a print book customer, you are entitled to a discount on the eBook copy. Get in touch with us at customercare@packtpub.com for more details.

At www.PacktPub.com, you can also read a collection of free technical articles, sign up for a range of free newsletters and receive exclusive discounts and offers on Packt books and eBooks.

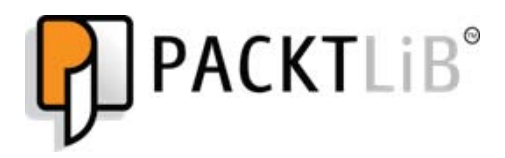

https://www2.packtpub.com/books/subscription/packtlib

Do you need instant solutions to your IT questions? PacktLib is Packt's online digital book library. Here, you can search, access, and read Packt's entire library of books.

## Why subscribe?

- Fully searchable across every book published by Packt
- Copy and paste, print, and bookmark content
- On demand and accessible via a web browser

## Free access for Packt account holders

Get notified! Find out when new books are published by following <code>@PacktEnterprise</code> on Twitter or the Packt Enterprise Facebook page.

# Table of Contents

| Preface                                                     | 1  |
|-------------------------------------------------------------|----|
| Chapter 1: Introduction to Mobile Forensics                 | 6  |
| Why do we need mobile forensics?                            | 6  |
| Mobile forensics                                            | 8  |
| Challenges in mobile forensics                              | 10 |
| The mobile phone evidence extraction process                | 12 |
| The evidence intake phase                                   | 13 |
| The identification phase                                    | 13 |
| The legal authority                                         | 13 |
| The goals of the examination                                | 13 |
| The make, model, and identifying information for the device | 14 |
| Removable and external data storage                         | 14 |
| Other sources of potential evidence                         | 14 |
| The preparation phase                                       | 14 |
| The isolation phase                                         | 15 |
| The processing phase                                        | 15 |
| The verification phase                                      | 15 |
| Comparing extracted data to the handset data                | 16 |
| Using multiple tools and comparing the results              | 16 |
| Using hash values                                           | 16 |
| The document and reporting phase                            | 16 |
| The presentation phase                                      | 17 |
| The archiving phase                                         | 17 |
| Practical mobile forensic approaches                        | 17 |
| Mobile operating systems overview                           | 18 |
| Android                                                     | 18 |
| iOS                                                         | 18 |
| Windows phone                                               | 19 |
| Mobile forensic tool leveling system                        | 19 |
| Manual extraction                                           | 20 |
| Logical extraction                                          | 21 |
| Hex dump                                                    | 21 |
| Chip-off                                                    | 21 |
| Nicro read                                                  | 22 |
| Data acquisition methods                                    | 22 |
|                                                             | 22 |

| Logical acquisition                                   | 23 |
|-------------------------------------------------------|----|
| Manual acquisition                                    | 23 |
| Potential evidence stored on mobile phones            | 23 |
| Rules of evidence                                     | 24 |
| Good forensic practices                               | 25 |
| Securing the evidence                                 | 25 |
| Preserving the evidence                               | 25 |
| Documenting the evidence                              | 26 |
| Documenting all changes                               | 26 |
| Summary                                               | 26 |
| Chapter 2: Understanding the Internals of iOS Devices | 27 |
| iPhone models                                         | 28 |
| Identifying the correct hardware model                | 29 |
| iPhone hardware                                       | 36 |
| iPad models                                           | 37 |
| Understanding the iPad hardware                       | 40 |
| Apple Watch models                                    | 42 |
| Understanding the Apple Watch hardware                | 43 |
| File system                                           | 44 |
| The HFS Plus file system                              | 45 |
| The HFS Plus volume                                   | 45 |
| Disk layout                                           | 47 |
| iPhone operating system                               | 48 |
| The iOS architecture                                  | 48 |
| iOS security                                          | 49 |
| Passcodes                                             | 51 |
| Code signing                                          | 51 |
| Sandboxing                                            | 51 |
| Encryption                                            | 51 |
| Data protection                                       | 51 |
| Address Space Layout Randomization                    | 52 |
| Privilege separation                                  | 52 |
| Stack smashing protection                             | 52 |
| Data execution prevention                             | 52 |
| Data wipe                                             | 52 |
| Activation Lock                                       | 53 |
| The App Store                                         | 53 |
| Jailbreaking                                          | 53 |
| Summary                                               | 54 |
| Chapter 3: iOS Forensic Tools                         | 55 |

\_\_\_\_\_ [ii] \_\_\_\_\_

| Working with Elcomsoft iOS Forensic Toolkit    | 55  |
|------------------------------------------------|-----|
| Features of EIFT                               | 56  |
| Usage of EIFT                                  | 56  |
| The guided mode                                | 56  |
| The manual mode                                | 62  |
| EIFT-supported devices                         | 62  |
| Compatibility notes                            | 63  |
| Oxygen Forensic Detective                      | 64  |
| Features of Oxygen Forensic Detective          | 64  |
| Usage of Oxygen Forensic Detective             | 65  |
| Working with Cellebrite UFED Physical Analyzer | 68  |
| Features of Cellebrite UFED Physical Analyzer  | 69  |
| Usage of Cellebrite UFED Physical Analyzer     | 69  |
| Supported devices                              | 74  |
| Working with BlackLight                        | 75  |
| Features of BlackLight                         | 75  |
| Usage of BlackLight                            | 75  |
| Open source or free methods                    | 78  |
| Working with Magnet span /ACQUIRE/span         | 79  |
| Features of Magnet span /ACQUIRE/span          | 79  |
| Usage of Magnet span /ACQUIRE/span             | 80  |
| Working with NowSecureCE                       | 83  |
| Features of NowSecureCE                        | 83  |
| Usage of NowSecureCE                           | 84  |
| Summary                                        | 85  |
| Chapter 4: Data Acquisition from iOS Devices   | 87  |
| Operating modes of iOS devices                 | 88  |
| The normal mode                                | 88  |
| The recovery mode                              | 89  |
| DFU mode                                       | 92  |
| Setting up the forensic environment            | 95  |
| Physical acquisition                           | 96  |
| Physical acquisition via a custom ramdisk      | 97  |
| Imaging the user and system partitions         | 99  |
| Encrypted file systems                         | 100 |
| File system acquisition                        | 101 |
| Logical acquisition                            | 102 |
| Bypassing the passcode                         | 104 |
| Acquisition of jailbroken devices              | 112 |

| Summary                                       | 116 |
|-----------------------------------------------|-----|
| Chapter 5: Data Acquisition from iOS Backups  | 117 |
| iTunes backup                                 | 117 |
| Pairing records                               | 122 |
| Understanding the backup structure            | 124 |
| info.plist                                    | 125 |
| manifest.plist                                | 126 |
| status.plist                                  | 126 |
| manifest.mbdb                                 | 126 |
| Header                                        | 127 |
| Record                                        | 127 |
| Unencrypted backup                            | 130 |
| Extracting unencrypted backups                | 131 |
| iPhone Backup Extractor                       | 131 |
| iExplorer                                     | 133 |
| BlackLight                                    | 135 |
| Decrypting the keychain                       | 139 |
| Encrypted backup                              | 140 |
| Extracting encrypted backups                  | 142 |
| Decrypting the keychain                       | 142 |
| Elcomsoft Phone Breaker                       | 143 |
| Working with iCloud backupa //as              | 145 |
| Extracting iCloud backups                     | 147 |
| Summary                                       | 149 |
| Chapter 6: Android Data Extraction Techniques | 150 |
| Data extraction techniques                    | 150 |
| Manual data extraction                        | 151 |
| Logical data extraction                       | 151 |
| ADB pull data extraction                      | 152 |
| Using SQLite Browser to view the data         | 155 |
| Extracting device information                 | 155 |
| Extracting call logs                          | 156 |
| Extracting SMS/MMS                            | 158 |
| Extracting browser history                    | 159 |
| Analysis of social networking/IM chats        | 160 |
| ADB backup extraction                         | 161 |
| ADB dumpsys extraction                        | 163 |
| Using content providers                       | 165 |
| Physical data extraction                      | 168 |
| Imaging an Android Phone                      | 169 |
| Imaging a memory (SD) card                    | 172 |

| strong /Joint Test Action Group/strong       | 173 |
|----------------------------------------------|-----|
| Chip-off                                     | 175 |
| Summary                                      | 177 |
| Chapter 7: iOS Data Analysis and Recovery    | 178 |
| Timestamps                                   | 178 |
| UNIX timestamps                              | 179 |
| Mac absolute time                            | 179 |
| SQLite databases                             | 179 |
| Connecting to a database                     | 180 |
| SQLite special commands                      | 181 |
| Standard SQL queries                         | 182 |
| Accessing a database using commercial tools  | 182 |
| Key artifacts – important iOS database files | 187 |
| Address book contacts                        | 188 |
| Address book images                          | 190 |
| Call history                                 | 192 |
| SMS messages                                 | 195 |
| Calendar events                              | 196 |
| Notes<br>Sofari haalimarka and socha         | 198 |
| Salari bookmarks and cache                   | 199 |
| Consolidated GPS cache                       | 200 |
| Voicemail                                    | 201 |
| Property lists                               | 202 |
| Important plist files                        | 200 |
| The HomeDomain plist files                   | 204 |
| The RootDomain plist files                   | 205 |
| The WirelessDomain plist files               | 206 |
| The SystemPreferencesDomain plist files      | 206 |
| Other important files                        | 206 |
| Cookies                                      | 207 |
| Keyboard cache                               | 207 |
| Photos                                       | 208 |
| Wallpaper                                    | 208 |
| Snapshots                                    | 208 |
| Recordings                                   | 209 |
| Downloaded applications                      | 209 |
| The Apple Watch                              | 209 |
| Recovering deleted SQLite records            | 212 |
| Summary                                      | 213 |
| -                                            |     |

| Chapter 8: Android Data Analysis and Recovery              | 215 |
|------------------------------------------------------------|-----|
| Analyzing an Android image                                 | 215 |
| Autopsy                                                    | 216 |
| Adding an image to Autopsy                                 | 216 |
| Analyzing an image using Autopsy                           | 219 |
| Android data recovery                                      | 220 |
| Recovering deleted data from external SD card              | 222 |
| Recovering data deleted from internal memory               | 226 |
| Recovering deleted files by parsing SQLite files           | 227 |
| Recovering files using file carving techniques             | 229 |
| Recovering contacts using your Google account              | 233 |
| Summary                                                    | 235 |
| Chapter 9: Understanding Android                           | 236 |
| The evolution of Android                                   | 236 |
| The Android model                                          | 237 |
| The Linux kernel layer                                     | 239 |
| Libraries                                                  | 240 |
| Dalvik virtual machine                                     | 240 |
| Android Runtime (ART)                                      | 241 |
| The Application Framework layer                            | 242 |
| The applications layer                                     | 242 |
| The Android security                                       | 242 |
| Secure kernel                                              | 243 |
| The permission model                                       | 244 |
| Application sandbox                                        | 245 |
| Secure inter-process communication                         | 245 |
| Application signing                                        | 245 |
| Security-Enhanced Linux                                    | 245 |
| Full disk encryption                                       | 246 |
| The Android file hierarchy                                 | 247 |
| The Android file system                                    | 250 |
| Viewing file systems on an Android device                  | 251 |
| Common file systems found on Android                       | 255 |
| Summary                                                    | 256 |
| Chapter 10: Android Forensic Setup and Pre Data Extraction |     |
| Techniques                                                 | 257 |
| Setting up the forensic environment for Android            | 257 |
| The Android Software Development Kit                       | 258 |
| ·                                                          |     |

| The Android SDK installation                                       | 258 |
|--------------------------------------------------------------------|-----|
| An Android Virtual Device                                          | 261 |
| Connecting an Android device to a workstation                      | 265 |
| Identifying the device cable                                       | 266 |
| Installing the device drivers                                      | 266 |
| Accessing the connected device                                     | 266 |
| The Android Debug Bridge                                           | 268 |
| USB debugging                                                      | 268 |
| Accessing the device using adb                                     | 270 |
| Detecting connected devices                                        | 270 |
| Killing the local adb server                                       | 270 |
| Accessing the adb shell                                            | 271 |
| Handling an Android device                                         | 271 |
| Screen lock bypassing techniques                                   | 273 |
| Using adb to bypass the screen lock                                | 274 |
| Deleting the gesture.key file                                      | 274 |
| Updating the settings.db file                                      | 275 |
| Checking for the modified recovery mode and adb connection         | 275 |
| Flashing a new recovery partition                                  | 276 |
| Using automated tools                                              | 276 |
| Using Android Device Manager                                       | 278 |
| Smudge attack                                                      | 279 |
| Using the Forgot Password/Forgot Pattern option                    | 280 |
| Bypassing Third-Party Lock Screen by booting into safe mode        | 281 |
| Secure USB debugging bypass using adb keys                         | 282 |
| Secure USB debugging bypass in Android 4.4.2                       | 282 |
| Crashing the lock screen UI in Android 5.x                         | 283 |
| Other techniques                                                   | 285 |
| Gaining root access                                                | 286 |
| What is rooting?                                                   | 286 |
| Rooting an Android device                                          | 286 |
| Root access – adb shell                                            | 289 |
| Summary                                                            | 290 |
| Chapter 11: Android App Analysis, Malware, and Reverse Engineering | 292 |
| Analyzing Android anns                                             | 202 |
| Facebook Android app analysis                                      | 292 |
| WhatsAnn Android ann analysis                                      | 293 |
| Skype Android and analysis                                         | 290 |
| Create Android and analysis                                        | 290 |
| Ghiali Ahuibiu app ahaiysis                                        | 297 |

| Google Chrome Android app analysis                            | 298 |
|---------------------------------------------------------------|-----|
| Reverse engineering Android apps                              | 300 |
| Extracting an APK file from an Android device                 | 301 |
| Steps to reverse engineer Android apps                        | 303 |
| Android malware                                               | 306 |
| How does malware spread?                                      | 309 |
| Identifying Android malware                                   | 310 |
| Summary                                                       | 313 |
| Chapter 12: Windows Phone Forensics                           | 314 |
| Windows Phone OS                                              | 314 |
| Security model                                                | 317 |
| Windows chambers                                              | 317 |
| Encryption                                                    | 317 |
| Capability-based model                                        | 317 |
| App sandboxing                                                | 319 |
| The Windows Phone file system                                 | 319 |
| Data acquisition                                              | 321 |
| Sideloading using ChevronWP7                                  | 323 |
| Commercial forensic tool acquisition methods                  | 325 |
| Extracting data without the use of commercial tools           | 332 |
| SD card data extraction methods                               | 336 |
| Key artifacts for examination                                 | 340 |
| Extracting SMS                                                | 340 |
| Extracting e-mail                                             | 341 |
| Extracting application data                                   | 344 |
| Summary                                                       | 346 |
| Chapter 13: Parsing Third-Party Application Files             | 348 |
| Third-party application overview                              | 349 |
| Chat applications                                             | 350 |
| GPS applications                                              | 351 |
| Secure applications                                           | 353 |
| Financial applications                                        | 354 |
| Social networking applications                                | 354 |
| Encoding versus encryption                                    | 358 |
| Application data storage                                      | 360 |
| iOS applications                                              | 361 |
| Android applications                                          | 362 |
| Windows Phone applications                                    | 364 |
| Forensic methods used to extract third-party application data | 365 |

| Commercial tools                          | 365 |
|-------------------------------------------|-----|
| Oxygen Detective                          | 365 |
| Magnet IEF                                | 367 |
| UFED Physical Analyzer                    | 370 |
| Open source tools                         | 372 |
| Autopsy                                   | 372 |
| Other methods to extract application data | 376 |
| Summary                                   | 377 |
| Index                                     | 378 |

\_

## Preface

The exponential growth of mobile devices has revolutionized many aspects of our lives. In what is called as the post-PC era, smartphones are engulfing desktop computers with their enhanced functionality and improved storage capacity. This rapid transformation has led to increased usage of mobile handsets across all the sectors.

Despite their small size, smartphones are capable of performing many tasks: sending private messages and confidential e-mails, taking photos and videos, making online purchases, viewing our salary slips, completing banking transactions, accessing social networking sites, managing business tasks, and more. Hence, a mobile device is now a huge repository of sensitive data that can provide a wealth of information about its owner. This has in turn led to the evolution of Mobile Device Forensics, a branch of digital forensics that deals with retrieving data from a mobile device. Today, there is huge demand for specialized forensic experts, especially given the fact that the data retrieved from a mobile device is court admissible.

Mobile forensics is all about utilizing scientific methodologies to recover data stored within a mobile phone for legal purposes. Unlike traditional computer forensics, mobile forensics has limitations in obtaining evidence due to rapid changes in the technology and the fastpaced evolution of mobile software. With different operating systems and with a wide range of models being released into the market, mobile forensics has expanded over the last few years. Specialized forensic techniques and skills are required in order to extract data under different conditions.

This book takes you through the challenges involved in mobile forensics and practically explains detailed methods of collecting evidence from different mobile devices with iOS, Android, and Windows mobile operating systems.

This book is organized in a manner that allows you to focus independently on chapters that are specific to your required platform.

## What this book covers

Chapter 1, *Introduction to Mobile Forensics*, introduces you to the concepts of mobile forensics, its core values, and its limitations. This chapter also provides an overview of practical approaches and best practices involved in performing mobile forensics.

Chapter 2, *Understanding the Internals of iOS Devices*, provides an overview of the popular Apple iOS devices, including an outline of different models and their hardware. Throughout this book, we explain iOS security features and device security and its impact on the iOS forensics approaches. This chapter also gives an overview of the iOS file system and outlines the sensitive files that are useful for forensic examination.

Chapter 3, *iOS Forensic Tools*, gives an overview of existing open source and commercial iOS forensics tools. These tools differ in the range of mobile phones they support and the amount of data that they can recover. This chapter describes the advantages and limitations of those tools

Chapter 4, *Data Acquisition from iOS Devices*, covers various types of forensic acquisition methods that can be performed on iOS devices and guides you through preparing your desktop machine for forensic work. This chapter also discusses passcode bypass techniques and physical extraction of the devices and explains different ways in which the device can be imaged.

Chapter 5, *Data Acquisition from iOS Backups*, provides detailed explanations of different types of iOS backup and details what types of file are stored in the backup. This chapter also covers logical acquisition techniques of recovering data from the backups.

Chapter 6, *iOS Data Analysis and Recovery*, discusses the types of data that is stored on iOS devices and the general location of this data storage. Common file types used in iOS devices such as plist and SQLite are discussed in detail to provide an understanding of how the data is being stored on the device, which will help the forensic examiners to efficiently recover data from these files.

Chapter 7, *Understanding Android*, introduces you to the Android model, file system, and its security features. It provides an explanation of how data is stored in any Android device, which will be useful while carrying out forensic investigation.

Chapter 8, Android Forensic Setup and Pre Data Extraction Techniques, guides you through the Android forensic setup and other techniques to follow before extracting any information. Screen lock bypass techniques and gaining root access are also discussed in this chapter. Chapter 9, Android Data Extraction Techniques, provides an explanation of physical, file system, and logical acquisition techniques for extracting relevant information from an Android device.

Chapter 10, Android Data Analysis and Recovery, talks about extracting and analyzing data from Anroid image files. This chapter also covers possibilities and limitations for recovering deleted data from Android devices.

Chapter 11, Android App Analysis, Malware, and Reverse Engineering, covers the analysis of some of the widely used Android apps to retrieve valuable data. This chapter also covers Android malware and techniques to reverse engineer an Android app.

Chapter 12, *Windows Phone Forensics*, provides a basic overview of forensic approaches when dealing with Windows Phones.

Chapter 13, *Parsing Third-Party Application Files*, covers forensic approaches to include acquisition and analysis techniques when dealing with BlackBerry devices. BlackBerry encryption and data protection is also addressed.

## What you need for this book

This book provides practical forensic approaches and explains the techniques in a simple manner. The content is organized in a way that allows even a user with basic computer skills to examine the device and extract the required data. A Macintosh, Windows, or Linux computer will be helpful to successfully repeat the methods defined in this book. Where possible, methods for all computer platforms are provided.

## Who this book is for

This book is intended for forensic examiners with little or basic experience in mobile forensics or with open source solutions for mobile forensics. This book will also be useful to computer security professionals, researchers, and anyone seeking a deeper understanding of mobile internals. This book will also come in handy for those who are trying to recover accidentally deleted data (photos, contacts, SMS, and more.).

## Conventions

In this book, you will find a number of styles of text that distinguish between different kinds of information. Here are some examples of these styles, and an explanation of their meaning.

```
Preface
```

Code words in text are shown as follows: "The user data partition occupies most of the NAND memory and is mounted at /private/var on the device."

Any command-line input or output is written as follows:

```
$ git clone https://github.com/benvium/libimobiledevice-macosx.git
~/Desktop/libimobiledevice-macosx/
```

**New terms** and **important** words are shown in bold. Words that you see on the screen, in menus or dialog boxes for example, appear in the text like this: "Every time an application is suspended to the background by pressing the **Home** button".

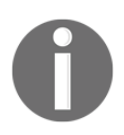

Warnings or important notes appear in a box like this.

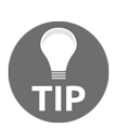

Tips and tricks appear like this.

## Reader feedback

Feedback from our readers is always welcome. Let us know what you think about this book—what you liked or disliked. Reader feedback is important for us as it helps us develop titles that you will really get the most out of.

To send us general feedback, simply e-mail feedback@packtpub.com, and mention the book's title in the subject of your message.

If there is a topic that you have expertise in and you are interested in either writing or contributing to a book, see our author guide at www.packtpub.com/authors.

## **Customer support**

Now that you are the proud owner of a Packt book, we have a number of things to help you to get the most from your purchase.

## Errata

Although we have taken every care to ensure the accuracy of our content, mistakes do happen. If you find a mistake in one of our books—maybe a mistake in the text or the code—we would be grateful if you could report this to us. By doing so, you can save other readers from frustration and help us improve subsequent versions of this book. If you find any errata, please report them by visiting http://www.packtpub.com/submit-errata, selecting your book, clicking on the **Errata Submission Form** link, and entering the details of your errata. Once your errata are verified, your submission will be accepted and the errata will be uploaded to our website or added to any list of existing errata under the Errata section of that title.

To view the previously submitted errata, go to https://www.packtpub.com/books/con tent/support and enter the name of the book in the search field. The required information will appear under the Errata section.

## Piracy

Piracy of copyrighted material on the Internet is an ongoing problem across all media. At Packt, we take the protection of our copyright and licenses very seriously. If you come across any illegal copies of our works in any form on the Internet, please provide us with the location address or website name immediately so that we can pursue a remedy.

Please contact us at copyright@packtpub.com with a link to the suspected pirated material.

We appreciate your help in protecting our authors and our ability to bring you valuable content.

## Questions

If you have a problem with any aspect of this book, you can contact us at questions@packtpub.com, and we will do our best to address the problem.

# 1 Introduction to Mobile Forensics

There is no doubt that mobile devices have become part of our lives and revolutionized the way we do most of our activities. As a result, a mobile device is now a huge repository that holds sensitive information about its owner. This has in turn led to the rise of mobile device forensics, a branch of digital forensics that deals with retrieving data from a mobile device. This book will help you understand forensic techniques on three main platforms—Android, iOS, and Windows. We will practically go through various methods that can be followed to collect evidence from different mobile devices.

In this chapter, we will cover the following topics:

- Introduction to mobile forensics
- Challenges in mobile forensics
- Mobile phone evidence extraction process
- Mobile forensic approaches
- Good forensic practices

## Why do we need mobile forensics?

In 2015, there were more than 7 billion mobile cellular subscriptions worldwide, up from less than 1 billion in 2000, says **International Telecommunication Union (ITU)**. The world is witnessing technology and user migration from desktops to mobile phones. The following graph sourced from statista.com shows the actual and estimated growth of smartphones from the year 2009 to 2018.

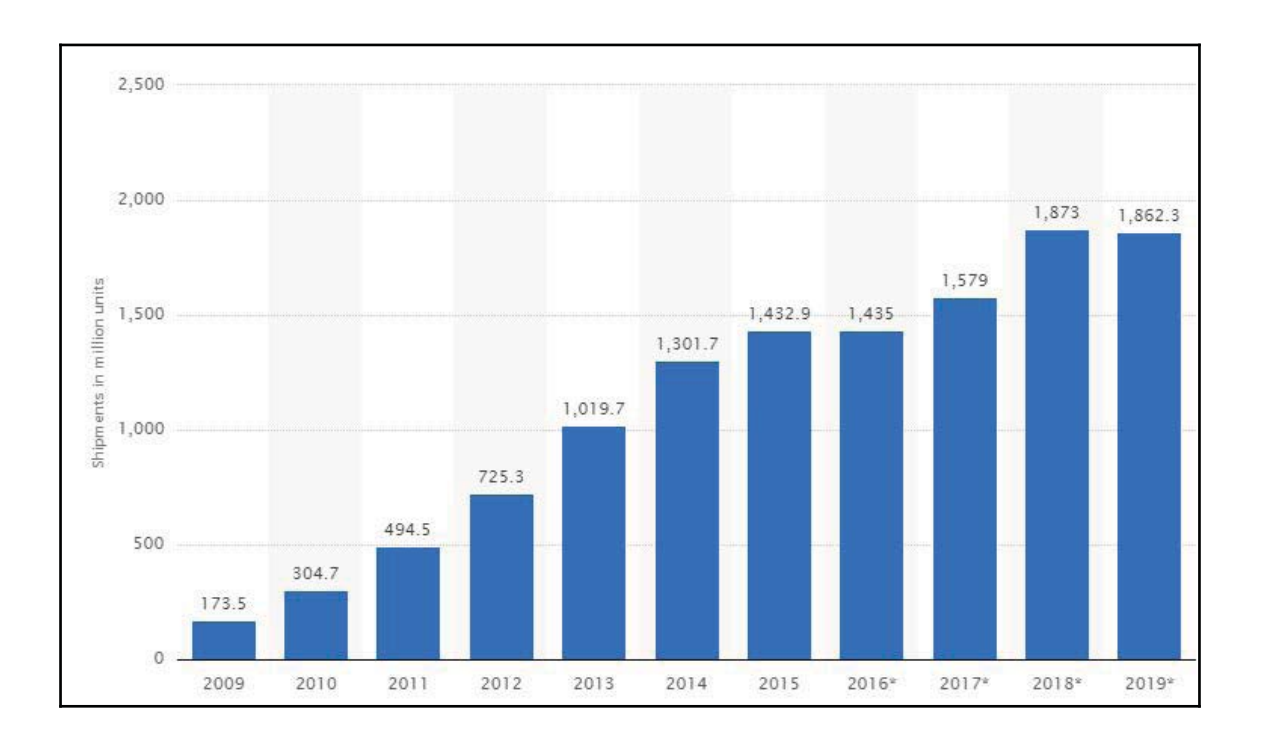

Growth of smartphones from 2009 to 2018 in million units

Gartner Inc. reports that global mobile data traffic reached 52 million terabytes (TB) in 2015, an increase of 59 percent from 2014, and the rapid growth is set to continue through 2018, when mobile data levels are estimated to reach 173 million TB. Smartphones of today, such as the Apple iPhone, the Samsung Galaxy series, and BlackBerry phones, are compact forms of computers with high performance, huge storage, and enhanced functionalities. Mobile phones are the most personal electronic device that a user accesses. They are used to perform simple communication tasks, such as calling and texting, while still providing support for Internet browsing, e-mail, taking photos and videos, creating and storing documents, identifying locations with GPS services, and managing business tasks. As new features and applications are incorporated into mobile phones, the amount of information stored on the devices is continuously growing. Mobiles phones become portable data carriers, and they keep track of all your movements. With the increasing prevalence of mobile phones in peoples' daily lives and in crime, data acquired from phones become an invaluable source of evidence for investigations relating to criminal, civil, and even highprofile cases. It is rare to conduct a digital forensic investigation that does not include a phone. Mobile device call logs and GPS data were used to help solve the attempted bombing in Times Square, New York, in 2010.

The details of the case can be found at http://www.forensicon.com/forensics-blott er/cell-phone-email-forensics-investigation-cracks-nyc-times-square-car -bombing-case/.

The science behind recovering digital evidence from mobile phones is called **mobile forensics**. Digital evidence is defined as information and data that is stored on, received, or transmitted by an electronic device that is used for investigations. Digital evidence encompasses any and all digital data that can be used as evidence in a case.

## **Mobile forensics**

**Digital forensics** is a branch of forensic science focusing on the recovery and investigation of raw data residing in electronic or digital devices. The goal of the process is to extract and recover any information from a digital device without altering the data present on the device. Over the years, digital forensics has grown along with the rapid growth of computers and various other digital devices. There are various branches of digital forensics based on the type of digital device involved such as computer forensics, network forensics, mobile forensics, and so on.

Mobile forensics is a branch of digital forensics related to the recovery of digital evidence from mobile devices. **Forensically sound** is a term used extensively in the digital forensics community to qualify and justify the use of particular a forensic technology or methodology. The main principle for a sound forensic examination of digital evidence is that the original evidence must not be modified. This is extremely difficult with mobile devices. Some forensic tools require a communication vector with the mobile device, thus a standard write protection will not work during forensic acquisition. Other forensic acquisition methods may involve removing a chip or installing a bootloader on the mobile device prior to extract data for forensic examination. In cases where the examination or data acquisition is not possible without changing the configuration of the device, the procedure and the changes must be tested, validated, and documented. Following proper methodology and guidelines is crucial in examining mobile devices as it yields the most valuable data. As with any evidence gathering, not following the proper procedure during the examination can result in loss or damage of evidence or render it inadmissible in court.

The mobile forensics process is broken down into three main categories: **seizure**, **acquisition**, and /**examination**/**analysis**. Forensic examiners face some challenges while seizing the mobile device as a source of evidence. At the crime scene, if the mobile device is found switched off, the examiner should place the device in a **faraday bag** to prevent changes should the device automatically power on. As shown in the following figure, Faraday bags are specifically designed to isolate the phone from the network.

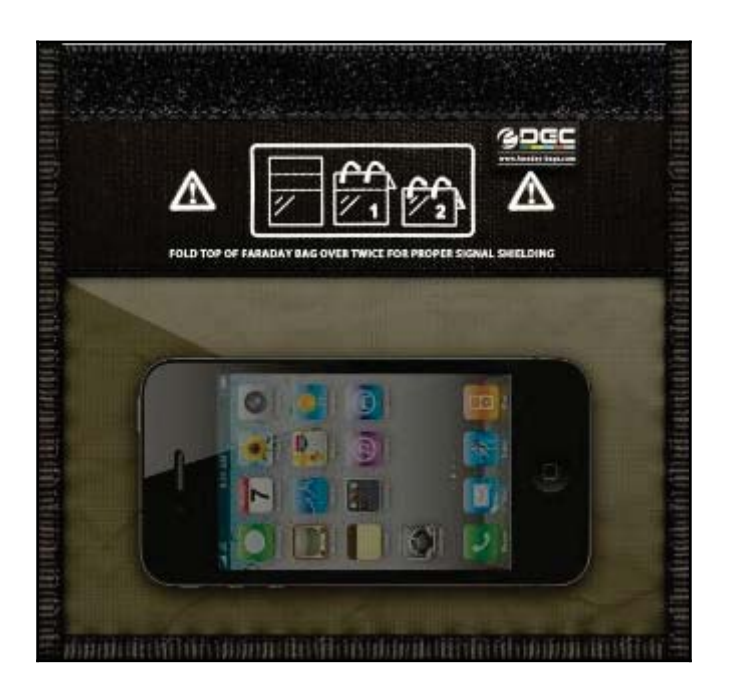

A Faraday bag (Image courtesy: http://www.amazon.com/Black-Hole-Faraday-Bag-Isolation/d p/B0091WILY0)

If the phone is found switched on, switching it off has a lot of concerns attached to it. If the phone is locked by a PIN or password or encrypted, the examiner will be required to bypass the lock or determine the PIN to access the device. Mobile phones are networked devices and can send and receive data through different sources, such as telecommunication systems, Wi-Fi access points, and Bluetooth. So, if the phone is in a running state, a criminal can securely erase the data stored on the phone by executing a remote wipe command. When a phone is switched on, it should be placed in a faraday bag. If possible, prior to placing the mobile device in the faraday bag, disconnect it from the network to protect the evidence by enabling the flight mode and disabling all network connections (Wi-Fi, GPS, Hotspots, and so on). This will also preserve the battery, which will drain while in a faraday bag and protect against leaks in the faraday bag. Once the mobile device is seized properly, the examiner may need several forensic tools to acquire and analyze the data stored on the phone.

Mobile device forensic acquisition can be performed using multiple methods, which are defined later. Each of these methods affects the amount of analysis required, which will be discussed in greater detail in the upcoming chapters. Should one method fail, another must be attempted. Multiple attempts and tools may be necessary in order to acquire the

maximum data from the mobile device.

Mobile phones are dynamic systems that present a lot of challenges to the examiner in extracting and analyzing digital evidence. The rapid increase in the number of different kinds of mobile phones from different manufacturers makes it difficult to develop a single process or tool to examine all types of devices. Mobile phones are continuously evolving as existing technologies progress and new technologies are introduced. Furthermore, each mobile is designed with a variety of embedded operating systems. Hence, special knowledge and skills are required from forensic experts to acquire and analyze the devices.

## **Challenges in mobile forensics**

One of the biggest forensic challenges when it comes to the mobile platform is the fact that data can be accessed, stored, and synchronized across multiple devices. As the data is volatile and can be quickly transformed or deleted remotely, more effort is required for the preservation of this data. Mobile forensics is different from computer forensics and presents unique challenges to forensic examiners.

Law enforcement and forensic examiners often struggle to obtain digital evidence from mobile devices. The following are some of the reasons:

- Hardware differences: The market is flooded with different models of mobile phones from different manufacturers. Forensic examiners may come across different types of mobile models, which differ in size, hardware, features, and operating system. Also, with a short product development cycle, new models emerge very frequently. As the mobile landscape is changing each passing day, it is critical for the examiner to adapt to all the challenges and remain updated on mobile device forensic techniques across various devices.
- Mobile operating systems: Unlike personal computers where Windows has dominated the market for years, mobile devices widely use more operating systems, including Apple's iOS, Google's Android, RIM's BlackBerry OS, Microsoft's Windows Mobile, HP's webOS, Nokia's Symbian OS, and many others. Even within these operating systems, there are several versions which make the task of forensic investigator even more difficult.
- Mobile platform security features: Modern mobile platforms contain built-in security features to protect user data and privacy. These features act as a hurdle during the forensic acquisition and examination. For example, modern mobile devices come with default encryption mechanisms from the hardware layer to the software layer. The examiner might need to break through these encryption mechanisms to extract data from the devices.
- Lack of resources: As mentioned earlier, with the growing number of mobile

phones, the tools required by a forensic examiner would also increase. Forensic acquisition accessories, such as USB cables, batteries, and chargers for different mobile phones, have to be maintained in order to acquire those devices.

- **Preventing data modification**: One of the fundamental rules in forensics is to make sure that data on the device is not modified. In other words, any attempt to extract data from the device should not alter the data present on that device. But this is practically not possible with mobiles because just switching on a device can change the data on that device. Even if a device appears to be in an off state, background processes may still run. For example, in most mobiles, the alarm clock still works even when the phone is switched off. A sudden transition from one state to another may result in the loss or modification of data.
- Anti-forensic techniques: Anti-forensic techniques, such as data hiding, data obfuscation, data forgery, and secure wiping, make investigations on digital media more difficult.
- **Dynamic nature of evidence**: Digital evidence may be easily altered either intentionally or unintentionally. For example, browsing an application on the phone might alter the data stored by that application on the device.
- Accidental reset: Mobile phones provide features to reset everything. Resetting the device accidentally while examining may result in the loss of data.
- **Device alteration**: The possible ways to alter devices may range from moving application data, renaming files, and modifying the manufacturer's operating system. In this case, the expertise of the suspect should be taken into account.
- **Passcode recovery**: If the device is protected with a passcode, the forensic examiner needs to gain access to the device without damaging the data on the device. While there are techniques to bypass the screen lock, they may not always work on all the versions.
- **Communication shielding**: Mobile devices communicate over cellular networks, Wi-Fi networks, Bluetooth, and Infrared. As device communication might alter the device data, the possibility of further communication should be eliminated after seizing the device.
- Lack of availability of tools: There is a wide range of mobile devices. A single tool may not support all the devices or perform all the necessary functions, so a combination of tools needs to be used. Choosing the right tool for a particular phone might be difficult.
- **Malicious programs**: The device might contain malicious software or malware, such as a virus or a Trojan. Such malicious programs may attempt to spread over other devices over either a wired interface or a wireless one.
- **Legal issues**: Mobile devices might be involved in crimes, which can cross geographical boundaries. In order to tackle these multijurisdictional issues, the

forensic examiner should be aware of the nature of the crime and the regional laws.

# The mobile phone evidence extraction process

Evidence extraction and forensic examination of each mobile device may differ. However, following a consistent examination process will assist the forensic examiner to ensure that the evidence extracted from each phone is well documented and that the results are repeatable and defendable. There is no well-established standard process for mobile forensics. However, the following figure provides an overview of process considerations for extraction of evidence from mobile devices. All methods used when extracting data from mobile devices should be tested, validated, and well documented.

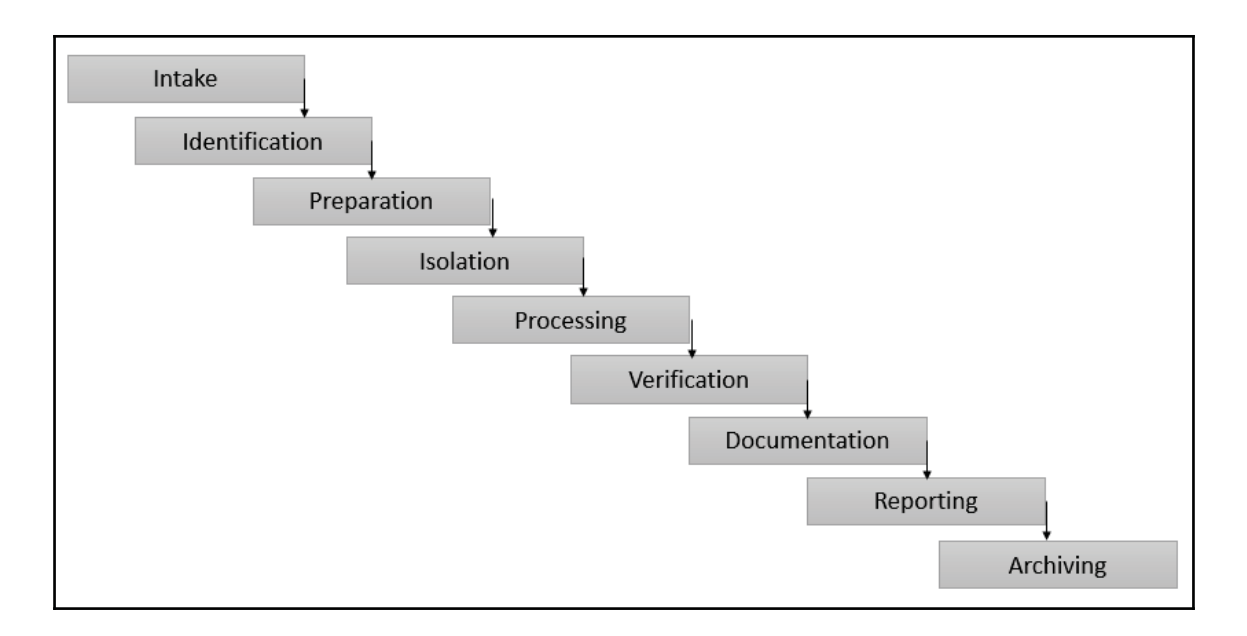

#### Mobile phone evidence extraction process

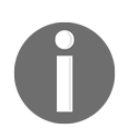

A great resource for handling and processing mobile devices can be found at http://digital-forensics.sans.org/media/mobile-device-fo rensic-process-v3.pdf.

As shown in the preceding figure, forensics on a mobile device includes several phases starting from evidence intake phase to Archiving phase. The following sections provide an overview of various considerations across all the phases.

### The evidence intake phase

The evidence intake phase is the starting phase and entails request forms and paperwork to document ownership information and the type of incident the mobile device was involved in, and it outlines the type of data or information the requester is seeking. Developing specific objectives for each examination is the critical part of this phase. It serves to clarify the examiner's goals. Also, while seizing the device, care should be taken not to modify any data present on the device. At the same time, any opportunity that might help the investigation should not be missed. For example, at the time of seizing the device, if the device is unlocked, then try to disable the passcode.

## The identification phase

The forensic examiner should identify the following details for every examination of a mobile device:

- The legal authority
- The goals of the examination
- The make, model, and identifying information for the device
- Removable and external data storage
- Other sources of potential evidence

We will discuss each of them in the following sections.

## The legal authority

It is important for the forensic examiner to determine and document what legal authority exists for the acquisition and examination of the device as well as any limitations placed on the media prior to the examination of the device. For example, if the mobile device is being searched pursuant to a warrant, the examiner should be mindful of confining the search to the limitations of the warrant.

## The goals of the examination

The examiner will identify how in-depth the examination needs to be based upon the data requested. The goal of the examination makes a significant difference in selecting the tools and techniques to examine the phone and increases the efficiency of the examination process.

# The make, model, and identifying information for the device

As part of the examination, identifying the make and model of the phone assists in determining what tools would work with the phone. For all phones, the manufacturer, model number, carrier and the current phone number associated with the cellular phone should be identified and documented.

## Removable and external data storage

Many mobile phones provide an option to extend the memory with removable storage devices, such as the Trans Flash Micro SD memory expansion card. In cases when such a card is found in a mobile phone that is submitted for examination, the card should be removed and processed using traditional digital forensic techniques. It is wise to also acquire the card while in the mobile device to ensure that data stored on both the handset memory and card are linked for easier analysis. This will be discussed in detail in upcoming chapters.

## Other sources of potential evidence

Mobile phones act as good sources of fingerprint and other biological evidence. Such evidence should be collected prior to the examination of the mobile phone to avoid contamination issues unless the collection method will damage the device. Examiners should wear gloves when handling the evidence.

## The preparation phase

Once the mobile phone model is identified, the preparation phase involves research regarding the particular mobile phone to be examined and the appropriate methods and tools to be used for acquisition and examination. This is generally done based on the device model, underlying operating system, its version, and so on. Also, choosing tools for examination of a mobile device will be determined by factors such as the goal of the examination, resources available, the type of cellular phone to be examined and the presence of any external storage capabilities.

## The isolation phase

Mobile phones are, by design intended to communicate via cellular phone networks, Bluetooth, Infrared, and wireless (Wi-Fi) network capabilities. When the phone is connected to a network, new data is added to the phone through incoming calls, messages, and application data, which modifies the evidence on the phone. Complete destruction of data is also possible through remote access or remote wiping commands. For this reason, isolation of the device from communication sources is important prior to the acquisition and examination of the device. Network isolation can be done by placing the phone in radio frequency shielding cloth and then putting the phone in airplane or flight mode. The airplane mode disables a device's communication channels such as cellular radio, Wi-Fi, and Bluetooth. However, if the device is screen locked, then this is not possible. Also, since Wi-Fi is now available in airplanes, some devices have Wi-Fi access now enabled in airplane mode. An alternate solution is isolation of the phone through the use of faraday bags, which block the radio signals to or from the phone. Faraday bags contain materials that block external static electrical fields (including radio waves). Thus, Faraday bags shield seized mobile devices from external interference to prevent wiping and tracking. To work more conveniently with the seized devices, Faraday tents and rooms also exist.

## The processing phase

Once the phone has been isolated from communication networks, the actual processing of the mobile phone begins. The phone should be acquired using a tested method that is repeatable and is as forensically sound as possible. Physical acquisition is the preferred method as it extracts the raw memory data and the device is commonly powered off during the acquisition process. On most devices, the smallest amount of changes occur to the device during physical acquisition. If physical acquisition is not possible or fails, an attempt should be made to acquire the file system of the mobile device. A logical acquisition should always be obtained as it may contain only the parsed data and provide pointers to examine the raw memory image. These acquisition methods are discussed in detail in the later chapters.

## The verification phase

After processing the phone, the examiner needs to verify the accuracy of the data extracted from the phone to ensure that data has not been modified. The verification of the extracted data can be accomplished in several ways.

### Comparing extracted data to the handset data

Check if the data extracted from the device matches the data displayed by the device. The data extracted can be compared to the device itself or a logical report, whichever is preferred. Remember, handling the original device may make changes to the only evidence—the device itself.

## Using multiple tools and comparing the results

To ensure accuracy, use multiple tools to extract the data and compare results.

## Using hash values

All image files should be hashed after acquisition to ensure that data remains unchanged. If file system extraction is supported, the examiner extracts the file system and then computes hashes for the extracted files. Later, any individually extracted file hash is calculated and checked against the original value to verify the integrity of it. Any discrepancy in a hash value must be explainable (for example, the device was powered on and then acquired again, thus the hash values are different).

## The document and reporting phase

The forensic examiner is required to document throughout the examination process in the form of contemporaneous notes relating to what was done during the acquisition and examination. Once the examiner completes the investigation, the results must go through some form of peer review to ensure that the data is checked and the investigation is complete. The examiner's notes and documentation may include information such as the following:

- The examination start date and time
- The physical condition of the phone
- Photos of the phone and individual components

- Phone status when received-turned on or off
- Phone make and model
- Tools used for the acquisition
- Tools used for the examination
- Data found during the examination
- Notes from peer review

## The presentation phase

Throughout the investigation, it is important to make sure that the information extracted and documented from a mobile device can be clearly presented to any other examiner or to a court. Creating a forensic report of data extracted from the mobile device during acquisition and analysis is important. This may include data in both paper and electronic formats. Your findings must be documented and presented in a manner that the evidence speaks for itself when in court. The findings should be clear, concise, and repeatable. Timeline and link analysis, features offered by many commercial mobile forensics tools, will aid in reporting and explaining findings across multiple mobile devices. These tools allow the examiner to tie together the methods behind the communication of multiple devices.

## The archiving phase

Preserving the data extracted from the mobile phone is an important part of the overall process. It is also important that the data is retained in a usable format for the ongoing court process, for future reference, should the current evidence file become corrupt, and for record keeping requirements. Court cases may continue for many years before the final judgment is arrived at, and most jurisdictions require that data be retained for long periods of time for the purposes of appeals. As the field and methods advance, new methods for pulling data out of a raw, physical image may surface, and then the examiner can revisit the data by pulling a copy from the archives.

## **Practical mobile forensic approaches**

Similar to any forensic investigation, there are several approaches that can be used for the acquisition and examination/analysis of data from mobile phones. The type of mobile device, the operating system, and the security setting generally dictate the procedure to be followed in a forensic process. Every investigation is distinct with its own circumstances, so it is not possible to design a single definitive procedural approach for all cases. The

following details outline the general approaches followed in extracting data from mobile devices.

## Mobile operating systems overview

One of the major factors in the data acquisition and examination/analysis of a mobile phone is the operating system. Starting from low-end mobile phones to smartphones, mobile operating systems have come a long way with a lot of features. Mobile operating systems directly affect how the examiner can access the mobile device. For example, Android OS gives terminal-level access whereas iOS does not give such an option. A comprehensive understanding of the mobile platform helps the forensic examiner make sound forensic decisions and conduct a conclusive investigation. While there is a large range of smart mobile devices, three main operating systems dominate the market, namely, Google Android, Apple iOS and Windows Phone. More information can be found at https://www .idc.com/prodserv/smartphone-os-market-share.jsp. This book covers forensic analysis of these three mobile platforms. We will cover a brief overview of leading mobile operating systems.

## Android

Android is a Linux-based operating system, and it's a Google open source platform for mobile phones. Android is the world's most widely used smartphone operating system. Sources show that Apple's iOS stands second (https://www.netmarketshare.com/oper ating-system-market-share.aspx?qprid=8&qpcustomd=1). Android has been developed by Google as an open and free option for hardware manufacturers and phone carriers. This makes Android the software of choice for companies who require a low-cost, customizable, lightweight operating system for their smart devices without developing a new OS from scratch. Android's open nature has further encouraged the developers to build a large number of applications and upload them onto Google Play later, end users can download the application from Android Market, which makes Android a powerful operating system. It is estimated that Google Play Store has more than 2 million apps at the time of writing this book. More details on Android are covered in Chapter 7, Understanding Android.

## iOS

iOS, formerly known as the iPhone operating system, is a mobile operating system developed and distributed solely by Apple Inc. iOS is evolving into a universal operating system for all Apple mobile devices, such as iPad, iPod touch, and iPhone. iOS is derived

from OS X, with which it shares the Darwin foundation, and is therefore a Unix-like operating system. iOS manages the device hardware and provides the technologies required to implement native applications. iOS also ships with various system applications, such as Mail and Safari, which provide standard system services to the user. iOS native applications are distributed through AppStore, which is closely monitored by Apple. More details about iOS are covered in Chapter 2, Understanding the Internals of iOS Devices.

## Windows phone

Windows phone is a proprietary mobile operating system developed by Microsoft for smartphones and pocket PCs. It is the successor to Windows mobile and primarily aimed at the consumer market rather than the enterprise market. The Windows Phone OS is similar to the Windows desktop OS, but it is optimized for devices with a small amount of storage. Windows Phone basics and forensic techniques are discussed in Chapter 12, *Windows Phone Forensics*.

## Mobile forensic tool leveling system

Mobile phone forensic acquisition and analysis involves manual effort and the use of automated tools. There are a variety of tools that are available for performing mobile forensics. All the tools have their pros and cons, and it is fundamental that you understand that no single tool is sufficient for all purposes. So understanding various types of mobile forensic tools is important for forensic examiners. When identifying the appropriate tools for the forensic acquisition and analysis of mobile phones, a mobile device forensic tool classification system (shown in the following figure) developed by Sam Brothers comes in handy for the examiners:
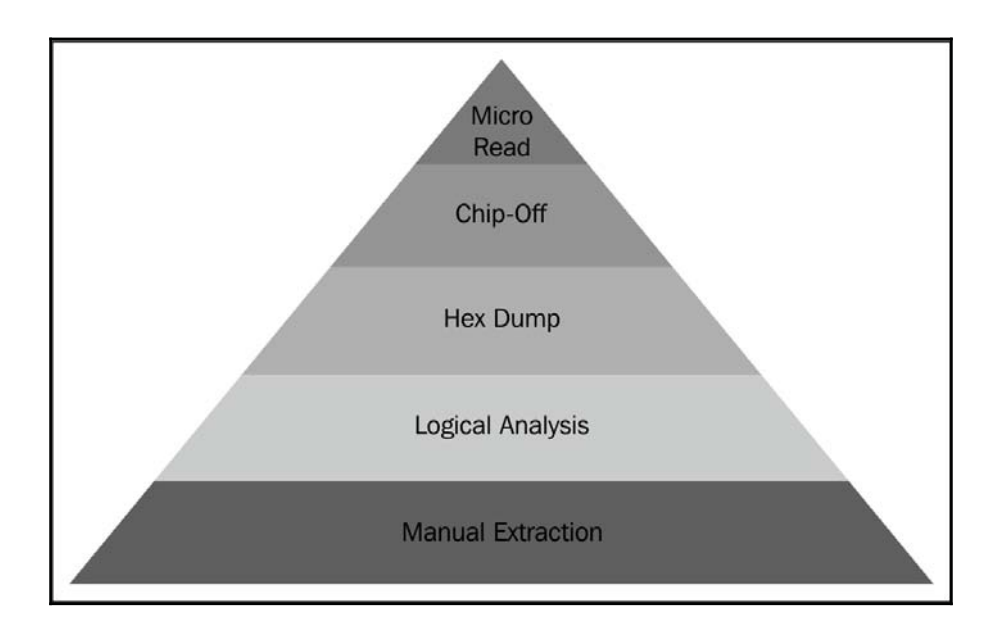

Cellular phone tool levelling pyramid (Sam Brothers, 2009)

The objective of the mobile device forensic tool classification system is to enable an examiner to categorize the forensic tools based upon the examination methodology of the tool. Starting at the bottom of the classification and working upward, the methods and the tools generally become more technical, complex, and forensically sound, and require longer analysis times. There are pros and cons of performing an analysis at each layer. The forensic examiner should be aware of these issues and should only proceed with the level of extraction that is required. Evidence can be destroyed completely if the given method or tool is not properly utilized. This risk increases as you move up in the pyramid. Thus, proper training is required to obtain the highest success rate in data extraction from mobile devices.

Each existing mobile forensic tool can be classified under one or more of the five levels. The following sections contain a detailed description of each level.

### Manual extraction

The manual extraction method involves simply scrolling through the data on the device and viewing the data on the phone directly through the use of the device's keypad or touchscreen. The information discovered is then photographically documented. The extraction process is fast and easy to use, and it will work on almost every phone. This

method is prone to human error, such as missing certain data due to unfamiliarity with the interface. At this level, it is not possible to recover deleted information and grab all the data. There are some tools, such as Project-A-Phone, that have been developed to aid an examiner to easily document a manual extraction. However, this might also result in modification of data. For example, viewing an unread SMS can mark it as read.

### Logical extraction

Logical extraction involves connecting the mobile device to forensic hardware or to a forensic workstation via a USB cable, a RJ-45 cable, Infrared, or Bluetooth. Once connected, the computer initiates a command and sends it to the device, which is then interpreted by the device processor. Next, the requested data is received from the device's memory and sent back to the forensic workstation. Later, the examiner can review the data. Most of the forensic tools currently available work at this level of the classification system. The extraction process is fast, easy to use, and requires little training for the examiners. On the flip side, the process may write data to the mobile and might change the integrity of the evidence. In addition, deleted data is not generally accessible with this procedure.

### Hex dump

A hex dump, also referred to as a physical extraction, is achieved by connecting the device to the forensic workstation and pushing unsigned code or a bootloader into the phone and instructing the phone to dump memory from the phone to the computer. Since the resulting raw image is in binary format, technical expertise is required to analyze it. The process is inexpensive, provides more data to the examiner, and allows the recovering of the deleted files from the device-unallocated space on most devices.

### Chip-off

Chip-off refers to the acquisition of data directly from the device's memory chip. At this level, the chip is physically removed from the device and a chip reader or a second phone is used to extract data stored on it. This method is more technically challenging as a wide variety of chip types are used in mobiles. The process is expensive and requires hardware level knowledge as it involves the desoldering and heating of the memory chip. Training is required to successfully perform a chip-off extraction. Improper procedures may damage the memory chip and render all data unsalvageable. When possible, it is recommended that the other levels of extraction are attempted prior to chip-off since this method is destructive in nature. Also, the information that comes out of memory is in a raw format and has to be parsed, decoded, and interpreted. The chip-off method is preferred in situations where it is

important to preserve the state of memory exactly as it exists on the device. It is also the only option when a device is damaged but the memory chip is intact.

The chips on the device are often read using the **Joint Test Action Group (JTAG**) method. The JTAG method involves connecting to **Test Access Ports (TAPs)** on a device and instructing the processor to transfer the raw data stored on memory chips. The JTAG method is generally used with devices that are operational but inaccessible using standard tools. Both of these techniques also work even when the device is screen locked.

### Micro read

The process involves manually viewing and interpreting data seen on the memory chip. The examiner uses an electron microscope and analyzes the physical gates on the chip and then translates the gate status to 0's and 1's to determine the resulting ASCII characters. The whole process is time-consuming and costly, and it requires extensive knowledge and training on memory and the file system. Due to the extreme technicalities involved in micro read, it would be only attempted for high-profile cases equivalent to a national security crisis after all other level extraction techniques have been exhausted. The process is rarely performed and is not well documented at this time. Also, there are currently no commercial tools available to perform a micro read.

### Data acquisition methods

Data acquisition is the process of imaging or otherwise extracting information from a digital device and its peripheral equipment and media. Acquiring data from a mobile phone is not as simple as a standard hard drive forensic acquisition. The following points break down the three types of forensic acquisition methods for mobile phones: **physical**, **logical**, and **manual**. These methods may have some overlap with a couple of levels discussed in the mobile forensics tool leveling system. The amount and type of data that can be collected will vary depending on the type of acquisition method being used.

### Physical acquisition

Physical acquisition of mobile phones is performed using mobile forensic tools and methods. Physical extraction acquires information from the device by direct access to the flash memory. Flash memory is a nonvolatile memory and is primarily used in memory cards and USB flash drives as solid state storage The process creates a bit-for-bit copy of an entire file system, similar to the approach taken in computer forensic investigations. A physical acquisition is able to acquire all of the data present on a device including the deleted data and access to unallocated space on most devices.

### Logical acquisition

Logical acquisition of mobile phones is performed using the device manufacturer application-programming interface to synchronize the phone's contents with a computer. Many of the forensic tools perform a logical acquisition. However, the forensic analyst must understand how the acquisition occurs and whether the mobile is modified in any way during the process. Depending on the phone and forensic tools used, all or some of the data is acquired. A logical acquisition is easy to perform and only recovers the files on a mobile phone and does not recover data contained in unallocated space.

### Manual acquisition

With mobile phones, physical acquisition is usually the best option, and logical acquisition is the second-best option. Manual extraction should be the last option when performing the forensic acquisition of a mobile phone. Both logical and manual acquisition can be used to validate findings in the physical data. During manual acquisition, the examiner utilizes the user interface to investigate the contents of the phone's memory. The device is used normally through keypad or touchscreen and menu navigation, and the examiner takes pictures of each screen's contents. Manual extraction introduces a greater degree of risk in the form of human error, and there is a chance of deleting the evidence. Manual acquisition is easy to perform and only acquires the data that appears on a mobile phone.

### Potential evidence stored on mobile phones

The range of information that can be obtained from mobile phones is detailed in this section. Data on a mobile phone can be found in a number of locations: SIM card, external storage card, and phone memory. In addition, the service provider also stores communication-related information. The book primarily focuses on data acquired from the phone memory. Mobile device data extraction tools recover data from the phone's memory. Even though data recovered during a forensic acquisition depends on the mobile model, in general, the following data is common across all models and useful as evidence. Note that most of the following artifacts contain date and timestamps:

- Address Book: This stores contact names, numbers, e-mail addresses, and so on
- **Call History**: This contains dialed, received, missed calls, and call durations
- SMS: This contains sent and received text messages

- MMS: This contains media files such as sent and received photos and videos
- E-mail: This contains sent, drafted, and received e-mail messages
- Web browser history: This contains the history of websites that were visited
- **Photos**: This contains pictures that are captured using the mobile phone camera, those downloaded from the Internet, and the ones transferred from other devices
- **Videos**: This contains videos that are captured using the mobile camera, those downloaded from the Internet, and the ones transferred from other devices
- **Music**: This contains music files downloaded from the Internet and those transferred from other devices
- **Documents**: This contains documents created using the device's applications, those downloaded from the Internet, and the ones transferred from other devices
- Calendar: This contains calendar entries and appointments
- Network communication: This contains GPS locations
- Maps: This contains looked-up directions, and searched and downloaded maps
- **Social networking data**: This contains data stored by applications, such as Facebook, Twitter, LinkedIn, Google+, and WhatsApp
- Deleted data: This contains information deleted from the phone

### **Rules of evidence**

Courtrooms rely more and more on the information inside a mobile phone as vital evidence. Prevailing evidence in court requires a good understanding of the rules of evidence. Mobile forensics is a relatively new discipline and laws dictating the validity of evidence are not widely known. However, there are five general rules of evidence that apply to digital forensics and need to be followed in order for evidence to be useful. Ignoring these rules makes evidence inadmissible, and your case could be thrown out. These five rules are: admissible, authentic, complete, reliable, and believable:

- Admissible: This is the most basic rule and a measure of evidence validity and importance. The evidence must be preserved and gathered in such a way that it can be used in court or elsewhere. Many errors can be made that could cause a judge to rule a piece of evidence as inadmissible. For example, evidence that is gathered using illegal methods is commonly ruled inadmissible.
- **Authentic**: The evidence must be tied to the incident in a relevant way to prove something. The forensic examiner must be accountable for the origin of the evidence.
- **Complete**: When evidence is presented, it must be clear and complete and should reflect the whole story. It is not enough to collect evidence that just shows one

perspective of the incident. Presenting incomplete evidence is more dangerous than not providing any evidence at all as it could lead to a different judgment.

- **Reliable**: Evidence collected from the device must be reliable. This depends on the tools and methodology used. The techniques used and evidence collected must not cast doubt on the authenticity of the evidence. If the examiner used some techniques that cannot be reproduced, the evidence is not considered unless they were directed to do so. This would include possible destructive methods such as chip-off extraction.
- **Believable**: A forensic examiner must be able to explain, with clarity and conciseness, what processes they used and the way the integrity of the evidence was preserved. The evidence presented by the examiner must be clear, easy to understand, and believable by jury.

# **Good forensic practices**

Good forensic practices apply to the collection and preservation of evidence. Following good forensic practices ensures that evidence will be accepted in a court as being authentic and accurate. Modification of evidence, either intentionally or accidentally, can affect the case. So, understanding the best practices is critical for forensic examiners.

### Securing the evidence

With advanced smartphone features such as **Find My iPhone** and remote wipes, securing a mobile phone in a way that it cannot be remotely wiped is of great importance. Also, when the phone is powered on and has service, it constantly receives new data. To secure the evidence, use the right equipment and techniques to isolate the phone from all networks. With isolation, the phone is prevented from receiving any new data that would cause active data to be deleted.

### Preserving the evidence

As evidence is collected, it must be preserved in a state that is acceptable in court. Working directly on the original copies of evidence might alter it. So, as soon as you recover a raw disk image or files, create a read-only master copy and duplicate it. In order for evidence to be admissible, there must be a method to verify that the evidence presented is exactly the same as the original collected. This can be accomplished by creating a hash value of the image. After duplicating the raw disk image or files, compute and verify the hash values for

the original and the copy to ensure that the integrity of the evidence is maintained. Any changes in hash values should be documented and explainable. All further processing or examination should be performed on copies of the evidence. Any use of the device might alter the information stored on the handset. So, only perform the tasks that are absolutely necessary.

### **Documenting the evidence**

Ensure that you document all the methods and tools that are used to collect and extract the evidence. Detail your notes so that another examiner can reproduce them. Your work must be reproducible; if not, a judge may rule it inadmissible.

### **Documenting all changes**

It's important to document the entire recovery process, including all the changes made during the acquisition and examination. For example, if the forensic tool used for the data extraction sliced up the disk image to store it, this must be documented. All changes to the mobile device, including power cycling and syncing, should be documented in your case notes.

# Summary

Mobile devices store a wide range of information such as SMS, call logs, browser history, chat messages, location details, and so on. Mobile device forensics includes many approaches and concepts that fall outside of the boundaries of traditional digital forensics. Extreme care should be taken while handling the device right from evidence intake phase to archiving phase. Examiners responsible for mobile devices must understand the different acquisition methods and the complexities of handling the data during analysis. Extracting data from a mobile device is half the battle. The operating system, security features, and type of smartphone will determine the amount of access you have to the data. It is important to follow sound forensic practices and make sure that the evidence is unaltered during the investigation.

The next chapter will provide insight to iOS forensics. You will learn about the file system layout, security features, and the way files are stored on the iOS device.

# 2 Understanding the Internals of iOS Devices

As of November 2015, Apple had sold more than 1 billion iOS devices according to released sales records, and these numbers are expected to grow. While iOS is the leading operating system for tablets worldwide, Android continues to be the leading operating system for smartphones worldwide. Regardless of the statistics, if you are a forensic examiner, the chances are you will need to conduct an examination of an iOS device.

In order to perform a forensic examination of an iOS device, the examiner must understand the internal components and inner workings of that device. Developing an understanding of the underlying components of a mobile device will help the forensic examiner understand the criticalities involved in the forensic process, including what data can be acquired, where the data is stored, and what methods can be used to access the data from that device. So, before we delve into the examination of iOS devices, it is necessary to know the different models that exist and their internal components. Throughout this book, we will perform forensic acquisition and analysis on iOS devices to include the iPhone, iPad, and Apple Watch.

The goal of this chapter is to introduce you to the iOS device technology. We will cover details that may often get overlooked, but will help you during your forensic investigation. You must understand the different iOS devices and how the data is stored on the devices before you can successfully extract it.

In this chapter, we will cover the following topics in detail:

- iPhone models and hardware
- iPad models and hardware
- Apple Watch models and hardware
- iOS overview
- HFS Plus overview
- Jailbreaking

### iPhone models

The iPhone is among the most popular mobile phones on the market. Apple released the first generation iPhone in June 2007. Ever since the first release, the iPhone has gained a lot of popularity due to its advanced functionality and usability. The introduction of the iPhone has redefined the entire world of mobile computing. Consumers started looking for faster and more efficient phones. Various iPhone models exist now with different features and storage capabilities to serve the consumer requirements. The following table lists all iPhone models with their initial iOS versions:

| Device              | Model | Initial OS      | Identifier   | Release<br>date   |
|---------------------|-------|-----------------|--------------|-------------------|
| iPhone 2G           | A1203 | iPhone OS 1.0   | iPhone 1,1   | June 2007         |
| iPhone 3G           | A1241 | iPhone OS 2.0   | iDhone 1.2   | Tul:: 2008        |
| in none 50          | A1324 | In none 05 2.0  | In none 1,2  | July 2000         |
| iBhone 2CS          | A1303 | iPhone OS 2.0   | iPhone 2.1   | Tune 2000         |
| IFIIOIIE 503        | A1325 | IFIIOILE OS 5.0 | irione 2,1   | Julie 2009        |
| iPhone 4 - GSM      | A1332 | :05 4 0         | iPhone 3,1   | June 2010         |
| iPhone 4 - CDMA     | A1349 | 1054.0          | iPhone 3,2   | June 2010         |
| iPhone 45           | A1387 | :05.5.0         | iPhone 4.1   | October           |
| IFIIOIE 45          | A1431 | 103 5.0         | IFIIOIIC 4,1 | 2011              |
| iPhone 5            | A1428 |                 | iPhone 5,1   |                   |
| iPhone 5 ray?       | A1429 | iOS 6.0         | iPhone 5.2   | September<br>2012 |
| IFIIOITE 5 TEV2     | A1442 |                 | IPhone 5,2   |                   |
| iPhone SC - GSM     | A1456 |                 | iPhone 5.3   |                   |
| If none se - distu  | A1532 |                 | in none 5,5  |                   |
|                     | A1507 | :0570           |              | 1                 |
| iPhone SC CDMA      | A1516 | 1057.0          | iPhone 5.4   |                   |
| IFIIOILE DC - CDIMA | A1526 |                 | irione 5,4   |                   |
|                     | A1529 |                 | Sep          | September         |
| iBhone SS_CSM       | A1433 | :05.7.0         | iDhone 6 1   | 2013              |
| IFIIOIE 53 - GSM    | A1533 | 1037.0          | irione 0,1   |                   |
|                     | A1457 |                 |              | ]                 |
| iPhone 55 - CDMA    | A1518 | 10570           | iPhone 6,2   |                   |
| II HOLE 55 - CDIMA  | A1528 | ] 1037.0        |              |                   |
|                     | A1530 |                 |              |                   |

| iPhone 6 - CDMA      | A1549 |         |                |                   |
|----------------------|-------|---------|----------------|-------------------|
|                      | A1586 |         | iPhone 7.2 Sej | September         |
|                      | A1589 |         | irnone 7,2     | 2014              |
| iPhone 6 - GSM       | A1549 | :0580   |                |                   |
| iPhone 6 Plus - CDMA | A1522 | 103 8.0 |                |                   |
|                      | A1524 |         | Dhone 7.1      | September<br>2014 |
|                      | A1522 |         | irnone 7,1     |                   |
| iPhone 6 Plus - GSM  | A1593 |         |                |                   |
|                      | A1633 |         |                |                   |
|                      | A1700 |         | iPhone 8,1     | September<br>2015 |
| iPhone 6S            | A1688 | :05.0.0 |                |                   |
|                      | A1634 | 103 9.0 |                |                   |
|                      | A1687 | ]       | iPhone 8,2     | September<br>2015 |
| iPhone 6S Plus       | A1699 |         |                |                   |

### iPhone models

The iPhones released since the first edition of Practical Mobile Forensics, the iPhones 6, 6 Plus, 6S, and 6S Plus, remain difficult when dealing with physical forensic acquisition methods. Just like the devices released since the iPhone 5, there is no method or tool available to physically recover data from these devices, unless they are jailbroken. However, the file system and a logical acquisition can be obtained if the iPhone is unlocked. Acquisition methods for data extraction are available and will be discussed in Chapter 4, Data Acquisition from iOS Devices, and Chapter 5, Data Acquisition from iOS Backups.

### Identifying the correct hardware model

Before examining an iPhone, it is necessary to identify the correct hardware model and the firmware version installed on the device. Knowing the iPhone details helps you to understand the criticalities and possibilities of obtaining evidence from the iPhone. For example, in many cases, the device passcode is required in order to obtain the file system or logical image. Even if the device is supported physically, the passcode is needed to decrypt artifacts such as e-mail and passwords. Depending on the iOS version, device model, and passcode complexity, it may be possible to obtain the device passcode using a brute force attack.

There are various ways to identify the hardware of a device. The easiest way to identify the hardware of a device is by observing the **Model No.** displayed on the back of the device. The following image shows the model number etched on the back of the casing. Apple's knowledge base articles can be helpful for this purpose. Details on identifying iPhone models can be found at http://support.apple.com/kb/HT3939.

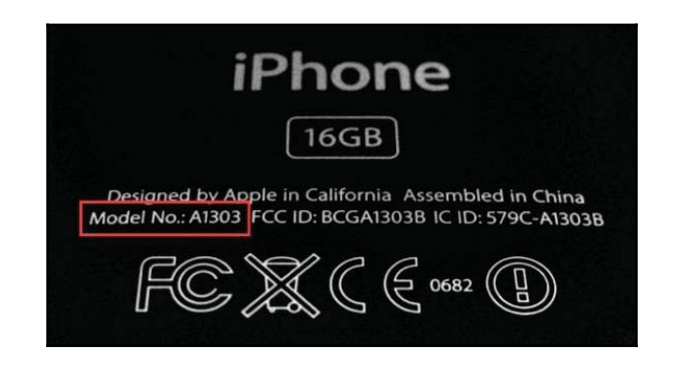

iPhone model number located on the back of the case

The firmware version of an iPhone can be found by accessing the **Settings** option and then navigating to **General** | **About** | **Version**, as shown in the following screenshot. The purpose of the firmware is to enable certain features and assist with the general functioning of the device.

| ••ooo Verizon | •   | 9:27 PM   | 1              |    |
|---------------|-----|-----------|----------------|----|
| General       |     | About     |                |    |
| Name          | Hea | ather Mał | nalik's iPhone | >  |
| Network       |     |           | Verizo         | on |
| Songs         |     |           | ç              | 96 |
| Videos        |     |           | 5              | 79 |
| Photos        |     |           | 7              | 16 |
| Applicatio    | ons |           | e              | 8  |
| Capacity      |     |           | 11.8 0         | B  |
| Available     |     |           | 441 N          | 1B |
| Version       |     |           | 9.2 (13C7      | 5) |
| Carrier       |     |           | Verizon 23     | .2 |
|               |     |           |                |    |

The iPhone About screen, displaying firmware Version 9.2 (13C75)

Alternatively, the ideviceinfo command-line tool available in the libimobiledevice software library (http://www.libimobiledevice.org/) can be used to identify the iPhone model and its iOS version. The library allows you to communicate with an iPhone even if the device is locked by a passcode. The software library was developed by Nikias Bassen (pimskeks), and it was compiled for Mac OS X by Ben Clayton (benvium).

To obtain the iPhone model and its iOS version information on Mac OS X 10.10.4, follow these steps:

- 1. Open the terminal application.
- 2. From the command line, run the following command to download the libimobiledevice library:

### \$ git clone https://github.com/benvium/libimobiledevicemacosx.git ~/Desktop/libimobiledevice-macosx/

The command creates the libimobiledevice-macosx directory on the user's desktop and places the libimobiledevice command-line tools onto it.

3. Navigate to the libimobiledevice-macosx directory, as follows:

### \$ cd ~/Desktop/libimobiledevice-macosx/

4. Create and edit the .bash\_profile file using the nano command, as follows:

### \$ nano ~/.bash\_profile

5. Add the following two lines to the .bash\_profile file, as follows:

### export DYLD\_LIBRARY\_PATH=~/Desktop/libimobiledevicemacosx/:\$DYLD\_LIBRARY\_PATH PATH=\${PATH}:~/Desktop/libimobiledevice-macosx/

- 6. Press *Ctrl* + *X*, type the letter *y*, and hit *Enter* to save the file.
- 7. Return to the terminal and run the following command:

### \$ source ~/.bash\_profile

8. Connect the iPhone to the Mac workstation using a USB cable and run the ideviceinfo command with the -s option:

### \$ ./ideviceinfo -s

Output of the ideviceinfo command displays the iPhone identifier, internal name, and the iOS version, as shown here:

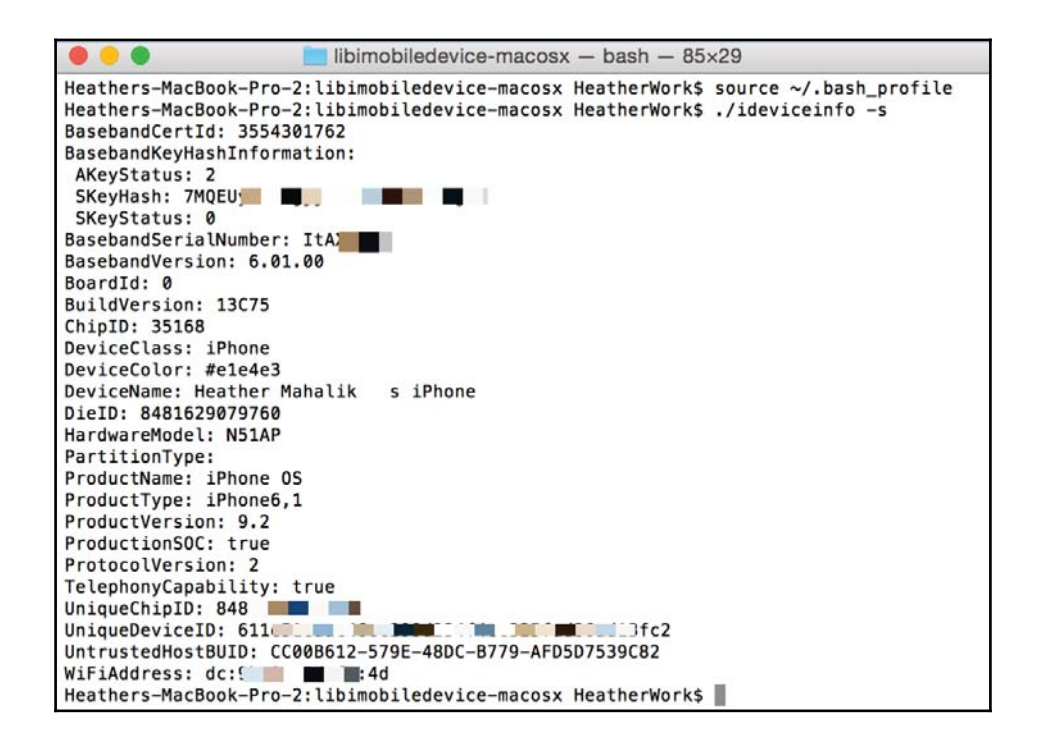

Output from libimobiledevice displaying firmware Version 9.2 (13C75)

Free tools, such as **iExplorer** and others, will provide access to similar iOS device information on a Windows PC, as shown in the following screenshot. Both Mac and Windows methods for recovering iPhone device information will work on the iPad devices as well. Here, iExplorer is being used to obtain device information from the iPhone:

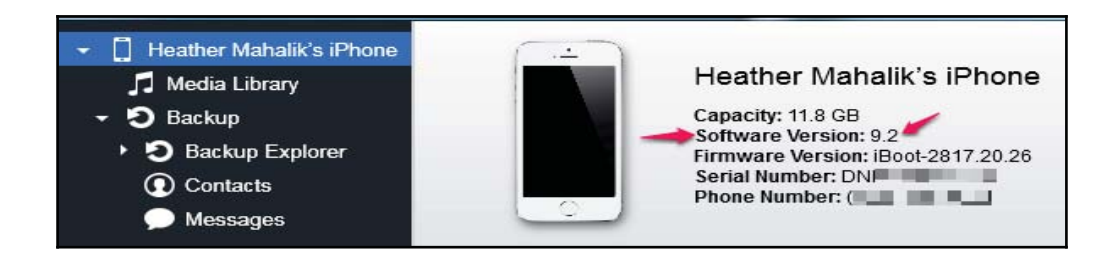

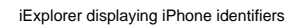

Every release of the iPhone comes with improved or newly added features. As previously

stated in this chapter, knowing the iPhone details helps you understand the criticalities and possibilities of obtaining evidence from the iPhone. The examiner must know the model of the device to ensure that their tools and methodologies support that iPhone. They must determine the internal storage size of the iPhone to ensure that the evidence container is large enough for the entire forensic image. Most tools will not alert the examiner that there is not enough disk space on the evidence drive until space has run out. This will waste time and force the examiner to acquire the device a second time. Finally, the network capabilities of the device must be noted, so the examiner properly isolates the device to prevent remote access or wiping during examination. This will be discussed further in Chapter 4, Data Acquisition from iOS Devices.

The following table shows the specifications and features of legacy and current iPhone models:

| Specification            | iPhone                       | iPhone 3G                                           | iPhone 3GS                                          |
|--------------------------|------------------------------|-----------------------------------------------------|-----------------------------------------------------|
| System on chip           | Samsung Chip                 | Samsung Chip                                        | Samsung Chip                                        |
| Onboard RAM              | 128 MB                       | 128 MB                                              | 256 MB                                              |
| Connectivity             | Wi-Fi, Bluetooth<br>2.0, GSM | Wi-Fi, Bluetooth<br>2.0,<br>GSM/UMTS/HS<br>DPA, GPS | Wi-Fi, Bluetooth<br>2.1, GSM,<br>UMTS/HSDPA,<br>GPS |
| Camera<br>(megapixel)    | 2                            | 2                                                   | 3                                                   |
| Front camera             | N/A                          | N/A                                                 | N/A                                                 |
| Storage (GB)             | 4, 8, 16                     | 8,16                                                | 8, 16, 32                                           |
| Colors                   | Black                        | Black, white<br>(white not in 8<br>GB)              | Black, white<br>(white not in 8<br>GB)              |
| Connector                | USB 2.0 dock<br>connector    | USB 2.0 dock<br>connector                           | USB 2.0 dock<br>connector                           |
| SIM card form-<br>factor | Mini SIM                     | Mini SIM                                            | Mini SIM                                            |
| Siri support             | No                           | No                                                  | No                                                  |

Specifications of legacy iPhone models

[ 33 ]

### www.allitebooks.com

| Specification           | iPhone 4                                                          | iPhone 4S                                                | iPhone 5                                                               | iPhone 5C                                                               | iPhone 5S                                                                          |
|-------------------------|-------------------------------------------------------------------|----------------------------------------------------------|------------------------------------------------------------------------|-------------------------------------------------------------------------|------------------------------------------------------------------------------------|
| System on<br>chip       | Apple A4                                                          | Apple A5                                                 | Apple A6                                                               | Apple A6                                                                | Apple A7                                                                           |
| Onboard<br>RAM          | 512 MB                                                            | 512 MB                                                   | 1 GB                                                                   | 1 GB                                                                    | 1 GB                                                                               |
| Connectivity            | Wi-Fi,<br>Bluetooth<br>2.1, GSM,<br>UMTS/HS<br>DPA/HSU<br>PA, GPS | Wi-Fi, Bluetooth<br>4, GSM,<br>UMTS/HSDPA/H<br>SUPA, GPS | Wi-Fi,<br>Bluetooth<br>4,<br>UMTS/HS<br>DPA+/DC-<br>HSDPA,<br>GSM, GPS | Wi-Fi,<br>Bluetooth 4,<br>UMTS/HSDP<br>A+/DC-<br>HSDPA/LTE,<br>GSM, GPS | Wi-Fi,<br>Bluetooth 4,<br>UMTS/HSDP<br>A+/DC-<br>HSDPA/LTE/<br>TD-LTE,<br>GSM, GPS |
| Camera<br>(megapixel)   | 5                                                                 | 8                                                        | 8                                                                      | 8                                                                       | 8                                                                                  |
| Storage (GB)            | 8, 16, 32                                                         | 8, 16, 32, 64                                            | 16, 32, 64                                                             | 8, 16, 32, 64                                                           | 8, 16, 32, 64                                                                      |
| Colors                  | Black                                                             | Black, white                                             | Black,<br>white                                                        | White, pink,<br>yellow, blue,<br>or green                               | Silver, space<br>gray, or gold                                                     |
| Connector               | USB 2.0<br>dock<br>connector                                      | USB 2.0 dock<br>connector                                | Lightning<br>connector                                                 | Lightning<br>connector                                                  | Lightning<br>connector                                                             |
| SIM card form<br>factor | Micro<br>SIM                                                      | Micro SIM                                                | Nano-SIM                                                               | Nano-SIM                                                                | Nano-SIM                                                                           |
| Siri support            | No                                                                | Yes                                                      | Yes                                                                    | Yes                                                                     | Yes                                                                                |

The later iPhone releases and features are shown in the following table:

### Specifications of the current iPhone models

One of the major changes in the iPhone 5, iPhone 5C, and iPhone 5S is the lightening connector, which is used to charge and synchronize the device with the computer. Devices prior to the iPhone 5 use a 30-pin USB dock connector, whereas the newer iPhones use an eight-pin lightning connector.

The most recent iPhone releases and features are shown in the following table:

| Specification              | iPhone 6                                                                           | iPhone 6 Plus                                                                  | iPhone 6S                                                                          | iPhone 6S Plus                                                           |
|----------------------------|------------------------------------------------------------------------------------|--------------------------------------------------------------------------------|------------------------------------------------------------------------------------|--------------------------------------------------------------------------|
| System on<br>chip          | Apple A8                                                                           | Apple A8                                                                       | Apple A9                                                                           | Apple A9                                                                 |
| CPU                        | 1.4 GHz                                                                            | 1.4 GHz                                                                        | 1.8 GHz                                                                            | 1.8 GHz                                                                  |
| Onboard RAM                | 1 GB                                                                               | 1 GB                                                                           | 2 GB                                                                               |                                                                          |
| Screen size (in<br>inches) | 4.7                                                                                | 5.5                                                                            | 4.7                                                                                | 5.5                                                                      |
| Connectivity               | Wi-Fi,<br>Bluetooth 4.2,<br>UMTS/HSDP<br>A+/DC-<br>HSDPA/LTE,<br>CDMA,<br>GSM, GPS | Wi-Fi, Bluetooth<br>4.2,<br>UMTS/HSDPA+/<br>DC-HSDPA/LTE,<br>CDMA, GSM,<br>GPS | Wi-Fi,<br>Bluetooth 4.2,<br>UMTS/HSDPA<br>+/DC-<br>HSDPA/LTE,<br>CDMA, GSM,<br>GPS | Wi-Fi, Bluetooth 4.2,<br>UMTS/HSDPA+/DC-<br>HSDPA/LTE, CDMA,<br>GSM, GPS |
| Camera<br>(megapixel)      | 8                                                                                  | 8                                                                              | 12                                                                                 | 12                                                                       |
| Storage (GB)               | 16, 64, 128                                                                        | 16, 64, 128                                                                    | 16, 64, 128                                                                        | 16, 64, 128                                                              |
| Colors                     | Silver, Gold,<br>Space Gray                                                        | Silver, Gold,<br>Space Gray                                                    | Silver, Rose<br>Gold, Gold,<br>Space Gr <i>a</i> y                                 | Silver, Rose Gold,<br>Gold, Space Gray                                   |
| Connector                  | Lightning<br>connector                                                             | Lightning<br>connector                                                         | Lightning<br>connector                                                             | Lightning connector                                                      |
| SIM card form-<br>factor   | Nano-SIM                                                                           | Nano-SIM                                                                       | Nano-SIM                                                                           | Nano-SIM                                                                 |
| Siri support               | Yes                                                                                | Yes                                                                            | Yes                                                                                | Yes                                                                      |

### Specifications of the most recent iPhone models

Again, some familiarity with iPhone device hardware will aid the examiner in determining how to handle the device during a forensic investigation. Certain models enforce full disk encryption, while older models do not. Encrypted devices require additional steps during acquisition if access is even possible. The examiner must be prepared for all hurdles they may be required to clear during the acquisition and analytical stages of the investigation. In addition, knowing the capabilities that iPhone has and the initial and current OS version makes a difference is the data you will be able to recover from the device. Apple is not consistent with data storage locations across iOS versions. Thus, the examiner must know the original version installed when the phone was first in use to ensure that the forensic tools do not overlook data that could aid in the investigation. Topics such as iOS upgrades will be discussed in Chapter 6, *iOS Data Analysis and Recovery*.

# iPhone hardware

The iPhone is a collection of modules, chips, and electronic components from different manufacturers. Due to the complexities of the iPhone, the list of hardware components is extensive and each device should be researched for internal components.

The following images show the internals of iPhone 6. The images were taken after dismantling the iPhone 6. Internal images for all iPhones can be found in the teardown section at http://www.ifixit.com/Device/iPhone.

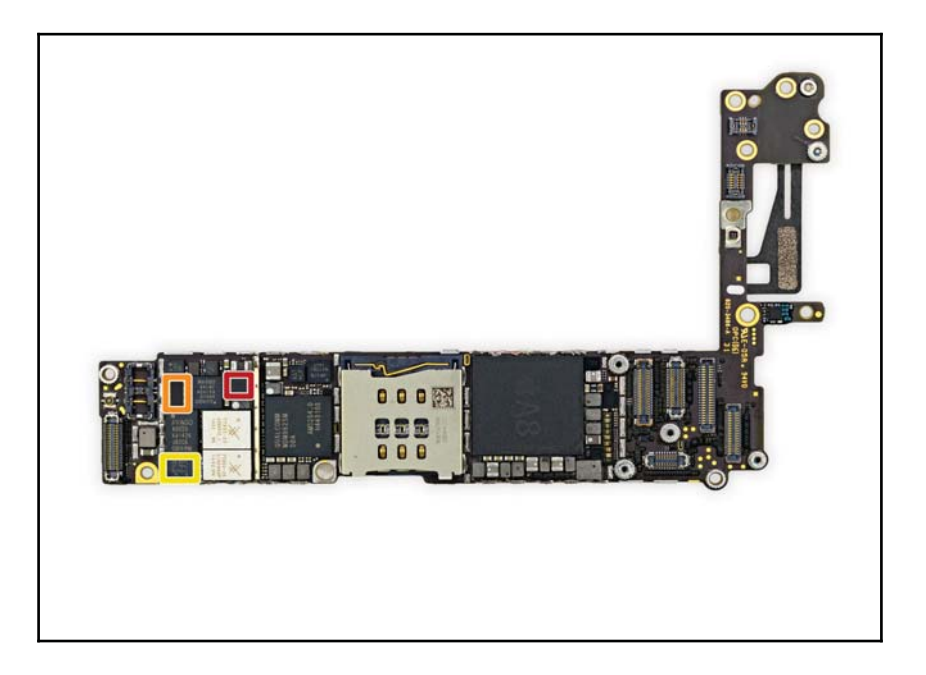

The iPhone 6 teardown image-side 1 (https://www.ifixit.com/Teardown/iPhone+6+Teardown/2921 3)

The following is the image shows the back of the iPhone 6:

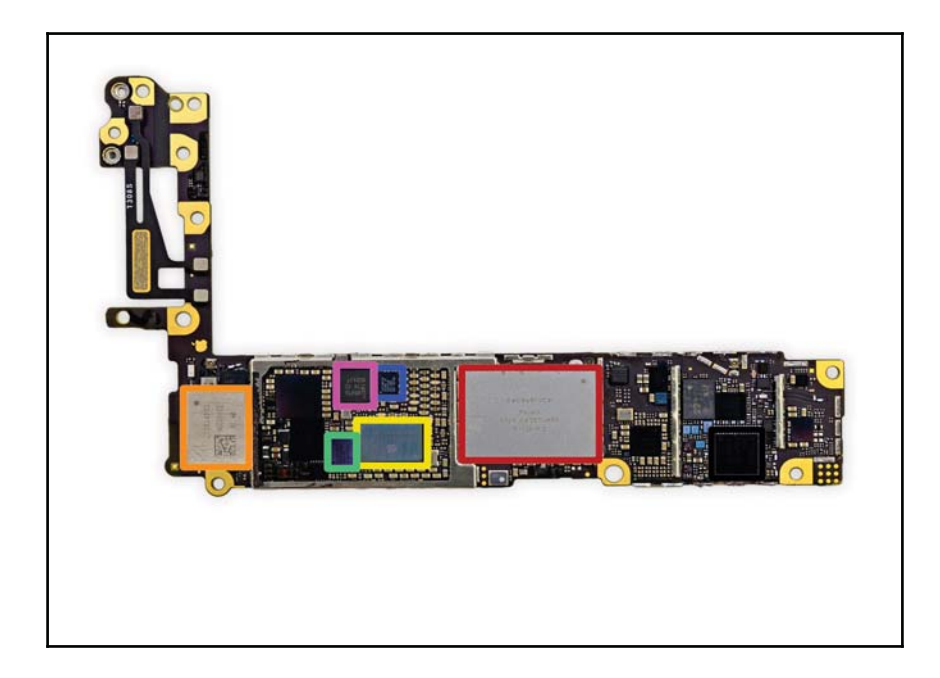

The iPhone 6 teardown image-side 2 (https://www.ifixit.com/Teardown/iPhone+6+Teardown/2921 3)

# iPad models

The Apple iPhone changed the way cell phones are produced and used. Similarly, the iPad, a version of the tablet computer introduced in January 2010, squashed the sales of notebooks. With the iPad, individuals can shoot videos, take photos, play music, read books, browse the Internet, and do much more. Various iPad models exist now with different features and storage capabilities. The following table lists all the iPad models and their initial iOS versions. Details on identifying iPad models can be found at http://support.apple.com/kb/ht5452.

| Device                              | Model | InitialOS | Identifier | Release date |  |
|-------------------------------------|-------|-----------|------------|--------------|--|
| iPad - WiFi                         | A1219 | 106.2.0   | iPad 1,1   | I 10         |  |
| iPad-3G                             | A1337 | 1053.2    | iPad 1,1   | Jan-10       |  |
| iPad 2 - WiFi                       | A1395 |           | iPad 2,1   |              |  |
| iPad 2 - GSM                        | A1396 | 1         | iPad 2,2   | Mar-11       |  |
| iPad 2 - CDMA                       | A1397 | iOS 4.3   | iPad 2,3   |              |  |
| iPad 2 - WiFi rev                   | A1395 | 1         | iPad 2,4   |              |  |
| iPad 3 - WiFi                       | A1416 | 1         | iPad 3,1   | Mar 12       |  |
| iPad 3 - WiFi + Cellular Verizon    | A1403 | iOS 5.1   | iPad 3,2   | IVIAI-12     |  |
| iPad 3 - WiFi + Cellular AT &T      | A1430 |           | iPad 3,3   |              |  |
| iPad 4 - WiFi                       | A1458 | iOS 6.0   | iPad 3,4   |              |  |
| iPad 4 -WiFi + Cellular AT &T       | A1459 |           | iPad 3,5   |              |  |
| iPad 4 - WiFi + Cellular Verizon    | A1460 | iOS 6.0.1 | iPad 3,6   |              |  |
| iPad mini - WiFi                    | A1432 | :0560     | iPad 2,5   | Oct-12       |  |
| iPad mini -WiFi + Cellular AT&T     | A1454 | 1030.0    | iPad 2,6   |              |  |
| iPad mini - WiFi + Cellular Verizon | A1455 | :05601    | Dad 27     |              |  |
| and Sprint                          | A1455 | 103 0.0.1 | IF a G 4,1 |              |  |
| iPad Air - WiFi                     | A1474 | iOS 7.0   | iPad 4,1   | Oct-13       |  |
| iPad Air - WiFi + Cellular          | A1475 | iOS 7.0.3 | iPad 4,2   | 00-15        |  |
| iPad mini 2 - WiFi                  | A1489 | iOS 7.0   | iPad 4,4   | Oct-13       |  |
| iPad mini 2 - WiFi + Cellular       | A1490 | iOS 7.0.3 | iPad 4,5   | Ottab        |  |
| iPad mini 2 - WiFi + Cellular China | A1491 | iOS 7.0.3 | iPad 4,6   | Apr-14       |  |
| iPad Air 2 -WiFi                    | A1566 | :05.8.1   | iPad 5,3   |              |  |
| iPad Air 2 -WiFi + Cellular         | A1567 | 100 0.1   | iPad 5,4   |              |  |
| iPad mini 3 - WiFi                  | A1599 | iOS 8.0   | iPad 4,7   | Oct-14       |  |
| iPad mini 3 - WiFi + Cellular       | A1600 | iOS 8.1   | iPad 4,8   |              |  |
| iPad mini 3 - WiFi + Cellular China | A1601 | iOS 8.1   | iPad 4,9   |              |  |
| iPad min 4 - WiFi                   | A1538 | :0590     | iPad 5,1   |              |  |
| iPad mini 4 - WiFi + Cellular       | A1550 | 1037.0    | iPad 5,2   | San 15       |  |
| iPad Pro - WiFi                     | A1584 | :05.01    | iPad 6,7   | 3ep-15       |  |
| iPad Pro-WiFi + Cellular            | A1652 | 105 7.1   | iPad 6,8   |              |  |

iPad identifiers and release dates

Similar to iPhone, not all versions of the iPad are supported for physical acquisition. In addition, Apple has changed data storage locations in iOS versions, which affects the iPad devices as well. The examiner must be aware of the different models, the released and currently installed iOS version, storage capability, network access vectors, and more.

Every release of the iPad comes with improved or newly added features. The following table shows the specifications and features of legacy iPad Wi-Fi models:

| Specification              | iPad                         | iPad 2                       | iPad 3                       | iPad 4                   | iPad Mini              | iPad Air                 |
|----------------------------|------------------------------|------------------------------|------------------------------|--------------------------|------------------------|--------------------------|
| System on<br>chip          | Apple A4                     | Apple A5                     | Apple A5X                    | Apple A6X                | Apple A5               | Apple A7                 |
| Onboard<br>RAM             | 256 MB                       | 512 MB                       | 1 GB                         | 1 GB                     | 512 MB                 | 1 GB                     |
| Screen size<br>(in inches) | 9.7                          | 9.7                          | 9.7                          | 9.7                      | 7.9                    | 9.7                      |
| Connectivity               | Wi-Fi,<br>Bluetooth<br>2.1   | Wi-Fi,<br>Bluetooth<br>2.1   | Wi-Fi,<br>Bluetooth 4        | Wi-Fi,<br>Bluetooth<br>4 | Wi-Fi,<br>Bluetooth 4  | Wi-Fi,<br>Bluetooth<br>4 |
| Camera<br>(megapixel)      | N/A                          | 0.7                          | 5                            | 5                        | 5                      | 5                        |
| Storage (GB)               | 16, 32, 64                   | 16, 32, 64                   | 16, 32, 64                   | 16, 32, 64,<br>128       | 16, 32, 64             | 16, 32, 64,<br>128       |
| Connector                  | USB 2.0<br>dock<br>connector | USB 2.0<br>dock<br>connector | USB 2.0<br>dock<br>connector | Lightning<br>connector   | Lightning<br>connector | Lightning<br>connector   |

Specifications of the legacy iPad models

| Specification              | iPad Air 2                                         | iPad Mini 2                                        | iPad Mini 3                                     | iPad Mini 4                                        | iPad Pro                                        |
|----------------------------|----------------------------------------------------|----------------------------------------------------|-------------------------------------------------|----------------------------------------------------|-------------------------------------------------|
| System on<br>chip          | Apple A8X                                          | Apple A7                                           | Apple A7                                        | Apple A8                                           | Apple A9X                                       |
| Onboard<br>RAM             | 2 G B                                              | 2 GB                                               | 2 GB                                            | 2GB                                                | 4 GB                                            |
| Screen size<br>(in inches) | 9.7                                                | 7.9                                                | 7.9                                             | 7.9                                                | 12.22                                           |
| Connectivity               | WiFi, LTE,<br>GSM, EDGE,<br>GPRS,<br>Bluetooth 4.2 | WiFi, LTE,<br>GSM, EDGE,<br>GPRS,<br>Bluetooth 4.2 | WiFi, LTE, GSM,<br>EDGE, GPRS,<br>Bluetooth 4.2 | WiFi, LTE,<br>GSM, EDGE,<br>GPRS,<br>Bluetooth 4.2 | WiFi, LTE, GSM,<br>EDGE, GPRS,<br>Bluetooth 4.2 |
| Camera<br>(megapixel)      | 8                                                  | 8                                                  | 8                                               | 8                                                  | 8                                               |
| Storage (GB)               | 16,64 or 128                                       | 16,32,64 or<br>128                                 | 16, 64 or 128                                   | 16, 64 or 128                                      | 32 or 128                                       |
| Connector                  | Lightning<br>connector                             | Lightning<br>connector                             | Lightning<br>connector                          | Lightning<br>connector                             | Lightning<br>connector                          |

Current iPad models are listed in the following table:

Specifications of the current iPad models

### Understanding the iPad hardware

One of the key factors of the success of Apple iOS devices is the proper selection of its hardware components. Just like the iPhone, the iPad is also a collection of modules, chips, and electronic components from different manufacturers. Internal images for all iPads can be found in the teardown section of http://www.ifixit.com/Device/iPad.

The following images show the internals of the iPad Pro. The images were taken after dismantling the iPad Pro cellular model and were obtained from https://www.ifixit.c om/Teardown/iPad+Pro+Teardown/52599.

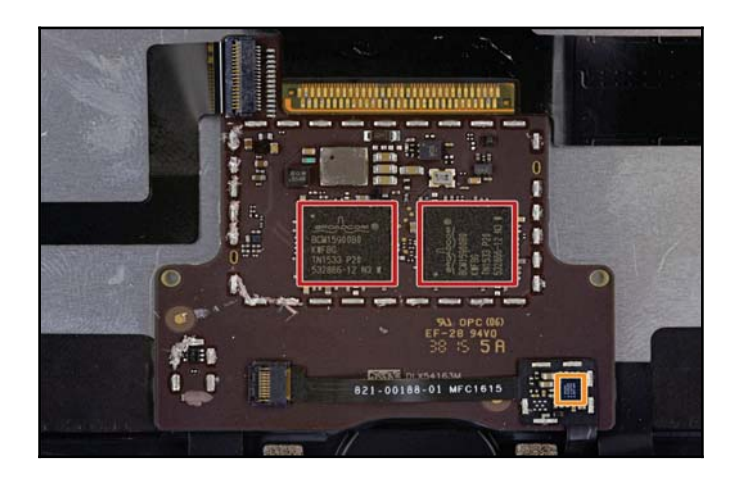

The iPad Pro teardown image (https://www.ifixit.com/Teardown/iPad+Pro+Teardown/52599)

The following image shows side 1 of the iPad Pro:

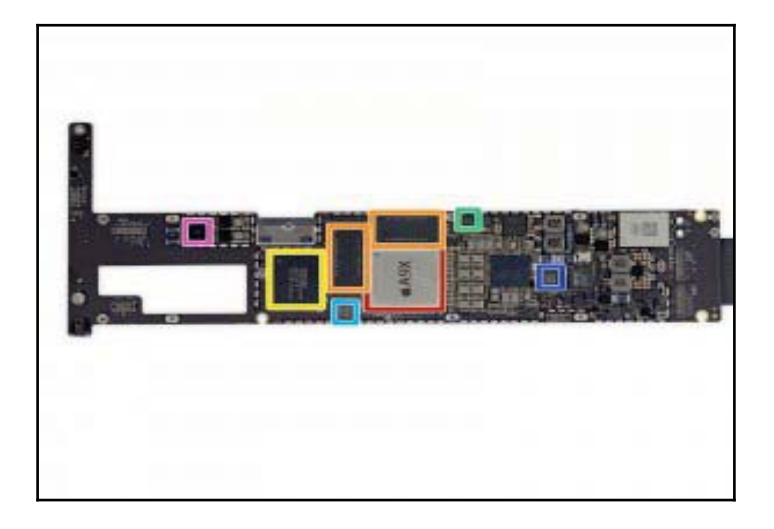

The iPad Pro teardown image (https://www.ifixit.com/Teardown/iPad+Pro+Teardown/52599)

The following image shows side 2 of the iPad Pro:

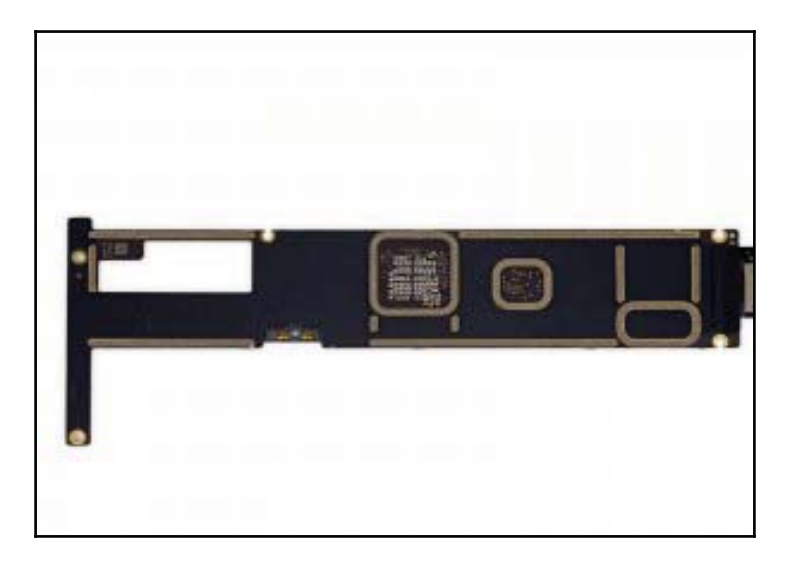

The iPad Pro teardown image (https://www.ifixit.com/Teardown/iPad+Pro+Teardown/52599)

# **Apple Watch models**

The Apple Watch was released in spring 2015. This smartwatch enabled users to sync iPhone data to the watch and leverage the watch as a way to interact with the iPhone and as a singular device. The Apple Watch enables users to answer calls, send and respond to SMS, iMessage, and e-mail, access third-party applications, use Apple maps, and more. The Apple Watch can only be paired with an iPhone capable of running iOS 8.2 or later, not an iPad. The first release of Watch OS required the watch be within Bluetooth range of the iPhone for full functionality, but Watch OS 2.X allows the watch to function independently on Wi-Fi. The Apple Watch 2 is expected to be released in late 2016.

| Device             | Model | InitialOS    | Identifier | Release date |
|--------------------|-------|--------------|------------|--------------|
| Apple Watch - 38mm | A1553 | Watch OS 1.0 | Watch 1,1  | Mar-15       |
| Apple Watch - 42mm | A1554 | Watch OS 1.0 | Watch 1,2  | Mar-15       |

Apple released Watch OS2 in September 2015; it offered more features, repaired bugs, and enabled the watch to function without an iPhone.

The features of the current Apple Watch are listed here:

| Specification  | Apple Watch                     |
|----------------|---------------------------------|
| System on chip | Apple S1                        |
| Onboard RAM    | 512 MB                          |
| Size (in mm)   | 38 or 42                        |
| Connectivity   | Bluetooth 4.0 and<br>WiFi       |
| Storage (GB)   | 8                               |
| Charger        | Apple Watch<br>Magnetic Charger |

# Understanding the Apple Watch hardware

While there are two sizes of Apple watches, the hardware is similar for each. Apple has not disclosed the complete watch specifications, which forces us to rely on the little we currently know.

The following image shows the internals of the Apple Watch. The images were taken after dismantling the Apple Watch, from https://www.ifixit.com/Teardown/Apple+Watch+Teardown/40655.

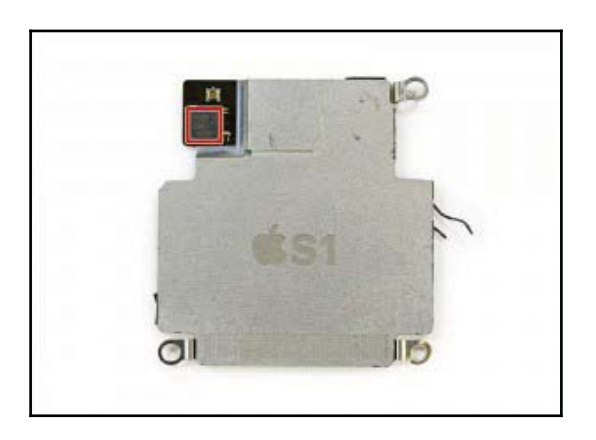

Apple Watch (https://www.ifixit.com/Teardown/Apple+Watch+Teardown/40655)

The following image shows the reverse side of the Apple Watch:

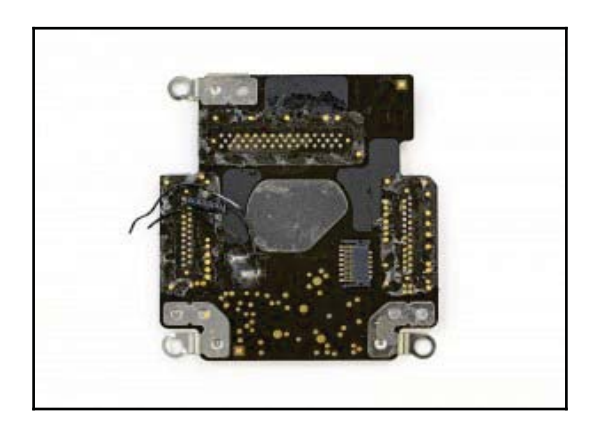

Apple Watch Reverse Side (https://www.ifixit.com/Teardown/Apple+Watch+Teardown/40655)

# File system

To better understand the forensic process of an iOS device, it is good to know about the file system that is used. The file system used in the iPhone and other Apple iOS devices is **HFSX**, a variation of **HFS Plus** with one major difference. HFSX is case sensitive whereas HFS Plus is case insensitive. Other differences will be discussed later in this chapter. OS X

uses HFS Plus by default and iOS uses HFSX.

# The HFS Plus file system

In 1996, Apple developed a new file system, Hierarchical File System (HFS), to accommodate the storage of large datasets. In an HFS file system, the storage medium is represented as volumes. HFS volumes are divided into logical blocks of 512 bytes. The logical blocks are numbered from first to last on a given volume and will remain static with the same size as physical blocks, that is, 512 bytes. These logical blocks are grouped together into allocation blocks, which are used by the HFS file system to track data in a more efficient way. HFS uses a 16-bit value to address allocation blocks, which limits the number of allocation blocks to 65,535. To overcome the inefficient allocations of disk space and some of the limitations of HFS, Apple introduced the HFS Plus file system (http://dubeiko.com/ development/FileSystems/HFSPLUS/tn1150.html).

The HFS Plus file system was designed to support larger file sizes. HFS volumes are divided into sectors that are usually 512 bytes in size. These sectors are grouped together into allocation blocks. The number of allocation blocks depends on the total size of the volume. HFS Plus uses block addresses of 32 bits to address allocation blocks. HFS Plus uses journaling by default. Journaling is the process of logging every transaction to the disk, which helps in preventing file system corruption. The key characteristics of the HFS Plus file system are: efficient use of disk space, Unicode support for filenames, support for name forks, file compression, journaling, dynamic resizing, dynamic defragmentation, and an ability to boot on operating systems other than Mac OS.

### The HFS Plus volume

The HFS Plus volume contains a number of internal structures to manage the organization of data. These structures include a header, an alternate header, and five special files: an allocation file, an extents overflow file, a catalog file, an attributes file, and a startup file. Among the five files, three files (the extents overflow file, the catalog file, and the attribute file) use a B-tree structure, a data structure that allows data to be efficiently searched, viewed, modified, or removed. The HFS Plus volume structure is shown in the following figure:

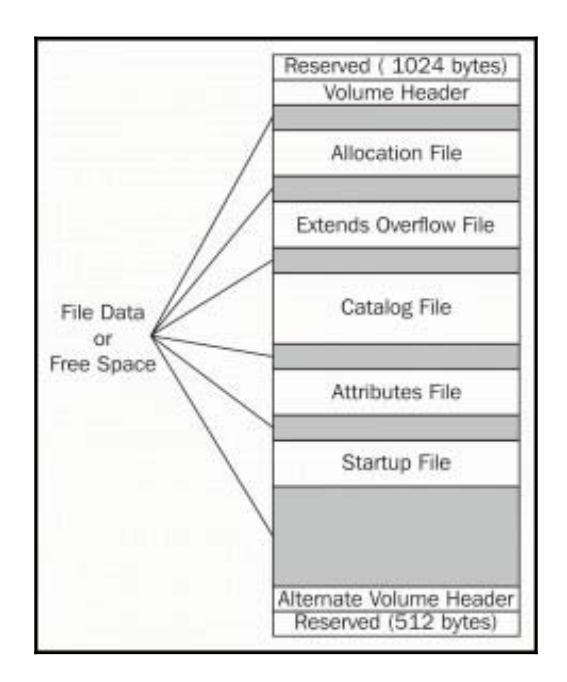

The HFS Plus volume structure

The volume structure is described as follows:

- 1024 bytes: This is reserved for boot load information.
- **Volume header**: This stores volume information, such as the size of allocation blocks, a timestamp of when the volume was created, and metadata about each of the five special files.
- Allocation file: This file is used to track which allocation blocks are in use by the system. The file format consists of one bit for every allocation block. If the bit is set, the block is in use. If it is not set, the block is free.
- Extents Overflow file: This file records the allocation blocks that are allocated when the file size exceeds eight blocks, which helps in locating the actual data when referred. Bad blocks are also recorded in the file.
- **Catalog file**: This file contains information about the hierarchy of files and folders, which is used to locate any file and folder within the volume.
- Attribute file: This file contains inline data attribute records, fork data attribute records, and extension attribute records.
- **Startup file**: This file holds the information needed to assist in booting a system that does not have HFS Plus support.

- Alternate Volume header: This is a backup of the volume header, and it is primarily used for disk repair.
- **512 bytes**: This is reserved for use by Apple, and it is used during the manufacturing process.

# **Disk layout**

By default, the file system is configured as two logical disk partitions: system (root or firmware) partition and user data partition.

The system partition contains the OS and all of the preloaded applications used with the iPhone. The system partition is mounted as read-only unless an OS upgrade is in progress or the device is jailbroken. The partition is updated only when a firmware upgrade is performed on the device. During this process, the entire partition is formatted by iTunes without affecting any of the user data. The system partition takes only a small portion of storage space, normally between 0.9 GB and 2.7 GB, depending on the size of the NAND drive. As the system partition was designed to remain in factory state for the entire life of the iPhone, there is typically little useful evidentiary information that can be obtained from it. If the iOS device is jailbroken, files containing information regarding the jailbreak and user data may be resident on the system partition. Jailbreaking an iOS device allows the user root access to the device, but voids the manufacturer warranty. Jailbreaking will be discussed later in this chapter.

The user data partition contains all user-created data ranging from music and contacts to third-party application data. The user data partition occupies most of the NAND memory and is mounted at /private/var on the device. Most of the evidentiary information can be found in this partition. During a physical acquisition, both the user data and system partitions should be captured and saved as a .dmg or .img file. Most Windows tools and acquisition methods will create an .img file, while Mac OSX tools and acquisition methods will create a .dmg file. Both of the output image files are supported by most commercial forensic analysis tools.

These raw image files can be mounted as read-only for forensic analysis, which is covered in detail in Chapter 4, Data Acquisition from iOS Devices and Chapter 6, iOS Data Analysis and Recovery.

# iPhone operating system

iOS is Apple's most advanced and feature-rich proprietary mobile operating system. It was released with the first generation of the iPhone. When introduced, it was named **iPhone OS**, and it was later renamed **iOS** to reflect the unified nature of the operating system that powers all Apple iOS devices, such as the iPhone, iPod Touch, iPad, and Apple TV. iOS is derived from core OS X technologies and streamlined to be compact and efficient for mobile devices.

It utilizes a multi-touch interface where simple gestures are used to operate and control the device, such as swiping your finger across the screen to move to the successive page or pinching your fingers to zoom. In simple terms, iOS assists with the general functioning of the device. iOS is really Mac OS X with the following significant differences:

- The architecture for which the kernel and binaries are compiled is ARM-based rather than Intel x86\_64
- The OS X kernel is open source, whereas the iOS kernel remains closed
- Memory management is much tighter
- The system is hardened and does not allow access to the underlying APIs

### The iOS architecture

iOS acts as an intermediary between the underlying hardware components and the applications that appear on the screen. The applications do not talk to the underlying hardware directly. Instead, they communicate through a well-defined system interface that protects the applications from hardware changes. This abstraction makes it easy to build applications that work on devices with different hardware capabilities.

The iOS architecture consists of four layers: the cocoa touch layer, media layer, core services layer, and core OS layer, as shown in the following figure. Each layer consists of several frameworks that help to build an application.

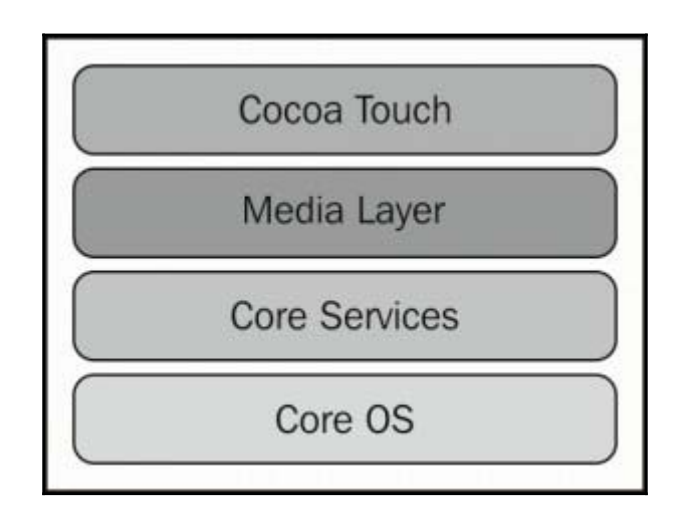

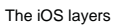

- The **Cocoa Touch** layer: The Cocoa Touch layer contains the key frameworks required to develop the visual interface for iOS applications. Frameworks in this layer provide the basic application infrastructure and support key technologies, such as multitasking, touch-based input, and many high-level system services.
- The **Media layer**: The Media layer provides the graphics and audio and video frameworks to create the best multimedia experience available on a mobile device. The technologies in this layer help developers to build applications that look and sound great.
- The **Core Services** layer: The Core Services layer provides the fundamental system services that are required for the applications. All these services are not used by the developers though many parts of the system are built on top of them. The layer contains technologies to support features such as location, iCloud, and social media.
- The **Core OS** layer: The Core OS layer is the base layer and sits directly on top of the device hardware. This layer deals with low-level functionalities and provides services such as networking (BSD sockets), memory management, threading (POSIX threads), file system handling, external accessories access, and interprocess communication.

### iOS security

Newer versions of iOS were designed with security at its core. At the highest level, the iOS security architecture appears as shown in the following figure:

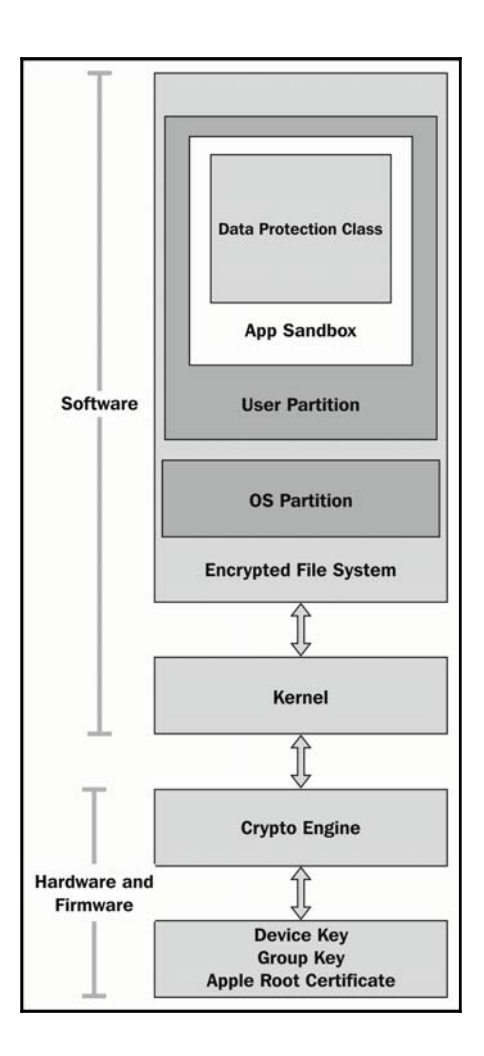

The iOS security architecture

Apple iOS devices such as iPhone, iPad, and iPod Touch are designed with layers of security. Low-level hardware features safeguard from malware attacks, and the high-level OS features prevent unauthorized use. A brief overview of the iOS security features is provided in the following sections.

### Passcodes

Passcodes restrict unauthorized access to the device. Once a passcode is set, each time you turn on or wake up the device, it will ask for the passcode to access the device. iOS devices support simple as well as complex passcodes. iPhone 5S and later also supports touch ID fingerprints as a passcode, which are backed up with a simple or complex passcode. iOS 9 released the option to use a 6-digit simple passcode instead of the legacy 4-digit option.

### Code signing

Code signing prevents users from downloading and installing unauthorized applications on the device. Apple says "Code Signing is the process by which your compiled iOS application is sealed and identified as yours. Also, iOS devices won't run an application or load a library unless it is signed by a trusted party. To ensure that all apps come from a known and approved source and have not been tampered with, iOS requires that all executable code be signed using an Apple-issued certificate."

### Sandboxing

Sandboxing mitigates the post-code-execution exploitation by placing the application into a tightly restricted area. Applications installed on the iOS device are sandboxed, and one application cannot access the data stored by the other application. Essentially, a sandbox is a mechanism that enforces fine-grained controls that limit an application's access to files, network resources, hardware, and more.

### Encryption

On iOS devices (starting with the iPhone 4), the entire file system is encrypted with a file system key, which is computed from the device's unique hardware key. This key is stored in effaceable storage, which exists between the OS and hardware level of the device. This is the reason that JTAG and chip-off methods are not useful acquisition methods as the entire data dump will be encrypted.

### Data protection

Data protection is designed to protect data at rest and to make offline attacks difficult. It allows applications to leverage the user's device passcode in concert with the device hardware encryption to generate a strong encryption key. Later, the strong encryption key is used to encrypt the data stored on the disk. This key prevents data from being accessed when the device is locked, ensuring that critical information is secured even if the device is compromised.

### **Address Space Layout Randomization**

Address Space Layout Randomization (ASLR) is an exploit mitigation technique introduced with iOS 4.3. ASLR randomizes the application objects' location in the memory, making it difficult to exploit the memory corruption vulnerabilities.

### Privilege separation

iOS runs with the principle of least privileges. It contains two user roles: **root** and **mobile**. The most important processes in the system run with root user privileges. All other applications that the user has direct access to, such as the browser and third-party applications, run with mobile user privileges.

### Stack smashing protection

Stack smashing protection is an exploit mitigation technique. It protects against buffer overflow attacks by placing a random and known value (called **stack canary**) between a buffer and control data on the stack.

### Data execution prevention

Data execution prevention (DEP) is an exploit mitigation technique mechanism in which a processor can distinguish the portions of memory that are executable code from data. For example, in code injection attacks, an attacker tries to inject his vector and execute it. But, DEP prevents this because it recognizes the injected part as data and not code.

### Data wipe

iOS provides the **Erase All Content and Settings** option to wipe the data on the iPhone. This type of a data wipe erases user settings and information by removing the encryption keys that protects the data. As the encryption keys are erased from the device, it is not possible to recover the deleted data, not even during forensic investigations. Other wiping methods are available that overwrite the data in the device memory. More information on wiping can be found at http://support.apple.com/kb/ht2110.

### **Activation Lock**

Activation Lock, introduced with iOS 7, is a theft deterrent that works by leveraging **Find My iPhone**. When **Find My iPhone** is enabled, it enables the Activation Lock, and your Apple ID and password will be required to turn off Find My iPhone, to erase your device, and to reactive your device.

### The App Store

The App Store is an application distribution platform for iOS, developed and maintained by Apple. It is a centralized online store where users can browse and download both free and paid apps. These apps expand the functionality of a mobile device. As of June 2015, there are more than 1.5 million applications in the App Store.

Apps available in the App Store are generally written by third-party developers. Developers use XCode and the iPhone SDK to develop iOS applications. Later, they submit the app to Apple for approval. Apple follows an extensive review process to check the app against the company's guidelines. If Apple approves the app, it is published to the App Store where users can download or buy it. The strict review process makes the App Store less prone to malware, but not 100% secure.

XCodeGhost, the Apple malware that infected 50 applications within the Apple App Store was detected in September 2015. This malware was built into XCode, which made it harder to detect and was reported to affect more than 500 million users worldwide. Once detected, Apple immediately removed the infected applications. Currently, users can access the App Store via iTunes and also from their iOS devices.

### Jailbreaking

Jailbreaking is the process of removing limitations imposed by Apple's mobile operating system through the use of software and hardware exploits. Jailbreaking permits unsigned code to run and gain root access on the operating system. The most common reason for jailbreaking is to expand the limited feature set imposed by Apple's App Store and to install unapproved apps. Jailbreaking can aid in forensic acquisition, but will void the user's warranty, could "brick" the device and may not support being restored to the factory settings.

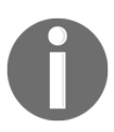

If you jailbreak a device, it's best to assume that it will forever be jailbroken and the warranty is no longer valid.

Many publicly available jailbreaking tools add an unofficial application installer to the device, such as **Cydia**, which allows users to install many third-party applications, tools, tweaks, and apps from an online file repository. The software downloaded from Cydia opens up endless possibilities on a device that a non-jailbroken device would never be able to do. The most popular jailbreaking tools are redsn0w, sn0wbreeze, evasi0n, Absinthe, seas0npass, Pangu, and TaiG. Not all iOS versions are jailbreakable. The website http://www.guidemyjailbreak.com/choose-iphone-to-jailbreak/ can be helpful to find out whether a particular iOS version is jailbreakable or not and with which method. In October 2012, The U.S. Copyright Office declared that jailbreaking the iPad is illegal, while jailbreaking the iPhone is deemed legal. The governing law is reviewed every three years and has yet to be changed.

# Summary

The first step in a forensic examination of an iOS device should be identifying the device model. The model of an iOS device can be used to help the examiner develop an understanding of the underlying components and capabilities of the device, which can be used to drive the methods for acquisition and examination. Legacy iOS devices should not be disregarded because they may surface as part of an investigation. Examiners must be aware of all iOS devices as old devices are sometimes still in use and may be tied to a criminal investigation.

The next chapter will provide tools that will aid in obtaining data from iOS devices to later forensically examine. Not all tools are created equally, so it's important to understand the best tools to get the job done properly.

# iOS Forensic Tools

The examiner must not only know how to use forensic tools, but must understand the methods and acquisition techniques deployed by the tools they use in their investigations. Forensic tools not only save time but also make the process a lot easier. However, each tool has its flaws, and the examiner must catch mistakes and know how to correct them by leveraging another tool or technique. It's impossible for a tool to support all devices, and the examiner is responsible for learning and using the best tools to complete the job. As discussed in the last chapter, the examiner must understand how data is stored on iOS devices to ensure that the tool is capturing all accessible data. Without an expectation of what your forensic tool should extract, the examiner is limited and will be forced to rely solely on a tool.

Currently, there are several commercial tools such as Elcomsoft iOS Forensic Toolkit, Cellebrite (UFED4PC, Touch, and Physical Analyzer), BlackLight, Oxygen Detective, AccessData MPE+, EnCase, iXAM, Lantern, MSAB XRY, and many more, which are available for forensic acquisition and analysis of iOS devices. For familiarity purposes, this chapter will walk you through the usage of a few commercial and open source tools and provide details of the steps required to perform acquisitions and analysis of iOS devices.

In this chapter, we will cover the following topics:

- Open source tools for forensic imaging of iOS devices
- Commercial tools for forensic imaging of iOS devices
- Errors that you may face along the way

### Working with Elcomsoft iOS Forensic Toolkit

**Elcomsoft iOS Forensic Toolkit** (**EIFT**) is a set of tools aimed at making the acquisition of iOS devices easier. EIFT is a combination of software that is able to perform forensic
acquisition of iOS devices running any version of iOS (note that some iOS versions require the device to be jailbroken). Currently, EIFT is not capable of physically acquiring data from 64-bit iOS devices (iPhone 6, 6s, and so on.). In order to get any data from a 64-bit iOS device, it must be jailbroken and the best acquisition will be a file system dump. For most other devices, EIFT can acquire bit-for-bit images of a device's file system, extract data including passcodes and passwords and decrypt the file system image. For more information on EIFT, visit http://www.elcomsoft.com/eift.html.

The toolkit was initially available only to law enforcement agencies, but now it is available to everyone. The toolkit supports both Mac OS X and Windows platforms with iTunes 10.6 or later installed.

## Features of EIFT

The following are the features of EIFT:

- It supports physical and logical acquisition (physical access may require the device be unlocked or jailbroken)
- The quick file system acquisition feature takes 20-40 minutes for 32 GB models
- It supports passcode recovery attacks
- It extracts device keys required to decrypt a raw disk image as well as keychain items
- Decrypts a raw disk image and keychain items
- The zero-footprint operation leaves no traces and alterations to device contents
- Every step of investigation here is logged and recorded and is fully accountable

## Usage of EIFT

EIFT can be used in two modes: the guided mode and the manual mode. The guided mode provides step-by-step instructions for those who are new to iOS device acquisitions or those who want options and instructions provided for each step during the extraction. The manual mode is for more advanced examiners who do not require step-by-step instructions. The USB dongle shipped with the toolkit must be connected to the computer while the toolkit is running.

#### The guided mode

The guided mode features a menu-based user interface where you can accomplish typical

tasks by selecting the corresponding menu items. You can start the guided mode by doubleclicking on the Toolkit.cmd (Windows) or Toolkit.command (Mac OS X) file in the directory where you have copied the toolkit files. This should open the terminal window and present a text-based menu, as shown in the following screenshot:

```
\Sigma
C:\Windows\system32\cmd.exe
                                                                                 .
                                                                                 Ξ
                  Welcome to Elcomsoft iOS Forensic Toolkit
                   This is driver script version 2.0/Win
                       (c) 2011-2015 Elcomsoft Co. Ltd.
Please select an action:
    ENTER DFU
                    - Help putting device into DFU mode
  2
    LOAD RAMDISK
                     - Load tools onto the device
    GET PASSCODE
                     - Recover device passcode
  3
 4
    GET KEYS
                     - Extract device keys and keychain data
 5
    DECRYPT KEYCHAIN
                    - Acquire physical image of the device filesystem
  6
    IMAGE DISK
  7
    DECRYPT DISK
    TAR FILES
 8
                     - Acquire user's files from the device as a tarball
 9
    REBOOT
                     - Reboot the device
 Θ
    EXIT
```

| The Elcomsoft iOS Forensic | Toolkit welcome screen |
|----------------------------|------------------------|
|                            |                        |

When running in the guided mode, the toolkit logs all the activities to a text file. Each time the toolkit is started, a new log file is created in the user's home directory and the output of all the invoked commands as well as user choices are written to that file.

To perform the physical acquisition of iPhone 4 and older devices with EIFT, follow these steps:

1. Put the device in DFU mode. You can do this by selecting the menu item **1** and following the onscreen instructions.

2. After the device has been put in the DFU mode, load the ramdisk with the acquisition tools by selecting menu item **2** or answer Y to the prompt that follows the DFU procedure. It automatically detects the type of the device and loads the compatible ramdisk onto it. When ramdisk is successfully loaded, the device screen will display the Elcomsoft logo.

| C:\Windows\system32\cmd.exe                                                                                                    | X |
|----------------------------------------------------------------------------------------------------|---|
| another 10 seconds.                                                                                                    | • |
| This script will help you with the timings.                                                                                                    | = |
| When you are ready press 'Enter' and be prepared to press<br>Sleep and Home buttons in 3 seconds.                                                                                          |   |
| Prepare to push and hold Sleep and Home buttons in<br>321<br>Push and hold Sleep and Home buttons for                                                                                      |   |
| 10987654<br>Prepare to release Sleep button while holding Home button                                                                                                    |   |
| Release Sleep button but continue to hold Home button for<br>10987654321                                                                                                    |   |
| Release Home button.                                                                                                    |   |
| Your iOS Device should be in DFU mode now.                                                                                                    |   |
| Device screen should be blank, device should look like it is off.<br>If screen shows Apple or iTunes logo then device is not in DFU mode.<br>In this case reboot the device and try again. |   |
| Would you like to load Toolkit Ramdisk now? (Y/n):                                                                                                    | - |

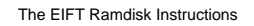

3. Recover the device passcode by selecting menu item **3**. The toolkit can recover a simple 4-digit passcode in less than 20 minutes. It also provides options to perform dictionary (wordlist) and brute force attacks on complex passwords, as shown in the following screenshot:

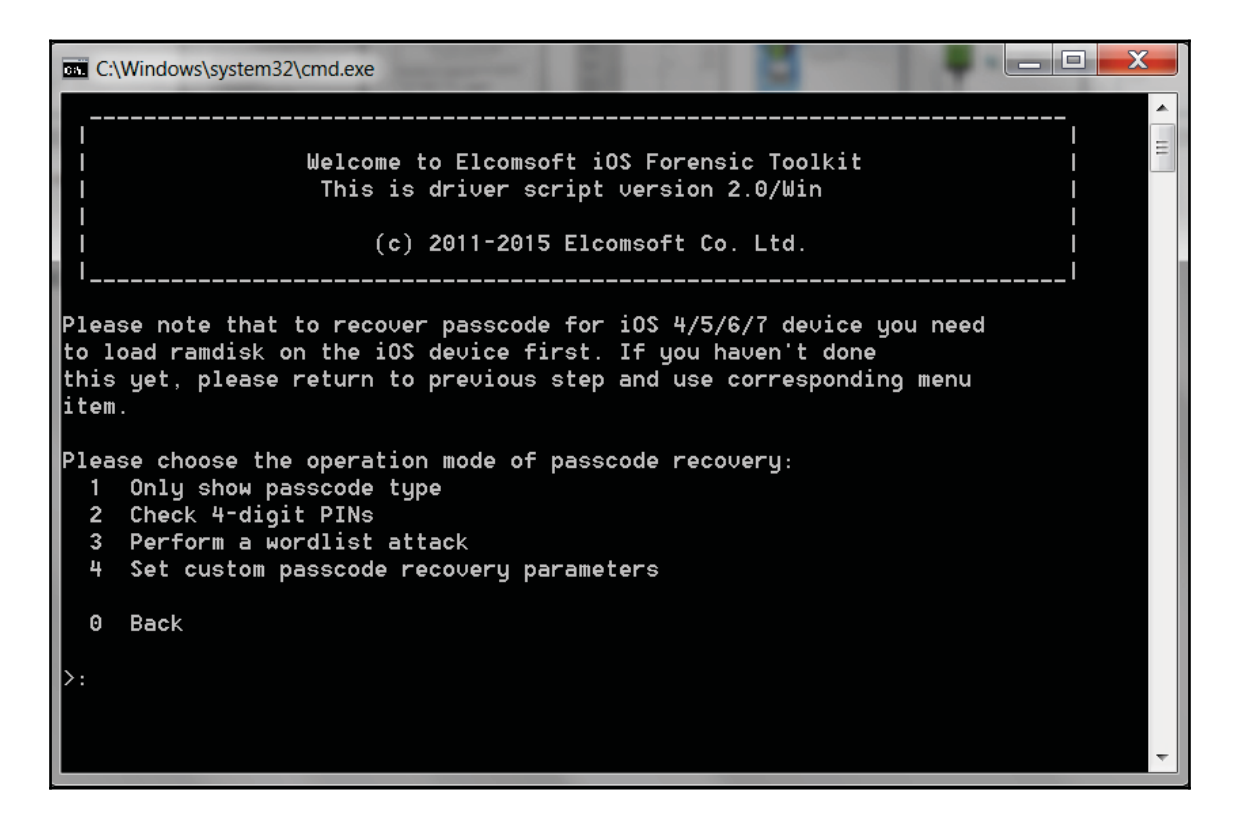

The EIFT passcode recovery options

4. From the **Main** menu, extract the encryption keys required to decrypt files and keychain items by selecting menu item **4**. You will be prompted to supply the device passcode, if known, of the escrow file if you have access to the host computer and a filename to save the keys. If the filename is not supplied, the toolkit extracts the keys and stores it in the keys.plist file in the user's home directory.

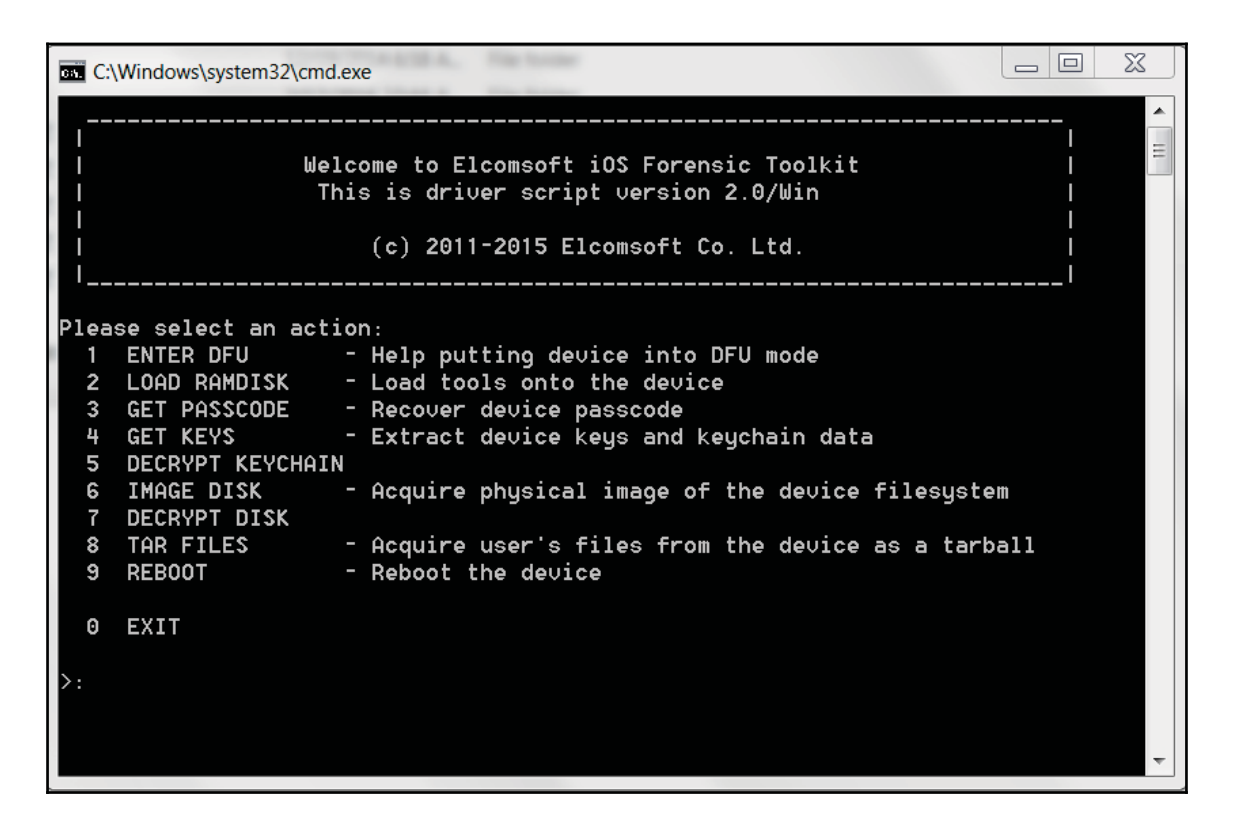

The Elcomsoft iOS Forensic Toolkit Main Menu

- 5. After extracting the keys, to decrypt the keychain items, select menu item 5. The toolkit uses the keys stored in the keys.plist file, decrypts the keychain items, and stores it in the keychain.txt file in the user's home directory.
- 6. To acquire the physical image of the device's file system, select the menu item **6**. You will be prompted to choose the device partition (system and user data) to image, as shown in the following screenshot:

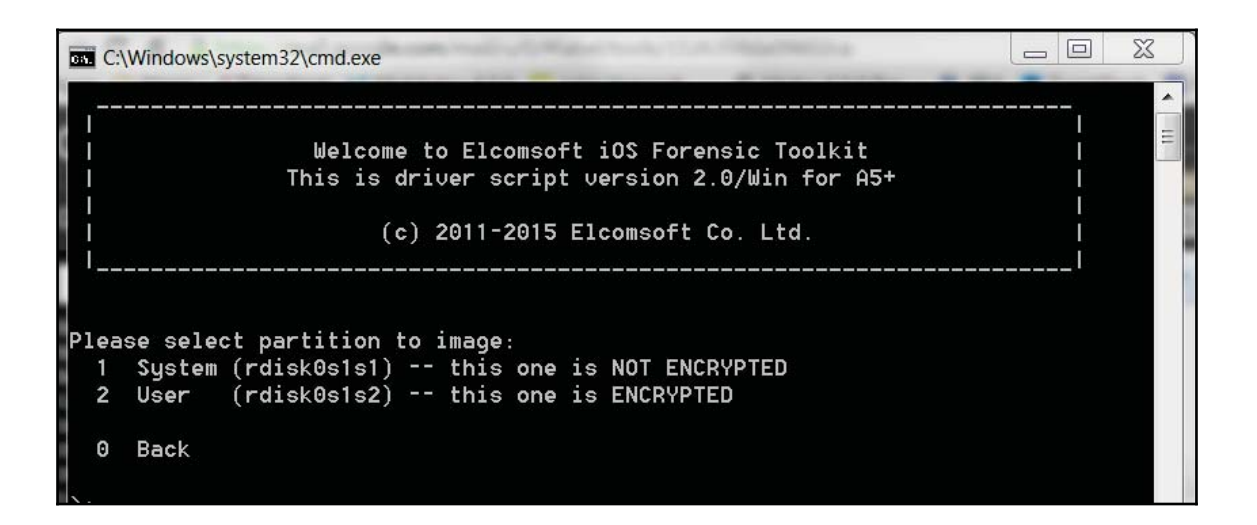

EIFT-selecting partition to image option

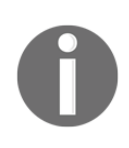

After selecting the partition, the window prompts you for a filename to save the image. If the filename is not supplied, it extracts the raw file system from the device and stores it as a user.dmg file in the user's home directory. Best practices include acquiring both the user and system partitions.

- 7. After the acquisition, you can reboot the device to function normally by selecting menu item **9**.
- 8. To decrypt the acquired image, select menu item 7. You will be prompted to provide filenames of the encrypted image, device keys, and a filename to save the decrypted image. If the filename is not supplied, it decrypts the image and stores it as a user-decrypted.dmg file in the user's home directory. The toolkit also computes the SHA1 hash of the decrypted image file. EIFT is also capable of performing physical acquisition of a jailbroken iPhone 4S and newer devices running on iOS 5 9.
- 9. EIFT requires the OpenSSH package to be installed on the device to perform acquisition on newer devices. OpenSSH runs the SSH server on the device and allows you to copy and run the acquisition tools. Once the SSH server is running on the device, you can follow steps 3 to 8 to acquire a raw disk image from an iPhone 4S and newer devices.

Should a device not be supported, an error message will appear during the device recognition phase of acquisition, as shown in the following screenshot:

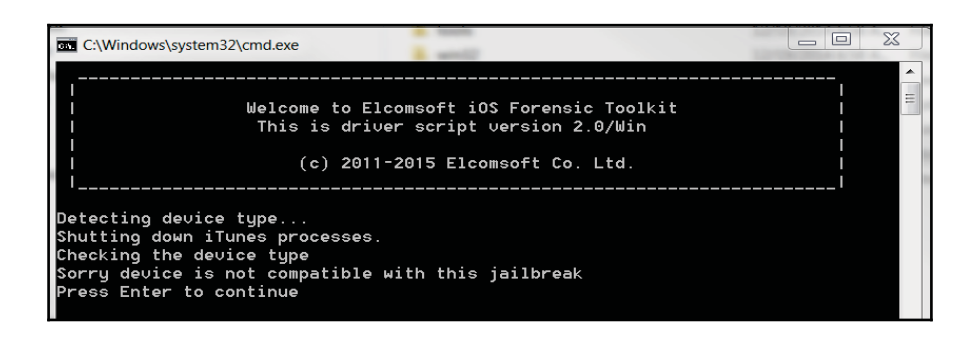

The Elcomsoft iOS Forensic Toolkit Acquisition Error Message

Should this error appear, press *Enter* to return to the main menu and select another acquisition option.

#### The manual mode

The manual mode lets you interact with tools directly using the command-line interface. This mode allows greater flexibility and is recommended if you are comfortable with using command-line tools. The commands required to accomplish typical tasks in the manual mode are well documented in the technical guide that comes with the toolkit.

The toolkit is capable of performing physical, file system, and logical acquisitions of the iOS device. But it does not provide options to analyze the acquired data and recover the deleted data. However, you can supply the .dmg file acquired with EIFT to Oxygen Forensics Suite, Cellebrite Physical Analyzer, Magnet IEF, and other tools for data analysis and recovery.

## **EIFT-supported devices**

Elcomsoft iOS Forensic Toolkit Version 2.0 supports most iOS devices; however, some must be jailbroken. The following figure is taken directly from the help document that comes with the toolkit:

|                                                                              |                   | Physical<br>imaging | Logical<br>imaging | Passcode<br>recovery | Keychain<br>decryption | Disk decryption |
|------------------------------------------------------------------------------|-------------------|---------------------|--------------------|----------------------|------------------------|-----------------|
| iPhone<br>iPhone 3G                                                          | iO <b>S</b> 13    | +                   | +                  | instant              | +                      | N/A             |
| iPod Touch 1<br>iPod Touch 2                                                 | iO\$ 4            | +                   | +                  | +                    | +                      | N/A             |
| iPhone 3GS<br>iPod Touch 3                                                   | iOS 3             | +                   | +                  | instant              | +                      | N/A             |
| IPad 1                                                                       | iOS 4/5           | +                   | +                  | +                    | +                      | +               |
| iPhone 4<br>iPod Touch 4                                                     | iO <b>S 4.</b> .7 | +                   | +                  | +                    | +                      | +               |
| iPhone 4 <b>S</b><br>iPhone 5/5C<br>iPad 2-4<br>iPad Mini<br>iPod Touch 5    | iO <b>S</b> 59    | +                   | ÷                  | +                    | +                      | ÷               |
| iPhone 5S<br>iPhone 6/6S (Plus)<br>iPad Mini 2-4<br>iPad Air (2)<br>iPad Pro | iOS 79            | -                   | +                  | -                    | -                      | -               |

EIFT supported devices

#### **Compatibility notes**

The following are the compatibilities of EIFT-supported devices:

- Support for iPhone 4S and later versions is currently limited to jailbroken devices.
- iOS versions older than 3.x store the device passcode in the keychain. On these devices, the passcode is recovered instantly during the encryption key and keychain data recovery.
- Devices running iOS versions older than 3.x do not have data protection enabled and user partition is not encrypted.

## **Oxygen Forensic Detective**

**Oxygen Forensic Detective** is similar to Oxygen Forensic Suite, http://www.oxygen-for ensic.com/en/, but it provides more advanced forensic software to extract and analyze data from cell phones, smartphones, PDAs, and other mobile devices. The software provides not only acquisition support, but also advanced application parsing and analysis support. Currently, Oxygen Forensic Detective Version 8.1 supports almost 12,000 different models of mobile devices. In addition to this, it offers support for 1,608 application versions, 569 of which are parsed from iOS devices.

Oxygen Forensic Detective uses proprietary low-level protocols to extract data from smartphones. Besides data extraction, Oxygen also gives you the opportunity to import a backup or image file obtained using other forensic tools, such as Cellebrite, Elcomsoft, XRY, iTunes, and open source tools for data analysis. It also stores the database of all the analyzed devices so that you can always view the previously extracted data.

Oxygen Detective is available only for the Windows platform and requires iTunes to be installed on the computer. The software operates with original and jailbroken devices. It extracts the following data: phonebook with assigned photos, calendar events and notes, call logs, messages, camera snapshots, video and music, voice mail, passwords, dictionaries, geo-positioning data, Wi-Fi points with passwords and coordinates, IP connections, locations, navigation applications, device data, factory installed third-party applications data, and so on. It also recovers deleted data from SQLite databases. Oxygen Forensic Detective also parses Call Detail Records, Cloud data, and Event logs for additional analysis. For more information, visit http://www.oxygen-forensic.com/en/products/oxygen-forensic-detective.

#### **Features of Oxygen Forensic Detective**

The following are the features of Oxygen Forensic Suite:

- It supports logical acquisition and file system and physical acquisition. Logical acquisition recovers the active files on the device. Deleted data may be obtained if the SQLite database is recovered. Physical and file system acquisition provide access to the raw file system data of the iOS device.
- It supports password recovery from a keychain.
- It enables Cloud data extraction and decryption.
- It reads backup or images obtained using other forensic tools.
- It provides rooting and jailbreaking assistance for devices.
- The timeline provides a single-place access to all the user's activities and

movements arranged by date and time.

- It supports aggregated contacts. This automatically combines accounts from different sources into one metacontact for each person. (Caution: Make sure that you know where the data is coming from! You should manually examine each file to ensure that nothing is overlooked and that the data is being reported correctly.)
- It recovers deleted data automatically and provides the examiner with a tool to carve additional artifacts from SQLite databases.
- It provides access to raw files for manual analysis. (Note that these are the raw database files associated with each application, they are not always the raw file system partitions.)
- It provides an intuitive and user-friendly UI to browse through the extracted data.
- It provides keyword lists and a regular expression library in order to search.
- It supports report generation in several popular formats: Microsoft Excel, PDF, HTML, and so on.

## **Usage of Oxygen Forensic Detective**

The acquisition of an iOS device is simple and straightforward with Oxygen Forensic Detective. The software helps you to connect a device in several mouse clicks and downloads all the available device information in just a few minutes for a logical acquisition.

To perform the acquisition of an iOS device using Oxygen Forensic Extractor (the wizard that is used in Oxygen Forensic Detective), follow these steps:

1. Launch Oxygen Forensic Detective and click on the **Connect new device** button. You will be prompted to choose the connection mode, as shown in the following screenshot:

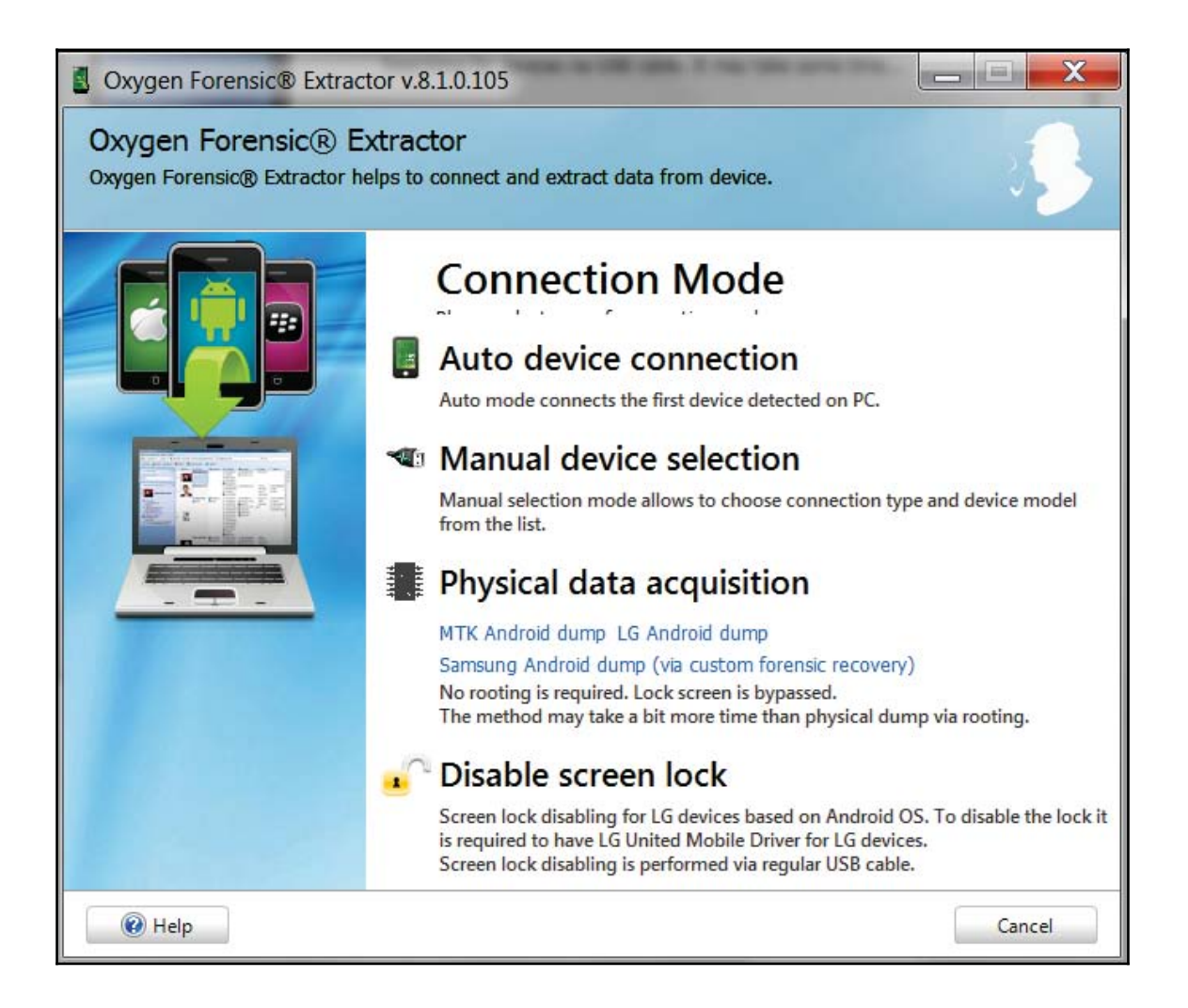

Oxygen Forensic Extractor-the Connection Mode screen

2. Connect the iOS device to the computer using a USB cable and choose the **Auto device connection** mode. It detects the connected device and displays the device information, as shown in the following screenshot. You can also manually choose your device.

| Oxygen Forensic® Extractor v.8.1.0. Oxygen Forensic® Extractor Detection of devices connected via cable | 105                                                                                                    |                                                                                                    |
|----------------------------------------------------------------------------------------------------|----------------------------------------------------------------------------------------------------|----------------------------------------------------------------------------------------------------|
| Connected!<br>Device is a<br>Press Nex<br>need to in<br>Device in<br>Device in<br>Connected!            | ct device via cabl<br>letected successfully!<br>It button to start extractin<br>vestigate this device now.<br>formation:<br>Model:<br>IMEI:<br>Software revision:<br>Boot loader: | le Ing data from the device. Press <b>Cancel</b> if you do not Apple iPhone 6s 9.3 Apple OS iBoot-2817.40.102 |
| 🕡 Help                                                                                                  |                                                                                                    | Next > Cancel                                                                                                 |

Oxygen Forensic Suite-the device information screen

- 3. Click on **Next**. It prompts you to fill in the information about the device and the case. Continuing further, it prompts you to select the data types to be extracted from the device, as shown in the following screenshot:
- 4. Again, click on **Next**. It extracts the data from the device and the process takes a few minutes depending on the amount of data stored on the device. Once the process is complete, the software displays a summary of the extracted data, as shown in the following screenshot:

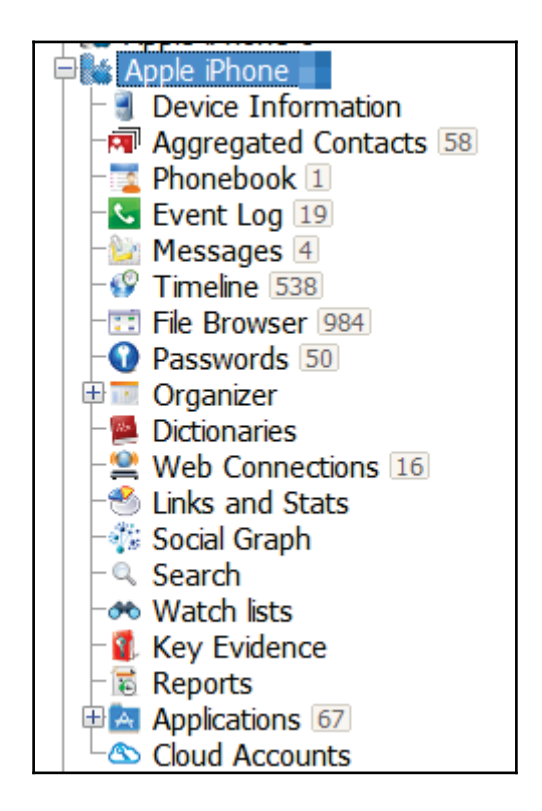

Oxygen Forensic Suite-the extracted data summary screen

5. After the download process is complete, you can start your forensic examination.

## Working with Cellebrite UFED Physical Analyzer

As per the vendor, **Cellebrite UFED** (**Universal Forensic Extraction Device**) empowers law enforcement, antiterrorism, and security organizations to capture critical forensic evidence from mobile phones, smartphones, PDAs, and portable handset varieties, including updates for newly released models. The tool enables forensically sound data extraction, decoding, and analysis techniques to obtain existing and deleted data from different mobile devices. As of March 2016, UFED supports data extraction from more than 18,000 mobile devices.

Cellebrite UFED Physical Analyzer can be used to perform physical and advanced logical acquisitions of iOS devices. Advanced logical acquisitions are the same as file system acquisitions in which access to the file system data is provided. Physical acquisition on iOS devices using the A5-A9 chips (iPhone 4s and newer) is not possible using this tool. Thus, the advanced logical acquisition method is the best support and will pull the most data from these devices if they are unlocked (even if they are not jailbroken). If the device is jailbroken, additional data can be extracted. Cellebrite Physical Analyzer is available only for Windows platforms. Cellebrite also offers a 30-day free trial for the software.

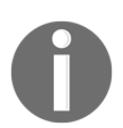

For more information, visit http://cellebrite.com/Mobile-Forensi cs/Applications/ufed-physical-analyzer.

## Features of Cellebrite UFED Physical Analyzer

The following are the features of Cellebrite UFED Physical Analyzer:

- It supports physical and advanced logical acquisition (file system acquisition)
- It extracts device keys required to decrypt raw disk images as well as keychain items
- It decrypts raw disk images and keychain items
- It reveals device passwords (not available for all locked devices)
- It allows the examiner to open an encrypted raw disk image file with a known password
- It supports passcode recovery attacks
- It supports advanced analysis and decoding of extracted applications data
- The platform provides access to physical and logical data extracted in the same user-interface, making analysis easier
- It reports generation in several popular formats: Microsoft Excel, PDF, HTML, and more
- Ability to dump the raw file system partition to import and examine it in another forensic tool
- It creates a binary image file in addition to the .UFD shortcut file for ease of importing into other forensic tools for verification

#### **Usage of Cellebrite UFED Physical Analyzer**

To perform the physical acquisition of iOS devices with UFED Physical Analyzer, follow the steps provided here. Note that physical acquisition is not supported for newer, non-jailbroken or 64 bit iOS devices (iPhone 4S and newer).

1. Launch UFED Physical Analyzer and navigate to **Extract** | **iOS Device Extraction**. You will be prompted with the iOS device data extraction wizard, as shown in the following screenshot:

| iOS Device Extraction                                      |                                                                                                    |
|------------------------------------------------------------|----------------------------------------------------------------------------------------------------|
| <b>iOS Device Data Extra</b><br>Choose an extraction type: | ction Wizard                                                                                                    |
| Advanced Logical extraction                                | Physical mode contains three types of extraction:<br>• Physical extraction<br>• File system extraction<br>• Passcode recovery/test                                 |
| Physical mode                                              | <ul> <li>The device must be off.</li> <li>Supported devices running iOS 3.0 or higher: iPhone 2G/3G/3GS/4, iPad 1, iPod Touch 1G/2G/3G/4G, iPod Nano 5G</li> </ul> |
|                                                            |                                                                                                    |

UFED Physical Analyzer-the iOS device data extraction wizard screen

2. Click on **Physical mode**. The first time you run iOS device extraction, you will be prompted to download and install the iOS support package.

3. Follow the instructions displayed on the screen to turn off the device and place it in recovery mode. Once the tool detects the device in recovery mode, it displays the device information, as shown in the following figure:

| iOS Physical            |                    |      |              |
|-------------------------|--------------------|------|--------------|
| Successfully enter      | ed Recovery Mode.  |      |              |
| Connect > Prepare > Ext | ract data          |      |              |
| You can release th      | e Home button now. |      |              |
| Device Info:            |                    | Сору |              |
| Device model:           | iPhone 4 GSM       |      | 21.12 SAT AT |
| iOS version:            | 7.0.3-7.0.4        |      | 7 20         |
| Serial number:          | 870                |      | 🥅 🎫 💏 🍋 i    |
| ECID:                   | 0000               |      |              |
| Board:                  | n90ap              |      |              |
| iBoot firmware version: | iBoot-1940.3.5     |      | 6            |
| Chip ID:                | 8930               |      | And a set    |
|                         |                    |      |              |
|                         |                    |      | 6            |
|                         |                    |      |              |
|                         |                    |      |              |
|                         |                    |      | Next         |
|                         |                    |      |              |

UFED Physical Analyzer-the device information screen

You may find that your device is unsupported as shown in the following figure:

| Connect > Prepare > Ext                                                                                   | tract data                                                        |             |                                                                                                    |
|----------------------------------------------------------------------------------------------------|-------------------------------------------------------------------|-------------|----------------------------------------------------------------------------------------------------|
| You can release th                                                                                        | e Home button now.                                                |             |                                                                                                    |
| Device Info:                                                                                              |                                                                   | <u>Copy</u> |                                                                                                    |
| Device model:<br>iOS version:<br>Serial number:<br>ECID:<br>Board:<br>iBoot firmware version:<br>Chip ID: | iPhone6<br>8.3<br>DNP<br>001E(<br>n61<br>iBoot-2261.20.20<br>7000 |             | with register     VEXA     WEXA       With register     With register     With register       With register     With register     With register       With register     With register     With register       With register     With register     With register       With register     With register     With register       With register     With register     With register       With register     With register     With register       With register     With register     With register       With register     With register     With register       With register     With register     With register       With register     With register     With register |

UFED Physical Analyzer – Unsupported device-the device information screen

- 4. Should the device be unsupported, click on **Exit** and attempt an Advanced Logical Extraction.
- 5. If supported, click on **Next** and put the device in DFU mode. When the device is detected in DFU mode, the software loads the acquisition tools onto the device.
- 6. Once the device is ready for extraction, you will be prompted to choose the desired extraction type (Physical Extraction or File System Extraction). Click on **Physical Extraction** and choose the **User and System data partitions** and the location where you want to save the extraction.
- 7. If prompted, continue further and click on **Recover the passcode for me** to recover the passcode prior to the extraction. Complex passcode attempts are possible, but require manual attacks.

8. If the device is newer than the iPhone 4s or when Physical Extraction is not supported, click on **Advanced Logical Extraction**. For normal iOS devices, two methods of extraction are offered. It is recommended to use both methods to ensure that most data is extracted.

| iOS Advanced Logical 5.0                                                                                                    |
|----------------------------------------------------------------------------------------------------|
| Choose an extraction method                                                                                                    |
| Connect> Prepare> Extract data Device: Heather Mahalik's iPhone UUID: a8634e49a99eb8d9368344d70f5563df662f5d3a iOS: 9.3 The iTunes backup of this device ( iPhone with iOS 9.3 ) is encrypted. The data extracted by each method will vary based on the device model and iOS version. Method 1 Extraction of a rich set of data including call logs, SMSs, MMSs, applications data, data files and notes. The decoding process will require the password for iTunes backup files. Recommended if the password is known. Limited extraction of data, including data files and locations. |
| Back to start                                                                                                    |

UFED Physical Analyzer – Advanced Logical Extraction Options

9. For jailbroken iOS devices, an additional extraction method is offered. Best practices state to capture all data using each method and then merge the data into one instance of Physical Analyzer to ensure that all data is examined.

| iOS Advanced Logical 5.0                                                                                                    |                   |
|----------------------------------------------------------------------------------------------------|-------------------|
| Choose an extraction method                                                                                                    |                   |
| Connect> <b>Prepare</b> > Extract data<br><b>Device:</b> iPhone of H<br><b>UUID:</b> 44bf2e5198c5fb077b1b77562e55482ea1b25d0e<br>iOS: 8.3<br>The device (iPhone with iOS 8.3 ) is isilbroken |                   |
| The device (TPhone with IOS 8.3 ) is jailbroken.<br>The data extracted by each method will vary based on the device model and iOS version.                                                   |                   |
| Method 1 Extraction of a rich set of data including call logs, SMSs, MMSs, applications and notes.                                                                                           | adata, data files |
| Method 2 Extraction of a rich set of data including call logs, SMSs, MMSs, applications and notes.                                                                                           | data, data files  |
| Method 3 Extraction of the richest set of data including call logs, SMSs, MMSs, emails, data and locations. Recommended                                                                      | , applications    |
| Back to start                                                                                                    |                   |

UFED Physical Analyzer – Advanced Logical Extraction Options – Jailbroken Devices

10. With all of the methods above, once the selections are made, select **Continue**. The tool extracts the file system image and decrypts it when you select to **Open in UFED Physical Analyzer**.

## **Supported devices**

The UFED Physical Analyzer version 5.0 supported iOS devices are shown in the following table (note that these devices may be required to be unlocked):

| Model                              | iOS version | Physical acquisition | Advanced logical acquisition |
|------------------------------------|-------------|----------------------|------------------------------|
| iPhone, iPhone 3G, iPod Touch 1, 2 | iOS 1/2/3/4 | Yes                  | Yes                          |

| iPhone 3GS, iPod Touch 3, iPad 1                                                                          | iOS 3/4/5     | Yes                                     | Yes |
|----------------------------------------------------------------------------------------------------|---------------|-----------------------------------------|-----|
| iPhone 4, iPod Touch 4                                                                                    | iOS 4/5/6/7   | Yes                                     | Yes |
| iPhone 4S, 5, 5C, 5S, 6, 6 Plus, 6S<br>and 6S Plus iPad 2, 3, 4, iPad mini<br>2,3,4, iPad Air 2, iPad Pro | iOS 5/6/7/8/9 | No (unless jailbroken<br>32-bit device) | Yes |

UFED Physical Analyzer - supported devices

## Working with BlackLight

BlackLight, a tool offered by BlackBag Foreniscs, provides support for mobile devices. BlackBag is known for their effective support for Apple products, including iOS devices. Currently, BlackLight offers support for parsing images created using other tools, encrypted and non-encrypted backup files and by connecting the device to the forensic workstation via USB. If the device is jailbroken, additional data can be extracted. BlackLight is available for Macintosh and Windows platforms. BlackLight also offers a 30-day free trial for the software and, often, free training. For more information, visit https://www.blackbagtec h.com/software-products/blacklight-6/blacklight.html.

## Features of BlackLight

The following are the features of BlackLight:

- It supports parsing for most acquisitions of iOS devices and backup files
- It provides decryption options
- It provides advanced filtering options for analysis
- It provides insight to recently used applications and accessed files
- It provides a method for a triage view of devices connected via USB
- It often recovers artifacts from hex that other tools miss

## Usage of BlackLight

Blacklight is known for Apple support and can be used to triage attached devices via USB, load iOS device acquisitions, and the analyse data for attached devices. Simply selecting the **Add** button presents the examiner with options for acquiring and analyzing data. These details are covered in the following steps:

- 1. Create a case using the Wizard once BlackLight is launched.
- 2. Select **Add** and select the method for which an evidence or a device will be introduced to the tool. Options include connecting a live device via USB for quick extraction and analysis, adding a backup file or previously acquired image. Other tool images are supported.

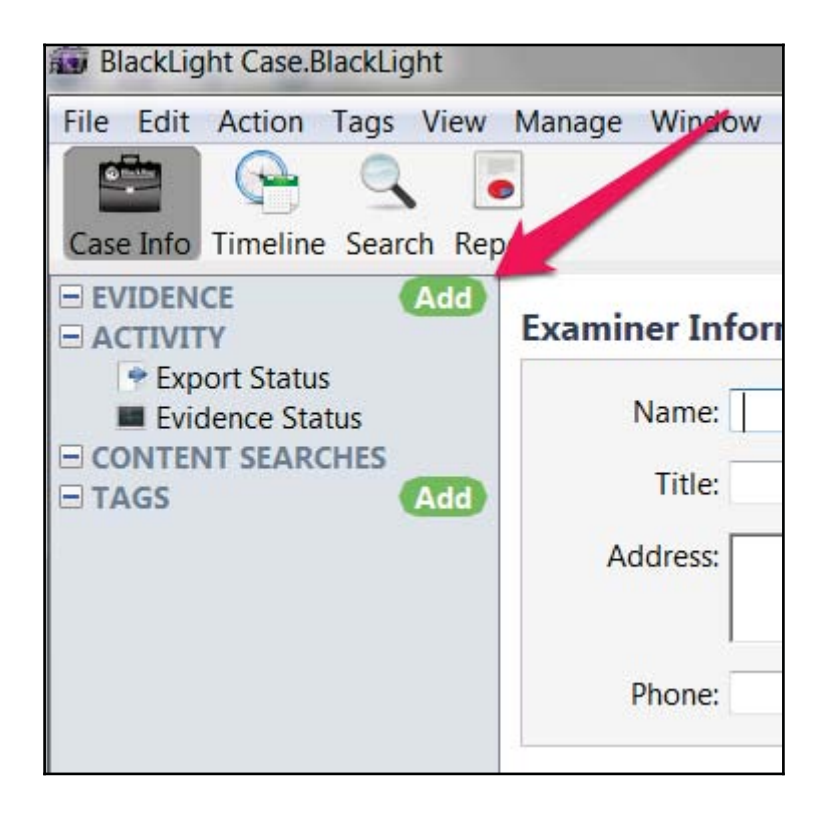

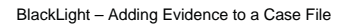

- 3. In this example, we are going to examine an attached iPhone connected via USB.
- 4. Select **Add USB Attached Mobile Device**. The following screen will appear allowing the examiner to select the methods for extracting data from the attached device.

| Evidence Selection       |                                                                                          |
|--------------------------|------------------------------------------------------------------------------------------|
| Evidence Selection:      |                                                                                          |
| Device Name              | UDID Evidence ID                                                                         |
| ✓ iPhone of H<br>Offline | 44bf2e5198c5fb077b1b77562e55482ea1b25d0e <click edit="" to=""><br/>emulator-5554</click> |
| onnic                    |                                                                                          |
|                          |                                                                                          |
|                          |                                                                                          |
|                          |                                                                                          |
|                          |                                                                                          |
|                          |                                                                                          |
| Mobile Device Import     | Options                                                                                  |
| Applications             | Photos Media                                                                             |
| (iOS: Full Bundle Da     | ta, Android: Install BB (Non synced pictures) (Musice of Movies)                         |
| The import options       | will pull more data but will take significantly lord of to process.                      |
| Processing Options       | Presets: Comprehensive (Slow - Full Processing)                                          |
| File Analysis:           | ✓ Signature Analysis ✓ Process Pictures ✓ Process Videos                                 |
| File Hashes:             | ✓ MD5                                                                                    |
|                          | V Identify Known Files Settings                                                          |
|                          |                                                                                          |
| Unallocated Space:       | ✓ Locate Files Settings                                                                  |
| These processin          | g options can be run later from the Evidence Status screen.                              |
| · · · · ·                |                                                                                          |
|                          | Cancel Add                                                                               |
|                          |                                                                                          |

BlackLight - Selecting the processing method

5. Once BlackLight has extracted the data, a summary will be provided and analysis can ensue.

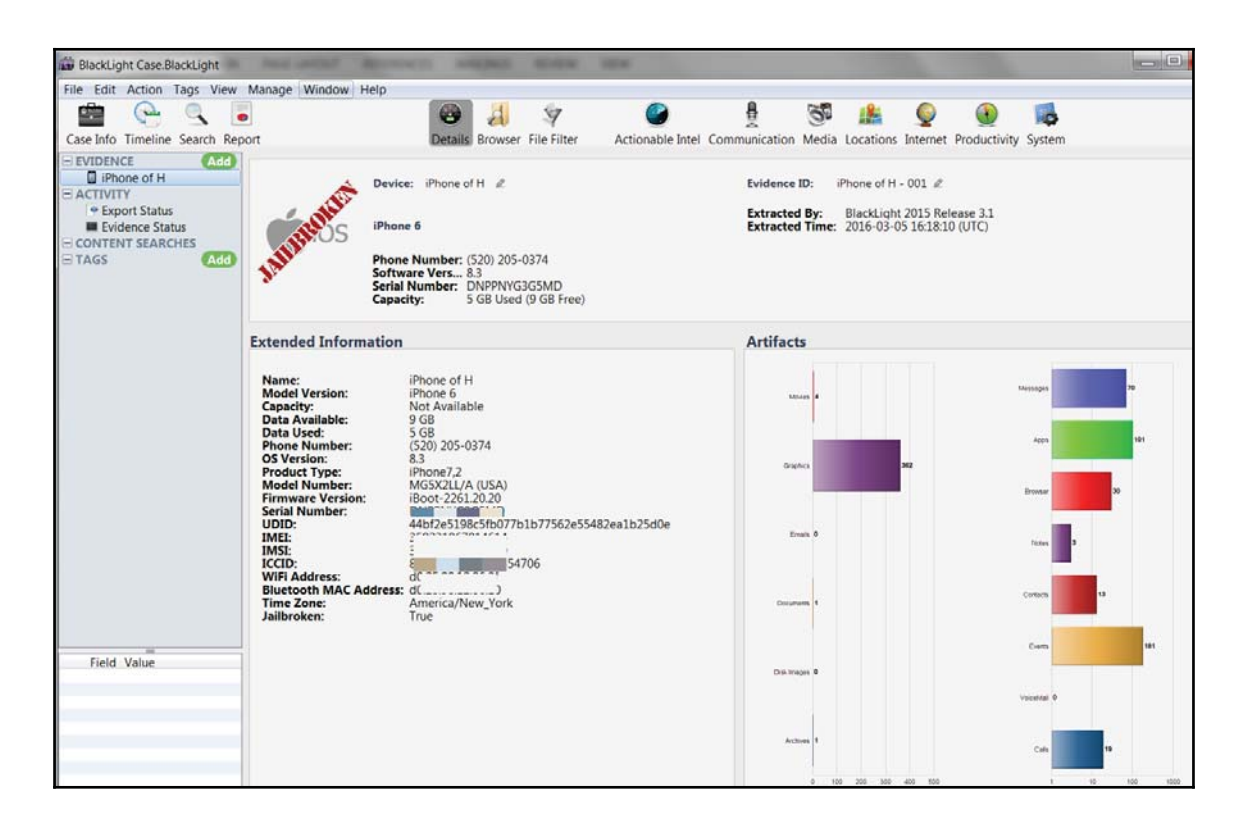

BlackLight - parsed data for analysis

## **Open source or free methods**

Several methods are available to acquire and analyze iOS devices for free. Most of these tools have been built by practitioners in mobile forensics who recognize the need for affordable solutions that work to obtain the same amount of data as commercial kits. Jon Zdziarski has developed several scripts, tools, and methods to acquire data from iOS devices. Some of his methods such as physical acquisition scripts are restricted to law enforcement, and unfortunately, they do not work on newer devices. Zdziarksi released his instructions to acquire data from iOS devices and this can be read at

http://www.zdziarski.com/blog/wp-content/uploads/2013/05/iOS-Forensic-I
nvestigative-Methods.pdf.

For those who cannot afford the tools defined earlier in this chapter, there are other tools that exist so that you can acquire and analyze iOS device images and backup files. Some of these tools simply provide access to the logical file system or create a backup file and include iFunBox, iExplorer, iBackupBot, and more. Make sure that you test these tools before relying on them for a forensic investigation. Again, they are either free or request a donation for use. They are developed by the community for examiners to use. They often do not go through rigorous amounts of testing and validation and may miss data that can be manually extracted by the examiner. It is the examiner's responsibility to learn the tool, test it, and know its flaws in order to recover all of the available data.

If your hope is to obtain a forensic acquisition, tools such as Magnet Acquire and NowSecureCE can be used. Depending on the device (model, iOS version), and whether or not it is locked and/or jailbroken, the methods for extraction may be limited. Our best advice is to try these tools, because you may be surprised at how much data you can obtain from an iOS device for free.

## Working with Magnet ACQUIRE

Magnet ACQUIRE, or Magnet Community Edition, was designed by Magnet Forensics for the community of examiners who do not have a large budget to purchase acquisition tools. This tool will acquire data from both iOS and Android devices. For more information, visit http://www.magnetforensics.com/digital-forensics-software/magnet-acquire.

## Features of Magnet ACQUIRE

The following are the features of Magnet ACQUIRE:

- It supports iOS and Android device acquisition
- Fast acquisition providing access to data for a triage examination
- It has well-documented acquisition methods that are saved into an activity log

## **Usage of Magnet ACQUIRE**

Magnet ACQUIRE provides a free and easy solution for acquiring mobile devices. The following points demonstrate how Magnet ACQUIRE is to be used:

- 1. Launch Magnet ACQUIRE.
- 2. If your device is recognized, simply select that device. If not, select **The device I'm looking for isn't showing up** for additional troubleshooting instructions.

| Magnet ACQUIRE                                                                                                    |         |
|----------------------------------------------------------------------------------------------------|---------|
|                                                                                                    | OPTIONS |
| CHOOSE YOUR DEVICE                                                                                                    |         |
| ANDROID ANDROID AN Android device was detected To allow USB debugging on the device, please select "Always allow this computer" and click OK. |         |
| DRIVE Name PhysicalDrive1 WIBU - CodeMeter-Stick USB Device (39.25 MB)<br>Type External hard disk media<br>Size 39.25 MB<br>Serial Number     |         |
| iOS Model iPhone7,2<br>OS 8.3<br>Color Silver<br>Privileged access Yes                                                                        |         |
|                                                                                                    |         |
| The device I'm looking for isn't showing up                                                                                                   |         |
| PROVIDE FEEDBACK                                                                                                    | NEXT    |

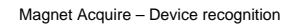

- 3. Once the device of interest is detected and selected, click on Next.
- 4. All acquisition methods available for that device will be listed. Wherever possible, select **Full**, as this will capture the most data from the device.

| Magnet ACQUIRE                                          |                                                                                                    |         |
|---------------------------------------------------------|----------------------------------------------------------------------------------------------------|---------|
|                                                         |                                                                                                    | OPTIONS |
| SELECT I                                                | MAGE TYPE                                                                                                    |         |
| APPLE iPhone7,2<br>OS version: 8.3<br>Privileged access | Please select the type of image you want to acquire:<br><b>Full</b><br><ul> <li>All files and folders <u>More info</u></li> </ul> <li><b>Ouick</b> <ul> <li>Native and 3rd party application data, media <u>More info</u></li> </ul> </li> |         |
| PROVIDE FEEDBA                                          | BACK                                                                                                    | NEXT    |

Magnet ACQUIRE - Acquisition options

- 5. Click on Next.
- 6. The acquisition will start as shown in the following image:

| Magnet ACQUIRE                                                 |                                                                                                    |                           |         |
|----------------------------------------------------------------|----------------------------------------------------------------------------------------------------|---------------------------|---------|
|                                                                |                                                                                                    |                           | OPTIONS |
| CREATIN                                                        | G FULL IMAGE                                                                                                 |                           |         |
| iOS<br>APPLE iPhone7,2<br>OS version: 8.3<br>Privileged access | Full imaging in progress<br>Elapsed time: <b>0 hours 7 minutes</b><br>Running AFC2 service<br>Building image | Successful<br>In Progress |         |
| PROVIDE FEEDBA                                                 | аск                                                                                                    | BACK                      | NEXT    |

Magnet ACQUIRE – Acquisition in progress

- 7. Once complete, the acquisition can be imported into a tool for analysis.
- 8. Some devices are not supported by Magnet Acquire. An example of a nonjailbroken iPhone 6s, running iOS 9.2 is shown in the following screenshot. Note that no support is provided.

| Magnet ACQUIRE                                                                         |                                                       |                                                                                    |                                                                                                    |
|----------------------------------------------------------------------------------------|-------------------------------------------------------|------------------------------------------------------------------------------------|----------------------------------------------------------------------------------------------------|
|                                                                                        |                                                       |                                                                                    | OPTIONS                                                                                                    |
| SELECT IMAGE TYP                                                                       | Magnet ACQUI                                          | RE                                                                                 | X                                                                                                    |
| Please select the tr<br>iOS Full<br>@ All files and fold<br>Quick<br>Native and 3rd of | FULL - ALL FIL<br>A full image is a<br>iOS devices on | ES AND FOLDERS<br>a physical or file-system logic<br>ly when they are jailbroken a | al image. Magnet ACQUIRE can extract a full image from<br>nd running AFC2.                                                                     |
| OS version: 9.3 Valive and 5rd p<br>No privileged access                               | OS                                                    | Methods                                                                            | Acquisition results                                                                                                    |
|                                                                                        | 5.x to 8.3*<br>*Requires<br>jailbroken<br>device      | Apple File Conduit 2<br>(AFC2)                                                     | For jailbroken iOS devices, recovers a full<br>logical file system dump that includes all of the<br>files, folders, user data and native data. |
|                                                                                        |                                                       |                                                                                    | ОКАУ                                                                                                    |
| PROVIDE FEEDBACK                                                                       |                                                       |                                                                                    | BACK NEXT                                                                                                    |

Magnet ACQUIRE - Unsupported device example

## Working with NowSecureCE

NowSecure offers a free acquisition tool for everyone to use. This tool, NowSecureCE, previously known as ViaExtractCE, provides support for file system, logical, and backup file acquisitions of iOS and Android devices. The tool currently exists within a provided virtual machine, but this may change with future releases. For more information, visit https://www.nowsecure.com/forensics/.

#### Features of NowSecureCE

The following are the features of NowSecureCE:

- It supports file system, logical, and backup extractions for iOS and Android devices
- It recovers calls, SMS, contacts, and more

[ 83 ]

#### www.allitebooks.com

- It provides methods for obtaining root access on Android devices
- It supports parsing Android and iOS backup files

## Usage of NowSecureCE

NowSecure CE supports Android and iOS files and is easy to use, once you get the VM up and running. The following steps will guide you through the recommended steps for acquiring iOS devices:

- 1. Once the VM is launched, select **NowSecure**.
- 2. Next, select **New** to create a new project.

|                                   |      | New Project      | -          | + ×   |
|-----------------------------------|------|------------------|------------|-------|
| <b>Create a project</b><br>Result | Туре | Forensic Case    | •          | ~     |
|                                   | Name | Heather's iPhone |            | ~     |
|                                   |      | (                | Cancel Con | tinue |

Now Secure - Creating a case file

- 3. Select **Continue** and **Close** when the case is created.
- The device must be passed through to the VM from the host machine or the device will not be recognized. Navigate to VM | Removableor USB devices and select the correct device and elect to connect it.

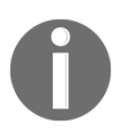

Depending on your virtual player or machine, you may have different options for passing a device from the host computer to the NowSecureCE VM.

5. Once connected, you may have to select **Trust Computer** on the iOS device.

NowSecure CE will show the device information as well as the acquisition support for that device. (Note that a full license may be required to acquire newer iOS devices, as shown in the following screenshot):

|                  | Properties                                             |
|------------------|--------------------------------------------------------|
| · -              | Manufactures Apolo                                     |
|                  | Manuraccurer Apple                                     |
|                  | OS iOS 8.3                                             |
| · • • •          | Serial number DNPPNYG3G5MD                             |
|                  | IMEI / MEID 359231067814614                            |
|                  | Jailbroken 🗸                                           |
| Rescan device    | iOS Logical Extraction [Full version only]             |
| Root Device      | Logical extraction or core and ord-party app artifacts |
| <b>C</b> Extract |                                                        |
| C Import         |                                                        |

Now Secure - Acquiring an iOS device

After the data is extracted, analysis can be completed within the NowSecure VM.

## Summary

Forensic tools are helpful for an examiner as they not only save time but also make the process a lot easier. However, not everyone has a budget large enough to purchase commercial tools to obtain iOS acquisition. While free tools exist for acquisition, support may be limited and multiple extractions may be required to obtain the same amount of data as a commercial tool.

For jailbroken devices, the iOS device could be connected to a Mac for live examination via SSH, which is how some of the tools acquire the data. However, this is not a method that is recommended for those new to digital forensics. For such purposes, this chapter introduced you to several available iOS forensic tools and included the steps to perform acquisition of an iOS device.

Examiners should take further steps to validate and understand each tool that might be used as part of an investigation. We recommend acquiring test devices with known data to ensure nothing is overlooked, evidence is not altered and the methods provide the examiner with access to the data of interest, where possible.

In the next chapter, we will dive into acquiring data from iOS devices, how to bypass locked devices, and what to expect with Apple encryption.

# 4 Data Acquisition from iOS Devices

An iOS device recovered from a crime scene can be a rich source of evidence. Think about how personal a smartphone is to a user. Nothing else digital comes close. We rarely leave our homes or even walk around our homes without our smartphones within arm's reach. It is literally a glimpse of the most personal aspects of a human, almost like a diary of our everyday activity. According to several news references, Ocsar Pistorius' iPads were examined by a mobile expert and presented during the murder trial to show Internet activity hours before the murder of his girlfriend. When an iOS device can provide access to the so-called "smoking gun," the examiner must ensure that they know how to properly handle, acquire, and analyze the device.

There are different ways to acquire forensic data from an iOS device. Though each method will have its positives and negatives, the fundamental principle of any acquisition method is to obtain a bit-by-bit or physical copy of the original data, where possible. With newer iOS devices, this is almost impossible.

In this chapter, we will cover the different methods of acquisition for iOS devices to include the following:

- iOS device operating modes
- Physical acquisition
- File system acquisition
- Logical acquisition
- Acquiring jailbroken devices
- Password protection and potential bypasses

While the ultimate goal in a forensic examination is to obtain the physical image, this is not possible for all iOS devices, so we need to understand the next best option when our primary goal is not possible or supported by our tools.

## **Operating modes of iOS devices**

Before we dive into the forensic techniques and acquisition methods, it is important to know the different operating modes of an iOS device. Many forensic tools and methods require you to place the device into one of the operating modes. Understanding the iOS device operating modes is required in order to perform a particular action on the device. While most commercial tools will demonstrate the proper steps to get the device into a particular mode, the examiner must understand what that mode represents. iOS devices are capable of running in different operating modes: the normal mode, recovery mode, and the DFU mode. Some forensic tools require the examiner to know which mode the device is currently utilizing. We will define each mode in this section.

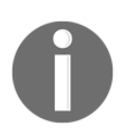

Note that when the term "iPhone" is mentioned, it should be understood that the statement remains true for all iOS devices.

## The normal mode

When an iPhone is switched on, it is booted to its operating system; this mode is known as the normal mode. Most regular activities (calling, texting, and so on) performed on an iPhone will be run in the normal mode.

When an iPhone is turned on, internally, it goes through a **secure boot chain**, as shown in the following figure. This does not occur for jailbroken devices. Each step in the boot-up process contains software components that are cryptographically signed by Apple to ensure integrity.

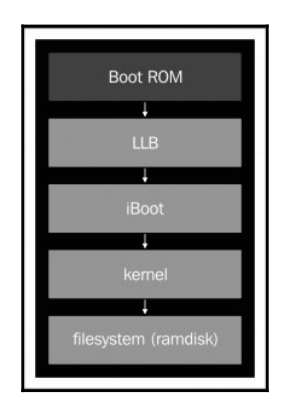

A secure boot chain of an iPhone in normal mode

The **Boot ROM**, known as the secure ROM, is **read-only memory (ROM)** and is the first significant code that runs on an iPhone (http://images.apple.com/ipad/business/do cs/iOS\_Security\_Feb14.pdf). An explanation of the boot process for iOS devices are is defined in the following steps:

- 1. The Boot ROM code contains the Apple root CA public key, which is used to verify the signature of the next stage before allowing it to load.
- 2. When the iPhone is started, the application processor executes the code from the Boot ROM.
- 3. The Boot ROM, in turn, verifies whether the **Low Level Bootloader** (**LLB**) is signed by Apple or not, and loads it.
- 4. When LLB finishes its tasks, it verifies and loads the second stage boot loader (iBoot). iBoot verifies and loads the iOS kernel.
- 5. The iOS kernel, in turn, verifies and runs all the user applications, as shown in the preceding figure.
- 6. The secure boot chain ensures that iOS runs only on validated Apple devices. When an iOS device is in this state, it is possible to gain everything that is accessible to the user through forensic acquisition. Most often, this includes a file system or logical acquisition, which will be discussed later in this chapter.

#### The recovery mode

During the boot-up process, if one step is unable to load or verify the next step, then the boot-up is stopped and the iPhone displays a screen, as shown in the following screenshot.

This mode is known as the recovery mode. The recovery mode is required to perform upgrades or to restore the iPhone.

To enter the recovery mode, perform the following steps:

- 1. Turn off the device—press and hold down the **Sleep/Power** button located at the top of the iPhone until the red slider appears. Then, move the slider and wait for the device to turn off.
- 2. Hold down the iPhone **Home** button and connect the device to a computer via a USB cable. The device should turn on.
- 3. Continue holding the **Home** button until the **Connect to iTunes** screen appears, as shown in the following screenshot. Then, you can release the **Home** button. (On a jailbroken iOS device, this screen may appear with different icons.) Most forensic tools and extraction methods will alert the examiner about the current state of the iOS device.

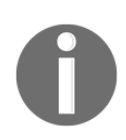

On older iOS devices, the iTunes Icon will be blue and the cable will reflect the original Apple cable.

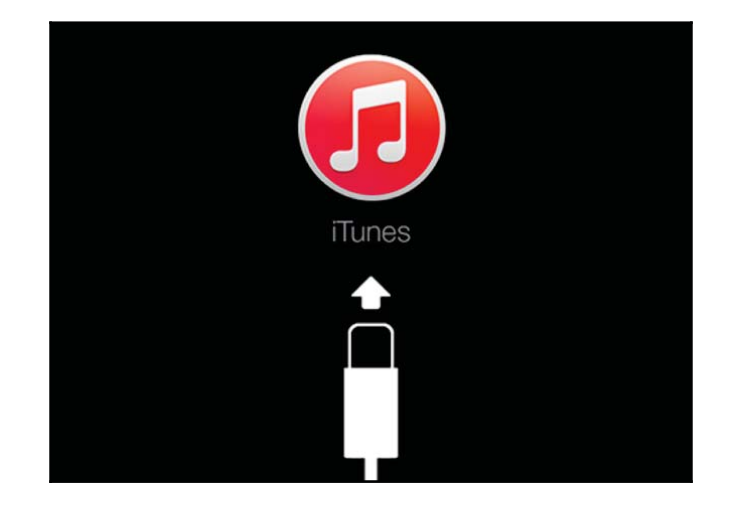

iOS device recovery mode

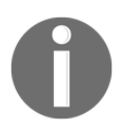

You can read more about the iOS device recovery mode at http://support.apple.com/kb/HT1808.

4. To exit the recovery mode, reboot the iPhone. This can be completed by holding the **Home** and **Sleep/Power** button until the Apple logo appears.

Normally, the process of rebooting returns the iPhone from recovery mode to normal mode. This same methodology applies to the Apple Watch. The examiner may experience a situation where the iPhone constantly reboots into the recovery mode. This is known as a **recovery loop**. A recovery loop may occur when the user or examiner attempts to jailbreak the iOS device and an error occurs. To get the device out of a recovery loop, the device must be plugged into iTunes and a backup is restored to the device.

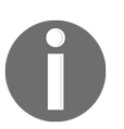

This makes changes to the evidence, so ensure that you have validated your acquisition methods on a test device prior to attempting methods on real evidence.

For older devices, exiting a **recovery loop** was a much easier on both Windows and Mac computers. For older devices, several open source methods exist to repair a recovery loop.

The following steps show the redsn0w tool used on a Mac, which can be used to exit a recovery loop:

- You can download the latest version of redsn0w at https://sites.google.co m/a/iphone-dev.com/files/.
- 2. Then, navigate to Extras | Recoveryfix, as shown in the following screenshot. An external method or tool may not be required. Sometimes, placing the device in the DFU mode and connecting the device to iTunes will properly reboot the iPhone.
| 000                              | redsn0w 0.9.15b3                                                      |
|----------------------------------|-----------------------------------------------------------------------|
| Welcome! This                    | is the latest version of redsn0w.                                     |
| Copyright 2007<br>for commercial | -2012 iPhone Dev-Team. All rights reserved. Not use.                  |
| For support, vis<br>Extras       | it our blog or try searching <u>JailbreakQA</u> .                     |
|                                  |                                                                       |
| Just boot                        | Just boot tethered right now.                                         |
| Pwned DFI                        | U Enter pwned DFU mode in preparation for restoring to a custom IPSW. |
| Recovery fi                      | Get out of Recovery Mode loop caused by a restore error.              |
| SHSH blob                        | s Fetch, verify or use SHSH blobs.                                    |
| Select IPSV                      | Manually specify an IPSW.                                             |
| Custom IPS                       | W Preserve baseband with a custom IPSW.                               |
| Even more                        | e Device info, IPSW restores, and more.                               |
|                                  |                                                                       |
|                                  | <pre>&lt; Back Next &gt; Quit</pre>                                   |

The redsn0w recovery fix

## **DFU mode**

During the boot-up process, if the Boot ROM is not able to load or verify the LLB, then the iPhone displays a black screen. This mode is known as **Device Firmware Upgrade (DFU)** mode. DFU mode is a low-level diagnostic mode and is designed to perform firmware upgrades for the iPhone. During a firmware upgrade, the iPhone goes through a different boot sequence, as shown in the following figure. Most forensic tools use DFU mode to perform a physical acquisition.

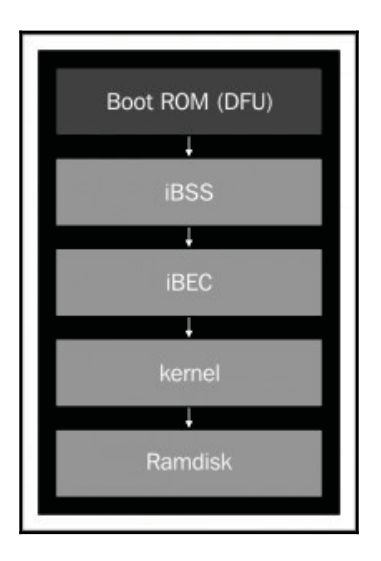

A secure boot chain of an iPhone in DFU mode

In DFU mode, the Boot ROM boots first, which, in turn, verifies and runs the second stage boot loaders, iBSS, and iBEC. iBSS is a modified version of iBoot which kicks off the iBEC loader, verifies, and loads the kernel (https://www.theiphonewiki.com/wiki/IBSS). The kernel verifies and loads the **ramdisk** into memory. Again, most forensic acquisition methods require the iOS device to successfully enter DFU mode. As mentioned in Chapter 1, *Introduction to Mobile Forensics*, all steps must be well documented by the examiner. The handling of the iOS device is no exception. DFU mode is a method recognized in mobile device forensics and is deemed to be a forensically sound action to prepare the device for forensic acquisition.

To enter DFU mode, perform the following steps:

- 1. Download and install iTunes on your forensic workstation from http://www.ap ple.com/itunes/download/. Make sure that you have the latest version and that it is forensically sterile to prevent cross-contamination across evidence plugged into the workstation. Connect your device to the forensic workstation via a USB cable.
- 2. Turn off the device.
- 3. Hold down the **Power** button for 3 seconds.
- 4. Hold down the **Home** button without releasing the **Power** button for exactly 10 seconds.
- 5. Release the **Power** button and continue to hold down the **Home** button until you

are alerted by iTunes with the **iTunes has detected an iPhone in recovery mode. You must restore the iPhone before it can be used with iTunes** message.

At this point, the iPhone screen will be black and should not display anything. The iPhone is ready to be used in DFU mode. If you see the Apple logo or other signals that the device is booting, repeat steps 2 through 5 until iTunes displays that message.

Most forensic tools running on a Windows platform will provide these instructions, with graphics, as shown in the following screenshot. This figures shows UFED Physical Analyzer being used to physically acquire an iOS device:

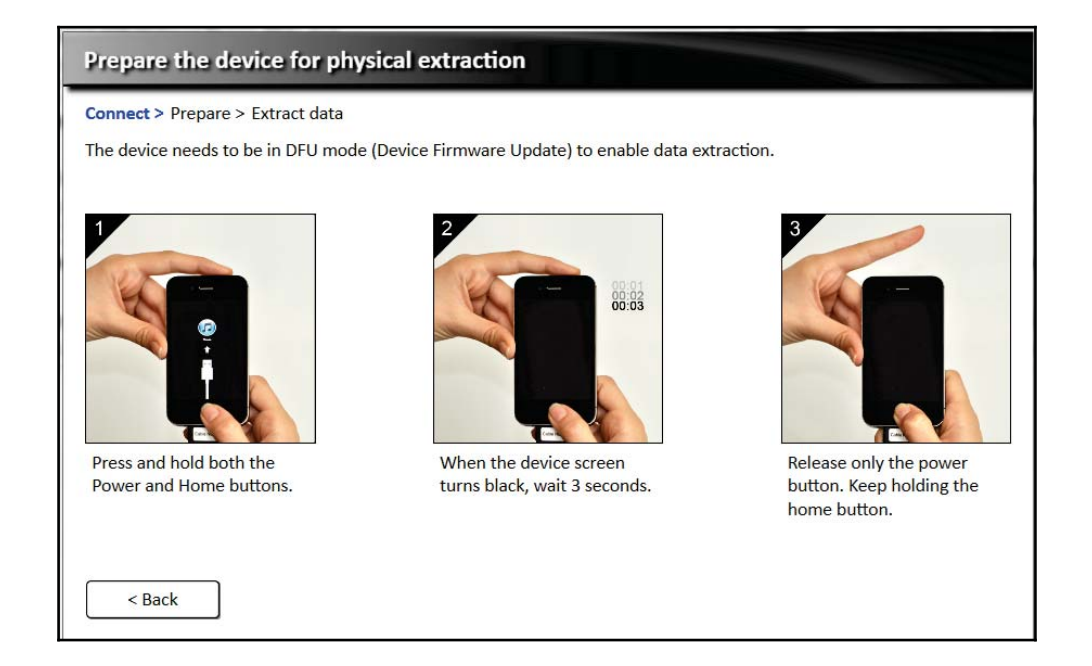

UFED Physical Analyzer explains how to place a device into DFU-mode

To verify whether the iPhone is in DFU mode on Mac OS X, launch **System Information** and go to the **USB** option. You should see a device similar to what is shown in the following screenshot:

| 000               |                               | MacBook Pro                                                             |  |  |
|-------------------|-------------------------------|-------------------------------------------------------------------------|--|--|
| ▼ Hardware        | US8 Device Tree               | A                                                                       |  |  |
| ATA               | USB 3.0 HI-Speed Bus          |                                                                         |  |  |
| Audio             | USB 3.0 SuperSpeed Bus        |                                                                         |  |  |
| Bluetooth         | ▼ USB HI-Speed Bus            |                                                                         |  |  |
| Camera            | ▼ Hub                         |                                                                         |  |  |
| Card Reader       | Apple Mobile De               | vice (DFU Mode)                                                         |  |  |
| Diagnostics       | ▼ Hub                         |                                                                         |  |  |
| Disc Burning      | IR Receiver                   |                                                                         |  |  |
| Ethernet Cards    | # BRCM20702 I                 | Hub                                                                     |  |  |
| Fibre Channel     | Bluetooth                     | USB Host Controller                                                     |  |  |
| FireWire          | Apple Interna                 | l Keyboard / Trackpad                                                   |  |  |
| Graphics/Displays | <b>WUSB Hi-Speed Bus</b>      |                                                                         |  |  |
| Hardware RAID     | ▼ Hub                         |                                                                         |  |  |
| Memory            | FaceTime HD Camera (Built-in) |                                                                         |  |  |
| PCI Cards         |                               |                                                                         |  |  |
| Parallel SCSI     | Apple Mobile Device (Di       | FU Mode):                                                               |  |  |
| Power             | Broduct ID:                   | 0×1227                                                                  |  |  |
| Printers          | Vendor ID:                    | 0x05ac (Apple Inc.)                                                     |  |  |
| SAS               | Version:                      | 0.00                                                                    |  |  |
| SATA/SATAExpress  | Serial Number:                | CPID:8930 CPRV 20 CPFM:03 SCEP:01 BDID:00 ECID:000001C31110CD8C IBFL:00 |  |  |
| SPI               | Food                          | SKIG:(IB001-574.4)                                                      |  |  |
| Storage           | Manufacturer                  | Apple inc.                                                              |  |  |
| Thunderbolt       | Location ID:                  | 0×1d110000 / 8                                                          |  |  |
| USB               | Current Available (mA):       | 500                                                                     |  |  |
| V Network         | Current Required (mA):        | 100                                                                     |  |  |
| Firewall          |                               |                                                                         |  |  |
| Locations         |                               |                                                                         |  |  |
| Modems            |                               |                                                                         |  |  |
| Volumes           |                               |                                                                         |  |  |
| WWAN              |                               |                                                                         |  |  |

The MAC system information displaying a DFU-mode device

Just like in recovery mode, to exit DFU mode, hold down the **Home** button and the **Power** button until the Apple logo appears on the device.

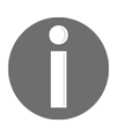

More information can be found on methods to verify DFU mode at http: //www.zdziarski.com/blog/wp-content/uploads/2013/05/iOS-F orensic-Investigative-Methods.pdf.

Pulling the cable during acquisition while the device is in DFU mode will not harm the device. Most tools will alert the examiner to not disconnect the device. However, in certain situations, such as covert or undercover operations, a device may have to be unplugged abruptly. If this is something you are faced with, rest assured that the device will not be damaged, but it is unlikely that you will obtain a forensic image that you can later examine.

## Setting up the forensic environment

The first edition of *Practical Mobile Forensics* included several methods of performing iOS device forensics on a Mac. This book incorporates methods for performing acquisition on a Windows system as well as a Mac. Most of the forensic tools supported by Windows and Mac platforms leverage iTunes during the acquisition process. In order to prevent cross-contamination of data, a fresh installation of iTunes should be used for every investigation. It is recommended that you install the software recommended by your tools to ensure that you don't cause device conflicts on the PC.

You will find that few tools work on both Mac and Windows platforms. Most examiners select the platform and then branch into the tools that provide the best support. Some will say that you should always examine an iOS device using a Mac; however, some of the most robust smartphone tools run on the Windows platform.

# **Physical acquisition**

iOS devices have two types of memory: volatile (RAM) and non-volatile (NAND Flash). RAM is used to load and execute the key parts of the operating system or the application. The data stored on the RAM is lost after a device reboots. RAM usually contains very important application information, such as active applications, usernames, passwords, and encryption keys. Though the information stored in the RAM can be crucial in an investigation, currently there is no easy method or tool available to acquire the RAM memory from a live iPhone.

Unlike RAM, NAND is non-volatile memory and retains the data stored in it even after a device reboots. NAND flash is the main storage area and contains the system files and user data (http://nvlpubs.nist.gov/nistpubs/SpecialPublications/NIST.SP.800-1 01r1.pdf). This document, written by NIST, not only covers memory storage in mobile devices, but mobile device forensic practices in general.

The goal of physical acquisition is to perform a bit-by-bit copy of the NAND memory, similar to the way in which a computer hard drive would be forensically acquired. While data storage seems similar, NAND differs from the magnetic media found in modern hard drives. NAND memory is cheaper, faster, and holds a great amount of data. Thus, NAND is the ideal storage for mobile devices as mentioned in *Learning iOS Forensics, Mattia Epifani* and *Pasquale Stiparo, Packt Publishing*.

Physical acquisition has the greatest potential for recovering data from iOS devices; however, current and evolving security features (secure boot chain, storage encryption, and passcode) on these devices may hinder the accessibility of the data during forensic acquisition. Researchers and commercial forensic tool vendors are continually attempting new techniques to bypass the security features and perform physical acquisition on iOS devices. The methods allowing physical access to iOS devices are discussed in the following section.

### Physical acquisition via a custom ramdisk

Acquisition via a custom ramdisk is a novel method to acquire data from an iPhone. By exploiting a weakness in the boot process while the device is in DFU mode, it loads a custom ramdisk and then gets access to the file system. A custom ramdisk contains the forensic tools necessary to dump the file system over USB via an SSH tunnel. If done correctly, loading a custom ramdisk onto a device will not alter the user data, and thus the evidence will not be destroyed.

Imagine a computer that is protected with an OS-level password; we can still access the hard disk contents by booting with a live CD. Similarly, on the iPhone, we can load a custom ramdisk over USB and access the file system. However, the iPhone secure boot chain may prevent us from loading the custom ramdisk. We can achieve this by exploiting a Boot ROM vulnerability and patching successive stages, as shown in the following figure:

| Pwned Boot ROM (DFU) |
|----------------------|
| 1                    |
| patched iBSS         |
|                      |
| patched iBEC         |
|                      |
| patched kernel       |
| Ļ                    |
| custom ramdisk       |

An exploited boot chain of an iPhone in DFU mode

Hacker communities have found several Boot ROM vulnerabilities in A4 devices (iPhone 4 and older iPhone models). Currently, there are possible vulnerabilities that may provide access to A5-A7 devices, but there is no guarantee. Currently, A8 and later devices prove to be the most difficult in detecting vulnerabilities or methods to physically access the device. The state (jailbroken or not), the model, and OS version all play a role in determining accessibility. Boot ROM vulnerabilities cannot be fixed with software updates, effectively making a device vulnerable forever.

Smartphone forensic tools leverage these vulnerabilities as a method to physically access iOS devices. Tools such as Elcomsoft, MSAB, and Cellebrite that offer physical acquisition support often show the examiner the process of loading the custom Boot ROM onto the iOS device. This takes the guesswork out of the equation as the steps are simple to follow. As we will explain now, UFED Physical Analyzer instructs the examiner to carry out the required steps to place the device into DFU mode. From there, the tool will alert the examiner if the device is supported for physical acquisition or if another method must be used to acquire data from the device.

It is recommended that the examiner attempt physical acquisition regardless of the advertised support by the tool because we never know the true state of the device (for example, jailbroken or not) and we just might get lucky.

| iOS Physical 4.2                                                                               |
|------------------------------------------------------------------------------------------------|
| Successfully entered DFU Mode                                                                  |
| Connect > Prepare > Extract data                                                               |
| You can release the Home button now.                                                           |
| The wizard is now uploading the forensic program to the device. This will take about a minute. |
| Stage 7 out of 24: Uploading bootloader file (iBSS)                                            |
|                                                                                                |
|                                                                                                |
| Total Progress: 16%                                                                            |
|                                                                                                |
|                                                                                                |
|                                                                                                |

Custom Bootloader being uploaded to an iPhone 4

### Imaging the user and system partitions

As discussed in Chapter 2, *Understanding the Internals of iOS Devices*, NAND flash on iOS devices contains two logical disk partitions: system partition and user data partition. On a non-jailbroken device, the system partition will be kept in the read-only format. The user data partition contains all the user-installed applications and data.

For full forensic analysis, it is preferred that both the system and user partition are acquired. Most forensic tools will capture both partitions in one image. If the examiner has a time crunch, at the minimum, they should dump the entire data (user) partition. To acquire a full-disk image, both the data and system partitions should be selected, as shown in the following figure:

| iOS Physical 4.5                                                                          |        |
|-------------------------------------------------------------------------------------------|--------|
| Extraction Options                                                                        |        |
| Connect > Prepare > Extract data                                                          |        |
| Choose an extraction method                                                               |        |
| O User data partition ( contains photos, email, text messages, contacts, settings, etc. ) |        |
| System partition ( contains only operating system files )                                 |        |
| User and system data partitions                                                           |        |
|                                                                                           |        |
|                                                                                           |        |
| Where would you like to save the extraction ?                                             |        |
| My documents\My UFED Extractions                                                          |        |
| O Desktop                                                                                 |        |
| © Browse                                                                                  |        |
|                                                                                           |        |
| < Back                                                                                    | Next > |
|                                                                                           |        |

Physical acquisition of the system and user partitions by UFED Physical Analyzer

Other forensic tools provide physical acquisition access similar to the provided examples above, as described in Chapter 3, *iOS Forensic Tools*. Our best is advice is to ensure that you have tested and validated your forensic tool of choice prior to using it to conduct a forensic acquisition.

# **Encrypted file systems**

In addition to the acquisition hurdles, the file system on the iPhone is encrypted. Since the release of the iPhone 3GS, the hardware and firmware encryption are built into iOS devices. Every iOS device has a dedicated AES 256-bit crypto engine (the AES cryptographic accelerator) with two hardcoded keys: **UID** (Unique ID) and **GID** (**Group ID**) (as stated by Zdziarski). The CPU on the device cannot read the hardcoded keys but can use them for encryption and decryption through the AES accelerator. The UID key is unique for each device and is used to create device-specific keys (the 0x835 key and the 0x89B key) that are later used for file system encryption. The UID allows data to be cryptographically tied to a particular device; so, even if the flash chip is moved from one device to other, the files are not readable and remain encrypted. The GID key is shared by all devices with the same application processor (for example, all devices that use the A7 chip) and is used to decrypt the iOS firmware images (IPSW) during installation, restore, and update. The GID prevents hackers from reversing the firmware and finding security vulnerabilities.

Apart from the UID and GID, all other cryptographic keys are created by the system's **random number generator** (**RNG**) using an algorithm based on Yarrow.

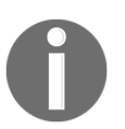

More information on encryption and Yarrow-based algorithms can be found at http://www.apple.com/business/docs/iOS\_Security\_Gu ide.pdf.

When this method of access is granted, we get a plethora of data from the iOS device. The following is an example of UFED Physical Analyzer prompting the user to select the type of acquisition they wish to perform on the device. Where possible, always get a physical image of an iOS device first and then follow with a file system and logical. Why, you may ask? Because each acquisition method provides us access with varying amounts of information. Only the most well-trained examiners will uncover all data from a physical acquisition without the help of a file system and logical acquisition report to guide their investigative path. Best practices say to grab a physical acquisition first. Unfortunately, this is rarely an option with modern iOS devices.

| Choose an extraction method                                                                                                    |  |  |  |
|----------------------------------------------------------------------------------------------------|--|--|--|
| Connect > Prepare > Extract data                                                                                                    |  |  |  |
| The device (iPhone 4 CDMA with iOS 6.1-6.1.6) is encrypted and protected with a simple passcode. All data can be fully<br>extracted and decrypted in UFED Physical Analyzer. The passcode can be recovered automatically, if you don't know the<br>passcode. |  |  |  |
| Physical Extraction Extract a physical image of the device's storage memory to your computer.                                                                                                    |  |  |  |
| File System Extraction Extract all files from the device to your computer.                                                                                                    |  |  |  |
| Passcode recovery Recover the passcode so you can unlock and use the device.                                                                                                    |  |  |  |
| Extraction and Encryption FAQ                                                                                                    |  |  |  |

Physical Extraction as offered by UFED Physical Analyzer

## File system acquisition

The term file system acquisition was first introduced by Cellebrite, but has since been adopted by other commercial forensic tools and is sometime referred to as **advanced logical acquisition**. This method of acquisition enables the examiner to gain more data than obtained via a logical acquisition because it provides access to file system data. While this is not a substitute for a physical acquisition, it is the next best thing. For most iOS devices, which are not jailbroken, a file system image is the most data that we can obtain from the device using conventional methods.

This method of acquisition provides access to the user data partition only. The system partition of the device is only acquired via physical access. Should the device be jailbroken, additional data will be captured during the acquisition. Most tools offer one method to acquire the file system of an iOS device. Cellebrite offers between one and three methods, all of which differ per device. **Method 1** and **Method 2** are the most recognized by Cellebrite users. Some may even claim ignorance of the existence of **Method 3**, which is provided when a jailbroken device is connected. When so many options are presented, most examiners have a difficult time selecting the best option, especially when they are permitted a limited amount of time to capture the data.

Wherever possible, it recommended that each method be captured to ensure that the most data is acquired for the device in support of the forensic acquisition. When this isn't possible, the fastest method suggested should be selected first followed by all other options

as time allows. Method 3 is the recommended acquisition approach for the jailbroken iOS devices and provides the most amount of data for the iPhone connected. Some compare **Method 3** to a physical acquisition, but in reality, nothing but a true physical acquisition provides access to the amount of data that a physical acquisition does.

| Choose an extr                              | action method                                                                           |                                              |
|---------------------------------------------|-----------------------------------------------------------------------------------------|----------------------------------------------|
| Connect> Prepare>                           | Extract data                                                                            | Device: iPhone of H                          |
| The device ( iPhone<br>The data extracted b | with iOS 8.3 ) is jailbroken.<br>ay each method will vary based on the device model and | l iOS version.                               |
| Method 1                                    | Extraction of a rich set of data including call logs<br>and notes.                      | s, SMSs, MMSs, applications data, data files |
| Method 2                                    | Extraction of a rich set of data including call logs<br>and notes.                      | s, SMSs, MMSs, applications data, data files |
| Method 3                                    | Extraction of the richest set of data including ca<br>data and locations. Recommended   | ll logs, SMSs, MMSs, emails, applications    |
|                                             |                                                                                         |                                              |
| Back to start                               |                                                                                         |                                              |

Advanced Logical Extraction options by UFED Physical Analyzer

Currently, Cellebrite does not offer a method for merging the reports acquired by more than one file system dump method. Thus, the examiner is required to examine the output of each method separately and then compare and merge the results into a single report.

The reality is that a file system dump, or **Advanced Logical Extraction**, as referred to by other forensic tools such as Cellebrite, enables the examiner to gain access to certain files and directories on the iOS device. Manual decoding and carving may be required, which will be covered in Chapter 6, *iOS Data Analysis and Recovery*. Some tools require the iOS device be in DFU mode prior to performing a file system image of the data.

# Logical acquisition

A logical acquisition captures what is accessible to the user. In simple terms, it often ignores the underlying and system files. Deleted data may be reported during a logical acquisition simply because the files are marked as deleted but they exist in the free space of the SQLite databases saved on that device. We will discuss recovering SQLite data and deleted artifacts in Chapter 6, *iOS Data Analysis and Recovery*.

A logical acquisition is the simplest to ascertain if the device is unlocked, as it simply captures the active user data on the device. Most tools and methods that support logical acquisition of iOS devices will fail if the device is locked. Some think that if a physical image is captured, there is little to no need for a logical acquisition. However, not all data is parsed in a physical image, which is why having access to logical image, resulting in readable data will assist in digging deep in the physical image for artifacts to support your forensic investigation.

A logical image is similar, if not the same data, as obtained during a backup copy of the iOS device. Backup image files will be discussed in Chapter 5, *Data Acquisition from iOS Backups*. Even though the data is captured in a similar manner during a logical and backup acquisition, it is important for the examiner to understand the differences the tools offer and to capture both, wherever possible.

A logical acquisition is the fastest, easiest, and cheapest way to gain access to data stored on an iOS device. There are a variety of tools ranging from commercial to free that are capable of capturing logical acquisitions. Most of these tools require the device be unlocked or access to the plist file from the host machine be readily available. The lockdown file, which is stored as plist file on "trusted computers" enables the examiner to trick the device into believing it is unlocked or "trusted" on the forensic workstation. The lockdown files are located in /var/db/lockdown on OS X Macs and in C:\ProgramData\Apple\Lockdown on Windows 7 and later releases. Once these files are located, the examiner can leverage the files to access the device. In the following sections, we will cover bypassing locked iOS devices and brute-forcing password cracking, where possible, using different methods. The following table summarizes the acquisition possibilities on non-jailbroken iOS devices:

| Model          | Physical | File System | Logical     |
|----------------|----------|-------------|-------------|
| iPhone 3G      |          |             |             |
| iPhone 3GS     | Yes      | Yes         | Yes         |
| iPhone 4       |          |             |             |
| iPhone 4S      |          |             |             |
| iPhone 5       |          |             |             |
| iPhone 5C      |          | Yes (if     | Yes (if     |
| iPhone 5S      | No       | unlocked/or | unlocked/or |
| iPhone 6       | INO      | passcode is | passcode is |
| iPhone 6 Plus  |          | cracked)    | cracked)    |
| iPhone 6S      |          |             |             |
| iPhone 6S Plus |          |             |             |
| iPad           | Yes      | Yes         | Yes         |
| iPad 2         |          |             |             |
| iPad 3         |          |             |             |
| iPad 4         |          |             |             |
| iPad mini      |          | Yes (if     | Yes (if     |
| iPad Air       | No       | unlocked/or | unlocked/or |
| iPad mini 2    | NO       | passcode is | passcode is |
| iPad Air 2     |          | cracked     | cracked     |
| iPad mini 3    |          |             |             |
| iPad mini 4    |          |             |             |
| iPad Pro       |          |             |             |

iOS device support for non-jailbroken devices

# Bypassing the passcode

iOS devices provide an option for users to set a passcode on their device to prevent unauthorized access. Once a passcode is set, whenever the device is turned on or awakened from sleep mode, the passcode is required to access the data. Depending on the settings selected by the user, the iOS device may remain unlocked or automatically lock after a set amount of time. However, just because the device is in the unlocked state does not mean an examiner can connect it to a forensic workstation and forensically acquire the data without any issues. Some acquisition methods require the device to reboot, which will lock the device upon start-up. Additionally, some acquisition methods require the examiner to enter the passcode on the iOS device prior to the acquisition initiating. This is one of the hardest concepts to grasp as an examiner. Just when it seems like we have a stroke of luck, the tool requests the passcode to proceed.

Before we go any further, let's discuss the current methods for locking iOS devices. iOS supports a simple four-digit code, a six-digit passcode, and complex alphanumeric passcodes of any length. Introduced with the iPhone 5S, the user fingerprint scan can also be used to lock/unlock the device. For iPhone 5S, the user must also select a simple four-digit code to use in case the fingerprint is not recognized. By default, the passcode is a four-digit numeric code, but by modifying the settings, it can be set to be a complex passcode. The user also has the option to erase all the contents on the iPhone after 10 failed passcode attempts. Even when a fingerprint is in place, most forensic tools require that the passcode that backs up the fingerprint be used to access the data on the iOS device.

Passcode-locked devices are being utilized more frequently due to general user awareness of theft and security policies from organizations. Circumventing the passcode is not always possible due to security improvements in iOS. The forensic examiner should try to obtain the passcode from the owner to prevent issues in acquiring data from locked iOS devices. When the passcode is known, it can be entered in the forensic tool as shown in the following figure. Once the passcode is entered correctly, it is saved for the session and cached to the forensic workstation. You may find that other tools leverage the cached session password and can also acquire the locked iOS device. Guessing passwords within the forensic tool is the best method, as guessing on the iOS device itself can cause the user data to be wiped.

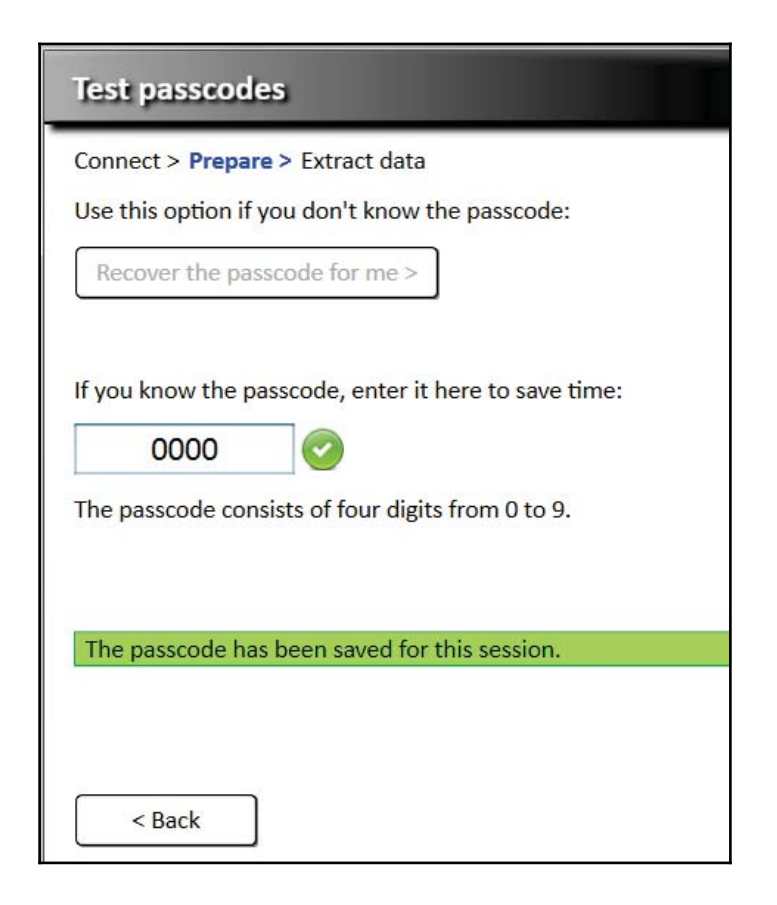

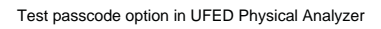

In the initial releases of iOS until iOS 3, the passcode for unlocking the device was stored directly in the keychain, a place to store passwords securely on the iPhone. This passcode security can be bypassed by just removing the record from the keychain or by removing the UI setting that asks for the passcode after booting with the custom ramdisk.

Since iOS 4, the passcode is not stored on the device in any format. By setting a device passcode, the user automatically enables data protection, which protects the data at rest. With data protection, the data on the device is encrypted with a set of class keys stored in the **system keybag**. The system keybag itself is protected by a passcode key, generated from the user's passcode and the device's UID. So, in order to decrypt the protected keychain items and files on the file system, you first need to decrypt the system keybag. If there is no passcode, the system keybag can be easily decrypted. If there is a simple four-digit passcode, you will have to guess it to decrypt the system keybag. As the passcode is tangled

with the device's UID key, brute force attempts must be performed on the device. Also, the same passcode on different devices generates different passcode keys as the UID is unique for every device. Passcode brute force attacks performed at the springboard level introduce delays, lock the device, and may lead to the wiping of data. However, these protection mechanisms are not applicable when you are performing a brute force attack on a kernel extension (AppleKeyStore) to decrypt the system keybag. It is worth mentioning that some tools will attempt to crack the passcode on an iOS device by accessing the host computer for which that iOS device was connected and synced. The tool accesses the pairing key through an escrow file to decrypt the locked device. For this to work, the examiner would need to have access to both the iOS device and the host computer to which the device is backed up. To do this, you need to perform the following steps:

- 1. Connect the iOS device to the Mac.
- Download the script from https://github.com/innoying/iOS-DataProtec tion/blob/master/python\_scripts/demo\_bruteforce.py.
- 3. On Mac OS X, open a terminal and run the following command:

### \$sudo python python\_scripts/demo\_bruteforce.py

The brute force script uses the 1999 port opened with tcprelay.py to communicate with the ramdisk tools on the device. The script brute forces the passcode, decrypts the System keybag, dumps the data protection keys, and places them into a directory named with the **Unique Device Identifier (UDID)** of the target device in a .plist format.

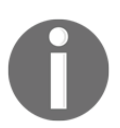

Note that this method may not work on newer iOS devices as the iOS-Data Protection tools were developed to support legacy iOS devices.

As a result, you should see something like the following:

```
Connecting to device : b716de79051ef093a98fc3ff1c46ca5e36faabc3 Keybag UUID : 5b14620bd1e74013bfa66325b6946773
Enter passcode or leave blank for bruteforce:
```

Hit *Enter* on the keyboard to start the brute force process:

If the user chooses a strong passcode that is not easy to guess, we can still access the files protected with NSFileProtectionNone and keychain items protected by the kSecAttrAccessibleAlways data protection classes.

| <br>Class                              | WRAP                                                                | Туре                             | Кеу                          | Public key                                        |
|----------------------------------------|---------------------------------------------------------------------|----------------------------------|------------------------------|---------------------------------------------------|
| NSEileProt<br>746f01658e               | tectionComplete<br>c28b3ba99339e35beb3                              | 37232f8965                       | 8fd0214eb4c4                 | 3 AES<br>Icac99976b05039                          |
| NSEileProt<br>65db69526e<br>a035e0f5a6 | tectionCompleteUnles<br>a4026227d5faa0dc906<br>5ee59b9e5928cc67b644 | 50pen<br>6c1092e51<br>6c6a5cc8c5 | Daa586a2f62d<br>235c1a5440a0 | 3 Curve25519<br>9101e419600703<br>02686d222fc3a08 |
| NSEileProt<br>a32826f0ab               | tectionCompleteUntil<br>df6fb1c049d395baa12                         | EirstUser<br>2607e05a31          | Muthenticati<br>Ofb49626a5ce | on 3 AES<br>f078ca4a7a46f4                        |
| NSEileProt<br>28ec11f771               | ectionRecovery?<br>L9c7b36d6f4621a07c3b                             | 088fe65c9                        | 909c7adb45cf                 | 3 AES<br>73ad8b9814a330                           |
| kSecAttrAc                             | cessibleWhenUnlocke                                                 | d<br>d3ee4a198                   | F5a49a7e233c                 | 3 AES<br>9dcdf2805292e0                           |
| kSecAttrAc                             | cessibleAfterEirstU<br>La694b8db2968eba28ef                         | nlock<br>39a14d539               | 7ef102e48723                 | 3 AES<br>895df619bd00d31                          |
| kSecAttrAc<br>5071e2058e               | cessibleAlways<br>148b7deee5b08fd685c                               | :0b29cd9d7:                      | L7f57732647d                 | 1 AES<br>lee0239513c7c79                          |
| kSecAttrAc<br>3702f4d05b               | cessiblewbenUnlocke<br>3b910860b9f17577d5f                          | dThisDevi<br>34bbf26e9           | ceOnlx<br>a6f20594ea30       | 3 AES<br>08d72919e182531                          |
| kSecAttrAc<br>3d8fbd6b41               | cessibleAfterEirst                                                  | ulockThis<br>4848fa179           | DeviceOnly<br>9456300b89c6   | 3 AES<br>30c23ff931d6c8                           |
| kSecAttrAc                             | cessibleAlwaysThisD<br>)198fb048ca5fbcd06fe                         | eviceOnly                        | 28a571111df5                 | 1 AES<br>57db9f58040ba5                           |

On a Windows computer, tools such as the IP-Box, a Chinese hacker tool, can be used to brute force the passcode. Keep in mind that this method can wipe the device if the user elects to wipe the device after 10 failed passcode attempts, which is shown in the following screenshot:

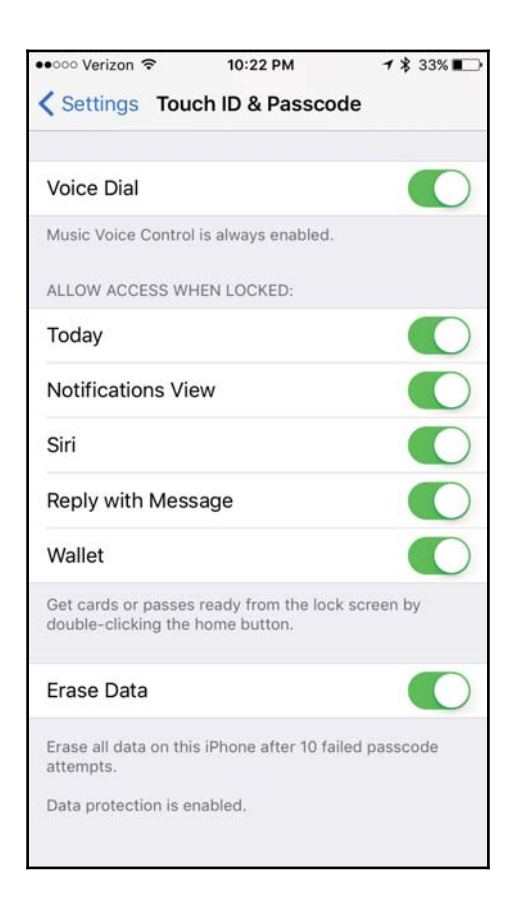

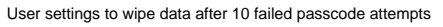

The iP-Box was tested and evaluated by Detective Cindy Murphy. Her work is referenced in the following screenshots.

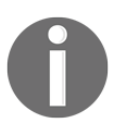

Detective Murphy's work on the IP-Box and instructions for use can be found at http://smarterforensics.com/wp-content/uploads/201 4/06/IP-Box-documentation-rev2-1-16-2015.pdf.

This "black box" essentially provides access to otherwise inaccessible iOS devices due to the lock state. Brute force and dictionary attacks are run against the devices to provide access for forensic acquisition. The following screenshot shows the iP-Box attempting to crack a locked iOS device:

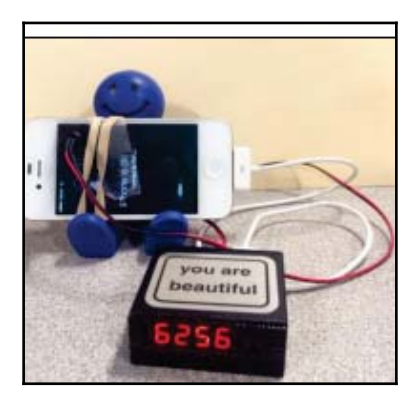

Detective Murphy using the iP-Box to crack a locked iOS device

The iP-Box requires special cables and iP-Box Software to gain access to the passcode of the device. False positives are common and require the examiner to restart the brute force attack. This method, while time consuming, can provide great success for otherwise inaccessible devices. The iP-Box claims support for all iOS versions and models. However, this tool was not designed for forensics and it is at the examiner's discretion to use it. For devices running iOS 8 and later versions, the cables shown in the following screenshot are required. According to Detective Murphy's white paper, these cables can be purchased from https://www.fonefunshop.co.uk/cable\_picker/98636\_iPBox\_iOS8\_Adapter.htm 1.

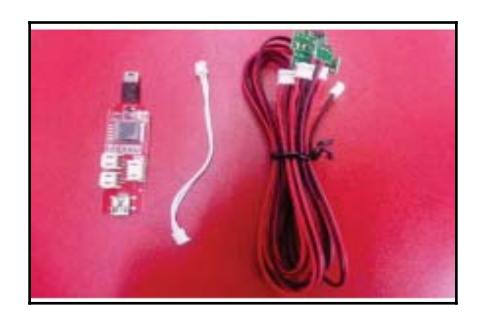

Cables required for use with iP-Box for devices running iOS8+

If you own UFED Physical Analyzer, you can attempt to brute force the passcode by manually guessing the passcode in the tool. This is time consuming, as Physical Analyzer does not present the option to run dictionary files or customized keyword lists in attempt to crack passcodes.

As you can see, as discussed in Chapter 2, *Understanding the Internals of iOS Devices*, the examiner must know the iOS version running on the device prior to acquisition, certain brute force lock bypass attempts, and analysis.

Other tools exist that offer a similar capability, such as UFED User Lock Code Recovery Tool. Just like the iP-Box, this tool requires specialized cables and a camera, which senses screen changes on the iOS device to crack the passcode. The UFED User Lock Code Recovery Tool can bypass locks on both iOS and Android devices as shown in the following screenshot:

```
UFED User Lock Code Recovery Tool
Disclaimer: All actions are subject to the full responsibility of the user, and
Cellebrite is not liable for any damage to the device.
Follow the instructions to recover the lock code.
Before you begin, check your computer's power options to make sure it won't go
into sleep mode. The process could take from a few minutes up to 21 hours. You
can still use the computer during this time.
What type of device is it?
[1] Android
[2] iOS (Apple)
[0] Exit
```

UFED User Lock Code Recovery Tool

For criminal investigations, **Cellebrite Advanced Investigative Services** (**CAIS**) can crack the passcode on an iOS device that is mailed to them by law enforcement agencies worldwide. They in turn send you the passcode and/or the unlocked device, enabling you to conduct your forensic acquisition and analysis.

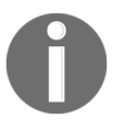

More information on CAIS can be found on their website http://www.ce llebrite.com/Pages/cellebrite-solution-for-locked-apple-d evices-running-ios-8x.

# Acquisition of jailbroken devices

We recommend treating all iOS devices the same. This means, do not try to handle jailbroken devices one manner and non-jailbroken in another manner. Essentially, try everything possible to gain access to that device. First, try a physical acquisition. If this method fails, attempt a file system acquisition, followed by a logical acquisition. If the device is locked and the passcode is required to acquire the device, attempt to crack it. The state of the iOS device should not keep you from trying your hardest to get a full physical image. For devices that are truly jailbroken, you will see how much easier this makes your life when attempting to acquire data.

There are several methods on both Mac and Windows platforms that support the acquisition of iOS devices. Earlier, we discussed the physical and file system section of this chapter; UFED Physical Analyzer offers additional support for jailbroken iOS devices. If the device is jailbroken, a physical acquisition is possible. The exception to this is the 64-bit iPhone 6, 6 Plus, 6S, and 6S Plus. Currently, Elcomsoft is the only forensic tool offering support for physical acquisition of these newer devices. However, they must be jailbroken.

Best practices recommend obtaining a forensic acquisition prior to connecting the iOS device to terminal on a Mac and attempting to access the data directly. In order to determine if the device has been jailbroken, the examiner has a few options:

- Attach the iOS device to your forensic kit and perform an acquisition. If it's a newer iOS device and physical acquisition is supported, it's likely the device is jailbroken. Caution: The reported state of the device is not always correct!
- Examine the fstab file to determine if the system partition is read only (ro) or **read/write** (**rw**). If the device is jailbroken, it can be accessed via a Mac using terminal to SSH into the device and mount the file system using iFuse or similar methods. Once the device is connected, we can navigate to **private** | **etc** | **fstab**. Examine the fstab to determine if /dev/disk0s1s1 is ro or rw. If the partition is rw, the device is jailbroken and is likely running a version prior to iOS 7. This file is no longer updated from ro to rw on newer iOS versions. We believe the file stopped being updated with a version of iOS 7.
- Look for traces of jailbroken applications and startup screens as described in Chapter 2, Understanding the Internals of iOS Devices.

Regardless of the method used to identify a jailbreak, it is recommended that the examiner use more than one way to identify the state of the iOS device. Why, you may ask? Take a look at the following screenshot: we can see the Device Summary provided by UFED Physical Analyzer after a file system acquisition:

| Owner Name<br>Last Used ICCID<br>Phone Number<br>Serial number | iPhone of H<br>15 4<br>Discussion 4 |  |
|----------------------------------------------------------------|-------------------------------------|--|
| Backup Data                                                    |                                     |  |
| Last Backup Computer Name                                      | HEATHERMAHALIK                      |  |
| iPhone of H                                                    |                                     |  |
| Time Zone                                                      | America/New_York                    |  |
| Activation State                                               | Activated                           |  |
| WiFi Address                                                   | d0:                                 |  |
| Bluetooth Address                                              | d0:200                              |  |
| Storage Available (Bytes)                                      | 8.040 GB                            |  |
| <u>Jailbreak</u>                                               |                                     |  |
| Is Jailbroken                                                  | True                                |  |
| Network Internaces                                             |                                     |  |
| Local network IP                                               | 192.1 1 1 1 1 1 at 201              |  |
| Wi-Fi MAC                                                      | D0:2                                |  |

UFED Physical Analyzer identifying an iPhone6 as being jailbroken

When examining the fstab of the same iPhone, we get the results shown in the following screenshot, which would lead the examiner to believe that this device is not jailbroken.

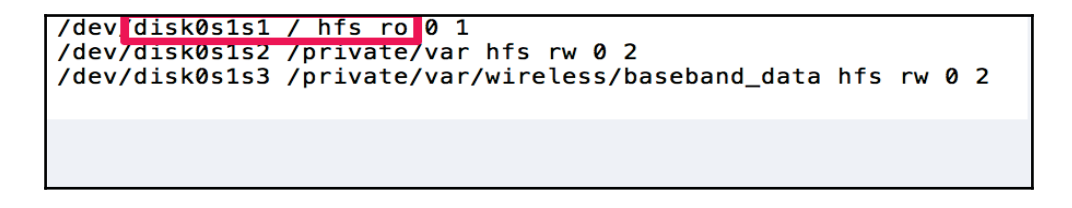

### Examining fstab on a Mac

When a discrepancy like this occurs, it is recommended that you first identify the iOS version running on the device as explained in Chapter 2, Understanding the Internals of iOS Devices. Once identified, if the iOS version is iOS 7+, the fstab cannot be relied upon as a trusted source of a jailbreak state. Thus, the examiner needs to try more than one tool to see what options are offered during acquisition (for example, physical acquisition success of an

unsupported device, method 3 offered for file system acquisition, and so on.)

There are several methods available on both Mac and Windows computers for acquiring data from jailbroken devices. Free Windows tools, such as Magnet CE, will create image files of jailbroken devices. When a jailbroken device is connected, the tool will provide file system, hence the examiner should realize they are dealing with a jailbroken iOS device.

As shown in the following screenshot, **Full** is grayed out because the attached iOS device is not jailbroken. When the examiner selects **More info** this is explained. If this device were jailbroken, the option would be selectable and the acquisition would ensue.

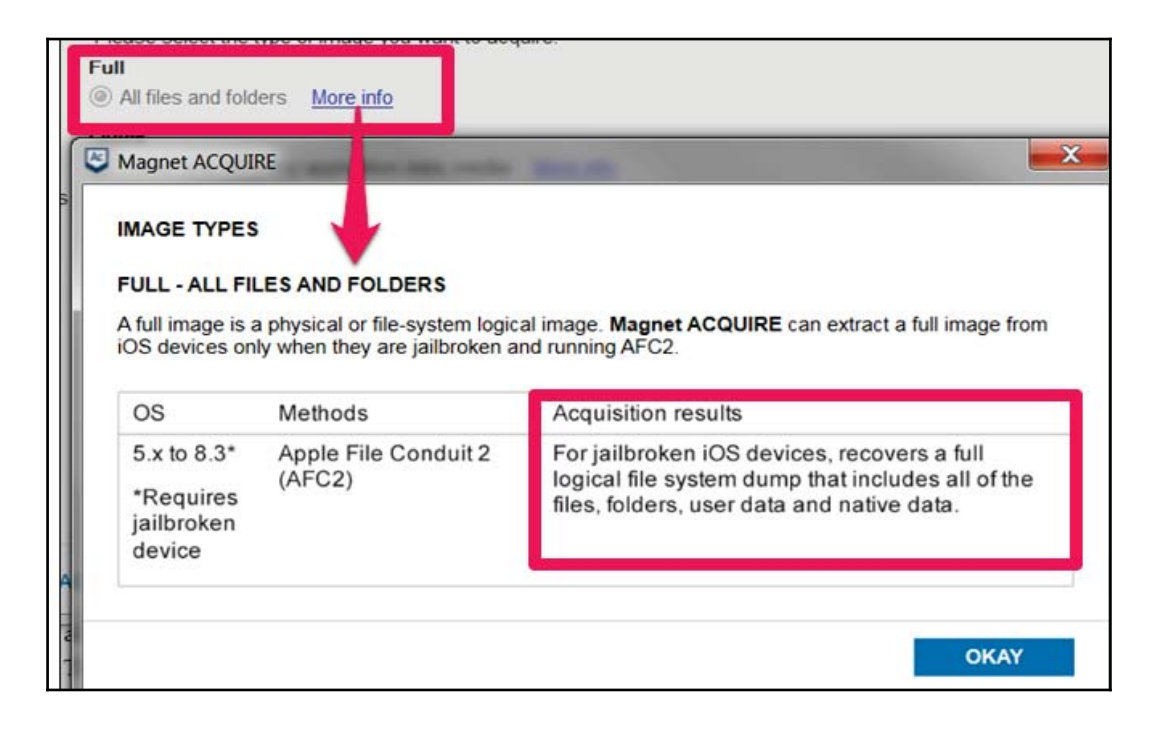

Magnet CE acquisition options for a non-jailbroken device

On a Mac, a user can SSH into the jailbroken iOS device and acquire/copy data from the device onto external media for examination. This is the fastest way to triage an iOS device, as the access is immediately granted. The following screenshot shows the iPhone mounted with access to applications stored on the device:

| Favorites    | Name                                 | <ul> <li>Date Modified</li> </ul> |
|--------------|--------------------------------------|-----------------------------------|
| All My Files | logs                                 | Dec 21, 201                       |
|              | Managed Preferences                  | May 5, 2015                       |
| Cloud Drive  | 🔻 🛅 mobile                           | Sep 25, 201                       |
| AirDrop      | Application Support                  | May 5, 2015                       |
| Applications | 🔻 🛅 Containers                       | Sep 25, 201                       |
|              | Bundle                               | May 5, 2015                       |
| Desktop      | 🔻 🚞 Data                             | Sep 25, 201                       |
| Documents    | V 📄 Application                      | Dec 23, 201                       |
| O Downloads  | 0A16CD7E-2D41-4137-9FC2-A5536416B405 | Dec 21, 201                       |
| Downloads    | 0C756634-B524-4EB3-8B08-207AFF8460D9 | May 5, 2015                       |
| Devices      | OCD9C300-839A-42E4-AF06-CD533875C87A | May 5, 2015                       |
| Remote Disc  | OFE0316F-4B10-4375-ADC6-F1C97A3E014E | May 5, 2015                       |
|              | 1A8F8394-758A-4F0E-A4BE-7C847DB503EA | May 5, 2015                       |
| Tags         | 2BF744BD-C4E7-48FD-A8A6-8D95D7E12EF3 | Dec 21, 201                       |
| Red          | 4ADA4729-1D07-4EAF-9E72-A2242C8AE192 | May 5, 2015                       |
| Orongo       | 4BB38EE7-CE6A-4693-BF69-50F8B7900647 | Aug 19, 201                       |
| Urange       | 5D3141A2-F198-454B-B1D8-C0CC4BDF90D5 | Nov 10, 201                       |
| Yellow       | 9AF9BBED-FCE8-4C34-B018-A3D325BECD61 | Nov 9, 2015,                      |
| Orean        | 9C6AA564-DE4B-405D-BBEC-CCEAE61EECB5 | Dec 21_201                        |

### Examining a jailbroken iPhone using ifuse to mount and view the data

While this is the fastest way to triage a jailbroken device, it's not the best method for obtaining a forensically sound image, as the device is mounted and data can be changed or modified. Best practices recommend creating a forensic image prior to interacting directly with the iOS device when possible.

For jailbroken iPhones, refer to the acquisition support in the following table. At the time of writing, it is still legal to jailbreak iPads, and they are not included in the preceding table as we are not encouraging illegal activity to gain access to user data on iOS devices.

| JAILBROKEN     |                   |             |             |  |
|----------------|-------------------|-------------|-------------|--|
| Model          | Physical          | File System | Logical     |  |
| iPhone 3G      |                   |             |             |  |
| iPhone 3GS     | Yes               | Yes         | Yes         |  |
| iPhone 4       |                   |             |             |  |
| iPhone 4S      | Yes (if           |             |             |  |
| iPhone 5       | unlocked/or       |             |             |  |
| iPhone 5C      | passcode is       | Voc (if     | Voc (if     |  |
| iPhone 5S      | cracked)          | res (n      | unlocked/or |  |
| iPhone 6       | Yes (if 64-bit is | passcode is | passcode is |  |
| iPhone 6 Plus  | supported and if  | cracked)    | cracked)    |  |
| iPhone 6S      | unlocked/or       | ,           | ,           |  |
|                | passcode is       |             |             |  |
| iPhone 6S Plus | cracked)          |             |             |  |

iOS device support for jailbroken iPhones

# Summary

The first step in the iOS device forensic examination is to acquire the data from the device. There are several different ways to acquire data from an iOS device. This chapter covered physical, file system, and logical acquisition techniques, including techniques of acquiring jailbroken devices and methods to bypass passcodes using commercial, free, and hacker tools. Physical acquisition is the preferred acquisition method as it recovers as close as we can get to a bit-by-bit copy of the data from the device; however, it is not possible to perform physical acquisition on all iOS devices.

While physical acquisition is the best method for forensically obtaining a majority of the data from iOS devices, backup files may exist or be the only method to extract data from the device.

The next chapter discusses iOS device backup files in detail to include user, forensic, encrypted, and iCloud backup files, and the methods to conduct your forensic examination.

# 5 Data Acquisition from iOS Backups

In the previous chapter, we covered techniques to acquire data from an iOS device. This chapter covers techniques to acquire a backup of files from the device onto a computer or iCloud using Apple's synchronization protocol.

The physical acquisition of an iOS device provides the most data in an investigation, but you can also find a wealth of information on iOS backups. iOS device users have several options to back up data present on their devices. Users can choose to back up data to their computer using the **Apple iTunes** software or to the Apple cloud storage service known as iCloud. Every time an iPhone is synched with a computer or to iCloud, it creates a backup by copying the selected files from the device. The user can determine what is contained in the backup, so some may be more inclusive than others. Also, the user can back up to both a computer and iCloud, and the data derived from each location may differ. This often occurs due to the limitations of iCloud free storage. The user may simply back up photos and contacts to iCloud, but they take a complete backup of all data on their computer. As previously mentioned, a physical acquisition provides the best access to all data on the iOS device; however, depending on the device, the best information may be recovered from a backup file.

In this chapter, we will cover the following topics:

- iTunes and iCloud backup files
- Creating and analyzing backup files
- How to handle encrypted backup files
- Backup file contents, file structure, and artifact recovery

# iTunes backup

A wealth of information is stored on any computer that has been previously synched with an iOS device. These computers, commonly referred to as host computers, can have historical data and passcode-bypass certificates. In a criminal investigation, a search warrant can be obtained to seize a computer that belongs to a suspect to access the backup and lockdown certificates. For all other cases, consent or permissible access is required. iOS backup file forensics mainly involves analyzing an offline backup produced by an iPhone, iPad, iPod touch, and/or Apple Watch. The Apple Watch data will be contained within the iPhone backup for which is it synched.

The iTunes backup method is also useful in cases when physical, file system, and logical acquisition of an iOS device is not feasible. In this situation, examiners essentially create an iTunes backup of the device and analyze it using forensic software. Thus, it is important for an examiner to completely understand the backup process and the tools involved to ensure they are capable of creating a forensic backup without contaminating the devices with other data existing in iTunes.

iPhone backup files can be created using the iTunes software, which is available for the MAC OS X and Windows platforms. iTunes is a free utility provided by Apple for **data synchronization** and management between iOS devices and the computer. iTunes uses Apple's proprietary synchronization protocol to copy data from the iOS device to a computer. For example, an iPhone can be synched with a computer using a cable or Wi-Fi. iTunes provides an option for encrypted backup, but by default, it creates an unencrypted backup whenever an iPhone is synched. Encrypted backups, when cracked, provide additional access to data stored on the iOS device. This will be discussed later in this chapter.

Users often create backup files to protect their data in the event that there device is damaged or lost. We either create a forensic backup to act as the best evidence or simply extract data from existing iOS backup files to search for legacy information. For example, if I am under investigation and I delete files or wipe my iPhone, my backup files on iCloud and my Mac still exist. Depending on whether iTunes or iCloud was used, multiple backups for the same device may exist. The examiner will have to forensically analyze each backup to uncover artifacts relating to the investigation.

iTunes is configured to automatically initiate the synchronization process once the iOS device is connected to the computer. To avoid unintended data exchange between the iOS device and the computer, disable the automatic synchronization process before connecting your evidence to the forensic workstation. The screenshot in step 2 illustrates the option that disables automatic syncing in iTunes Version 12.3.1.23.

To disable auto-syncing in iTunes, perform the following steps:

- 1. Navigate to **iTunes** | **Preferences** | **Devices**.
- 2. Check **Prevent iPods, iPhones, and iPads from syncing automatically** and click on the **OK** button.

| Devices Preferences                                                                                |                                       |
|----------------------------------------------------------------------------------------------------|---------------------------------------|
| Ceneral Playback Sharing Store Parental Devi                                                       | ces Advanced                          |
| Device backups:                                                                                    |                                       |
| Heather Mahalik's iPad<br>Heather Mahalik's iPhone                                                 | 1/25/16, 4:45 PM<br>11/11/15, 3:15 PM |
| Heather Mahalik's iPhone                                                                           | 4/3/15, 12:14 PM                      |
| Heather Mahalik's iPhone - Oct 27, 2014, 8:09 PM                                                   | 10/27/14, 10:52 PM                    |
| Heather Mahalik's iPhone - Oct 1, 2014, 3:59 PM<br>Heather Mahalik's iPhone - Oct 1, 2014, 6:12 PM | 10/1/14, 9:09 AM<br>10/1/14, 9:09 AM  |
|                                                                                                    | Delete Backup                         |
| Prevent iPods, iPhones, and iPads from syncing autor                                               | matically                             |
| iTunes is not paired with any Remotes                                                              | Forget All Remotes                    |
| ?                                                                                                  | Cancel OK                             |

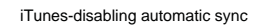

- 3. As seen in the preceding screenshot, iOS backup files exist on the system. If this were a forensic workstation, these backup files would not exist or would be permanently removed to prevent cross-contamination.
- 4. Once you verify the synchronization settings, connect the iOS device to the computer using a USB cable. If the connected device is not protected with a passcode, iTunes immediately recognizes the device. This can be verified by the iPhone icon displayed in the upper-left corner of the iTunes interface as shown in the following screenshot:

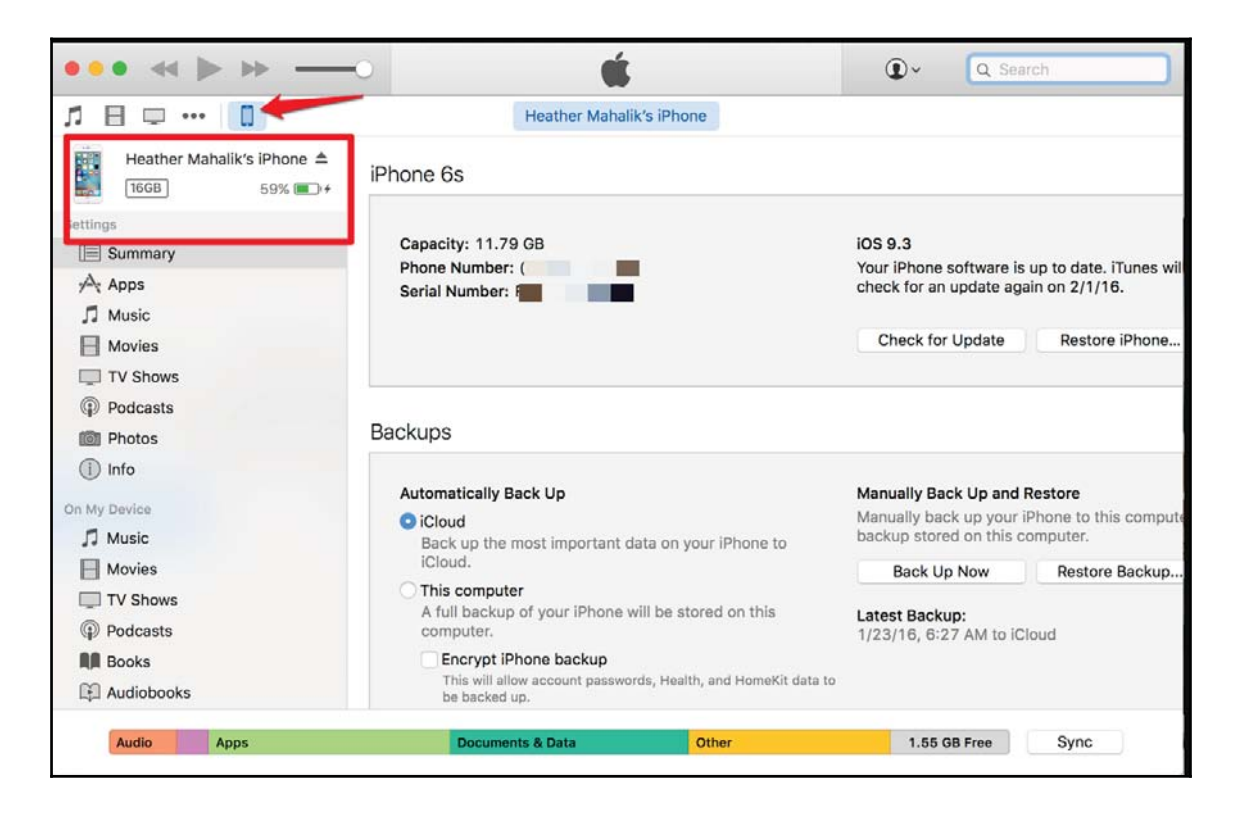

iTunes-iPhone recognized

5. If the connected iPhone is protected with a passcode, iTunes prompts the user to unlock the device before starting the sync process, as shown in the following screenshot. Once the iPhone is unlocked with a valid passcode, iTunes recognizes the device and allows the user to back up and sync with the computer. Once an iPhone is successfully synched with a computer, iTunes allows it to back up without unlocking the device when the same iPhone is connected to that computer again.

| iTunes could not connect to the iPhone "Heather Mahalik's<br>iPhone" because it is locked with a passcode. You must<br>enter your passcode on the iPhone before it can be used<br>with iTunes. |        | her Mahalik's<br>. You must<br>an be used |
|----------------------------------------------------------------------------------------------------|--------|-------------------------------------------|
| More Information                                                                                                    | Cancel | Try Again                                 |

iTunes-iPhone locked message

6. Once the passcode is entered, the user may enable **Trust** between the computer and the iPhone. The user will be prompted to press **Continue** on the computer and select **Trust** on the iPhone.

| Do you want to allow this computer to access information<br>on "Heather Mahalik's iPhone"?<br>If you don't allow access, you will not be able to manage or sync your<br>iPhone with this computer. |
|----------------------------------------------------------------------------------------------------|
| Cancel Continue                                                                                                    |

iTunes-Access permissions

7. Once iTunes recognizes the device, a single click on the iPhone icon displays the iPhone summary including the iPhone's name, capacity, firmware version, serial number, free space, and phone number, as shown in the preceding screenshot. The iPhone **Summary** page also displays the options to create backups. Steps to create a backup were discussed earlier in this chapter.

## **Pairing records**

When iTunes detects the iOS device, sets of pairing records are exchanged between the device and the computer. Pairing is the mechanism by which your computer establishes a trusted relationship with your device so that iTunes can communicate with it. Once a computer has been paired, it can access personal information on the device and can even initiate a backup of the device. Pairing was introduced in iOS7 and is required for connecting with the device. At the time of writing this book, pairing is still in use.

On the iPhone, pairing records are stored in the

/var/root/Library/Lockdown/pair\_records/ directory. Depending on your acquisition method, this directory may not be available for examination. The directory will contain multiple pairing records if the device is paired with multiple computers. Pairing records are stored as a **property list** (.plist) file with a filename representing the unique identifier given to the computer. Property list files are binary-formatted XML-like files, explained in detail in Chapter 6, *iOS Data Analysis and Recovery*. Pairing records on the device contain the HostID, root certificate, device certificate, and host certificate. For example, the content shown in the following screenshot was located in a pairing record on one particular iPhone with a file

named 97D6299A-8EDA-454F-9C62-4BB031F45DD6.plist. Pairing records stored on the iPhone are deleted only when the phone is restored to the factory state.

| 🔛 ⊲ ⊳ 🔄 97D6299A-8EDA-454F- | 📰 🔍 🕨 📄 97D6299A-8EDA-454F-9C62-488031F45DD6.plist ) No Selection |                                                                                                    |  |  |
|-----------------------------|-------------------------------------------------------------------|----------------------------------------------------------------------------------------------------|--|--|
| Key                         | Type                                                              | Value                                                                                                    |  |  |
| ▼ Root                      | Dictionary                                                        | (5 items)                                                                                                    |  |  |
| SystemBUID                  | String                                                            | 519DF016-0F61-44E3-97BF-65424A4ADA75                                                                                                    |  |  |
| HostID                      | String                                                            | 97D6299A-8EDA-454F-9C62-4BB031F45DD6                                                                                                    |  |  |
| RootCertificate             | Data                                                              | <2d2d2d2d2d2d2d2d424547 494e2043 45525449 46494341 54452d2d 2d2d2d0a 4d494943 72544343 415a5767 41774942 41674942 414414e 42676b71 686b6947  |  |  |
| DeviceCertificate           | Data                                                              | <2d2d2d2d2d2d2d24547 494e2043 45525449 46494341 54452d2d 2d2d2d0a 4d494943 4e6a4343 41523667 41774942 41674942 414414e 42676b71 686b6947     |  |  |
| HostCertificate             | Data                                                              | <2d2d2d2d2d2d2d2d424547 494e2043 45525449 46494341 54452d2d 2d2d2d0a 4d494943 756a4343 41614b67 41774942 41674942 4144414e 42676b71 686b6947 |  |  |

### Pairing records on the iPhone

On the computer, pairing records are stored in a preconfigured location depending on the operating system as shown in the following table. Pairing records are stored as a property

list file with a filename representing the iPhone's unique device identifier. Pairing records on the computer are known as **lockdown certificates**.

| Operating system | Location                         |
|------------------|----------------------------------|
| Windows          | %AllUserProfile%\Apple\Lockdown\ |
| Mac OS X         | /private/var/db/lockdown/        |

Pairing records on the computer contain the device certificate, Escrow keybag, root certificate, host certificate, host private key, and root certificate and private key. For example, the content shown in the following screenshot was located in a pairing record on one particular computer with a file named

6c1b7aca59e2eba6f4635cfe7c4b2de1bd812898.plist.

| 🛗 🔍 🕨 📄 6c1b7aca59e2e | ba6f4635cfe7c4b2de1bc | 1812898.plist > No Selection                                                                                                    |
|-----------------------|-----------------------|----------------------------------------------------------------------------------------------------|
| Key                   | Type                  | Value                                                                                                    |
| ▼ Root                | Dictionary            | (9 items)                                                                                                    |
| DeviceCertificate     | Data                  | <2d2d2d2d2d2d2d24547 494e2043 45525449 46494341 54452d2d 2d2d2d0a 4d494943 4e6a4343 41523667 41774942 41674942 414414e 42676b71 686b6947 397730 |
| EscrowBag             | Data                  | <44415441 000004f4 56455253 00000004 0000003 54595045 00000004 00000002 55554944 00000010 1162b128 64e04c36 a901c0a8 9c14b184 484d434b 000000   |
| HostCertificate       | Data                  | <2d2d2d2d2d2d2d24547 494e2043 45525449 46494341 54452d2d2d2d2d0a 4d494943 756a4343 41614b67 41774942 41674942 414414e 42676b71 686b6947 39773(  |
| HostID                | String                | 97D6299A-8EDA-454F-9C62-48B031F45DD6                                                                                                    |
| HostPrivateKey        | Data                  | <2d2d2d2d2 2d424547 494e2052 53412050 52495641 5445204b 45592d2d 2d2d2d0a 4d494945 70414942 41414b43 41514541 31695068 786c4a44 77424a59 6f5466 |
| RootCertificate       | Data                  | <2d2d2d2d2d2d2d24547 494e2043 45525449 46494341 54452d2d2d2d2d0a 4d494943 72544343 415a5767 41774942 41674942 4144414e 42676b71 686b6947 39773( |
| RootPrivateKey        | Data                  | <2d2d2d2d2 2d424547 494e2052 53412050 52495641 5445204b 45592d2d 2d2d2d0a 4d494945 6f774942 41414b43 41514541 3041506b 64376857 4b646f41 57736d |
| SystemBUID            | String                | 519DF016-0F61-44E3-97BF-65424A4ADA75                                                                                                    |
| WiFiMACAddress        | String                | 28:cf;da:6e:99:e2                                                                                                    |

### Pairing record on a computer

The Escrow keybag stored on the computer allows iTunes to back up and sync with the device even in a locked state. The Escrow keybag is a copy of the **System keybag** and contains a collection of data protection class keys that are used for encryption on the iOS device. Commercial tools that claim to be able to crack a locked iPhone without brute force require access to the host computer and thus the Escrow keybag. The keybag improves the user experience during device synchronization and gives access to all classes of data on the device without entering the passcode.

The Escrow keybag is protected with a newly generated key computed from the key 0x835 and stored in an escrow record on the device. The escrow record is a property list file stored in the /private/var/root/Library/Lockdown/escrow\_records/ directory with a filename that represents the computer's unique identifier. Starting with iOS 5, escrow records are protected with the UntilFirstUserAuthentication data protection class, which ties the encryption to the user's passcode. So, the device passcode must be entered before backing up with iTunes for the first time and, starting with iOS7, the device and computer must form a Trust.

## Understanding the backup structure

When the iPhone is backed up to a computer, the backup files are stored in a backup directory, which exists as a 40-character hexadecimal string and corresponds to the **Unique Device Identifier (UDID)** of the device. The backup process may take a considerable amount of time depending on the size of the data stored on the iPhone during the first backup. The location of the backup directory in which your backup data is stored depends on the computer's operating system. The following table displays a list of the common operating systems and the default location of the iTunes backup directory:

| Operating system         | Backup directory location                                                                       |  |
|--------------------------|-------------------------------------------------------------------------------------------------|--|
| Windows XP               | \Documents and Settings\[user name]\Application<br>Data\Apple Computer\MobileSync\Backup\       |  |
| Windows<br>Vista/7/8+/10 | \Users\[user name]\AppData\Roaming\Apple<br>Computer\MobileSync\Backup\                         |  |
| Mac OS X                 | <pre>~/Library/Application Support/MobileSync/Backup/<br/>(~ represents your Home folder)</pre> |  |

iOS backup file locations

During the first sync, iTunes creates a backup directory and takes a complete backup of the device. Currently, on subsequent syncs, iTunes only backs up the files that are modified on the device and updates the existing backup directory. This has not always been true as in the past a new backup was created every time the iOS device was backed up. Also, when a device is updated or restored, iTunes automatically initiates a backup and takes a **differential backup**. A differential backup has the same name as the backup directory, but is appended with a dash (-), the ISO date of the backup, a dash (-), and the time in a 24-hour format with seconds ([UDID]+ '-' + [Date]+'-'+[Time stamp]).

In the following screenshot, we see both normal and differential backup files:

| Backup | 44d5fa67acc1d9235bc1cb8bda69fb22b93c3ada             |                           |
|--------|------------------------------------------------------|---------------------------|
|        | 44d5fa67acc1d9235bc1cb8bda69fb22b93c3ada-20141027-20 | 00913                     |
|        | 611e51eaac46cc299d234f4ec325fad36ad13fc2             |                           |
|        | a6abc99a42b873f20213193641186d5f62498b80             |                           |
|        | a6abc99a42b873f20213193641186d5f62498b80-20141001-   | 155931                    |
|        | a6abc99a42b873f20213193641186d5f62498b80-20141001-   | 181240                    |
|        | a8634e49a99eb8d9368344d70f5563df662f5d3a 🛛 📕         | Contraction of the second |
|        | d3de27af4d79490359f06dd19fe249964f451270             |                           |

User created and differential backup files on a Mac

The iTunes backup may make a copy of everything on the device to include contacts, SMS, photos, the calendar, music, call logs, configuration files, documents, the keychain, network settings, offline web application cache, bookmarks, cookies, application data (if selected), and so on. For example, e-mail and passwords will not be extracted if the backup is not encrypted. The backup also contains device details such as the serial number, UDID, SIM details, and phone number. This information can also be used to prove a relationship between the backup and the mobile device.

The backup directory contains four standard files along with the individual data files, which may exist in various formats depending on the version of iTunes. Older versions will contain \*.mdbackup, \*.mdata, \*.mdinfo, and some files with no file extensions, which have been used by the most recent versions of iTunes. The standard files store details about the backup and the device from which it was derived. It's worth noting that these files should remain unencrypted regardless of the state of the backup. These file names are as follows:

- info.plist
- manifest.plist
- status.plist
- manifest.mbdb

The first three files are property list files that can be easily analyzed using the Property List Editor application on Mac OS X or Windows.

### info.plist

The info.plist file stores details about the backed up device and typically contains the following information:

- **Device name and display name**: This is the name of the device, which typically includes the owner's name
- **ICCID**: This is the **Integrated Circuit Card Identifier**, which is the serial number of the SIM
- Last backup date: This is the timestamp of the last successful backup
- **IMEI**: This is the **International Mobile Equipment Identity**, which is used to uniquely identify the mobile phone
- Phone Number: This is the phone number of the device at the time of backup
- **Installed applications**: This is the list of application identifiers on the device
- **Product type and production version**: This is the device's model and firmware version

- Serial number: This is the serial number of the device
- **iTunes version**: This is the version of iTunes that generated the backup
- Target Identifier and Unique Identifier: This is the UDID of the device

### manifest.plist

The manifest.plist file describes the contents of the backup and typically contains the following information:

- **Applications**: This is a list of third-party applications installed on the backed up device, their version numbers, and bundle identifiers.
- **Date**: This is the timestamp of a backup created or last updated.
- **IsEncrypted**: This identifies whether the backup is encrypted or not. For encrypted backups the value is True, otherwise it is False.
- Lockdown: This contains device details, the last backup computer's name, and other remote syncing profiles.
- **WasPasscodeSet**: This identifies whether a passcode was set on the device when it was last synched.
- **Backup keybag**: Starting with iOS 4, a Backup keybag is created for each backup made by iTunes. The Backup keybag contains a new set of data protection class keys that are different from the keys in the System keybag, and backed up data is re-encrypted with the new class keys. Keys in the Backup keybag facilitate the storage of backups in a secure manner.

### status.plist

The status.plist file stores details about the backup status and typically contains the following information:

- **BackupState**: This identifies whether the backup is a new backup or one that has been updated
- Date: This is the timestamp of the last time the backup was modified
- **IsFullBackup**: This identifies whether or not the backup was a full backup of the device

### manifest.mbdb

The manifest.mbdb file is a binary file and contains records about all other files in the backup directory along with the file sizes, file type, and file structure.

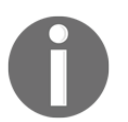

Hal Pomeranz, a SANS instructor, wrote a script to parse the manifest.mbdb file for forensic analysis: https://github.com/halpom eranz/mbdbls. Hal's parser will work even on encrypted backup files.

The manifest.mbdb file header and record format are shown in the following tables.

### Header

The file header is a fixed value of 6 bytes. This value acts as a magic string to identify the file format.

| Type  | Data     | Description               |
|-------|----------|---------------------------|
| uint8 | mbdb\5\0 | This files a magic string |

The manifest.mbdb file header

### Record

Each record in the manifest.mbdb file contains details about a file in the backup.

| Туре   | Data           | Description                                                                                                    |
|--------|----------------|----------------------------------------------------------------------------------------------------|
| String | Domain         | This is the domain name                                                                                         |
| String | Path           | This is the file path                                                                                           |
| String | Target         | This is an absolute path for symbolic links                                                                     |
| String | Digest         | This contains SHA1 hash 0xFF 0xFF for directories and for AppDomain files, and 0x00 0x14 for SystemDomain files |
| String | Encryption key | This indicates encrypted files and 0xFF 0xFF for unencrypted files                                              |
| uint16 | Mode           | This identifies file type 0xA000 for symbolic link, 0x4000 for directory, and 0x8000 for regular files          |
| uint64 | inode number   | This is a lookup entry in the inode table                                                                       |
| Type   | Data                 | Description                                                             |
|--------|----------------------|-------------------------------------------------------------------------|
| uint32 | User ID              | This is mostly 501                                                      |
| uint32 | Group ID             | This is mostly 501                                                      |
| uint32 | Last modified time   | This is the file's last modified time in the Unix time format           |
| uint32 | Last accessed time   | This is the file's last accessed time in the Unix time format           |
| uint32 | Created time         | This is the file created time in the Unix time format                   |
| uint64 | Size                 | This is the length of a file. It is for a symbolic link and a directory |
| uint8  | Protection class     | This is the data protection class 0x1 To 0xB                            |
| uint8  | Number of properties | This is the number of extended attributes                               |

The manifest.mbdb file record

Apart from the standard files, the backup directory also contains hundreds of backup files with varying file extensions depending on the version of iTunes used to create the backup, as described earlier. In the following screenshot, we can see that the backup was created with the latest version of iTunes in which the files do not contain a file extension. The backup files are uniquely named with a 40-character hexadecimal string. These filenames signify a unique identifier for each data set copied from the iPhone.

| Name                                     | Date Modified  | Size      | Kind           |
|------------------------------------------|----------------|-----------|----------------|
| ff228ea8762c50bc4c4885ae386f85be6b2a936a | Today, 3:27 PM | 42 KB     | TextEdument    |
| ff229ca0b40955b464c6e9cb538514a7de8971a8 | Today, 3:29 PM | 288 bytes | TextEdument    |
| ff543aff217faa3c4dbd073a1a19374031e0d20b | Today, 3:28 PM | 1.2 MB    | TextEdument    |
| ff214210ff4117afce6dfb55184d01771aeca290 | Today, 3:29 PM | 16 bytes  | TextEdument    |
| ffa2f70e0794cca929e5800074fde1618ea2bff8 | Today, 3:28 PM | 63 KB     | TextEdument    |
| ffa16218d71b0bffe6673b64de8946575fb00fe5 | Today, 3:28 PM | 2.4 MB    | TextEdument    |
| ffafd25c802885304da446f694b9455b4b1ecf59 | Today, 3:28 PM | 27 KB     | TextEdument    |
| ffb12f571897519be542d3bd2e41e67bd59e955c | Today, 3:28 PM | 752 bytes | TextEdument    |
| ffb44e77b5712f514167de4361fb572088b9445f | Today, 3:29 PM | 832 bytes | TextEdument    |
| ffb8647db025c77e7191c649d4192085d2f4f763 | Today, 3:29 PM | 16 bytes  | TextEdument    |
| ffb43027a5f8c9bb4df95fadc34a860296e380f1 | Today, 3:28 PM | 657 KB    | TextEdument    |
| ffbfce8619f9e870ca2b5ad803cafa2c1d62fa98 | Today, 3:28 PM | 28 KB     | TextEdument    |
| ffe3d251b6b5247551c6c635a72f825c1b42ae94 | Today, 3:27 PM | 16 bytes  | TextEdument    |
| ffe6f346afd1002739b01876e6b67c2acb07d0a6 | Today, 3:27 PM | 16 bytes  | TextEdument    |
| fffa29f016699c7897aa136fc946557229b87ba5 | Today, 3:28 PM | 78 KB     | TextEdument    |
| 📝 Info.plist                             | Today, 3:29 PM | 1.5 MB    | Properist File |
| Manifest.mbdb                            | Today, 3:29 PM | 2.2 MB    | Document       |
| Anifest.plist                            | Today, 3:29 PM | 30 KB     | Properist File |
| 🔽 Status.plist                           | Today, 3:29 PM | 189 bytes | Properist File |

iPhone backup files

In iOS, files are categorized into more than 12 domains. All of the application files are classified into the AppDomain class and other files on the file system are classified into 11+ system domains shown in the following screenshot. The list of system domains is stored in a property list file located under /System/Library/Backup/Domains.plist on the device. This file can be accessed via multiple acquisition methods and can be examined with free or commercial tools.

The 40-character hexadecimal filename in the backup directory is the SHA1 hash value of the file path appended to the respective domain name with a dash (-) symbol. For instance, the AddressBook database file is a member of HomeDomain and is located under Library/AddressBook/AddressBook.sqlitedb. The backup file name of AddressBook is 31bb7ba8914766d4ba40d6dfb6113c8b614be442, which can be obtained by computing the SHA1 hash value of the string HomeDomain-Library/AddressBook/AddressBook.sqlitedb.

| 🗾 C:\Users\hmahalik\Desktop\Domains.plist |        |       |                        |  |  |  |
|-------------------------------------------|--------|-------|------------------------|--|--|--|
| File Edit View Help                       |        |       |                        |  |  |  |
| 🗋 🔗 🖬 🔏 🛅 🖏 🐵                             |        |       |                        |  |  |  |
| XML View List View                        |        |       |                        |  |  |  |
| Кеу                                       | Туре   | Value |                        |  |  |  |
| -B-Root                                   | dict   |       |                        |  |  |  |
| MaxSupportedVersion                       | string | 25.0  |                        |  |  |  |
| MinSupportedVersion                       | string | 3.0   |                        |  |  |  |
| - SystemDomains                           | dict   |       |                        |  |  |  |
| BooksDomain                               | dict   |       |                        |  |  |  |
| CameraRollDomain                          | dict   |       |                        |  |  |  |
| DatabaseDomain                            | dict   |       |                        |  |  |  |
| HealthDomain                              | dict   |       |                        |  |  |  |
| HomeDomain                                | dict   |       |                        |  |  |  |
| - HeyboardDomain                          | dict   |       |                        |  |  |  |
|                                           | dict   |       |                        |  |  |  |
| ManagedPreference                         | s[dict |       |                        |  |  |  |
| - HediaDomain                             | dict   |       |                        |  |  |  |
| MobileDeviceDoma                          | indict |       |                        |  |  |  |
|                                           | dict   |       |                        |  |  |  |
| SystemPreferencesD                        | o dict |       |                        |  |  |  |
| - TonesDomain                             | dict   |       |                        |  |  |  |
| WirelessDomain                            | dict   |       |                        |  |  |  |
| Version                                   | string | 23.0  |                        |  |  |  |
|                                           |        |       |                        |  |  |  |
|                                           |        |       | plist Editor Pro V 2.1 |  |  |  |

System domains on the iPhone

## **Unencrypted backup**

There are several tools available to create backup files. Some commercial tools, such as MSAB XRY and Cellebrite, will use iTunes to create a backup file for examination. If you don't have one of these tools, you can use a fresh installation of iTunes to create a backup file for examination. Keep in mind, an encrypted backup file that can be cracked provides us with access to more data than an unencrypted backup file.

To create an unencrypted backup, perform the following steps:

- 1. Connect the iOS device to the forensic workstation using the appropriate iPhone cable.
- 2. On the forensic workstation, launch iTunes.
- 3. Click on the iPhone icon displayed in the upper-left corner of the iTunes interface. It displays the iPhone **Summary** page.
- 4. On the iPhone summary page, select the **This computer** checkbox and click on the **Back Up Now** button. Notice that the option to encrypt the backup is also located here. This will be covered later in this chapter.

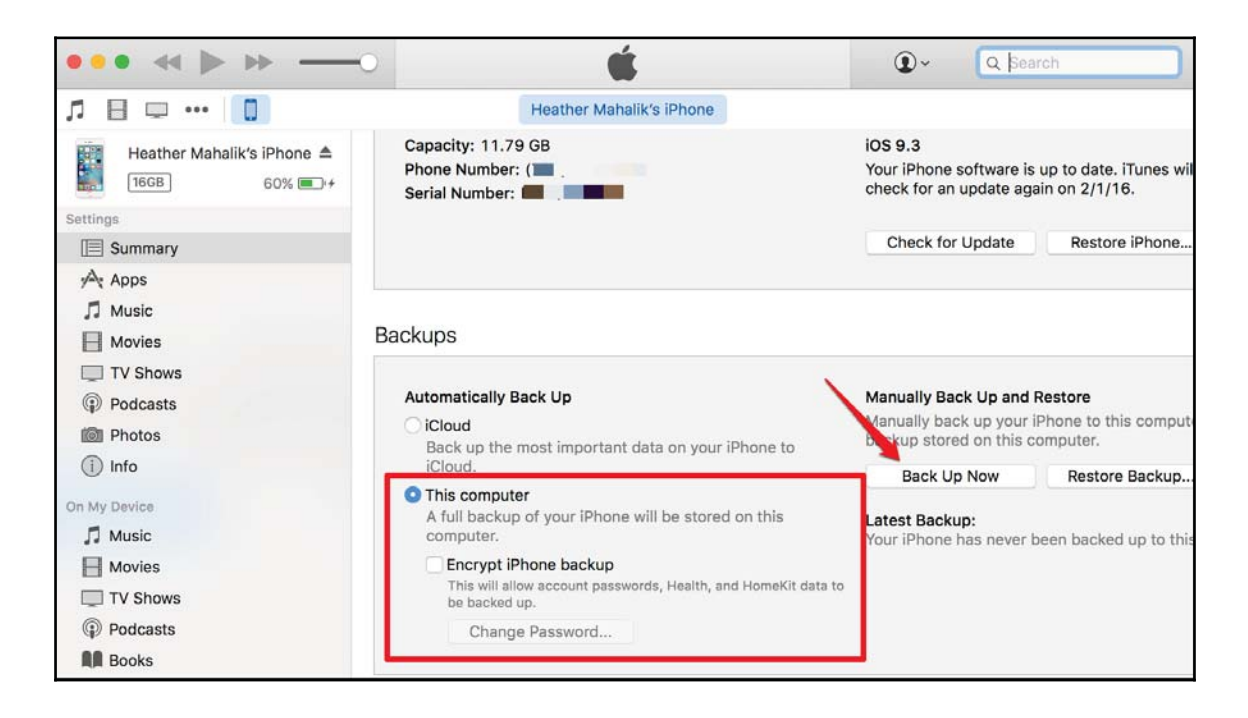

iTunes-iPhone summary

[130]

5. Once the **Back Up Now** option is selected, iTunes will ask the examiner if they are sure that they do not want to encrypt the backup file.

| Do you want backups of "Heather Mahalik's iPhone" to be<br>encrypted?                                                                                                    |
|----------------------------------------------------------------------------------------------------|
| If you proceed without encryption, the backups will not include<br>sensitive data. Restoring a device from a backup will result in loss of<br>your saved passwords, Health, and HomeKit data. |
| Don't Encrypt Backups                                                                                                    |

```
iTunes prompt to choose whether to encrypt the backup or not
```

6. For this example, we are electing to select **Don't Encrypt** to demonstrate all options for creating iOS backup files.

## Extracting unencrypted backups

There are many free and commercial tools available to analyze data from unencrypted backups. These tools parse the manifest.mbdb file, restore the filenames, and create the file structure that users see on the iOS device. Some popular tools include the iPhone Backup Extractor, iExplorer, and commercial tools such as BlackLight, XRY, Physical Analyzer, IEF Mobile, and more.

### iPhone Backup Extractor

iPhone Backup Extractor is a free tool for Mac OS X, which can be downloaded from http: //www.iphonebackupextractor.com/free-download/. This tool provides a great triage view for free, but it will have to be purchased to extract the full dataset contained in the backup.

The Backup Extractor expects backup files to be located in the default location ~/Library/Application Support/MobileSync/Backup/. The tool will allow you to

add additional locations should your backups be stored on external evidence drives.

To extract the backup, follow these steps:

1. Launch the app and click on the **Add Backups (+)** button if the tool doesn't automatically add the backup file from the default location. The tool will display a list of backups available on the forensic workstation. Both local and iCloudbackups can be selected for extraction. Select the backup that you wish to extract and click on the **Choose** button, as shown in the following screenshot:

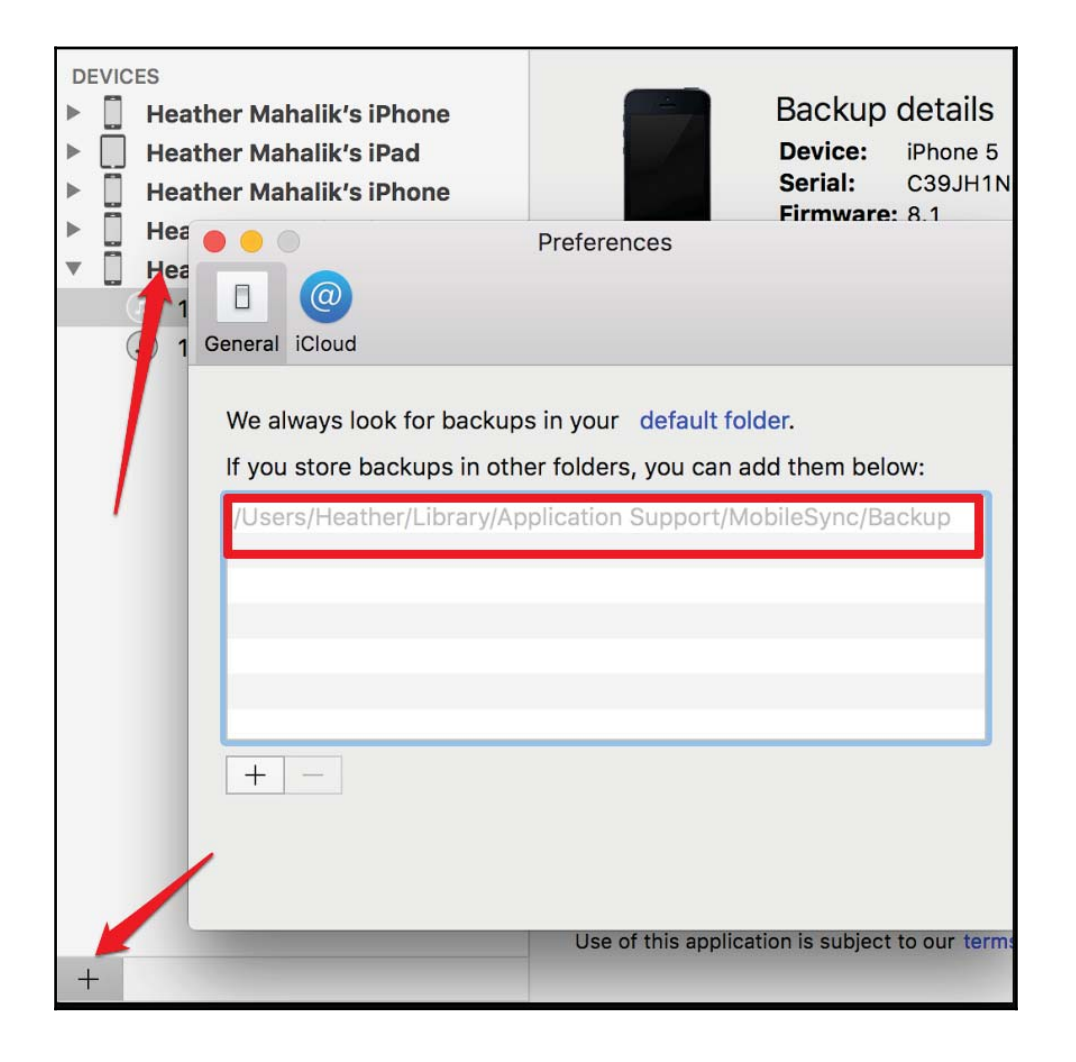

iPhone Backup Extractor-choosing backups

2. When you choose the backup, iPhone Backup Extractor allows you to extract the individual applications and the iOS file system backup, as shown in the following screenshot (more data is retrievable when the tool is purchased):

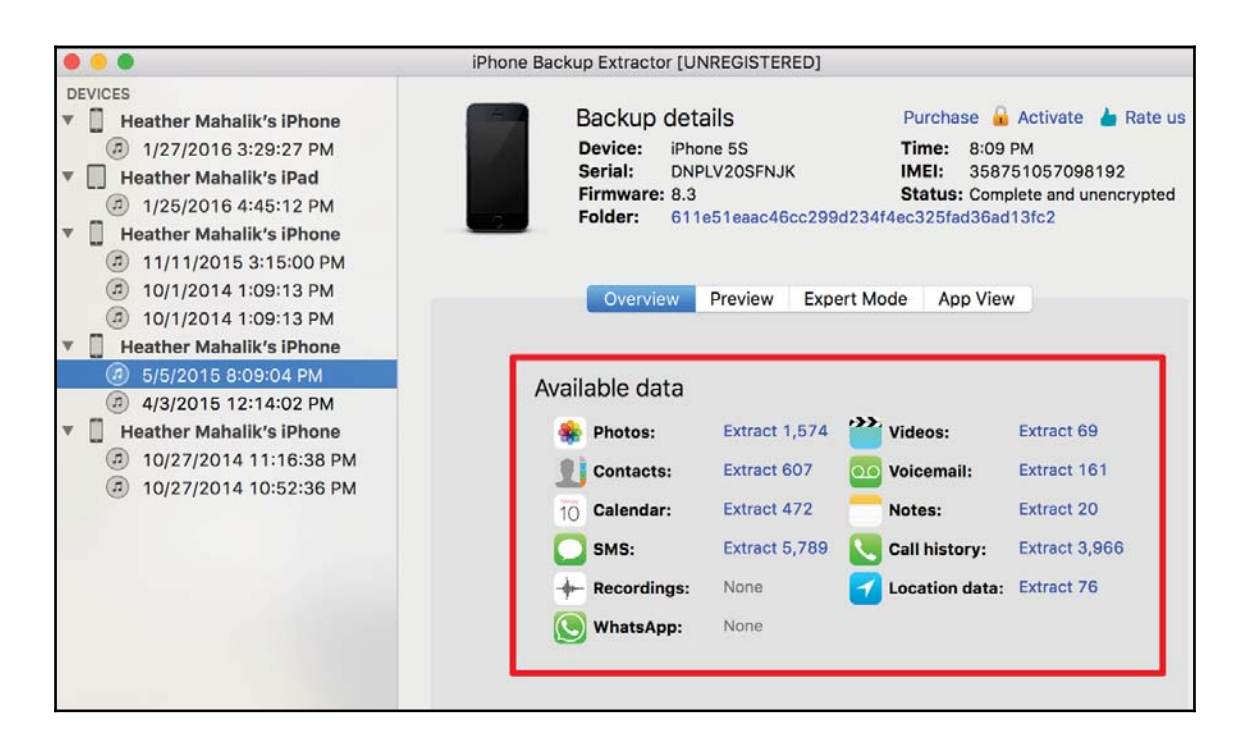

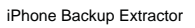

3. Choose the files you would like to extract and then click on **Extract**. You are prompted for a destination directory to save the extracted files.

### iExplorer

iExplorer is a free tool for Mac OS X and Windows, which can be downloaded from http://download.cnet.com/iExplorer/3000-2141\_4-10969335.html. This tool provides access to artifacts contained within an iOS backup file. Note, the Windows version requires an iOS device be attached for examination. iExplorer on Mac allows the examiner to connect an iOS device for examination or to examine backups contained in the default location ~/Library/Application Support/MobileSync/Backup/. You will need to copy any backups you wish to extract to the default location. Once downloaded and installed, this tool is very easy to use.

To extract the backup, follow these steps:

1. Launch the app and select **Browse iTunes Backups.** 

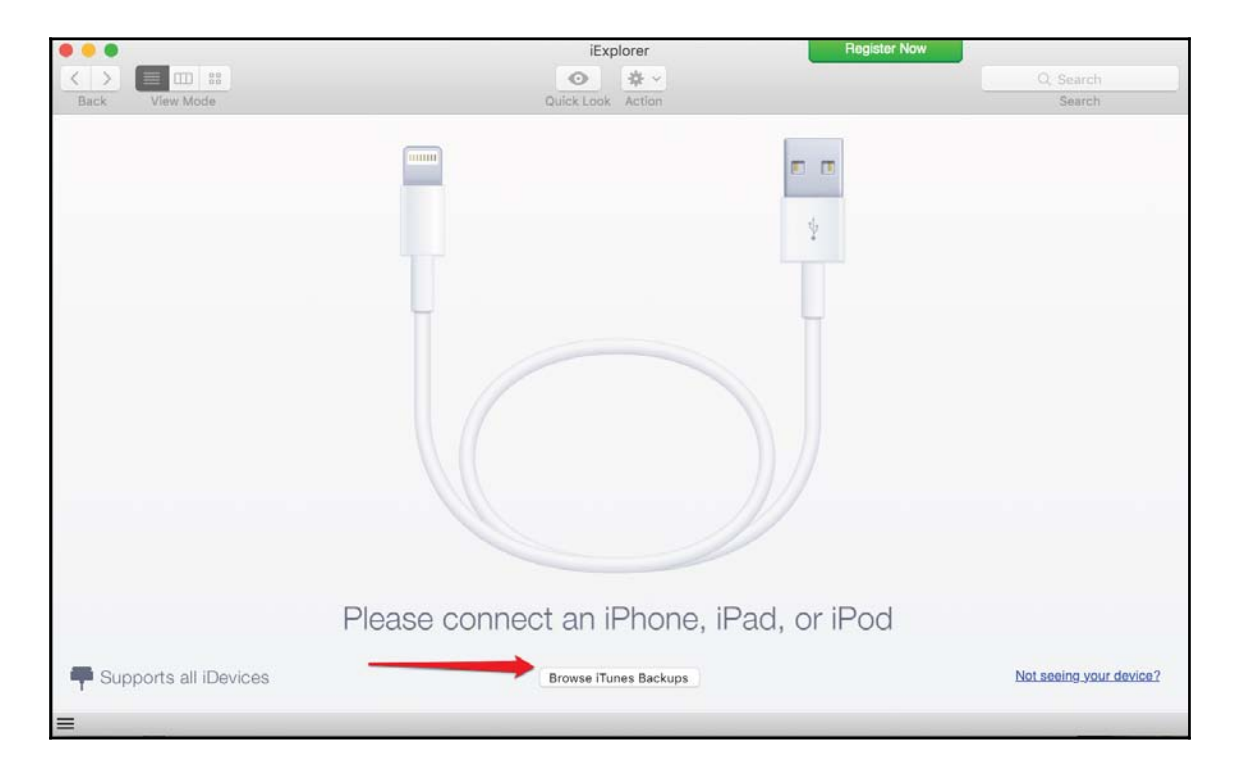

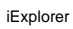

2. The tool will show all backup files residing in the Backup directory. Select the iOS device you wish to examine. The available artifacts will be displayed.

| •••                              |                            | iExplorer              | Register Now |                     |
|----------------------------------|----------------------------|------------------------|--------------|---------------------|
| < > =                            | 0                          | > ☆ ~                  |              | Q Search Call Histo |
| Back View Mode                   | Quick                      | Look Action            |              | Search              |
| 00 Voicemail                     | Call Type                  | Date                   | Phone Number | Duration            |
| Call History                     | Incoming FaceTime          | Jun 24, 2014, 8:08 AM  | Jus          | 0:04:39             |
|                                  | Incoming FaceTime          | Jun 24, 2014, 8:13 AM  | Jus          | 0:00:00             |
| Notes 🔽                          | Outgoing FaceTime          | Jun 24, 2014, 6:26 PM  | Jus          | 0:01:59             |
| 🖉 Safari                         | Outgoing FaceTime          | Jun 25, 2014, 8:03 AM  | Jus          | 0:07:32             |
| <b>—</b>                         | Outgoing FaceTime          | Jun 25, 2014, 6:27 PM  | Jus          | 0:01:35             |
| 15 Calendar                      | Incoming FaceTime          | Jun 25, 2014, 6:28 PM  | 1 (5         | 0:06:16             |
| 🕨 🕤 Heather Mahalik's iPhone 🛛 🔽 | Incoming FaceTime          | Jun 25, 2014, 6:35 PM  | 10           | 0:01:20             |
|                                  | Outgoing FaceTime          | Jun 26, 2014, 8:19 AM  | 10           | 0:01:26             |
| F 🕤 Heather Mahalik's iPhone     | Incoming FaceTime          | Jun 26, 2014, 8:45 AM  | Jus          | 0:00:55             |
| 🕨 🔊 Heather Mahalik's iPhone 🛛 📔 | Incoming FaceTime          | Jun 26, 2014, 8:47 AM  | Jus          | 0:00:00             |
| No. Usether Mehalik/s iDhans     | Outgoing FaceTime          | Jun 26, 2014, 8:48 AM  | Jus          | 0:00:51             |
|                                  | Incoming FaceTime          | Jun 27, 2014, 5:52 PM  | Joanne       | 0:03:48             |
| 🕨 🔊 Heather Mahalik's iPhone 🛛 🔽 | Outgoing FaceTime          | Jun 28, 2014, 8:34 AM  | Jus          | 0:01:34             |
| - K Hoather Mahalik's iPhone     | Incoming FaceTime          | Jun 28, 2014, 8:38 AM  | Jus          | 0:03:28             |
|                                  | Outgoing FaceTime          | Jun 28, 2014, 4:18 PM  | Joanne       | 0:00:00             |
| Backup Explorer                  | Incoming FaceTime          | Jun 29, 2014, 7:25 AM  | 1 (7         | 0:01:03             |
| Messages                         | Outgoing FaceTime          | Jul 11, 2014, 10:02 AM | Joanne       | 0:01:37             |
|                                  | Incoming FaceTime          | Jul 15, 2014, 8:22 AM  | Jus          | 0:01:02             |
| ① Contacts                       | Outgoing FaceTime          | Jul 17, 2014, 6:03 PM  | Theresa      | 0:05:42             |
| DO Voicemail                     | Outgoing FaceTime          | Jul 18, 2014, 8:12 AM  | Jus          | 0:00:00             |
|                                  | Incoming FaceTime          | Jul 18, 2014, 8:16 AM  | 1 (7         | 0:01:29             |
| 🕘 Call History 🔽                 | Outgoing FaceTime          | Aug 1, 2014, 7:58 PM   | 1 (7         | 0:01:22             |
| Notes                            | Outgoing FaceTime          | Aug 2, 2014, 6:25 PM   | 1 (7         | 0:02:44             |
|                                  | Outgoing FaceTime          | Aug 2, 2014, 6:36 PM   | Theresa      | 0:02:11             |
| 🖉 Safari                         | Incomine Feastine          | A 0 0014 11:07 DM      | l            | 0.00.00             |
| 15 Calendar                      | Export Selected Row to TXT | Export All to TXT      |              |                     |

iExplorer - forensic artifacts

## BlackLight

BlackLight is a commercial tool offered by BlackBag Forensics. This tool is one of the few that function on both Windows and Mac OS X, proving great support for all iOS acquisition types, even for encrypted backup files where the passcode is known or the lockdown file is available. BlackBag also provide free training in the use of the tool; visit https://www.blackbagtech.com/software-products/blacklight-6/blacklight.html for more information.

To extract the backup, perform the following steps:

1. Launch the app and select Add and then Add iOS Backup...

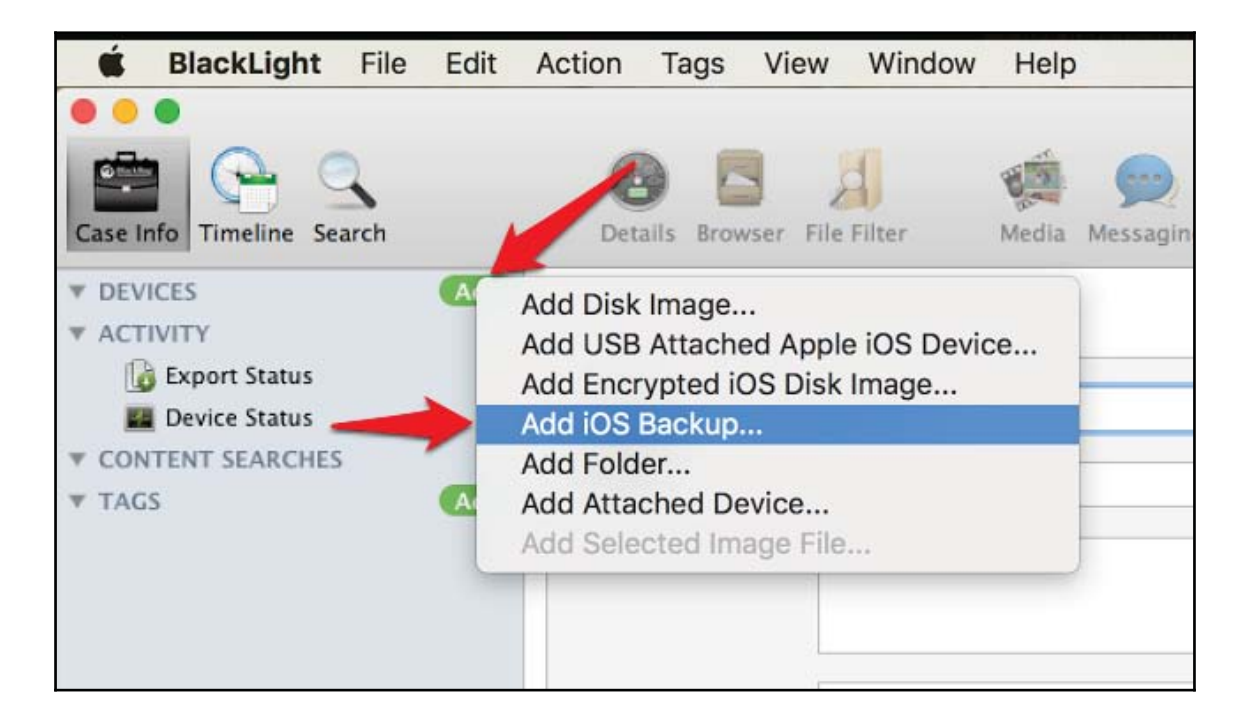

BlackLight - adding an iOS backup file

2. Navigate to the backup file and then select the method for extraction. The **Comprehensive** option takes the longest, but parses the most artifacts for examination.

|                                                            | Type                                                                 | Name                                                                                                    | Evidence ID                                                                                                    |
|------------------------------------------------------------|----------------------------------------------------------------------|----------------------------------------------------------------------------------------------------|----------------------------------------------------------------------------------------------------|
| 611e51eaa                                                  | Directory Di                                                         | sk                                                                                                    |                                                                                                    |
|                                                            | iOSBackup                                                            | 611e51eaac46cc299d23                                                                                                    | 34f4ec325fad36ad13                                                                                                    |
|                                                            |                                                                      |                                                                                                    |                                                                                                    |
|                                                            |                                                                      |                                                                                                    |                                                                                                    |
|                                                            |                                                                      |                                                                                                    |                                                                                                    |
|                                                            |                                                                      |                                                                                                    |                                                                                                    |
|                                                            |                                                                      |                                                                                                    |                                                                                                    |
|                                                            |                                                                      |                                                                                                    |                                                                                                    |
|                                                            |                                                                      |                                                                                                    |                                                                                                    |
|                                                            |                                                                      |                                                                                                    |                                                                                                    |
| essing Optic                                               | ons                                                                  | Presets: ✔ Triage (Faster                                                                                                    | – Little Processing)                                                                                                    |
| cessing Optic                                              | ons                                                                  | Presets: ✓ Triage (Faster<br>Intermediate (                                                                                                    | – Little Processing)<br>(Slower – More Processing)                                                                                                    |
| cessing Optio                                              | ons<br>Ilysis: 🕑 Sig                                                 | Presets: ✓ Triage (Faster<br>Intermediate (<br>gnature An Saved Setting                                                                                                    | – Little Processing)<br>(Slower – More Processing)<br>ve (Slow – Full Processing)                                                                         |
| File Ana                                                   | ons<br>Ilysis: 🗹 Sig                                                 | Presets: ✓ Triage (Faster<br>Intermediate (<br>gnature An<br>Saved Settings                                                                                                    | – Little Processing)<br>(Slower – More Processing)<br>ve (Slow – Full Processing)<br>s (Template)                                                         |
| essing Optio<br>File Ana<br>File Ha                        | ons<br>Ilysis: 🗹 Sig<br>shas: Z Mi                                   | Presets: ✓ Triage (Faster<br>Intermediate (<br>gnature An<br>Saved Setting:                                                                                                    | - Little Processing)<br>(Slower - More Processing)<br>ve (Slow - Full Processing)<br>s (Template)                                                         |
| File Ana                                                   | ons<br>Ilysis: 🗹 Sig<br>choc: 🗹 Mi                                   | Presets: ✓ Triage (Faster<br>Intermediate (<br>gnature An Saved Setting:<br>Saved Setting:<br>DE SUA1 SUA<br>entify Known Files Set                                                     | - Little Processing)<br>(Slower – More Processing)<br>ve (Slow – Full Processing)<br>s (Template)<br>256<br>ttings                                        |
| essing Optio<br>File Ana<br>File Ha                        | ons<br>Ilysis: Sig<br>choc: MI<br>Dide<br>pace: Lo                   | Presets: ✓ Triage (Faster<br>Intermediate (<br>gnature An Saved Setting:<br>Saved Setting:<br>DE SUA1 SUA<br>entify Known Files Set                                                     | - Little Processing)<br>(Slower – More Processing)<br>ve (Slow – Full Processing)<br>s (Template)<br>256<br>ttings                                        |
| File Ana<br>File Ana<br>File Ua<br>Unallocated S           | ons<br>Ilysis: Sig<br>chos: Mi<br>Ide<br>pace: Lo<br>nese processing | Presets: ✓ Triage (Faster<br>Intermediate (<br>gnature An Saved Setting:<br>Saved Setting:<br>DE SUA1 SUA<br>entify Known Files Set<br>ocate Files Set                                  | - Little Processing)<br>(Slower – More Processing)<br>ve (Slow – Full Processing)<br>s (Template)<br>asc<br>ttings<br>ttings<br>the Device Status screen. |
| essing Optic<br>File Ana<br>File Ha<br>Jnallocated S<br>Th | ons<br>Ilysis: Sig<br>chos: Mi<br>Ide<br>pace: Lo<br>nese processing | Presets: ✓ Triage (Faster<br>Intermediate (<br>gnature An Comprehensiv<br>Saved Settings<br>DE CUA1 CUA<br>entify Known Files Set<br>ocate Files Set<br>g options can be run later from | - Little Processing)<br>(Slower - More Processing)<br>ve (Slow - Full Processing)<br>s (Template)<br><br>ttings<br>ttings<br>the Device Status screen.    |

BlackLight - extraction options

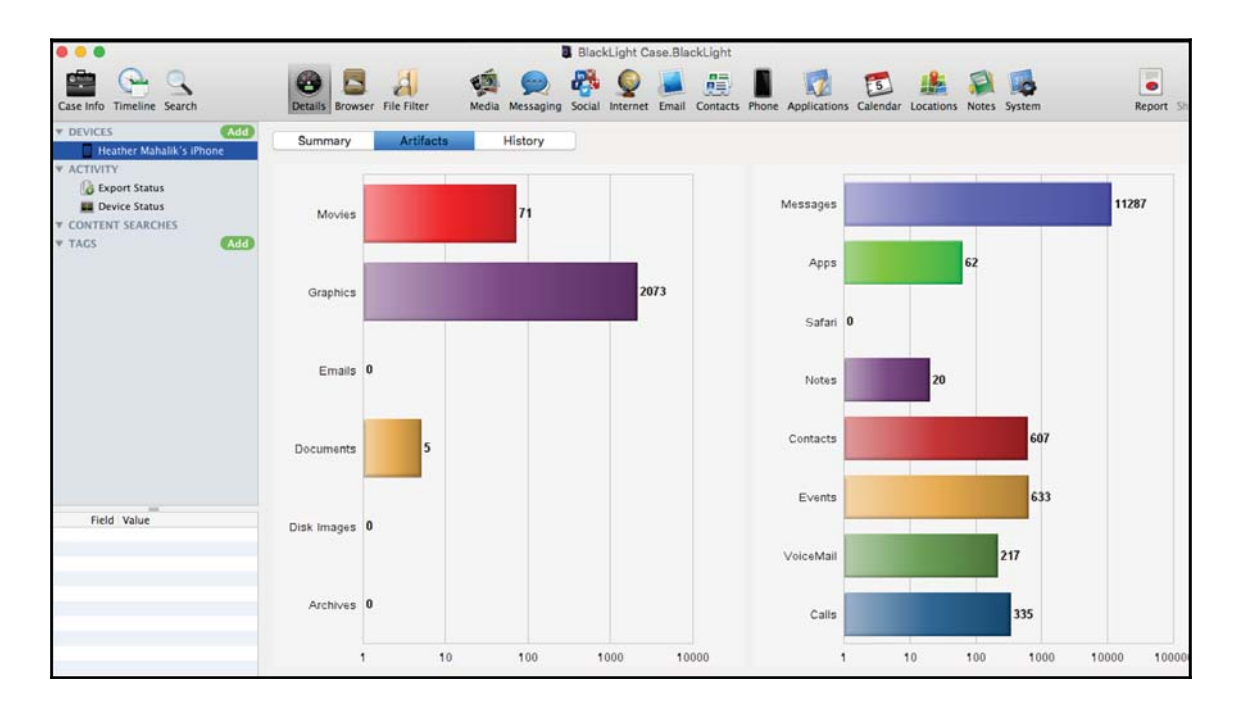

3. When processing has completed, an **Artifacts** summary can be viewed.

BlackLight – Artifacts summary

The best part of this tool is the access provided to the native files for deep dive analysis, which will be covered in Chapter 6, *iOS Data Analysis and Recovery*.

|                          |                             | Black                  | kLight Case.BlackLight  |                    |
|--------------------------|-----------------------------|------------------------|-------------------------|--------------------|
| Case Info                | Details Browser File Filter | Media Messaging Social | Internet Email Contacts | Phone Applications |
| ▼ DEVICES Add            | Root                        |                        |                         |                    |
| Heather Mahalik's iPhone | Name                        | Date Created           | Date Modified           | Date Accessed      |
| * ACTIVITY               | T mobile                    | 2016-01-28 (UTC)       | 2016-01-28 (UTC)        | 2016-01-28 (UTC)   |
| (D -                     | Applications                | 2016-01-28 (UTC)       | 2016-01-28 (UTC)        | 2016-01-28 (UTC)   |
| Log Export Status        | V CLibrary                  | 2016-01-28 (UTC)       | 2016-01-28 (UTC)        | 2016-01-28 (UTC)   |
| Device Status            | Accounts                    | 2016-01-28 (UTC)       | 2016-01-28 (UTC)        | 2016-01-28 (UTC)   |
| ▼ CONTENT SEARCHES       | AddressBook                 | 2016-01-28 (UTC)       | 2016-01-28 (UTC)        | 2016-01-28 (UTC)   |
| TACS                     | BackBoard                   | 2016-01-28 (UTC)       | 2016-01-28 (UTC)        | 2016-01-28 (UTC)   |
|                          | BulletinBoard               | 2016-01-28 (UTC)       | 2016-01-28 (UTC)        | 2016-01-28 (UTC)   |
|                          | Caches                      | 2016-01-28 (UTC)       | 2016-01-28 (UTC)        | 2016-01-28 (UTC)   |
|                          | Calendar                    | 2016-01-28 (UTC)       | 2016-01-28 (UTC)        | 2016-01-28 (UTC)   |
|                          | CallHistory                 | 2016-01-28 (UTC)       | 2016-01-28 (UTC)        | 2016-01-28 (UTC)   |
|                          | CallHistoryDB               | 2016-01-28 (UTC)       | 2016-01-28 (UTC)        | 2016-01-28 (UTC)   |
|                          | Com.apple.itunesstored      | 2016-01-28 (UTC)       | 2016-01-28 (UTC)        | 2016-01-28 (UTC)   |
|                          | ConfigurationProfiles       | 2016-01-28 (UTC)       | 2016-01-28 (UTC)        | 2016-01-28 (UTC)   |
|                          | Cookies                     | 2016-01-28 (UTC)       | 2016-01-28 (UTC)        | 2016-01-28 (UTC)   |
|                          | DataAccess                  | 2016-01-28 (UTC)       | 2016-01-28 (UTC)        | 2016-01-28 (UTC)   |
|                          | Databases                   | 2016-01-28 (UTC)       | 2016-01-28 (UTC)        | 2016-01-28 (UTC)   |
|                          | DeviceRegistry              | 2016-01-28 (UTC)       | 2016-01-28 (UTC)        | 2016-01-28 (UTC)   |
|                          | DeviceRegistry.state        | 2016-01-28 (UTC)       | 2016-01-28 (UTC)        | 2016-01-28 (UTC)   |
|                          | ▶ 🔄 Mail                    | 2016-01-28 (UTC)       | 2016-01-28 (UTC)        | 2016-01-28 (UTC)   |
|                          | MobileBluetooth             | 2016-01-28 (UTC)       | 2016-01-28 (UTC)        | 2016-01-28 (UTC)   |
|                          | Notes                       | 2016-01-28 (UTC)       | 2016-01-28 (UTC)        | 2016-01-28 (UTC)   |
|                          | ▶ 🔤 Passes                  | 2016-01-28 (UTC)       | 2016-01-28 (UTC)        | 2016-01-28 (UTC)   |
|                          | Preferences                 | 2016-01-28 (UTC)       | 2016-01-28 (UTC)        | 2016-01-28 (UTC)   |
|                          | Safari                      | 2016-01-28 (UTC)       | 2016-01-28 (UTC)        | 2016-01-28 (UTC)   |
| Field Value              | - Proven                    | 2010 01 20 0170        | 3010 01 30 000          | 3010 01 30 0000    |

BlackLight - broswer

## Decrypting the keychain

For unencrypted backups, all the backup files are stored unencrypted except the keychain. The keychain file contents are encrypted with a set of class keys in the Backup keybag. The Backup keybag itself is protected with a key (0x835) derived from the iPhone hardware key (UID key). So, in order to decrypt the keychain, you need to extract the key 0x835 from the device using the demo\_bruteforce.py techniques explained in Chapter 4, Data Acquisition from iOS Devices.

Another option is to use a commercial tool, such as Elcomsoft Phone Breaker's Explore Keychain feature, which provides access to the keychain file if the user's passcode is known.

| Elco | msoft Phone Breaker                                                                                                    |
|------|----------------------------------------------------------------------------------------------------|
| ?    | You are trying to view keychain from an unencrypted backup. Due to the way keychain data is encrypted this is only possible if you know security key of the device that produced the backup. Do you know this key? |
|      | Yes No                                                                                                    |

Elcomsoft Phone Breaker - unencrypted backup explore keychain

The tool will then prompt the examiner to enter the passcode to access the device, not the passcode for a backup file since the backup is unencrypted.

| All tools |                                                         | Explore Keychain                                                                                                    |               |
|-----------|---------------------------------------------------------|----------------------------------------------------------------------------------------------------|---------------|
| Device    | Backup - I<br>Name – Heather<br>ICCID – 8'<br>Backup da | E:\611e51eaac46cc299 25fad36ad13fc2\Manifest.plist<br>Mahalik's iPhone Product type – iPhone 5S (GSM) Phone number – (<br>2 IMEI – 35<br>Ee – 2015-05-06T00:09:04-04:00 Backup protection – Not encrypted | Change backup |
|           | Security key                                            | •••••                                                                                                    | 0             |
|           |                                                         |                                                                                                    | Explore       |

Elcomsoft Phone Breaker - accessing the keychain

# **Encrypted backup**

iTunes provides an option for users to encrypt their backups using a password. Forensic examiners may elect to create an encrypted backup to protect the evidence or to gain access to data that is otherwise inaccessible if the backup is not encrypted. For example, e-mail and passwords will not be extracted if the backup is not encrypted. It is pertinent that the examiner document the password should encryption be used.

To create an encrypted backup, perform the following steps:

- 1. Connect the iOS device to the forensic workstation using the appropriate Apple cable.
- 2. On the forensic workstation, launch iTunes.
- 3. Click on the iPhone icon displayed in the upper-left corner of the iTunes interface. It displays the iPhone summary page.
- 4. In the iPhone summary page, select the **This computer** checkbox and select the **Encrypt iPhone backup** option. Selecting the option prompts you to enter a password, as shown in the following screenshot.

| <br>Set Password                                |
|-------------------------------------------------|
| Enter a password to protect your iPhone backup. |
| Password:                                       |
| Verify Password:                                |
| Remember this password in my keychain           |
| Cancel Set Password                             |

iTunes – encrypting the backup file (1)

5. Set a password and click on the **Set Password** button. It creates an encrypted backup.

| Set Password |                                                 |  |  |  |
|--------------|-------------------------------------------------|--|--|--|
|              | Enter a password to protect your iPhone backup. |  |  |  |
|              | Password: ••••                                  |  |  |  |
|              | Verify Password:                                |  |  |  |
|              | Remember this password in my keychain           |  |  |  |
|              | Cancel Set Password                             |  |  |  |

iTunes - Encrypting the backup file (2)

If a backup is password-protected, the password is set on the device itself and stored in the keychain file. Also, whenever the device is connected to iTunes, it automatically chooses the **Encrypt iPhone backup** option regardless of whether the users own a copy of iTunes being used on their computer or someone else's. So, even if you have access to the suspect's iPhone, you cannot produce an unencrypted backup unless you know the backup password. This includes when attempting to create a forensic acquisition of the device, unless physical acquisition is supported.

## **Extracting encrypted backups**

For encrypted backups, the backup files are encrypted using the AES256 algorithm in the CBC mode, with a unique key and a null **IV** (**initialization vector**). The unique file keys are protected with a set of class keys from the Backup keybag. The class keys in the Backup keybag are protected with a key derived from the password set in iTunes through 10,000 iterations of **PBKDF2** (**Password-Based Key Derivation Function 2**). Both open source and commercial tools provide support for encrypted backup file parsing if the password is known. Some tools won't even prompt for a password, which make them useless in a forensic investigation. Other tools will attempt to crack the password.

## Decrypting the keychain

Encrypted backup files can be cracked using brute force attacks in both command line and GUI tools. For encrypted backups, the keychain items protected with the ThisDeviceOnly data protection class are encrypted using a set of class keys that are protected with the key 0x835. All other keychain items are encrypted using a set of class keys that are protected with a password set in iTunes. If you want to extract ThisDeviceOnly protected items, you need to extract a key 0x835 from the device using the demo\_bruteforce.py techniques explained in Chapter 4, *Data Acquisition from iOS Devices*.

#### **Elcomsoft Phone Breaker**

**Elcomsoft Phone Breaker** is a GPU-accelerated commercial tool from Elcomsoft developed for the Windows platform. The tool can decrypt an encrypted backup file when the backup password is not available. The tool provides an option to launch a password brute-force attack on the encrypted backup if the backup password is not available. Elcomsoft Phone Breaker tries to recover the plain-text password that protects the encrypted backup using dictionary and brute-force attacks. Passwords, which are relatively short and simple, can be recovered in a reasonable time. But if the backup is protected with a strong and complex password, breaking it can take forever.

To brute force the backup password, perform the following steps:

1. Launch the Elcomsoft Phone Breaker tool and the tool's main screen will appear, as shown in the following screenshot:

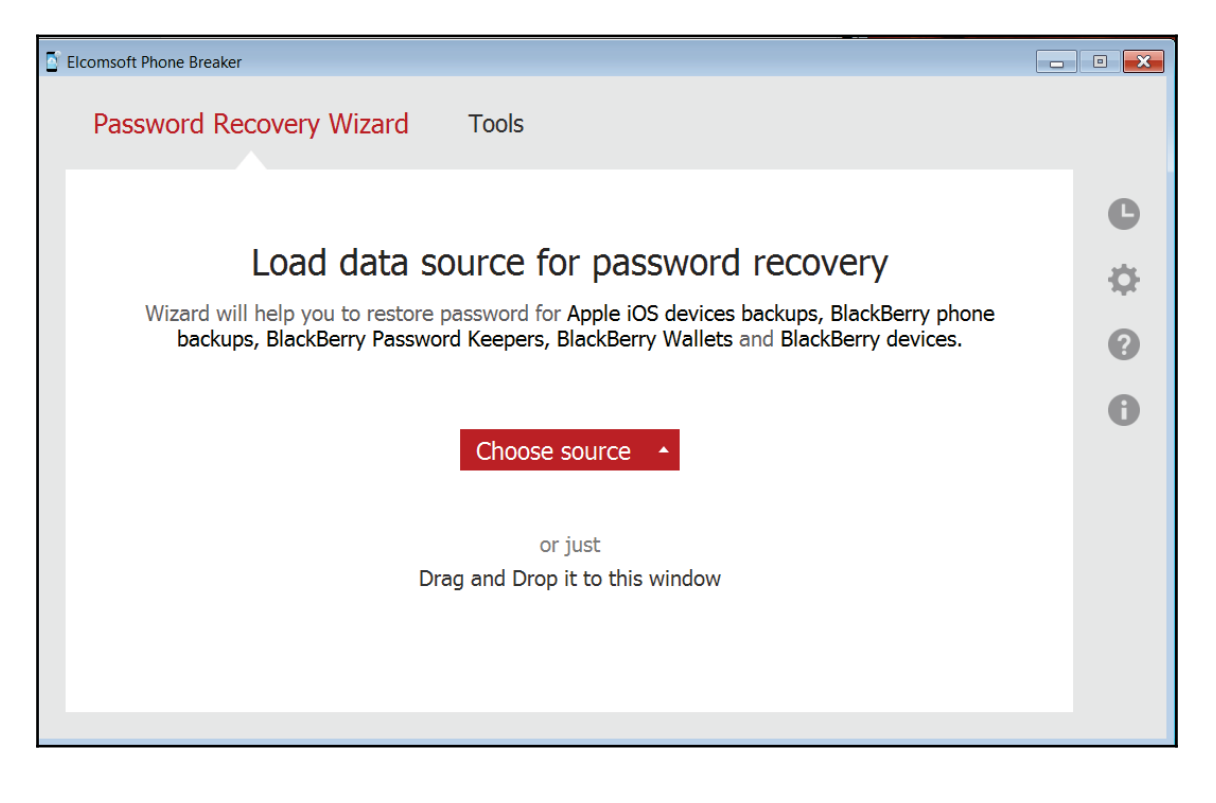

Elcomsoft Phone Breaker - Password Recovery Wizard

- 2. Navigate to **Password Recovery Wizard** | **Choose Source** | **iOS device backup**. Navigate to the backup file you want to crack and select the Manifest.plist file.
- 3. Configure the brute-force pattern in the **Attacks** section and click on the **Start** button to start the brute force attack. If the brute force attack is successful, the tool displays the password on the main screen.

| D Elcomsoft Phone Breaker                                                  | - • • |
|----------------------------------------------------------------------------|-------|
| Password Recovery Wizard Tools                                             |       |
| Processing recovery                                                        | e     |
| Backup - C:\Users\hmahalik\Downloads\Manifest.plist Change backup          | \$    |
| Dictionary Attack                                                          | 0     |
| Time left – 12h:55m Current password – cheliferous1985 More info           | 0     |
| Brute-Force Attack 1-8 symbols, a-z, Passwords to process – 54507958502660 |       |
|                                                                            |       |
| Stop Pause                                                                 |       |

Elcomsoft Phone Breaker-password dictionary attack

# Working with iCloud backups

iCloud is a cloud storage and cloud computing service by Apple launched in October 2011. The service allows users to keep data such as calendars, contacts, reminders, photos, documents, bookmarks, applications, notes, and more in sync across multiple compatible devices (iOS devices running with iOS 5 or later, computers with Mac OS X 10.7.2 or later, and Microsoft Windows) using a centralized iCloud account. The service also allows users to wirelessly and automatically back up their iOS devices to iCloud. iCloud also provides other services, such as **Find My iPhone** (to track a lost phone and wipe it remotely), **Find My Friends**(to share locations with friends and notify the user when a device arrives at a certain location), and so on.

Signing up with iCloud is free and simple to do with an Apple ID. When you sign up for iCloud, Apple grants you access to 5 GB of free remote storage. If you need more storage, you can purchase the upgrade plan. To keep your data secure, Apple forces users to choose

a strong password when creating an Apple ID to use with iCloud. The password must have a minimum of eight characters, a number, an uppercase letter, and a lowercase letter.

iOS devices running on iOS 5 and later allow users to back up the device settings and data to iCloud. Data backed up includes photos, videos, documents, application data, device settings, messages, contacts, calendar, e-mail, keychain, and so on. You can turn on iCloud backup on your device by navigating to **Settings** | **iCloud**, as shown in the following screenshot. iCloud can automatically back up your data when your phone is plugged in, locked, and connected to Wi-Fi. This is to say, iCloud backups represent a fresh and near real-time copy of information stored on the device, as long as space is available to create a current backup.

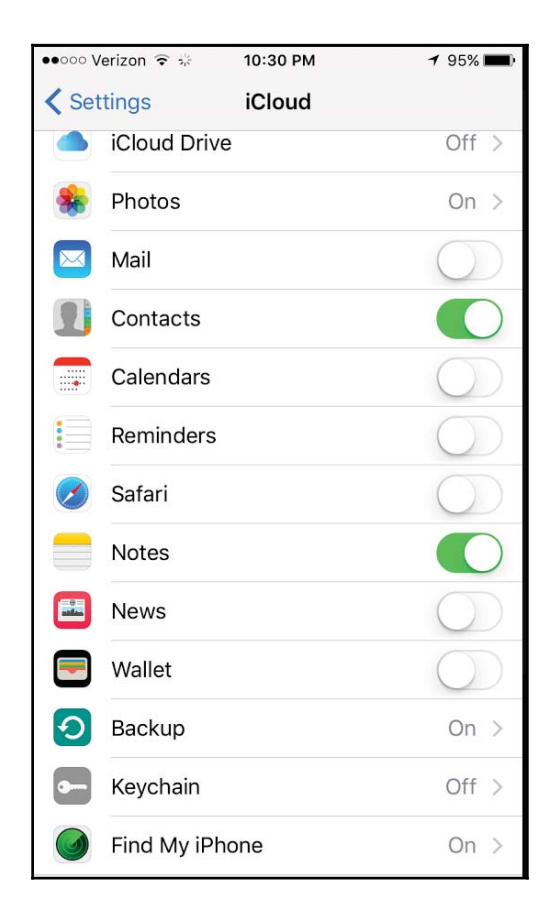

iCloud backup options on the iPhone

You can also initiate an iCloud backup from a computer by connecting the device to iTunes and choosing the iCloud option. iCloud backups are incremental; that is, once the initial iCloudbackup is completed, all the subsequent backups only copy the files that are changed on the device. iCloud secures your data by encrypting it when it is transmitted over the Internet, storing it in an encrypted format on the server, and using secure tokens for authentication.

Apple's built-in apps (for example, **e-mail** and **Contacts**) use a secure token to access iCloud services. Using secure tokens for authentication eliminates the need to store the iCloud password on devices and computers.

## **Extracting iCloud backups**

Online backups stored on the iCloud are commonly retrieved when the original iOS device is damaged, upgraded, or lost. To extract a backup from iCloud, you must know the user's Apple ID and password. With the known Apple ID and password, you can log on to www.icloud.com and get access to contacts, notes, e-mail, calendar, photos, reminders, and more. To extract the complete backup from iCloud, you can use **Elcomsoft Phone Breaker**. As iCloud is not the fastest cloud storage, downloading a large backup with Elcomsoft Phone Breaker can take hours and may not be successful. To speed up the investigation, the tool provides an option to download selected files.

To extract the iCloud backup, perform the following steps:

- 1. Launch Elcomsoft Phone Breaker.
- 2. Navigate to **Tools** | **Apple** | **Download backup from iCloud.** You are prompted to sign in with your Apple ID and password.
- 3. Successfully signing in with your Apple ID lists the available device backups that can be downloaded, as shown in the following screenshot:

| l tools                 | Download backup from iCloud                                                                             |                       |
|-------------------------|----------------------------------------------------------------------------------------------------|-----------------------|
| eather Mahalik          | (1345699674) - hmahalik@gmail.com                                                                       | Change use            |
| Device                  | Info                                                                                                    | Updated 🔺             |
| iPhone 5S (GSM<br>N51AP | Heather Mahalik's iPhone<br>SN: UDID: 6<br>iOS version: 7.1.1<br>Backup Size: 3373.5 MB (3 snapshot(s)) | May, 08 2014<br>04:00 |
|                         |                                                                                                    |                       |
|                         |                                                                                                    |                       |
| Restore original        | file names 0                                                                                            | Deventeerd            |

iCloud backup options on the iPhone

4. Select the backup you need and click on **Download**. You are prompted for a destination directory to save the extracted files into a number of domain directories by restoring the original filenames. The tool also provides an option to download the backup without restoring the original filenames so that you can use third-party software for analysis.

For iCloud backups, the keychain file contents are encrypted with a set of class keys in the Backup keybag. The Backup keybag itself is protected with a key (0x835) derived from the iPhone hardware key (UID key). You can follow the techniques explained in the preceding sections to decrypt the keychain from the extracted iCloudbackup.

# Summary

iOS device backups contain essential information that may be your only source of evidence. Information stored in iOS backups includes photos, videos, contacts, e-mail, call logs, user accounts and passwords, applications, device settings, and so on. This chapter covered techniques to create backup files and retrieve data from iTunes and iCloud backups including encrypted backup files, wherever possible. Chapter 6, *iOS Data Analysis and Recovery*, goes further into the forensic investigation by showing the examiner how to analyze the data recovered from the backup files. Areas containing data of potential evidentiary value will be explained in detail. Chapter 6, *iOS Data Analysis and Recovery*, will then teach you how to analyze the data pulled from Chapter 4, *Data Acquisition from iOS Devices*, and artifacts pulled from backup files as discussed in this chapter.

# 6 Android Data Extraction Techniques

Using any of the screen lock bypass techniques explained in Chapter 8, Android Forensic Setup and Pre Data Extraction Techniques, an examiner can try to access a locked device. Once the device is accessible, the next task is to extract the information present on the device. This can be achieved by applying various data extraction techniques to the Android device. This chapter will help you to identify the sensitive locations present on an Android device and explain various logical and physical techniques that can be applied to the device in order to extract the necessary information.

In this chapter, we will cover the following topics:

- Logical data extraction using ADB pull, ADB backup, ADB dumpsys, and content providers
- Physical extraction, which covers imaging an Android device and SD card, JTAG, and chip-off techniques

# **Data extraction techniques**

Data residing on an Android device may be an integral part of civil, criminal, or internal investigations done as part of a corporate company's internal probe. While dealing with investigations involving Android devices, the forensic examiner needs to be mindful of the issues that need to be taken care of during the forensic process; this includes determining whether root access is permitted (via consent or legal authority) and what data can be extracted and analyzed during the investigation. For example, in a criminal case involving stalking, the court may only allow for SMS, call logs, and photos to be extracted and analyzed on the Android device belonging to the suspect. In this case, it may make the most

sense to logically capture just those specific items. However, it is best to obtain full physical data extraction of the device and only examine the areas admissible by the court. You never know where your investigation may lead and it is best to obtain as much data from the device immediately rather than wish you had a full image should the scope of consent change.

The data extraction techniques on an Android device can be classified into three types:

- Manual data extraction
- Logical data extraction
- Physical data extraction

As described in Chapter 1, *Introduction to Mobile Forensics*, manual extraction involves browsing through the device normally and capturing any valuable information. While logical extraction deals with accessing the file system, physical extraction is about extracting a bit-by-bit image of the device. The extraction methods for each of these types will be described in detail in the following sections.

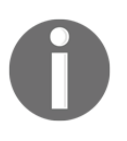

Some methods may require the device to be rooted in order to fully access the data. Each method has different implications, and their success rates will depend on the tool, the method used, and the device's make and model.

# Manual data extraction

This method of extraction involves the examiner utilizing the normal user interface of the mobile device to access content present in the memory. The examiner will browse through the device normally by accessing different menus to view the details such as call logs, text messages, and IM chats. The content of each screen is captured by taking pictures and can be presented as evidence. The main drawback with this type of examination is that only the files that are accessible via the operating system (in UI mode) can be investigated. Care must be taken when manually examining the device as it's easy to press the wrong button and erase or add data. Manual extraction should be used as the last resort to verify findings extracted using one of the other methods. Certain circumstances may warrant the examiner to conduct manual examination as the first step. This may include cases of life or death situations or missing persons where a quick scan of the device may lead the police to the individual.

# Logical data extraction

Logical data extraction techniques extract the data present on the device by interacting with the operating system and by accessing the file system. These techniques are significant because they provide valuable data, work on most devices, and are easy to use. Once again, the concept of rooting comes into the picture while extracting the data. Logical techniques do not actually require root access for data extraction. However, having root access on a device allows you to access all the files present on a device. This means that some data may be extracted on a non-rooted device while root access will open the device and provide access to all the files present on the device. Hence, having root access to a device would greatly influence the amount and kind of data that could be extracted through logical techniques. The following sections explain various techniques that can be used to extract data logically from an Android device.

## ADB pull data extraction

As seen earlier, adb is a command-line tool that helps you communicate with the device to retrieve information. Using adb, you can extract data from all the files on the device or only the relevant files in which you are interested.

To access an Android device through adb, it's necessary that the USB debugging option is enabled. From Android 4.2.2, due to secure USB debugging, the host connecting to the device should also be authorized. If the device is locked and USB debugging is not enabled, try to bypass the screen lock using the techniques mentioned in Chapter 8, Android Forensic Setup and Pre Data Extraction Techniques.

As a forensic examiner, it's important to know how the data is stored on the Android device and to understand where important and sensitive information is stored so that the data can be extracted accordingly. Application data often contains a wealth of user data that may be relevant to the investigation. All files pertaining to applications of interest should be examined for relevance, as will be explained in Chapter 10, Android Data Analysis and Recovery. The application data can be stored in one of the following locations:

- Shared preferences: This stores data in key-value pairs in a lightweight XML format. Shared preference files are stored in the shared\_pref folder of the application /data directory.
- **Internal storage**: This stores data that is private and is present in the device's internal memory. Files saved to the internal storage are private and cannot be accessed by other applications.
- **External storage**: This stores data that is public in the device's external memory, which does not usually enforce security mechanisms. This data is available

in the /sdcard directory.

• SQLite database: This data is available in the /data/data/PackageName/ database. They are usually stored with the .db file extension. The data present in a SQLite file can be viewed using a SQLite browser (http://sourceforge.net/projects/SQLitebrowser/) or by executing the necessary SQLite commands on the respective files.

Every Android application stores data on the device using any of the preceding data storage options. So, the Contacts application would store all the information about the contact details in the /data/data folder under its package name. Note that /data/data is a part of your device's internal storage where all the apps are installed under normal circumstances. Some application data will reside on the SD card and in the /data/data partition. Using adb, we can pull the data present in this partition for further analysis using the adb pull command. Once again, it's important to note that this directory is only accessible on a rooted phone.

On a rooted phone, the adb pull command on the databases folder of the Dropbox app can be executed as follows:

```
C:\android-sdk\platform-tools>adb.exe pull /data/data/com.dropbox.android/databases C:\temp
pull: building file list...
pull: /data/data/com.dropbox.android/databases/prefs.db-journal -> C:\temp/prefs.db-journal
pull: /data/data/com.dropbox.android/databases/prefs.db -> C:\temp/prefs.db
pull: /data/data/com.dropbox.android/databases/db.db-journal -> C:\temp/db.db-journal
pull: /data/data/com.dropbox.android/databases/db.db -> C:\temp/db.db-journal
pull: /data/data/com.dropbox.android/databases/db.db -> C:\temp/db.db
files pulled. 0 files skipped.
1753 KB/s (140352 bytes in 0.078s)
```

Similarly, on a rooted phone, the entire /data folder can be pulled in this manner. As shown in the following screenshot, the complete /data directory on the Android device was copied to the local directory on the machine. The entire data directory was extracted in 97 seconds. The extraction time will vary depending on the amount of data residing in/data.

| File Edit View Tool  | s Help                           |                  |             |     |
|----------------------|----------------------------------|------------------|-------------|-----|
| Organize 👻 Include i | n library 🕶 Share with 🕶 Burn Ne | ew folder        |             |     |
| ☆ Favorites          | Name                             | Date modified    | Туре        | Siz |
| Downloads            | 🎉 com.adobe.flashplayer          | 28-12-2013 12:07 | File folder |     |
| 🔛 Recent Places      | 🔒 com.adobe.reader               | 28-12-2013 12:07 | File folder |     |
| 📃 Desktop            | 🎉 com.aldiko.android             | 28-12-2013 12:07 | File folder |     |
|                      | 🎉 com.android.browser            | 28-12-2013 12:07 | File folder |     |
| 词 Libraries          | com.android.calculator2          | 28-12-2013 12:07 | File folder |     |
|                      | com.android.camera               | 28-12-2013 12:07 | File folder |     |
| 📜 Computer           | com.android.deskclock            | 28-12-2013 12:07 | File folder |     |
| 🏭 Local Disk (C:)    | 🔋 com.android.email              | 28-12-2013 12:07 | File folder |     |
| ENOVO (D:)           | com.android.gallery3d            | 28-12-2013 12:07 | File folder |     |
|                      | 闄 com.android.inputmethod.latin  | 28-12-2013 12:07 | File folder |     |
| Metwork              | 🎉 com.android.keychain           | 28-12-2013 12:07 | File folder |     |
|                      | 🎉 com.android.launcher           | 28-12-2013 12:07 | File folder |     |
|                      | 퉬 com.android.musicfx            | 28-12-2013 12:07 | File folder |     |
|                      | 闄 com.android.phone              | 28-12-2013 12:07 | File folder |     |
|                      | com.android.providers.calendar   | 28-12-2013 12:07 | File folder |     |

The  $/\,data$  directory extracted to a forensic workstation

On a non-rooted device, a pull command on the /data directory does not extract the files as shown in the following output, since the shell user does not have permission to access those files:

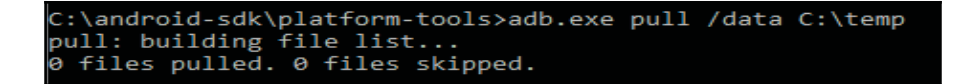

The data copied from a rooted phone through the preceding process maintains its directory structure, thus allowing an investigator to browse through the necessary files to gain access to the information. By analyzing the data of the respective applications, a forensic expert can gather critical information that can influence the outcome of the investigation. Note that examining the folders natively on your forensic workstation will alter the dates and times of the content. The examiner should make a copy of the original output to use for a date/time comparison.

#### Using SQLite Browser to view the data

SQLite Browser is a tool that can help during the course of analyzing the extracted data. SQLite Browser allows you to explore the database files with the following extensions: .sqlite, .sqlite3, .sqlitedb, .db, and .db3. The main advantage of using SQLite Browser is that it shows the data in a table form. Navigate to **File** | **Open Database** to open a .db file using SQLite Browser. As shown in the following screenshot, there are three tabs: **Database Structure**, **Browse Data**, and **Execute SQL**. The **Browse Data** tab allows you to see the information present in different tables within the .db files.

We will be mostly using this tab during our analysis. Alternately, **Oxygen Forensic SQLite Database Viewer** can also be used for the same purpose. Recovering deleted data from database files is possible and will be explained in Chapter 10, *Android Data Analysis and Recovery*.

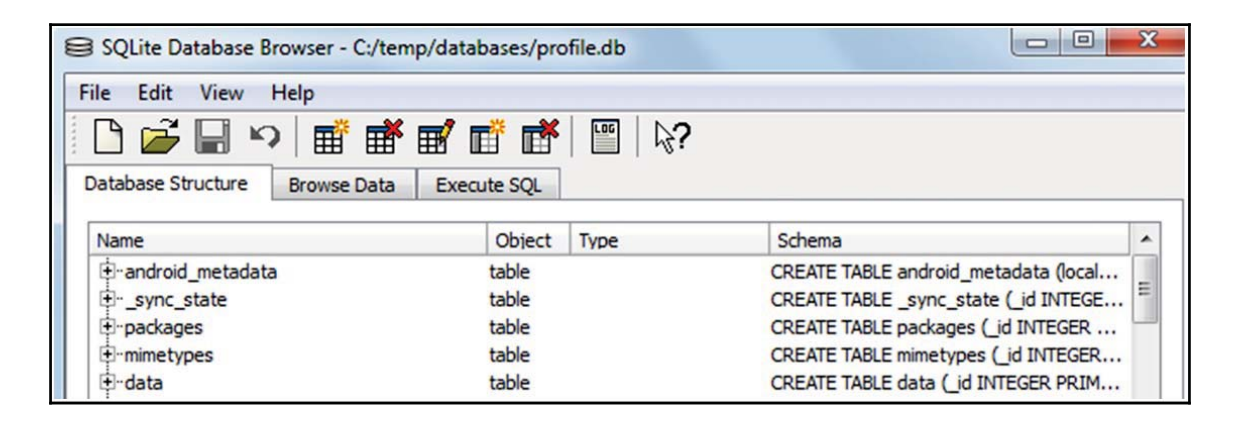

SQLite Browser

The following sections throw light on identifying important data and manually extracting various details from an Android phone.

#### **Extracting device information**

Knowing the details of your Android device, such as the model, version, and more, will aid your investigation. For example, when the device is physically damaged and prohibits the examination of the device information, you can grab the details about the device by viewing the build.prop file present in the /system folder, as follows:

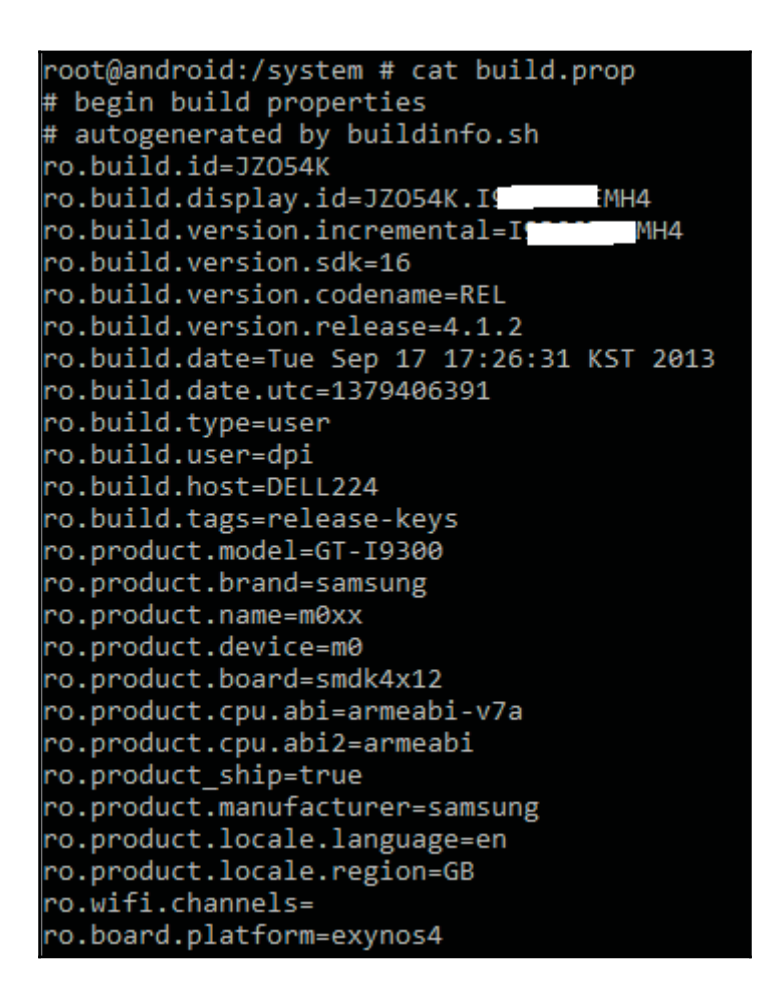

### **Extracting call logs**

Accessing the call logs of a phone is often required during the investigation to confirm certain events. The information about call logs is stored in the contacts2.db file located at /data/data/com.android.providers.contacts/databases/. As mentioned earlier, you can use SQLite Browser to see the data present in this file after extracting it to a local folder on the forensic workstation. As shown in the following screenshot, using the adb pull command, the necessary .db files can be extracted to a folder on the forensic workstation, as shown in the following screenshot:

| 🕽 🔵 🗢 🚺 C:\temp\da   | itabases                      |                  |                 |       |
|----------------------|-------------------------------|------------------|-----------------|-------|
| File Edit View Tool  | s Help                        |                  |                 |       |
| Organize 🕶 Include i | n library 🔻 Share with 👻 Burn | New folder       |                 |       |
| 🔆 Favorites          | Name                          | Date modified    | Туре            | Size  |
| 🚺 Downloads          | contacts2.db                  | 28-12-2013 13:10 | DB File         | 308 K |
| 🔛 Recent Places      | contacts2.db-journal          | 28-12-2013 13:10 | DB-JOURNAL File | 13 K  |
| E Desktop            | profile.db                    | 28-12-2013 13:10 | DB File         | 308 K |
| 词 Libraries          | profile.db-journal            | 28-12-2013 13:10 | DB-JOURNAL File | 0 8   |

The COntacts2 . db file copied to a local folder

Note that applications used to make calls can store call log details in the respective application folder. All communication applications must be examined for call log details, as follows:

```
C:\android-sdk-windows\platform-tools>adb.exe pull
/data/data/com.android.providers.contacts C:\temp
```

| pull: /data/data/com.android.providers.contacts/databases/contacts2.db-mjFB7EA79BB -> C:\temp/databases/contacts2.db-mjFB7EA79BB                |
|----------------------------------------------------------------------------------------------------|
| pull: /data/data/com.android.providers.contacts/databases/contacts2.db-mj7DE1FC9E3 -> C:\temp/databases/contacts2.db-mj7DE1FC9E3                |
| pull: /data/data/com.android.providers.contacts/databases/contacts2.db-mj2151EE924 -> C:\temp/databases/contacts2.db-mj2151EE924                |
| pull: /data/data/com.android.providers.contacts/databases/contacts2.db-mjABC96A935 -> C:\temp/databases/contacts2.db-mjABC96A935                |
| pull: /data/data/com.android.providers.contacts/databases/profile.db-shm -> C:\temp/databases/profile.db-shm                                    |
| pull: /data/data/com.android.providers.contacts/databases/profile.db-wal -> C:\temp/databases/profile.db-wal                                    |
| <pre>pull: /data/data/com.android.providers.contacts/databases/profile.db -&gt; C:\temp/databases/profile.db</pre>                              |
| <pre>pull: /data/data/com.android.providers.contacts/databases/contacts2.db-shm -&gt; C:\temp/databases/contacts2.db-shm</pre>                  |
| <pre>pull: /data/data/com.android.providers.contacts/databases/contacts2.db-wal -&gt; C:\temp/databases/contacts2.db-wal</pre>                  |
| pull: /data/data/com.android.providers.contacts/databases/contacts2.db -> C:\temp/databases/contacts2.db                                        |
| pull: /data/data/com.android.providers.contacts/shared_prefs/com.android.providers.contacts_preferences.xml -> C:\temp/shared_prefs/com.android |
| rences.xml                                                                                                    |
| pull: /data/data/com.android.providers.contacts/shared_prefs/ContactsUpgradeReceiver.xml -> C:\temp/shared_prefs/ContactsUpgradeReceiver.xml    |
| <pre>pull: /data/data/com.android.providers.contacts/files/photos/2446 -&gt; C:\temp/files/photos/2446</pre>                                    |
| 376 files pulled. 0 files skipped.                                                                                                    |
| 1820 KB/s (13795864 bytes in 7.398s)                                                                                                    |

Now, open the contacts2.db file using SQLite Browser (by navigating to File | Open Database) and browse through the data present in different tables. The calls table present in the contacts2.db file provides information about the call history. The following screenshot highlights the call history along with the name, number, duration, and date:

| Databa | se Structure   | Bro | wse Data Execu | te SQL        |          |      |     |        |  |
|--------|----------------|-----|----------------|---------------|----------|------|-----|--------|--|
| Table: | ble: calls 🔹 🔍 |     |                |               |          |      |     |        |  |
|        | id             |     | number         | date          | duration | type | new | name   |  |
| 1      |                |     | דדדדדדדד       | 1388206471836 | 11       | 2    | 0   | Tom    |  |
| 2      |                | 2   | 8887775566     | 1388206593826 | 5        | 2    | 0   | 1      |  |
| 3      |                | 3   | 4444444444     | 1388211842729 | 134      | 2    | 0   | Robert |  |
| 4      |                | 4   | 6666666666     | 1388211997835 | 4        | 2    | 0   | Amy    |  |
| 5      |                | 5   | 99999999999    | 1388212023730 | 1        | 2    | 1   | James  |  |

#### **Extracting SMS/MMS**

During the course of investigation, a forensic examiner may be asked to retrieve the text messages that are sent by and delivered to a particular mobile device. Hence, it is important to understand where the details are stored and how to access the data. The mmssms.db file which is present under

the /data/data/com.android.providers.telephony/databases location contains the necessary details. As with call logs, the examiner must ensure that applications capable of messaging are examined for relevant message logs, as follows:

| C.\android_sdk\nlatform_tools\adh_exe_null_/data/data/com_android_providers_telenhony_C.\temp                                           |
|----------------------------------------------------------------------------------------------------|
| c. (and out-successfull) and the pull / data/ data/ com and out. provider site repriory c. (temp                                        |
| pull: bullding file list                                                                                                    |
| <pre>pull: /data/data/com.android.providers.telephony/databases/telephony.db-journal -&gt; C:\temp/databases/telephony.db-journal</pre> |
| pull: /data/data/com.android.providers.telephony/databases/telephony.db -> C:\temp/databases/telephony.db                               |
| pull: /data/data/com.android.providers.telephony/databases/nwk_info.db-journal -> C:\temp/databases/nwk_info.db-journal                 |
| pull: /data/data/com.android.providers.telephony/databases/nwk_info.db -> C:\temp/databases/nwk_info.db                                 |
| pull: /data/data/com.android.providers.telephony/databases/mmssms.db-shm -> C:\temp/databases/mmssms.db-shm                             |
| pull: /data/data/com.android.providers.telephony/databases/mmssms.db-wal -> C:\temp/databases/mmssms.db-wal                             |
| pull: /data/data/com.android.providers.telephony/databases/mmssms.db -> C:\temp/databases/mmssms.db                                     |
| <pre>pull: /data/data/com.android.providers.telephony/shared_prefs/preferred-apn.xml -&gt; C:\temp/shared_prefs/preferred-apn.xml</pre> |
| pull: /data/data/com.android.providers.telephony/optable.db -> C:\temp/optable.db                                                       |
| 9 files pulled. 0 files skipped.                                                                                                    |
| 3096 KB/s (6193778 bytes in 1.953s)                                                                                                    |

The phone number can be seen under the **address** column and the corresponding text message can be seen under the **body** column, as shown in the following screenshot:

| address        | person | date          | date sent     | prot | re | stat | typ | re | sul | body                         |
|----------------|--------|---------------|---------------|------|----|------|-----|----|-----|------------------------------|
| (999) 999-9999 |        | 1388223954060 |               |      |    |      |     |    |     | Hi Let's meet at 10 PM today |
| 123            | 5      | 1388224802844 | 1388224803000 | 0    | 1  | -1   | 1   | 0  |     | Payment received             |
| 345            | 6      | 1388224888176 | 1388224888000 | 0    | 1  | -1   | 1   | 0  |     | Hello                        |

The calls table in the CONTACTS2 . db file

#### **Extracting browser history**

Extracting browser history information is one task that is often required to be reconstructed by a forensic examiner. Apart from the default Android Browser, there are different browser applications that can be used on an Android phone, such as Firefox Mobile, Google Chrome, and so on. All of these browsers store their browser history in the SQLite .db format. For our example, we are extracting data from the default Android browser to our forensic workstation. This data is located at /data/data/com.android.browser. The file named browser2.db contains the browser history details. The following screenshot shows the browser data as represented by Oxygen Forensic SQLite Database Viewer. Note that the trial version will hide certain information.

| t            | rowser2  | db - Oxygen Forensic SC | Lite V | liewer |        |                                                                                   |                                                                                        |
|--------------|----------|-------------------------|--------|--------|--------|-----------------------------------------------------------------------------------|----------------------------------------------------------------------------------------|
| <u>F</u> ile | Tools    | Service Help            |        |        |        |                                                                                   |                                                                                        |
| P            | Open     | Export 🍃 Print          | -   }  | • A    | nalyze | Deleted Data 🁜 Options 🕜 Help                                                     |                                                                                        |
| 2            | Tables   | Δ.                      |        | Table  | data   |                                                                                   |                                                                                        |
|              | <b>B</b> | _sync_state (0/0)       | #      | 12     | _id    | title                                                                             | uri                                                                                    |
|              | =        | _sync_state_metadata (  | 1      |        | 1      | Goo <trial></trial>                                                               | https://www.google.com/w <trial>XXXXXXXXXXXXXXXXXXXXXXXXXXXXXXXXXXXX</trial>           |
| ~            | <b>H</b> | android_metadata (1/0)  | 2      |        | 2      | test - Goo <trial>XXX</trial>                                                     | https://www.google.com/search?source=android-home&                                     |
|              | <b>=</b> | bookmarks (15/0)        | 3      |        | 3      | test - Goo <trial>XXX</trial>                                                     | https://www.google.com/search?site=webhp&ei=8Ze2U                                      |
|              | <b>=</b> | history (14/0)          | 4      |        | 4      | Goo <trial></trial>                                                               | https://www.google.co.in/?gws_ <trial>XXXXXXXXXXXXXXXXXXXXXXXXXXXXXXXXXXXX</trial>     |
|              | <b>=</b> | images (24/0)           | 5      |        | 5      | Welcome t <trial>XXX</trial>                                                      | https://m.facebook.com/?refsrc=htt <trial>XXXXXXXXX</trial>                            |
|              | <b>E</b> | searches (4/0)          | 6      |        | 6      | google - Go <trial>XXXX</trial>                                                   | http://www.google.com/m?hl=en&sou <trial>XXXXXXXX</trial>                              |
| $\checkmark$ | <b>H</b> | settings (1/0)          | 7      |        | 7      | forensics - <trial>XXXXXX</trial>                                                 | http://www.google.com/search?hl=en&source=android                                      |
|              | <b>E</b> | sqlite_sequence (3/0)   | 8      |        | 8      | Forensic science - Wikipe <trial>XXXXXXXXXXXXXXXXXXXXXXXXXXXXXXXXXXXX</trial>     | http://en.m.wikipedia.o <trial>XXXXXXXXXXXXXXXXXXXXXXXXXXXXXXXXXXXX</trial>            |
| $\checkmark$ | <b>E</b> | thumbnails (1/0)        | 9      |        | 9      | facebook - G <trial>XXXXX</trial>                                                 | http://www.google.com/m?hl=en&sour <trial>XXXXXXXX</trial>                             |
|              |          |                         | 10     |        | 10     | Welcome t <trial>XXX</trial>                                                      | https://m.facebook.com/?refsrc=h <trial>XXXXXXXXXXXXXXXXXXXXXXXXXXXXXXXXXXXX</trial>   |
|              |          |                         | 11     |        | 11     | Wiki <trial></trial>                                                              | http://www.w <trial>XXXXXXX</trial>                                                    |
|              |          |                         | 12     |        | 12     | us airways - <trial>XXXXXXX</trial>                                               | http://www.google.com/m?hl=en&source <trial>XXXXX</trial>                              |
|              |          |                         | 13     |        | 13     | US Airways   Airline tickets, <trial>XXXXXXXXXXXXXXXXXXXXXXXXXXXXXXXXXXXX</trial> | http://mobile.usairways.com/mt/www <trial>XXXXXXXXXXXXXXXXXXXXXXXXXXXXXXXXXXXX</trial> |
|              |          |                         | 14     |        | 14     | shopping - G <trial>XXXXX</trial>                                                 | http://www.google.com/m?hl=en&sour <trial>XXXXXXXXXXX</trial>                          |

The browser2 . db file in Oxygen Forensic SQLite Viewer

### Analysis of social networking/IM chats

Social networking and IM chat applications such as Facebook, Twitter, and WhatsApp reveal sensitive data, which could be helpful during the investigation of any case. The analysis is pretty much the same as with any other Android applications. Download the data to a forensic workstation and analyze the .db files to find out if you can unearth any sensitive information. For example, let's look at the Facebook application and try to see what data can be extracted. First, we extract the /data/data/com.facebook.katana folder and navigate to the databases folder. The fb.db file present under this folder contains the information that is associated to the user's account. The friends\_data table contains information about the friend's names along with their phone numbers, e-mail IDs, and date of birth, as shown in the following screenshot. Similarly, other files can be analyzed to find out if any sensitive information can be gathered.

| id | 1  | user id         | first name | last name | cell    | other | email         | birthday month b |
|----|----|-----------------|------------|-----------|---------|-------|---------------|------------------|
| 1  | 1  | 100004087623668 | Lavanya    | (         |         |       | lavanyal@gn   | 2                |
| 2  | 2  | 10000005601801  | Pranav     | м.        |         |       |               | -1               |
| 3  | 3  | 100004630714031 | Sujata     | P         | +915    |       |               | 4                |
| 4  | 4  | 100000818058433 | Sudha      | C         |         |       | sudaha@yah    | 1                |
| 5  | 5  | 100003499121241 | Vasu       | N         | +91]8   |       | vasundi :@;   | 7                |
| 6  | 6  | 100003191641871 | Makka      | A         | +99     |       | ı amiredd     | 12               |
| 7  | 7  | 1033892411      | Sai        | Bİ        | +90     |       | saikumar 1i@  | 9                |
| 8  | 8  | 100002190061552 | Vara       | к         |         |       | var@yahoo.co  | 3                |
| 9  | 9  | 100002328888334 | Kaluri     | A         | +911 ,3 |       | kvind@gmail.c | 6                |
| 10 | 10 | 100000103323292 | E          | R         | +919    |       | pithamb:ddy@y | -1               |
| 11 | 11 | 562618335       | Mukesh     | к         | +9199   |       | mukesl 3@yaho | 2                |

The fb , db file in SQLite browser

Similarly, by analyzing the data present in the /data/data folder, information about geolocation, calendar events, user notes, and more can be grabbed.

## ADB backup extraction

Starting from Android 4.0, Google implemented the adb backup

functionality, which allows users to back up application data to a computer using the adb tool. This process does not require root access and hence can be very useful during forensic examination. But the main drawback is that it does not back up every application installed on the device. The backup feature is application dependent as the owner of the application can choose to allow backups. Backups are allowed by default, but the developer can disable it if he wants to. Hence, most of the third-party apps have this enabled, and thus the adb backup command will work for them. Here is the syntax for the adb backup command:

```
adb backup [-f <file>] [-apk|-noapk] [-shared|-noshared] [-all]
[-system|nosystem] [<packages...>]
```

- -f: This is used to choose where the backup file will be stored. If not specified, it defaults to backup.ab in the present working directory.
- [-apk|noapk]: This is used to choose whether or not to back up the .apk file. The default is -noapk.
- [-obb|-noobb]: This is used to choose whether or not to back up the .obb (APK expansion) files. It defaults to -noobb.
- [-shared]-noshared]: This is used to choose whether or not to back up data from shared storage and the SD card. The default is -noshared.
- [-all]: This includes all applications for which backups are enabled.
- [-system|-nosystem]: This is used to choose whether or not to include system applications. It defaults to -system.
- [<packages>]: This is used to list a specific package name to be backed up.

Once the device is connected to the workstation and adb is able to access it, run the adb backup command, as shown in the following screenshot:

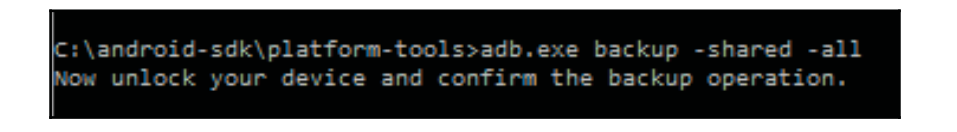

The adb back up command

Once the command is run, the user then needs to approve the permission on the device, as shown in the following screenshot. For this reason, if the device is screen locked, it's not possible to take a backup.

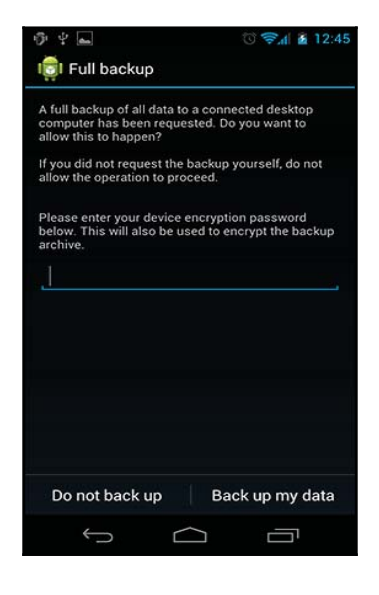

Backup permission on the device

An Android backup file is stored as a .ab file and by default it is stored in the platformtools folder of the Android SDK. There are free tools, such as Android Backup Extractor, that can convert the .ab file into a .tar file, which can then be viewed. Android Backup Extractor can be downloaded

from https://sourceforge.net/projects/adbextractor/. This tool is a Java-based application, so ensure that Java is installed on the workstation before using the tool. To convert the backup file to tar format, issue the following command:

java -jar abe.jar unpack backup.ab backup.tar

This will automatically create a file with the .tar extension, which can then be viewed easily using Archive tools such as WinRAR or 7Zip. However, note that if the password was entered on the device when the backup was created, the file would be encrypted and hence the examiner needs to provide the password as an argument in the preceding command. The backup file contains two main folders <code>-apps</code> and <code>shared</code>. The <code>apps</code> folder contains all the information that is present under <code>/data/data</code> for the applications included in the backup. The <code>shared</code> folder contains all the data present on the SD card.

## **ADB dumpsys extraction**

The adb dumpsys command allows you to gather information about services and applications running on the system. The adb shell dumpsys command gives diagnostic output for all system services. The dumpsys command does not require root privileges to be executed and requires only USB debugging to be enabled as with any other adb command. As shown in the following screenshot, to see the list of all services that you can use with dumpsys, run the adb shell service list command:

```
C:\android-sdk\platform-tools>adb.exe shell service list
Found 111 services:
           SYSSCOPE: [com.sec.android.app.sysscope.service.ISysScopeService]
           sip: [android.net.sip.ISipService]
          phoneext: [com.android.internal.telephony.ITelephonyExt]
           phone: [com.android.internal.telephony.ITelephony]
3
4
          inforce [com.inforcering: Interprint [com.orange.authentication.simcard.ISimCardAuthenticationService]
iphonesubinfo: [com.android.internal.telephony.IPhoneSubInfo]
simphonebook: [com.android.internal.telephony.IIccPhoneBook]
5
6
7
           isms: [com.android.internal.telephony.ISms]
8
9
10
11
           nfc: [android.nfc.INfcAdapter]
          FMPlayer: [com.samsung.media.fmradio.internal.IFMPlayer]
motion_recognition: [android.hardware.motion.IMotionRecognitionService]
           samsung.facedetection_service: [com.sec.android.facedetection.IFaceDetectionService]
           voip: [android.os.IVoIPInterface]
12
13
14
          commontime_management: []
mini_mode_app_manager: [com.sec.android.app.minimode.manager.IMiniModeAppManager]
tvoutservice: [android.os.ITvoutService]
15
```

```
The dumpsys service list command
```

Analyzing certain dumpsys services, such as Wi-Fi, user, notification and so on, can be helpful in certain scenarios. Here are some of the interesting cases where running the dumpsys command could be helpful during forensic analysis.
The dumpsys iphonesubinfo service can be used to get information about device ID or the IMEI number, as shown in the following screenshot.

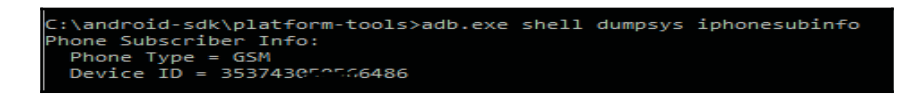

The dumpsys command showing the IMEI number

The dumpsys wifi service gives information about Wi-Fi points accessed by the user. It shows the SSIDs of the connections which have been saved. This information can be used to pin down the user to a particular location. Here is the adb dumpsys command which gives this information:

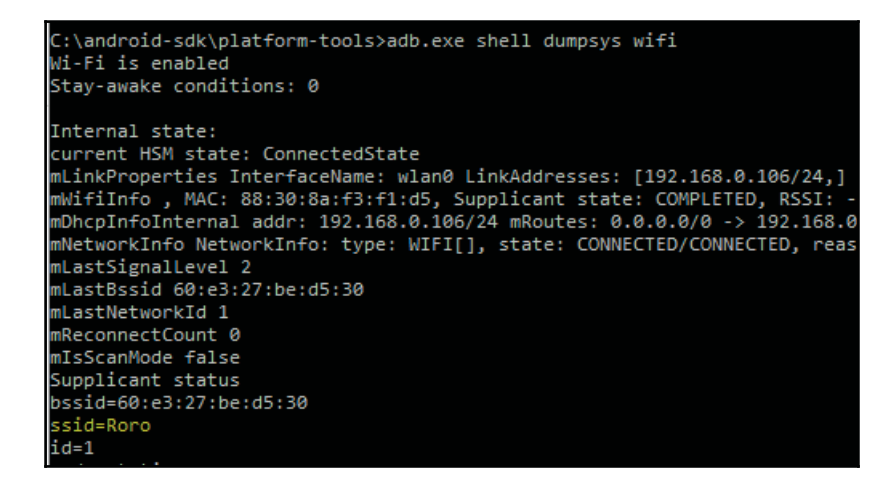

The dumpsys command showing last connected Wi-Fi details

The dumpsys usagestats service gives information about recently used applications along with their date of usage. For example, the following screenshot shows that no apps were used on **02-01-2016**; but on **01-31-2016**, the Google Chrome browser was used and there was also an attempt to back up the phone data.

```
C:\android-sdk\platform-tools>adb.exe shell dumpsys usagestats
Date: 20160129 (old data version)
Date: 20160131
android: 1 times, 7 ms
com.android.server.ShutdownActivity: 1 starts
com.android.chrome: 1 times, 172801 ms
com.google.android.apps.chrome.Main: 1 starts
org.chromium.chrome.browser.ChromeTabbedActivity: 1 starts, 500-750ms=1
com.sec.android.app.launcher: 4 times, 509170 ms
com.android.launcher2.Launcher: 4 starts, 2000-3000ms=1
com.android.backupconfirm: 2 times, 77425 ms
com.android.backupconfirm.BackupRestoreConfirmation: 2 starts, 500-750ms=1
Date: 20160201
android: 0 times, 3052 ms
```

The dumpsys command showing recently used apps

Depending on the case being investigated, the forensic analyst needs to figure out if any of the dumpsys commands can be of use. Running a dumpsys command immediately after a device seizure can be extremely helpful later on. By running the adb shell dumpsys command, you can record all the dumpsys service information.

## Using content providers

In Android, the data of one application cannot be accessed by another application under normal circumstances. However, Android provides a mechanism through which data can be shared with other applications. This is precisely achieved through the use of content providers. Content providers present data to external applications in the form of one or more tables. These tables are no different from the tables found in a relational database. They can be used by the applications to share data usually through the URI addressing scheme. They are used by other applications that access the provider using a provider-client object. During the installation of an app, the user determines whether or not the app can gain access to the requested data (content providers). For instance, contacts, SMS/MMS, calendar, and so on, are examples of content providers.

Hence, by taking advantage of this, we can create an app that can grab all the information from all the available content providers. This is precisely how most of the commercial forensic tools work. The advantage of this method is it can be used on both rooted and non-rooted devices. For our example, we use **AFLogical**, which takes advantage of the content provider mechanism to gain access to the information. This tool extracts the data and saves it to an SD card in CSV format. The following steps extract the information from an

Android device using AFLogical Open Source Edition 1.5.2:

 Download AFLogical OSE 1.5.2 from https://github.com/viaforensics/androidforensics/downloads.

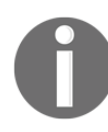

The AFLogical LE edition is capable of extracting a large set of information and requires registration with viaForensics using an active law enforcement or government agency e-mail. AFLogical OSE can pull all available MMSs, SMSs, contacts, and call logs.

- 2. Ensure that USB debugging mode is enabled and connect the device to the workstation.
- 3. Verify that the device is identified by issuing the following command:

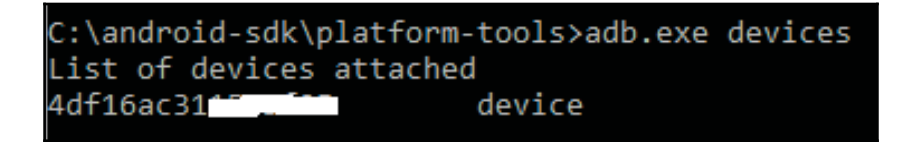

4. Save the AFLogical OSE app in the home directory and issue the following command to install it on the device:

```
C:\android-sdk\platform-tools>adb.exe install AFLogical-OSE_1.5.2.apk
1798 KB/s (28794 bytes in 0.015s)
pkg: /data/local/tmp/AFLogical-OSE_1.5.2.apk
Success
```

5. Once the application is installed, you can run it directly from the device and click on the **Capture** button present at the bottom of the app, as shown in the following screenshot:

| ψ 🖬 🖻      | Ì            | $\odot$ | .11 93% | 3:29 PM |
|------------|--------------|---------|---------|---------|
| AFLogica   | al OSE       |         |         |         |
| Available  | providers:   |         |         |         |
| 🖌 Ca       | allLog Calls |         |         |         |
| Co         | ontacts Pho  | nes     |         |         |
| <b>У</b> М | MS           |         |         |         |
| <b></b>    | MSParts      |         |         |         |
| 🗸 si       | MS           |         |         |         |
|            |              |         |         |         |
|            |              |         |         |         |
|            |              |         |         |         |
|            |              |         |         |         |
|            |              |         |         |         |
|            | Select All   | Deselec | t All   | Capture |
|            |              |         |         |         |

The AFLogical OSE app

6. The app starts extracting data from the respective content providers, and once the process is complete, a message will be displayed, as shown in the following screenshot:

| Data extr | Data extraction completed. |  |  |  |  |  |
|-----------|----------------------------|--|--|--|--|--|
|           | Ok                         |  |  |  |  |  |

| Message displayed after the | extraction is complete |
|-----------------------------|------------------------|
|-----------------------------|------------------------|

7. The extracted data is saved to the SD card of the device in a directory

named forensics. The extracted information is stored in CSV files, as shown in the following figure. The CSV files can be viewed using any editor.

| < | My | Files 🕴 🔒 🔁                     |    |      |           |           |      |   |   |              |   |
|---|----|---------------------------------|----|------|-----------|-----------|------|---|---|--------------|---|
|   |    | /storage/sdcard0/forensics/2013 |    |      |           |           |      |   |   |              |   |
|   | X  | CallLog Calls.csv               |    |      |           |           |      |   |   |              |   |
|   | X  | Contacts Phones.csv             | C  | Cal  | lLog Ca   | lls.csv   |      |   |   |              |   |
|   |    | MMS.csv                         |    |      | В         | С         | D    | E | F | G            | н |
|   |    |                                 | 73 | 18   | 9.19E+11  | 1.388E+12 | 127  | 2 |   | 0 Bindu      |   |
|   |    |                                 | 74 | 7    | 9.19E+11  | 1.388E+12 | 0    | 3 |   | 0 Bindu      |   |
|   |    | MMSParts.csv                    | 75 | '6 s | 9.174E+11 | 1.388E+12 | 0    | 3 |   | 0 naveen oms |   |
|   |    |                                 | 76 | 15 9 | 9.174E+11 | 1.388E+12 | 0    | 3 |   | 0 naveen oms |   |
|   |    | CMC                             | 77 | r4 9 | 9.194E+11 | 1.388E+12 | 252  | 2 |   | 0 Amma       |   |
|   |    | SIVIS.CSV                       | 78 | '3 9 | 9.194E+11 | 1.388E+12 | 0    | 3 |   | 0 Amma       |   |
|   |    |                                 | 79 | 12 9 | 9.198E+11 | 1.388E+12 | 2054 | 1 |   | 0 vikas hyd  | í |
|   |    | info yml                        | 80 | 11 9 | 9.198E+11 | 1.388E+12 | 0    | 2 |   | 0 vikas hyd  |   |
|   | T  | IIIIO.XIIII                     | 81 | i9 9 | 9.198E+11 | 1.388E+12 | 0    | 3 |   | 0 vikas hyd  |   |
|   |    |                                 | 82 | 0    | 9.19E+11  | 1.388E+12 | 336  | 2 |   | 0 Bindu      |   |

Files extracted using AFLogical OSE

8. The info.xml file present in the same directory provides information about the device including the IMEI number, IMSI number, Android version, information about installed applications, and so on.

However, note that third-party apps' installation should be allowed (by selecting the **Unknown Sources** option) on the device for this to work. Other tools that can help during investigation to logically extract data will be covered in Chapter 11, Android App Analysis, Malware and Reverse Engineering.

## **Physical data extraction**

Physical extraction refers to the process of obtaining an exact bit-by-bit image of the device. It is important to understand that a bit-by-bit image is not similar to copying and pasting the contents on the device. If we copy and paste the contents on a device, it will only copy the available files such as visible files, hidden files, and system-related files. This method is considered as a logical image. With this method, deleted files and files that are not

accessible are not copied by the copy command. Deleted files can be recovered (based on the circumstances) using certain techniques, which we will see in the following chapters. Unlike logical extraction, physical extraction is an exact copy of the device's memory and includes more information such as the slack space, unallocated space, and so on.

Android data extraction through physical techniques is commonly performed using the dd command, while other advanced techniques such as JTAG and chip-off are also available but are usually hard to implement and require great precision and experience to try them on real devices during the course of an investigation. JTAG and chip-off techniques are covered in detail in the following sections. However, extracting data through the dd command requires root access. The following sections provide an overview of various techniques to perform physical extraction.

## Imaging an Android Phone

Imaging a device is one of the most important steps in mobile device forensics. When possible, it's imperative to obtain a physical image of the Android device before performing any techniques to extract the data directly from the device. In forensics, this process of obtaining a physical acquisition is commonly called **imaging the device**. The terms physical image, forensic image, or raw image are often used to refer to the image captured through this process. Let's first revisit how imaging is done on a desktop computer as it helps us to correlate and realize the problems associated with imaging Android devices. Let's assume that a desktop computer, which is not powered on, is seized from a suspect and sent for forensic examination. In this case, a typical forensic examiner would remove the hard disk, connect it to a write blocker and obtain a bit-by-bit forensic image using any of the available tools. The original hard disk is then safely protected during the forensic imaging of the data. With an Android device, all the areas that contain data cannot be easily removed. Also, if the device is active at the time of receiving it for examination, it is not possible to analyze the device without making any changes to it because any interaction would change the state of the device.

An Android device may have two file storage areas, internal and external storage. Internal storage refers to the built-in non-volatile memory. External storage refers to the removable storage medium such as a micro SD card. However, it's important to note that some devices do not have a removable storage medium such as an SD card, but they divide the available permanent storage space into internal and external storage. Hence, it's not always true that external storage is something that is removable. When a removable SD card is present, a forensic image of the memory card has to be obtained. As discussed in Chapter 7, *Understanding Android*, these removable cards are generally formatted with the FAT 32 file system. Some mobile device acquisition methods will acquire the SD card through the Android device. This process, while useful, will be slow due to the speed limitations of the

#### USB phone cables.

Android, by default, does not provide access to the internal directories and system-related files. This restricted access is to ensure the security of the device. For instance, the /data/data folder is not accessible on a non-rooted device. This folder is especially of interest to us because it stores most of the user-created data, and many applications write valuable data into this folder. Hence, to obtain an image of the device, we need to root the Android device. Rooting a device gives us superuser privileges and access to all the data. It is important to realize that this book has been stressing that all the steps taken should be forensically sound and should not make changes to the device whenever possible. Rooting an Android device will make changes to it and should be tested on any device that the examiner has not previously investigated. Rooting is common for Android devices, but getting root access could alter the device in a manner that renders the data changed or worse yet—wiped. Some Android devices, such as the Nexus 4 and 5, may force the data partition to be wiped prior to allowing root access. This negates the need to root the device in order to gain access because all the user data is lost during the process. Just remember that while rooting provides access to more data when successfully done, it can also wipe the data or destroy the phone. Hence, you must ensure that you have consent or legal rights to manipulate the Android device prior to proceeding with the root. As rooting techniques have been discussed in Chapter 8, Android Forensic Setup and Pre Data Extraction *Techniques,* we will proceed with the example assuming that the device is rooted.

The following is a step-by-step process to obtain a forensic image of a rooted Android device:

1. Connect the Android device to the workstation and verify that the device is identified by issuing the adb devices command, as shown here:

2. Once the adb access is ready, the partitions can be acquired from the Android device using the following steps:

1. **Using the dd command**: The dd command can be used to create a raw image of the device. This command helps us create a bit-by-bit image of the Android device by copying low-level data.

2. **Inserting a new SD card**: Insert a new SD card into the device in order to copy the image file to this card. Make sure that this SD card is wiped and does not contain any other data.

3. Executing the command: The file system of an Android device is stored in different locations within the /dev partition. A simple mount command on a Samsung Galaxy S3 phone returns the following output:

```
root@android:/ # mount
rootfs / rootfs ro,relatime 0 0
tmpfs /dev tmpfs rw,nosuid,relatime,mode=755 0 0
devpts /dev/pts devpts rw,relatime,mode=600 0 0
proc /proc proc rw,relatime 0 0
sysfs /sys sysfs rw,relatime 0 0
none /acct cgroup rw,relatime,cpuacct 0 0
tmpfs /mnt/asec tmpfs rw,relatime,mode=755,gid=1000 0 0
tmpfs /mnt/obb tmpfs rw,relatime,mode=755,gid=1000 0 0
none /dev/cpuctl cgroup rw,relatime,cpu 0 0
/dev/block/mmcblk0p9 /system ext4 ro,noatime,barrier=1,data=ordered 0 0
/dev/block/mmcblk0p3 /efs ext4 rw,nosuid,nodev,noatime,barrier=1,journal asy
/dev/block/mmcblk0p8 /cache ext4 rw,nosuid,nodev,noatime,errors=panic,barrier
/dev/block/mmcblk0p12 /data ext4 rw.nosuid.nodev.noatime.barrier=1.journal as
/sys/kernel/debug /sys/kernel/debug debugfs rw,relatime 0 0
dev/fuse /storage/sdcard0 fuse rw,nosuid,nodev,noexec,relatime,user_id=1023
```

3. From the preceding output, we can identify the blocks where the /system, /data, and /cache partitions are mounted. Although it's important to image all the files, most of the data is present in the /data and /system partitions. When time allows, all partitions should be acquired for completeness. Once this is done, execute the following command to image the device:

#### dd if=/dev/block/mmcblk0p12 of=/sdcard/tmp.image

In the preceding example, the data partition of a Samsung Galaxy SIII was used (where if is the input file and of is the output file).

The preceding command will make a bit-by-bit image of the mmcblkOp12 file (data partition) and copy the image file to an SD card. Once this is done, the dd image file can be analyzed using the available forensic software.

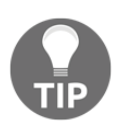

The examiner must ensure that the SD card has enough storage space to contain the data partition image. Other methods are available to acquire data from the rooted devices.

## Imaging a memory (SD) card

There are many tools available that can image a memory card. The following example uses **WinHex** to create a raw disk image of the SD card. The following is a step-by-step process to image a memory card using WinHex:

- 1. **Connecting the memory card**: Remove the SD card from the memory slot and use a card reader to connect the memory card to the forensic workstation.
- 2. Write protect the card: Open the disk using WinHex. Navigate to **Options** | Edit **Mode** and select write-protected mode, as shown in the following screenshot. This is to make sure that the device is write protected and no data can be written on it.

| Opti       | ions Window Help                     |         |                                                            |
|------------|--------------------------------------|---------|------------------------------------------------------------|
| XV<br>IC:J | General                              | F5      |                                                            |
|            | Directory Browser<br>Volume snapshot | Ctrl+F5 | Select Mode (globally)                                     |
|            | Viewer Programs                      | 11+F5   | Read-only Mode (=write-protected                           |
|            | Data Interpreter<br>Undo             | Alt+F5  | Default Edit Mode (=editable)<br>In-place Mode (=editable) |
|            | Security                             |         | OK Cancel Help                                             |
|            | Edit Mode                            | F6      |                                                            |

WinHex view of Edit Mode (left) and WinHex Read-only Mode enabled (right)

- 3. Calculating the hash value: Calculate the hash value of the memory card to make sure that no changes are made at any point during the investigation. Navigate to Tools | Compute hash and choose any hashing algorithm.
- 4. Creating the image of the disk: Navigate to File | Create Disk Image, as shown

in the following screenshot. Select the **Raw** image option (.dd) to create an image. This completes the imaging of the memory card.

| File | Edit Search     | Navigation | View 1 |
|------|-----------------|------------|--------|
|      | New             | Ct         | rl+N   |
| 3    | Open            | Ct         | rl+0   |
|      | Save            | Ct         | trl+S  |
|      | Save As         |            |        |
| 2    | Create Disk Ima | ige A      | lt+C   |
| -    | Restore Image   |            |        |
|      | Backup Manag    | er         | F12    |

The WinHex disk image option

Once a forensic image is obtained using any of the methods described previously, it needs to be analysed to extract the relevant information. There are several commercial tools, such as Cellebrite, XRY, and so on, that can analyse the image files. Analysing Android images is covered in detail in Chapter 10, Android Data Analysis and Recovery.

## Joint Test Action Group

**Joint Test Action Group** (**JTAG**) involves using advanced data acquisition methods, which involve connecting to specific ports on the device and instructing the processor to transfer the data stored on the device. Using this method, a full physical image of a device can be acquired. It is always recommended to first try out the other techniques mentioned earlier, as they are easy to implement and require less effort. Examiners must have proper training and experience prior to attempting JTAG as the device may be damaged if handled improperly.

The JTAG process usually involves the following forensic steps:

- 1. In JTAG, the device **Test Access Ports** (**TAP**s) are used to access the CPU of the device. Identifying the TAPs is the primary and most important step. TAPs are identified and the connection is traced to the CPU to find out which pad is responsible for each function. Although device manufacturers document resources about the JTAG schematics of a particular device, they are not released for general viewing. A good site for JTAG on an Android device is http://www.forensicswiki.org/wiki/JTAG\_Forensics.
- 2. Wire leads are then soldered to appropriate connector pins and the other end is connected to the device that can control the CPU, as shown in the following image (published by www.binaryintel.com). JTAG jigs can be used to forgo soldering for certain devices. The use of a jig or JTAG adapter negates the need to solder, as it connects the TAPs to the CPU.

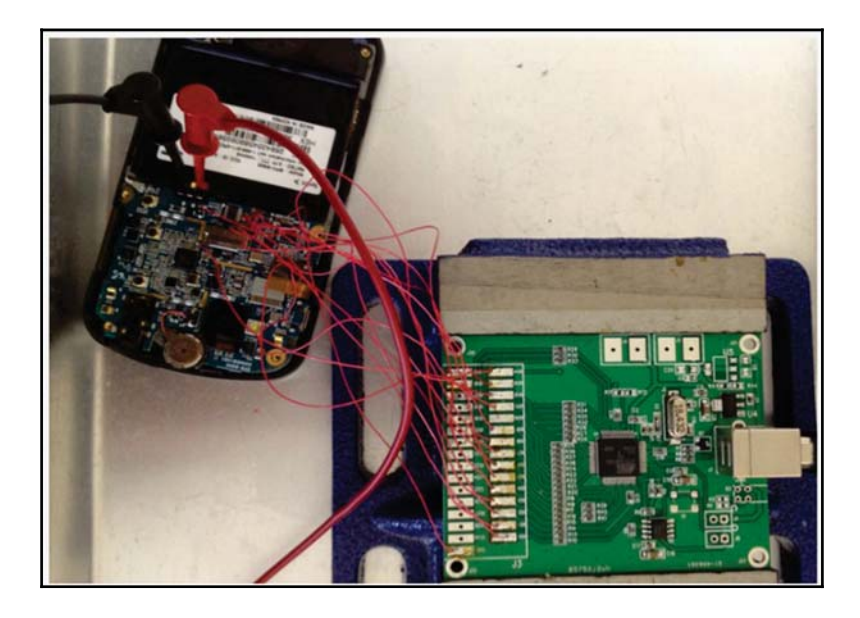

The JTAG setup

- 3. Once the preceding steps are complete, power must be applied to boot the CPU. The voltage that must be applied depends on the specifications released by the hardware manufacturer. Do not apply a voltage beyond the number mentioned in the specification.
- 4. After applying the power, a full binary memory dump of the NAND flash can be extracted.
- 5. Analyze the extracted data using the forensic techniques and tools learned in this book. A raw .bin file will be obtained during the acquisition and most forensic tools support ingestion and analysis of this image format.

It is also important to understand that the JTAG technique should not result in loss of functionality of the device. If reassembled properly, the device should function without any problems. Although the JTAG technique is effective in extracting the data, only experienced and qualified personnel should attempt it. Any error in soldering the JTAG pads or applying a different voltage could damage the device entirely.

## Chip-off

Chip-off, as the name suggests, is a technique where the NAND flash chips are removed from the device and examined to extract the information. Hence, this technique will work even when the device is passcode-protected and USB debugging is not enabled. Unlike the JTAG technique where the device functions normally after examination, the chip-off technique usually results in destruction of the device, that is, it is more difficult to reattach the NAND flash to the device after examination. The process of reattaching the NAND flash to the device is called **re-balling** and requires training and practice.

Chip-off techniques usually involve the following forensic steps:

1. All of the chips on the device must be researched to determine which chip contains user data. Once determined, the NAND flash is physically removed from the device. This can be done by applying heat to desolder the chip, as shown in the following image (published by www.binaryintel.com). This is a very delicate process and must be done with great care as it may result in damaging the NAND flash.

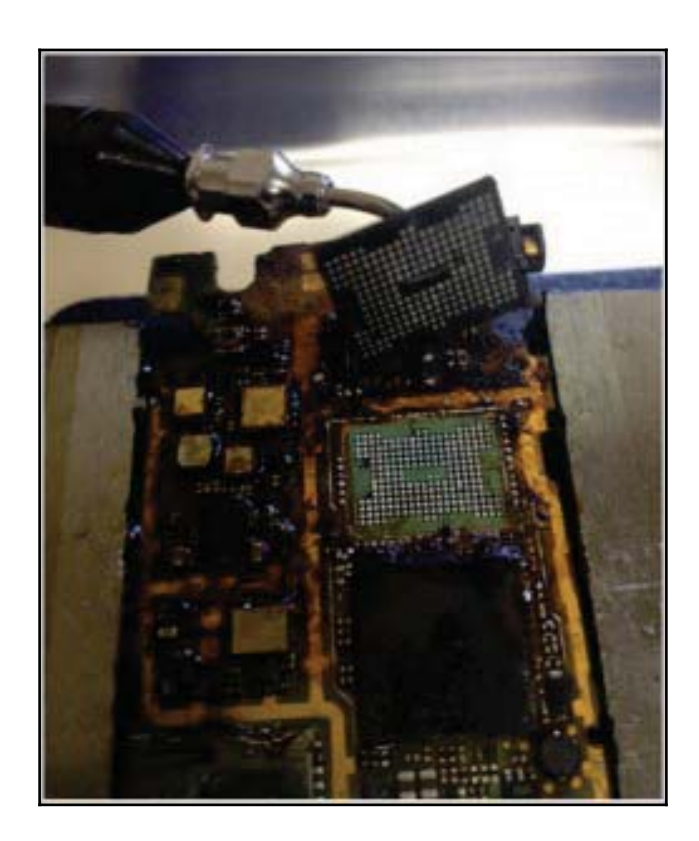

The chip-off technique

- 2. The chip is then cleaned and repaired to make sure that the connectors are present and functioning.
- 3. Using specialized hardware device adapters, the chip can now be read. This is done by inserting the chip into the hardware device, which supports the specific NAND flash chip. In this process, raw data is acquired from the chip resulting in a .bin file.
- 4. The data acquired can now be analyzed using forensic techniques and the tools described earlier.

The chip-off technique is most helpful when the device is damaged severely, locked, or otherwise inaccessible. However, the application of this technique requires not only expertise but also costly equipment and tools. There is always a risk of damaging the NAND flash while removing it and hence it is recommended to try out the logical techniques first to extract any data. While root access is a must to perform any of the techniques discussed earlier, it must be noted here that at the time of writing this book, none of these techniques would work on devices which have **Full Disk Encryption (FDE)** enabled. As discussed in Chapter 7, *Understanding Android*, Google has mandated the use of FDE for most devices starting from Android 6.0. Although some techniques were demonstrated and published for decrypting full disk encryption, they are device specific and are not widely applicable.

# Summary

Extracting data from an Android device is one of the crucial steps during the course of an investigation. Once the device is accessible, an examiner can extract the data using manual, logical, or physical data extraction techniques. Logical techniques extract the data by interacting with the device using tools such as ADB. Physical techniques on the other hand access a larger set of data, they are complex and require great deal of expertise to perform. Imaging a device produces a bit-by-bit image of the device which is later analyzed using tools. Imaging a device is one of the primary steps to ensure that the data on the device is not modified.

In the next chapter, we will see how to extract relevant data such as call logs, text messages, browsing history, and so on from an image file. We will also cover data recovery techniques using which we can recover the data deleted from a device.

# iOS Data Analysis and Recovery

A key aspect in iOS device forensics is to examine and analyze the data acquired to interpret the evidence. Data on most iOS devices is encrypted, and it requires that the data partition is decrypted prior to an examination. In the previous chapters, you learned various techniques to acquire data from an iOS device. The raw disk image obtained during physical acquisition, the file system dump, or the logical or backup file contains hundreds of data files that are often decrypted by the forensic tools described in earlier chapters. Even when the data is parsed and decrypted by the forensic tool, manual analysis may be required to uncover additional artifacts or to simply validate your findings. This chapter will help you understand how data is stored on iOS devices, and it will walk you through the key artifacts that should be examined in each investigation to recover the most data possible.

In this chapter, we will be covering the following topics:

- How iOS devices store data
- Key artifacts to examine in every investigation (databases and plists)
- The best tools and methods to extract key evidence
- How to recover deleted data from key database files

# Timestamps

Before examining the data, it is important to understand the different timestamps that are used on iOS devices. Timestamps found on iOS devices are presented either in the UNIX timestamp or Mac absolute time format. The examiner must ensure that the tools properly

convert the timestamps for the files. Access to the raw SQLite files will allow the examiner to verify these timestamps manually. Further information on iOS timestamps can be found at http://www.zdziarski.com/blog/wp-content/uploads/2013/05/iOS-Forensic -Investigative-Methods.pdf.

# **UNIX timestamps**

A UNIX timestamp is the number of seconds that offsets the UNIX epoch time, which starts on January 1, 1970. A UNIX timestamp can be converted easily using the date command on a Mac workstation or using an online UNIX epoch converter on a Windows workstation. The date command is as follows:

```
$date -r 1455070351
Tues Feb 9 21:12:31 EST 2016
```

# Mac absolute time

iOS devices adopted the use of **Mac absolute time** with iOS 5 for most of the data. Mac absolute time is the number of seconds that offsets the Mac epoch time, which starts on January 1, 2001. The difference between the UNIX epoch time and the Mac time is exactly 978,307,200 seconds. To convert the UNIX epoch time to Mac absolute time, add 978,307,200 to it and calculate it as a UNIX timestamp. For example, the date command that can be used to covert Mac absolute time is as follows:

```
$date -r 1455070351
Tues Feb 9 21:12:31 EST 2016
```

Online converters prove to be useful to convert both Mac epoch and UNIX timestamps for iOS devices, especially when using a Windows PC. In addition to this, commercial forensic tools and open source scripts often provide converted date/time stamps.

# SQLite databases

SQLite is an open source, in-process library that implements a self-contained, zero configuration, and transactional SQL database engine. This is a complete database with multiple tables, triggers, and views that are contained in a single cross-platform file. As SQLite is portable, reliable, and small, it is a popular database format that appears in many mobile platforms.

Apple iOS devices, like other smartphones, make heavy use of SQLite databases for data storage. Many of the built-in applications, such as Phone, Messages, Mail, Calendar, and Notes, store data in SQLite databases. Apart from this, third-party applications installed on the device also leverage SQLite databases for data storage.

SQLite databases are created with or without a file extension. They typically have the .sqlitedb or .db file extensions, but some databases are given other extensions as well. Data in SQLite files is broken up into tables that contain the actual data. To access the data stored in these files, a tool that can read them is needed. Most commercial forensic tools, such as Oxygen, SQLite Forensic Browser, and Physical Analyzer provide support for the examination of SQLite databases. If you don't own one of these tools, some good free tools are as follows:

- SQLite Browser: This can be downloaded from https://github.com/rp-/sql itebrowser.
- SQLite command-line client: This can be downloaded from http://www.sqlit e.org/.
- SQLite Professional (https://www.sqlitepro.com/): This is a free graphical user interface (GUI) from Hankinsoft Development for Mac OS X users. You can download it from Apple's App Store.
- **SQLite Spy**: This is a free GUI tool for Windows. You can download it from http ://www.yunqa.de/delphi/doku.php/products/sqlitespy/index.

Mac OS X includes the SQLite command-line utility (**sqlite3**) by default. This command-line utility can easily access individual files and issue SQL queries against a database. In the following sections, we will use both the sqlite3 command-line utility and other SQLite tools and browsers to retrieve data from various SQLite databases. Before retrieving the data, the basic commands that you will need to learn are explained in the following sections.

# Connecting to a database

Manual examination of iOS SQLite database files is possible with the use of free tools. The following is an example of how to examine a database using native Mac commands in the terminal. Make sure that your device image is mounted as read-only to prevent changes being made to the original evidence. To connect to a SQLite database from the command line, run the sqlite3 command in the terminal by entering your database file. This will give you a SQL prompt where you can issue SQL queries:

#### \$sqlite3 filename.sqlitedb

```
SQLite version 3.8.5 2014-08-15 22:37:57
Enter ".help" for usage hints. sqlite>
```

To disconnect, use the .exit command. It exits the SQLite client and returns to the terminal prompt.

## SQLite special commands

Once you connect to a database, there are a number of built-in SQLite commands, which are known as **dot commands** and can be used to obtain information from the database files. You can obtain the list of special commands by issuing the .help command in the SQLite prompt. These are SQLite-specific commands, and they do not require a semicolon at the end of the command. The most commonly used dot commands include the following:

• .tables: This lists all of the tables within a database. The following example displays the list of tables found inside the sms.db database:

```
sqlite> .tables
_SqliteDatabaseProperties chat_message_join
attachment handle
chat message chat_handle_join
message_attachment_join
```

• .schema table-name: This displays the SQL CREATE statement that was used to construct the table. The following example displays the schema for the handle table, which is found inside the sms.db database:

```
sqlite> .schema handle
CREATE TABLE handle ( ROWID INTEGER PRIMARY KEY AUTOINCREMENT UNIQUE, id
TEXT NOT NULL, country TEXT, service TEXT NOT NULL, uncanonicalized_id
TEXT, UNIQUE (id, service) );
```

• .dump table-name: This dumps the entire content of a table into SQL statements. The following example displays the dump of the handle table, which is found inside the sms.db database:

```
sqlite> .dump handle
PRAGMA foreign_keys=OFF;
BEGIN TRANSACTION;
CREATE TABLE handle ( ROWID INTEGER PRIMARY KEY AUTOINCREMENT UNIQUE, id
TEXT NOT NULL, country TEXT, service TEXT NOT NULL, uncanonicalized_id
TEXT, UNIQUE (id,service) );
INSERT INTO "handle"
VALUES(7,'9951512182','in','SMS','9908923323');
```

#### COMMIT;

- .output file-name: This redirects the output to a file on the disk instead of showing it on the screen.
- .headers on: This displays the column title whenever you issue a SELECT statement.
- .help: This displays the list of available SQLite dot commands.
- .exit: This disconnects from the database and exits the SQLite command shell.
- .mode MODE: This sets the output mode where MODE can be csv, HTML, tabs, and so on.

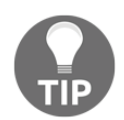

Make sure that there is no space in between the SQLite prompt and the dot command; otherwise, the entire command will be ignored.

## **Standard SQL queries**

In addition to the SQLite dot commands, standard SQL queries, such as SELECT, INSERT, ALTER, DELETE, and more, can be issued to SQLite databases on the command line. Unlike the SQLite dot commands, standard SQL queries expect a semicolon at the end of the command.

Most of the databases that you will examine will contain only a reasonable number of records, so you can issue a SELECT statement, which outputs all of the data contained in the table. This will be covered in detail throughout this chapter.

# Accessing a database using commercial tools

While manual examination of iOS SQLite database files is possible with the use of free tools, most examiners prefer commercial support prior to digging manually in the files for examination. The following is an example of how to examine a database using SQLite Forensic Browser—a Windows based tool by Sanderson Forensics at http://www.sandersonforensics.com/forum/content.php.

Launch SQLite Forensics Browser and navigate to File | Create New Case or File | Open SQLite DB:

| File View Export Report | Queries Search   | Tools Extensions | About          |       |            |          |
|-------------------------|------------------|------------------|----------------|-------|------------|----------|
| Visual H TV             |                  |                  |                |       |            |          |
| 🖃 Main                  | N                | 1ain             |                |       |            |          |
| FIELDS                  |                  |                  |                |       |            |          |
|                         |                  |                  |                |       |            |          |
|                         | 5 Create new exi | sting Case DB    |                |       |            | X        |
|                         | Save in:         | 📗 app testing    | •              | ← 🗈 מ | *▼         |          |
|                         | Ca               | Name             | A              |       | Date mod   | ified    |
|                         | Recent Places    | S Hank           |                |       | 2/8/2016 1 | 1:54 AM  |
|                         |                  | Heather_adm      | in<br>         |       | 2/1/2016 1 | .:53 PM  |
|                         |                  | Tango_Andro      | id2            |       | 1/27/2016  | 11:17 AM |
|                         | Desktop          |                  |                |       |            |          |
|                         |                  |                  |                |       |            |          |
| SQL                     | Libraries        |                  |                |       |            |          |
|                         |                  |                  |                |       |            |          |
|                         | Computer         |                  |                |       |            |          |
|                         |                  |                  |                |       |            |          |
|                         | Network          |                  |                |       |            |          |
|                         |                  | 1                |                |       |            |          |
| Develte Develop         |                  |                  |                |       |            |          |
| Results, Rows = 89      |                  | File name:       | Heather_admin3 |       | <b>•</b>   | Save     |
|                         |                  | Save as type:    | Case files     |       | •          | Cancel   |
|                         |                  |                  |                |       |            |          |

Creating a case in SQLite Forensics

Once the SQLite DB file is open, the examiner can access the various tables that are contained within the database, leverage the tool to convert date/time stamps, and visually look at the SQL queries being run behind the scenes to access the data. The sms.db file is being loaded into the tool for examination in the following screenshot:

| S Open the datab                      | ase to be investigate                                                                                                    | ed                                          |         | ×                                                                                                    |
|---------------------------------------|----------------------------------------------------------------------------------------------------|---------------------------------------------|---------|----------------------------------------------------------------------------------------------------|
| Look <u>i</u> n:                      | 🗼 iOS Test Files                                                                                                    |                                             | ▼ ← Ē 쓴 | * === -                                                                                                    |
| Recent Places<br>Desktop<br>Libraries | Name<br>AddressBook.s<br>AddressBookIr<br>Bookmarks<br>Calendar.sqlite<br>call_history<br>CallHistory.sto<br>History<br>notes.sqlite | eqlitedb<br>mages.sqlitedb<br>edb<br>redata |         | Date modified<br>1/13/2016 9:17 PM<br>1/13/2016 9:17 PM<br>1/13/2016 9:17 PM<br>1/13/2016 9:17 PM<br>9/20/2014 11:39 AM<br>1/11/2016 6:14 PM<br>12/31/2015 3:12 PM<br>1/13/2016 9:16 PM<br>1/13/2016 9:18 PM |
| Computer<br>Computer<br>Network       | File <u>n</u> ame: Files of type:                                                                                                    | III<br>sms<br>All files                     |         | ▼ <u>Open</u><br>▼ Cancel                                                                                                    |

#### Loading a database into SQLite Forensics

Once loaded, tables can be selected for parsing. Note that the tool displays the queries that are being run behind the scenes to produce the output. These queries should be the same ones that will be displayed manually later in this chapter. These queries can be used on a Mac to validate your findings:

| rite view export Report Queries                                                                                                    | Search Tools Exten                                                                                                    | sions About                                                                 |                                                  |                           |           |                                                                                  |                                                                                                    |                                                                                                    |                                                                                                    |                                                                                                    |
|----------------------------------------------------------------------------------------------------|----------------------------------------------------------------------------------------------------|-----------------------------------------------------------------------------|--------------------------------------------------|---------------------------|-----------|----------------------------------------------------------------------------------|----------------------------------------------------------------------------------------------------|----------------------------------------------------------------------------------------------------|----------------------------------------------------------------------------------------------------|----------------------------------------------------------------------------------------------------|
| Visual query                                                                                                    |                                                                                                    |                                                                             |                                                  |                           |           |                                                                                  |                                                                                                    |                                                                                                    |                                                                                                    |                                                                                                    |
| Main FIELDS FIELDS Field Field Fiel | Main<br>message<br>subjec<br>countr<br>attribu<br>versior<br>type Ir                                                                                                    | t Text<br>y Text<br>tedBody Blob<br>n Integer<br>nteger                     |                                                  | a<br>•<br>•               |           |                                                                                  |                                                                                                    |                                                                                                    |                                                                                                    |                                                                                                    |
| message                                                                                                    | Output Expre                                                                                                    | ession A                                                                    | Agregate                                         | Alias                     | Sort Type | Sort Order                                                                       | Grouping                                                                                                    | Criteria                                                                                                    | Or                                                                                                    | 0                                                                                                    |
|                                                                                                    | mess   mess   mess   mess                                                                                                    | age.guid<br>age."text"<br>age.date<br>age.date_read                         |                                                  |                           |           |                                                                                  |                                                                                                    |                                                                                                    |                                                                                                    |                                                                                                    |
|                                                                                                    | il ✓ mess                                                                                                    | ane date deliv                                                              |                                                  | -                         |           |                                                                                  |                                                                                                    |                                                                                                    |                                                                                                    |                                                                                                    |
| SQL                                                                                                    |                                                                                                    |                                                                             |                                                  |                           |           |                                                                                  |                                                                                                    |                                                                                                    |                                                                                                    |                                                                                                    |
| message.date_read,<br>message.date_delvered,                                                                                                    |                                                                                                    |                                                                             |                                                  |                           |           |                                                                                  |                                                                                                    |                                                                                                    |                                                                                                    |                                                                                                    |
| message.date_read,<br>message.date_read,<br>message.is_from_me<br>FROM message                                                                                                    |                                                                                                    |                                                                             |                                                  |                           |           |                                                                                  |                                                                                                    |                                                                                                    |                                                                                                    |                                                                                                    |
| message.date,<br>message.date_read,<br>message.date_delvered,<br>message.is_from_me<br>FROM message<br>Results, Rows = 14,291                                                                                                    |                                                                                                    |                                                                             |                                                  |                           |           |                                                                                  |                                                                                                    |                                                                                                    |                                                                                                    |                                                                                                    |
| message.date_read,<br>message.date_read,<br>message.idate_delivered,<br>message.is_from_me<br>FROM message<br>Results, Rows = 14,291<br>guid                                                                                                    | text                                                                                                    |                                                                             |                                                  |                           |           | da                                                                               | te di                                                                                                    | ate_read                                                                                                    | date_delvered I                                                                                                    | _from_me                                                                                                    |
| message.date_read,<br>message.date_read,<br>message.date_delivered,<br>message.is_from_me<br>FROM message<br>Results, Rows = 14,291<br>guid<br>9A37F048-F23B-4507-818B-CA928261C                                                                                                    | text<br>C99 Are u bringing j                                                                                                    | ack?                                                                        | _                                                |                           |           | da<br>40                                                                         | te d<br>9184309                                                                                                    | ate_read 0                                                                                                    | date_delvered I<br>409194395                                                                                                    | _from_me                                                                                                    |
| Intessage.date,         message.date_read,           message.date_delivered,         message.is_from_me           FROM message         message           guid         9A37F048-F23B-4507-818B-CA92826012           > AF866A08-6314-4161-98A-292702262                                                                                                    | text<br>C99 Are u bringing }<br>E0A Good morning ]                                                                                                    | ack?                                                                        |                                                  | in acting                 |           | da<br>40<br>40                                                                   | te d.<br>9184309<br>9325383 44                                                                                                    | ate_read 0<br>09325421                                                                                                    | date_delivered t<br>409194395<br>0<br>10023642                                                                                           | _from_me<br>1<br>0                                                                                               |
| Intessage.date_read,           message.date_delivered,           message.form_me           FROM message           guid           9A37F048-F23B-4507-818B-CA9282610           > AF866A08-6314-4161-98AA-29C70C265           AA2EAAE9-3E63-4867-883F-180A8P065           E32EE2AAE9-3E63-4867-883F-180A8P065                                                                                                    | text<br>C99 Are u bringing j<br>E0A Good morning<br>2CC Good morning                                                                                                    | iack?<br>He just woke up                                                    | at 8:10 and                                      | is eating                 |           | da<br>40<br>40                                                                   | te d<br>9184309<br>9325383 4<br>9325444<br>9325444                                                                                                    | ate_read 0<br>09325421<br>00023E484                                                                                                    | date_delvered t<br>409194395<br>0<br>409325448                                                                                           | _from_me<br>1<br>0                                                                                               |
| Intessage.date_read,           message.date_del/vered,           message.fs.from_me           FROM message           guid           9A37F048-F23B-4507-818B-CA928261C           AF866A08-6314-4161-98AA-29C70C265           AA2EAAE9-3E63-4867-883F-180A8F065           E775E7F2-AEBD-46FF-8D00-FC08259A1                                                                                                    | text<br>C99 Are u bringing }<br>E0A Good morning<br>2CC Good morning.<br>He is a very goo                                                                                                    | ack?<br>He just woke up<br>od boy.                                          | at 8:10 and                                      | is eating                 |           | da<br>40<br>40<br>40<br>40                                                       | te d<br>9184309<br>9325383 4<br>9325444<br>9325484 4<br>9325484 4                                                                                                    | ate_read 0<br>09325421<br>009325484                                                                                                    | date_delivered i<br>409194395<br>0<br>409325448<br>0                                                                                     | _from_me<br>1<br>0<br>1                                                                                          |
| Inessage.date_read,<br>message.date_read,<br>message.date_delvered,<br>message.is_from_me<br>FROM message<br>guid<br>9A37F048-F23B-4507-818B-CA928261C<br>9A7866A08-6314-4161-98AA-29C70C265<br>AA2EAAE9-3E63-4867-883F-180A8F065<br>E775E7F2-AEBD-46FF-8D00-FCD8259A2<br>2003C002-99C8-4853-8EA9-1E0A99891<br>0A5E-326-0EPA dEEP DEFC 25CF8049891                                                                                                    | text<br>C99 Are u bringing }<br>E0A Good morningi<br>2CC Good morning.<br>2EE He is a very goo<br>CCC4                                                                                                    | ack?<br>He just woke up<br>od boy.                                          | at 8:10 and                                      | is eating                 |           | dai<br>40<br>40<br>40<br>40<br>40<br>40                                          | te d<br>9184309<br>9325383 4<br>9325444<br>9325484 4<br>9325488                                                                                                    | ate_read 0<br>09325421<br>00<br>09325484<br>0                                                                                             | date_delvered i<br>409194395<br>0<br>409325448<br>0<br>409325500                                                                         | _from_me<br>1<br>0<br>1<br>0<br>1                                                                                |
| Inessage.date_read,<br>message.date_read,<br>message.date_read,<br>message.is_from_me<br>FROM message<br>guid<br>9A37F048-F23B-4507-818B-CA928261C<br>AA2EAAE9-3E63-4867-818B-CA928261C<br>AA2EAAE9-3E63-4867-883F-180A8F065<br>E775E7F2-AEBD-46FF-8D00-FCD8259A2<br>2B03C002-99C8-4853-8EA9-1E0A9989f<br>02E512FC-9FB0-4EED-8F6C-23FB833D1<br>02E512FC-9FB0-4EED-8F6C-23FB833D1                                                                                                    | text<br>C99 Are u bringing J<br>200 Good morning.<br>201 Good morning.<br>202 He is a very goo<br>C024 Cook it is beau<br>ECC Good, it is beau                                                                                                    | ack?<br>He just woke up<br>od boy.                                          | at 8:10 and                                      | is eating<br>id one young | g buck    | da<br>40<br>40<br>40<br>40<br>40<br>40<br>40                                     | te d<br>9184309<br>9325383 4<br>9325444<br>9325484 4<br>9325498<br>9325568 4                                                                                             | ate_read<br>0<br>09325421<br>0<br>09325484<br>0<br>09325573                                                                               | date_delvered i<br>409194395<br>0<br>409325448<br>0<br>409325500<br>0<br>0<br>0<br>00236502                                              | _from_me<br>1<br>0<br>1<br>0<br>1<br>0<br>1<br>0                                                                 |
| Inessge.date_read,<br>message.date_read,<br>message.date_read,<br>message.is_from_me<br>FROM message<br>guid<br>9A37F048-F23B-4507-818B-CA928261C<br>9A75648-6314-4161-98AA-29C70C265<br>AA566A08-6314-4161-98AA-29C70C265<br>AA256A459-3563-4867-8838-180A87065<br>E775E7F2-AEBD-46FF-8D00-FCD8259A2<br>2B03C002-99C8-4853-8EA9-1E0A99891<br>02E512FC-9FB0-4EED-8F6C-23FB65301<br>6488BAC6-21E7-4B51-AAC6-6FE492677<br>E21A6524.915C-4AA2.BFC9-85296565                                                                                                    | text<br>C99 Are u bringing j<br>E0A Good morningi<br>2CC Good morningi.<br>2EE He is a very goo<br>CCC4<br>ECC Good, it is beau<br>SSC Ok. Be careful.                                                                                                    | ack?<br>He just woke up<br>od boy.<br>Ittful. I have seen<br>Come home soor | at 8:10 and<br>a few doe ar                      | is eating<br>id one young | g buck    | da<br>40<br>40<br>40<br>40<br>40<br>40<br>40<br>40<br>40                         | te d<br>9184309<br>9325383 4<br>9325484 4<br>9325484 4<br>9325484 4<br>9325568 4<br>9325568 4                                                                            | ate_read 0<br>09325421<br>0<br>09325484<br>0<br>09325573<br>0<br>09325573                                                                 | date_delvered i<br>409194395<br>0<br>409325448<br>0<br>409325500<br>0<br>409325507<br>0<br>409325627                                     | _from_me<br>1<br>1<br>0<br>1<br>1<br>0<br>1<br>1<br>0<br>1                                                       |
| Inessage.date_read,<br>message.date_read,<br>message.date_read,<br>message.is_from_me<br>FROM message<br>Results, Rows = 14,291<br>guid<br>9A37F048-F23B-4507-818B-CA9282610<br>AF866A08-6314-4161-98AA-29C70265<br>AA2EAAE-3266-318-67-883F-180A8F065<br>E775E7F2-AEBD-46FF-8D00-FCD8259A2<br>2B03C002-99C8-4853-8EA9-1E0A99891<br>02E512FC-9FB0-4EED-8F6C-23F8B53D1<br>64888AC6-21E7-4A53-BE9C-6E8286FFT<br>E71AE534-81D-4AA3-BE9C-6E8286FFT<br>E71AE534-81D-4AA3-BE9C-6E8286FFT                                                                                                    | text<br>CS9 Are u bringing J<br>EOA Good morning.<br>2CC Good morning.<br>2EE He is a very goo<br>CCC4<br>ECC Good, it is beau<br>8SC Ok. Be careful (<br>525<br>CS2<br>Dial 1 We bue it                                                                                                    | ack?<br>He just woke up<br>doy.<br>Itful. I have seen<br>Come home soor     | at 8:10 and<br>a few doe ar<br>n                 | is eating                 | g buck    | da<br>40<br>40<br>40<br>40<br>40<br>40<br>40<br>40<br>40                         | te d<br>9184309<br>9325383 4<br>9325444 9<br>9325484 4<br>9325488 4<br>9325568 4<br>9325560 4<br>9325660 4                                                               | ate_read 0<br>09325421<br>009325484<br>009325573<br>00<br>09325573<br>0                                                                   | date_delvered 1<br>409194395<br>0<br>409325448<br>0<br>409325500<br>0<br>409325507<br>0<br>409325627<br>0                                | _from_me<br>1<br>0<br>1<br>0<br>1<br>0<br>0<br>1<br>0<br>0                                                       |
| Intessage.date_read,           message.date_delivered,           message.form_me           FROM message           guid           9A37F048-F23B-4507-818B-CA928261C           AF866A08-6314-4161-98AA-29C70C265           AA2EAAE9-3E63-4867-838F-180A8P065           E775E7F2-AEBD-46FF-B00-FC8259AX           2B03C002-99C8-4853-8EA9-1E0A99891           02E512FC-9FB0-4EED-8F6C-23FB853D1           64888AC6-21E7-4851-AAC6-6FE492677           E71AE534-81DC-4AA3-8E9C-8E28E6FF7           8851F9A5-64DD-44D7-8C4-04B-04D0-5D0           B1E92BD-145C-4FF-9057-538590205                                                                                                    | text<br>C99 Are u bringing }<br>E0A Good morning<br>2CC Good morning.<br>2EE He is a very goo<br>2ECC Good, it is beau<br>85C Ok. Be careful of<br>525 We bee u<br>114 C                                                                                                    | ack?<br>He just woke up<br>od boy.<br>ttful. I have seen<br>Come home soor  | at 8:10 and<br>a few doe ar<br>n D               | is eating<br>id one young | g buck    | da<br>40<br>40<br>40<br>40<br>40<br>40<br>40<br>40<br>40<br>40<br>40<br>40       | te d<br>9184309<br>9325383 4<br>9325484 4<br>9325484 4<br>932568 4<br>9325680 4<br>9325689<br>9325689                                                                    | ate_read 0<br>09325421<br>09325484<br>0<br>09325573<br>0<br>09325677<br>0<br>09325677<br>0                                                | date_delvered 1<br>409194395<br>0<br>409325448<br>0<br>409325500<br>0<br>409325691<br>0<br>409325691                                     | from_me<br>1<br>0<br>1<br>0<br>1<br>0<br>0<br>1<br>0<br>0<br>1<br>0<br>0                                         |
| Intessage.date_read,           message.date_read,           message.date_delivered,           message.from_me           FROM message           guid           9A37F048-F238-4507-8188-CA928261C           AF866A08-6314-4161-98AA-29C70C265           AA2EAAE9-3E63-4867-883F-180A8F065           E775E7F2-AEBD-46FF-8D00-FC08259A2           2803C002-99C8-4853-8EA9-1E0A98801           02E512FC-9FB0-4EED-8F6C-23F8B53D1           64888AC6-21E7-4851-AAC6-6FE492677           E71AE534-81DC-4AA3-BE9C-8E28E6FF3           8851F9A5-64DD-44D7-8C4D-84D05DDD           81E92BD9-145C-44F9F-9957-538F902DD           81E92BD9-145C-45F-4957-957-538F902DD                                                                                                    | text<br>C99 Are u bringing }<br>E0A Good morning<br>2CC Good morning.<br>2EE He is a very goo<br>CC4<br>ECC Good, it is beau<br>SC Ok. Be careful<br>525<br>D9A11 We love u<br>114 S<br>C58 Bich?                                                                                                    | ack?<br>He just woke up<br>od boy.<br>Itful. I have seen<br>Come home soor  | at 8:10 and<br>a few doe ar<br>n                 | is eating<br>id one young | g buck    | da<br>40<br>40<br>40<br>40<br>40<br>40<br>40<br>40<br>40<br>40<br>40<br>40<br>40 | te d<br>9184309<br>9325383 4<br>9325484 4<br>9325484 4<br>9325620<br>9325680 4<br>9325660 4<br>9325669 4<br>932569 4                                                     | ate_read 0<br>09325421<br>009325484<br>009325573<br>009325677<br>00<br>09325601<br>0                                                      | date_delvered 1<br>409194395<br>0<br>409325448<br>0<br>409325500<br>0<br>409325627<br>0<br>409325691<br>0<br>0<br>409325691              | from_me<br>1<br>0<br>1<br>0<br>1<br>0<br>1<br>0<br>1<br>0<br>1<br>0                                              |
| Inessage.date_read,<br>message.date_read,<br>message.date_delvered,<br>message.form_me<br>FROM message<br>guid<br>9A37F048-F238-4507-8188-CA928261C<br>9A82648-F238-4507-8188-CA928261C<br>9A82648-F238-4507-8188-CA928261C<br>9A82648-F238-4507-8188-CA928261C<br>775575-72-AEB0-45FF-8D00-FCD8259A2<br>2803C002-99C8-4853-8EA9-1E0A99801<br>02E512FC-9FB0-4EED-8FGC-23FB85301<br>02E512FC-9FB0-4EED-8FGC-23FB85301<br>851F935-64DD-44A3-8E9C-8E28E6FF-<br>8851F935-64DD-44A3-8E9C-8E28E6FF-<br>8851F935-64DD-44A3-8E9C-8E28E6FF-<br>8849D224-6G6-4646-46F1-0F3-279884                                                                                                    | text<br>C99 Are u bringing }<br>E0A Good morningi<br>2CC Good morningi<br>2EE He is a very goo<br>CC4<br>ECC Good, it is beau<br>SSC Ok. Be careful. e<br>SSC 0k. Be careful. e<br>SSC 0k. e<br>SSC 0k. e<br>SSC 0k. e<br>SS                                                                                                    | ack?<br>He just woke up<br>od boy.<br>Itful. I have seen<br>Come home soor  | at 8:10 and<br>a few doe ar<br>n                 | is eating<br>id one young | g buck    | da<br>40<br>40<br>40<br>40<br>40<br>40<br>40<br>40<br>40<br>40<br>40<br>40<br>40 | te d<br>9184309<br>9325383 4<br>9325484 4<br>9325484 4<br>9325484 4<br>9325689<br>932560 4<br>9325660 4<br>932569 4<br>932569 4<br>932580 7                              | ate_read 0 09325421 0 09325484 0 09325573 0 09325677 0 09325801 0 09325801 0 03325854                                                     | date_delvered 1<br>409194395<br>0<br>409325448<br>0<br>409325500<br>409325607<br>0<br>409325601<br>0<br>409325809                        | from_me<br>1<br>0<br>1<br>0<br>1<br>0<br>1<br>0<br>1<br>0<br>1<br>0<br>1<br>0<br>0                               |
| Inessage.date_read,<br>message.date_read,<br>message.date_read,<br>message.date_read,<br>message.s_from_me<br>FROM message<br>9a37F048-F238-4507-8188-CA928261C<br>9A7866A08-6314-4161-98AA-29C70C265<br>AA2EAAE9-3E63-4867-883F-180A8F065<br>E775E7F2-AEBD-46FF-8D00-FCD8259A<br>2003C002-99C8-4853-8EA9-1E0A99891<br>02E512FC-9FB0-4EED-8F6C-23F8B53D1<br>64888AC6-21E7-4B51-AAC6-6FE492677<br>E71AE534-81DC-4AA3-8E9C-8E28E6FFF<br>8851F9A5-64DD-44D7-8C4D-B4DD5DD<br>81E92BD9-145C-4F9F-9957-538F90203<br>9DA469D5-5164-4A32-A580-7F566104;<br>8B49D224-6C46-446A-A6F1-0F7C20881<br>B33A0F3E-09F5-4C0F-A055-6538C93                                                                                                    | text<br>CSP Are u bringing J<br>EOA Good morningi<br>ZEE He is a very goo<br>CCC4 Good, it is beau<br>SEC Ok. Be careful d<br>SEC Ok. Be careful d<br>SEC OK. Be careful d<br>SEC OK. Be careful d<br>SEC OK                                                                                                    | He just woke up<br>od boy.<br>Itful. I have seen<br>Come home soor          | at 8:10 and<br>a few doe ar<br>n                 | is eating                 | g buck    | da<br>40<br>40<br>40<br>40<br>40<br>40<br>40<br>40<br>40<br>40<br>40<br>40<br>40 | te d<br>9184309<br>9325383 4<br>9325484 4<br>9325484 4<br>932568 4<br>9325680 9<br>9325680 4<br>9325690 4<br>9325690 4<br>9325697 9<br>9325897 9<br>9325824 4<br>9328137 | ate_read 0<br>09325421<br>009325424<br>009325573<br>009325573<br>009325873<br>009325801<br>009325801<br>009325801                         | date_delvered i<br>409194395<br>0<br>409325448<br>0<br>409325500<br>409325627<br>0<br>409325691<br>0<br>409325699<br>0<br>409325809<br>0 | from_me<br>1<br>0<br>1<br>0<br>1<br>0<br>1<br>0<br>1<br>0<br>1<br>0<br>1<br>0<br>0<br>1<br>0<br>0                |
| Inessage.date_read,<br>message.date_read,<br>message.date_delvered,<br>message.is_from_me<br>FROM message<br>Results, Rows = 14,291<br>guid<br>9A37F048-F238-4507-8188-CA928261C<br>A7866A08-6314-4161-98AA-29C70C265<br>AA2EAAE9-3E63-4867-883F-180A8F065<br>E775E7F2-AEBD-46FF-BD00-FCD8259A2<br>2803C002-99C8-4853-8EA9-1E0A99890<br>02E512FC-9FB0-4EED-8F6C-23F8B53D1<br>64888AC6-21E7-4B51-AAC6-6FE492677<br>E71AE534-81DC-4AA3-BE9C-8E28E6FF3<br>E851F9A5-64DD-44D7-8C4D-B4DD5DD<br>81E92BD9-145C-4F9F-9957-538F902D3<br>9DA469D5-5164-44A3-A581-0F3C2088E<br>8D3A053E-09F5-4C0F-A055-65359D3E3<br>BD3A053E-09F5-4C0F-A055-65359D3E3                                                                                                    | text<br>CS9 Are u bringing J<br>EOA Good morningi<br>CCC Good morningi.<br>ZEE He is a very goo<br>CC4<br>ECC Good, it is beau<br>SSC Ok. Be careful (<br>SSS<br>Dec Careful (<br>SSS<br>Dec Careful (<br>SSS<br>Dec Careful (<br>SSS<br>Dec Careful (<br>SSS<br>Dec Careful (<br>SSS<br>Dec Careful (<br>SSS<br>Dec Careful (<br>SSS)<br>Dec Careful (<br>SSS) | ack?<br>He just woke up<br>od boy.<br>Ittful. I have seen<br>Come home soor | at 8:10 and<br>a few doe an<br>n<br>re it rains! | is eating                 | g buck    | da<br>40<br>40<br>40<br>40<br>40<br>40<br>40<br>40<br>40<br>40<br>40<br>40<br>40 | te d<br>9184309<br>9325383 4<br>9325444<br>9325484<br>9322548 4<br>9322568 4<br>9325680 4<br>9325680 4<br>932569 4<br>932569 4<br>9325807<br>9325824 4<br>9325827        | ate_read 0<br>09325421<br>09325484<br>0<br>09325573<br>0<br>09325677<br>0<br>09325801<br>0<br>09325854<br>0<br>09325854<br>0<br>093325854 | date_delvered i<br>409194395<br>0<br>409325448<br>0<br>409325500<br>0<br>409325627<br>0<br>409325691<br>0<br>409325809<br>0<br>409325809 | from_me<br>1<br>0<br>1<br>1<br>0<br>1<br>1<br>0<br>1<br>1<br>0<br>1<br>0<br>1<br>1<br>0<br>0<br>1<br>1<br>0<br>0 |

Examining the  ${\tt SMS}$  . db file in SQLite Forensics

All of the columns can be formatted to show the best version of the data. For example, the date/time stamps highlighted in the preceding screenshot can be converted to Mac Absolute Time within the tool, as discussed earlier in this chapter. Simply right-click on it and select the date format:

| Select data conversion<br>Conversions<br>O No conversion                                                                                             |                                                                                                    |                                                            | Σ                                                                                    |
|----------------------------------------------------------------------------------------------------|----------------------------------------------------------------------------------------------------|------------------------------------------------------------|--------------------------------------------------------------------------------------|
| Dates<br>Unix 10 digit tmestamp<br>Unix mill second timestamp<br>Unix nano second timestamp<br>Unix 100 nano second times<br>Windows 64 bit Filetime | Date display<br><ul> <li>Date and time</li> <li>Date only</li> <li>Date only</li> <li>Time only</li> </ul> Set TimeZone | Date/Time forma<br>Date and time<br>Date only<br>Time only | at<br>e yyyy/MM/dd HH:mm:ss v<br>yyyy/MM/dd v<br>HH:mm:ss v                          |
| <ul> <li>NSDate (IOS)</li> <li>Mac Absolute</li> <li>Chrome</li> <li>Ticks</li> <li>OLE automation</li> </ul>                                        | None applied                                                                                                    |                                                            |                                                                                      |
| Numbers                                                                                                    | Blobs and Strings<br>Image/Picture<br>Hex<br>Base64 decoded Hex<br>Base64 decoded Text<br>Text<br>URL<br>Binary PList   | Iterations:                                                | umn value aliases<br>Use Aliases<br>Talu Alias<br><no data="" display="" to=""></no> |
|                                                                                                    | ОК                                                                                                    |                                                            |                                                                                      |

Data conversion selection in SQLite Forensics

Once converted, the dates and time shown previously are converted to a format that is easier to examine:

| date                | date_read           | date_delivered      | is_from_me |
|---------------------|---------------------|---------------------|------------|
| 2013/12/19 22:18:29 |                     | 2013/12/19 20:06:35 | 1          |
| 2013/12/21 13:29:43 | 2013/12/21 13:30:21 |                     | 0          |
| 2013/12/21 13:30:44 |                     | 2013/12/21 08:30:48 | 1          |
| 2013/12/21 13:31:24 | 2013/12/21 13:31:24 |                     | 0          |
| 2013/12/21 13:31:38 |                     | 2013/12/21 08:31:40 | 1          |
| 2013/12/21 13:32:48 | 2013/12/21 13:32:53 |                     | 0          |
| 2013/12/21 13:33:40 |                     | 2013/12/21 08:33:47 | 1          |
| 2013/12/21 13:34:20 | 2013/12/21 13:34:37 |                     | 0          |
| 2013/12/21 13:34:49 |                     | 2013/12/21 08:34:51 | 1          |
| 2013/12/21 13:34:56 | 2013/12/21 13:36:41 |                     | 0          |
| 2013/12/21 13:36:47 |                     | 2013/12/21 08:36:49 | 1          |
| 2013/12/21 13:37:04 | 2013/12/21 13:37:34 |                     | 0          |
| 2013/12/21 14:15:37 |                     | 2013/12/21 09:15:47 | 1          |
| 2013/12/21 15:17:20 | 2013/12/21 15:32:19 |                     | 0          |
|                     |                     |                     |            |

#### Data conversion output in SQLite Forensics

All of the database files that are described next can be loaded, examined, and reported using a tool such as SQLite Forensics Browser. In addition to this, the database files explained in the following sections can be exported from SQLite Forensics Browser by creating a report or exporting relevant files to include in your final forensic report.

# Key artifacts – important iOS database files

Raw disk images, file system and logical dumps, and the backup that you extracted as per the instructions in Chapter 4, *Data Acquisition from iOS Devices*, and Chapter 5, *Data Acquisition from iOS Backups*, should contain the following SQLite databases that may be important to your investigation. Should these files not be recovered, make sure that you acquired the iOS device correctly. The files that are shown in the following sections are extracted from an iOS 9 device. As Apple adds new features to the built-in applications with every iOS release, the format of the files may vary for different iOS versions. The

locations of these files have also changed since iOS 6, so make sure to learn where your key artifacts are located. Due to version changes, you may need to modify the queries listed slightly to work on your iOS version. More information regarding important database files can be found at https://digital-forensics.sans.org/media/for585-poster.pdf.

## Address book contacts

The address book contains a wealth of information about the owner's personal contacts. With the exception of third-party applications, the address book contains contact entries for all of the contacts that are stored on the device. The address book database is a HomeDomain file, and it can be found

```
at private/var/mobile/Library/AddressBook/AddressBook.sqlitedb. The
```

AddressBook.sqlitedb file contains several tables, of which the following three are of particular interest:

- ABPerson: This contains the name, organization, notes, and more for each contact.
- ABMultiValue: This contains phone numbers, e-mail addresses, website URLs, and more for the entries in the ABPerson table. The ABMultiValue table uses a record\_id file to associate the contact information with a rowid from the ABPerson table.
- ABMultiValueLabel: This table contains labels to identify the kind of information stored in the ABMultiValue table.

Some of the data stored within the AddressBook.sqlitedb file could be from third-party applications. The examiner should manually examine the application file folders to ensure that all the contacts are accounted for and examined.

While all commands below can be run natively on a Mac, we are going to use SQLPro for SQLite to examine the most common databases found on iOS devices and add some commercial tools, where relevant, to show a variety of examination options. This is a free tool that simplifies the process and provides a clear view of the data to the examiner. Once the database is loaded, you can draft queries to examine the data most relevant to you and the address book into a CSV file named AddressBook.csv:

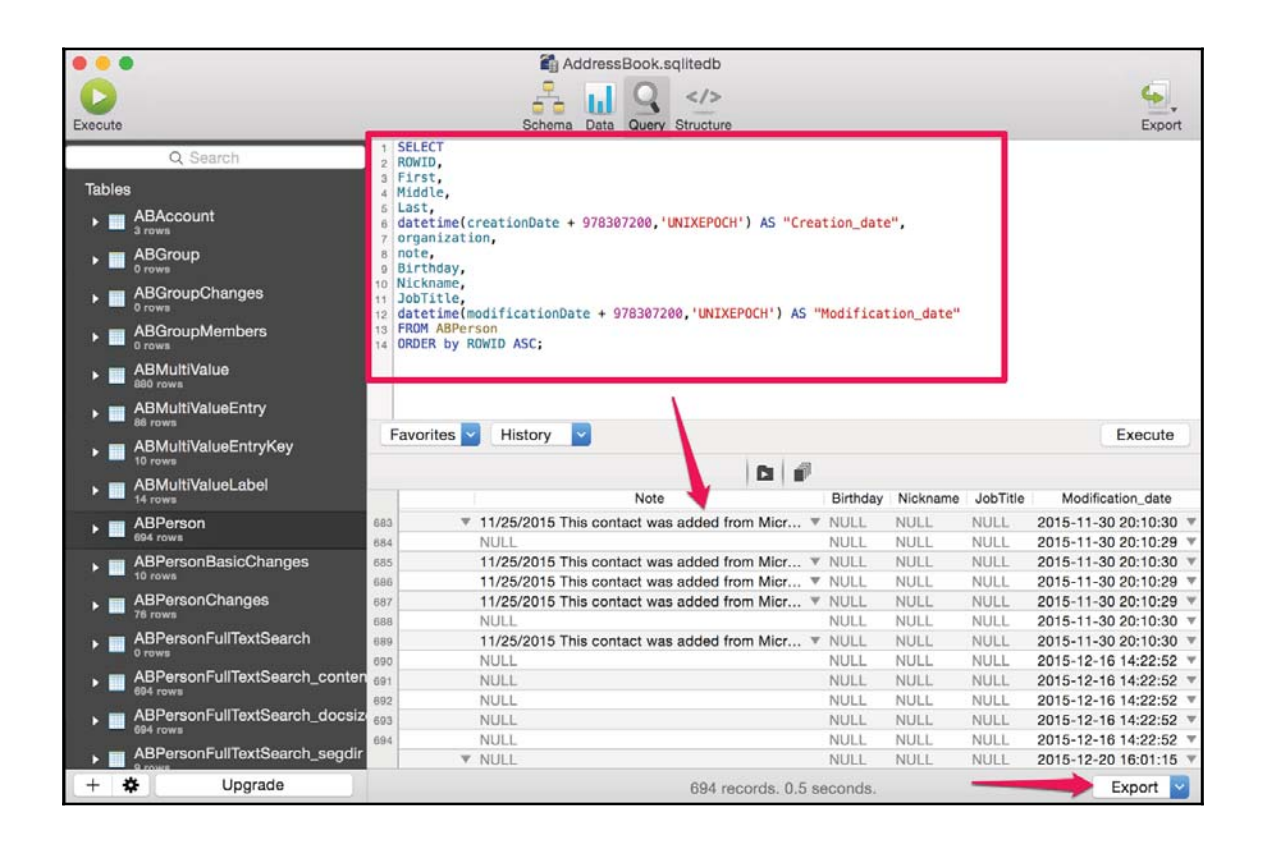

#### The AddressBook.sqlitedb file in SQLPro

Above, you can see the suggested query to parse data from the ABPerson table. In later examples, table joins may be required to capture all of the information. The query also converts the Mac absolute time into a readable form using the SQLite datetime function. The results can be exported for insertion in your final forensic report.

| ROWID | First    | Middle        | Last          | Creation_date       | Organization   | Note                                                                             | Nickname      | Modification_date   |
|-------|----------|---------------|---------------|---------------------|----------------|----------------------------------------------------------------------------------|---------------|---------------------|
| 2     | Dad      | <null></null> | <null></null> | 2012-06-24 22:58:14 | <null></null>  | <hr style="text-decoration-style-style-type: color: blue;"/> HTCData <- Favorite | <null></null> | 2015-09-16 23:32:56 |
| 3     | Andy     | <null></null> | <null></null> | 2012-06-24 22:58:14 | SANS Singapore | <null></null>                                                                    | <null></null> | 2015-09-16 23:32:56 |
| 4     | Heather  | <null></null> | Mahalik       | 2012-06-24 22:58:14 | <null></null>  | <null></null>                                                                    | Hank          | 2015-09-16 23:32:56 |
| 5     | Lee      | <null></null> | <null></null> | 2012-06-24 22:58:14 | <null></null>  | <null></null>                                                                    | <null></null> | 2015-09-16 23:32:56 |
| 6     | Hayes    | <null></null> | <null></null> | 2012-06-24 22:58:14 | <null></null>  | <null></null>                                                                    | <null></null> | 2015-09-16 23:32:56 |
| 7     | Tabs     | <null></null> | <null></null> | 2012-06-24 22:58:14 | <null></null>  | <null></null>                                                                    | <null></null> | 2015-09-16 23:32:56 |
| 8     | Jus      | <null></null> | <null></null> | 2012-06-24 22:58:12 | <null></null>  | <htcdata> Favorite&gt; actionid:</htcdata>                                       | <null></null> | 2015-09-16 23:32:56 |
| 9     | Suresh   | <null></null> | <null></null> | 2012-06-24 22:58:14 | <null></null>  | <null></null>                                                                    | <null></null> | 2015-09-16 23:32:56 |
| 10    | New      | <null></null> | <null></null> | 2012-06-24 22:58:14 | <null></null>  | <null></null>                                                                    | <null></null> | 2015-09-16 23:32:56 |
| 11    | Crogs    | <null></null> | <null></null> | 2012-06-24 22:58:14 | <null></null>  | <htcdata> Favorite&gt; actionid:</htcdata>                                       | <null></null> | 2015-09-16 23:32:56 |
| 13    | Rach     | <null></null> | <null></null> | 2012-06-25 15:55:31 | <null></null>  | <null></null>                                                                    | <null></null> | 2015-09-16 23:32:56 |
| 14    | Hardcopy | <null></null> | <null></null> | 2012-06-25 15:55:31 | <null></null>  | <null></null>                                                                    | <null></null> | 2015-09-16 23:32:56 |

SQLPro output from the AddressBook.sqlitedb file

Note that "favorites" are called out in the Notes section. Thus, when a user marks a contact as a favorite, you may find this artifact. It is common for some columns to contain little to no data.

## Address book images

In addition to the address book's data, each contact may contain an image associated with it. This image is displayed on the screen whenever the user receives an incoming call from a particular contact. These images can be created by third-party applications that have access to the contacts on the device. Often, the contact is linked to a third-party application profile photo. The address book images database is a HomeDomain file, and it can be found at /private/var/mobile/Library/AddressBook/AddressBookImages.sqlitedb.

The address book images can be parsed manually, but using commercial software makes this process much more practical. Most free and commercial tools will provide access to the address book images. However, some tools will not make the link between the graphic and the contact, which may require some manual rebuilding. Sometimes, the free solutions work best when parsing simple data from iOS devices. Next, we examine the address book images in iExplorer, which was introduced in Chapter 5, *Data Acquisition from iOS Backups*. In this example, we simply loaded the iOS dataset into iExplorer and navigated to the AddressBookImages.sqlitedb file for examination.

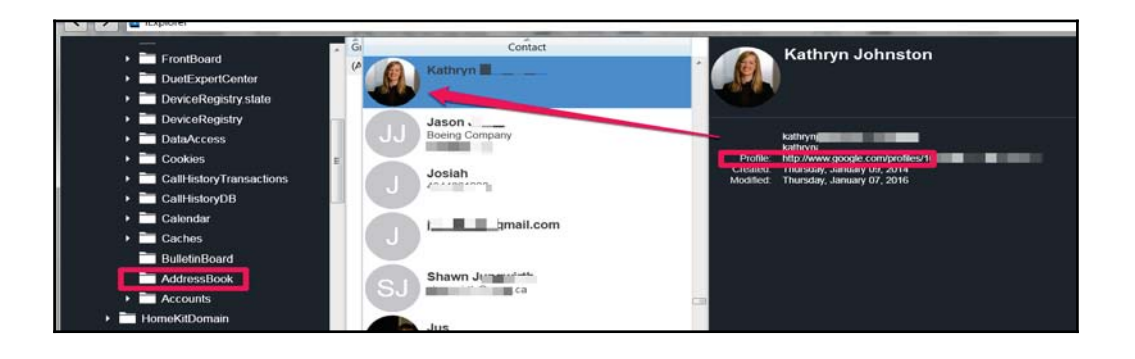

Examining AddressBookImages.sqlitedb in iExplorer

In this example, we can see that Kathryn is a contact on the phone, and her profile picture is being pulled from her Google account. Thus, the iPhone user in this example provided Google access to the contacts and the link was made. This happens often with common applications, such as Twitter, Facebook, Google, LinkedIn, and Instagram, to name a few.

When the user links a picture from their phone or takes a picture using the camera and assigns the photo as a contact, you will find no reference to a profile for the photo and the output will resemble what is shown in the following screenshot for the contact:

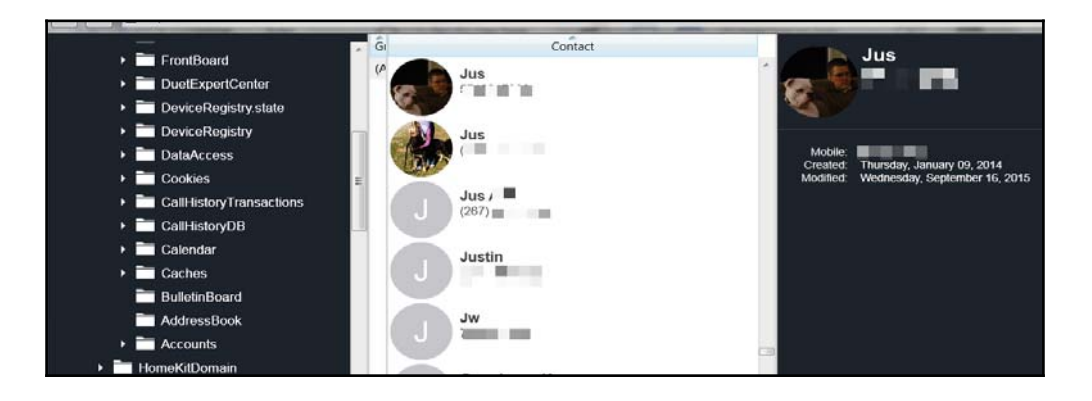

Examining AddressBookImages.sqlitedb in iExplorer

# **Call history**

Phone or FaceTime calls placed, missed, and received by the user are logged in the call history along with other metadata, such as call duration, date/time, and more. The call history database is a WirelessDomain file, and it can be found at

/private/var/wireless/Library/CallHistory/call\_history.db or /private/var/wireless/Library/CallHistory.storedata, depending on the iOS version. The CallHistory.storedata file was introduced with iOS 8 and is currently in use at the time of writing (iOS 9). Keep in mind that most devices can be updated and will most likely have data in both locations, which means that you need to be aware of how the data is stored in each location and whether or not your tool is extracting data from each database. For this reason, we will examine both in this section.

The Call table in the call\_history.db or CallHistory.storedata file contains the call history. Depending on the database that is used, a limited number of calls may be stored in the active database. Just because the database removes the oldest record when space is needed does not mean this data is deleted. It's simply in the free pages of the SQLite database file, and it can be recovered using forensic tools or manually. Each record in the call table indicates the phone number or address, a UNIX timestamp of when the call was initiated, the duration of the call in seconds, a status flag to identify whether the call was an outgoing call, incoming call, blocked call, or FaceTime call, the mobile county code (MCC), the mobile network code (MNC), and more. You can find a list of MCC/MNC codes at http://en.wikipedia.org/wiki/Mobile\_country\_code.

The status flags for calls have changed as iOS versions are modified. In order to avoid confusion, we encourage you to recreate a call log if the status flags do not seem to make sense. The best way to understand the evidence is often to recreate it yourself. Simply place, accept, and reject a call, conduct the same with FaceTime, and examine your findings. Just make sure that you are using the same iOS version of the device that you are examining.

FaceTime status flags may vary depending on the method that is used to initiate the call. For example, data plans utilize different flags than Wi-Fi calls. When considering the importance of this, think about if Wi-Fi was used. We could then dig deeper and examine Wi-Fi access points that the device was connected to and place the device at a specific location when a call was made. There are several status flags that are available for FaceTime calls, and these vary between iOS devices, so again, please validate your findings.

You can run the following queries in SQLPro for SQLite to dump the call history into a CSV file named callhistory\_storedata.csv:

| Execute                                                                                    | Sc                                                                                                    | hema Data Query Str                                                             | ucture                                         |                                         | Export      |
|--------------------------------------------------------------------------------------------|----------------------------------------------------------------------------------------------------|---------------------------------------------------------------------------------|------------------------------------------------|-----------------------------------------|-------------|
| Q Search<br>Tables<br>► I ZCALLDBPROPERTIES<br>Trow<br>T ZCALLRECORD<br>552 rows<br>Q Z PK | 1 SELECT<br>2 ZCALLTYPE AS "1=<br>3 datetime(ZDATE+9<br>4 ZDURATION AS "Du<br>5 ZLOCATION AS "lo<br>6 ZADDRESSASCII<br>7 FROM ZCALLRECORD<br>8 | normal, 8=Facetim<br>78307200,'UNIXEPO<br>ration in seconds<br>cation of device | e",<br>CH','localtime'<br>",<br>phone number", | ) AS "Date",                            |             |
|                                                                                            |                                                                                                    | 1                                                                               |                                                |                                         |             |
| Z_OPT                                                                                      | Favorites Y History                                                                                                    | ~                                                                               |                                                |                                         | Execute all |
|                                                                                            | •                                                                                                    |                                                                                 |                                                |                                         | =           |
| ZCALLTYPE                                                                                  | 1=normal, 8=Facetime                                                                                                    | Date<br>2015-11-29 00:37:53                                                     | Duration in seconds<br>U                       | location of device phone number<br>NULL | ZADDRES     |
|                                                                                            | 4 1                                                                                                    | 2015-11-29 00:37:57                                                             | 150                                            | Falls Church, VA                        | 0x3!        |
|                                                                                            | 5 1                                                                                                    | 2015-11-29 01:34:01                                                             | 22                                             | Falls Church, VA                        | 0x3t        |
|                                                                                            | 7 1                                                                                                    | 2015-11-29 02:37:56                                                             | 270                                            | Paxtang PA                              | 0x28        |
| ZORIGINATED                                                                                | 8 1                                                                                                    | 2015-11-29 17:44:13                                                             | 3                                              | West Whiteland, PA                      | 0x3(        |
| ZREAD                                                                                      | 9 1                                                                                                    | 2015-11-29 18:56:00                                                             | 47                                             | Paxtang, PA                             | 0x37        |
| ZDATE                                                                                      | 10 1                                                                                                    | 2015-11-30 02:43:17                                                             | 26                                             | Langhorne, PA                           | 0x3:        |
|                                                                                            | 11 1                                                                                                    | 2015-11-30 02:44:59                                                             | 938                                            | Langhorne, PA                           | 0x31        |
|                                                                                            | 12 1                                                                                                    | 2015-11-30 15:33:30                                                             | 33                                             | Annapolis, MD                           | 0x28        |
|                                                                                            | 13 1                                                                                                    | 2015-11-30 15:34:28                                                             | 340                                            | Annapolis, MD                           | 0x34        |
| ZISO_COUNTRY_CODE                                                                          | 14 1                                                                                                    | 2015-11-30 15:54:34                                                             | 10                                             | Philadelphia, PA                        | 0x28        |
| ZLOCATION                                                                                  | 15 1                                                                                                    | 2015-11-30 15:54:56                                                             | 44                                             | Philadelphia, PA                        | 0x28        |
| ZNAME                                                                                      | 16 1                                                                                                    | 2015-11-30 16:50:55                                                             | 88                                             | Langhorne, PA                           | 0x32        |
|                                                                                            | 17 1                                                                                                    | 2015-11-30 16:56:29                                                             | 862                                            | Langhorne, PA                           | 0x32        |
|                                                                                            | 18 1                                                                                                    | 2015-11-30 19:01:38                                                             | 89                                             | Norristown, PA                          | 0x28        |
| ZADDRESS                                                                                   | 19 1                                                                                                    | 2015-11-30 19:54:34                                                             | 250                                            | West Chaster BA                         | 0x25        |
|                                                                                            | 20 1                                                                                                    | 2010-11-00 20:40:32                                                             |                                                | a o o o                                 |             |
|                                                                                            |                                                                                                    | Finishe                                                                         | ea with 552 records                            | . U.24 séconas.                         |             |
|                                                                                            |                                                                                                    |                                                                                 | -) 5 C   1                                     | ×                                       |             |

Examining CallHistory.storedata in SQLitePro

In the preceding screenshot, we can see the SQL queries that are required to parse CallHistory.storedata from an iOS 9 device. In this particular database, normal calls were identified with the flag of 1 and FaceTime as 8. With this version of iOS, the call log also attempts to associate a phone number with a location. This data should be verified prior to including it in your report.

Commercial tools can also be used to parse this information. Each tool will function differently, and it will provide access to various amounts of extracted data. Again, it is the job of the examiner to determine whether all data was extracted, is it being interpreted by the tool correctly (that is, status flags, dates, and more), and do you need to manually query the data for verification, as shown in the preceding screenshot. The results are shown in BlackLight in the following screenshot (refer to https://www.blackbagtech.com/softw are-products/blacklight-6.html):

| Case Info Timeline Search Rep | oort     | Det        | ails Browser | File Filter Action | onable Intel Communic        | ation Media | Locations Interne | et Productivity | Syster |
|-------------------------------|----------|------------|--------------|--------------------|------------------------------|-------------|-------------------|-----------------|--------|
| EVIDENCE Add                  |          | ( ( (      |              | essa % Po          | Voice 🔮 Voice                | Me \star Fa | vor Cont.         |                 |        |
| Heather Mahalik's iPhone      | Service  | Direction  | Type         | Date               | <ul> <li>Contacts</li> </ul> |             | Duration (HH:     | MM:SS) Status   |        |
| Heatner Manalik s I 🚣         | FaceTime | C Outgoing | Video        | 2014-04-01 (UTC)   | Joanne ( (                   | )           | 00:04:31          |                 |        |
| - ACTIVITY                    | FaceTime | S Outgoing | Video        | 2014-04-25 (UTC)   | Jus ( (                      |             | 00:00:00          | Cance           |        |
| Export Status                 | urnone   | Incoming   | THOME        | 2014-04-28 (UTC)   | Jus ( (                      |             | 00:00:16          |                 | -      |
| Evidence Status               | iPhone   | Incoming   | Phone        | 2014-04-28 (UTC)   | Deb h                        |             | 00:07:28          |                 |        |
| - CONTENT SEARCHES            | iPhone   | Outgoing   | Phone        | 2014-04-28 (UTC)   | Jus ( (                      |             | 00:03:35          |                 |        |
| CONTENT SEARCHES              | iPhone   | Outgoing   | Phone        | 2014-04-28 (UTC)   | Bill (                       | C           | 00:00:08          |                 |        |
| s call_nistory                | iPhone   | Incoming   | Phone        | 2014-04-28 (UTC)   | Bill (                       |             | 00:17:15          |                 |        |
| TAGS (Add                     | iPhone   | Outgoing   | Phone        | 2014-04-29 (UTC)   | Theresa (                    |             | 00:24:56          |                 |        |
|                               | iPhone   | 1 Incomina | Dhono        | 2014-04-29 (LITC)  | his ( )                      |             | 00.23.46          |                 |        |

Examining CallHistory.storedata in BlackLight

If you are examining a device that has been upgraded, you need a tool that will parse both or a tool that provides access to the raw databases for you to examine by running the previous queries. In the following example, we examine an iPhone 5s that was released with iOS 7 but was upgraded to iOS 9. UFED Physical Analyzer is being used to examine these call logs. We see that 792 calls are being extracted by the tool. In this example, the tool was parsing both the call\_history.db and CallHistory.storedata files in addition to parsing deleted data. As shown in the following screenshot, we not only see the extracted information (address, linked name from contacts, timestamp, duration, type, and source), but we also get access to the location in Hex for where this data is being extracted. This makes verification a lot easier.

| AppleDevice_AdvancedLogical     A      Extraction Summary (1)                                                                                                    |       | Ĭ  | 🛙 💷 🏦 🖓 • 🖕 •      | @• ؋ 🔶 🔬                     |          | Export • |          |                                |
|----------------------------------------------------------------------------------------------------|-------|----|--------------------|------------------------------|----------|----------|----------|--------------------------------|
| Logical                                                                                                    | ς.    | a. | Parties            | Timestamp                    | Duration | Type     | Source   | Source file information        |
| Memory Images                                                                                                    | - 110 | 6  | From: +            | 12/23/2015 5:02:37 PM(UTC+0) | 00:00:00 | Missed   | FaceTime | CallHistory.storedata: 0x18C48 |
| Eile Systems                                                                                                    |       | ð  | To: + Jus          | 12/23/2015 11:16:08 PM(UTC   | 00:00:00 | Outgoing | FaceTime | CallHistory.storedata: 0x18758 |
| 4 🤔 Analyzed Data                                                                                                    |       | 9  | From: + III.II Jus | 12/23/2015 11:16:25 PM(UTC   | 00:02:07 | Incoming | FaceTime | CallHistory.storedata: 0x1B6E7 |
| 8 Bluetooth Devices (4)                                                                                                    |       | ð  | To: +: Theresa     | 12/25/2015 2:53:55 PM(UTC+0) | 00:03:08 | Outgoing | FaceTime | CallHistory.storedata: 0x18272 |
| <ul> <li>Calendar (519)</li> <li>Call Loo (792)</li> </ul>                                                                                                    | =     | ð  | From: + 📕 📕 Kellie | 12/25/2015 3:10:01 PM(UTC+0) | 00:02:32 | Incoming | FaceTime | CallHistory.storedata: 0x18201 |
| Earledg (192) Image: P image: P image: |       | ð  | From: +INNI Jus    | 12/18/2015 3:21:28 AM(UTC+0) | 00:02:02 | Incoming | FaceTime | CallHistory.storedata: 0x19FA9 |
| Þ 🔝 Missed (91)                                                                                                    |       | 9  | To: +              | 12/18/2015 12:57:20 PM(UTC   | 00:01:51 | Outgoing | FaceTime | CallHistory.storedata: 0x19D55 |

```
Examining CallHistory.storedata and Call_history.db files in Physical Analyzer
```

As you may need to query call\_history.db to extract information if you don't have access to commercial tools, the following screenshot shows you how to do this. In this example of an iPhone 5s running iOS 7, the following status flags were validated: **17** = outgoing FaceTime, **16** = incoming or missed FaceTime, **9** = outgoing call, and = incoming call. Again, it is best to validate your findings every time you examine a new iOS version.

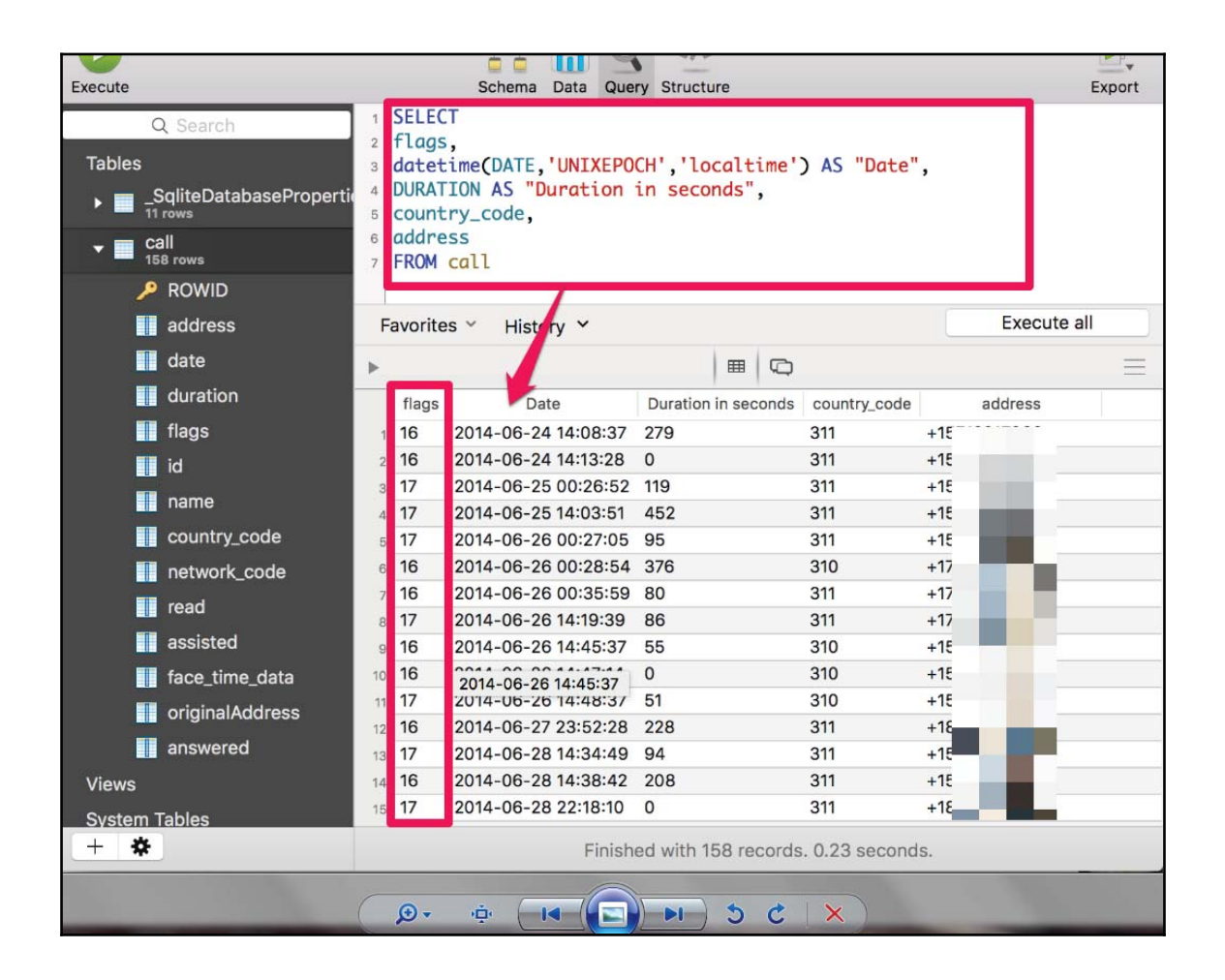

Examining Call\_history.db in SQLitePro

### **SMS** messages

The **Short Message Service** (**SMS**) database contains text and multimedia messages that were sent from and received by the device along with the phone number of the remote party, date and time, and other carrier information. Starting with iOS 5, iMessages data is also stored in the SMS database. iMessage allows users to send SMS and MMS messages over a cellular or Wi-Fi network to other iOS or OS X users, thus providing an alternative to SMS. The SMS database is a HomeDomain file, and it can be found

at /private/var/mobile/Library/SMS/sms.db. This location has not changed as iOS

versions have been released.

You can run the following queries in SQLitePro for SQLite and dump the SMS database into a CSV file named sms.csv:

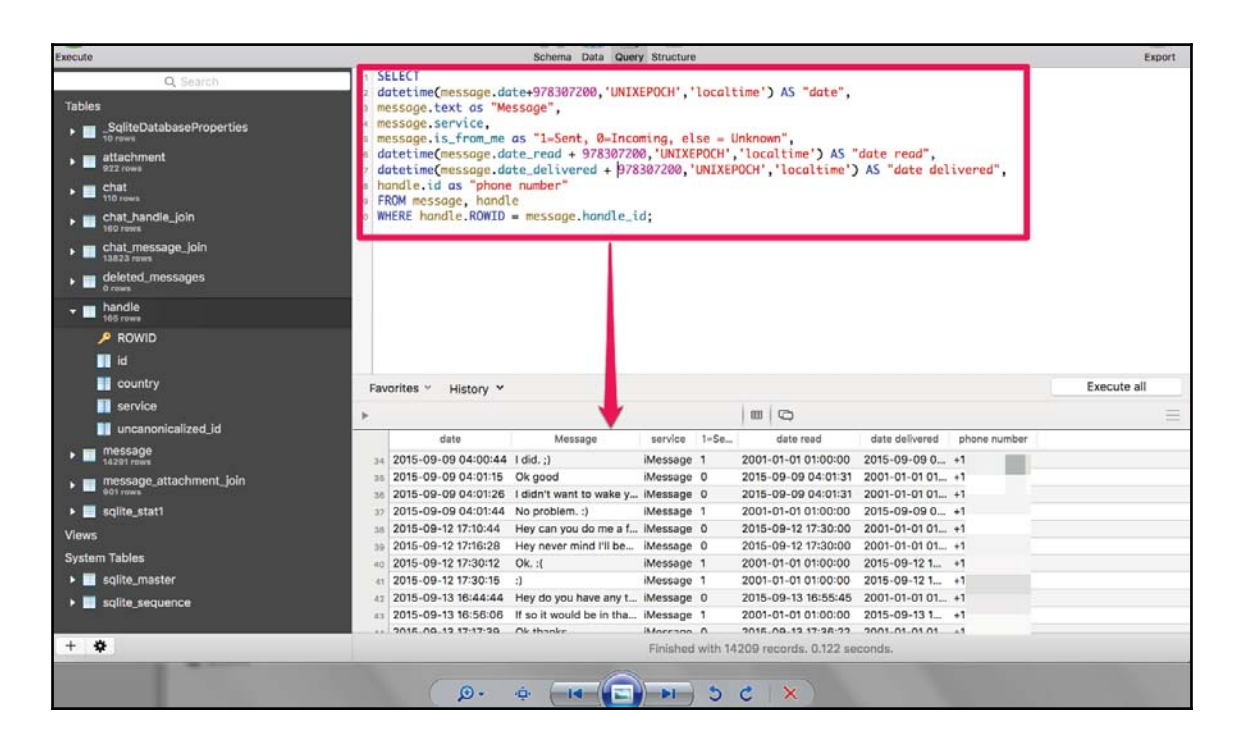

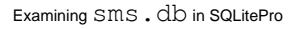

## **Calendar events**

Calendar events that have been manually created by the user or synced using a mail application or other third-party applications are stored in the calendar database. The calendar database is a HomeDomain file and can be found at /private/var/mobile/Library/Calendar/Calendar.sqlitedb.

The CalendarItem table in the Calendar.sqlitedb file contains the calendar events summary, description, start date, end date, and more. You can run the following queries in SQLite Pro for SQLite to dump the calendar database into a CSV file named calendar.csv:

| Execute                                                                        | Schema Data Query                                                                                                    | Structure                                                                                                    | Export                                     |
|--------------------------------------------------------------------------------|----------------------------------------------------------------------------------------------------|----------------------------------------------------------------------------------------------------|--------------------------------------------|
| Q Search<br>Tables<br>Marm 244 rows<br>AlarmChanges<br>Attachment<br>Mtachment | <pre>1 SELECT 2 ROWID, 3 Summary, 4 description, 6 datetime(start_date + 978307200,'UN 0 datetime(end_date + 978307200,'UNIX 7 FROM CalendarItem</pre> | IIXEPOCH') AS "Start Date",<br>EPOCH') AS "End Date"                                                                   |                                            |
| AttachmentChanges<br>o rows                                                    | Favorites ~ History ~                                                                                                    |                                                                                                    | Execute all                                |
| Calendar                                                                       | >                                                                                                    |                                                                                                    | =                                          |
| CalendarChanges                                                                | 391 ROWID Summary Generating Generating Fea 2 Granmary                                                                                                 | description Start Date                                                                                                 | End Date<br>2010-10-01 20.00.00            |
| Ealendaritem                                                                   | 392 7103 Canceled: Meeting - H. Mahalik<br>202 7113 Digital Forensic Presentation                                                                      | The information contained in, or attach 2015-10-07 14:00:00<br>When: Thursday, December 17, 2015 1 2015-12-17 17:30:00 | 2015-10-07 16:00:00 2015-12-17 19:30:00    |
| CalendaritemChanges                                                            | 394 7114 Disney on Ice                                                                                                    | NULL 2015-12-29 20:00:00                                                                                               | 2015-12-29 22:00:00                        |
| Category                                                                       | 396 7117 Drop-off Rental Car: Advantage                                                                                                    | View and/or edit details in Tripit : https 2015-10-19 21:00:00                                                         | 2015-10-19 22:00:00                        |
| CategoryLink                                                                   | 307         7119         Email Scott about munich           398         7127         Canceled: PM Staff Planning Review                                | NULL 2015-10-17 14:00:00<br>Everyone, ¶ ¶ Let's get together to dis 2015-10-06 17:30:00                                | NULL<br>2015-10-06 18:30:00                |
| ClientCursor                                                                   | 399 7140 Flight: UA 3336 from PHL to IAD                                                                                                    | Confirmation Code: DESQMV    MA 2015-10-12 00:22:00                                                                    | 2015-10-12 01:20:00                        |
| ClientCursorConsumed                                                           | and 7141 Flight: UA 3330 from PLL to IAD                                                                                                    | Confirmation Code: DESQMV SUB-10-19 22:47:00<br>Confirmati Confirmation Code: DESQMV 5:00                              | 2015-08-23 15:35:00                        |
| ClientSequence                                                                 | 402 7145 Flight: UA 3750 from IAD to ORF<br>403 7146 Flight: UA 3343 from ORF to IAD                                                                   | Confirmati MAHALIK/HEATHERN 7:00<br>Seat: 4C 9:00                                                                      | 2015-08-23 17:36:00                        |
| EventAction                                                                    | 404 7147 Flight: UA 3333 from IAD to PHL<br>405 7148 Flight: US 676 from PHL to LAS                                                                    | Confirmati Ticket: 0162465098027                                                                                       | 2015-08-30 17:46:00<br>2015-09-13 03:21:00 |
| EventActionChanges                                                             | 406 7149 Flight: US 607 from LAS to PHL                                                                                                    | Confirmation Code: A3B17T 1 1 Heath 2015-09-20 05:30:00                                                                | 2015-09-20 10:04:00                        |
|                                                                                | and 1,000 of 0                                                                                                    | 2010-12-17 14:40:00                                                                                                    | 2010-12-17 10:40:00                        |

Examining calendar.sqlitedb in SQLitePro

Note that reminders and tasks are often saved in the Calendar.sqlitedb file. These files may not contain a start or end time depending on the event. In addition to this, the preceding description column will include details that were included in the calendar invite, as shown in the preceding screenshot. In addition to this, calendar items can contain completion dates (to-do or task items), reminder dates/times, and exist from multiple locations (that is, e-mail accounts, third-party applications, and more). It is best to use a commercial tool when possible so that these items are easy to parse. From here, dive deep into the manual queries to validate your tool. When multiple items are feeding information into the Calendar, the Calendar and CalendarItem tables will have to be joined in the query. An example of multiple feeds into one Calendar is shown in UFED Physical Analyzer, as follows:

| · · · · · · · · · · · · · · · · · · ·                        |              |                                      |       |                       |                              |                          |  |  |  |
|--------------------------------------------------------------|--------------|--------------------------------------|-------|-----------------------|------------------------------|--------------------------|--|--|--|
| Ng 🛅                                                         | Caler        | Calendar.sqlitedb × Calendar (519) × |       |                       |                              |                          |  |  |  |
| leDevice_AdvancedLogical                                     |              |                                      |       |                       | Evenet a                     |                          |  |  |  |
| traction Summary (1)                                         |              |                                      |       |                       | Export •                     |                          |  |  |  |
| Logical                                                      | ect          | Location                             | Atter | Details               | Start Date                   | Category                 |  |  |  |
| emory Images                                                 | ion Day      |                                      |       |                       | 11/3/2015 12:00:00 AM(UTC+0) | US Holidays              |  |  |  |
| emory Ranges E                                               | 727 LAS to   | Las Vegas (LAS)                      |       | View and/or edit      | 11/1/2015 10:35:00 PM(UTC+0) | Heather Mahalik (TripIt) |  |  |  |
| i Heather Mahalik's iPhone (4998 files, 2,436,820 KB)        | delphia, PA, | Philadelphia, PA                     |       | Heather Mahalik is in | 11/1/2015 12:00:00 AM(UTC+0) | Heather Mahalik (TripIt) |  |  |  |
| Applications (1692 files, 108,006 KB)                        | hon at The   | 3355 Las Vegas Blvd South, Las       |       | View and/or edit      | 10/31/2015 2:00:00 AM(UTC+0) | Heather Mahalik (TripIt) |  |  |  |
| com.apple.xpc.launchd (2 files, 1 KB)                        | hon at The   | 3355 Las Vegas Blvd South Las        |       | View and/or edit      | 10/31/2015 1:15:00 AM(UTC+0) | Heather Mahalik (TripIt) |  |  |  |
| Library (2157 files, 1,889,910 KB)                           | /egas, NV,   | Las Vegas, NV                        |       | Heather Mahalik is in | 10/30/2015 12:00:00 AM(UTC   | Heather Mahalik (TripIt) |  |  |  |
| Þ 😁 Accounts (1 file, 256 KB)                                | ak27Oct15    |                                      |       | Rail:                 | 10/27/2015 10:05:00 PM(UTC   | Untitled                 |  |  |  |
| AddressBook (2 files, 4,756 KB)                              | ak27Oct15    |                                      |       | Rail:                 | 10/27/2015 9:05:00 AM(UTC+0) | Untitled                 |  |  |  |
| BackBoard (0 files, 0 KB)     BulletinBoard (4 files 140 KB) | t: UA 3335   | WASHINGTON, DC                       |       | Confirmation Code:    | 10/19/2015 10:47:00 PM(UTC   | Found in Mail            |  |  |  |
| Caches (7 files, 238 KB)                                     | 335 IAD to   | Washington (IAD)                     | 1.3   | View and/or edit      | 10/19/2015 10:47:00 PM(UTC   | Heather Mahalik (TripIt) |  |  |  |
| <ul> <li>Calendar (2 files, 3,356 KB)</li> </ul>             | -off Rental  | 23390 AUTOPILOT DRIVE                |       | View and/or edit      | 10/19/2015 9:00:00 PM(UTC+0) | Heather Mahalik (TripIt) |  |  |  |
| Calendar.sqlitedb                                            | I Scott      |                                      |       |                       | 10/17/2015 2:00:00 PM(UTC+0) | To do                    |  |  |  |
| Extras.db CallHistory (1 file, 36 KB)                        | up Rental    | 23390 AUTOPILOT DRIVE                |       | View and/or edit      | 10/12/2015 1:00:00 AM(UTC+0) | Heather Mahalik (TripIt) |  |  |  |
| call_history.db                                              | t: UA 3336   | PHILADELPHIA, PA                     |       | Confirmation Code:    | 10/12/2015 12:22:00 AM(UTC   | Found in Mail            |  |  |  |
| <ul> <li>CallHistoryDB (3 files, 168 KB)</li> </ul>          | 336 PHL to   | Philadelphia (PHL)                   |       | View and/or edit      | 10/12/2015 12:22:00 AM(UTC   | Heather Mahalik (TripIt) |  |  |  |
| CallHistory.storedata                                        | hington DC   | Washington DC                        |       | Heather Mahalik is in | 10/11/2015 12:00:00 AMUTC    | Heather Mahalik (Trinit) |  |  |  |

Examining Calendar.sqlitedb in Physical Analyzer

## Notes

The Notes database contains the notes that are created by the user using the device's builtin **Notes** application. Notes is the simplest application, often containing the most sensitive and confidential information. The Notes database is a HomeDomain file and can be found at /private/var/mobile/Library/Notes/notes.sqlite.

The Znote and Znotebody tables in the notes.sqlite file contain the notes title, content, creation date, modification date, and more. You can run the following queries to dump the Notes database into a CSV file named notes.csv:

| Execute                                                                                                    | Schema Data Query Stru                                                                                                    | cture                                                                                                    |                                                                                                    | Export                                                                                                    |
|----------------------------------------------------------------------------------------------------|----------------------------------------------------------------------------------------------------|----------------------------------------------------------------------------------------------------|----------------------------------------------------------------------------------------------------|----------------------------------------------------------------------------------------------------|
| Q. Search<br>Tables<br>→ I ZACCOUNT<br>→ I ZNEXTID<br>→ ZNOTE<br>20 rows<br>→ NOTE ATTACHMENT                                                                            | <pre>SELECT datetime(ZCREATIONDATE+ 978307200 datetime(ZMODIFICATIONDATE+ 97830 ZTITLE, ZSUMMARY, ZCONTENT FROM ZNOTE, ZNOTEBODY WHERE znotebody.ZOWNER = ZNOTE.Z_ ORDER By ZNOTE.Z_PK ASC;</pre>                                                                                                    | ,'UNIXEPOCH')<br>7200,'UNIXEPOC<br>PK                                                                                                    | AS "Creation Date",<br>H') AS "Modification Date                                                                                                    | 3",                                                                                                    |
| ZNOTEATTACHMENT     O rows                                                                                                    | Favorites 🐃 History 🎽                                                                                                    |                                                                                                    |                                                                                                    | Execute all                                                                                                    |
| ZNOTEBODY<br>20 rows                                                                                                    | >                                                                                                    |                                                                                                    |                                                                                                    | =                                                                                                    |
| <ul> <li>ZNOTECHANGE<br/>orows</li> <li>ZPROPERTY<br/>zSTORE<br/>zSTORE<br/>zcws</li> <li>Z_MODELCACHE<br/>trow</li> <li>Z_PRIMARYKEY<br/>wrws</li> <li>Views</li> </ul> | Creation Date         Modification Date           2012-07-18 20:19:23         2014-11-10 01:48:33           3         2013-03-02 17:18:10         2013-03-02 17:19:00           4         2013-06-29 14:02:46         2013-06-29 14:02:46           5         2014-07-03 15:07:13         2014-07-03 15:07:13           6         2014-02-12 20:25:08         2014-02-12 20:25:08           7         2013-08-02 22:33:09         2013-08-02 22:33:09           8         2012-10-18 21:14:28         2012-10-18 21:14:28           9         2014-06-20 15:08:29         2014-06-20 15:08:29           9         2013-08-15 02:27:58         2013-08-15 02:27:58           10         2012-07-17 22:01:54         2015-12-28 02:17:36           2         2014-09-22 01:44:51         2014-12-22 18:31:15 | ZTITLE<br>Hilton honors<br>Battery<br>Cigars<br>Ritz Rewards<br>JetBlue<br>729-89-5391<br>Chief<br>SANS shipping<br>Verizon help<br>To read<br>To cook | ZSUMMARY<br>854079907<br>Px12072<br>Connecticut shade<br>466790334<br>2082508910<br>Medium boots<br>78 blanket size<br>List course or purpose<br>888-553-1555<br>Mistaken identity Lisa scottline                                                                                                    | Hilton honors <div>8<br/>Battery<div>Px1207<br/>Cigars<div>Connec<br/>Ritz Rewards<div>2<br/>JetBlue<div>20825<br/>729-89-5391<br/>Chief<div>Medium<br/>SANS shipping<div2<br>Verizon help<div>8<br/>To read<div>The ru</div></div></div2<br></div></div></div></div></div></div>  |
| System Tables  Image: Sqlite_master  Here: Sqlite_master                                                                                                    | a     2014-10-14 15:03:20     2014-10-14 15:04:13       4     2015-03-27 12:00:26     2015-03-27 12:01:01       5     2015-04-12 20:08:28     2015-04-12 20:08:42       6     2015-07-24 14:48:16     2015-07-24 14:48:34       7     2015-08-26 01:06:58     2015-11-14 20:43:55       8     2015-10-26 17:10:19     2015-10-26 17:10:40       9     2015-11-08 18:44:25     2015-11-08 18:44:37                                                                                                    | American Airlines<br>Jeep<br>Starwood<br>Tailor<br>Whiskey<br>Sarah<br>Bars<br>d with 20 records.                                                      | NULL         Io read <cheve< th="">           NULL         scorttime           NULL         div&gt;<div>           NULL         fill down           NULL         hilderbrar           NULL         hilderbrar           NULL         Hilderbrar           NULL         Blume in t           NULL         Hilderbrar           NULL         Blume in t           NULL         Hilderbrar           0.5 seconds.         div&gt;<div></div></div></cheve<> | iiv> ine rumor ein nider<br>ane green./div>.cdiv>Mi<br>/div>.cdiv>The sweet by<br>The next best thing. Jer<br>Jennifer wiener/div>.<br>dd.cdiv>The never<br>Water for elephants&mb<br>rs and I take you by Emr<br>he Unlikely Event-/div><br>dd.cdiv>Dangerou<br>The boy on a boat |

Examining notes in SQLitePro

## Safari bookmarks and cache

The Safari browser used on an Apple device allows users to bookmark their favorite websites. The bookmarks database is a HomeDomain file, and it can be found at /private/var/mobile/Library/Safari/Bookmarks.db. The Safari browser stores the recently downloaded and cached data in a database. The database is a HomeDomain file and can be found

at /private/var/mobile/Library/Caches/com.apple.mobilesafari/Cache.db. The file contains cached URLs and the web server's responses along with the timestamps. In addition to this, Safari stores information from various sites in the WebKit database that is located in the /private/var/mobile/Library/WebKit/LocalStorage/ directory. The directory contains unique databases for each website, as shown in the following screenshot:
```
mbp-hmahalik:Webkit hmahalik$ cd /Users/
hmahalik/Desktop/Webkit/LocalStorage
mbp-hmahalik:LocalStorage hmahalik$ ls
StorageTracker.db
http_www.google.com_0.localstorage
http_m.youtube.com_0.localstorage
http_www.youtube.com_0.localstorage
http_www.bing.com_0.localstorage
https_m.facebook.com_0.localstorage
mbp-hmahalik:LocalStorage hmahalik$
```

The LocalStorage folder contents

All of the Safari files can be extracted using queries, as already demonstrated. In addition to Safari, other browsers can be used and contain data on an iOS device. For this reason, we recommend using a tool built to parse Internet History to ensure that data is not overlooked. Magnet Forensics offers **IEF** Mobile (**Internet Evidence Finder**), which is fantastic for the extraction of browser artifacts from iOS devices.

## The photos metadata

A manifestation of the photos in the device's photo album is stored in a database located at /private/var/mobile/Media/PhotoData/Photos.sqlite. The photos metadata database file is a member of CameraRollDomain.

You can run the following queries to view the photos stored in the database. From here, you can use the directory to locate the file path and the filename to track down the photo:

| Execute                            | Schema                    | Data Query Structure | 0             |                  |              | Export     |
|------------------------------------|---------------------------|----------------------|---------------|------------------|--------------|------------|
| Q Search 2                         | SELECT<br>Z_PK,           |                      |               |                  |              | 1          |
| ► ZASSETDESCRIPTION                | datetime(ZDATECREATE      | D + 978307200, 'L    | JNIXEPOCH')   | AS "Created Date | ",<br>Date", |            |
| ZCLOUDFEEDENTRY     O rows         | datetime(ZTRASHEDDAT      | re + 978307200,'l    | JNIXEPOCH')   | AS "Deleted Date | ",           |            |
| CLOUDMASTER                        | ZDIRECTORY,               |                      |               |                  |              |            |
| CLOUDMASTERMEDIAMETADA<br>885 rows | ZWIDTH,<br>ZHEIGHT        |                      |               |                  |              |            |
| ZCLOUDRESOURCE     3056 rows       | ORDER BY Z_PK ASC;        |                      |               |                  |              |            |
|                                    | Favorites 🐃 History 🌱     |                      |               |                  | Exect        | ute all    |
| ZCLOUDSHAREDCOMMENT     O rows     |                           |                      |               |                  |              | $\equiv$   |
| ► ZFACE<br>O rows                  | Created Date              | Modified Date        | Deleted Date  | ZFILENAME        | ZDIRECTORY   | ZWIDTH ZHE |
| J ZGENERICALBUM                    | 2 5 2016-01-11 02:25:47 2 | 2016-01-11 19:33:02  | 2016-01-12    | 2C4CE7C7-B56D-4  | PhotoData/CP | 272 340    |
| 31 rows 88                         | 5 2016-01-11 02:25:4/ 2   | 2016-01-11 19:32:53  | 2016-01-12    | C9E4AC64-8/03-4  | PhotoData/CP | 2/2 340    |
| J ZGENERICASSET                    | 2016-01-01 04:16:46 2     | 2016-01-03 00:32:50  | 2016-01-0     | 8D1633FD-A014-4E | PhotoData/CP | 1932 257   |
|                                    | 2016-01-04 00:12:04 2     | 2016-01-10 23:40:03  | 2016-01-10    | A856D019-41F1-48 | PhotoData/CP | 3024 403   |
| 0 rows                             | 2016-01-02 14.54.08 2     | 016-01-02 14-54-26   | 2016-01-0     | 6DB33B03-BEE9-4  | PhotoData/CP | 3024 403   |
| L ZMOMENT                          | 2016-01-01 05:37:21       | 016-01-01 05:38:49   | 2016-01-0     | B6E9ADCC_3C1C_4  | PhotoData/CP | 1032 257   |
| 395 rows                           | 2 2016-01-11 16:53:52     | 2016-01-11 19:32:49  | 2016-01-12    | 59440804-0430-4  | PhotoData/CP | 3024 403   |
| ZMOMENTLIBRARY                     | 3 2016-01-13 01:41:43 2   | 2016-01-13 01:43:50  | NULL          | E5BAA68B-0365-4  | PhotoData/CP | 3036 302   |
|                                    | 4 2016-01-13 19:27:29 2   | 2016-01-13 19:27:29  | NULL          | AEE93C30-93AC-4  | PhotoData/CP | 3024 403   |
| 46 rows 89                         | 5 2016-01-11 21:45:31 2   | 2016-01-12 01:27:29  | 2016-01-12    | 990CAEE6-A731-4  | PhotoData/CP | 4032 302   |
| , ZPERSON 89                       | 3 2016-01-13 01:41:43 2   | 2016-01-13 01:41:45  | NULL          | 257F46E5-5436-49 | PhotoData/CP | 4032 302   |
| 0 rows                             | 7 2016-01-13 01:42:34 2   | 2016-01-13 01:42:42  | 2016-01-13    | 9600C016-9F7D-4  | PhotoData/CP | 4032 302   |
| + *                                |                           | Finished with        | 1 899 records | . 0.21 seconds.  |              |            |

Examining photos.sqlite in SQLitePro

## **Consolidated GPS cache**

Geolocation history of cell towers and Wi-Fi on the device is stored in one of the two possible databases that are located at /private/var/root/Caches/locationd/. The databases are either consolidated.db or cache\_encryptedA.db. Both database files are members of RootDomain. The version of iOS will determine which database is used. These databases contain location information for cell towers that the device came into close proximity with, as well as Wi-Fi networks that were available for the device to connect to. These databases are often used to place a person near a specific location, as this data is cached to one of these database files without the user's consent.

For this example, we will examine the consolidated.db file. The CompassCalibration table in the consolidated.db file contains the location information along with the timestamps. The file, when opened with SQLite Professional, displays the data, as shown in

the following screenshot. Note that the cache\_encryptedA.db file is no longer backed up when the user syncs with iTunes. In addition to this, location information exists all over the iOS device. Tying a location to the device is one of the more complex topics and takes some time to master:

| Execute                                                                                                    |                                                                                                    |                                                                      | Schema                                                                                                    | Data Query Structur                                          | e                                         |                                                                |                              | Expo         | .▼<br>ort  |
|----------------------------------------------------------------------------------------------------|----------------------------------------------------------------------------------------------------|----------------------------------------------------------------------|----------------------------------------------------------------------------------------------------|--------------------------------------------------------------|-------------------------------------------|----------------------------------------------------------------|------------------------------|--------------|------------|
| <ul> <li>&gt;</li> <li>&gt;</li> <li>&gt;&lt;</li></ul> | Q Search<br>ZASSETDESCRIPTION<br>o rows<br>ZCLOUDFEEDENTRY<br>o rows<br>ZCLOUDMASTER<br>885 rows<br>ZCLOUDMASTERMEDIAMETAD/<br>885 rows<br>ZCLOUDRESOURCE<br>3056 rows | 1 S<br>2 Z<br>3 d<br>4 d<br>6 Z<br>7 Z<br>8 Z<br>9 Z<br>10 F<br>11 O | ELECT<br>_PK,<br>atetime(ZDATECREAT<br>atetime(ZMODIFICAT<br>latetime(ZTRASHEDD/<br>FILENAME,<br>DIRECTORY,<br>WIDTH,<br>HEIGHT<br>ROM ZGENERICASSET<br>RDER BY Z_PK ASC; | TED + 978307200,'<br>TIONDATE+ 9783072<br>ATE + 978307200,'I | UNIXEPOCH')<br>00,'UNIXEPO<br>UNIXEPOCH') | ) AS "Created Date<br>DCH') AS "Modified<br>) AS "Deleted Date | 2",<br>d Date",<br>"',       |              |            |
| * <b>•</b>                                                                                                    | 2CLOUDSHAREDALBOMINVITA<br>0 rows<br>2CLOUDSHAREDCOMMENT<br>0 rows                                                                                                    | Fav                                                                  | vorites 🐃 History 🌱                                                                                                    |                                                              |                                           |                                                                | Exect                        | ute all      |            |
| •                                                                                                    | ZFACE<br>0 rows                                                                                                    |                                                                      | Created Date                                                                                                    | Modified Date                                                | Deleted Date                              | ZFILENAME                                                      | ZDIRECTORY                   | ZWIDTH       | ZHE        |
| •                                                                                                    | ZGENERICALBUM<br>31 rows                                                                                                    | 882 5<br>883 5                                                       | 2016-01-11 02:25:47<br>2016-01-11 02:25:47                                                                                                    | 2016-01-11 19:33:02<br>2016-01-11 19:32:53                   | 2016-01-12<br>2016-01-12                  | 2C4CE7C7-B56D-4<br>C9E4AC64-8703-4                             | PhotoData/CP<br>PhotoData/CP | 272<br>272   | 340<br>340 |
| •                                                                                                    | ZGENERICASSET<br>899 rows                                                                                                    | 884 7                                                                | 2016-01-01 04:16:46                                                                                                    | 2016-01-03 00:32:50<br>2016-01-10 23:40:03                   | 2016-01-0<br>2016-01-10                   | 8D1633FD-A014-4E<br>A856D019-41F1-4B                           | PhotoData/CP<br>PhotoData/CP | 1932<br>3024 | 257<br>403 |
| •                                                                                                    |                                                                                                    | 886 9                                                                | 2016-01-02 14:54:08                                                                                                    | 2016-01-02 14:54:26                                          | 2016-01-0                                 | 8DB33B65-BEE9-4                                                | PhotoData/CP                 | 3024         | 403        |
| •                                                                                                    | ZMOMENT<br>395 rows                                                                                                    | 887 J                                                                | 2016-01-10 23:38:01 2016-01-01 05:37:21                                                                                                    | 2016-01-01 05:38:03<br>2016-01-01 05:38:49                   | 2016-01-0                                 | B6F9ADCC-3C1C-4                                                | PhotoData/CP<br>PhotoData/CP | 3024<br>1932 | 257        |
| ۰ 🔳                                                                                                    |                                                                                                    | 889 2<br>890 3                                                       | 2016-01-11 16:53:52<br>2016-01-13 01:41:43                                                                                                    | 2016-01-11 19:32:49<br>2016-01-13 01:43:50                   | 2016-01-12<br>NULL                        | 59A4D8CA-CA3D-4<br>E5BAA68B-0365-4                             | PhotoData/CP<br>PhotoData/CP | 3024<br>3036 | 403        |
| •                                                                                                    | ZMOMENTLIST                                                                                                    | 891 4                                                                | 2016-01-13 19:27:29                                                                                                    | 2016-01-13 19:27:29                                          | NULL                                      | AEE93C30-93AC-4                                                | PhotoData/CP                 | 3024         | 403        |
| •                                                                                                    | ZPERSON<br>0 rows                                                                                                    | 892 D                                                                | 2016-01-11 21:45:31<br>2016-01-13 01:41:43                                                                                                    | 2016-01-12 01:27:29<br>2016-01-13 01:41:45                   | 2016-01-12<br>NULL                        | 990CAEE6-A/31-4<br>257F46E5-5436-49                            | PhotoData/CP<br>PhotoData/CP | 4032         | 302        |
| + 3                                                                                                    | \$                                                                                                    | RQA                                                                  | 2016-01-13 01:42:34                                                                                                    | Finished with                                                | n 899 records                             | . 0.21 seconds.                                                | PhotoData/CP                 | 4032         | .302       |

The Consolidated.db view with SQLitePro

## Voicemail

The voicemail database contains metadata about each voicemail that is stored on the device that includes the sender's phone number, callback number, timestamp and message duration, and more. The voicemail recordings are stored as AMR audio files that can be played by any media player that supports the AMR codec (for example, **QuickTime Player**). The voicemail database is a HomeDomain file, and it can be found at /private/var/mobile/Library/Voicemail/voicemail.db, while the actual voicemail recordings are stored in the /private/var/mobile/Library/Voicemail/Library/Voicemail/directory.

# **Property lists**

A property list, commonly referred to as a plist, is a structured data format used to store, organize, and access various data types of data on an iOS device as well as a Mac OS X device. Plists are binary-formatted files, and they can be viewed using a **Property List Editor**, which is capable of reading or converting the binary format to ASCII.

Plist files may or may not have a .plist file extension. To access the data stored in these files, you need a tool that can read them. Some of the good free tools include the following:

- Plist Editor for Windows, which can be downloaded from http://www.icopybo
  t.com/plist-editor.htm
- The plutil command-line utility on Mac OS X

You can also view the plist files using XCode. Mac OS X includes the plutil command-line utility by default. The command-line utility can easily convert the binary-formatted files into human readable files. In addition to this, most commercial forensic tools, such as Oxygen Forensics, include great support to parse plist files.

The following example displays the Safari browser com.Apple.maps.plist file:

| ML View List View              |            |                        |  |
|--------------------------------|------------|------------------------|--|
| (ey                            | Type       | Value                  |  |
| MNMainCameraZoomScale          | real       | 0.33333333333333333    |  |
|                                | atdate     | 2015-12-22T17:12:49    |  |
| MapsActivity                   | data       |                        |  |
| MapsRAPDeviceID                | string     | 87FCD3FF-8B45-4CA      |  |
| MapsTrafficWasSetToDefault     | boolean    | true                   |  |
| MigratedToMapsActivityProto    | boolean    | true                   |  |
| PreferredTransport             | string     | Prefer Driving         |  |
| RecentsNoResultCacheldsKey     | array      |                        |  |
| RouteEndStringIsAtom           | boolean    | false                  |  |
| RouteStartStringIsAtom         | boolean    | true                   |  |
|                                | dict       |                        |  |
| SSDeviceType_N51AP             | integer    | 89                     |  |
| SSDeviceType_N94AP             | integer    | 73                     |  |
| SearchBarCompletionMode        | integer    | 2                      |  |
| SearchInfoRegionChangeTimestan | preal      | 432499861.32046402     |  |
| SearchMode                     | integer    | 1                      |  |
| SearchRequestWithoutPromptCou  | ntlinteger | 60                     |  |
| SearchString                   | string     | 1775 Wiehle Ave, Uni   |  |
| SearchStringIsAtom             | boolean    | false                  |  |
| SyncManager.bookmarks.synced   | boolean    | true                   |  |
|                                |            | plist Editor Pro V 2.1 |  |

The COM. Apple.maps.plist in Plist Editor for Windows

## Important plist files

Raw disk images or the backup that you extracted in Chapter 4, Data Acquisition from iOS Devices, and Chapter 5, Data Acquisition from iOS Backups, should contain the following plist files that are important for an investigation. The files displayed are extracted from an iOS 9 device. The file locations may vary for your iOS version.

## The HomeDomain plist files

The following are the HomeDomain plist files, which contain data that may be relevant to your investigation:

- /private/var/mobile/Library/Preferences/com.apple.mobilephone.p list: This contains the last phone number entered into the dialer regardless of whether it was dialed or not
- /private/var/mobile/Library/Preferences/com.apple.mobilephone.s peeddial.plist: This contains a list of the contacts that were added to the phone's favorite list
- /private/var/mobile/Library/Preferences/com.apple.accountsettin gs.plist: This contains a list of the e-mail accounts configured on the device
- /private/var/mobile/Library/Preferences/com.apple.AppSupport.pl ist: This contains the country code that was used for the App Store on the device
- /private/var/mobile/Library/Preferences/com.apple.Maps.plist: This contains the last latitude, longitude, and address pinned in the Maps application
- /private/var/mobile/Library/Preferences/com.apple.mobilemail.pl ist: This contains the e-mail fetching dates and the e-mail signatures used
- /private/var/mobile/Library/Preferences/com.apple.mobiletimer.p list: This contains a list of world clocks used
- /private/var/mobile/Library/Preferences/com.apple.Preferences.p list: This contains the keyboard language that was last used on the device
- /private/var/mobile/Library/Preferences/com.apple.mobilesafari. plist: This contains a list of the recent searches made through Safari
- /private/var/mobile/Library/Preferences/com.apple.springboard.p list:This contains a list of applications that are shown in the interface and iOS version
- /private/var/mobile/Library/Preferences/com.apple.mobiletimer.p list: This contains information about the current time zone, timers, alarms, and

stopwatches

- /private/var/mobile/Library/Preferences/com.apple.weather.plist : This contains the cities for weather reports, date, and time of the last update
- /private/var/mobile/Library/Preferences/com.apple.stocks.plist: This contains a list of the stocks tracked
- /private/var/mobile/Library/Preferences/com.apple.preferences.n etwork.plist: This contains the status of Bluetooth and Wi-Fi networks
- /private/var/mobile/Library/Preferences/com.apple.conference.hi story.plist: This contains a history of the phone numbers and other accounts that were conferenced using FaceTime
- /private/var/mobile/Library/Preferences/com.apple.locationd.pli st: This contains a list of application identifiers that use the location service on the device
- /private/var/mobile/Library/Safari/History.plist: This contains the web browsing history of Safari
- /private/var/mobile/Library/Safari/SuspendState.plist: This contains the web page title and the URL of all suspended web pages on Safari
- /private/var/mobile/Library/Maps/Bookmarks.plist: This contains the bookmarked locations within the Maps application
- /private/var/mobile/Library/Caches/com.apple.mobile.installatio n.plist: This contains a list of all system and user applications loaded onto the device and their disk paths
- /private/var/mobile/Library/Caches/com.apple.UIKit.pboard/paste board: This contains a cached copy of the data stored on the device's clipboard

## The RootDomain plist files

The following RootDomain files listed should be examined for relevance to your investigation:

- /private/var/root/Library/Preferences/com.apple.preferences.net work.plist: This contains information about whether airplane mode is presently enabled on the device
- /private/var/root/Library/Lockdown/pair\_records: This directory contains property lists with private keys used in order to pair the device to a computer
- /private/var/root/Library/Caches/locationd/clients.plist: This contains the location settings for applications and system services

## The WirelessDomain plist files

The following WirelessDomain plist file contains useful information to identify the SIM card last used in the device and other information:

/private/wireless/Library/Preferences/com.apple.commcenter.plist

## The SystemPreferencesDomain plist files

The two plist files containing data of evidentiary value from the SystemPreferencesDomain files are listed, as follows:

- /private/var/preferences/SystemConfiguration/com.apple.network. identification.plist: This contains networking information of the cached IP
- /private/var/preferences/SystemConfiguration/com.apple.wifi.pli st: This contains a list of previously known Wi-Fi networks and the last time each one was connected to

# Other important files

Apart from SQLite and plist files, several other locations may contain valuable information to an investigation.

The others sources include the following:

- Cookies
- Keyboard cache
- Photos
- Wallpaper
- Snapshots
- Recordings
- Third-party applications

# Cookies

#### Cookies can be recovered

from /private/var/mobile/Library/Cookies/Cookies.binarycookies. This file is a standard binary file containing cookies that are saved when web pages are accessed on the device. This information can be a good indication of what websites the user has been actively visiting. Keep in mind that third-party applications may also contain this file.

To convert the binary cookie to human readable format, run the BinaryCookieReader.py Python script on the cookie file, as in the following command (the Python script source code is available in the code bundle of the book):

```
$python BinaryCookieReader.py Cookies.binarycookies
Cookie : __utma=167051323.813879307.1359034257.1367989551.1386632713.9;
domain=.testflightapp.com; path=/; expires=Wed, 09 Dec 2015;
Cookie : __utmb=167051323.24.8.1386633092975; domain=.testflightapp.com;
path=/; expires=Tue, 10 Dec 2013;
Cookie :
__utmz=167051323.1386632713.9.1.utmcsr=(direct)|utmccn=(direct)|utmcm
d=(none); domain=.testflightapp.com; path=/; expires=Tue, 10 Jun 2014;
Cookie : tfapp=1d29da4a798a90186f1d4bfce3ce2f23;
domain=.testflightapp.com; path=/; expires=Thu, 09 Feb 2017;
Cookie : user_segment=Prospect; domain=.testflightapp.com; path=/;
expires=Wed, 08 Jan 2014; [...]
```

# Keyboard cache

Keyboard cache is captured and saved in the dynamic-text.dat file. The file is located at /private/var/mobile/Library/Keyboard/dynamic-text.dat and contains keyboard cache, which comprises of text entered by the user. This text is cached as part of the device's autocorrect feature, and it was designed to autocomplete the predictive common words as well as cache words typed by the user on the device. The file keeps a list of approximately 600 words per language that are used on the iOS device. Commonly, this file is the only source of the artifact should the data be inaccessible, encrypted, or permanently deleted from the iOS device.

The dynamic-text.dat is a binary file, and it can be viewed using a hex editor. This file may contain passwords that are cached by the iOS device, and they can be used to achieve brute force attacks on the device or an encrypted backup of the device. This is sometimes one of the best artifacts recovered from an iOS device.

# Photos

Photos are stored in a directory located at /private/var/mobile/Media/DCIM/, which contains the photos taken with the device's built-in camera, screenshots, selfies, photostream, recently deleted photos, and accompanying thumbnails. Some third-party applications will also store photos taken in this directory. Every photo stored in the DCIM folder contains **EXIF** (Exchangeable Image File Format) data. EXIF data stored in the photo can be extracted using exiftool, which can be downloaded from http://www.sno.phy.qu eensu.ca/~phil/exiftool/. EXIF data may also contain the geographical information when a photo is tagged with the user's geo location if the user has enabled location permissions on the iOS device.

# Wallpaper

The current background wallpaper set for the iOS device can be recovered from the LockBackgroundThumbnail.jpg file that is found

in /private/var/mobile/Library/SpringBoard/LockBackgroundThumbnail.jpg. This is complemented with a thumbnail named in the same directory. The wallpaper picture may contain identifying information about the user, which could help in a missing persons case or an iOS device recovered from a theft investigation.

# Snapshots

The snapshots directory contains screenshots of the most recent states of built-in applications at the time that they were suspended. This directory is located in /private/var/mobile/Library/Caches/Snapshots/. This file may not be accessible if a physical acquisition is not obtained. In this instance, carving for photos is the best recovery attempt. Every time an application is suspended to the background by clicking on the **Home** button, a snapshot is taken to produce a nice shrinking effect. Third-party applications also store the snapshot cache inside their application's folder.

# Recordings

The iPhone allows a user to record voice memos very easily. The recorded voice memos are stored in the /private/var/mobile/Media/Recordings/ directory. Recordings here could be used to identify a person, based on their voice, and they may also contain information, such as voice reminders, which won't be stored in the calendar database. Recordings provide a lot of information to the examiner as they are user-created and often not deleted.

# **Downloaded applications**

Third-party applications, which are downloaded and installed from the App Store, include applications, such as Facebook, WhatsApp, Viber, Threema, Tango, Skype, Gmail, and more, contain a wealth of information that is useful for an investigation. Some third-party applications use the Base64 encoding, which needs to be converted for viewing purposes as well as encryption. Applications that encrypt the database file may prevent the examiner from accessing the data residing in the tables. Encryption varies amongst these applications based on the application and iOS versions.

A unique subdirectory GUI is created for each application that is installed on the device in the /private/var/mobile/Applications/ directory. Most of the files stored in the application's directory are in the SQLite and plist format. Each file must be examined for relevance. We recommend using Oxygen Forensics and IEF Mobile when possible to extract these artifacts quickly before going back and manually running queries and parsing the data.

# The Apple Watch

Examining the Apple Watch is new and exciting. The good news is that the files found on the watch are similar, if not the same as those found on the iPhone. We are going to see the data primarily existing in the SQLite database and plist files, and this is examined by creating or examining an iPhone backup file. Remember that an iPhone running iOS 8.2 or later is the only iOS device capable of being linked to the Apple Watch.

One unique aspect about the Apple Watch is that the data pertaining to the watch is stored in the mobile/Library/DeviceRegistry directory within the backup, which is shown in the following screenshot:

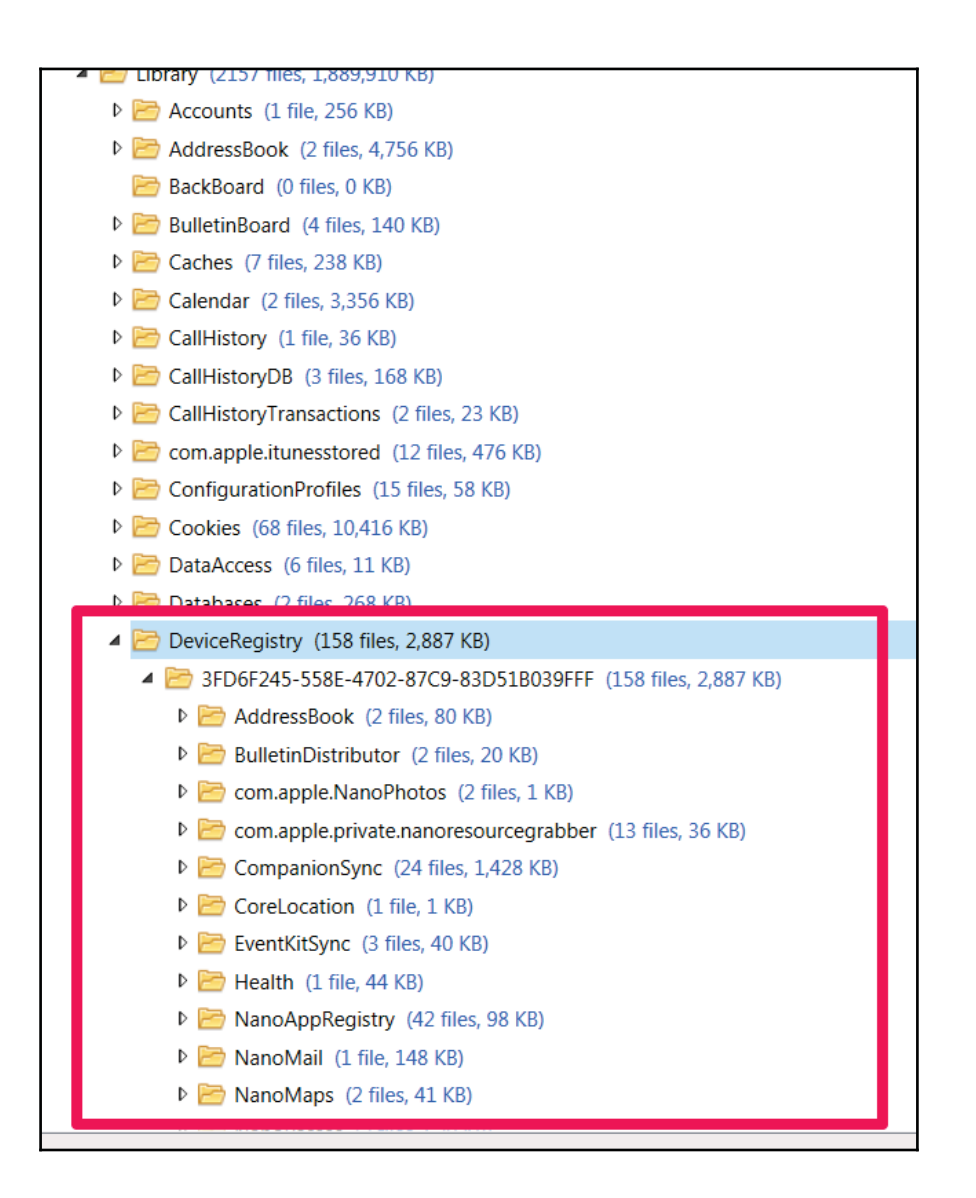

#### The Apple Watch data directory

Here, you will find exact copies of files found on the iPhone. If the case relies upon determining what happened on the Apple Watch versus the iPhone, it may be impossible to solve. As of Watch 2.0, the files that are used by both the iPhone and the watch are exact copies of one another, and they do not contain status flags stating where the activity was initiated. This is one of the hardest topics to cover in all aspects of data synchronization. For

example, if you examine my iPhone backup that contains my Apple Watch data, you will see map information in

mobile /Library/DeviceRegistry/NanoMaps/GeoHistory.Mapsdata that occurs before the Apple Watch was released. This should be impossible, but it's simply because Apple is copying the iPhone maps database and placing a copy in the Apple Watch data location. The following is an example of what data in the GeoHistory.Mapsdata file looks like when being examined in UFED Physical Analyzer. While this tool is expensive, it is one of the best analytical platforms for manually carving and hunting artifacts that relate to your investigation. In this example, a keyword search was run for the term "current location" within the GeoHistory.Mapsdata file. From these results, we can ascertain that the user was at the address highlighted in the following screenshot when asking for or researching directions on the iPhone or the Watch. Remember, this is an exact copy of the same file, so we currently cannot say whether this location was stamped by the watch or the iPhone:

| /   | Hex View          | File Inf   | 0  |       |    |     |     |       |           |        |          |      |     |    |     |     |        |            |          |    |          |                      | •   |
|-----|-------------------|------------|----|-------|----|-----|-----|-------|-----------|--------|----------|------|-----|----|-----|-----|--------|------------|----------|----|----------|----------------------|-----|
|     | 🗈 🔘 🙎 🍕           | ) <b>G</b> |    |       | •  | G ( |     |       | 1 2       |        |          |      |     |    |     |     |        |            |          |    |          |                      |     |
|     | Hex View          |            |    |       |    |     |     |       |           |        |          |      |     |    |     |     |        |            |          |    |          |                      | -   |
| líf | 10002020          | 112        | EO | 10    | 27 | FO  | 5.2 | CO    | 20        | 01     | 12       | 4 12 | 10  | 40 | 2.2 | 1.0 | 12     | 75         | 70       | 70 | 65       | VULD ( NIT CUMMO     |     |
|     | 00002828          | 10         | 74 | 20    | 40 | 65  | 52  | 61    | 20        | 69     | 12<br>6F | 4E   | 27  | 24 | 22  | 97  | 14     | 7J         | 72<br>7D | 72 | 0J<br>0B | nt Location*S)       |     |
|     | 00002850          | 44         | 40 | 31    | 50 | 13  | 58  | 48    | 27        | E 9    | 52       | CO   | 39  | 87 | 14  | ED. | 7D     | 25         | 0B       | 44 | 40       |                      |     |
|     | 00002864          | 41         | 50 | 13    | 58 | 48  | 27  | E9    | 52        | co     | 4A       | 12   | 09  | 87 | 14  | EA  | 7D     | A5         | 0B       | 44 | 40       | Al.XH'.B.J           |     |
|     | 00002878          | 11         | 5D | 13    | 58 | 48  | 27  | E9    | 52        | C0     | 1A       | 12   | 09  | 87 | 14  | EA  | 7D     | A5         | 0B       | 44 | 40       | .1.XH'.R}D@          | Ξ   |
|     | 0000288C          | 11         | 5D | 13    | 58 | 48  | 27  | E9    | 52        | C0     | 0A       | C4   | 0C  | 0A | E7  | 01  | 08     | 02         | 12       | E2 | 01       | .].XH'.R             |     |
|     | 000028 <b>A</b> 0 | 08         | D2 | FE    | C9 | E8  | E8  | D9    | 8C        | E4     | F1       | 01   | 10  | D9 | 32  | 1A  | 12     | 09         | 19       | 70 | 96       | -<br>                |     |
|     | 000028в4          | 92         | E5 | 72    | 43 | 40  | 11  | C7    | BC        | 8E     | 38       | 64   | 4 F | 53 | C0  | 22  | 76     | <b>0</b> A | 0D       | 55 | 6E       | rC@8dOS."vUn         |     |
|     | 000028C8          | 69         | 74 | 65    | 64 | 20  | 53  | 74    | 61        | 74     | 65       | 73   | 12  | 02 | 55  | 53  | 1A     | 80         | 56       | 69 | 72       | ited StatesUSVir     |     |
|     | 000028DC          | 67         | 69 | 6E    | 69 | 61  | 22  | 02    | 56        | 41     | 2A       | 0E   | 46  | 61 | 69  | 72  | 66     | 61         | 78       | 20 | 43       | ginia".VA*.Fairfax C |     |
|     | 000028F0          | 6F         | 75 | 6E    | 74 | 79  | 32  | 06    | 56        | 69     | 65       | 6E   | 6E  | 61 | 3A  | 05  | 32     | 32         | 31       | 38 | 32       | ounty2.Vienna:.22182 |     |
|     | 00002904          | 52         | 0A | 4D    | 69 | 6E  | 65  | 72    | 76        | 61     | 20       | 43   | 74  | 5A | 04  | 38  | 35     | 32         | 31       | 62 | 0F       | R.Minerva CtZ.8521b. |     |
| 1   | 00002918          | 38         | 35 | 32    | 31 | 20  | 4D  | 69    | 6E        | 65     | 72       | 76   | 61  | 20 | 43  | 74  | 6A     | 04         | 35       | 30 | 34       | 8521 Minerva Ctj.504 |     |
| L   | 0000292C          | 36         | A2 | 01    | 0A | 32  | 32  | 31    | 38        | 32     | 2D       | 35   | 30  | 34 | 36  | 2A  | 0F     | 38         | 35       | 32 | 31       | 622182-5046*.8521    | ~   |
| Se  | earch [12 resu    | tsl        |    |       |    |     |     |       |           |        |          |      |     |    |     |     |        |            |          |    |          |                      | џ×  |
|     | 🔲 🗟 🖻 Fi          | nd:        |    |       |    |     |     |       |           |        |          |      |     |    |     |     |        |            |          |    |          |                      | -   |
| #   | Offset            |            |    | enat  |    |     |     | Value |           |        |          |      |     |    |     | Sou | rce    |            |          |    |          | More                 | -   |
|     | 0,285             |            |    |       |    |     |     | Curre | r<br>ntlo | otion  |          |      |     |    |     | 500 | iii cc |            |          |    |          | more                 |     |
| 2   | UX56E             |            |    | 010   |    |     |     | Curre | Int LO    | ation  | 1        |      |     |    |     |     |        |            |          |    |          |                      | - 1 |
| 3   | UX9CE             |            | (  | 01XL  |    |     |     | curre | Int LO    | auor   | 1        |      |     |    |     |     |        |            |          |    |          |                      | -[] |
| 4   | 0x1516            |            | (  | 01XT0 |    |     |     | Curre | nt Lo     | ation  | 1        |      |     |    |     |     |        |            |          |    |          |                      | _[] |
| 5   | 0x1931            |            | (  | )x10  |    |     |     | Curre | nt Lo     | cation | 1        |      |     |    |     |     |        |            |          |    |          |                      | _[] |

The GeoHistory. Mapsdata in Physical Analyzer

Some of the more common Apple Watch artifacts that can be recovered include the following:

- AddressBook
- GeoServices

- Health
- Mail
- Passes
- Preferences
- PairdSync
- Photos

This list is just a sample of the most popular items that we can recover data from on the Apple Watch. Again, these artifacts primarily exist as SQLite and plist files within the mobile /Library/DeviceRegistry/ directory. For Watch identifiers, the binary plist file located at mobile /Library/DeviceRegistry.state/properties.bin can be examined to determine the watch name, make, model, OS, and GUID. At the time of writing this book, the iPhone backup was our best method to acquire and access data from the Apple Watch. We can only assume that the data stored on the Apple Watch has the same hardware level restrictions keeping from performing JTAG on the iOS devices. However, who knows what the future may bring with regard to accessing this data?

# **Recovering deleted SQLite records**

SQLite databases store the deleted records within the database itself, so it is possible to recover deleted data, such as contacts, SMS, calendar, notes, e-mail and voicemail, and more by parsing the corresponding SQLite database. If a SQLite database is vacuumed or defragmented, the likelihood of recovering the deleted data is minimal. The amount of cleanup that these databases require relies heavily on the iOS version, the device, and the user's settings on the device.

A SQLite database file comprises one or more fixed size pages, which are used just once. SQLite uses a **b-tree** layout of pages to store indices and table content. Detailed information on the b-tree layout is explained at http://sandbox.dfrws.org/2011/fox-it/DFRWS20 11\_results/Report/Sqlite\_carving\_extractAndroidData.pdf.

Commercial forensic tools provide support to recover deleted data from SQLite database files, but they don't always recover all of the data, nor do they support extracting data from all databases on an iOS device. It is recommended that each database containing key artifacts be examined for deleted data. The key artifacts, or databases, already discussed in this book, should be examined using free parses, hex viewers, or even your forensic tool to determine whether the user deleted artifacts that are relevant to the investigation.

To carve a SQLite database, you can examine the data in raw hex or use sqliteparse.py, a free Python script developed by Mari DeGrazia. The Python script can be downloaded

from https://github.com/mdegrazia/SQlite-Deleted-Records-Parser.

The following example recovers the deleted records from the notes.sqlitedb file and dumps the output to the output.txt file. This script should work on all database files recovered from iOS devices. To validate your findings from running the script, simply examine the database in a hex viewer to ensure nothing is overlooked:

#### \$python sqliteparse.py -f notes.sqlitedb -r -o output.txt

In addition to this, performing a strings dump of the database file can also reveal deleted records that may have been missed, as shown in the following command:

#### \$strings notes.sqlitedb

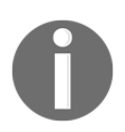

Should you prefer a GUI, Mari kindly created one and placed it on her website az4n6.blogspot.com.

# Summary

This chapter covered various data analysis techniques and specified the locations for common artifacts within the iOS device's file system. When writing this chapter, we aimed to cover the most popular artifacts that tie into most investigations. Clearly, it is impossible to cover them all. We hope that once you learn how to extract data from SQLite and plist files, intuition and persistence will assist you in parsing the artifact not covered.

Keep in mind that most open source and commercial tools are able to pull active and deleted data from common database files, such as contacts, calls, SMS, and more, but they often overlook the third-party application database files. Our best advice is to know how to recover the data manually, just in case you need to validate your findings or testify to how your tool functions.

We covered techniques to recover deleted SQLite records that prove useful in most iOS device investigations. Again, the acquisition method, encoding, and encryption schemas can affect the amount of data that you can recover during your examination. In Chapter 3, *iOS Forensic Tools*, we introduced tools that will aid in parsing the files covered in this chapter. While it's nice to use a forensic tool that is capable of parsing common artifacts on iOS devices, the hard part is putting the puzzle together and understanding how tool functions. The goal of this chapter was to demonstrate how the forensic tools parse iOS data, how the different tools represent the data, and mainly, how to manually query the databases where needed. Third-party application files were touched on, but they were not

covered in depth in this chapter. We saved the best for last and will cover third-party application files in Chapter 13, *Parsing Third-Party Application Files*. The next chapter introduces Android forensics and covers the fundamental concepts of the Android platform.

# 8 Android Data Analysis and Recovery

In the previous chapter, we covered various logical and physical extraction techniques. In physical extraction, a bit-by-bit image of the Android device is obtained, which contains valuable information. In this chapter, we will learn how to analyze and extract relevant data, such as call logs, text messages, and so on, from an image file. While the data extraction and analysis techniques provide information about various details, not all techniques can provide information about the deleted data. Data recovery is a crucial aspect of mobile forensics, as it helps to unearth the deleted items. This chapter aims at covering various techniques, which can be used by a forensic analyst to recover the data from an Android device.

In this chapter, we will cover the following two major topics:

- Analyzing and extracting data from Android image files using the open source tool, Autopsy
- Various techniques to recover deleted files from the SD card and internal memory

# Analyzing an Android image

The term "Android image" refers to the physical image (also called forensic image or raw image) that is obtained by performing any of the physical data extraction techniques. Using the techniques explained in Chapter 9, Android Data Extraction Techniques, you can image the entire /data/data block or any particular block that is of relevance to the investigation. Once the image is obtained, an investigator can manually go through the contents of the file or take advantage of the available tools to parse through the contents. Commercial tools,

such as Cellebrite, XRY, and so on, can drill into the data and present a comprehensive picture of the contents. Autopsy is one of the very widely-used open source tools in the forensics world that performs an excellent job of analyzing an Android image.

## Autopsy

Autopsy is a forensic platform and acts as a GUI for the Sleuth Kit. It is available for free download at http://www.sleuthkit.org/. The Sleuth Kit is a collection of UNIX and Windows-based tools and utilities, which are used to perform forensic analysis. Autopsy displays the results by forensically analyzing a given volume and thereby helps investigators focus on relevant sections of the data. Autopsy is free, extensible, and it has several modules that can be plugged in. Autopsy can be used to load and analyze an Android image that is obtained after physical extraction.

## Adding an image to Autopsy

Once you have downloaded and installed Autopsy, follow these steps to add an image to Autopsy:

1. Open the Autopsy tool and select the **Create New case** option, as shown in following screenshot:

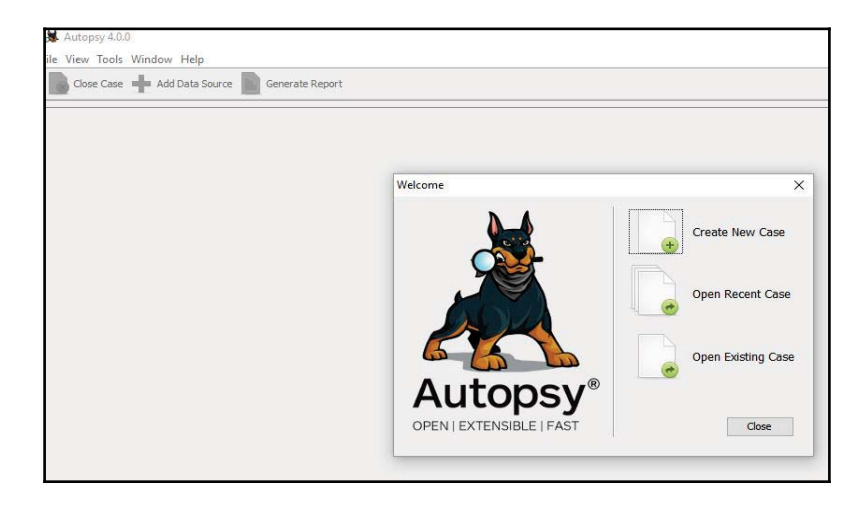

Creating new case in Autopsy

2. Enter all the necessary case details, including the name of the case, the location where data needs to be stored, and so on, as shown in the following screenshot:

| case Info              | Case into                                                                                        |        |
|------------------------|--------------------------------------------------------------------------------------------------|--------|
| Additional Information | Enter New Case Information:                                                                      |        |
|                        | Case Name: ForensicsDemo                                                                         |        |
|                        | Base Directory: C:\Users\Rohit\Desktop\                                                          | Browse |
|                        | Case Type:      Single-user      Multi-user Case data will be stored in the following directory: |        |
|                        | C:\Users\Rohit\Desktop\ForensicsDemo                                                             |        |
|                        |                                                                                                  |        |
|                        |                                                                                                  |        |

Entering case information in Autopsy

- 3. Enter the case number and examiner details and click on Finish.
- 4. Now, click on the **Add Data Source** button, add the image file to be analyzed, and click on **Next**:

| Enter Data Source<br>Information |                                                                                                    |        |
|----------------------------------|----------------------------------------------------------------------------------------------------|--------|
| Add Data Source                  | Select source type to add: Image File V                                                                                                    |        |
|                                  | Browse for an image file:                                                                                                    |        |
|                                  | C: \Users\Rohit\Desktop\sample.img                                                                                                    | Browse |
|                                  | Please select the input timezone: (GMT+5:30) Asia/Calcutta<br>Ignore orphan files in FAT file systems<br>(faster results, although some data will not be searched) |        |
|                                  |                                                                                                    |        |

Entering Data Source information in Autopsy

5. On the next screen, you can configure what modules have to be run on the images, as shown in the following screenshot. It is recommended to select the Recent Activity, Exif Parser, Keyword Search, and Android Analyzer modules. In the next step, click on **Finish**:

| eps                                                                          | Configure Ingest Modules wizard (Step 2 of 3)                                                                                                    |          |
|------------------------------------------------------------------------------|----------------------------------------------------------------------------------------------------|----------|
| Enter Data Source Information<br>Configure Ingest Modules<br>Add Data Source | Configure the ingest modules you would like to run on this data source.                                                                                                    |          |
|                                                                              | Recent Activity         Hash Lookup         File Type Identification         Embedded File Extractor         Exif Parser         Keyword Search         Email Parser         Extension Mismatch Detector         E01 Verifier         Android Analyzer         Interesting Files Identifier         PhotoRec Carver |          |
|                                                                              | Select All Deselect All                                                                                                    | Advanced |

#### Configuring modules in Autopsy

Once this is one done, the tool usually takes a few minutes to parse through the image depending on its size. During this time, you might see some errors or warning messages if any are encountered by the tool. However, Autopsy provides the fastest access to the artifacts and the file system as compared to other tools.

## Analyzing an image using Autopsy

Once the image is loaded, expand the file present under **Data Sources** to see data present in the image. For example, the following screenshot shows the contents of the /data/data folder:

| HorensicsDemo - Autopsy 4.0.0                                                                                                    |                                                                 |
|----------------------------------------------------------------------------------------------------|-----------------------------------------------------------------|
| File View Tools Window Help Close Case + Add Data Source Generate Report                                                                                                    |                                                                 |
| Data Sources     sample.ing     SorphanFiles (0)     Sural (2)     data (241)     data (241)     data (241)     data (241)     com.android.googleSearch.googleSearchWidget (4)     com.android.apps.tag (3)     com.android.backupconfirm (4)     com.android.bluetooth (6)     com.android.bluetooth (6)     com.android.certinstaller (4)     com.android.certinstaller (4)     com.android.chrome (12)     com.android.chrome (12)     com.android.contacts (5)     com.android.defcontainer (4)     com.android.defcontainer (4) | Directory Listing Data Sources Table Thumbnail Name  Sample.img |
| com.android.exchange (4)                                                                                                    | Hex Strings File Metadata Results Indexed Text Media            |

#### Analyzing image in Autopsy

In the preceding example, only the /data portion of the device has been imaged. If the entire device is imaged, then the tool would show more volumes. Depending on the underlying details of the investigation, relevant portions need to be analyzed. In the following example, by examining the folders present under com.android.browser, we can extract the list of various sites visited by the user along with their dates:

|                                                        | Directory Listing                                                 |                           |                         |
|--------------------------------------------------------|-------------------------------------------------------------------|---------------------------|-------------------------|
|                                                        | /img_sample.img/data/com.android.browser/app_d<br>Table Thumbnail | atabases/localstorage     |                         |
| 🗊 📜 android.googleSearch.googleSearchWidget (4)        | Name                                                              | Modified Time             | Change Time             |
| 🖶 📜 com.android.apps.tag (3)                           | 📙 [current folder]                                                | 2016-02-06 16:43:52 IST   | 2016-02-06 16:43:52 IST |
| 🖶 📙 com.android.backupconfirm (4)                      | 📙 [parent folder]                                                 | 2015-06-23 21:33:42 IST   | 2015-06-23 21:33:42 IST |
| com.android.bluetooth (6)     com android browser (13) | http_blog.algolia.com_0.localstorage                              | 2014-05-31 10:17:23 IST   | 2014-05-31 10:17:23 IST |
| app_appcache (4)                                       | http_blog.kotowicz.net_0.localstorage                             | 2014-05-04 10:08:14 IST   | 2014-05-04 10:08:14 IST |
| 🖶 🖓 app_databases (9)                                  | http_blogs.ca.com_0.localstorage                                  | 2014-05-03 20:05:13 IST   | 2014-05-03 20:05:13 IST |
| http_m.facebook.com_0 (5)                              | http_ct1.addthis.com_0.localstorage                               | 2014-08-07 23:36:09 IST   | 2014-08-07 23:36:09 IST |
| https_d1uwhu0fkvi771.cloudfront.net_0 (4               | http_disqus.com_0.localstorage                                    | 2014-07-10 22:46:59 IST   | 2014-07-10 22:46:59 IST |
| https://www.payumonev.com 0 (4)                        | http_freshmenu.com_0.localstorage                                 | 2015-08-30 13:40:23 IST   | 2015-08-30 13:40:23 IST |
| localstorage (65)                                      | http_googleads.g.doubleclick.net_0.localstor                      | a 2014-05-22 22:33:43 IST | 2014-05-22 22:33:43 IST |
| app_filesystem (2)                                     | http_m.economictimes.com_0.localstorage                           | 2015-11-11 10:37:33 IST   | 2015-11-11 10:37:33 IST |
| app_geolocation (5)                                    | http_m.facebook.com_0.localstorage                                | 2013-02-20 20:01:39 IST   | 2013-02-20 20:01:39 IST |
| app_icons (4)                                          | http_m.fakingnews.firstpost.com_0.localstor                       | a 2014-07-10 21:10:10 IST | 2014-07-10 21:10:10 IST |
| 📜 app_webnotification (3)                              | <                                                                 |                           |                         |

Analyzing browsing details in Autopsy

Valuable data, such as text messages, browsing history, chats, call history, pictures, videos, location details, and so on, could be unearthed by analyzing the data presents under various sections.

# Android data recovery

Data recovery is one of the most significant and powerful aspects of forensic analysis. The ability to recover deleted data can be crucial to crack many civil and criminal cases. From a normal user's point of view, recovering data that has been deleted would usually refer to the operating system's built-in solutions, such as the Recycle Bin in Windows. While it's true that data can be recovered from these locations, due to an increase in user awareness, these options don't often work. For instance, on a desktop computer, people now use *Shift* + *Delete* as a way to delete a file completely from their desktop.

Data recovery is the process of retrieving deleted data from a device when it cannot be accessed normally. Consider the scenario where a mobile phone has been seized from a terrorist. Wouldn't it be of greatest importance to know which items were deleted by the terrorist? Access to any deleted SMS messages, pictures, dialed numbers, application data, and more can be of critical importance, as they often reveal sensitive information. With Android, it is possible to recover most of the deleted data if the device files are properly acquired. However, if proper care is not taken while handling the device, the deleted data could be lost forever. To ensure that the deleted data is not overwritten, it is recommended to keep the following points in mind:

- Do not use the phone for any activity after seizing it. The deleted data exists on the device until the space is needed by some other incoming data. Hence, the phone must not be used for any sort of activity so as to prevent the data from being overwritten.
- Even when the phone is not used, without any intervention from our end, data can be overwritten. For instance, an incoming SMS would automatically occupy the space, which could overwrite the data marked for deletion. To prevent occurrence of such events, the examiner should follow the forensic handling methods described in the previous chapters. The easiest solution is to place the device in airplane mode or disable all connectivity options on the device. This prevents the delivery of any new messages.

All Android file systems have metadata that contains information about the hierarchy of files, filenames, and so on. Deletion will not really erase this data but remove the file system metadata. When text messages or any other files are deleted from the device, they are just made invisible to the use, but the files are still present on the device. Essentially, the files are simply marked for deletion, but they reside on the file system until being overwritten. Recovering deleted data from an Android device involves two scenarios: recovering data that is deleted from the SD card, such as pictures, videos, application data, and more, and recovering data that is deleted from the internal memory of the device. The following sections cover the techniques that can be used to recover deleted data from both the SD card and the internal memory of the Android device.

## **Recovering deleted data from external SD card**

Data present on SD cards can reveal a lot of information for forensic investigators. SD cards are capable of storing pictures and videos taken by the phone's camera, voice recordings, application data, cached files, and more. Essentially, anything that can be stored on a computer hard drive can be stored on an SD card as much as the available space allows.

Recovering the deleted data from an external SD card is a straightforward process. SD cards can be mounted as an external mass storage device and forensically acquired using standard digital forensic methods, as discussed in Chapter 9, *Android Data Extraction Techniques*. As mentioned in the previous chapters, SD cards in Android devices often use the FAT32 file system. The main reason for this is that the FAT32 file system is widely supported in most operating systems, including Windows, Linux, and Mac OS X. The maximum file size on a FAT32 formatted drive is around 4 GB. With increasingly high resolution formats now available, this limit is commonly reached. Apart from this, FAT32 can be used on partitions that are less than 32 GB in size. Hence, the exFAT file system, which overcomes these problems, is now being used in some of the devices.

Recovering the deleted data from an external SD card can be easily accomplished if it can be mounted as a drive. Hence, if the SD card is removable, connect it to workstation using a write blocker for acquisition. Examiners must understand that Android devices might use space on the SD card to cache application data; therefore, it is important to make sure that as much data as possible is obtained from the device prior to removing the SD card. Some of the older devices automatically mount the device as a drive when connected through USB. It is a sound forensic practice to not work directly on the device for the purpose of data extraction, data recovery, and so on. Hence, a physical image of the SD card needs to be taken and all required analysis is performed on the image itself. It is recommended to acquire the SD card through the device as well as separately to ensure that all data is obtained. To achieve the SD card image, dd through adb can be used while the device is running to obtain an image of the SD card of the device if the device cannot be powered off due to possible evidence running in the memory. If the SD card is removed and connected to the workstation through a card reader, it appears as external mass storage and then can be imaged using the standard forensic techniques described in earlier chapters.

Once the image is obtained, it can be analyzed using any standard forensic tools, such as FTK Imager. FTK Imager is a simple tool that can be used to create and analyze disk images. It is available for download at

http://accessdata.com/product-download/digital-forensics/ftk-imager-ver sion-3.2.0. The following is a step-by-step process to recover the deleted files from an SD card image using FTK Imager:

1. Start FTK Imager and click on **File** and then click on **Add Evidence Item** in the menu:

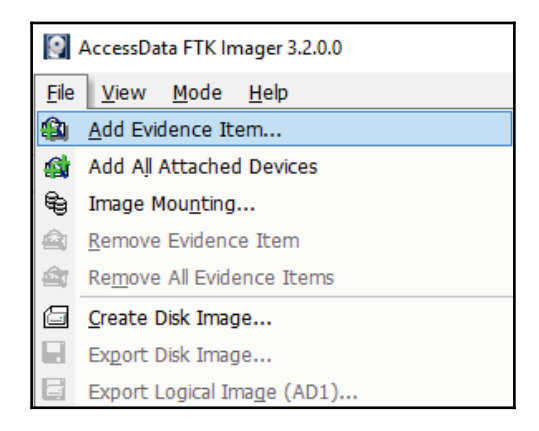

Adding evidence in FTK Imager

2. Select as **Image File** as the evidence type in the **Select Source** dialog and click on **Next**:

| Physical Drive     Logical Drive     Image Rie     Tortents of a Eolder     (ogical file-level analysis only: excludes deleted, unallocated, etc.) | Please Select the Source I | Evidence Type |      |
|----------------------------------------------------------------------------------------------------|----------------------------|---------------|------|
| Logical Drive     Image File     Contents of a Eolder     (ogical file-level analysis only: excludes deleted, unallocated, etc.)                   | C Bhysical Drive           |               |      |
| <ul> <li>Image File</li> <li>Contents of a Eolder<br/>(logical file-level analysis only: excludes deleted, unallocated, etc.)</li> </ul>           | C Logical Drive            |               |      |
| Contents of a Eolder<br>(logical file-level analysis only: excludes deleted, unallocated, etc.)                                                    | Image File                 |               |      |
|                                                                                                    | C Contents of a Eolder     |               | <br> |

Selecting File Type in FTK Imager

3. In the **Select File** dialog, go to the location where the SDCARD.dd **SD** card image file is present, select it, and click on **Finish**:

| Dectrile |                         |              |        |   |
|----------|-------------------------|--------------|--------|---|
| Ev       | idence Source Selection |              |        |   |
|          | Please enter the source | e path:      |        |   |
|          | C:\Users\rohit555\De    | ektop\SDCARD | dd.    |   |
|          |                         |              | Browse | 1 |
|          |                         |              |        |   |
|          |                         |              |        | 1 |
|          |                         |              |        |   |
|          |                         |              |        |   |
|          |                         |              |        |   |
|          |                         |              |        |   |

The contents of the SD card image are then shown in the **View** pane. You can browse through the folders by clicking on the + sign. When a folder is highlighted, the contents are shown on the right pane. When a file is selected, its contents can be seen in the bottom pane.

Selecting the image file for analysis in FTK Imager

As shown in the following screenshot, the deleted files are also shown with a red X over the icon:

| Evidence Tree                           | ×      | File List                                                                                    |                |                                  |                                                                                 |
|-----------------------------------------|--------|----------------------------------------------------------------------------------------------|----------------|----------------------------------|---------------------------------------------------------------------------------|
| Credit card info                        | ^      | Name                                                                                         | Size           | Туре                             | Date Modified                                                                   |
| Goa Trip<br>Hyderabad                   |        | X 20130303_113020.jpg<br>20130303_113020.jpg.F                                               | 1,683<br>2     | Regular File<br>File Slack       | 3/3/2013 11:30:                                                                 |
| Mad Max Fury Road (2015)                |        | X 20130303_113059.jpg<br>20130303_113059.jpg.F                                               | 1,861<br>4     | Regular File<br>File Slack       | 3/3/2013 11:31:                                                                 |
|                                         |        | 20130303_113102.jpg<br>20130303_113102.jpg.F                                                 | 1,866<br>3     | Regular File<br>File Slack       | 3/3/2013 11:31:                                                                 |
| Sonas                                   |        | 20130303_113106.jpg<br>20130303_113106.jpg.F                                                 | 1,865          | Regular File<br>File Slack       | 3/3/2013 11:31:                                                                 |
| System Volume Information               |        | 20130303_113140.jpg<br>20130303_113140.jpg.F                                                 | 1,674          | Regular File<br>File Slack       | 3/3/2013 11:31:                                                                 |
| Transfer                                |        | × 20130303_113142(0).jpg                                                                     | 1,606          | Regular File<br>File Slack       | 3/3/2013 11:31:                                                                 |
|                                         |        | X 20130303_113142.jpg<br>20130303_113142.jpg.F                                               | 1,650<br>3     | Regular File<br>File Slack       | 3/3/2013 11:31:                                                                 |
|                                         | ~      | × 20130303 113143.ing                                                                        | 1 694          | Regular File                     | 3/3/2013 11:31:                                                                 |
| Custom Content Sources                  | ×      | 0000000 0A C2 80 AB B8 60 51                                                                 | 43-4C          | 98 CC 6A D5 40                   | C 22 84 ·Â·«, `]CL·ÌjÕL"                                                        |
| Evidence:File System Path File Option:  | s<br>> | 0000010 FC E2 3F E2 06 3B 77<br>0000020 7D 13 65 61 BD 4D E7<br>0000030 0A 71 AC 64 AF D1 4E | E1-EF          | A1 5B 6C 90 9'<br>AE 78 A4 46 DI | 9 4/ 98 ua2a-;W; aA4eig<br>7 C9 21 }·ea%Mçáï;[1··É!<br>D 0B F6 -q−d ÑN¢ä®x×FÝ-č |
| New Edit Remove Remove All Greate Image |        | 0000040 5B 63 64 C6 4E 69 34<br>0000050 4E 58 53 99 C3 62 11                                 | E2-4A<br>EF-7B | 53 E7 ED 90 40<br>F5 C3 36 F1 43 | 8 20 OA [cdENi4âJSci·H<br>1 FD 5C NXS·Ãb·I{ôÃ6ñAý`                              |
| Properties   Hex Value Int Custom Con   | te     | Cursor pos = 0; clus = 19425; log sec =                                                      | 188152; p      | hy sec = 188184                  |                                                                                 |

Deleted files shown with a red cross over the icons in FTK Imager

To copy the deleted files to the workstation, right-click on the marked file and select **Export Files**, as shown in the following screenshot:

| AccessData FTK Imager 3.2.0.0        |   |                       |                  |               |                                   | - |
|--------------------------------------|---|-----------------------|------------------|---------------|-----------------------------------|---|
| <u>File View M</u> ode <u>H</u> elp  |   |                       |                  |               |                                   |   |
| 🏟 🎕 🗣 🗠 🚖 🗇 🖬 🖬 🗸 🛥 😑 🛛              |   | 🤨   🕄   🗋 🗎 🔯         | के रेटरे हे है . |               |                                   |   |
| Evidence Tree                        | × | File List             |                  |               |                                   |   |
| Credit card info                     | ^ | Name                  | Size             | Туре          | Date Modified                     |   |
| 🛅 Goa Trip                           |   | 20130303_113146.jpg.F | 2                | File Slack    |                                   |   |
| Hyderabad                            |   | 20130303_113146.jpg.F | 3                | File Slack    |                                   |   |
| Mad Max Fury Hoad (2015)             |   | × 20130303_113147.jpg | 1,630            | Regular File  | 3/3/2013 11:31:                   |   |
| New folder                           |   | 20130303_113147.jpg.F | 3                | File Slack    |                                   |   |
| Office Files                         |   | X 20130303_113148.jpg | 1,683            | Regular File  | 3/3/2013 11:31:                   |   |
| Bohit                                |   | 20130303_113148.jpg.F | 2                | File Slack    |                                   |   |
| Secret info                          |   | 20130303_113150.jpg   | 1,659            | Regular File  | 3/3/2013 11:31:                   |   |
| Songs                                |   | 20130303_113150.jpg.F | 2                | File Slack    |                                   |   |
| System Volume Information            |   | 20130303_113152.jpg   | 1,721            | Regular File  | 3/3/2013 11:31:                   |   |
| 🛅 The Revenant                       |   | 20130303_113152.jpg.F | 4                | File Slack    |                                   |   |
| 🛅 Transfer                           |   | X 20130303_113196.jpg | 82               | Regular File  | 2/27/2016 3:56:                   |   |
| Videos                               |   | 🗙 20130331_213647.mp4 |                  | Regular Fil   | 2/21/2012 0 20                    |   |
| [unallocated space]                  |   | 20130401_092029.jpg   | 1,802            | Regular Fil 🚽 | Export Files                      |   |
| ⊡ [ Unpartitioned Space [basic disk] |   | 20130401_092029.jpg.F | 3                | File Slack 🗎  | Export File Hash List             |   |
|                                      |   |                       |                  |               | Add to Custom Content Image (AD1) |   |
| Custom Content Sources               | X | 0000000 0A C2 80 AB   | B8 60 5D 43-4C   | 98 CC 6A      | 10 LL 01                          |   |

Recovering deleted images in FTK Imager

It is also recommended to check whether the device has any backup applications or files installed. The initial release of Android did not include a mechanism for the users to back up their personal data. Hence, several backup applications were used extensively by the users. Using these apps, users have the ability to back up their data either to the SD card or to the cloud. For example, the Super Backup app contains the options to back up call logs, contacts, SMS, and more, as shown in the following screeenshot:

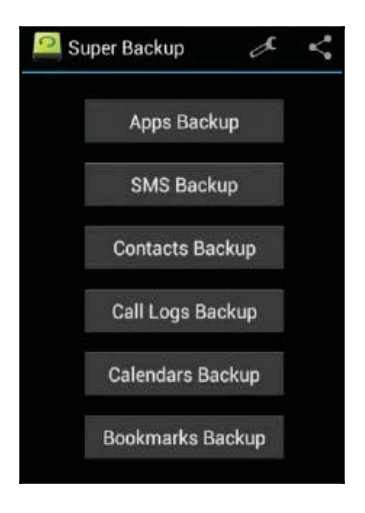

The Super Backup Android app

Upon detection of a backup application, the forensic examiners must attempt to determine where the data is stored. Usually, the backup folder path is the internal SD card. The folder path is also present in the backup app's settings. The data saved in a backup may contain important information and thus, looking for any third-party backup app on the device would be very helpful.

## Recovering data deleted from internal memory

Recovering files that are deleted from Android's internal memory (such as SMS, contacts, app data, and more) is not supported by all analytical tools and may require manual carving. Unlike some media containing common file systems, such as SD cards, the file system may not be recognized and mounted by forensic tools. Also, the examiner cannot get access to the raw partitions of the internal memory of an Android phone unless the phone is rooted. The following are some of the other issues that the examiner may face when attempting to recover data from the internal memory on Android devices:

- To get access to the internal memory, you can try to root the phone. However, the rooting process might involve writing some data to the /data partition, and this process could overwrite the data of value on the device.
- Unlike SD cards, the internal file system here is not FAT32 (which is widely supported by forensic tools). The internal file system could be YAFFS2 (in older devices), EXT3, EXT4, RFS, or something proprietary built to run on Android. Therefore, many of the recovery tools designed for use with Windows file systems won't work.
- Application data on Android devices is commonly stored in the SQLite format. While most forensic tools provide access to the database files, they may have to be exported and viewed in a native browser. The examiner must examine the raw data to ensure that the deleted data is not overlooked by the forensic tool.

The discussed reasons make it difficult, but not impossible, to recover the deleted data from the internal memory. The internal memory of Android devices holds a bulk of the user data and the possible keys to your investigation. As previously mentioned, the device must be rooted in order to access the raw partitions. Most of the Android recovery tools on the market do not highlight the fact that they only work on rooted phones. Let's now take a look at how we can recover deleted data from an Android phone.

## **Recovering deleted files by parsing SQLite files**

Android uses SQLite files to store most data. Data related to text messages, e-mails, and certain app data is stored in SQLite files. SQLite databases can store deleted data within the database itself. Files marked for deletion by the user no longer appear in the active SQLite database files. Therefore, it is possible to recover the deleted data, such as text messages, contacts, and more. There are two areas within a SQLite page that can contain deleted data: unallocated blocks and free blocks.

Most of the commercial tools that recover deleted data scan the unallocated blocks and free blocks of the SQLite pages. Parsing the deleted data can be done using the available forensic tools, such as **Oxygen Forensics SQLite Viewer**. The trial version of the SQLite Viewer can be used for this purpose; however, there are certain limitations on the amount of data that you can recover. You can write your own script to parse the files for deleted content, and for this, you need to have a good understanding of the SQLite file format. The link http://www.sqlite.org/fileformat.html is a good place to start. If you do not want to reinvent and want to reuse the existing scripts, you can try the available open source Python scripts

(http://az4n6.blogspot.in/2013/11/python-parser-to-recover-deleted-sqli te.html) to parse the SQLite files for deleted records.

For our example, we will recover deleted SMSes from an Android device. Recovering deleted SMSes from an Android phone is quite often requested as part of forensic analysis on a device mainly because text messages contain data, which can reveal a lot of information. There are different ways to recover deleted text messages on an Android device. First, we need to understand where the messages are being stored on the device. In Chapter 9, *Android Data Extraction Techniques*, we explained the important locations on the Android device where user data is stored. Here is a quick recap of this:

- Every application stores its data under the /data/data folder (again, this requires root access to acquire data)
- The files under the location, /data/data/com.android.providers.telephony/databases, contain details about the SMS/MMS

Under the mentioned location, text messages are stored in a SQLite database file, which is named mmssms.db. Deleted text messages can be recovered by examining this file. Here are the steps to recover deleted SMSes using the mmssms.db file:

 On the Android device, enable the USB debugging mode and connect the device to the forensic workstation. Using the adb command-line tool, extract the databases folder present at /data/data/ by issuing the adb pull command:

| C:\android-sdk\platform-tools>adb.exe pull /data/data/com.android.providers.telephony/databases C:\temp                     |
|----------------------------------------------------------------------------------------------------|
| pull: building file list                                                                                                    |
| pull: /data/data/com.android.providers.telephony/databases/telephony.db-journal -> C:\temp/telephony.db-journal             |
| pull: /data/data/com.android.providers.telephony/databases/telephony.db -> C:\temp/telephony.db                             |
| <pre>pull: /data/data/com.android.providers.telephony/databases/nwk_info.db-journal -&gt; C:\temp/nwk_info.db-journal</pre> |
| pull: /data/data/com.android.providers.telephony/databases/nwk_info.db -> C:\temp/nwk_info.db                               |
| pull: /data/data/com.android.providers.telephony/databases/mmssms.db-shm -> C:\temp/mmssms.db-shm                           |
| pull: /data/data/com.android.providers.telephony/databases/mmssms.db-wal -> C:\temp/mmssms.db-wal                           |
| pull: /data/data/com.android.providers.telephony/databases/mmssms.db -> C:\temp/mmssms.db                                   |
| 7 files pulled. 0 files skipped.                                                                                            |
| 3242 KB/s (6177288 bytes in 1.860s)                                                                                         |
|                                                                                                    |

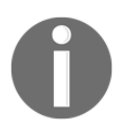

Once the files are extracted to the local machine, use the Oxygen Forensics SQLite Viewer tool to open the mmssms.db file.

- 2. Click on the table named **sms** and observe the current message under the **Tables** data tab in the tool.
- 3. One way to view the deleted data is by clicking on the **Blocks containing deleted data** tab, as shown in the following screenshot:

| n 🕼 Export 🧼 Prot        | - 🕒 Options                                                                                                    | 🕜 Help                                                                                                    | Recover deleted records                                                                                                    | Filtering crit                                                                                                    | teria 🔞                                                                                                    |
|--------------------------|----------------------------------------------------------------------------------------------------|----------------------------------------------------------------------------------------------------|----------------------------------------------------------------------------------------------------|----------------------------------------------------------------------------------------------------|----------------------------------------------------------------------------------------------------|
| 15 A                     | Table data                                                                                                    | 💈 Blocks containing deleted data                                                                                                    | *                                                                                                    |                                                                                                    | 50                                                                                                    |
| addr (0/0)               | Address *                                                                                                    | Lata                                                                                                    |                                                                                                    | Турс                                                                                                    | Value                                                                                                    |
| android_metadata (1/0)   | 00032790 - 00036                                                                                                    | 5736 0F 56 00 00 00 00 00 0                                                                                                    | 00 00 00 00 00 00 00 00 00 00 00 00 00                                                                                                    | Original value                                                                                                    | ₩V                                                                                                    |
| attachments (0/0)        |                                                                                                    | historia di la constanti di la constanti di la                                                                                                    |                                                                                                    |                                                                                                    |                                                                                                    |
| canonical_addresses (2,0 |                                                                                                    |                                                                                                    |                                                                                                    | UTF-8                                                                                                    | XV                                                                                                    |
| arm (0/0)                |                                                                                                    |                                                                                                    |                                                                                                    | Unicode (UTF-16                                                                                                    |                                                                                                    |
| a part (0/0)             |                                                                                                    |                                                                                                    |                                                                                                    | Unicode (UTF-16                                                                                                    | 嘏********                                                                                                    |
| 17 pdu (0/0)             |                                                                                                    |                                                                                                    |                                                                                                    |                                                                                                    |                                                                                                    |
| pending_mags (0/0)       |                                                                                                    |                                                                                                    |                                                                                                    | OLE Automation                                                                                                    | <can't con<="" td=""></can't>                                                                                                    |
| T rete (0/0)             |                                                                                                    |                                                                                                    |                                                                                                    | Unix Epoch Time                                                                                                    | <can't con<="" td=""></can't>                                                                                                    |
| Traw (0/0)               |                                                                                                    |                                                                                                    |                                                                                                    | Unix Epoch Time LE                                                                                                    | <can't con<="" td=""></can't>                                                                                                    |
| и sms (2/0)              |                                                                                                    |                                                                                                    |                                                                                                    | Unix Epoch Time                                                                                                    | <conit con<="" td=""></conit>                                                                                                    |
| glite_sequence (2/0)     |                                                                                                    |                                                                                                    |                                                                                                    | Unix Epoch Time                                                                                                    | <can't con<="" td=""></can't>                                                                                                    |
| s_pending (0/0)          |                                                                                                    |                                                                                                    |                                                                                                    | OS X Epoch Time                                                                                                    | <can't con<="" td=""></can't>                                                                                                    |
| threads (2/0)            |                                                                                                    |                                                                                                    |                                                                                                    | OS X Epoch Time                                                                                                    | <can't con<="" td=""></can't>                                                                                                    |
| words_content (2/0)      |                                                                                                    |                                                                                                    |                                                                                                    | BlackBerry Time BE                                                                                                    | <can't con<="" td=""></can't>                                                                                                    |
| I words_segair (5/0)     |                                                                                                    |                                                                                                    |                                                                                                    | BlackBerry Time LE                                                                                                    | <cenit con<="" td=""></cenit>                                                                                                    |
| words_segments (0/0)     | 1                                                                                                    | 101                                                                                                    | ,                                                                                                    | Chrome Time BE                                                                                                    | <can't con<="" td=""></can't>                                                                                                    |
| All Deleted Data         |                                                                                                    |                                                                                                    |                                                                                                    | Chrome Time LE                                                                                                    | <can't con<="" td=""></can't>                                                                                                    |
|                          | m - 🖈 - 🛛                                                                                                    | a - 🗟 🗇 - 🖂 🛤 🗐 /                                                                                                    | [32]                                                                                                    |                                                                                                    | +                                                                                                    |
|                          | 2 00 01 00 0                                                                                                    |                                                                                                    | 1 99                                                                                                    | Unsigned-8                                                                                                    | <can't con<="" td=""></can't>                                                                                                    |
|                          | 49 98 56 B                                                                                                    | D 70 01 43 38 46 BC C                                                                                                    | FF 45 C8'3m C8'3430                                                                                                    | Signed-8                                                                                                    | <can't con<="" td=""></can't>                                                                                                    |
|                          | C 6F                                                                                                    |                                                                                                    | Hello -                                                                                                    | Unsigned-16 BE                                                                                                    | <can't con<="" td=""></can't>                                                                                                    |
|                          |                                                                                                    |                                                                                                    |                                                                                                    | Signed-16 BE                                                                                                    | <can't con<="" td=""></can't>                                                                                                    |
|                          | n Fiport Pont<br>addr (0/0)<br>androd_metadata (1/0)<br>d attachments (0/0)<br>d attachments (0/0)<br>d canonical_addresses (2/0)<br>d dm (0/0)<br>d part (0/0)<br>d part (0/0)<br>d part (0/0)<br>d part (0/0)<br>d rate (0/0)<br>d rate (0/0)<br>d rate (0/0)<br>d rate (0/0)<br>d solite_sequence (2/0)<br>d solite_sequence (2/0)<br>d streads (2/0)<br>d threads (2/0)<br>d words_segain (5/0)<br>d words_segments (0/0)<br>Al Deleted Data | n Coptons<br>s Coptons<br>s Coptons | n       Esport       Port -       Coptons       G       Heip         s       addr (0/0)       Table data       Blocks containing deleted data         Address *       Data         00332780 -00036736       0-5600000000000         attachments (0/0)       0032780 -00036736       0-56000000000000         attachments (0/0)       port (0/0)       0032780 -00036736       0-56000000000000         attachments (0/0)       port (0/0)       port (0/0)       0000000000         asplat_sequence (2/0)       septending (0/0)       septending (0/0)         asplat_seguence (2/0)       words_content (2/0)       min         asplat_seguence (2/0)       min       -       -       -       -       -         asplat_seguence (2/0)       min       -       -       -       -       -       -       -       -       -       -       -       -       -       -       -       -       -       -       -       -       -       -       -       -       -       -       -       -       -       -       -       -       -       -       -       -       -       -       -       -       -       -       -       -       - | n       Export       Port       Port | n       Image: Sport Image: Sport Image: Sp |

#### Recovering deleted SMS messages

Similarly, other data residing on Android devices that store data in SQLite files can be recovered by parsing for deleted content. When the preceding method doesn't provide access to the deleted data, the examiner should look at the file in raw hex file for data marked as deleted, which can be manually carved and reported.

## **Recovering files using file carving techniques**

File carving is an extremely useful method in forensics because it allows data that has been deleted or hidden to be recovered for analysis. In simple terms, file carving is the process of reassembling computer files from fragments in the absence of file system metadata. In file carving, specified file types are searched for and extracted across the binary data to create a forensic image of a partition or an entire disk. File carving recovers files from the unallocated space in a drive based merely on file structure and content without any matching file system metadata. Unallocated space refers to the part of the drive that no longer holds any file information indicated by the file system structures, such as the file table.

Files can be recovered or reconstructed by scanning the raw bytes of the disk and reassembling them. This can be done by examining the header (the first few bytes) and footer (the last few bytes) of a file.

File carving methods are categorized based on the underlying technique in use. The headerfooter carving method relies on recovering the files based on their header and footer information. For instance, the JPEG files start with 0xffd8 and end with 0xffd9. The locations of the header and footer are identified and everything between those two endpoints is carved. Similarly, the carving method based on the file structure uses the internal layout of a file to reconstruct the file. However, the traditional file-carving techniques, such as the ones that we've already explained, may not work if the data is fragmented. To overcome this, new techniques, such as smart carving use the fragmentation characteristics of several popular file systems to recover the data.

Once the phone is imaged, it can be analyzed using tools, such as **Scalpel**. Scalpel is a powerful open source utility to carve files. This tool analyzes the block database storage, identifies the deleted files, and recovers them. Scalpel is file system-independent and is known to work on various file systems, including FAT, NTFS, EXT2, EXT3, HFS, and more. More details about Scalpel can be found at https://github.com/sleuthkit/scalpel. The following steps explain how to use Scalpel on an Ubuntu workstation:

- 1. Install Scalpel on the Ubuntu workstation using the sudo apt-get install scalpel command.
- 2. The scalpel.conf file present under the /etc/scalpel directory contains information about the supported file types, as shown in the following screenshot:

```
scalpel conf %
GRAPHICS FILES
ADL ART files
      art
                      150000 \x4a\x47\x04\x0c
                                                      \xcf\xc7\xcb
             У
                      150000 \x4a\x47\x03\x0e
                                                     \xd8\xcb\x08\x08
      art
             Y
GIF and JPG files (very conmon)
                                      \x47\x49\x46\x38\x37\x61
                      5000000
                                                                      \x08\x3b
      atf
              y
                      5000000
                                      \x47\x49\x46\x38\x39\x61
                                                                      \x00\x3b
      atr
                                      \xff\xd8\xff\xe8\x08\x18
                                                                      \xTT\xd9
1
      100
                      2080808088
PNG
                      20000000
      0.00
                                      \x50\x4e\x472 \xff\xfc\xfd\xfe
      (used by MSHindows, use only if you have reason to think there are
油州中
      BMP files worth digging for. This often kicks back a lot of false
```

The scalpel configuration file

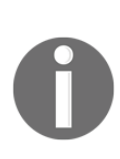

This file needs to be modified in order to mention the files that are related to Android. A sample scalpel.conf file can be downloaded from https://www.nowsecure.com/resources/freetools/#viafor ensics. You can also uncomment the files and save the conf file to select file types of your choice. Once this is done, replace the original conf file with the one that is downloaded.

3. Scalpel needs to be run along with the preceding configuration file on the dd image being examined. You can run the tool using the command shown in the following screenshot by inputting the configuration file and the dd file. Once this command is run, the tool starts to carve the files and build them accordingly:

```
🗩 💷 File Edit View Search Terminal Help
unigeek@ubuntu:~$ scalpel -c /home/unigeek/Desktop/scalpel-android.conf /home/un
igeek/Desktop/userdata.dd -o /home/unigeek/Desktop/rohit
Scalpel version 1.60
Written by Golden G. Richard III, based on Foremost 0.69.
Opening target "/home/unigeek/Desktop/userdata.dd"
Image file pass 1/2.
/home/unigeek/Desktop/userdata.dd: 100.0% |************* 3.9 MB
                                                                                     00:00 ETA
Allocating work queues...
Work queues allocation complete. Building carve lists...
Carve lists built. Workload:
gif with header "\x47\x49\x46\x38\x37\x61" and footer "\x00\x3b" --> 0 files gif with header "\x47\x49\x46\x38\x39\x61" and footer "\x00\x3b" --> 2 files
jpg with header "\xff\xd8\xff\xe0\x00\x10" and footer "\xff\xd9" --> 71 files
jpg with header "\xff\xd8\xff\xe1" and footer "\x7f\xff\xd9" --> 1 files
png with header "\x50\x4e\x47\x3f" and footer "\xff\xfc\xfd\xfe" --> 0 files
png with header "\x89\x50\x4e\x47" and footer "" --> 71 files
sqlitedb with header "\x53\x51\x4c\x69\x74\x65\x20\x66\x6f\x72\x6d\x61\x74" and
footer "" --> 0 files
email with header "\x46\x72\x6f\x6d\x3a" and footer "" --> 0 files
doc with header "\xd0\xcf\x11\xe0\xa1\xb1\x1a\xe1\x00\x00" and footer "\xd0\xcf\
x11\xe0\xa1\xb1\x1a\xe1\x00\x00" --> 0 files
doc with header "\xd0\xcf\x11\xe0\xa1\xb1" and footer "" --> 0 files
htm with header "\x3c\x68\x74\x6d\x6c" and footer "\x3c\x2f\x68\x74\x6d\x6c\x3e"
 --> 1 files
pdf with header "\x25\x50\x44\x46" and footer "\x25\x45\x4f\x46\x0d" --> 0 files
pdf with header "\x25\x50\x44\x46" and footer "\x25\x45\x4f\x46\x0a" --> 0 files
wav with header "\x52\x49\x46\x46\x3f\x3f\x3f\x3f\x57\x41\x56\x45" and footer ""
 --> 0 files
amr with header "\x23\x21\x41\x4d\x52" and footer "" --> 0 files
```

Running the Scalpel tool on a dd file

4. The output folder that was specified in the preceding command now contains lists of folders that are based on the file types, as shown in the following screenshot. Each of these folders contains data that is based on the folder name. For instance, jpg 2-0 contains files related to the .jpg extension that has been recovered:

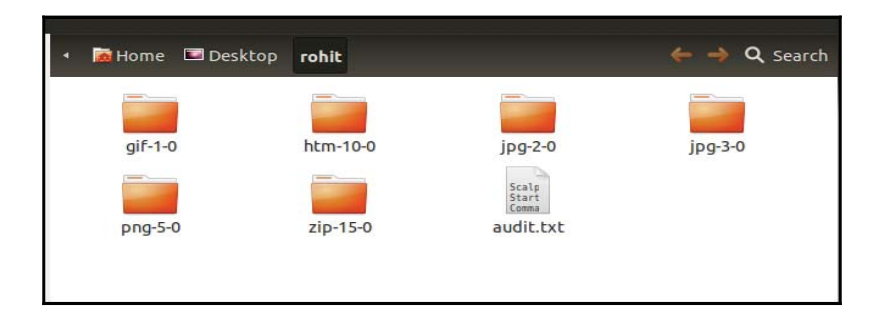

Output folder after running the Scalpel tool

5. As shown in the preceding screenshot, each folder contains recovered data from the Android device, such as images, PDF files, ZIP files, and more. While some pictures are recovered completely, some are not recovered fully, as shown in the following screenshot:

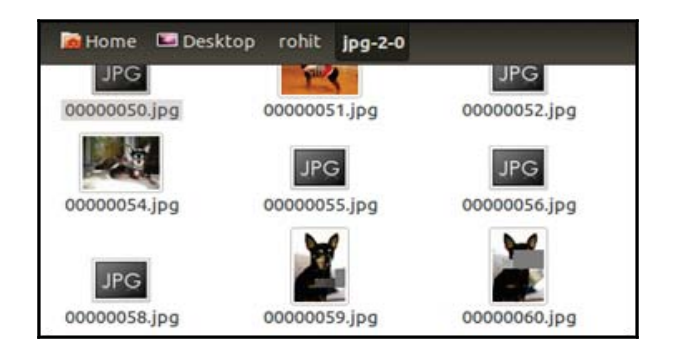

Recovered data using the Scalpel tool

Applications such as **DiskDigger** can be installed on Android devices to recover different types of files from both the internal memory and SD cards. DiskDigger includes support for JPG files, MP3 and WAV audio, MP4 and 3GP video, raw camera formats, Microsoft Office files (DOC, XLS, and PPT), and more. However, as mentioned earlier, the application requires root privileges on the Android device in order to recover the content from the internal memory. Thus, file-carving techniques play a very important role in recovering important deleted files from the device's internal memory.

### **Recovering contacts using your Google account**

You can also restore the contacts on the device using the Restore Contacts option through the Google account that is configured on the device. This would work if the user of the device has previously synced their contacts using the Sync Settings option available in Android. This option synchronizes the contacts and other details and would store them in the cloud. A forensic examiner with legal authority or proper consent can restore the deleted contacts if they can get access to the Google account configured on the device. Once the account is accessed, perform the following steps to restore the data:

- 1. Log in to your Gmail account.
- 2. Click on **Gmail** in the top–left corner and select **Contacts**, as shown in the following screenshot:

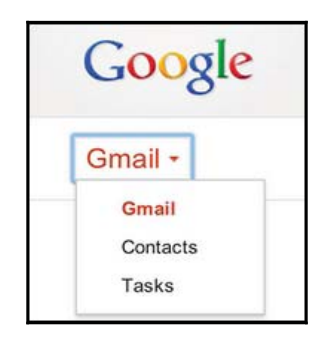

The Contacts menu in Gmail

- 3. Click on **More**, which is present above the contacts list.
- 4. Click on **Restore Contacts**, and the following screen will appear:

| Restore Contacts                                                                                                    |
|----------------------------------------------------------------------------------------------------|
| You can restore your contact list to the state that it was in at any point within the past 30 days. This is a great way to recover deleted contacts, undo an import or undo a merge. Learn more |
| Please select a time to restore to:                                                                                                    |
| 10 minutes ago                                                                                                    |
| 1 hour ago                                                                                                    |
| Yesterday                                                                                                    |
| 1 week ago                                                                                                    |
| Custom                                                                                                    |
| 0 ▼ days, 1 ▼ hours, 0 ▼ minutes.                                                                                                    |
|                                                                                                    |
|                                                                                                    |
| Restore Cancel                                                                                                    |
| Restore Cancel                                                                                                    |

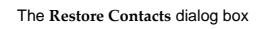

5. You can restore the contact list to the state that it was in at any point within the past 30 days using this technique.

# Summary

Recovery of the deleted data on Android devices depends on various factors, which heavily rely on access to the data residing in the internal memory and SD card. While the recovery of deleted items from external storage, such as an SD card, is easy, the recovery of deleted items from the internal memory takes considerable effort. SQLite file parsing and file carving techniques are two methods that are used to recover deleted data extracted from an Android device.

The next chapter discusses forensic analysis of Android apps, malware, and the reverse engineering of Android apps.
# **9** Understanding Android

In the previous chapters, we covered details about iOS devices, including the file system structure, key artifacts, backup files, and acquisition and analysis methods. Starting with this chapter, we will focus on the Android platform and how to perform forensics on Android devices. Having a good understanding of the Android ecosystem, security constraints, file systems, and other features proves useful during forensic investigation. Gaining knowledge of these fundamentals would help a forensic expert to take informed decisions while conducting an investigation.

We will cover the following topics in this chapter:

- Android models
- Android security
- The Android file hierarchy
- The Android file system

## The evolution of Android

Before we take a dive into the ocean of Android, let's first spend some time discussing the evolution of Android, or what we call **The Android Story**. Back in 2005, Google started investing money in start-up companies that it thought would be profitable in the future. Android Inc., founded in 2003 by Andy Rubin, Rich Miner, Nick Sears, and Chris White, was one such company acquired by Google that later turned out to be the best deal ever. During its first two years, Android Inc. operated under secrecy. It described itself as a company making software for mobile phones. Rubin later stayed with Google to pioneer Android as an operating system that revolutionized the way mobile handsets operate. With this acquisition it was clear that Google was eyeing the mobile phone market. At Google, Rubin, along with his team, developed a powerful and flexible operating system built on a

Linux kernel. There was speculation everywhere about what Google was trying to do. Some reported that Google was trying to incorporate search and other applications into mobile handsets. A few others reported that Google was developing its own mobile handset. Finally in 2007, **Open Handset Alliance (OHA)**, a group of technology companies, device manufacturers, chipset makers, and wireless carriers, was formed with the main objective of proposing open standards for the mobile platform. Together, they developed **Android**—the first open and free mobile platform built on Linux kernel 2.6. Later in 2008, HTC Dream was released, which was the first phone to run the Android operating system. After that, it was a dream run for Android, with its market share increasing exponentially over the next few years. At the time of writing this book, Android remains by far the most used OS throughout the world. According to IDC, in the second quarter of 2015, Android dominated the industry with 82.8% market share. Since its release in 2007, Android has come up with various versions. The most recent major Android update is Android 6.0, dubbed **Marshmallow**, which was released in October 2015. Several versions of its Linux-based OS have been released in alphabetical order.

The version history of Android can be found at

http://faqoid.com/advisor/android-versions.php, an overview of which is shown
in the following table:

| Version     | Version name       | Release year |  |
|-------------|--------------------|--------------|--|
| Android 1.0 | Apple pie          | 2008         |  |
| Android 1.1 | Banana bread       | 2009         |  |
| Android 1.5 | Cupcake            | 2009         |  |
| Android 1.6 | Donut              | 2009         |  |
| Android 2.0 | Eclair             | 2009         |  |
| Android 2.2 | Froyo              | 2010         |  |
| Android 2.3 | Gingerbread        | 2010         |  |
| Android 3.0 | Honeycomb          | 2011         |  |
| Android 4.0 | Ice Cream Sandwich | 2011         |  |
| Android 4.1 | Jelly Bean         | 2012         |  |
| Android 4.4 | KitKat             | 2013         |  |
| Android 5.0 | Lollipop           | 2014         |  |
| Android 6.0 | Marshmallow        | 2015         |  |

## The Android model

To effectively understand the forensic concepts of Android, it would be helpful to have a basic understanding of the Android architecture. Just like a computer, any computing system that interacts with the user and performs complicated tasks requires an operating system to handle the tasks effectively. This operating system (whether it's a desktop operating system or a mobile phone operating system) takes the responsibility of managing the resources of the system and to provide a way for the applications to talk to the hardware or physical components to accomplish certain tasks. Android is currently the most popular mobile operating system designed to power mobile devices. You can find out more about this at http://developer.android.com/about/android.html.

Android is open source and the code is released under the Apache license. Practically, this means anyone (especially device manufacturers) can access it, freely modify it, and use the software according to the requirements of any device. This is one of the primary reasons for its wide acceptance. Notable players that use Android include Samsung, HTC, Sony, and LG.

As with any other platform, Android consists of a stack of layers running one above the other. To understand the Android ecosystem, it's essential to have a basic understanding of what these layers are and what they do. The following figure summarizes the various layers involved in the Android software stack:

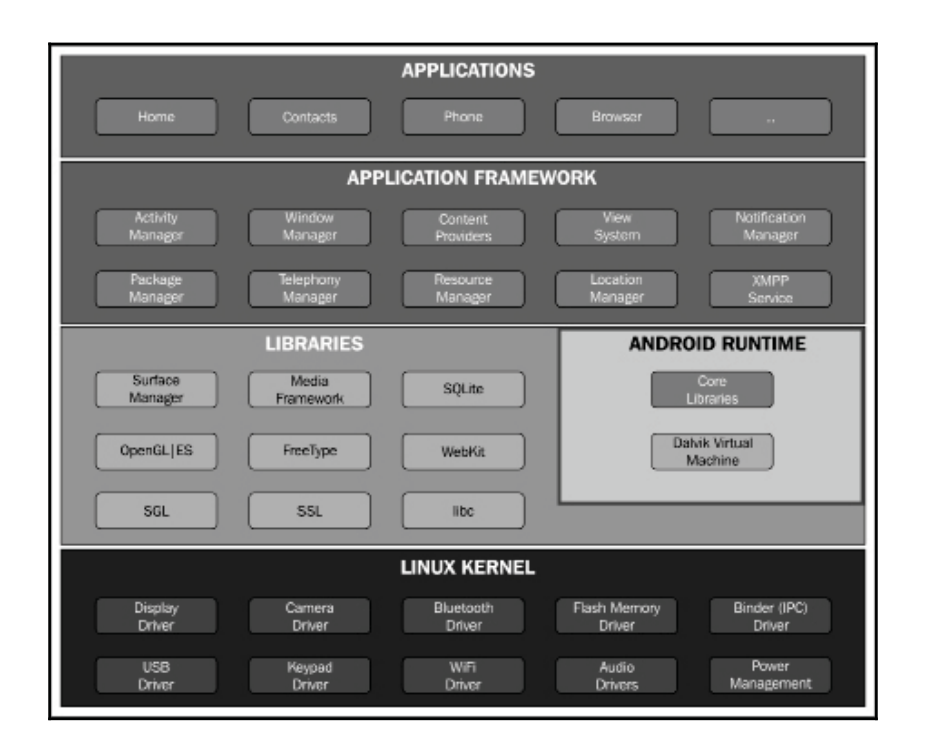

Android architecture referenced from http://atiqurrehman.com/wp-content/uploads/2013/09/and roid-arch.png

Each of these layers performs several operations that support specific operating system functions. The functions and operations of the layers are explained in depth at http://www.android-app-market.com/android-architecture.html. Each layer provides services to the layers lying on top of it.

## The Linux kernel layer

Android OS is built on top of the Linux kernel with some architectural changes made by Google. There are several reasons for choosing the Linux kernel. Most importantly, Linux is a portable platform that can be compiled easily on different hardware. The kernel acts as an abstraction layer between the software and hardware present on the device. Consider the case of a camera click. What happens when you take a photo using the camera button on your device? At some point, the hardware instruction (pressing a button) has to be converted to a software instruction (to take a picture and store it in the gallery). The kernel contains drivers to facilitate this process. When the user presses on the button, the

instruction goes to the corresponding camera driver in the kernel, which sends the necessary commands to the camera hardware, similar to what occurs when a key is pressed on a keyboard. In simple words, the drivers in the kernel command control the underlying hardware. As shown in the preceding figure, the kernel contains drivers related to Wi-Fi, Bluetooth, USB, audio, display, and so on.

The Linux kernel is responsible for managing the core functionality of Android, such as process management, memory management, security, and networking. Linux is a proven platform when it comes to security and process management. Android has taken leverage of the existing Linux open source OS to build a solid foundation for its ecosystem. Each version of Android has a different version of the underlying Linux kernel. The Lollipop Android version is known to use Linux kernel 3.16.1, whereas the Marshmallow version is known to use Linux kernel 3.18.10.

## Libraries

The next layer in the Android architecture consists of Android's native libraries. The libraries are written in the C or C++ language and help the device to handle different kinds of data. For example, the SQLite libraries are useful for storing and retrieving the data from a database. Other libraries include Media Framework, WebKit, Surface Manager, and SSL. The Media Framework library acts as the main interface to provide a service to the other underlying libraries. The WebKit library provides web pages in web browsers, and the surface manager maintains the graphics. In the same layer, we have Android Runtime, which consists of the Dalvik virtual machine (DVM) and core libraries. The term "runtime" refers to the lapse in time from when an application is launched until it is shut down.

## Dalvik virtual machine

All the applications that you install on the Android device are written in the Java programming language. When a Java program is compiled, we get bytecode. A virtual machine is an application that acts as an operating system, that is, it is possible to run a Windows OS on a Mac or vice versa using a virtual machine. JVM is one such virtual machine that can execute the previously mentioned bytecode. But, Android versions before 5.0 use something called Dalvik virtual machine (DVM) to run their applications.

DVM runs Dalvik bytecode, which is Java bytecode converted by the Dex compiler. Thus, the .class files are converted to dex files using the dx tool. Dalvik bytecode, when compared with Java bytecode, is more suitable for low-memory and low-processing environments. Also, note that JVM's bytecode consists of one or more .class files

depending on the number of Java files that are present in an application, but Dalvik bytecode is composed of only one dex file. Each Android application runs its own instance of DVM. This is a crucial aspect of Android security and will be addressed in detail in Chapter 8, Android Forensic Setup and Pre Data Extraction Techniques.

The following figure provides an insight into how Android's DVM differs from Java's JVM:

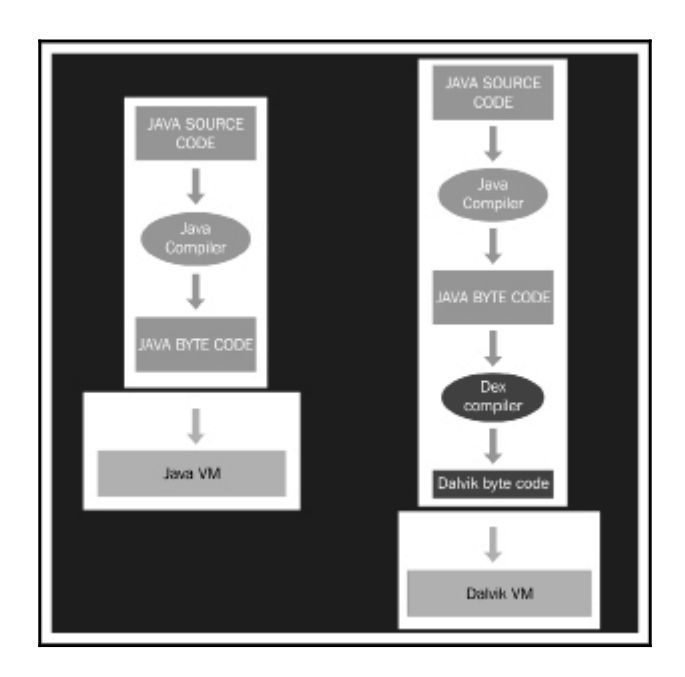

JVM versus DVM

## Android Runtime (ART)

From Android 5.0 Lollipop version, Dalvik was replaced by **Android Runtime** (**ART**). As discussed previously, earlier versions of Android used trace-based **just-in-time** (**JIT**) compilation with Dalvik. In trace-based JIT, frequently executed operations are identified and dynamically compiled to native machine code. This native execution of these frequently used bytecodes called traces provides significant performance improvements. Unlike Dalvik, ART uses **ahead-of-time** (**AOT**) compilation which compiles entire applications into native machine code upon their installation. This would automatically increase the install time for an application but a major advantage is that this eliminates Dalvik's interpretation and trace-based JIT compilation, and thereby increases the efficiency and also reduces

power consumption. ART uses a utility called **dex2oat** that accepts DEX files as input and generates a compiled app executable for the target device. With ART, the .odex (optimised dex) files are replaced with the **Executable and Linkable Format** (**ELF**) executables.

### The Application Framework layer

The application framework is the layer responsible for handling the basic functioning of a phone, such as resource management, handling calls, and so on. This is the block with which the applications installed on the device directly talk to it. The following are some of the important blocks in the application framework layer:

- Telephony manager: This block manages all the voice calls
- **Content provider**: This block manages the sharing of data between different applications
- **Resource manager**: This block helps manage various resources used in applications

#### The applications layer

The application layer is the topmost layer where the user can interact directly with the device. There are two kinds of application—preinstalled applications and user-installed applications. Preinstalled applications, such as Dialer, Web Browser, Contacts, and more, come along with the device. User-installed applications can be downloaded from different places, such as Google Play Store, Amazon Marketplace, and so on. Everything that you see on your phone (contacts, mail, camera, and so on) is an application.

## The Android security

Android was designed with a specific focus on security. Android as a platform offers and enforces certain features that safeguard the user data present on the mobile through multilayered security. There are certain safe defaults that will protect the user and certain offerings that can be leveraged by the development community to build secure applications. The following are issues that are to be kept in mind while incorporating the Android security controls:

- Protecting user-related data
- Safeguarding the system resources
- Making sure that one application cannot access the data of another application

The next few sections will help us understand more about Android's security features and offerings.

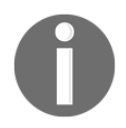

A detailed explanation on Android security can be found at http://source.android.com/devices/tech/security/.

## Secure kernel

Linux has evolved as a trusted platform over the years, and Android has leveraged this fact using it as its kernel. The user-based permission model of Linux has in fact worked well for Android. As mentioned earlier, there is a lot of specific code built into the Linux kernel. With each Android version release, the kernel version has also changed. The following table shows Android versions and their corresponding kernel versions:

| Android version | Linux kernel version |
|-----------------|----------------------|
| 1               | 2.6.25               |
| 1.5             | 2.6.27               |
| 1.6             | 2.6.29               |
| 2.2             | 2.6.32               |
| 2.3             | 2.6.35               |
| 3.0             | 2.6.36               |
| 4.0             | 3.0.1                |
| 4.1             | 3.0.31               |
| 4.2             | 3.4.0                |
| 4.2             | 3.4.39               |
| 4.4             | 3.8                  |
| 5.0             | 3.16.1               |
| 6.0             | 3.18.1               |

Linux kernel versions used in Android

### The permission model

As shown in the following screenshot, any Android application must be granted permissions to access sensitive functionality, such as the Internet, dialer, and so on, by the user. This provides an opportunity for the user to know in advance which functionality on the device is being accessed by the application. Simply put, it requires the user's permission to perform any kind of malicious activity (stealing data, compromising the system, and so on).

This model helps the user to prevent attacks, but if the user is unaware and gives away a lot of permissions, it leaves them in trouble (remember, when it comes to installing malware on any device, the weakest link is always the user).

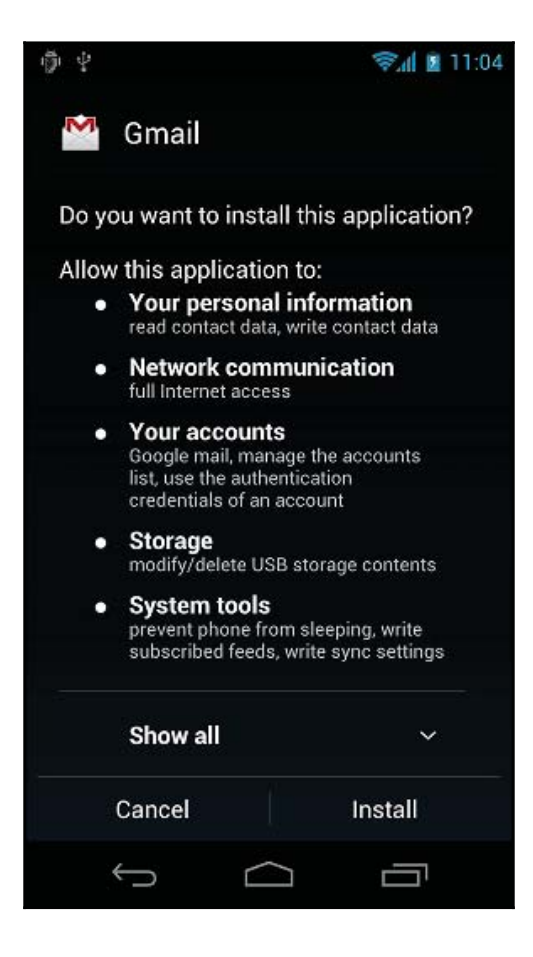

The permission model in Android

[ 244 ]

Until Android 6.0, users needed to grant the permissions during install time. Users had to either accept all the permissions or not install the application. But, starting from Android 6.0, users grant permissions to apps while the app is running. This new permission system also gives the user more control over the app's functionality by allowing the user to grant selective permissions. For example, a user can deny a particular app to access his location but provide access to Internet. The user can revoke the permissions at any time, by going to the app's Settings screen.

## **Application sandbox**

In Linux systems, each user is assigned a unique user ID (UID), and users are segregated so that one user cannot access the data of another user. However, all applications under a particular user are run with the same privileges. Similarly, in Android, each application runs as a unique user. In other words, a UID is assigned to each application and is run as a separate process. This concept ensures an application sandbox at the kernel level. The kernel manages the security restrictions between the applications by making use of existing Linux concepts, such as UID and GID. If an application attempts to do something malicious, say to read the data of another application, this is not permitted as the application does not have the user privileges. Hence, the operating system protects an application from accessing the data of another application.

## Secure inter-process communication

Android offers secure inter-process communication through which one's activity in an application can send messages to another activity in the same application or a different application. To achieve this, Android provides inter-process communication (IPC) mechanisms: intents, services, content providers, and so on.

## Application signing

It is mandatory that all of the installed applications be digitally signed. Developers can place their applications in Google's Play Store only after signing the applications. The private key with which the application is signed is held by the developer. Using the same key, a developer can provide updates to their application, share data between the applications, and so on.

## Security-Enhanced Linux

Security-Enhanced Linux (SELinux) is a new security feature introduced in Android 4.3 and fully enforced in Android 5.0. Until this addition, Android security was based on Discretionary Access Control (DAC), which means applications can ask for permissions, and users can grant or deny those permissions. Thus, malware can create havoc on the phones by gaining those permissions. But SE Android uses Mandatory Access Control (MAC), which ensures that applications work in isolated environments. Hence, even if a user installs a malware app, the malware cannot access the OS and corrupt the device. SELinux is used to enforce MAC over all the processes, including the ones running with root privileges. SELinux operates on the principle of default denial-anything that is not explicitly allowed is denied. SELinux can operate in one of the two global modes: permissive mode, in which permission denials are logged but not enforced, and enforcing mode, in which denials are both logged and enforced. More details about SELinux can be found at https://source.android.com/security/selinux/concepts.html.

## Full disk encryption

With Android 6.0 Marshmallow, Google has mandated full disk encryption for most devices, provided that the hardware meets certain minimum standards. Encryption is the process of converting data into cipher text using a secret key. On Android devices, full disk encryption refers to the process of encrypting all user data using a secret key. Once a device is encrypted, all user-created data is automatically encrypted before writing it to disk and all reads automatically decrypt data before returning it to the calling process. Full disk encryption in Android works only with an Embedded Multimedia Card (eMMC) and a similar flash devices that present themselves to the kernel as block devices.

## The Android file hierarchy

In order to perform forensic analysis on any system (desktop or mobile), it's important to understand the underlying file hierarchy. A basic understanding of how Android organizes its data in files and folders helps a forensic analyst narrow down their research to specific issues. Just like any other operating system, Android uses several partitions. This chapter provides an insight into some of the most significant partitions and the content stored in them.

It's worth mentioning again that Android uses the Linux kernel. Hence, if you are familiar with Unix-like systems, you will understand the file hierarchy in Android very well. For those who are not very well acquainted with the Linux model, here is some basic information: in Linux, the file hierarchy is a single tree with the top of the tree being denoted as / (called the "root"). This is different from the concept of organizing files in drives (as with Windows). Whether the file system is local or remote, it will be present under the root. The Android file hierarchy is a customized version of this existing Linux hierarchy. Based on the device manufacturer and the underlying Linux version, the structure of this hierarchy may have a few insignificant changes. The following is a list of important folders that are common to most Android devices. Some of the folders listed are only visible through root access. Rooting is the process of gaining privileged access on an Android device. More details about rooting and executing the adb commands (which are shown in the following bullets) are covered in detail in Chapter 8, *Android Forensic Setup and Pre Data Extraction Techniques*.

- /boot: As the name suggests, this partition has the information and files required for the phone to boot. It contains the kernel and RAM disk, and so without this partition the phone cannot start its processes. Data residing in RAM is rich in value and should be captured during a forensic acquisition.
- /system: This partition contains system-related files other than the kernel and RAM disk. This folder should never be deleted as that will make the device unbootable. The contents of this partition can be viewed using the following command:

```
root@android:/data # cd /system
root@android:/system # ls
CSCVersion.txt
SW Configuration.xml
app
bin
build.prop
cameradata
csc
csc contents
etc
fonts
framework
hdic
lib
media
sipdb
tts
usr
vendor
voicebargeindata
vsc
wakeupdata
wallpaper
xbin
```

- /recovery: This is designed for backup purposes and allows the device to boot into recovery mode. In recovery mode, you can find tools to repair your phone installation.
- /data: This is the partition that contains the data of each application. Most of the data belonging to the user, such as the contacts, SMSs, and dialed numbers, is stored in this folder. This folder has significant importance from a forensic point of view as it holds valuable data. The contents of the data folder can be viewed using the following command:

root@android:/ # cd /data root@android:/data # ls ISP CV TMAudioSocketClient TMAudioSocketServer anr app app-asec app-private backup baro.dat cfw clipboard dalvik-cache data dontpanic drm fota test gldata.sto gps hidden volume.txt lbsdata-000.sto local log lost+found media nisc

• /cache: This is the folder used to store the frequently accessed data and some of the logs for faster retrieval. The cache partition is also important to the forensic investigation as the data residing here may no longer be present in the /data partition.

- /misc: As the name suggests, this folder contains information about miscellaneous settings. These settings mostly define the state of the device, that is on/off. Information about hardware settings, USB settings, and so on, can be accessed from this folder.
- /sdcard: This is the partition that holds all the information present on the SD card. It is valuable as it can contain information such as pictures, videos, files, documents, and so on.

## The Android file system

Understanding the file system is one essential part of forensic methodologies. Knowledge about properties and the structure of a file system proves to be useful during forensic analysis. The file system refers to the way data is stored, organized, and retrieved from a volume. A basic installation may be based on one volume split into several partitions; here, each partition can be managed by a different file system. As is true in Linux, Android utilizes mount points and not drives (that is, C: or E:). Each file system defines its own rules for managing the files in the volume. Depending on these rules, each file systems and so does Android. From a forensic point of view, it's important to understand which file systems are used by Android and to identify the file systems that are of significance to the investigation. For example, the file system that stores the user's data is of primary concern to us as against a file system used to boot the device.

## Viewing file systems on an Android device

The file systems supported by the Android kernel can be determined by checking the contents of the filesystems file in the proc folder. The content of this file can be viewed using the following command:

| root@and | <pre>droid:/ # cat /proc/filesystems</pre> |
|----------|--------------------------------------------|
| nodev    | sysfs                                      |
| nodev    | rootfs                                     |
| nodev    | bdev                                       |
| nodev    | proc                                       |
| nodev    | cgroup                                     |
| nodev    | tmpfs                                      |
| nodev    | binfmt_misc                                |
| nodev    | debugfs                                    |
| nodev    | sockfs                                     |
| nodev    | usbfs                                      |
| nodev    | pipefs                                     |
| nodev    | anon_inodefs                               |
| nodev    | devpts                                     |
|          | ext2                                       |
|          | ext3                                       |
|          | ext4                                       |
| nodev    | ramfs                                      |
|          | vfat                                       |
|          | msdos                                      |
| nodev    | ecryptfs                                   |
| nodev    | fuse                                       |
|          | fuseblk                                    |
| nodev    | fusectl                                    |
|          | exfat                                      |

In the preceding output, the first column tells us whether the file system is mounted on the device. The ones with the nodev property are not mounted on the device. The second column lists all the file systems present on the device. A simple mount command displays different partitions available on the device, as follows:

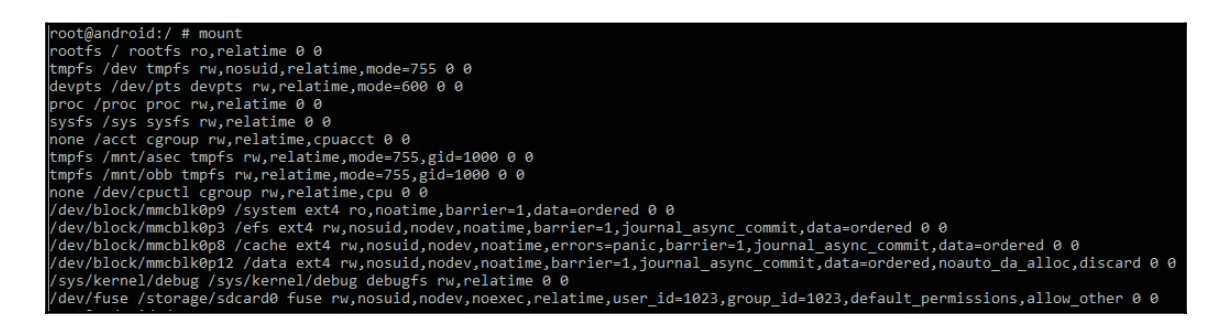

The following is a brief overview of the important file systems

- The root file system (rootfs) is one of the main components of Android and contains all the information required to boot the device. When the device starts the boot process, it needs access to many core files, and thus, it mounts the root file system. As shown in the preceding mount command-line output, this file system is mounted at / (root folder). Hence, this is the file system on which all the other file systems are slowly mounted. If this file system is corrupt, the device cannot be booted.
- The sysfs file system mounts the /sys folder, which contains information about the configuration of the device. The following output shows various folders under the sys directory in an Android device:

| root@android:/ # cd /sys |  |
|--------------------------|--|
| root@android:/sys # is   |  |
| plock                    |  |
| bus                      |  |
| lass                     |  |
| dev                      |  |
| devices                  |  |
| Firmware                 |  |
| fs                       |  |
| kernel                   |  |
| nodule                   |  |
| power                    |  |
|                          |  |

Since the data present in these folders is mostly related to configuration, this is not usually of much significance to a forensic investigator. But, there can be some circumstances where we might want to check whether a particular setting was enabled on the phone, and

analyzing this folder could be useful under such conditions.

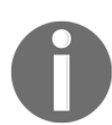

Note that each folder consists of a large number of files. Capturing this data through forensic acquisition is the best method to ensure that this data is not changed during examination.

• The devpts file system presents an interface to the terminal session on an Android device. It is mounted at /dev/pts. Whenever a terminal connection is established, for instance, when an adb shell is connected to an Android device, a new node is created under /dev/pts. The following is the output showing this when the adb shell is connected to the device:

```
shell@Android:/ $ 1s -1 /dev/pts
1s -1 /dev/pts
crw----- shell shell 136, 0 2013-10-26 16:56 0
```

- The cgroup file system stands for control groups. Android devices use this file system to track their job. They are responsible for aggregating the tasks and keeping track of them. This data is generally not very useful during forensic analysis.
- The proc file system contains information about kernel data structures, processes, and other system-related information under the /proc directory. For instance, the /sys directory contains files related to kernel parameters. Similarly, /proc/file systems displays the list of available file systems on the device. The following command shows all the information about the CPU of the device:

```
root@android:/ # cat /proc/cpuinfo
           : ARMv7 Processor rev 0 (v71)
Processor
processor
               : 0
BogoMIPS
               : 1592.52
processor
              : 2
              ; 1990.65
BogoMIPS
processor
              : 3
BogoMIPS
            : 1990.65
         : swp half thumb fastmult vfp edsp neon vfpv3 tls
Features
CPU implementer : 0x41
CPU architecture: 7
CPU variant
              : 0x3
CPU part
               : 0xc09
CPU revision
              : 0
Chip revision : 0011
Hardware
               : SMDK4x12
Revision
               : 000c
Serial
               : **
```

Similarly, there are many other useful files that provide valuable information when you traverse them.

• The tmpfs file system is a temporary storage facility on the device that stores the files in RAM (volatile memory). The main advantage of using RAM is faster access and retrieval. But, once the device is restarted or switched off, this data will not be accessible anymore. Hence, it's important for a forensic investigator to examine the data in RAM before a device reboot happens or to extract the data via RAM acquisition methods.

#### **Common file systems found on Android**

The **Extended File System** (**EXT**), which was introduced in 1992 specifically for the Linux kernel, was one of the first file systems, and it used virtual file system. EXT2, EXT3, and EXT4 are the subsequent versions. Journaling is the main advantage of EXT3 over EXT2. With EXT3, in case of an unexpected shutdown, there is no need to verify the file system. The EXT4 file system, the fourth extended file system, has gained significance with mobile devices implementing dual-core processors. The YAFFS2 file system is known to have a bottleneck on dual-core systems. With the Gingerbread version of Android, the YAFFS file system was swapped for EXT4.

The following are the mount points that use EXT4 on Samsung Galaxy S3 mobile:

/dev/block/mmcblk0p9 /system ext4 ro,noatime,barrier=1,data=ordered 0 0
/dev/block/mmcblk0p3 /efs ext4
rw,nosuid,nodev,noatime,barrier=1,journal\_async\_commit,data=ordered 0 0
/dev/block/mmcblk0p8 /cache ext4
rw,nosuid,nodev,noatime,barrier=1,journal\_async\_commit,data=ordered 0 0
/dev/block/mmcblk0p12 /data ext4
rw,nosuid,nodev,noatime,barrier=1,journal\_async\_commit,data=ordered,n
oauto\_da\_alloc,discard 0 0

**VFAT** is an extension to the FAT16 and FAT32 file systems. Microsoft's FAT32 file system is supported by most Android devices. It is supported by almost all the major operating systems, including Windows, Linux, and Mac OS. This enables these systems to easily read, modify, and delete the files present on the FAT32 portion of the Android device. Most of the external SD cards are formatted using the FAT32 file system.

Observe the following output, which shows that the mount points /sdcard and /secure/asec use the VFAT file system:

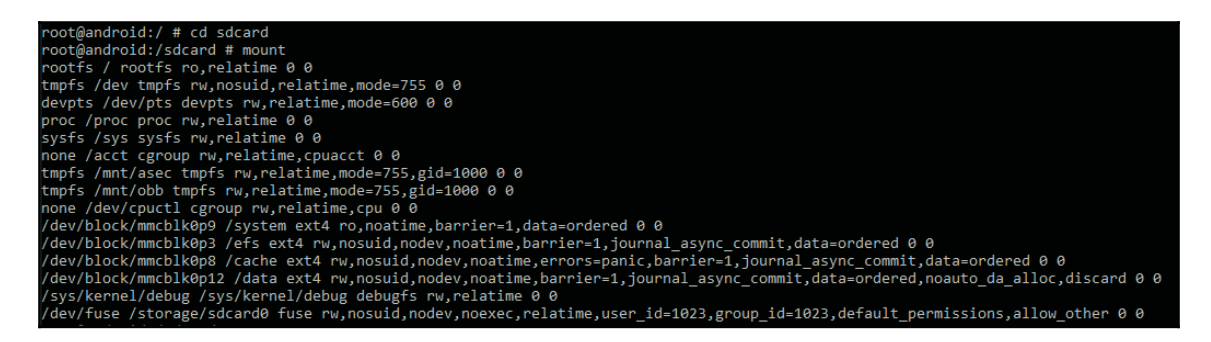

Yet Another Flash File System 2 (YAFFS2) is an open source, single-threaded file system

released in 2002. It is mainly designed to be fast when dealing with the NAND flash. YAFFS2 utilizes **OOB** (**out of band**), and this is often not captured or decoded correctly during forensic acquisition, which makes analysis difficult. We will discuss this further in Chapter 9, *Android Data Extraction Techniques*. YAFFS2 was the most popular release at one point and is still widely used in Android devices. YAFFS2 is a log-structured file system. Data integrity is guaranteed even in the case of a sudden power outage. In 2010, there was an announcement stating that in releases after Gingerbread, devices were going to move from YAFFS2 to EXT4. Currently, YAFFS2 is not supported by newer kernel versions, but certain mobile manufacturers might still continue to support it.

**Flash Friendly File System (F2FS)** was released in February 2013 to support Samsung devices running the Linux 3.8 kernel. F2FS relies on log-structured methods that optimize the NAND flash memory. The offline support features are a highlight of this file system. Yet, the file system is still transient and being updated.

Robust File System (RFS) supports NAND flash memory on Samsung devices. RFS can be summarized as a FAT16 (or FAT32) file system where journaling is enabled through a transaction log. Many users complain that Samsung should stick with EXT4. RFS has been known to have lag times that slow down the features of Android.

## Summary

Understanding the underlying features, file systems, and capabilities of an Android device proves useful in a forensic investigation. Unlike iOS, several variants of Android exist as many devices run the Android operating system and each may have different file systems and unique features. The fact that Android is open and customizable also changes the playing field of digital forensics. A forensic examiner must be prepared to expect the unexpected when handling an Android device.

In the next chapter, we will discuss methods for accessing the data stored on Android devices.

## **10** Android Forensic Setup and Pre Data Extraction Techniques

In the previous chapter, we covered the fundamentals of Android architecture, security features, file systems, and other capabilities. Having an established forensic environment before the start of an examination is important as it ensures that the data is protected while the examiner maintains control of the workstation. This chapter will explain the process and considerations when setting up a digital forensic examination environment. It is paramount that the examiner maintains control of the forensic environment at all times. This prevents the introduction of contaminants that could affect the forensic investigation.

We will cover the following topics in this chapter:

- Setting up a forensic environment
- Connecting the device and accessing it from a workstation
- Screen lock bypass techniques
- Gaining root access to the device

## Setting up the forensic environment for Android

A forensic examiner may encounter a wide range of mobiles during their investigation over the course of time. Hence, it is necessary to have a basic environment setup on top of which he can build based on the requirement. It is also very important that the forensic expert maintains complete control over the environment at all times to avoid any unexpected situations. Setting up a proper lab environment is an essential part of the forensic process. The Android forensic setup usually involves the following steps:

- 1. Start with a fresh or forensically sterile computer environment. This means that other data is not present on the system or is contained in a manner that it cannot contaminate the present investigation.
- 2. Install the basic software necessary to connect to the device. Android forensic tools and methodologies will work on Windows, Linux, and OS X platforms.
- 3. Obtain access to the device. An examiner must be able to enable settings or bypass them in order to allow the data to be extracted from the Android device.
- 4. Issue commands to the device through the methods defined in this chapter and in Chapter 9, Android Data Extraction Techniques.

The following sections provide guidance on setting up a basic Android forensic workstation.

## The Android Software Development Kit

The Android **Software Development Kit** (**SDK**) helps the development world to build, test, and debug applications to run on Android. This is achieved by providing the necessary tools to create the applications. But along with this, it also provides valuable documentation and other tools that can be of great help during the investigation of an Android device. A good understanding of the Android SDK will help you to get to grips with the particulars of a device and the data on the device.

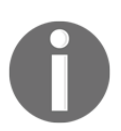

The Android SDK consists of software libraries, APIs, tools, emulators, and other reference material. It can be downloaded for free from http://developer.android.com/sdk/index.html.

During a forensic investigation, the SDK helps connect to and access the data on the Android device. The Android SDK is updated very frequently, so it's important to verify that your workstation also remains updated. The Android SDK can run on Windows, Linux, and OS X.

## The Android SDK installation

A working installation of the Android SDK is a must during the investigation of a forensic device. Most websites recognize the operating system on the computer and will prompt you to download the correct Android SDK. Unlike Android Studio, the SDK tools package only includes the core SDK tools, which you can access from a command line.

The following is a step-by-step procedure to install the Android SDK on a Windows 7 machine:

1. Before you install the Android SDK, make sure that your system has Java Development Kit installed because the Android SDK relies on **Java SE Development Kit (JDK)**.

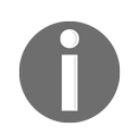

JDK can be downloaded from http://www.oracle.com/technetwork/java/javase/downloads/i ndex.html.

- 2. Download the latest version of the Android SDK from http://developer.and roid.com/sdk/installing/index.html?pkg=tools. The installer version of the SDK is recommended for this purpose.
- 3. Run the installer file, which we downloaded in the previous step. You will see a wizard window, as seen in the following screenshot. After this, run through the routine **Next** steps that you encounter.

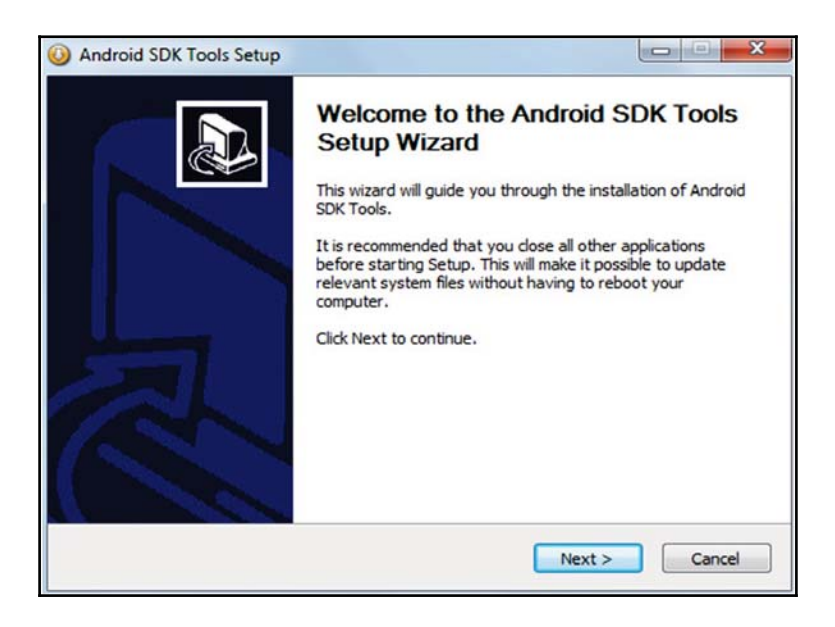

Android SDK Tools setup wizard

- 4. The installation location is the user's choice and must be remembered for future access. In this example, we will install it in the C: \ folder. Click on the **Install** button and choose the location (say, C:\android-sdk). The necessary files will be extracted to this folder.
- 5. Open the directory (C:\android-sdk) and double-click on SDK Manager.exe to begin the update process. Make sure that you select Android SDK Platform tools and any one release platform version of Android, as shown in the following screenshot. Some of the items in the list are chosen by default. For instance, it is necessary to install the USB driver in order to work with Android devices in Windows. In our example, **Google USB Driver** is selected. Similarly, you can find other items under the **Extras** section. Accept the license and install it, as shown in the following screenshot:

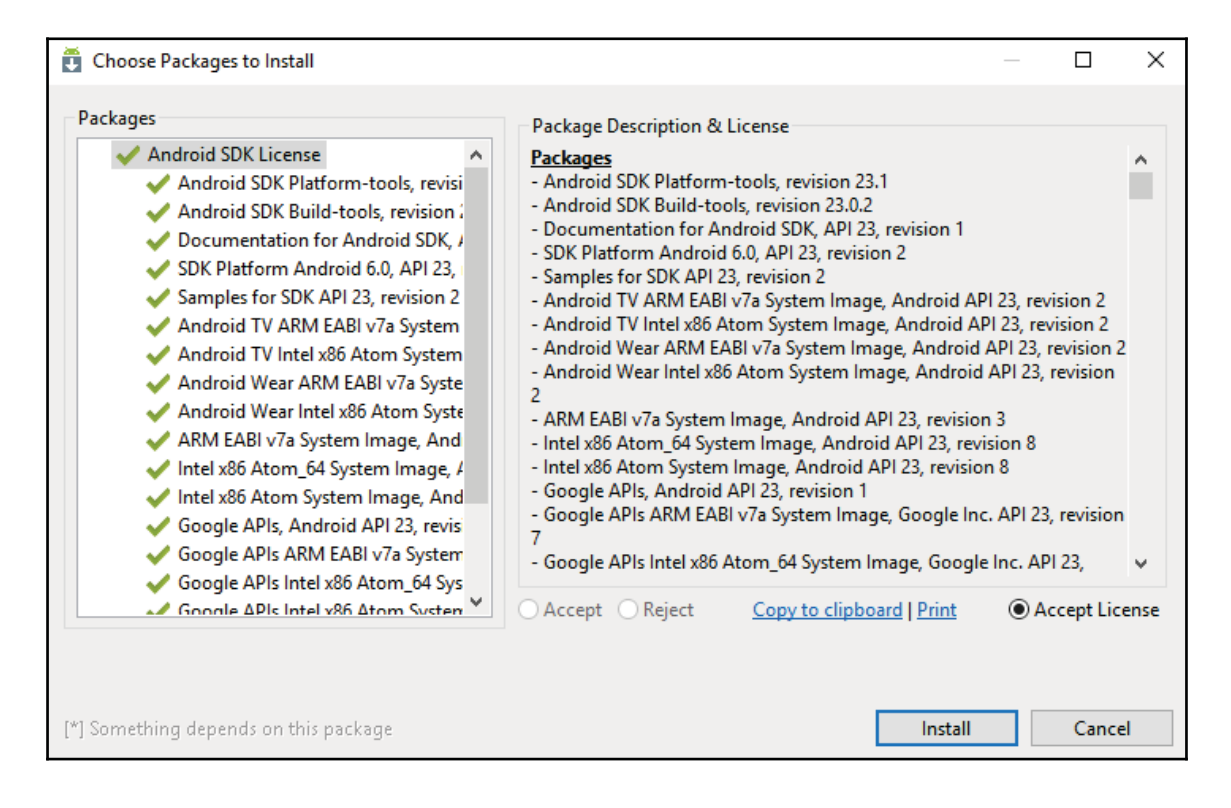

Android SDK license

This completes the Android SDK installation. You can also update the system's environment variables (path) by pointing to the executable files so that you can avoid navigating to the SDK folder every time in order to execute a command. This can be done by navigating to **Control panel** | **System** | **Advanced Settings** | **Environment Variables** and then adding an SDK path to it.

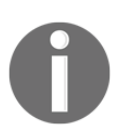

The installation of the Android SDK on OS X and Linux may vary. Make sure that you follow all the steps provided with the SDK download for full functionality.

## **An Android Virtual Device**

Once the Android SDK is installed along with the release platform, you can create an **Android Virtual Device** (also called an emulator/**AVD**), which is often used by developers when creating new applications. However, an emulator has significance from a forensic perspective too. Emulators are useful when trying to understand how applications behave and execute on a device. This could be helpful to confirm certain findings that are unearthed during a forensic investigation. Also, while working on a device which is running on an older platform, you can design an emulator with the same platform. Furthermore, before installing a forensic tool on a real device, the emulator can be used to find out how a forensic tool works and changes content on an Android device. To create a new AVD (on the Windows workstation), perform the following steps:

1. Open the command prompt (cmd.exe). Start the AVD manager from the command line by navigating to the path where the SDK is installed, and call the android tool with the avd option, as shown in the following command line. This would automatically open the AVD manager:

#### C:\android-sdk\tools>android avd

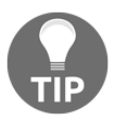

Alternatively, the AVD manager can also be started using the graphical AVD manager. To start this, navigate to the location where the SDK is installed (C:\android-sdk) in our example and double-click on AVD Manager.

The **Android Virtual Device Manager** window is as shown in the following screenshot:

| AVD Name | Target Name      | Platform | API Level | CPU/ABI | New     |
|----------|------------------|----------|-----------|---------|---------|
|          | No AVD available |          |           |         | Edit    |
|          |                  |          |           |         | Delete. |
|          |                  |          |           |         | Repair. |
|          |                  |          |           |         | Details |
|          |                  |          |           |         | Start   |
|          |                  |          |           |         | Refres  |

Android Virtual Device Manager

2. Click on **New** in the AVD Manager window to create a new virtual device. Click on **Edit** to change the configuration of an existing virtual device as shown in the following screenshot:

| AVD Name:          | AVD_for_Nexus_S_by_Google             |          |
|--------------------|---------------------------------------|----------|
| Device:            | Nexus S (4.0", 480 × 800: hdpi)       |          |
| Target:            | Android 4.2.2 - API Level 17          | 1        |
| CPU/ABI:           | ARM (armeabi-v7a)                     |          |
| Keyboard:          | Hardware keyboard present             |          |
| Skin:              | Display a skin with hardware controls |          |
| Front Camera:      | None                                  |          |
| Back Camera:       | None                                  |          |
| Memory Options:    | RAM: 343 VM H                         | Heap: 32 |
| Internal Storage:  | 200                                   | MiB 🗸    |
| SD Card:           |                                       |          |
|                    | • Size:                               | MiB 🔻    |
|                    | ) File:                               | Browse   |
| Emulation Options: | 🕅 Snapshot 🕅 Use                      | Host GPU |
|                    | -                                     |          |

Virtual device configuration

- 3. Enter the following details :
- AVD Name: This option is used to provide a name for the virtual device, for example, ForensicsAVD.
- **Device**: This option is used to select any device from the available options based on the screen size.
- **Target**: This option helps you select the platform of the device. Note that only the versions that were selected and installed during the SDK installation will be shown here to be selected.

Similarly, you can select hardware features to customize the emulator, for example, the size of internal storage memory, SD card, and so on.

- 4. A confirmation message is shown once the device is successfully created. Now, select the AVD and click on **Start**. This will prompt you with the launch options. Select any option and click on **Launch**.
- 5. This should launch the emulator. Note that this could take a few minutes or even longer depending on the workstation's CPU and RAM. The emulator does consume a significant amount of resources on the system. After a successful launch, the AVD will run as shown in the following screenshot:

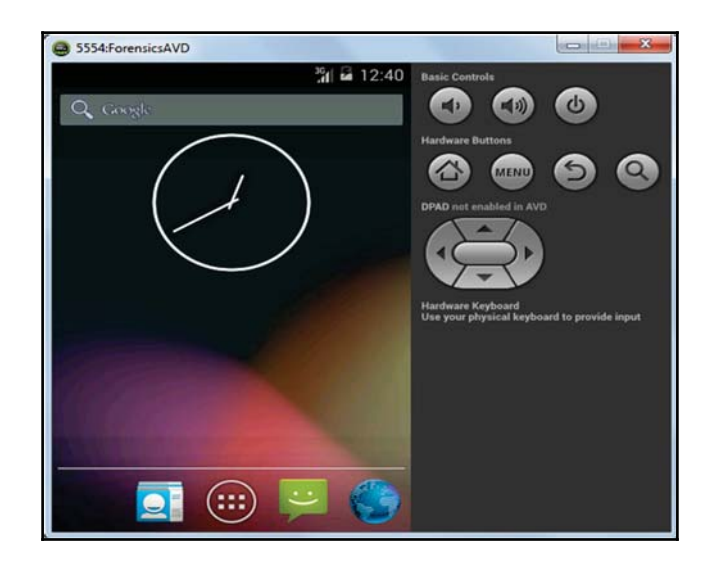

The Android emulator

From a forensic perspective, analysts and security researchers can leverage the functionality of an emulator to understand the file system, data storage, and so on. The data created when working on an emulator is stored in your home directory in a folder named .android. For instance, in our example, the details about the ForensicsAVD emulator that we created earlier are stored

under C:\Users\Rohit\.android\avd\ForensicsAVD.avd. Among the various files present under this directory, the following are the files that are of interest for a forensic analyst:

- cache.img: This is the disk image of the /cache partition (remember that we discussed the /cache partition of an Android device in Chapter 7, Understanding Android).
- sdcard.img: This is the disk image of the SD card partition.
- Userdata-qemu.img: This is the disk image of the /data partition. The /data partition contains valuable information about the device user.

## Connecting an Android device to a workstation

Forensic acquisition of an Android device using open source tools requires connecting the device to a forensic workstation. Forensic acquisition of any device should be conducted on a forensically sterile workstation. This means that the workstation is strictly used for forensics and not for personal use.

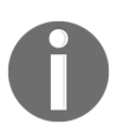

Note that anytime a device is plugged into a computer, changes can be made to the device. The examiner must have full control of all interactions with the Android device at all times.

The following steps should be performed by the examiner in order to connect the device successfully to a workstation. Note that write protection may prevent the successful acquisition of the device since commands may need to be pushed to the device in order to pull information. All the following steps should be validated on a test device prior to attempting them on real evidence.

### Identifying the device cable

The physical USB interface of an Android device allows it to connect to a computer to share data, such as songs, videos, and photos. This USB interface might change from manufacturer to manufacturer and also from device to device. For example, some devices use mini-USB while some others use micro-USB and USB Type C. Apart from this, some manufacturers use their own proprietary formats, such as EXT-USB, EXT micro-USB, and so on. The first step in acquiring an Android device is to determine what kind of device cable is required.

#### Installing the device drivers

In order to identify the device properly, the computer may need certain drivers to be installed. Without necessary drivers, the computer may not identify and work with the connected device. But the issue is that since Android is allowed to be modified and customized by the manufacturers, there is no single generic driver that would work for all the Android devices. Each manufacturer writes its own proprietary drivers and distributes them over the Internet. So, it's important to identify specific device drivers that need to be installed. Of course, some of the Android forensic toolkits (which we will discuss in the following chapters) do come with some generic drivers or a set of most used drivers; they may not work with all the models of Android phones. Some Windows operating systems are able to autodetect and install the drivers once the device is plugged in, but more often than not, it fails. The device drivers for each manufacturer can be found on their respective websites.

## Accessing the connected device

If you haven't done so already, connect the unlocked Android device to the computer directly using the USB cable. The Android device will appear as a new drive and you can access the files on the external storage. Some older Android devices may not be accessible unless the **Turn on USB Storage** option is enabled on the phone, as shown in the following screenshot:

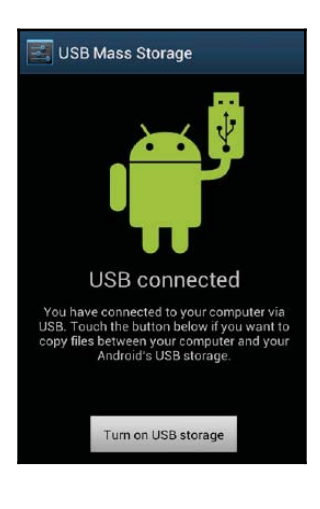

USB mass storage

In some Android phones (especially with HTC), the device may expose more than one functionality when connected with a USB cable. For instance, as shown in the following screenshot, when an HTC device is connected, it presents a menu with four options. The default selection is **Charge only**. When the **Disk drive** option is selected, it is mounted as a disk drive.

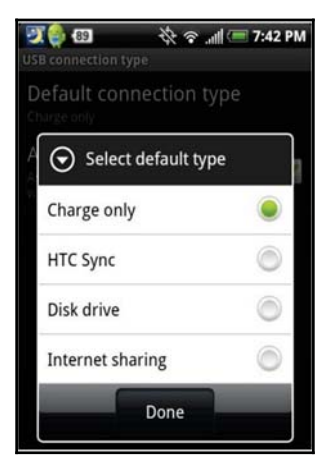

HTC mobile USB options

When the device is mounted as a disk drive, you will be able to access the SD card present on the device. From a forensic point of view, the SD card has significant value as it may contain files that are important for an investigation. However, the core application data stored under /data/data will remain on the device and cannot be accessed through these methods.

## The Android Debug Bridge

Considered to be one of the most crucial components in Android forensics, the Android Debug Bridge is a command-line tool that allows you to communicate with the Android device and control it. We will learn about the ADB in detail in the coming chapters; however, we will focus on a basic introduction to ADB for now. You can access the ADB tool under <sdk>/platform-tools/.

Before we discuss anything about adb, we need to have an understanding about the **USB debugging** option.

#### **USB** debugging

The primary function of this option is to enable communication between the Android device and a workstation on which the Android SDK is installed. On a Samsung phone, you can access this under **Settings** | **Developer Options**, as shown in the following screenshot. Other Android phones may have different environments and configuration features. The examiner may have to force the **Developer Options** option by accessing build mode.

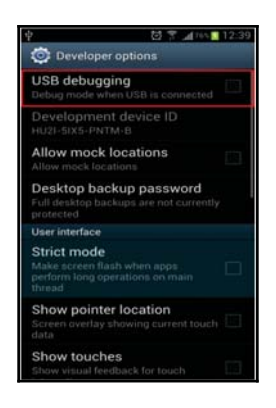

The USB debugging option in Samsung mobiles

However, starting from Android 4.2, the **Developer Options** menu is hidden to make sure that users do not enable it by accident. To enable it, go to **Settings** | **About Phone** and then tap the **Build Number** field seven times. After this, **Developer Options** will be available in the **Settings** menu. Prior to Android 4.2.2, enabling this option was the only requirement of communicating with the device over adb. However, starting from Android 4.2.2, Google has introduced the **Secure USB debugging** option. This feature only allows hosts that are explicitly authorized by the user to connect to the device using adb. Thus, when you connect the device to a new workstation via USB in order to access adb, you need to first unlock the device and authorize access by clicking on **OK** in the confirmation window shown in the following screenshot. If **Always allow from this computer** is checked, the device will not prompt for authorization in future.

| 4 Allow USB det                    | bugging?          |  |  |
|------------------------------------|-------------------|--|--|
| The computer's RS<br>is:           | A key fingerprint |  |  |
| 23:B2:47:E1:08:DE:<br>:FA:98:E0:50 | 5A:3B:58:5A:A5:A6 |  |  |
| Always allow from this computer    |                   |  |  |
| Cancel                             | ок                |  |  |

Secure USB debugging

When the **USB debugging** option is selected, the device will run the adb daemon (adbd) in the background and will continuously look for a USB connection. The daemon will usually run under a non-privileged shell user account and thus will not provide access to the complete data. However, on rooted phones, adbd will run under the root account and thus provide access to all the data. It is not recommended to root a device to gain full access unless all other forensic methods fail. Should the examiner elect to root an Android device, the methods must be well documented and tested prior to attempting it on real evidence. Rooting will be discussed at the end of this chapter. On the workstation where the Android SDK is installed, adbd will run as a background process. Also, on the same workstation, a client program will run, which can be invoked from a shell by issuing the adb command. When the adb client is started, it first checks if an adb daemon is already running. If the response is negative, it initiates a new process to start the adb daemon. The adb client program communicates with local adbd over port 5037.

#### Accessing the device using adb

Once the environment setup is complete and the Android device is in **USB debugging** mode, connect the Android device the forensic workstation with a USB cable and start using adb.

#### **Detecting connected devices**

The following adb command provides a list of all the devices connected to the forensic workstation. This will also list the emulator if it is running at the time of issuing the command. Also, remember that if the necessary drivers are not installed, then the following command will show a blank message. If you encounter that situation, download the necessary drivers from the manufacturer and install them.

C:\android-sdk\platform-tools>adb.exe devices List of devices attached 4df16ac3115e5f05 device

#### Killing the local adb server

The following command kills the local adb service:

```
C:\android-sdk\platform-tools>adb.exe kill-server
```

After killing the local adb service, issue the adb devices command and observe that the server is started, as shown in the following screenshot:

```
C:\android-sdk\platform-tools≻adb.exe devices
List of devices attached
* daemon not running. starting it now on port 5037 *
* daemon started successfully *
4df16ac3115e5f05 device
```

#### Accessing the adb shell

This command allows forensic examiners to access the shell on an Android device and interact with the device.

The following is the command to access the adb shell and execute a basic ls command to see the contents of the current directory:

```
C:\android-sdk\platform-tools>adb.exe shell
shell@android:/ $ ls
ls
acct
cache
config
d
data
default.prop
dev
efs
etc
factory
fstab.smdk4x12
init
init.bt.rc
init.goldfish.rc
init.rc
init.smdk4x12.rc
init.smdk4x12.usb.rc
. . . .
```

The Android emulator can be used by forensic examiners to execute and understand the adb commands before using them on the device. In Chapter 9, *Android Data Extraction Techniques*, we will explain more about leveraging adb to install applications, copy files and folders from the device, view device logs, and so on.
# Handling an Android device

Handling an Android device in a proper manner prior to the forensic investigation is a very important task. Care should be taken to make sure that our unintentional actions don't result in data modification or any other unwanted happenings. The following sections throw light on certain issues that need to be considered while handling the device in the initial stages of forensic investigation.

With the improvements in technology, the concept of **device locking** has effectively changed over the last few years. Most users now have a passcode locking mechanism enabled on their device due to the increase in general security awareness. Before we look at some of the techniques to bypass locked Android devices, it is important not to miss an opportunity to disable the passcode when there is a chance.

When an Android device, which is to be analyzed, is first accessed, check whether the device is still active (unlocked). If so, change the settings of the device to enable greater access to the device. So, when the device is still active, consider performing the following tasks:

- Enabling USB debugging: Once the USB debugging option is enabled, it gives greater access to the device through the adb connection. This is of great significance when it comes to extracting data from the device. The location to enable USB debugging might change from device to device, but it's usually under Developer Options in Settings. Most methods for physically acquiring Android devices require USB debugging to be enabled.
- Enabling the "Stay awake" setting: If the Stay awake option is selected and the device is connected for charging, then the device never locks. Again, if the device locks, the acquisition can be halted.
- **Increasing screen timeout**: This is the time for which the device will be effectively active once it is unlocked. The location to access this setting varies depending upon the model of the device. On a Samsung Galaxy S3 phone, you can access the same by navigating to **Settings** | **Display** | **Screen Timeout**.

Apart from this, as mentioned in Chapter 1, *Introduction to Mobile Forensics*, the device needs to be isolated from the network to make sure that remote wipe options do not work on the device. The Android Device Manager allows the phone to be remotely wiped or locked. This can be done by signing in to the Google account, which is configured on the mobile. More details about this are mentioned in the following section. If the Android device is not set up to allow remote wiping, the device can only be locked using the Android Device Manager. Also, there are several **Mobile Device Management (MDM**) software products available on the market, which allow users to remotely lock or wipe the Android device. Some of these may not require specific settings to be enabled on the device.

Using the available remote wipe software, it is possible to delete all the data, including emails, applications, photos, contacts, and other files including those found on the SD card. To isolate the device from the network, you can put the device in airplane mode and disable Wi-Fi as an extra precaution. Enabling airplane mode and disabling Wi-Fi works well as the device will not be able to communicate over a cellular network and cannot be accessed via Wi-Fi. Removing the SIM card from the phone is also an option but that does not effectively stop the device from communicating over Wi-Fi or some other cellular networks. To place the device in airplane mode, press and hold the **Power/Off** button and select airplane mode.

All these steps can be done when the Android device is not locked. However, during the investigation, we commonly encounter devices that are locked. Hence, it's important to understand how to bypass the lock code if it is enabled on an Android device.

# Screen lock bypassing techniques

Due to the increase in user awareness and the ease of functionality, there has been an exponential increase in the usage of passcode options to lock Android devices. Hence, bypassing the device's screen lock during a forensic investigation becomes increasingly important. The applicability of the screen lock bypass techniques discussed so far are based on the situation. Note that some of these methods may result in making changes to the device. Make sure that you test and validate all the steps listed on non-evidentiary Android devices. The examiner must have authorization to make the required changes to the device, document all steps taken, and be able to describe the steps taken if a courtroom testimony is required.

Currently, there are three types of screen lock mechanisms offered by Android. Although there are some devices which have voice lock, face lock, and fingerprint lock options, we will limit our discussion to the following three options since these are most widely used on all Android devices:

- **Pattern lock**: The user sets a pattern or design on the phone and the same must be drawn to unlock the device. Android was the first smartphone to introduce a pattern lock.
- **PIN code**: This is the most common lock option and is found on many mobile phones. The PIN code is a 4-digit number that needs to be entered to unlock the device.
- **Passcode** (**alphanumeric**): This is an alphanumeric passcode. Unlike the PIN, which takes four digits, the alphanumeric passcode takes more than just digits.

The following section details some of the techniques to bypass these Android lock mechanisms. Depending on the situation, these techniques might help an investigator to bypass the screen lock.

## Using adb to bypass the screen lock

If USB debugging appears to be enabled on the Android device, it is wise to take advantage of it by connecting with adb using USB, as discussed in the earlier sections. The examiner should connect the device to the forensic workstation and issue the adb devices command. If the device shows up, it implies that USB debugging is enabled. If the Android device is locked, the examiner must attempt to bypass the screen lock. The following are the two methods that may allow the examiner to bypass the screen lock when USB debugging is enabled.

# Deleting the gesture.key file

Deleting the gesture.key file will remove the pattern lock on the device. However, it's important to note that this will permanently change the device as the pattern lock is gone. This should be considered if conducting cover operations. This is how the process is done:

- 1. Connect the device to the forensic workstation (a Windows machine in our example) using a USB cable.
- 2. Open the command prompt and execute the following instructions:

```
adb.exe shell
cd /data/system
rm gesture.key
```

3. Reboot the device. If the pattern lock still appears, just draw any random design and observe that the device should unlock without any trouble.

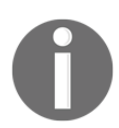

This method works when the device is rooted. This method may not be successful on unrooted devices. Rooting an Android device should not be performed without proper authorization as the device is altered.

# Updating the settings.db file

To update the settings.db file, perform the following steps:

- 1. Connect the device to the forensic workstation using a USB cable.
- 2. Open the command prompt and execute the following instructions:

|        | :/ \$ cd /data/data/com.android.providers.settings/databases                                                                                                    |
|--------|----------------------------------------------------------------------------------------------------|
| c<br>d | <pre>sqlite3 settings.db<br/>update system set value=0 where name='lock_pattern_autolock';<br/>update secure set value=0 where name='lock_pattern_autolock';<br/>/data/data/com.android.providers.settings/databases<br/>update system set value=0 where name='lockscreen.lockedoutpermanently';<br/>update secure set value=0 where name='lockscreen.lockedoutpermanently';<br/>sqlite3 settings.db<br/>.quit<br/>exit</pre> |

- 3. Exit and reboot the device.
- 4. The Android device should be unlocked. If not, attempt to remove gesture.key as explained earlier.

# Checking for the modified recovery mode and adb connection

In Android, recovery refers to the dedicated partition where the recovery console is present. The two main functions of recovery are to delete all user data and install updates. For instance, when you factory reset your phone, recovery boots up and deletes all the data. Similarly, when updates are to be installed on the phone, it is done in recovery mode. There are many enthusiastic Android users who install custom ROM through a modified recovery module. This modified recovery module is mainly used to make the process of installing custom ROM easy. Recovery mode can be accessed in different ways depending on the manufacturer of the device, which is easily available on the Internet. Usually, this is done by holding different keys together such as the volume button and power button. Once in recovery mode, connect the device to the workstation and try to access the adb connection. If the device has a recovery mode which is not modified, the examiner may not be able to access the adb connection. The modified recovery versions of the device present the user with different options and can be easily noticed as shown in the following screenshot:

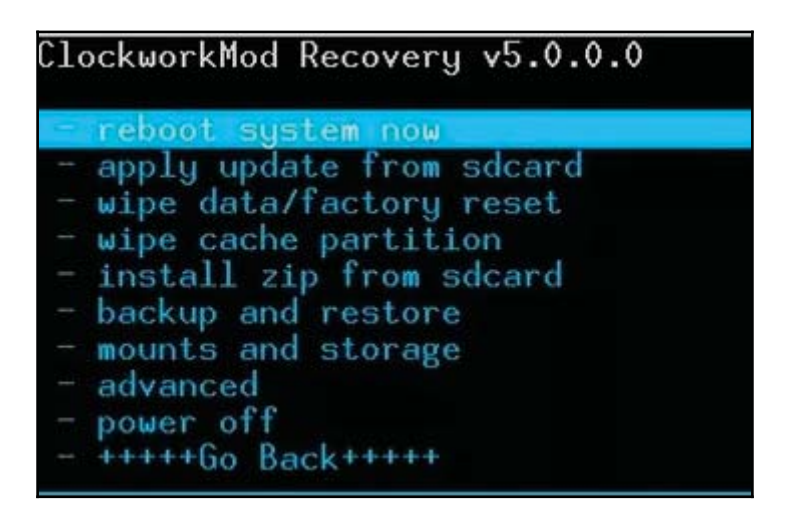

### Flashing a new recovery partition

There are mechanisms available to flash the recovery partition of an Android device with a modified image. The Fastboot utility would facilitate this process. Fastboot is a diagnostic protocol that comes with the SDK package, used primarily to modify the flash file system through a USB connection from a host computer. For this, you need to start the device in boot loader mode, in which only the most basic hardware initialization is performed. Once the protocol is enabled on the device, it will accept a specific set of commands that are sent to it via the USB cable using a command line. Flashing or rewriting a partition with a binary image stored on the computer is one such command that is allowed. Once the recovery is flashed, boot the device in recovery mode, mount the /data and /system partitions, and use adb to remove the gesture.key file. Reboot the phone and you should be able to bypass the screen lock. However, this works only if the device bootloader is unlocked. Also, flashing permanently alters the device. Instead of flashing, you could use the fastboot boot command to boot to a recovery image temporarily to delete the key file without permanently changing the recovery partition.

# Using automated tools

There are several automated solutions available in the market for unlocking Android devices. Commercial tools such as Cellebrite and XRY are capable of bypassing the screen locks, but most of them require USB debugging to be enabled. We will now examine how to unlock an Android device using the UFED user lock code recovery tool. Also, this tool only

works on those devices that support USB OTG. This process also requires a UFED camera, Cable No. 500-Bypass lock, and Cable No. 501-Bypass lock. Once the tool is installed on the workstation, follow these steps to unlock an Android device:

1. Run the tool on the work station and press *1*, as shown in the following screenshot:

UFED User Lock Code Recovery Tool Disclaimer: All actions are subject to the full responsibility of the user, and Cellebrite is not liable for any damage to the device. Follow the instructions to recover the lock code. Before you begin, check your computer's power options to make sure it won't go into sleep mode. The process could take from a few minutes up to 21 hours. You can still use the computer during this time. What type of device is it? [1] Android [2] iOS (Apple) [0] Exit

UFED user lock code recovery tool

- 2. Now, connect side A of Cable No. 500-Bypasslock to a USB port of the workstation. Also connect side B of Cable No. 500-Bypasslock to Cable No. 501-OTG, and then connect the other end to the device.
- 3. Once connected, the tool prompts you to select the recovery profile. Select *1* (Manually select the recovery profile).

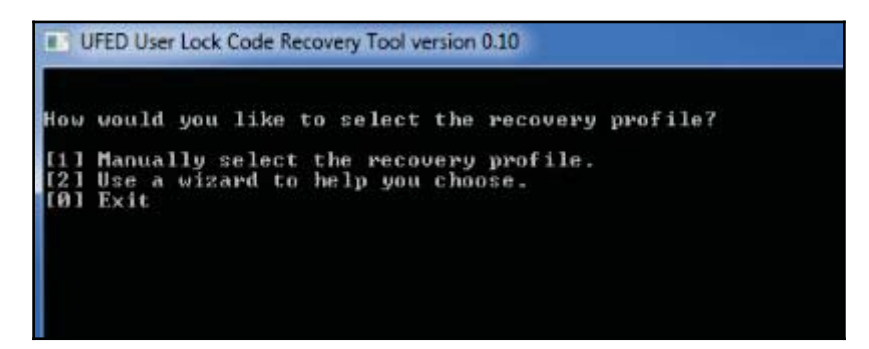

- 4. Now, select the lock type used on the device and the recovery profile and proceed by following the instructions on the screen.
- 5. After this, make sure that the keypad appears on the device screen and that it's ready to accept the PIN code.
- 6. Close any message windows that may appear. Press *1* and hit *Enter*. Now make five incorrect login attempts by entering random input, and click on **Forgot pattern** at the bottom of the device.
- 7. Follow the instructions on the screen, wait for the camera window to open, and then click on the camera window.
- 8. Use the cursor to select any non-empty area on the device's screen by placing the green square over it. For example, select any number on the screen. This is used by the tool to detect if the device is unlocked. Press *Enter* to start the process.
- 9. The tool will try a number of combinations to unlock the device. Once unlocked, it would prompt you to end the process.

### **Using Android Device Manager**

Most of the latest Android phones come with a service called Android Device Manager, which helps owners of a device to locate their lost phone. This service can also be used to unlock a device; however, this is possible only when you know the Google account credentials that are configured on the device. If you have access to the account credentials, then follow these steps to unlock the device:

- 1. Visit http://google.com/android/devicemanager on your workstation.
- 2. Sign in using the Google account that is configured on the device.
- 3. Select the device you need to unlock and click on **Lock**, as shown in the following screenshot:

|   |                          |                                                                |          | _       |
|---|--------------------------|----------------------------------------------------------------|----------|---------|
| S | Galax                    | ky S6 Edge 🛓                                                   | ser 💿    |         |
| 1 | Last locat<br>Last onlin | ed at 5:50 PM<br>, ^ , USA - Accurate to<br>e October 17, 2015 | 4 meters | Igh Ako |
| - | ])                       | <b>A</b>                                                       | ×        |         |

Android Device Manager

- 4. Enter a temporary password and click on Lock again.
- 5. Once it's successful, enter the temporary password on the device to unlock it.

It can be done without knowing the credentials of the computer where the login is saved (that is, the suspect's PC). Similarly, if you are dealing with a Samsung device, you can also try Samsung's FindMyMobile service, which enables you to set a temporary password to unlock the device.

### Smudge attack

In rare cases, a smudge attack may be used to deduce the password of a touchscreen mobile device. This attack relies on identifying the smudges left behind by the user's fingers. While this may present a bypass method, it must be said that a smudge attack is unlikely since most Android devices are touchscreen and smudges will also be present from using the device. However, it has been demonstrated that under proper lighting, the smudges that are

left behind can easily be detected as shown in the following screenshot. By analyzing the smudge marks, we can discern the pattern that is used to unlock the screen. This attack is more likely to work while discerning the pattern lock on the Android device. In some cases, PIN codes can also be recovered depending upon the cleanliness of the screen. So, during a forensic investigation, care should be taken when the device is first handled to make sure that the screen is not touched.

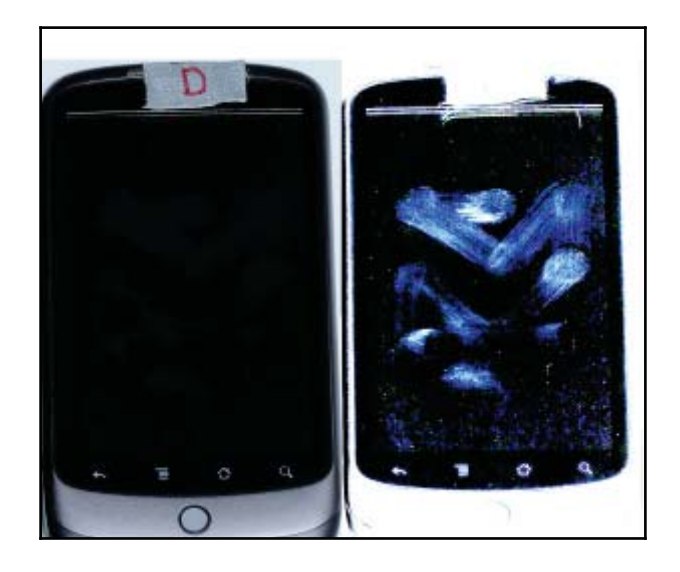

Smudges visible on a device under proper lighting (source: https://www.usenix.org/legacy/events/woot10/t ech/full\_papers/Aviv.pdf)

### Using the Forgot Password/Forgot Pattern option

If you know the username and password of the primary Gmail address that is configured on the device, you can change the PIN, password, or swipe on the device. After making a certain number of failed attempts to unlock the screen, Android provides an option named **Forgot Pattern** or **Forgot Password**, as shown in the following screenshot:

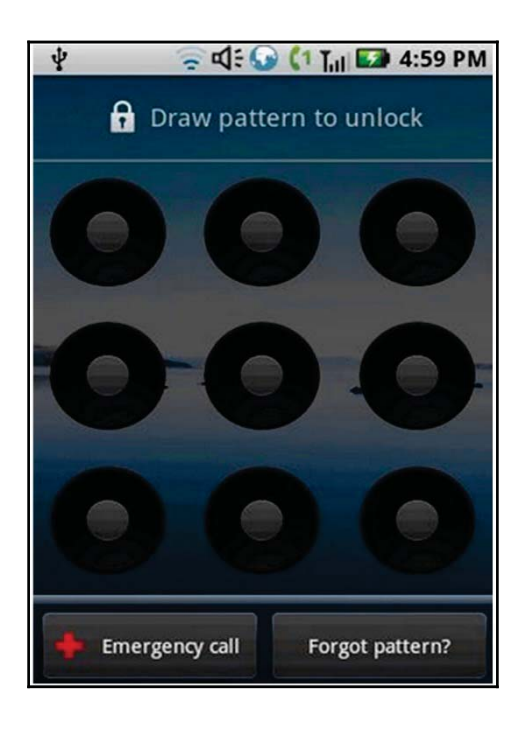

Forgot pattern option on an Android device

Tap on that link and sign in using the Gmail username and password. This will allow you to create a new pattern lock or passcode for the device.

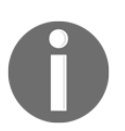

Note that this works only on devices running Android 4.4 or earlier.

# Bypassing Third-Party Lock Screen by booting into safe mode

If the screen lock is a third-party app rather than the inbuilt lock, it can be bypassed by booting into safe mode and disabling it. To boot into safe mode on Android device 4.1 or later, long-press the power button until the power options menu appears. Then long-press the Power Off option and you'll be asked if you want to reboot your Android device into safe mode. Tap the **OK** button as shown in the following screenshot.

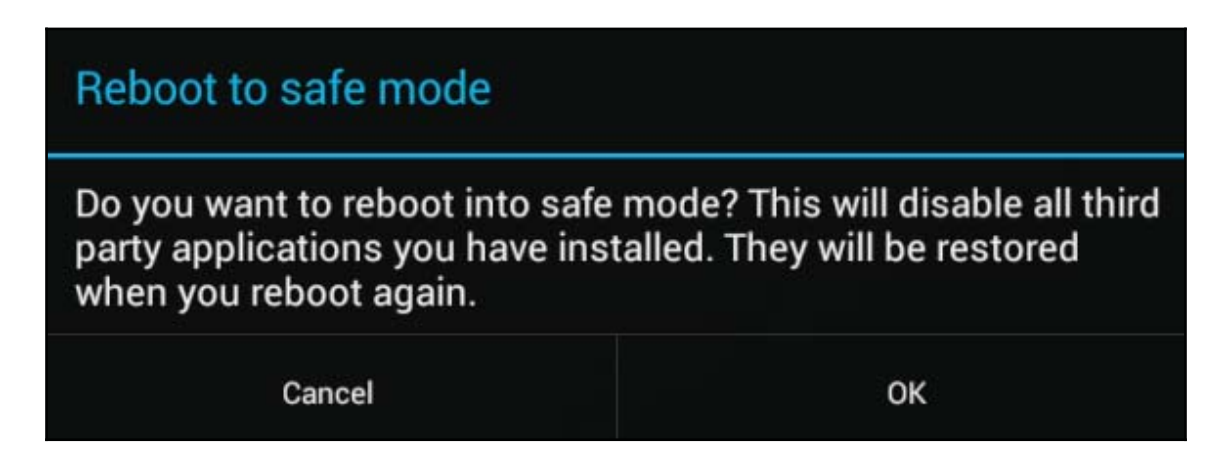

Safe mode in Android

Once you're in safe mode, you can disable the third-party lock screen app or uninstall it completely. After this, reboot the device and you should be able to access it without any lock screen.

## Secure USB debugging bypass using adb keys

As mentioned earlier, while using USB debugging, if the **Always allow from this computer** option is checked, the device will not prompt for authorization in future. This is done by storing certain keys, namely adbkey and adbkey.pub, on the computer. Any attempt to connect to adb from an untrusted computer is denied. In this case, the adbkey and the adbkey.pub files can be pulled from the suspect's computer and copied to the investigators workstation. The device will then assume that it is communicating with a known, authorized computer. The adbkey and adbkey.pub files can be found at C:\Users\<username>\.android on Windows machines.

# Secure USB debugging bypass in Android 4.4.2

As explained in the earlier sections, the secure USB debugging feature introduced in Android 4.4.2 allows only authorized workstations to connect to the device. However, there's a bug in this feature as reported at https://labs.mwrinfosecurity.com/ which allows bypassing the Secure USB debugging feature and connecting the device to any workstation. Here are the steps to follow to bypass Secure USB debugging on an Android 4.2.2 device:

- 1. On an unlocked device, attempt to use adb and observe that an error message is shown by the device.
- 2. Now, navigate to either the emergency dialer or the lock-screen camera and execute the following commands:

```
$ adb kill-server
$ adb shell
```

3. Observe that the confirmation dialog is now triggered and the workstation can be authorized without unlocking the device. As shown in the following screenshot, the confirmation dialog box is displayed on the emergency dialer.

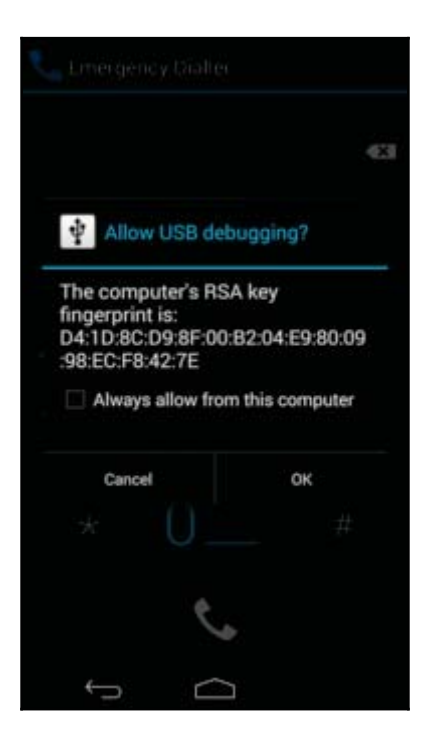

Bypassing Secure USB debugging in Android 4.2.2

- 4. Once connected to the device through adb, try to bypass the lock screen using following command:
- \$ adb shell pm clear com.android.keyguard

# Crashing the lock screen UI in Android 5.x

On devices running Android 5.0 to 5.1.1, the password lock screen (not pin or pattern lock) can be bypassed by crashing the screen UI. This can be accomplished by following these steps as explained at http://android.wonderhowto.com/:

- 1. Click on the **Emergency Call** option on the lock screen and then enter any random input (for example, 10 asterisks) on the dialer screen.
- 2. Double-tap the field to highlight the entered text, as shown in the following screenshot, and choose **Copy**. Now paste it into the same field.

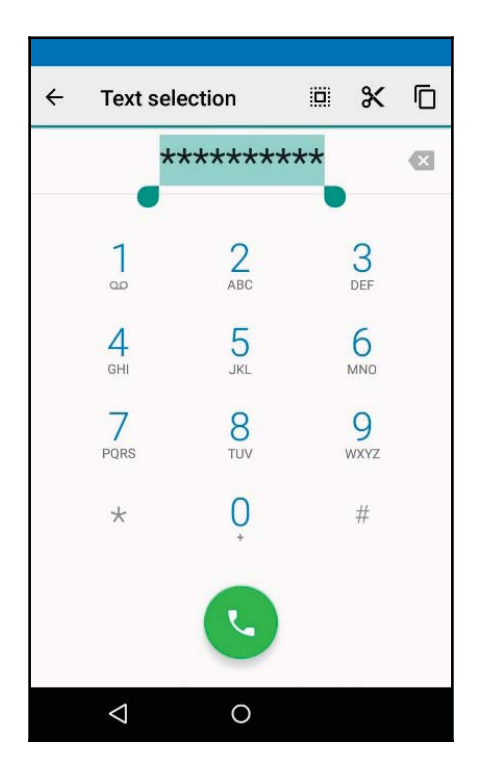

Crashing lock screen UI

- 3. Repeat this process of copying and pasting to add more characters until doubletapping the field no longer highlights the characters.
- 4. Go back to the lock screen and open the camera shortcut. Now, pull down the notifications screen and tap the Settings icon. You will then be prompted to enter a password.

5. Long-press the input field and choose **Paste** and repeat this process several more times. After pasting enough characters into the field, the lock screen will crash and allow you to access the device.

### **Other techniques**

All of the previously mentioned techniques and the commercial tools available prove to be useful to the forensic examiner trying to get access to the data on the Android devices. However, there could be situations where none of these techniques work. To obtain a complete physical image of the device, techniques such as chip-off and JTAG may be required when commercial and open source solutions fail. A short description of these techniques is mentioned here.

While the chip-off technique removes the memory chip from a circuit and tries to read it, the JTAG technique involves probing the JTAG **Test Access Ports** (**TAP**s) and soldering connectors to the JTAG ports in order to read data from the device memory. The chip-off technique is more destructive because once the chip is removed from the device, it is difficult to restore the device back to its original functional state. Also, expertise is needed to carefully remove the chip from the device by desoldering the chip from the circuit board. The heat required to remove the chip can also damage or destroy the data stored on that chip. Hence, this technique should be looked upon only when the data is not retrievable by open source or commercial tools or the device is damaged beyond repair. When using the JTAG technique, JTAG ports help an examiner to access the memory chip to retrieve a physical image of the data without needing to remove the chip. To turn off the screen lock on a device, an examiner can identify where the lock code is stored in the physical memory dump, turn off the locking, and copy that data back to the device. Commercial tools, such as Cellebrite Physical Analyzer, can accept the .bin files from chip-off and JTAG acquisitions and crack the lock code for the examiner. Once the code is either manually removed or cracked, the examiner can analyze the device using normal techniques.

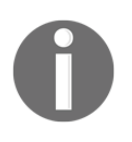

Both the chip-off and JTAG techniques require extensive research and experience to be attempted on a real device. A great resource for JTAG and chip-off on devices can be found at http://www.forensicswiki.org/wiki.

# **Gaining root access**

As a mobile device forensic examiner, it is essential to know everything that relates to twisting and tweaking the device. This would help you to understand the internal working of the device in detail and comprehend many issues that you may face during your investigation. Rooting Android phones has become a common phenomenon and you can expect to encounter rooted phones during forensic examinations. The examiner, where applicable, may also need to root the device in order to acquire data for the forensic examination. Hence, it's important to know the ins and outs of rooted devices and how they are different from the other phones. The following sections cover information about Android rooting and other related concepts.

# What is rooting?

The default administrative account in Unix-like operating systems is called "root". So, in Linux, the root user has the power to start/stop any system service, edit/delete any file, change the privileges of other users, and so on. We have already learned that Android uses the Linux kernel, and hence, most of the concepts present in Linux are applicable to Android as well. However, most of the Android phones do not let you log in as a root user by default.

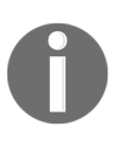

Rooting an Android phone is all about gaining access on the device to perform actions that are not normally allowed on the device. Manufacturers want the devices to function in a certain manner for normal users. Rooting a device may void a warranty since root opens the system to vulnerabilities and provides the user with superuser capabilities.

Imagine a malicious application having access to an entire Android system with root access. Remember that in Android, each application is treated as a separate user and issues a UID. Thus, the applications have access to limited resources and the concept of application isolation is enforced. Essentially, rooting an Android device allows superuser capabilities and provides open access to the Android device.

## **Rooting an Android device**

Even though the hardware manufacturers try to put enough restrictions to restrict access to the root, hackers have always found different ways to get access to the root. The process of rooting varies depending on the underlying device manufacturer. But rooting any device usually involves exploiting a security bug in the device's firmware and then copying the su (superuser) binary to a location in the current process's path (/system/xbin/su) and

granting it executable permissions with the chmod command.

For the sake of simplicity, imagine that an Android device has three to four partitions, which run programs not entirely related to Android (Android being one among them).

The boot loader is present in the first partition and is the first program that runs when the phone is powered on. The primary job of this boot loader is to boot other partitions and load the Android partition, commonly referred to as ROM by default. To see the boot loader menu, a specific key combination is required such as holding the power button and pressing the volume up button. This menu provides options for you to boot into other partitions, such as the recovery partition.

The recovery partition deals with installing upgrades to the phone, which are written directly to the Android ROM partition. This is the mode that you see when you install any official update on the device. Device manufacturers make sure that only official updates are installed through the recovery partition. Thus, bypassing this restriction would allow you to install/flash any unlocked Android ROM. Modified recovery programs are those that not only allow an easier rooting process but also provide various options that are not seen in the normal recovery mode. The following screenshot shows the normal recovery mode:

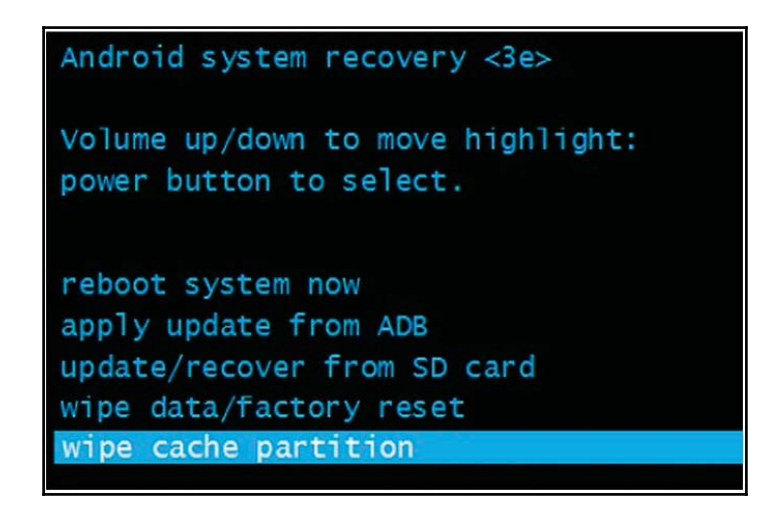

Normal Android system recovery mode

The following screenshot shows the modified recovery mode:

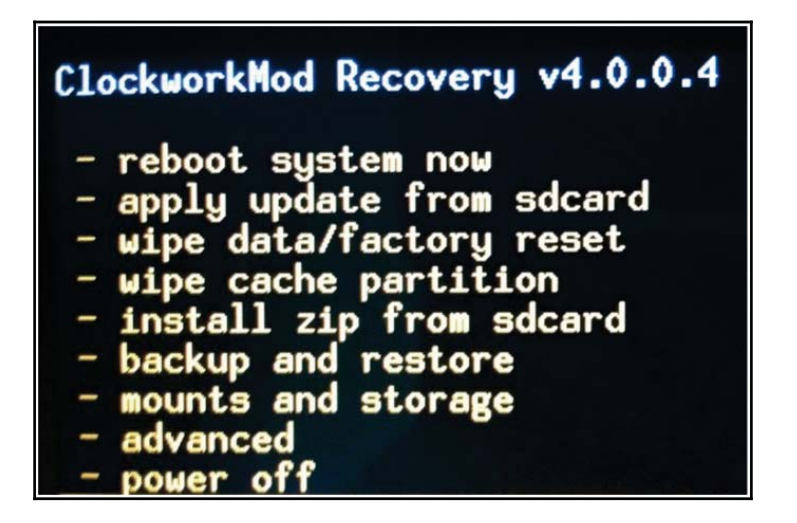

#### The modified recovery mode

The most commonly-used recovery program in the Android world is the Clockwork recovery, also called ClockworkMod. Hence, most of the rooting methods begin by flashing a modified recovery to the recovery partition. After that, you can issue an update, which can root the device. However, you don't need to perform all the actions manually as software is available for most of the models, which can root your phone with a single click.

Rooting a device has both advantages and disadvantages associated with it.

The following are the advantages of rooting:

- Rooting allows modification of the software on the device to the deepest level. For example, you can overclock or underclock the device's CPU.
- It allows restrictions imposed on the device by carriers, manufacturers, and so on, to be bypassed.
- For extreme customization, new customized ROMs can be downloaded and installed.

The following are the disadvantages of rooting:

- Rooting a device must be done with extreme care as errors may result in irreparable damage to the software on the phone, turning the device into a useless brick.
- Rooting might void the warranty of a device.

• Rooting results in increased exposure to malware and other attacks. Malware with access to the entire Android system can create havoc.

Once the device is rooted, applications such as the Superuser app are available to provide and deny root privileges. This app helps you to grant and manage superuser rights on the device, as shown in the following screenshot:

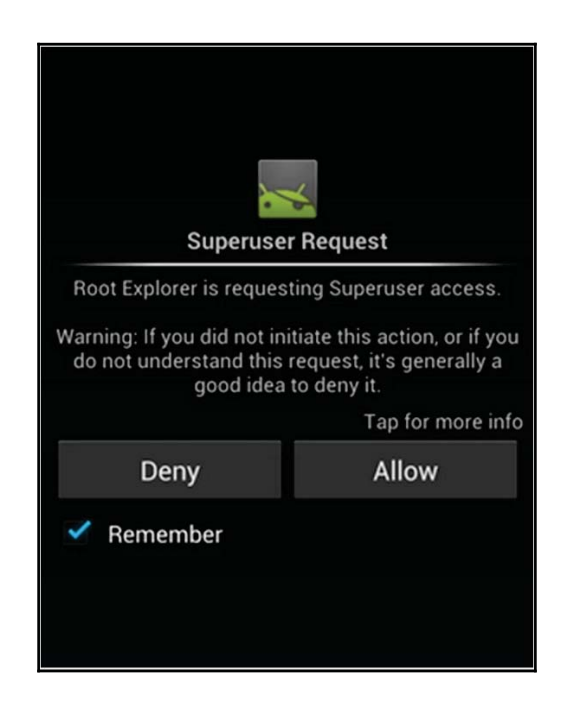

Application requesting root access

### Root access – adb shell

A normal Android phone does not allow you to access certain directories and files on the device. For example, try to access the /data/data folder on an Android device, which is not rooted. You will see the following message:

```
C:\android-sdk\platform-tools>adb.exe shell
shell@android:/ $ cd /data/data
shell@android:/data/data $ ls
opendir failed, Permission denied
255|shell@android:/data/data $
```

On a rooted phone, you can run the adb shell as a root by issuing the following command:

```
C:\android-sdk\platform-tools>adb.exe root restarting adbd as root
```

```
C:\android-sdk\platform-tools>adb.exe shell
root@android:/ # cd /data/data
root@android:/data/data # ls
android.googleSearch.googleSearchWidget
com.android.MtpApplication
com.android.Preconfig
com.android.apps.tag
com.android.backupconfirm
com.android.bluetooth
com.android.bluetooth
```

Thus, rooting a phone enables you to access folders and data, which are otherwise not accessible. Also, note that # symbolizes root or superuser access, while \$ reflects a normal user, as shown in the preceding command lines.

# Summary

A proper forensic workstation setup is required prior to conducting investigations on an Android device. Using open source methods to acquire and analyze Android devices requires the installation of specific software on the forensic workstation. If the method of forensic acquisition requires the Android device to be unlocked, the examiner needs to determine the best method to gain access to the device. Various screen lock bypass techniques explained in this chapter help an examiner to bypass the passcode under different circumstances. Depending on the forensic acquisition method and scope of the investigation, rooting the device should provide complete access to the files present on the device.

Now that the basic concepts of gaining access to an Android device have been covered, we will cover acquisition techniques and describe how the data is being pulled using each method in Chapter 9, *Android Data Extraction Techniques*.

# **11** Android App Analysis, Malware, and Reverse Engineering

Third-party applications are commonly used by smartphone users. Android users download and install several apps from app stores, such as Google Play. During forensic investigations, it is often helpful to perform an analysis of these apps to retrieve valuable data and to detect any malware. For instance, a photo vault app might lock sensitive images present on the device. Hence, it would be of great significance to have the knowledge to identify the passcode for the photo vault app. Also, apps, such as Facebook, WhatsApp, Skype, and so on, are widely used these days, and they are often the source of valuable data that aids in cracking a case. Hence, it would be important to know what kind of data these apps store and the location of this data. While the data extraction and data recovery techniques discussed in earlier chapters provide access to valuable data, app analysis would help us gain information about the specifics of an application, such as preferences and permissions. In this chapter, we will cover the following topics:

- Analyzing some of the most widely-used Android apps to retrieve valuable data
- Techniques to reverse-engineer an Android application
- Android malware

# **Analyzing Android apps**

On Android, everything the user interacts with is an application. While some apps are preinstalled by the device manufacturer, others are downloaded and installed by the user. For example even routine functions, such as contacts, calls, SMS, and so on, are performed through their respective apps. Thus, Android app analysis is crucial during the course of an investigation. Several third-party apps, such as WhatsApp, Facebook, Skype, Chrome

browser, and so on, are used widely, and they handle a lot of valuable information. Depending on the type of application, most of these apps store sensitive information on the device's internal memory or SD card. Analyzing them may provide information about the location details of the user, his communication with others, and so on. Using the forensic techniques described earlier, it is possible to get access to the data stored by these applications. However, a forensic examiner needs to develop the necessary skills to convert the available data into useful data. This is achieved when you have a comprehensive understanding of how the application handles data.

As discussed in the previous chapters, all applications store their data in the /data/data folder by default. Apps also store certain other data on the SD card if they want to by asking permission during the time of installation. Information about applications present on the device can be gathered by inspecting the contents of the /data/data folder, but this is not straightforward. Hence, as an alternative you can inspect the packages.list file present under /data/system. This file contains information about all the apps along with their package names and data path, as shown in the following screenshot:

C:\android-sdk\platform-tools>adb.exe shell root@android:/ # cd /data/system root@android:/data/system # cat packages.list com.google.android.location 10021 0 /data/data/com.google.android.location com.android.defcontainer 10026 0 /data/data/com.android.defcontainer com.sec.android.gallery3d 10092 0 /data/data/com.sec.android.gallery3d com.sec.android.fotaclient 10041 0 /data/data/com.sec.android.fotaclient com.monotype.android.font.helvneuelt 10052 0 /data/data/com.monotype.android.font. com.sec.android.motions.settings.panningtutorial 10067 0 /data/data/com.sec.androi com.fmm.dm 10128 0 /data/data/com.fmm.dm android.googleSearch.googleSearchWidget 10049 0 /data/data/android.googleSearch.go com.android.providers.calendar 10087 0 /data/data/com.android.providers.calendar com.android.bluetooth 10083 0 /data/data/com.android.bluetooth

Content of the packages.list file

We will now cover various third-party apps that are widely used and handle valuable data. The following apps are covered only to make the reader familiar with the kind of data that can be extracted and the possible locations where the data can be obtained.

### Facebook Android app analysis

The FacebookAndroid app is one of the most widely used social networking applications. It stores the information under /data/data folder with the com.facebook.katana

package name. The following details provide an overview of the kind of information that can be gathered across various files:

• Facebook Contacts: Information about the user's Facebook contacts can be retrieved by analyzing the contacts\_db2 database, which is present under the following path:

Path:/data/data/com.facebook.katana/databases/contacts\_db2

The contacts\_db2 database (SQLite file) contains a table named contacts, which has most of the information, such as their first name, last name, display name, URL for display picture, and so on.

• Facebook Notifications: Information about a user's notifications can be gathered by analyzing the notification\_db database, which is present under the following path:

Path:/data/data/com.facebook.katana/databases/notifications\_db

The gql\_notifications table present under the preceding path holds the information. The seen\_state column confirms whether a notification has been seen or not. The updated column points to the time when the notification was updated. The gql\_payload column contains the notification and the sender information.

• Facebook Messages: A Facebook message conversation may be of crucial importance in several cases and can be viewed by analyzing the threads\_db2 database:

Path:/data/data/com.facebook.katana/databases/threads\_db2

• Videos from newsfeed: The /video-cache folder contains videos downloaded from the user's newsfeed. Note that these are not the videos posted by the user, but rather they are the videos that appeared on his newsfeed:

Path:/data/data/com.facebook.katana/files/video-cache

• Images from newsfeed: The /images folder contains various images that appear on the user's profile, such as the ones from his newsfeed, contact profile pictures, and so on. Several directories are present within this folder, and images may be stored in formats other than .jpg, such as .cnt:

Path:/data/data/com.facebook.katana/cache/images

• Newsfeed data: The newfeed\_db database contains data shown to the user on his newsfeed. As shown in the following screenshot, analyzing this database would provide valuable information, such as when a particular story was loaded by the device (the fetched\_at column), if a particular story was seen by the user (the seen\_state column), where the corresponding files of a story are stored on the device (the cache\_file\_path column), and so on:

Path:/data/data/com.facebook.katana/databases/newsfeed\_db

| _   |                                                                                                    |             |               |          |            |        |          |                       |         |            |                  |                   |                     |     |     |       |         |                      |
|-----|----------------------------------------------------------------------------------------------------|-------------|---------------|----------|------------|--------|----------|-----------------------|---------|------------|------------------|-------------------|---------------------|-----|-----|-------|---------|----------------------|
|     | SQLite Database Browser - C:/Users/Rohit/Desktop/dump/andy/fb/databases/newsfeed_db SQLite Database Browser - C:/Users/Rohit/Desktop/dump/andy/fb/databases/newsfeed_db |             |               |          |            |        |          |                       |         |            |                  |                   |                     |     |     |       |         |                      |
| Fil | File Edit View Help                                                                                                    |             |               |          |            |        |          |                       |         |            |                  |                   |                     |     |     |       |         |                      |
|     |                                                                                                    |             |               |          |            |        |          |                       |         |            |                  |                   |                     |     |     |       |         |                      |
| D   | Database Structure Browse Data Execute SQL                                                                                                    |             |               |          |            |        |          |                       |         |            |                  |                   |                     |     |     |       |         |                      |
| Ι,  | Table: borns strong Y                                                                                                    |             |               |          |            |        |          |                       |         |            |                  |                   |                     |     |     |       |         |                      |
|     | abrei                                                                                                    | j           |               |          |            |        |          |                       |         |            |                  |                   |                     |     |     |       |         |                      |
|     |                                                                                                    | feed type   | fetched at    | cursor   | dedup key  | sort I | ranking  | features meta         | disallo | seen state | image seen state | image cache state | image urls          | see | row | story | story t | cache file path      |
|     | 1                                                                                                    | top_stories | 1458878132728 | MTQ 10Dg | 3651869378 | 1:000  | :3400879 | 0                     | 0       | 1          | . 3              | C                 | https://scontent.f  | de  | 0   |       | User    | /data/data/com.facel |
|     | 2                                                                                                    | top_stories | 1458878132728 | MTQ 10D  | 4933983296 | 1:000  | 0.0      | {"sponsored": 1, "sub | 1       | 0          | 0                | 2                 | https://scontent.f  | de  | 0   | 1     | Ad      | /data/data/com.faceb |
|     | 3                                                                                                    | top_stories | 1458878132728 | MTQ 10D  | 0159469259 | 1:000  | 9208374  | {"subject_type":0}    | 0       | 0          | 0                | 2                 | https://scontent.f  | de  | 0   | 1     | User    | /data/data/com.face  |
|     | 4                                                                                                    | top_stories | 1458878132728 | MTQ 10D  | 1609003662 | 1:000  | 1373901  | {"subject_type":0}    | 0       | 0          | 0                | C                 | https://scontent.f  | de  | 0   |       | User    | /data/data/com.faceb |
|     | 5                                                                                                    | top_stories | 1458878132728 | MTQ 10Dg | 4977354125 | 1:000  | 3237915  | {"subject_type":0}    | 0       | 0          | 0                | C                 | https://scontent.f  | de  | 0   | 1     | User    | /data/data/com.faceb |
|     | 6                                                                                                    | top_stories | 1458878132728 | MTQ 10Dg | 5819105357 | 1:000  | 15870972 | {"subject_type":0}    | 0       | 0          | 0                | C                 | https://scontent.f  | de  | 0   | 1     | User    | /data/data/com.facel |
|     | 7                                                                                                    | top_stories | 1458878132728 | MTQ 10Dg | 9256041140 | 1:000  | '1128845 | {"subject_type":0}    | 0       | 0          | 0                | C                 | https://scontent.f  | de  | 0   | 1     | User    | /data/data/com.facel |
|     | 8                                                                                                    | top_stories | 1458878132728 | MTQ 10Dg | 7568176440 | 1:000  | 1979599  | {"subject_type":0}    | 0       | 0          | 0                | 1                 | https://scontent.fr | de  | 0   |       | User    | /data/data/com.facet |
|     | 9                                                                                                    | top_stories | 1458878132728 | MTQ 10D  | 5149615670 | 1:000  | '9988098 | {"subject_type":0}    | 0       | 0          | 0                | C                 | https://scontent.f  | de  | 0   | 1     | User    | /data/data/com.facel |
|     | 10                                                                                                    | top_stories | 1458878132728 | MTQ 10D  | 5829180926 | 1:000  | 0.0      | {"sponsored": 1, "sub | 1       | 0          | 0                | C                 | https://scontent.f  | de  | 0   |       | Ad      | /data/data/com.faceb |

The Facebook newsfeed . db file analyzed in SQLite browser

### WhatsApp Android app analysis

WhatsApp is the most popular chat (audio and video) messaging service used by more than a billion people across the globe. It stores the information under

/data/data folder with the package name com.whatsapp. The following is an overview of the important files that are of interest from a forensic perspective:

• Users Profile pic: The user's profile picture is saved with the filename me.jpg and is present under the following path:

Path:/data/data/com.whatsapp/me.jpg

• Users Phone Number (associated with WhatsApp): The me file present under the main folder contains the phone number that is associated with the user's WhatsApp account. Note that this may or may not be the phone number that is associated with the SIM:

Path:/data/data/com.whatsapp/me

• **Contacts Profile pic**: The /avatars directory has thumbnails of profile pictures of the user's contacts (who use WhatsApp):

Path:/data/data/com.whatsapp/files/Avatars

• Chat messages: All the message-related information including chats, sender details, and so on is present in the msgstore.db file, which is present in the following location:

Path:/data/data/com.whatsapp/databases/msgstore.db

• WhatsApp Files: Most of the files shared with WhatsApp, such as images, videos, audio messages, and so on, are stored on the SD card in the following location:

Path:/sdcard/WhatsApp/Media

Both sent and received files are stored separately here with their respective folder names.

### Skype Android app analysis

Skype is an app that offers video chat and voice call services. The application's data is stored under the /data/data folder with the package name com.skype.raider. The following are important artifacts that can be extracted by analyzing the Skype app:

• Username and IP address: The shared.xml file present under the following path contains information about the username and the last IP address that connected to Skype:

Path:/data/data/com.skype.raider/files/shared.xml

• **Profile pic**: The user's profile picture is present in the /thumbnails directory whose path is as follows:

Path:/data/data/com.skype.raider/files/<username>/thumbnails/

• **Call logs**: Information about call logs made from Skype is available in the main.db file. Analyzing this file gives us a lot of information:

Path:/data/data/com.skype.raider/files/<username>/main.db/

For example, the duration table provides information about call duration, the start\_timestamp field gives the start time of a call, and the creation\_timestamp field indicates when the call is initiated (this includes unanswered calls). The type column indicated whether the call was incoming (value= 1) or outgoing (value= 2).

• Chat Messages: The messages table present in the main.db file contains all the chat messages. The author and from\_dispname columns provide information about who wrote the message. The timestamp column shows the date/time of the message. The body\_xml column contains the content of the message.

Path:/data/data/com.skype.raider/files/<username>/main.db/

• Files transferred: The Transfers table contains information about transferred files, such as the filename, the size of the file, and their location on the device, and so on:

Path:/data/data/com.skype.raider/files/<username>/main.db/

• **Group chats**: The ChatMembers table shows a list of users who are present in a particular chat. The adder column shows the user who initiated the conversation:

Path:/data/data/com.skype.raider/files/<username>/main.db/

### **Gmail Android app analysis**

Gmail is a widely-used e-mail service offered by Google. The application data is saved under the /data/data folder with the package name com.google.android.gm. The following are important artifacts that can be extracted by analyzing the Gmail app:

• Account Details: The XML files present under /shared\_prefs confirm the email account details. Details of other accounts, which are linked to the current email, can be identified from the Gmail.xml file:

Path:/data/data/com.google.android.gm/cache/<username>@gmail.com

• Attachments: Attachments that are recently used in both sending and receiving mails are saved to the /cache directory. This is valuable because it gives access to items deleted from the mail too. The following is the exact path for this folder:

Path:/data/data/com.google.android.gm/cache/<username>@gmail.com

| · · · · · · · · · · · · · · · · ·                                        |
|--------------------------------------------------------------------------|
| 127 root@android:/data/data/com.google.android.gm/cache/t@gmail.com # ls |
| 04 Vulnerabilities-1.pptx                                                |
| 04 Vulnerabilities-2.pptx                                                |
| 05 XSS-1.pptx                                                            |
| 05 XSS.pptx                                                              |
| 06 SQLi.pptx                                                             |
| 07 CSRF & Others.pptx                                                    |
| 83110S_08_Final_AJ-1.docx                                                |
| 831105_08_Final_AJ.docx                                                  |
| B05387_04_16-1.png                                                       |
| B05387_04_16-2.png                                                       |
| B05387_04_16-3.png                                                       |
| B05387 04 16-4.png                                                       |

List of attachments present under Gmail's cache directory

• E-mail Subject: The subject of this e-mail can be recovered by analyzing the conversations table present in the

mailstore.<username>@gmail.com db file.

#### Path:

/data/data/com.google.android.gm/databases/mailstore.<username>
@gmail.com.db

• Search History: Any text searches that were made within the app are stored in the suggestions.db file present at the following location:

Path:/data/data/com.google.android.gm/databases/suggestions.db

### **Google Chrome Android app analysis**

Google Chrome is the default web browser in Nexus and many other devices, and it is used widely to browse the Internet. The application data is present under the /data/data folder with the package name com.android.chrome. The following are important artifacts that can be extracted by analyzing the Gmail app:

• **Profile pic**: The profile pic of the user is stored with the filename Google Profile Picture.png in the following location:

Path:/data/data/com.android.chrome/app\_chrome/Default/ Google Profile Picture.png

• **Bookmarks**: The Bookmarks file contains information about all the bookmarks synced with the account. Details, such as the site name, URL, and the time when it's bookmarked, can be gathered by analyzing this file:

Path:/data/data/com.android.chrome/app\_chrome/Default/Bookmarks

• **Browsing History**: The History.db file contains the user's web history stored in the various tables. For example, as shown in the following screenshot, the keyword\_search\_terms table contains information about the searches that were made using the Chrome browser:

| E | <u>File</u> Edit View Help                 |            |        |                     |                     |  |  |  |  |  |  |
|---|--------------------------------------------|------------|--------|---------------------|---------------------|--|--|--|--|--|--|
|   | 🗅 🚅 🖃 🕫 醋 醋 🖬 🖬 🔛   🖗                      |            |        |                     |                     |  |  |  |  |  |  |
| I | Database Structure Browse Data Execute SQL |            |        |                     |                     |  |  |  |  |  |  |
|   | Table: keyword_search_terms                |            |        |                     |                     |  |  |  |  |  |  |
|   |                                            | keyword id | url id | lower term          | term                |  |  |  |  |  |  |
|   | 40 2                                       |            | 22     | ) brewsky sarjapur  | brewsky sarjapur    |  |  |  |  |  |  |
|   | 41                                         | 2          | 22     | 1 apple vs samsung  | apple vs samsung    |  |  |  |  |  |  |
|   | 42                                         | 2          | 22     | 3 satya nadella     | satya nadella       |  |  |  |  |  |  |
|   | 43 2<br>44 2                               |            | 22     | 5 jugaad meaning    | jugaad meaning      |  |  |  |  |  |  |
|   |                                            |            | 22     | 7 5s vs 6           | 5s vs 6             |  |  |  |  |  |  |
|   | 45                                         | 2          | 22     | amazon new year sa  | amazon new year sa  |  |  |  |  |  |  |
|   | 46                                         | 2          | 23     | amazon india new ye | amazon india new ye |  |  |  |  |  |  |

Google Chrome browsing history

The segments table contains a list of sites visited by the user (but not all the sites). It's interesting to note that Chrome stores the data belonging to not just the device but the account in general. In other words, information about sites visited from other devices using the same account is also stored on the device. For example, the urls table contains the browsing history for a Google account across several devices:

Path:/data/data/com.android.chrome/app\_chrome/Default/History

• Login Data: The Login Data database contains login information of different sites saved in the browser. The site URL, along with the username and password, is stored in the respective tables:

Path:/data/data/com.android.chrome/app\_chrome/Default/Login Data

• Frequently visited sites: The Top Sites database contains a list of frequently visited sites:

Path:/data/data/com.android.chrome/app\_chrome/Default/Top Sites

• Other data: Other information, such as the phone numbers or e-mail addresses entered by the user during form fills across different sites, is stored in the Web Data database. Tables present within this database contain autofill data:

Path:/data/data/com.android.chrome/app\_chrome/Default/Web Data

# **Reverse engineering Android apps**

The examiner may need to deal with applications that stand as a barrier to accessing the required information. For instance, take the case of the gallery on a phone that is locked by an app locker application. In this case, in order to access the pictures and videos stored in the gallery, you first need to enter the passcode to the app locker. Hence, it would be interesting to know how the app locker app stores the password on the device. You might look into the SQLite database files. However, if they are encrypted, then it's hard to even predict that it's a password. Reverse engineering applications would be helpful in such cases where you want to better understand the application and how the application stores the data.

To state it in simple terms, reverse engineering is the process of retrieving source code from an executable. Reverse engineering an Android app is done in order to understand the functioning of the app, data storage, the security mechanisms in place, and more. Before we proceed to learn how to reverse engineer an Android app, here is a quick recap of the Android apps:

- All the applications that are installed on the Android device are written in the Java programming language.
- When a Java program is compiled, we get bytecode. This is sent to a dex compiler, which converts it into a Dalvik bytecode.
- Thus, the class files are converted to dex files using a dx tool. Android uses something called **Dalvik virtual machine** (**DVM**) to run its applications.

• JVM's bytecode consists of one or more class files depending on the number of Java files that are present in an application. Regardless, a Dalvik bytecode is composed of only one dex file.

Thus, the dex files, XML files, and other resources that are required to run an application, are packaged into an Android package file (an APK file). These APK files are simply a collection of items within a ZIP file. Therefore, if you rename an APK extension file to .zip, then you will be able to see the contents of the file. However, before this, you need to get access to the APK file of the application that is installed on the phone. Here is how the APK file corresponding to an application can be accessed.

### Extracting an APK file from an Android device

Apps that come preinstalled with the phone are stored in the /system/app directory. Third-party applications that are downloaded by the user are stored in the /data/app folder. The following method helps you gain access to the APK files on the device, and it works on both rooted and nonrooted devices:

1. Identify the package name of the app by issuing the following command:

```
C:\android-sdk\platform-tools>adb.exe shell pm list packages
package:android
package:android.googleSearch.googleSearchWidget
package:com.android.MtpApplication
package:com.android.Preconfig
package:com.android.apps.tag
package:com.android.backupconfirm
package:com.android.bluetooth
package:com.android.browser
package:com.android.calendar
package:com.android.certinstaller
package:com.android.chrome
package:com.android.clipboardsaveservice
package:com.android.contacts
package:com.android.defcontainer
package:com.android.email
package:com.android.exchange
package:com.android.facelock
```

List of package names present on the device

As shown in the preceding command line output, the list of package names is displayed. Try to find a match between the app in question and the package name. Usually, the package names are very much related to the app names. Alternatively, you can use the Android Market or Google Play to identify the package name easily. The URL for an app in Google Play contains the package name, as shown in the following screenshot:

|   | Facebook - Android Apps × |                          |                                       |
|---|---------------------------|--------------------------|---------------------------------------|
| * | C Attps://play.goo        | gle.com/store/apps/detai | ls?id=com.facebook.katana&hl=en       |
|   | Soogle play               | Search                   | ٩                                     |
|   | Apps                      |                          | Facebook                              |
|   | My apps                   |                          | Facebook - January 27, 2014<br>Social |
| < | Shop                      |                          | Install 🖈 Add to Wishlist             |
|   | Games                     |                          |                                       |
|   | Editors' Choice           |                          | ★★★★★ ( \$ 11,650,889)                |

Facebook App in Google Play Store

2. Identify the full pathname of the APK file for the desired package by issuing the following command:

C:\android-sdk\platform-tools>adb.exe shell pm path com.android.chrome package:/data/app/com.android.chrome-1.apk 3. Pull the APK file from the Android device to the forensic workstation using the adb pull command:

```
C:\android-sdk\platform-tools≻adb.exe pull /data/app/com.android.chrome-1.apk C:\temp
3706 KB/s (42168820 bytes in 11.110s)
```

You can also use applications such as **ES Explorer** to get the APK file of an Android application. Now, let's analyze the contents of an APK file. An Android package is a container for an Android app's resources and executables. It's a zipped file that contains the following files:

- AndroidManifest.xml: This contains information about the permissions and more
- classes.dex: This is the class file converted to a dex file by the dex compiler
- Res: The application's resources, such as the image files, sound files, and more, are present in this directory
- Lib: This contains native libraries that the application may use
- META-INF: This contains information about the application's signature and signed checksums for all the other files in the package.

Once the APK file is obtained, you can proceed to reverse engineer the Android application.

### Steps to reverse engineer Android apps

APK files can be reverse engineered in different ways to get the original code. The following is one method that uses the **dex2jar** and JD-GUI tools to gain access to the application code. For our example, we will examine the com.twitter.android-1.apk file. The following are the steps to successfully reverse engineer the APK file:

 Rename the apk extension to zip to see the contents of the file. Rename the com.twitter.android-1.apk file to twitter.android-1.zip, and extract the contents of this file using any file archiver application. The following screenshot shows the files extracted from the original file twitter.android-1.zip:

| Name                      | Date modified    | Туре               | Size      |
|---------------------------|------------------|--------------------|-----------|
| 鷆 assets                  | 01-02-2014 15:32 | File folder        |           |
| 🍌 com                     | 01-02-2014 15:32 | File folder        |           |
| 🐌 lib                     | 01-02-2014 15:32 | File folder        |           |
| 🕌 META-INF                | 01-02-2014 15:32 | File folder        |           |
| 📕 res                     | 01-02-2014 15:32 | File folder        |           |
| 🖹 AndroidManifest.xml     | 07-01-2014 11:10 | XML Document       | 43 KB     |
| classes.dex               | 07-01-2014 11:10 | DEX File           | 3,843 KB  |
| com.twitter.android-1.zip | 01-02-2014 15:31 | WinRAR ZIP archive | 11,877 KB |
| resources.arsc            | 07-01-2014 11:10 | ARSC File          | 2,282 KB  |

#### Extracted files of an APK file

- 2. The classes.dex file discussed in the earlier sections can be accessed after extracting the contents of the APK file. This dex file needs to be converted to a class file in Java. This can be done using the dex2jar tool.
- 3. Download the dex2jar tool from https://code.google.com/p/dex2jar/, drop the classes.dex file into the dex2jar tools directory, and issue the following command:

#### C:\Users\Rohit\Desktop\Training\Android\dex2jar-0.0.9.15>d2j- dex2jar.bat classes.dex dex2jar\_glasses\_dex\_\_\_\_\_\_

- dex2jar classes.dex -> classes-dex2jar.jar
  - 4. When the preceding command is successfully run, it creates a new classesdex2jar.jar file in the same directory, as shown in the following screenshot:

| Name                     | Date modified    | Туре                | Size     |
|--------------------------|------------------|---------------------|----------|
| 闄 lib                    | 05-06-2013 10:24 | File folder         |          |
| Classes.dex              | 07-01-2014 11:10 | DEX File            | 3,843 KB |
| 🔳 classes-dex2jar.jar    | 01-02-2014 15:43 | Executable Jar File | 3,699 KB |
| 👒 d2j-apk-sign.bat       | 05-06-2013 10:21 | Windows Batch File  | 1 KB     |
| 📄 d2j-apk-sign.sh        | 05-06-2013 10:21 | SH File             | 2 KB     |
| 🚳 d2j-asm-verify.bat     | 05-06-2013 10:21 | Windows Batch File  | 1 KB     |
| d2j-asm-verify.sh        | 05-06-2013 10:21 | SH File             | 2 KB     |
| 🚳 d2j-decrpyt-string.bat | 05-06-2013 10:21 | Windows Batch File  | 1 KB     |
| d2j-decrpyt-string.sh    | 05-06-2013 10:21 | SH File             | 2 KB     |
| 🚳 d2j-dex2jar.bat        | 05-06-2013 10:21 | Windows Batch File  | 1 KB     |

The classes-dex2jar.jar file created by the dex2jar tool

5. To view the contents of this jar file, you can use a tool such as **JD-GUI**. As shown in the following screenshot, the files present in an Android application and the corresponding code can be seen:

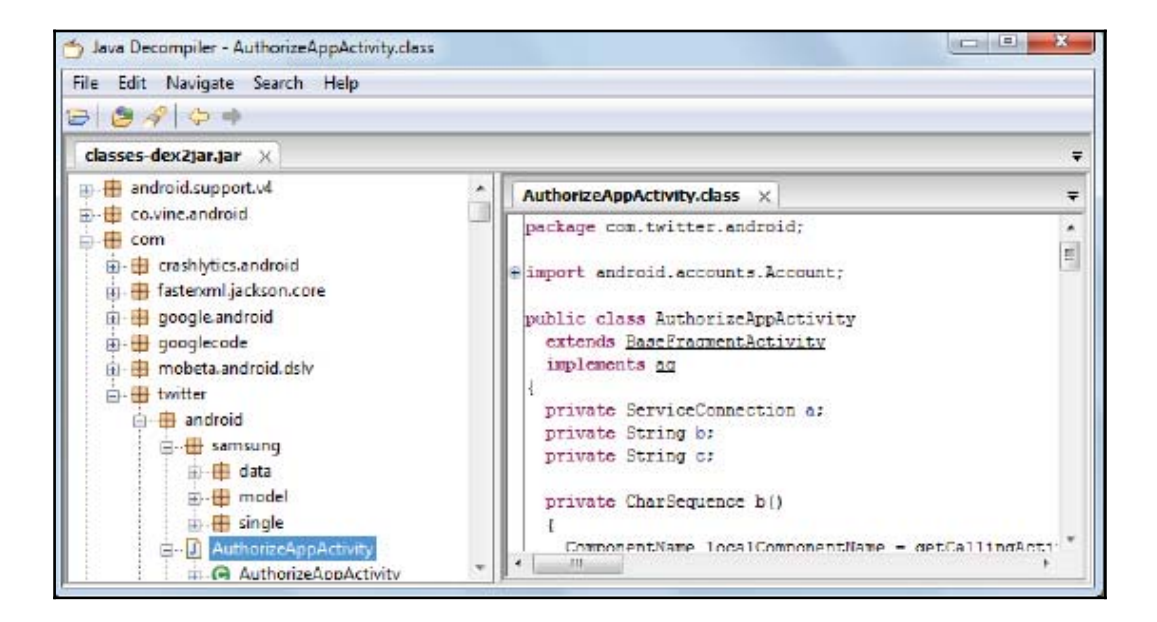

The JD-GUI tool

Once we get access to the code, it is easy to analyze how the application stores the values, permissions, and more information that may be helpful to bypass certain restrictions. When malware is found on a device, this method to decompile and analyze the application may prove useful, as it will show what is being accessed by the malware and provide clues to where the data is being sent. The following sections focus in detail on Android malware.

# Android malware

As Android continues to increase its market share, so do attacks or malware targeted at Android users. Mobile malware is a broad term that refers to a piece of software that performs unintended actions and includes Trojans, spyware, adware, ransomware, and so on. According to Pulse Secure, 97 percent of mobile malware is focused at the Android operating system (http://www.scmagazineuk.com/updated-97-of-malicious-mobi le-malware-targets-android/article/422783/). As per statistics released by G-DATA software, almost 4,900 new Android samples are being discovered every day. The following is a sample screenshot that shows the rise of Android malware over the past few years (referenced from https://public.gdatasoftware.com/Presse/Publikationen /Malware\_Reports/G\_DATA\_MobileMWR\_Q1\_2015\_US.pdf):

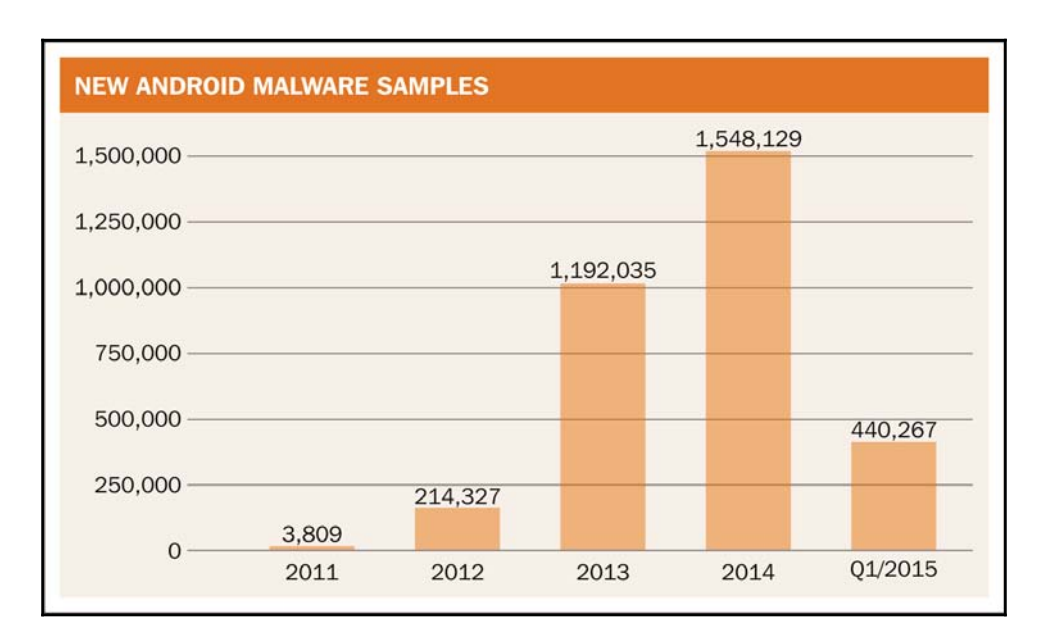

One of the primary reasons for this situation is that, unlike Apple's App Store, which is tightly controlled by the company, Google's Play Store is an open ecosystem without any

detailed upfront security reviews. Malware developers can easily move their apps to Play Store and thereby distribute their apps. Google now has a malware detecting software named Google Bouncer, which will automatically scan an uploaded app for malware but attackers have figured out several ways to remain undetected. Moreover, Android officially allows loading apps downloaded over the Internet (side-loading) unlike iOS, which does not allow unsigned apps. For example, as shown in the following screenshot, when the **Unknown sources** option is selected on an Android device, it allows the user to install apps that are downloaded from any site over internet:

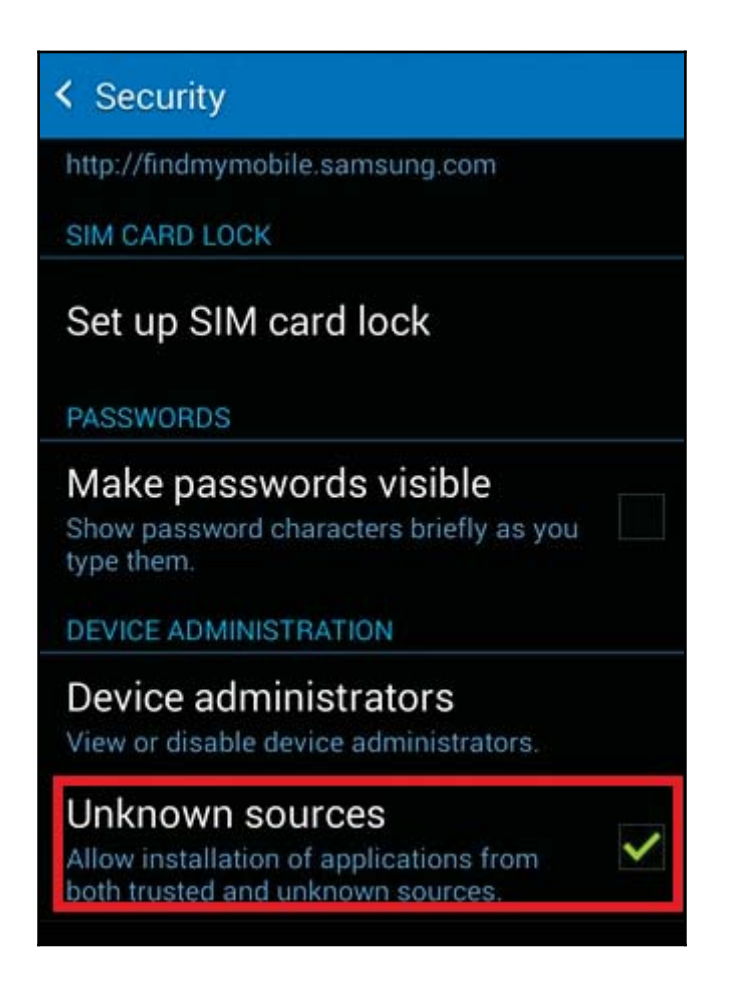

Sideloading option in Android

The third-party app stores that host Android apps are known to be the hub of malware. This prompted Google to roll out the Verify apps feature starting from Android 4.2, which
scans apps locally on Android devices to look for malicious activities, such as SMS abuse. As shown in the following screenshot, the **Verify apps** feature may warn the user or in some cases may even block the installation. However, this is an opt-in service, so users can disable this feature if they choose to:

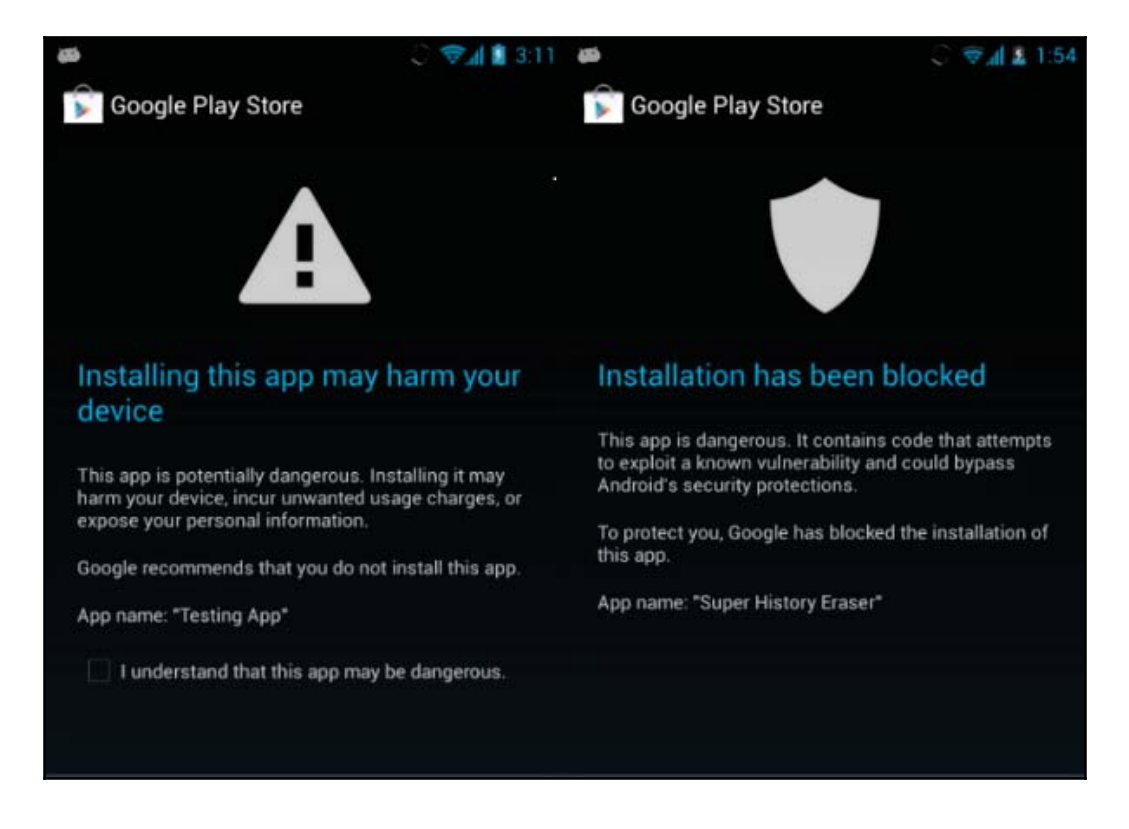

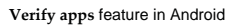

Once malware gets into a device, it can perform dangerous actions, some of which are listed, as follows:

- Send and read your text messages
- Steal sensitive data, such as pictures, videos, credit card numbers, and so on
- Manipulate files or data present on the device
- Send SMS to a premium-rated number
- Infect your browser and steal any data typed into it
- Change device settings

- Wipe the entire data present on the device
- Lock the device until a ransom is paid
- Display advertisements continuously

Advanced malware is also capable of rooting the device and installing new apps. For example, the Android Mazar malware, discovered in Feb 2016, spreads via text messages and is capable of gaining administrator rights on phones, allowing it to wipe handsets, make calls, or read texts.

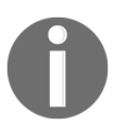

A full list of Android malware families and their capabilities is available at http://forensics.spreitzenbarth.de/android-malware/ for
reference.

### How does malware spread?

An Android device can be infected with malware in several different ways. The following are some of the possible ways:

- **Repackaging legitimate application**: This is the most common method used by attackers. The attacker first downloads a legitimate application, disassembles it, then adds their malicious code, and reassembles the application. The new malicious application now functions exactly as the legitimate application does, but it also performs malicious activity in the background. These kind of applications are commonly found in the third-party Android app stores and are downloaded by several people.
- Exploiting Android vulnerabilities: In this scenario, an attacker exploits the bugs or the vulnerabilities that are discovered in the Android platform to install his malicious application or to perform any unwanted actions. For example, installer hijacking, identified in 2015, has been exploited by attackers to replace an Android application with malware during installation.
- **Bluetooth and MMS propagation**: Malware is also spread via Bluetooth and MMS. The victim receives the malware when the device is in discoverable mode, for example, when it can be seen by other Bluetooth-enabled devices. In the case of MMS, the malware is attached to the message just as computer viruses are send through e-mail attachments. However, in both these methods, the user has to agree at least once to run the file.
- **App downloading malicious update**: In this case, the app originally installed does not contain any malicious code but a function present within the code will download malicious commands at runtime. This can be done via a stealthy

update or user update. For example, the Plankton malware uses stealthy updates that directly download a JAR file from a remote server and do not need any user permission. In the case of user updates, the user has to allow the app to download the new version of the app.

• **Remote Install**: The attacker may compromise the credentials of the user's account on the device and thereby remotely install apps on the device. This generally happens in targeted scenarios and is less frequent compared to the other two methods just described.

### **Identifying Android malware**

From a forensic perspective, it's important to identify the presence of any malware on the device prior to performing any analysis. This is because malware can alter the state of the device or contents on the device, thereby making the analysis or the results inconsistent. There are tools available in the market that can analyze the physical extraction to identify malware. For example, Cellebrite UFED Physical Analyzer has BitDefender's antimalware technology, which scans for malware. As shown in the following screenshot, once the physical image is loaded into the tool, the file can be scanned for malware.

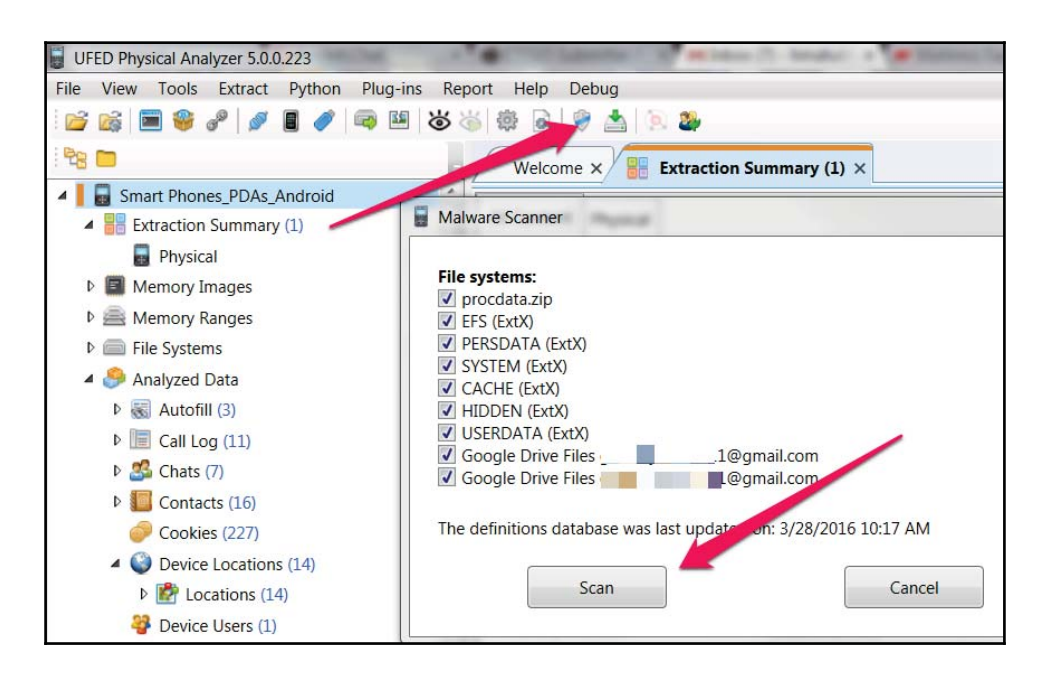

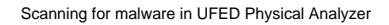

Once the scan starts, the BitDefender software tries to unpack the .apk files and looks for infected or malicious files. Hence, the process is automatic, and the tool points to the malicious apps, as shown in the following screenshot:

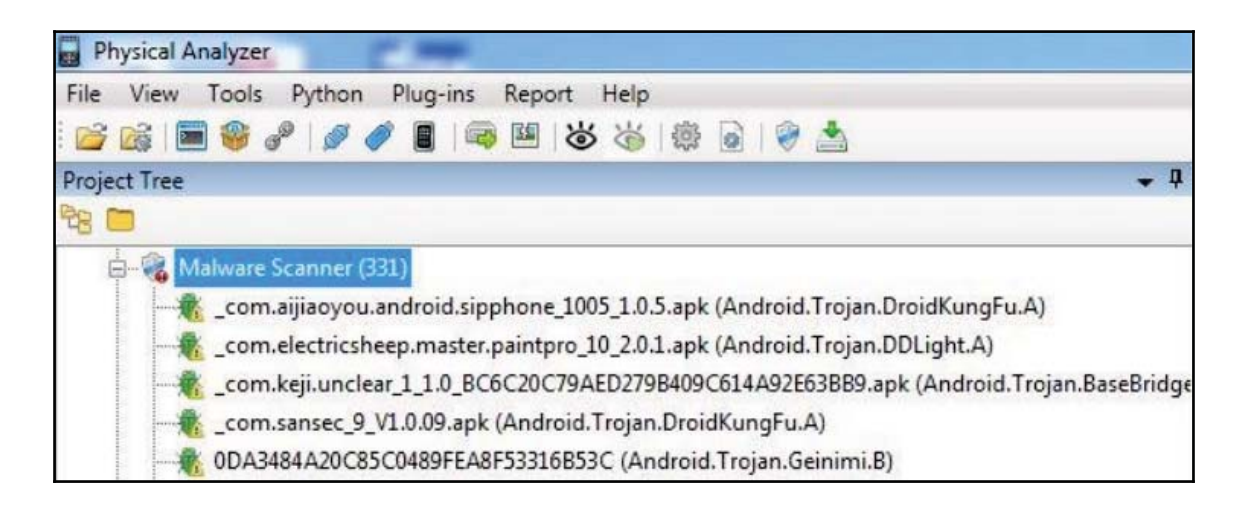

#### Malware scanner results in UFED Physical Analyzer

The tool simply points out that something malicious is present on the device. The forensic investigator has to then manually confirm whether this is a valid issue by analyzing the respective application. This is where the reverse engineering skills that were discussed in the previous sections need to be leveraged. Once the application is reverse engineered and code is obtained, it is recommended that you take a look at the AndroidManifest.xml file to find out the app permissions. This will be helpful to understand where the app stores the data, what resources it is trying to access, and so on. For example, a Flashlight application does not need read/write access to your SD card data or to make a call.

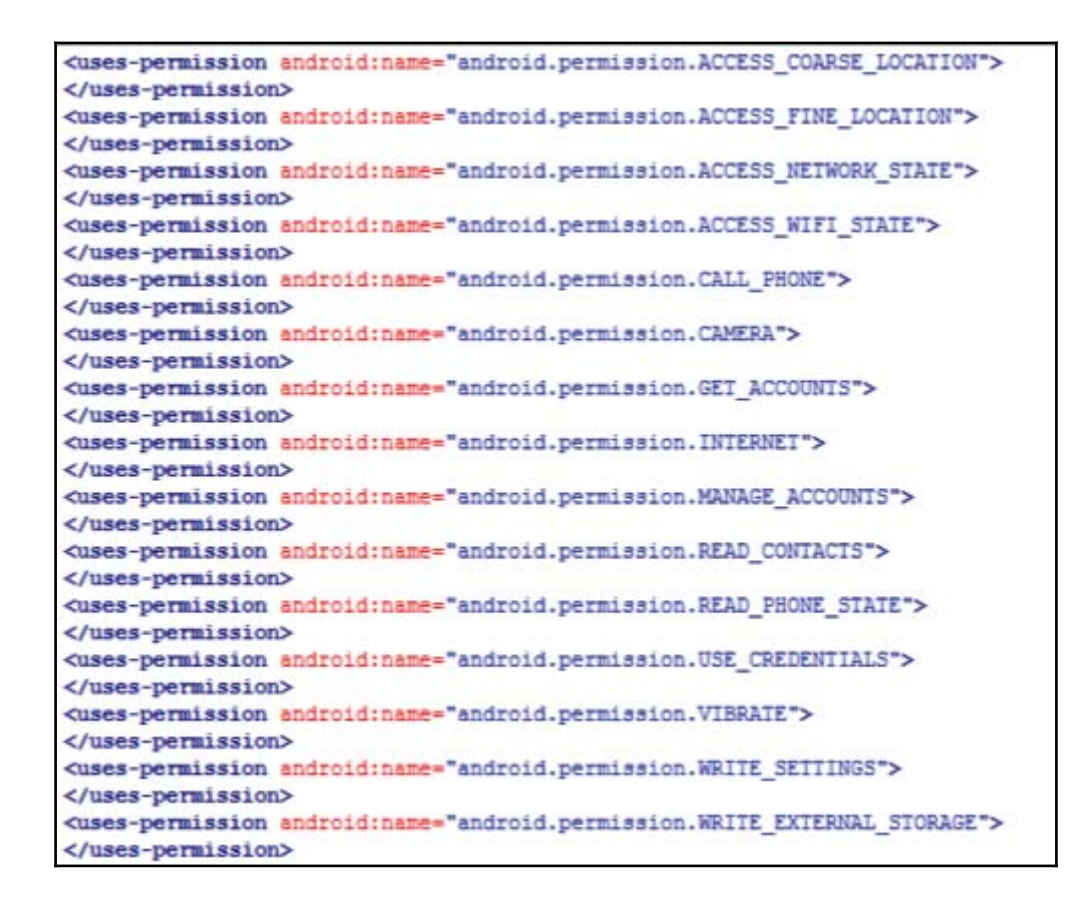

Permissions in the AndroidManifest.xml file

It's also important to note that the tool may not identify a valid case if the details are obfuscated in the .apk file. Hence, as a forensic investigator it's important to develop the necessary skills to reverse engineer any suspicious apps and analyze the code to identify malicious behavior. In some investigations, the nature of the malware that is present on the device may also result in arriving at certain crucial conclusions, which may affect the outcome of a case. For example, consider an internal investigation in a corporation that involves sending abusive messages to other employees. Identifying malware on this device that sends.

### Summary

Android app analysis helps a forensic investigator to look for valuable data in relevant locations on the device. Reverse engineering Android apps is the process of retrieving source code from an APK file. Using certain tools, such as **dex2jar**, Android apps can be reverse engineered in order to understand the functionality of the app and data storage, identify malware, and more. Identifying malware present on the device is crucial as it may affect the outcome of the investigation. Tools such as UFED Physical Analyzer come with BitDefender software, which can automatically scan for malware. The next chapter covers performing forensics on Windows Mobile devices.

# 12 Windows Phone Forensics

Windows phones are becoming more widely used, and they may be encountered during forensic investigations. These devices are the most affordable on the market, so understanding how to acquire, analyze, and decode data from Windows phones is important. Locating and interpreting digital evidence that is present on these devices requires a specialized knowledge of the Windows Phone operating system and may not always be possible. Commercial forensic and open source tools provide limited support to acquire user data from Windows devices. As Windows Phones do not occupy much of the mobile market space, most forensic practitioners are unfamiliar with the data formats, embedded databases used, and other artifacts that exist on the device. This chapter provides an overview of Windows Phone forensics, describing various methods of acquiring and examining data on Windows mobile devices.

In this chapter, we will cover the following topics:

- Windows Phone OS
- Windows Phone Security
- Jailbreaking Windows Phones
- Forensic acquisition and analysis

### Windows Phone OS

Windows Phone is a proprietary mobile operating system developed by Microsoft. It was launched as a successor to Windows Mobile, but it does not provide backward compatibility with the previous platform. Windows Phone was first launched in October 2010 with Windows Phone 7. The version history of the Windows Phone operating system then continued with the release of Windows Phone 7.5, Windows Phone 7.8, Windows Phone 8.1, and Windows Phone 10. Although the market share of this operating system is limited, there is certainly a case for optimism based on the following reasons:

- The computer operating system market is still dominated by Windows. This gives Windows Phone OS greater flexibility to provide users with a computer environment that they are familiar with.
- Windows Phones are the most affordable smartphone on the market.

The following sections will provide more detail about Windows Phone 8 and 8.1, its features, and its underlying security model. We believe that data is stored similarly on Windows Phone 7 and Windows Phone 10, so the methods defined in the following sections should work on both operating systems. At the time of writing, Windows Phone 10 was just being introduced as an option for upgrade on Windows 8 and 8.1 devices and was available for purchase on new Windows Phones.

Unlike Android and iOS devices, Windows Phone comes with a new interface, which uses so-called **tiles** for apps instead of icons, as shown in the following figure. These tiles can be designed and updated by the user.

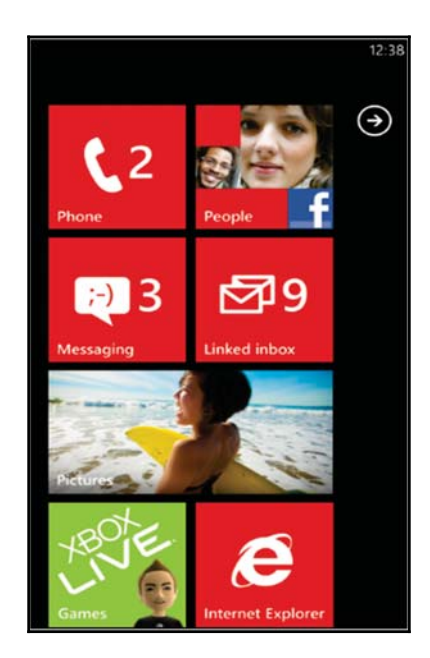

The Windows Phone home screen

Similarly to other mobile platforms, Windows Phone allows for the installation of thirdparty apps. These apps can be downloaded from the Windows Phone Marketplace, which is managed by Microsoft. When comparing the amount of apps available for iOS and Android devices, the Windows Phone pales in comparison. However, applications are available and the examiner should expect to see them on Windows Phone devices.

The Windows Phone introduced new features, making it similar to other smartphones when compared to Windows Mobile:

- **Cortana**: This is the personal assistant for the device. It was introduced in Windows 8.1 and is still present on Windows 10 devices. Cortana aids the user by fielding questions using Bing, setting reminders, sending texts, and essentially using all the functionality to provide the user with a better and easier experience. Everything that Cortana does leaves a trace on the device.
- Wallet: This stores credit card accounts, boarding passes, tickets, coupons, and more.
- **Geofence and advanced location settings**: These provide the user with additional protection as the phone can detect when it is out of a trusted zone and may lock itself.
- Additional features: These are features such as live Tiles, enhanced colors, quiet hours, and more.

Other common applications associated with the Windows Phone include OneDrive, (formerly SkyDrive), OneNote, and Office 365 Synchronization. OneDrive provides the user with access to all of their documents and files from any device. OneNote is essentially the same, but it acts as a notebook or diary. Office 365 provides the user with constant access to their e-mail, calendar, contacts, and more across multiple devices.

The introduction of data synchronization across multiple devices makes our job as forensic examiners difficult. It is our job to determine how the evidence was placed on the device. Is it possible to definitively state how an artifact was placed on a device? To be honest, this depends. Nobody wants to hear this response, but a lot of factors must be considered. What is the app? What OS is running on the device? What is the artifact? For example, let's consider SkyDrive. If the device contains documents from SkyDrive, the original author should be contained within the metadata. This, together with examining whether or not the content was shared to the device, may provide a glimpse into how the artifact was created. However, when examining a calendar entry when Office 365 is in place, it may be impossible to state if the user created the entry on their phone, PC, or laptop. The synchronization is instantaneous and status flags stating where the artifact was created do not always exist. If this artifact is indeed the "smoking gun" of the investigation, you need to apply your skills to uncover other artifacts that support your findings. Digging deeper into the data is required.

### Security model

The security model of Windows Phone is designed to make sure that the user data present on the device is safe and secure. The following sections provide a brief explanation of the concepts on which Windows Phone security is built.

### Windows chambers

The Windows Phone is heavily built on the principles of least privilege and isolation. This has been consistent since the inception of Windows Phone 7. To achieve this, Windows Phone introduced the concept of **chambers**. Each chamber has an isolation boundary where processes can run. Depending on the security policy of a specific chamber, a process running in this chamber has the privilege of accessing the OS resources and capabilities (https://www.msec.be/mobcom/ws2013/presentations/david\_hernie.pdf). There are four types of security chambers. The following is a brief description of each one of them:

- **Trusted Computing Base** (**TCB**): This processes here have unrestricted access to most of the Windows Phone resources. This chamber has the privileges to modify policies and enforce the security model. The kernel runs in this chamber.
- Elevated Rights Chamber (ERC): This chamber is less privileged than the TCB chamber. It has the privileges to access all resources except the security policy. This chamber is mainly used for services and user-mode drivers, which provide functionality intended for use by other applications on the phone.
- **Standard Rights Chamber** (**SRC**): This is the default chamber for preinstalled applications, such as Microsoft Outlook Mobile 2010.
- Least Privileged Chamber (LPC): This is the default chamber for all the applications that are downloaded and installed through the Marketplace Hub (which is also known as the Windows Phone Marketplace).

### Encryption

Windows Phone 8 introduced Bitlocker technology to encrypt all user data that is stored on the device via AES 128-bit encryption. The user can simply flip the switch to enable this feature and all of their data residing on the internal storage of the device is encrypted. In addition, the user can encrypt their SD card, assuming the phone has one, and set a password or PIN on their device. Should all of these locks and encryption be enabled, accessing the data on this device may be impossible, unless the password is recovered.

### Capability-based model

Capabilities are defined as the resources on the phone (camera, location information, microphone, and more) associated with security, privacy, and cost. The LPC has a minimal set of access rights by default. However, this can be expanded by requesting more capabilities during the installation. Capabilities are granted during the app installation and cannot be modified or elevated during runtime. For this reason, it is difficult to side-load applications or force custom bootcode to the device to gain forensic access, as it is normally rejected prior to boot up.

To install an app on a Windows phone, you need to sign in to Marketplace with a Windows Live ID. During installation, apps are required to ask the user for permission before using certain capabilities, an example of which is shown in the following screenshot:

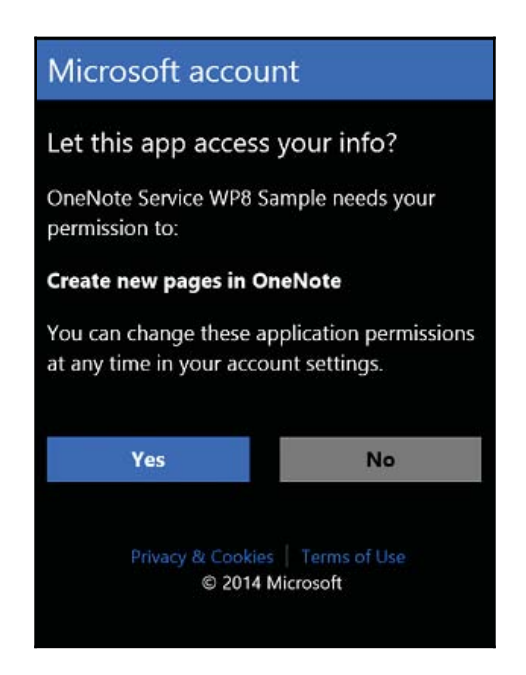

Windows app requesting user permissions (https://i-msdn.sec.s-msft.com/dynimg/IC752370.png)

This is similar to the permission model in Android. This gives the user the freedom to learn about all the capabilities that an application has before installing the application. The list of all capabilities is included in the WMAppManifest.xml application manifest file, which can be accessed through Visual Studio or other methods that are defined at https://msdn.mic rosoft.com/en-us/library/windows/apps/ff769509(v=vs.105).aspx.

### App sandboxing

Apps in Windows Phone run in a sandboxed environment. This means every application on Windows Phone runs in its own chamber. Applications are isolated from each other and cannot access the data of other applications. If any app needs to save information to the device, it can do so using the isolated storage, which is restricted from access by other applications. Also, the third-party applications installed on Windows Phone cannot run in the background; that is, when the user switches to a different application, the previously-used application is shut down (although the application state is preserved). This ensures that the application cannot perform activities, such as communicating over the Internet when the user is not using the application. These restrictions also make the Windows Phone less susceptible to malware, but never assume that any device is safe. It is just more challenging for malware to function on these devices.

### The Windows Phone file system

The Windows Phone file system is more or less similar to the file systems used in Windows 7, Windows 8, or Windows 10. From the root directory, one can reach different files and folders that are available on this device. From a forensic perspective, the following are some of the folders that can yield valuable data. All the listed directories are located in the root directory:

- **Application Data**: This directory contains data of preinstalled apps on the phone, such as Outlook, Maps, and Internet Explorer.
- **Applications**: This directory contains the apps installed by the user. The isolated storage, which is allocated or used by each app, is also located in this folder.
- **My Documents**: This directory holds different Office documents, such as Word, Excel, or PowerPoint. The directory also includes configuration files and multimedia files, such as music or videos.
- **Windows**: This directory contains files that are related to the Windows Phone operating system.

The acquisition method used here will determine the amount of file system access that the examiner has to the device. For example, a physical image may provide access to several partitions that can be recovered from the data dump. We are looking at a Windows Phone 8 device that contained 28 partitions in the following screenshot. Partitions 27 and 28 contain the relevant data.

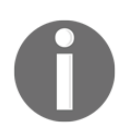

These screenshots were provided by Cindy Murphy, who co-authored *Windows Phone 8 Forensic Artifacts*, which can be found at http://www.sans.org/reading-room/whitepapers/forensics/windows-phone-8-forensic-artifacts-35787.

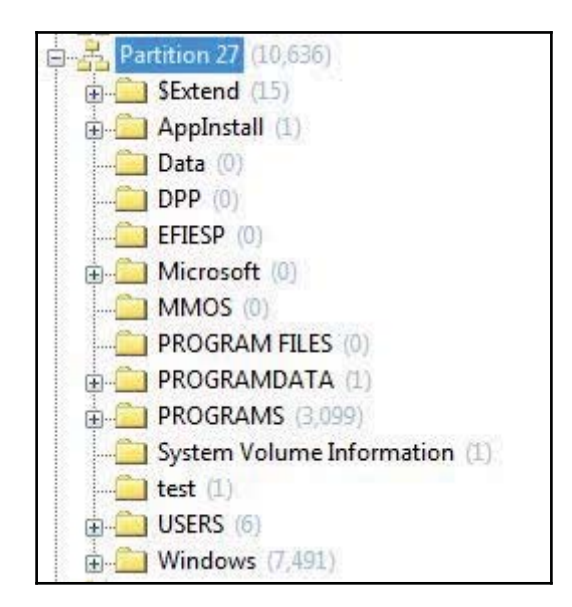

#### Windows Phone 8 system partition

The partition in the preceding screenshot, Partition 27, contained the system data from the Windows Phone. As in all Windows investigation, the system data contains artifacts relevant to investigations.

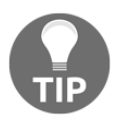

While most artifacts will exist in the Data Partition, it is always best practice to capture and analyze both when possible.

In this example, Partition 28 contained the User or Data Partition. Depending on the device, the partition numbers may vary. In the example provided by Cindy Murphy, the Data Partition is shown in the following figure as Partition 28. Here, the SMS, e-mail, application data, contacts, call logs, and Internet history were recovered using custom scripts and methods to extract the relevant data. These methods will be discussed later in this chapter:

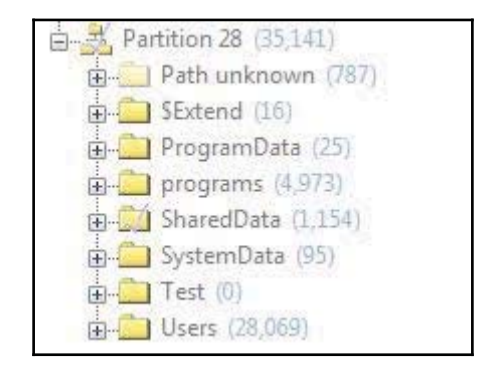

Windows Phone 8 data partition

Windows Phone also maintains the **Windows registry**, a database that stores environment variables on the operating system. The Windows registry is basically a directory that stores settings and options for the Microsoft operating system. The Windows Phone is no different. When examining a Windows Phone, an examiner will expect to see the NTUSER.dat, SAM, SYSTEM, SOFTWARE, SECURITY, and DEFAULT hives. While these hives may be unique to the phone, they can be examined just like traditional Windows registry hives.

A detailed case investigation is included in the paper by Cindy Murphy. This involves a criminal case of a Home Invasion and Sexual Assault and details the efforts of great minds in the forensic community to uncover artifacts that assisted in closing the investigation. Sometimes, the mobile device is the most important artifact pertaining to the case. For more information, refer to http://www.sans.org/reading-room/whitepapers/forensics/windows-phone-8-forensic-artifacts-35787.

### Data acquisition

Acquiring data from a Windows Phone is challenging for forensic examiners, as the Physical, File System, and Logical methods that were defined in previous chapters are not greatly supported. In addition to this, the phone may need to be at a specific battery charge state (%) in order for the commercial tool to recognize and acquire the device. This is often one of the most difficult steps in acquiring Windows Phones. You will hear stories of seasoned examiners using the flashlight app on the phone to drain the battery. Yes, actually using a feature of a phone just to get the device into a state where forensic methods will allow access.

One of the most common techniques implemented by commercial tools attempting data acquisition is to install an application or agent on the device, which enables a two way communication for commands to be sent to the device in order to extract data. This could result in certain changes on the device; nevertheless, this is still forensically sound if the examiner follows standard protocols and has tested the validity of the tool being used. These protocols include proper testing to ensure no user data is changed (and if changed, documenting what occurred), validation of the method on a test device, and documenting all steps taken during the acquisition process. For this acquisition method to work, the app needs to be installed with the privileges of the Standard Rights Chamber. This may require the examiner to copy the manufacturer's DLLs, which have higher privileges, into the user app. This allows the app to access methods and resources that are usually limited to native apps. In addition to this, the device must be unlocked or these methods may not work.

Most examiners rely on forensic tools and methods to acquire mobile devices. Again, these practices are not as supported for Windows Phones. Keep in mind that, to deploy and run an app on Windows Phone, both the phone and the developer must be registered and unlocked by Microsoft. This restriction can be bypassed by unlocking the device using tools, such as ChevronWP for Windows Phone 7 devices, and a public jailbreak for Windows Phone 8 to 10 devices. More information on these jailbreaks can be found at http://winph onehub.org/jailbreak/. These jailbreaks basically allow the bypassing of the Marketplace procedure and allow you to sideload (run unsigned applications without the restrictions listed) an unpublished application. All jailbreaks must be tested in order to ensure they will not change user data, brick the device, or even wipe the data partition. The latest jailbreaks for the Windows Phone 8, 8.1, and 10 devices leverage vulnerabilities that are quickly patched by Microsoft. At the time of writing this book, a successful jailbreak for Windows 8.1 was not accessible to the author, but we are not saying it is impossible and that one does not exist. When attempting to jailbreak our test device, we were only accessing a Chinese method that did not support our device. This is shown in the following screenshot. If the red X had not identified an unsupported device, the jailbreak could have occurred successfully. Refer to http://4mobiles.net/windows-phone/tutorials-win dows-phone/jailbreak-any-windows-phone-running-windows-88-1/.

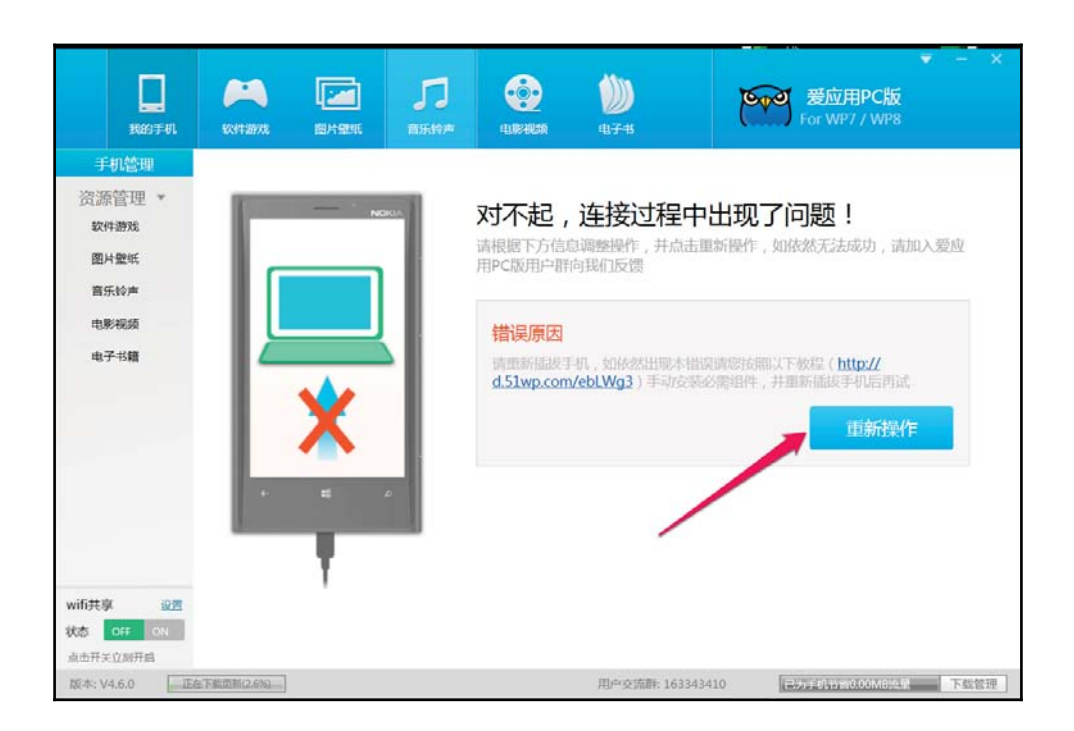

Windows Phone jailbreak

### Sideloading using ChevronWP7

This method will only work on Windows Phone 7 devices. Make sure that your model is supported for this jailbreak. As explained earlier, in order to install the app that provides access to the file system of the phone, we first need to unlock the device (similar to jailbreaking on iOS devices). This method will only work on a Windows Phone that is not locked with a passcode. This can be done using the ChevronWP7 tool by performing the following steps:

- Download the ChevronWP7.exe and ChevronWP7.cer files. Note that these files are often removed and are not always available on the same site. One location that currently has the files available for download is http://www.4shared.com/file/HQGmwIRx/ChevronWP7.htm?locale=en.
- 2. Install ChevronWP7.cer file on the Windows Phone. Note that the methods for the installation of ChevronWP7 may require techniques that are not standard to forensic practices. Thus, all methods must be tested on a sample Windows Phone

to ensure user data is not lost in the process of attempting to extract the data. One method to install ChevronWP7 includes sending it to an e-mail and accessing it. This method should be used as a last resort when all other acquisition methods fail.

- 3. Connect the phone to your computer and make sure that the device is not passcode-locked. If the device is locked and the password is known, enter the password only when prompted by the computer. *Do not* guess the password on the Windows Phone as multiple incorrect guesses may wipe the user data.
- 4. Run the ChevronWP7.exe file, check both the boxes shown in the following screenshot, and click on **Unlock**. This enables the **developer unlock** on the device and also enables you to install any third-party app without a Marketplace developer account:

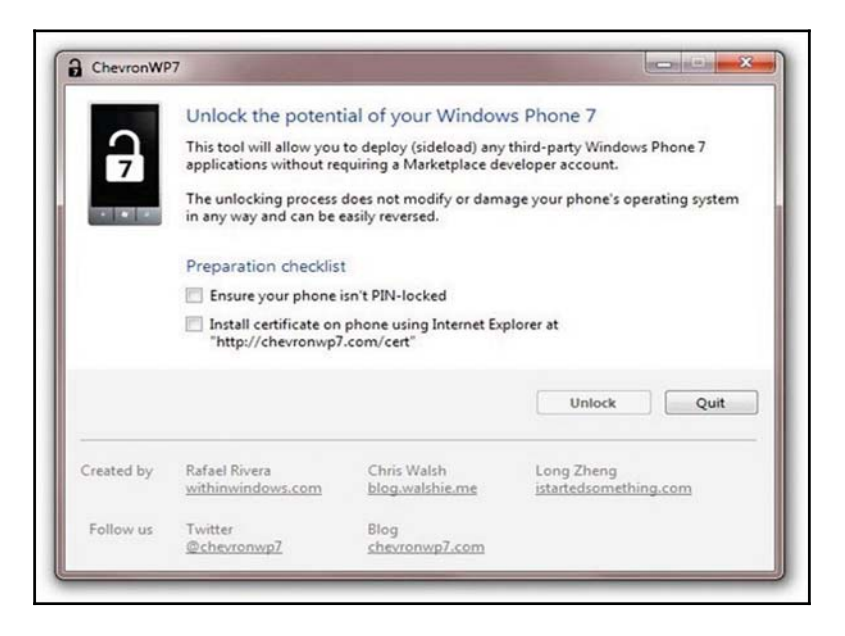

#### The ChevronWP7 tool

To execute native code in a user app, the Windows.Phone.interopService DLL is used. This DLL provides the RegisterComDLL method, which can import native manufacturer DLLs. Hence, by including this DLL in a user app, it is possible to execute native code within the app and get access to the entire file system of the phone, including the isolated storage.

### **Commercial forensic tool acquisition methods**

There are a few commercial tools available that offer support for the acquisition of Windows Phone devices. Cellebrite UFED offers support to acquire Windows Phone devices using the Logical, File System, and Physical methods. At the time of writing this book, the devices listed in the following table are supported for acquisition and analysis:

| Vendor      | Model                      | Vendor            | Model                             |
|-------------|----------------------------|-------------------|-----------------------------------|
| Alcatel     | 5055W Fierce XL (Windows)  | Nokia GSM         | Lumia 630 (RM-976)                |
| Dell        | V025 Venue Pro             | Nokia GSM         | Lumia 630 (RM-977)                |
| нтс         | 0P6B180 One M8 for Windows | Nokia GSM         | Lumia 630 (RM-978)                |
| нтс         | PM23200 8X                 | Nokia GSM         | Lumia 635 (RM-974)                |
| HTC         | PM23220 8X                 | Nokia GSM         | Lumia 635 (RM-975)                |
| нтс         | PM23300 8x                 | Nokia GSM         | Lumia 710 (RM-803)                |
| HTC         | PM23320 8X                 | Nokia GSM         | Lumia 710.1 (RM-809)              |
| нтс         | MSM7x30.0 mega             | Nokia GSM         | Lumia 720 (BM-855)                |
| нтс         | PM59100.85                 | Nokia GSM         | Lumia 720 (BM-885)                |
| нтс         | 7 Mozart                   | Nokia GSM         | Lumia 735 (RM-1038)               |
| нтс         | C110e Badar                | Nokia GSM         | Lumia 800 (RM-801)                |
| нтс         | X310e Titan                | Nokia GSM         | Lumia 810 (RM-878)                |
| HTC         | C625a 8X                   | Nokia GSM         | Lumia 820 (RM-825)                |
| нтс         | A620m.8s                   | Nokia GSM         | Lumia 820.1 (BM-825)              |
| нтс         | 0105110 Badar 46           | Nokia GSM         | Lumia 820 2 (RM-824)              |
| нтс         | MWP5885 7 Pro              | Nokia GSM         | Lumia 830 (RM-983)                |
| нтс         | MWP6985 Trophy             | Nokia GSM         | Lumia 830 (RM-984)                |
| нтс         | 69901 8X                   | Nokia GSM         | Lumia 830 (RM-985)                |
| нтс         | T7575 Arrive               | Nokia GSM         | Lumia 900 (RM-823)                |
| нтс         | T2626 7 Tronby             | Nokia GSM         | Lumia 909 (RM-825)                |
| нтс         | T9799 Surround             | Nokia GSM         | Lumia 909 1 (RM-975)              |
| ште         | P3P3 Decire HD 7           | Nokia GSM         | Lumia 930 (PM 930)                |
| итс         | T020E UD75                 | Nokia GSM         | Lumia 920 (NM 920)                |
| нтс         | 15255 HD75                 | Nokia GSM         | Lumia 926.2 (NVI-621)             |
| штс         | RISE100 Titan II           | Nokia GSM         | Lumia 925 (NM-852)                |
| ште         | P099100 9VT                | Nokia GSM         | Lumia 920 (RM 1045)               |
| UTC         | PC92100 Arrive             | Nokia GSM         | Lumia 1070 (RM 977)               |
| T Mahila    | PC55100 Arrive             | Nokia GSW         | Lumia 1020 (RM-677)               |
| 1-WODIE     | NR USS Assessed            | Nokia GSIVI       | Lumia 1520 (RM-558)               |
| Huawei      | WI-000 Ascend              | Nokia GSM         | Lumia 1520 (KW-540)               |
| Huawei      | W2-000 Ascend W2           | Nokia GSW         | Lumia 1320.1 (NM-557)             |
|             | 10050 111                  | Nokia GSWI        | Lumia 1320 (NW-554)               |
| LG COMA     | F900 Optimus 7             | Prostinio         | MultiPhana PSP2500010             |
| LG GSM      | COOD Outputtures           | rresugio          | Madeus Phase laterast 7 by SEP    |
| LG GSWI     | CSOC Qualitum              | Service CDAAA     | CNA W/2COV ATIV/SC                |
| Microsoft   | Lumia / 35 (KW-1041)       | Samsung CDMA      | SPH 1900 ATIVS Non                |
| Microsoft   | Lumia 555 (NVI-1065)       | Samsung CDMA      | SCH RECULATIV Odversou            |
| Microsoft   | Lumia 550 (RIVI-1128)      | Samsung CDIMA     | SCH-R8600 ATTV Odyssey            |
| MICrosoft   | Lumia 640 XL (RM-1063)     | Samsung CDIMA     | SCH-1930 ATTV Odyssey             |
| MICrosoft   | Lumia 435 (RM-1071)        | Samsung GSW       | SGH-1899MIATIVS                   |
| Microsoft   | Lumia 640 (RM-1072)        | Samsung GSM       | SGH-1917 FOCUS                    |
| Microsoft   | Luma 640 (RM-1073)         | Samsung GSM       | GI-5/530                          |
| MICrosoft   | Lumia 950 XL (RM-1085)     | Samsung GSW       | GI-18350 Omnia W/GI-18/00 Omnia / |
| Microsoft   | Lumia 950 (RM-1105)        | Samsung GSW       | GI-18750 ATTV S                   |
| N OKIA CDMA | Lumia 822 (RM-845)         | Smart Phones/PDAs | Windows Phone /                   |
| Nokia CDMA  | Lumia 928 (RM-860)         | Smart Phones/PDAs | Windows Phone 8                   |
| Nokia CDMA  | Lumia 635 (RM-1078)        | ZTE CDMA          | MWP3505US Render                  |
| Nokia GSM   | Lumia 505 (RM-923)         | ZTE GSM           | Tania                             |
| Nokia GSM   | Lumia 510 (RM-889)         | ZTE GSM           | Internet /                        |
| Nokia GSM   | Lumia 520.2 (RM-915)       | HIC               | P106110 Radar 4G                  |
| Nokia GSM   | Lumia 520 (RM-914)         | HTC               | HD7                               |
| Nokia GSM   | Lumia 521 (RM-917)         | ніс               | PI39100 Titan                     |
| Nokia GSM   | Lumia 525 (RM-998)         | T-Mobile          | PI06110 Radar 4G                  |
| Nokia GSM   | Lumia 530 (RM-1017)        | Nokia CDMA        | 610C                              |
| Nokia GSM   | Lumia 530 (RM-1018)        | Nokia CDMA        | Lumia 929 (RM-927)                |
| Nokia GSM   | Lumia 530 (RM-1019)        | Nokia GSM         | Famous                            |
| Nokia GSM   | Lumia 610 (RM-835)         | Samsung GSM       | SGH-I187 ATIV S Neo               |
| Nokia GSM   | Lumia 620 (RM-846)         | Samsung GSM       | SGH-i677 Focus Flash              |
| Nokia GSM   | Lumia 625 (RM-941)         | Samsung GSM       | SGH-i937 Focus S                  |

Some of these acquisition methods are more robust, obtain a full physical dump of the data, and can bypass some lock codes on specific devices. However, some device support includes simply extracting contacts and pictures from the device. It is important for the examiner to realize that specific steps must be taken as directed by the tool. Acquiring these devices is not easy and often the examiner will find that the tool will not be successful.

When the tool seems to fail, attempt to acquire the device using the Smartphone/PDA option offered in UFED. To do this, follow these steps:

- 1. Launch UFED4PC and select **Mobile Device**.
- 2. Select Browse Manually.
- 3. Select Smartphones.
- 4. Select the Windows device that you are attempting to acquire, as shown in the following image:

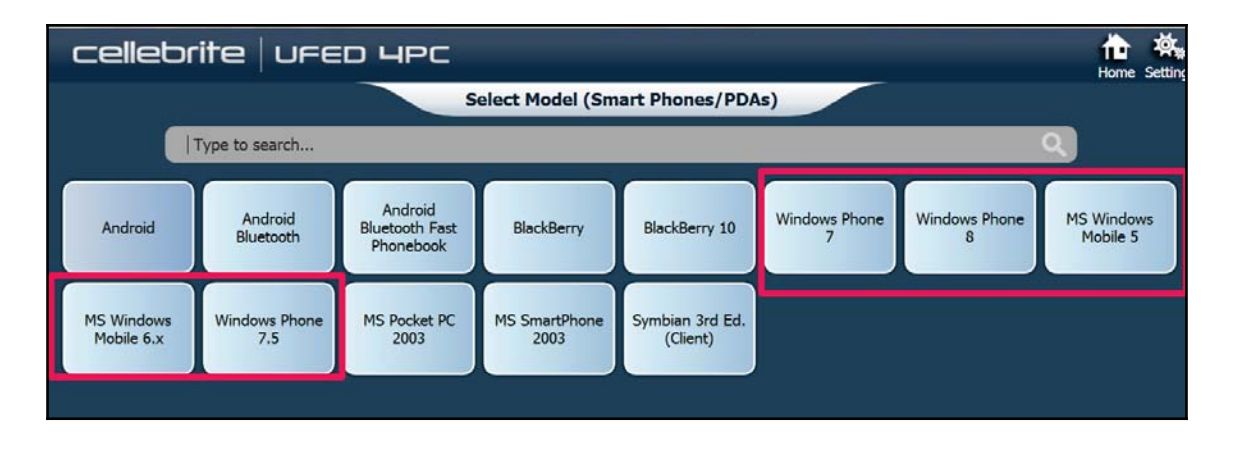

UFED4PC extraction generic method options

5. Try all the methods that are offered, starting with Physical, File System, and Logical (in that order, where possible.)

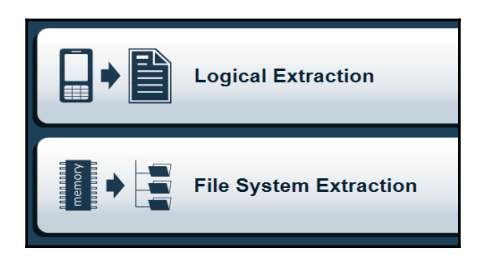

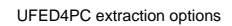

6. Follow all the remaining steps and try all offered acquisition methods until successful.

Cellebrite may alert you that the acquisition is not successful for several reasons. When this occurs, try every option to ensure you have exhausted the commercial options available. An example of an acquisition attempt in UFED4PC is shown as follows:

- 1. Launch UFED4PC.
- 2. Select your Make and Model for the device.
- 3. Select the **Physical**, **File System**, or **Logical** acquisition method (offerings will vary depending on the device model).

In this example, only the **Logical** acquisition was supported. Two methods are available. The first option uses a cable and the second uses **Bluetooth**. In this example, a special UFED cable is required. I selected the UFED cable first, as Bluetooth requires that additional changes be made to the phone during pairing:

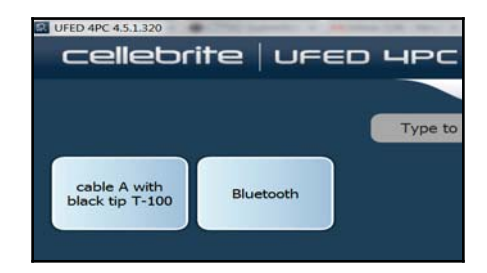

UFED4PC Logical extraction options

When attempting to acquire the device with **cable A with black tip T-100**, only multimedia files were accessible. In this situation, acquire these items:

| Contacts  | Pictures        |
|-----------|-----------------|
| SMS       | Audio/Music     |
| MMS       | Videos          |
| Email     | Ringtones       |
| MI I      | Call Logs       |
| Calendar  | Browsing Data   |
| Apps data | User Dictionary |

| UFED4PC extraction options | (cable) |
|----------------------------|---------|
|                            | (cabie) |

Then, attempt the same acquisition, but select **Bluetooth**. Follow the instructions to pair the device to the forensic workstation:

| Contacts  | Pictures        |
|-----------|-----------------|
| SMS       | Audio/Music     |
| MMS       | Videos          |
| Email     | Ringtones       |
| IM        | Call Logs       |
| Calendar  | Browsing Data   |
| Apps data | User Dictionary |

UFED4PC extraction options (Bluetooth)

With this acquisition method, we were able to obtain contacts. Note that there was not a method offered to obtain SMS, MMS, Email, IM, Calendar, Call Logs, Apps data, and others. It is suggested you repeat the Generic methods listed in the previous screenshot using the Smartphone option in UFED4PC.

Error messages are more common during the acquisition of Windows Phone devices when compared to other phones. Unfortunately, the state of the device and how it was used can affect the data that can be extracted. Note that in the following screenshot the phone cannot be acquired because the device does not contain photos. In this example, the user saved all of the pictures on the device to the SD card. Unfortunately, this is a reality and a common error. At this point, attempt another acquisition method. The following screenshot shows common error messages that may be reported by the tool. Here, we are looking at an extraction error from UFED4PC:

| Extraction Error                                                                                                    |
|----------------------------------------------------------------------------------------------------|
| Cannot read phone memory (34)<br>GT-I8750 ATIV S:<br>To allow phone connection:                                                                                                    |
| <ul><li>Battery should be fully charged.</li><li>Phone must contain pictures.</li></ul>                                                                                               |
| <ol> <li>Power on the phone and wait until it's fully booted.</li> <li>Disable phone lock settings if enabled.</li> <li>Connect the phone device.</li> <li>Press Continue.</li> </ol> |

UFED4PC extraction error message

Oxygen Detective provides both acquisition and analysis support for Windows Phone devices. As previously mentioned, several extraction methods will be offered, and errors are expected, as these devices are difficult to acquire. At the time of writing this book, Oxygen Detective offers support for the following devices:

| Manufacturer     | Models                                                                            |  |
|------------------|-----------------------------------------------------------------------------------|--|
| Acer             | Liquid M220 Plus                                                                  |  |
| Allview          | Impera i, Impera i8, Impera S, WP i, WP S                                         |  |
| Archos           | 40 Cesium                                                                         |  |
| BLU              | Win HD, Win Jr LTE (X130Q), Win Jr                                                |  |
| Celkon           | Win 400                                                                           |  |
| Cherry Mobile    | Alpha Luxe, Alpha Neon, Alpha Style,                                              |  |
| Cherry Mobile    | Alpha View                                                                        |  |
| Fly              | Era Windows (IQ400W)                                                              |  |
| FPT              | Win                                                                               |  |
| freetel          | NINJA                                                                             |  |
| Highscreen       | WinJoy, WinWin                                                                    |  |
| Hisense          | MIRA6                                                                             |  |
| LITC             | 8X LTE (HTC6990LVW), 8XT,                                                         |  |
| IIIC             | Windows Phone 8S, Windows Phone 8X                                                |  |
| Huawei           | Ascend W1, Ascend W2                                                              |  |
| iBall            | Andi4L Pulse                                                                      |  |
| W                | Thunder 340W, Thunder 450W,                                                       |  |
| Kazam            | Thunder 450WL                                                                     |  |
| K-Touch          | 5703A, 5705A                                                                      |  |
| Lava             | Iris Win1                                                                         |  |
| LG               | Lancet (VW820)                                                                    |  |
| Micromax         | Canvas Win W092, Canvas Win W121                                                  |  |
|                  | Lumia 1030, Lumia 1330, Lumia 430,                                                |  |
|                  | Lumia 435 DTV, Lumia 435, Lumia 535,                                              |  |
|                  | Lumia 540, Lumia 640 XL, Lumia 640,                                               |  |
| Microsoft        | Lumia 830 Gold. Lumia 930 Gold.                                                   |  |
|                  | Windows Phone Cloud.                                                              |  |
|                  | Windows Phone Cloud.                                                              |  |
|                  | Windows Phone ITAG                                                                |  |
| Mouse Computer   | MADOSMA 0501                                                                      |  |
| induce computer  | Lumia 1020 (909). Lumia 1020, Lumia 1320.                                         |  |
|                  | Lumia 1320.1. Lumia 1320.3. Lumia 1520.                                           |  |
|                  | Lumia 1520 1 Lumia 1520 3 Lumia 520                                               |  |
|                  | Lumia 520.2 Lumia 520T Lumia 521                                                  |  |
|                  | Lumia 525. Lumia 525.2 Lumia 526                                                  |  |
|                  | Lumia 530 Lumia 532 Lumia 535                                                     |  |
|                  | Lumia 620, Lumia 625, Lumia 630                                                   |  |
|                  | Lumia 620, Lumia 620, Lumia 630,                                                  |  |
| Nokia            | Lumia 720 Lumia 720T Lumia 730                                                    |  |
|                  | Lumia 735 Lumia 810 Lumia 820                                                     |  |
|                  | Lumia 233, Lumia 210, Lumia 220,                                                  |  |
|                  | Lumia 622, Lumia 623, Lumia 630,                                                  |  |
|                  | Lumia $\frac{920}{2000}$ , Lumia $\frac{920}{2000}$ , Lumia $\frac{9201}{2000}$ , |  |
|                  | Lumia $\frac{923}{100}$ , Lumia $\frac{923.2}{100}$ , Lumia $\frac{9231}{100}$ ,  |  |
|                  | Lumia 928, Lumia 930, Lumia Icon (929),                                           |  |
|                  | Luma Icon, MultiPhone 8400 DUU,                                                   |  |
| n*' '            |                                                                                   |  |
| Prestigio        | Mutternone 8000 DUU                                                               |  |
| QMobile Pakistan |                                                                                   |  |
| Kamos            |                                                                                   |  |
| Samsung          | ATTV C ALL CR                                                                     |  |
|                  | Ally 5, Atry 5E                                                                   |  |
| Windows Phone    | Generic Windows Phone 8                                                           |  |
| XOLO             | Wm Q1000, Wm Q900s                                                                |  |
| Yezz             | Billy 4.0, Billy 4.7                                                              |  |

To acquire a supported device, perform the following steps:

- 1. Launch Oxygen Forensic Detective.
- 2. Select Connect Device.
- 3. Select your preferred connection method. Manual device selection is preferred, as it provides the examiner with the most control over the extraction:

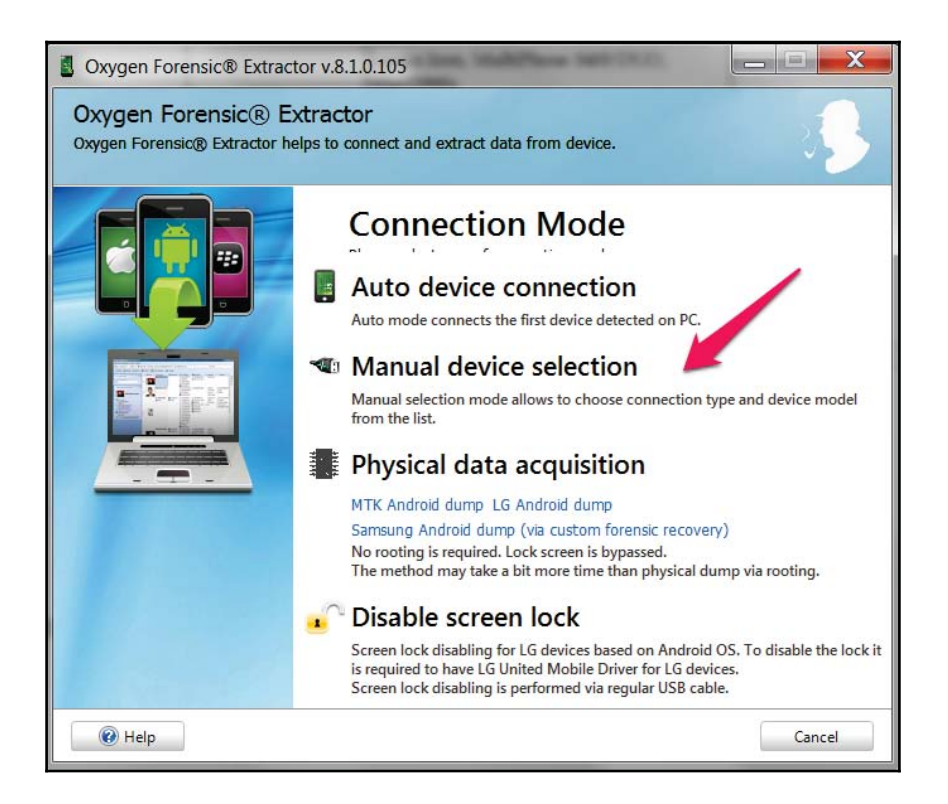

The Oxygen Detective Extraction wizard

4. Next, select the model that you wish to acquire. If the model is not available, simply attempt to acquire the device as a generic device. First try the cable method, followed by the Bluetooth method if needed:

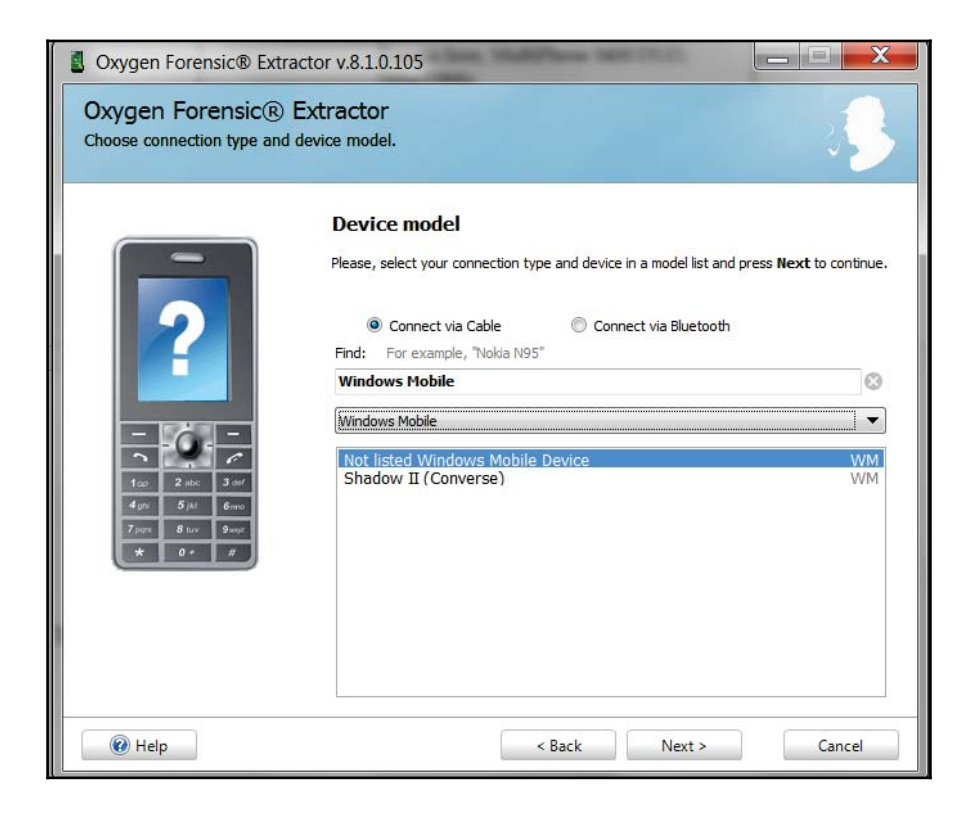

Oxygen Detective Device Selection options

- 5. Continue following the prompts to name the case file and select the artifacts to extract. Be prepared to troubleshoot errors.
- 6. Open the extraction and begin analysis.

## Extracting data without the use of commercial tools

On an unlocked device, it may be possible to run an app that can extract the user data present in the phone. This device may have to be jailbroken for this to work. Several apps that do this are available, and they depend on the version of Windows running on the phone and the version on your forensic PC. Two apps will be covered in this section. The first is **TouchXperience** and the second is **Windows Phone app for Desktop**.

The TouchXperience app, which comes with the **Windows Mobile Device Manager** (**WPDM**), can be used for this purpose. WPDM is the management software for Windows Phone 7. The TouchXperience client app extracts data, such as the file system, from the mobile device, and WPDM retrieves this data and converts it into a human-readable graphical format. The following are the steps that will help a forensic examiner extract user data present on an unlocked Windows Phone device:

- Download Windows Phone SDK 7.1 and the Zune software on the forensic workstation and install it (http://www.microsoft.com/en-us/download/details.aspx?id=27570).
- 2. Download the Windows Phone Device Manager on the workstation, and launch WPDeviceManager.exe (http://touchxperience.com/windows-phone-device-manager/).
- 3. Connect the device to the workstation, and it should be detected automatically. If it is not detected, make sure that a passcode is not set on the device. If it is, this process may fail if the passcode is unknown.
- 4. Windows Phone Device Manager will automatically install the TouchXperience app when the phone is connected for the first time. Make sure that you set what the software is allowed to do on the device (that is, make sure not to change the user data, not update date/time settings, or anything else that will modify the user data). Make sure to document that TouchXperience was installed in order to extract data from the Windows Phone, as standard forensic methods provide little support for these devices.
- 5. Thereafter, the following screen is presented, providing access to a vast amount of files that are present on the device:

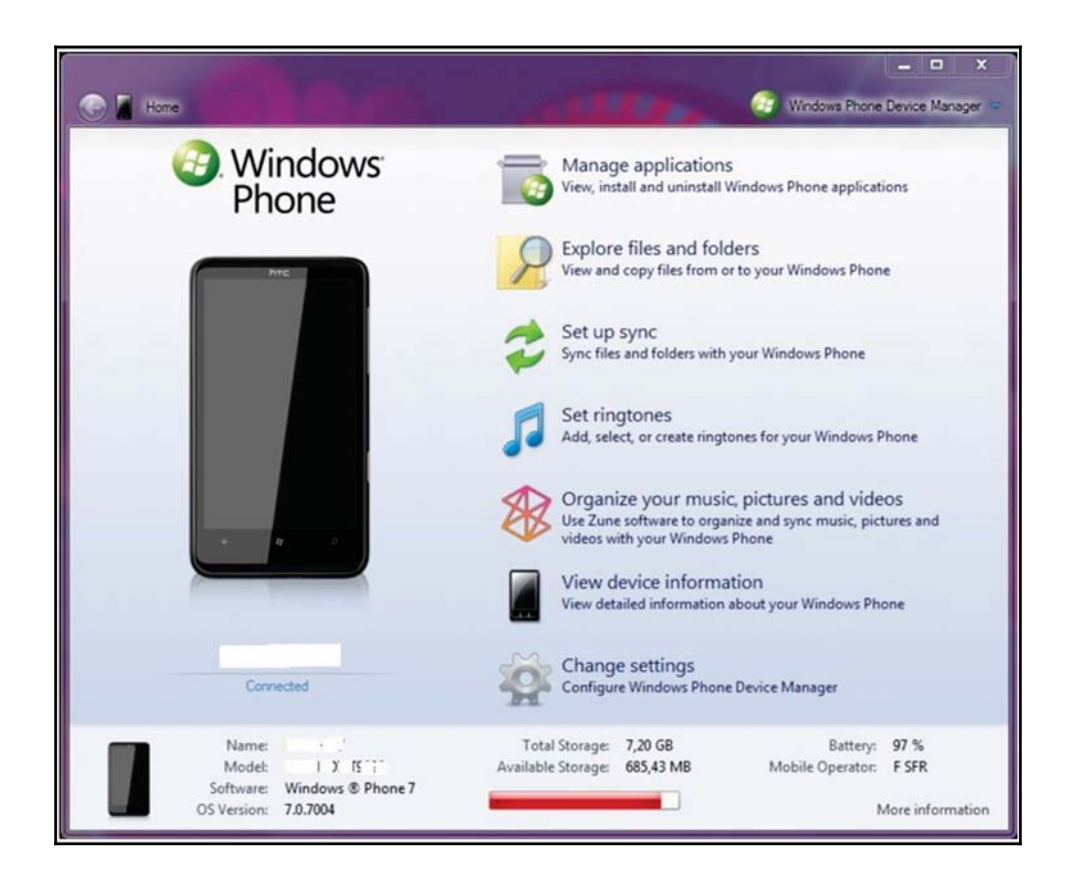

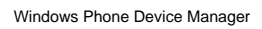

The home screen displays information about the model of the phone, OS version, and more. Click on **Manage applications** to see the information about installed apps on the device, as shown in the next screenshot. WPDM also provides other functionality, such as media management, synchronization of files and folders, and more. From a forensic point of view, the File Explorer is the most interesting part of this software. It provides read, write, and executable access to most of the files that are present on the Windows Phone 7 device:

| Name                   | Publisher       | Installed On | Size      | Version |
|------------------------|-----------------|--------------|-----------|---------|
| Installed Applications |                 |              |           | -       |
| TouchXplorer           | Julien Schapman | 28/02/2011   | 664,91 KB | 1.0.0.0 |
| TouchXperience         | Julien Schapman | 28/02/2011   | 2,42 MB   | 1.0.2.0 |
| 🛞 Bluetooth            | Julien Schapman | 28/02/2011   | 587,02 KB | 1.0.0.0 |
| Config. avancée        | Julien Schapman | 28/02/2011   | 1,31 MB   | 1.1.0.1 |
| 🐠 Éditeur de registre  | Julien Schapman | 28/02/2011   | 1,29 MB   | 1.1.0.0 |
| Purchased Applications |                 |              |           |         |
| Config Connexion       | HTC Corporation |              | 913,10 KB | 1.0.0.0 |
| Convertisseur          | HTC Corporation |              | 1,82 MB   | 1.0.0.0 |
| HTC Hub                | HTC Corporation |              | 18,04 MB  | 1.0.0.0 |

Windows Phone Device Manager - The Manage Applications screen

Using this acquisition technique, you can access two types of data: system data and application data. System data is mainly the data that is required to run the phone, and application data is the data created and used by different applications that are installed on the device. While system data may not contain data relevant to your investigation, application data is very valuable. Regardless, all data should be acquired from any smartphone, as the examination must be complete and capture all the data contained on the device when possible. The following sections discuss the steps to be followed to extract application data from a Windows Phone device. The application data will contain the bulk of the user-created data, and it will provide the most value to your investigation.

**Windows Phone app for Desktop** works like the app that we just defined, but it supports the Windows Phone 8 device. Note that both the phone and the SD card can be accessed. The user relies on this app to transfer and sync files similar to how iPhone users rely on iTunes. Examiners rely on this app as a method to extract user artifacts when all other options are exhausted. When attempting to acquire data from the SD card, please refer to the methods discussed later in this chapter.

| Windows Phone app for desktop | 1000                     | -                |                     |                 | Sett       | ings Help |
|-------------------------------|--------------------------|------------------|---------------------|-----------------|------------|-----------|
| Heather's Wi                  | ndows Pł                 | none             |                     |                 | рс         | phone     |
| music photos videos podca     | sts                      |                  |                     |                 | Search     | Q         |
| Name                          | Time A                   | rtist            | Album               |                 | Size       | SD card   |
|                               |                          |                  |                     |                 | Save to PC | Delete    |
| Capacity 14.7 GB Phone Sys    | stem photos<br>GB 4.8 MB | apps<br>110.7 MB | ■ other<br>354.3 MB | free<br>12.1 GB |            |           |

Windows Phone app for Desktop

Other options for Windows 8.1 include the **Windows Phone App**and **Phone Companion App** for Windows 10 devices. These apps provide the user with additional functionality and allow for the copying of files from the PC to the phone and or SD card.

### SD card data extraction methods

Windows Phones may contain removable SD cards. These cards may be secured with a key that prevents the SD card from being removed and used or accessed via other devices (phones, cameras, computers, and more). This is different from the key that is created if the user encrypts the SD card. Brute force and dictionary attacks can be run on user-encrypted SD cards to attempt to access the data. When examining a Windows Phone, it is best to research the device to see whether SD card security will be a factor when acquiring data from the device. If so, simply follow the preceding steps and acquire the SD card data through the phone during forensic extraction; or refer to the following chart.

For devices where the SD card can be removed, you have two scenarios to consider. If the device is on, should you acquire the phone and the SD card as is? If the device is off, should you remove the SD card and acquire the device using FTK Imager as discussed in Chapter

10, *Android Data Analysis and Recovery*? The answer is: it depends. In forensics, we use this statement frequently, but it remains true. If you leave the device on, it must be isolated from the network to ensure that it is not remotely accessed and immediately acquired, or the battery will drain and, ultimately, the device may power down. If the device is off and you remove the SD card, you must ensure that the card remains tied to the device itself and is acquired both externally and internally to ensure all data is captured. In a normal situation, the following chart suggests recommended steps to handle SD cards that are found in Windows Phones:

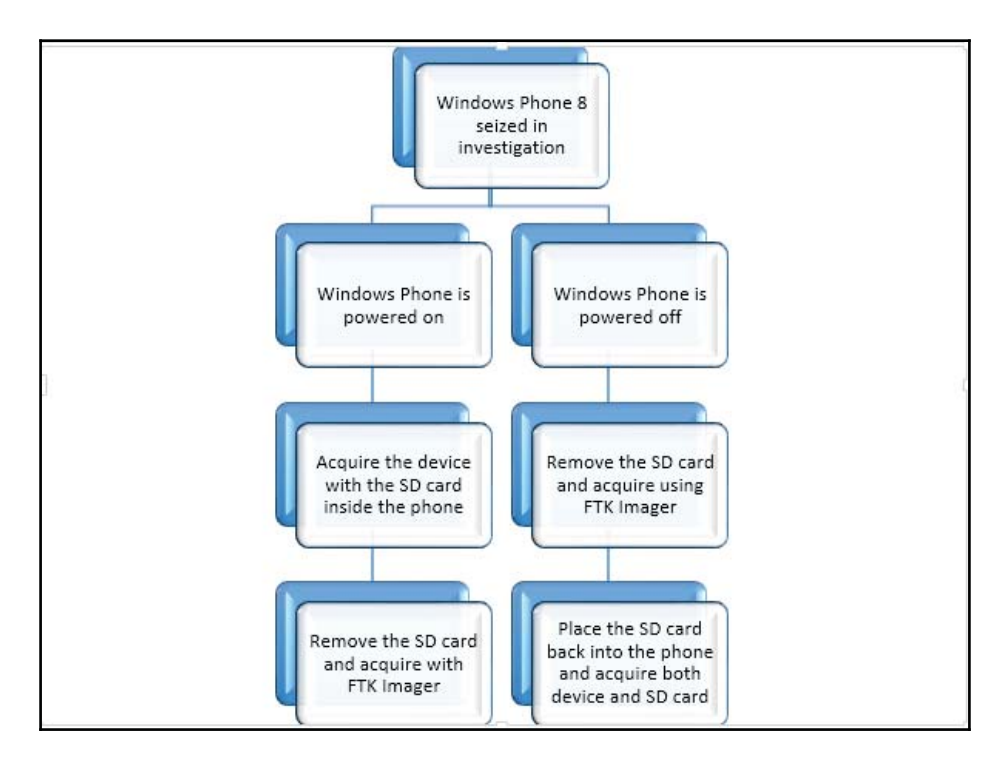

Most commercial forensic tools will offer to extract data from SD cards. Often, the phone extraction will only be data residing on the SD card. This is often the case when there is no support for a specific Windows Phone. If the SD card is not recognized by the tool and the data is not extracted, it is likely that the SD card has been encrypted by the user, and the password for the device is different from the password for the SD card. When this occurs, try to crack the passcode and re-acquire the device. Note that cracking a passcode on an SD card may not always be possible, but it's worth a shot using brute-force and dictionary attacks as you would on a standard hard drive or external device.

When acquiring an SD that has been removed from a Windows Phone, FTK Imager is a free and reliable option to create a forensically sound image that can be examined in a variety of tools. To create an SD card image, follow these steps:

- 1. Remove the SD card from the device and make sure to document all identifiers on the card and the phone to ensure that they are not permanently separated.
- 2. Insert the SD card into a **write blocker** and insert this into your forensic workstation.
- 3. Launch FTK Imager.
- 4. Select File and then select Create Disk Image.
- 5. Select **Physical Drive**:

| AccessData FTK Imager 3.4.0.1                                      | one that here | notes and Anna - Witpette Chiles Hyperbel Boolerark Cross Convent Hadde for                                                                                                    |     |
|--------------------------------------------------------------------|---------------|----------------------------------------------------------------------------------------------------|-----|
| Ele View Mode Help                                                 |               |                                                                                                    |     |
|                                                                    |               | <b>*************************</b>                                                                                                    |     |
| Evidence Tree ×                                                    | nie List      | l cultur logunor l                                                                                                    | ×   |
| -                                                                  | Name          | Size Type Date Modif                                                                                                    |     |
|                                                                    | ſ             | Select Source                                                                                                    |     |
| Custom Content Sources ×<br>Evidence:File System Path File Options |               | Please Select the Source Evidence Type   Please Select the Source Evidence Type   C Logical Drive  C Logical Drive  C Image File  C Contents of a Folder  (logical file-level analysis only, excludes deleted, unallocated, etc.)  C Femico Device (multiple CD/DVD) |     |
| New Birl Remove Remove all create traces                           |               | Cancel Help                                                                                                    |     |
|                                                                    |               |                                                                                                    | -   |
| Properties [Hex Value I Custom Co]                                 |               |                                                                                                    |     |
| For User Guide, press F1                                           |               |                                                                                                    | NUM |

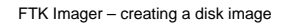

- 6. Use the drop-down to select the correct device. (Hint: look at the make and size to ensure that you are acquiring the correct device.)
- 7. Select Finish.
- 8. Click on **Add** and select **Image Type.** For this example, .dd is going to be used as it is supported by most commercial and open source methods for analysis.

| Create Image                         | X                                        |   |
|--------------------------------------|------------------------------------------|---|
| Image Course                         | Select Image Type                        | X |
| \\.\PHYSICALDRIVE1                   | Please Select the Destination Image Type |   |
| Startir                              | Raw (dd)                                 |   |
| Image Destination(s)                 | ○ SMART                                  |   |
|                                      | O E01                                    |   |
|                                      | CAFF                                     |   |
| Add                                  |                                          |   |
|                                      |                                          |   |
| ✓ Verify images after they are cre   | K Back Next> Cancel Hei                  | P |
| Create directory listings of all fil |                                          |   |

FTK Imager – Selecting Image Type

- 9. Enter the relevant case information and select Next. This can be skipped.
- 10. Select the **Image Destination.**

| Select Image Destination                                                      |      | X      |
|-------------------------------------------------------------------------------|------|--------|
| Image Destination Folder                                                      |      |        |
| C:\Users\hmahalik\Desktop\PMF_12                                              |      | Browse |
| Image Filename (Excluding Extension)                                          | _    |        |
| PMF12                                                                         |      |        |
| Image Fragment Size (MB)<br>For Raw, E01, and AFF formats: 0 = do not fragmen | 1500 |        |
| Compression (0=None, 1=Fastest,, 9=Smallest                                   | 0    | *<br>* |
| Use AD Encryptic                                                              | on 🕅 |        |
|                                                                               |      |        |
| <back car<="" finish="" td=""><td>cel</td><td>Help</td></back>                | cel  | Help   |

FTK Imager - Saving your image file

11. Select **Finish** and then select **Start**. It is recommended that you verify images after they are created.

Once complete, your results will be displayed. We will cover analyzing the SD card data in the following sections.

### Key artifacts for examination

No matter which method was used to acquire the data, the following key artifacts should be examined.

### **Extracting SMS**

All the incoming and outgoing short messages (SMS) in Windows Phone 7 – 8.1 are stored in the file named store.vol, which is present under the \Application Data\Microsoft\Outlook\Stores\DeviceStore (Windows 7) and \APPDATA\Local\Unistore (Windows 8-8.1) directory. An example of Windows 7 SMS is shown in the next screenshot. It is not possible to copy this file directly because this file is always in use. When this file is renamed (for example, to store.vol.txt or store.bkp), it automatically creates a copy of the file. Once the copy is made, this file can now be examined using a normal text editor. Take a look at the following screenshot:

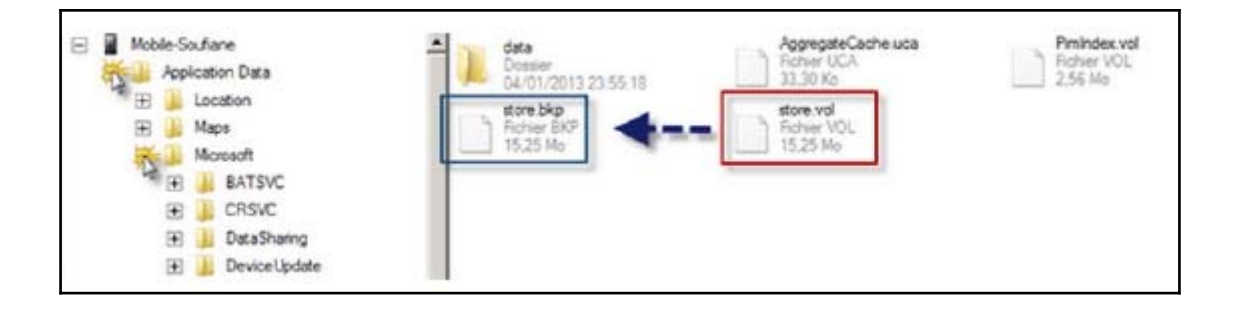

The store.vol file in Windows Phone

### **Extracting e-mail**

Windows Phone devices use Outlook as their standard e-mail client. This can be used to synchronize with various e-mail services, such as Google, YahooMail, and more. Data that belongs to Outlook is currently stored in the *\Application* 

Data\Microsoft\Outlook\Stores\DeviceStore\data directory, as shown in the following screenshot:

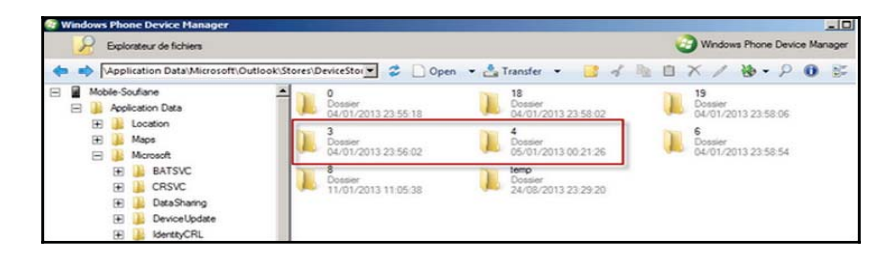

Windows Phone: extracting e-mail

As shown in the next screenshot, there are different folders present that contain different data. For example, the 3 folder contains pictures of the user's contacts (e-mail receivers). This folder is being used as an example. This folder will not be consistently named folder 3 across Windows Phone devices. Take a look at the following screenshot:

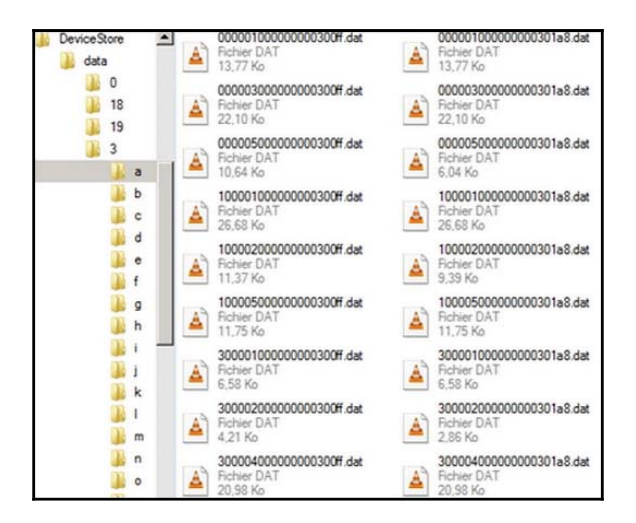

Windows Phone: folder 3

Although the files are present with the .dat extension, by renaming them to .jpg, we can view the pictures as shown in the following screenshot:

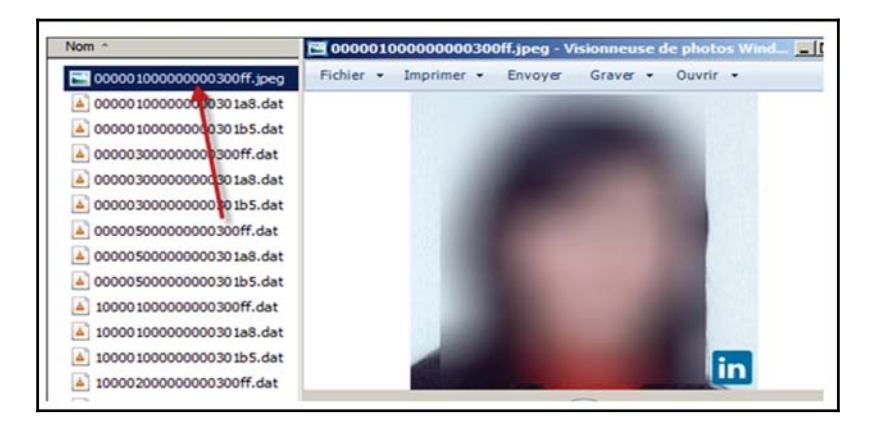

Windows Phone: renaming data files to JPG files

Similarly, folder 4 contains information about e-mail messages. By renaming the files to HTML, we can view the content of the e-mail messages. Again, each folder should be examined for relevance as they may contain e-mail messages, attachments, contacts, and more.

When an app meant to access Windows Phone devices just does not seem to sync to your device, the phone can be connected to the forensic workstation, and it can be manually explored by the examiner. This should be the last method used, as a Windows computer is known to reach out and 'talk' to the phone, so data will appear in a non-write protected format and can be changed:

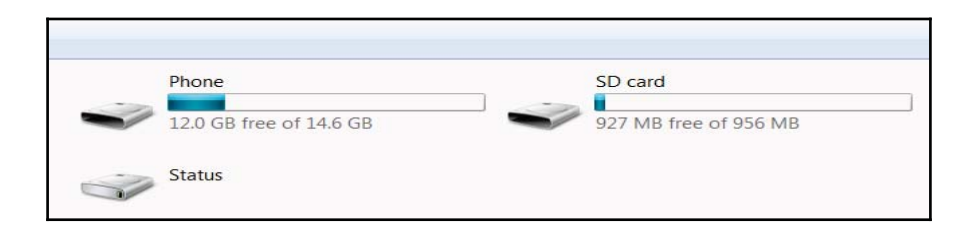

Windows Phone: Windows Explorer view

Note that both the device and the SD card are accessible. Use caution when exploring in this view as changes can be made to the device. Additionally, files in use by the device will be locked, but the directory will be present:

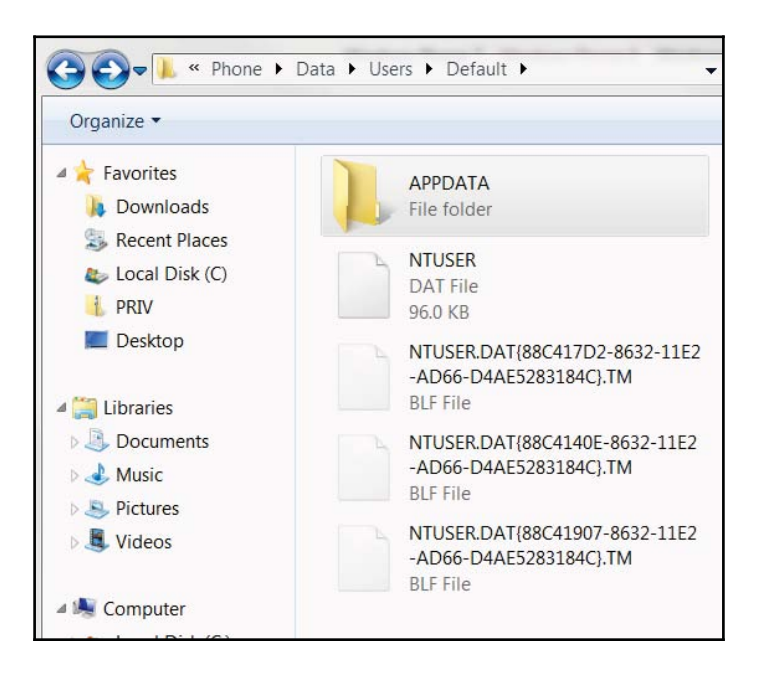

Windows Phone: Windows Explorer view of files

System and Data files are viewable via this exploration method. Note that the Windows Phone is similar to a PC and contains a NTUSER.DAT file that can be parsed for user activity and other artifacts:
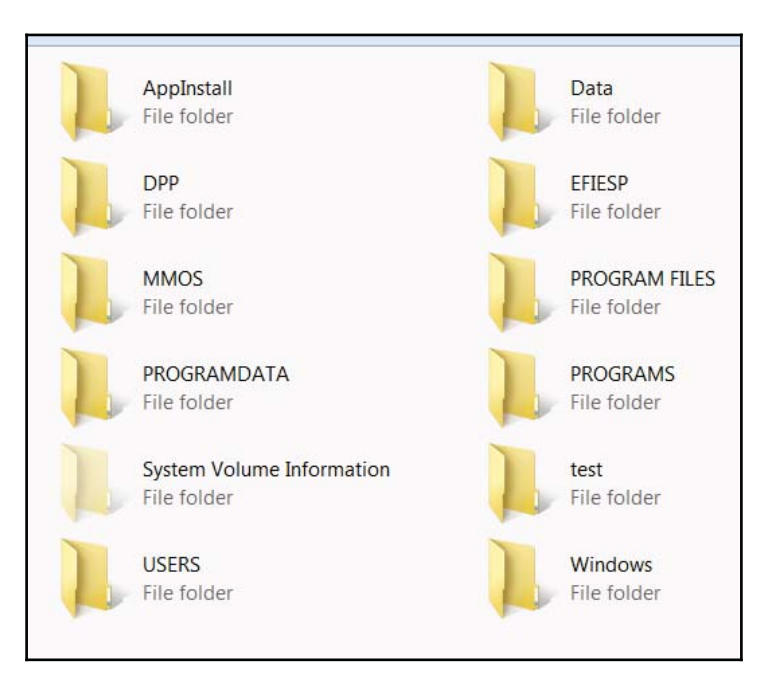

Windows Phone: Windows Explorer view of directories

While some contents locked by the device may be inaccessible, it provides a glimpse as to what exists on the device. This is a great method to validate the forensic extraction to ensure no data was missed.

#### **Extracting application data**

The Applications folder contains all the applications that are installed on the phone. Each application has its own directory, which is identified with a unique application ID. Inside the application ID folder, there are other important folders, such as Cookies, History, IsolatedStore, and more. Most of the crucial information is usually present in the IsolatedStore folder. For example, as shown in the next screenshot, the IsolatedStore folder in Facebook contains the following data:

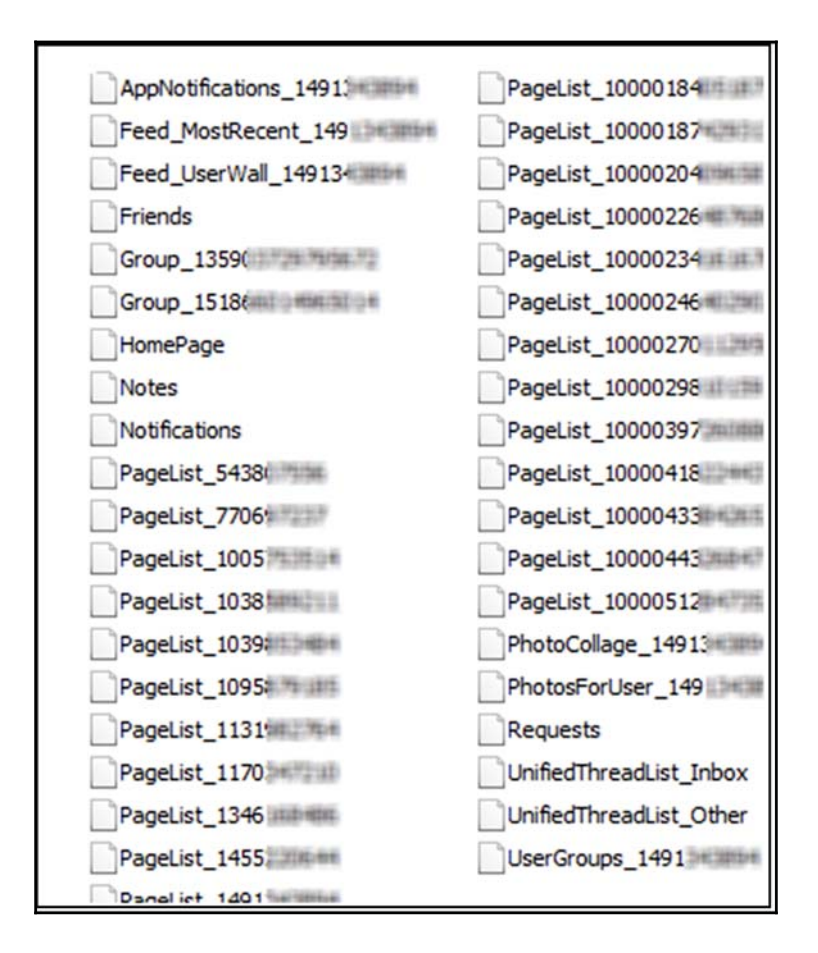

Contents of the IsolatedStore folder

By analyzing these folders, a forensic analyst can gather a lot of information that could aid the investigation. The following are some of the findings from our Facebook app analysis example:

- The userid.settings file in the following screenshot contains the user's profile name and a link to the user's profile and profile picture.
- All the pictures that are used by the Facebook app are stored in the Images folder present in the IsolatedStore directory. To view these images, change the extension of the files to JPG.
- The DataCache.userID folder contains most of the information about the

Facebook account. By parsing this folder, information about friends, friend requests, messages, and more can be obtained. This is straightforward as all the files, once extracted, can be manually examined for their relevance to the investigation.

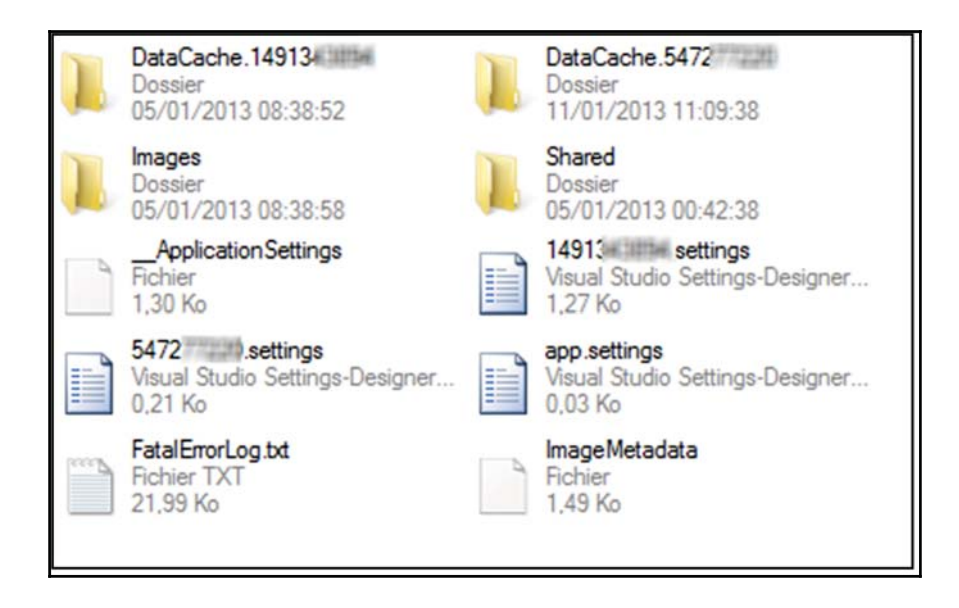

The DataCache.UserID folder of the Facebook app

Another location that contains application data is the \Public\Pictures\SavedPictures directory.

Similarly, by examining the Internet Explorer app, a forensic examiner can gather information about the sites visited by the user. All this data can be found under the Application Data\Microsoft\Internet Explorer or \APPDATA\INTERNETEXPLORERE\INETCACHE directories. By analyzing the Maps application, information about the user location and other details can be obtained. The call logs can be recovered from \APPDATA\Local\UserData\Phone on most devices. Keep in mind that the location may vary depending on the OS and the Windows device. However, the directory containing the data (phone, store.vol, and so on) remains the same. A great source to conduct forensics on a Windows Phone device can be found at http://cheeky4n6monkey.blogspot.com/2014/06/monkeying-around-with-win dows-phone-80.html.

# Summary

Acquiring data from Windows Phone devices is challenging as they are secure and commercial forensic tools and open source methods do not provide easy solutions for forensic examiners. Multiple tools, chip-off, JTAG, and the methods defined in this book are some of the methods that provide access to user data on Windows Phone devices. Often, you will find that Windows Phone devices require multiple extraction methods to acquire accessible data. The biggest challenge is getting access to the device to acquire the data. Once the data is available, all the extracted information can be analyzed by the examiner. UFED Physical Analyzer and Oxygen Detective both accept JTAG and chip-off extractions for analysis.

Again, the device must not contain a passcode. It must be unlocked (jailbroken or rooted) to use non-commercial methods, and it may be modified by the examiner in order to extract the data using the methods defined in this chapter. While some may challenge us and say that these methods are not common in forensic practices, they must realize that these methods may be the only way to obtain user data from Windows Phone devices. In the next chapter, we will cover third-party applications, that while challenging, are more often supported by commercial and open source methods.

# 13 Parsing Third-Party Application Files

Third-party applications have taken the smartphone community by storm. Most smartphone owners have more than one app on their device that they rely on to chat, game, get directions, or share pictures. According to http://www.statista.com/statistics/276623/number-of-apps-available-in-leading-app-stores/, there are almost 4 million apps existing worldwide for the various smartphones. Apple App Store offers approximately 1.5 million apps, Google Play offers 1.6 million, Amazon offers 400,000 apps, and Windows offers 340,000. This number is expected to grow exponentially through 2017.

The goal of this chapter is to introduce you the various applications seen on Android, iOS devices, and Windows Phones. Each application will vary due to versions and devices, but their underlying structures are similar. We will look at how the data is stored and why preference files are important to your investigation.

We will cover the following topics in detail in this chapter:

- Different third-party applications
- How applications are stored on iOS devices
- How applications are stored on Android devices
- Windows Phone 8 application storage
- How to use both commercial and open source solutions to parse application data

# Third-party application overview

Third-party applications are an integral part of mobile device investigations. Often, the key artifacts seem to exist within an application. This requires the examiner to understand where application data is stored on the device, how application data is saved for this platform, and which tool best helps uncover the evidence. Manual parsing is often a key factor when examining third-party applications on any smartphone. While some commercial tools, such as Magnet IEF, are known for application parsing support, no tool is perfect and it's virtually impossible for tools to keep up with the frequent updates that are released for each application. Most often, you will realize that the commercial tools parse the most popular applications on the market. For example, when Facebook purchased WhatsApp, Cellebrite, IEF, and Oxygen Forensics started supporting this application. Facebook is extremely popular, but data isn't always extracted or parsed, due to security features that are built into the app. This is where all apps differ. Our best advice is to test, test, and test! You can download an app, populate data, and examine the results to see how your view of the evidence compares to your actual evidence. This practice will enable you to understand how updates change the artifacts, how evidence locations have changed, and how to manually extract artifacts that your tools are missing. Additionally, reverseengineering an app and analyzing its code will help us identify where the data is stored and how it is stored.

Most applications do not require a data plan for use. They can fully function off a WiFi network, which means that apps function when a person travels to a region in which their device will not work. For example, when I travel, I rely on Skype, Viber, and WhatsApp to call and text family and friends. All that is required is that my smartphone is connected to WiFi.

We have already addressed some third-party application extraction and analysis tips in this book. In addition to this, we discussed the files that need to be examined to understand and analyze application data in Chapter 6, *iOS Data Analysis and Recovery*, Chapter 10, *Android Data Analysis and Recovery*, Chapter 11, *Android App Analysis, Malware, and Reverse Engineering*, and Chapter 12, *Windows Phone Forensics*. This chapter will dive deeper into the applications and relevant files and prepare the examiner for the analysis of these artifacts. Each application has a purpose. Most tools provide support for the most popular application in each category. The rest is up to you. A glimpse of applications as presented by Oxygen Detective is shown in the following screenshot. As expected, these are not all of the applications that are present on the device; rather, these are just the ones that the tool knows how to parse:

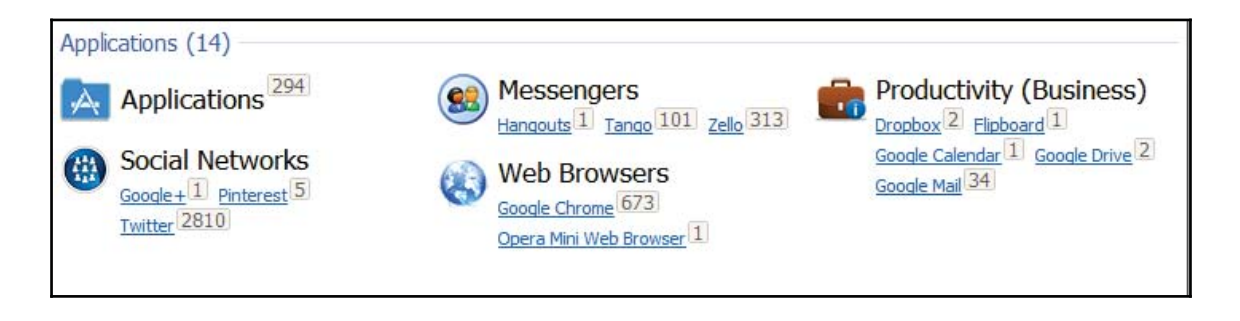

Example of applications parsed by Oxygen

# **Chat applications**

Chat applications are among the most common applications on the market. These applications provide users with the ability to chat outside the standard SMS services offered by the network service provider and device and sometimes in a secure method. By secure, the apps may offer **encryption**, private profiles, private group chats, and more. Additionally, these apps enable the user to message others without the need for a data plan, as WiFi provides all the access that they need. Tango, Facebook Messenger, WhatsApp, Skype, and SnapChat are some of the more popular applications.

Parsing artifacts from chat applications is not always simple. Often, multiple tools and methods will be required to extract all of the data. Commercial tools may only parse a portion of the data, forcing the examiner to learn how to examine and recover all data or miss evidence. Oxygen Detective is being used to parse chat messages from Tango on an Android device in the following screenshot. Note that the message does not show the image in the table. However, this image can be "pieced" back into the message, as shown in the following screenshot, to provide the total picture of what was being shared in the conversation. In this example, the graphic was located and is shown with an arrow pointing to the message to which it belongs. This was a manual process and was not performed by the tool:

| weet<br>data/media/0/Android/data/com.s<br>data/media/0/Android/data/com.s<br>lew s4?<br>li its felicia<br>lelio! I would like to chat with you. | N/A<br>http://u.tango.net/faw<br>http://u.tango.net/cub<br>N/A<br>N/A | 1/25/2016 4:27:52 PM<br>1/25/2016 4:27:30 PM<br>1/25/2016 4:27:00 PM<br>1/25/2016 4:26:36 5<br>1/25/2016 4:26:47 PM | Text<br>Image<br>Image<br>Text                  |
|----------------------------------------------------------------------------------------------------|-----------------------------------------------------------------------|----------------------------------------------------------------------------------------------------|-------------------------------------------------|
| data/media/0/Android/data/com.s<br>data/media/0/Android/data/com.s<br>lew s4?<br>di its felicia<br>felio! I would like to chat with you.         | http://u.tango.net/faw     http://u.tango.net/cub N/A N/A N/A         | 1/25/2016 4:27:30 PM<br>1/25/2016 4:27:00 PM<br>1/25/2016 4:26:36 5<br>1/25/2016 4:25:47 PM                         | Image<br>Image<br>Text                          |
| data/media/0/Android/data/com.s<br>lew s4?<br>li its felicia<br>lello! I would like to chat with you.                                            | http://u.tango.net/cub N/A N/A N/A                                    | 1/25/2016 4:27:00 PM<br>1/25/2016 4:26:36 5<br>1/25/2016 1.25:47 PM                                                 | Image<br>Text                                   |
| lew s4?<br>li its felicia<br>lello! I would like to chat with you.                                                                               | N/A<br>N/A                                                            | 1/25/2016 4:26:36 P<br>1/25/201625:47 PM                                                                            | Text                                            |
| ii its felicia<br>iello! I would like to chat with you.                                                                                          | N/A                                                                   | 1/25/201625:47 PM                                                                                                   | Text                                            |
| lello! I would like to chat with you.                                                                                                    | 51/6                                                                  |                                                                                                    | TCAL                                            |
|                                                                                                    | N/A                                                                   | 4:25/2016 4:24:06 PM                                                                                                | Text                                            |
| DOPERS<br>OUR BEST                                                                                                    | T                                                                     |                                                                                                    |                                                 |
|                                                                                                    | TROOPERS<br>ARE YOUR BEST<br>PROTECTION                               | TROOPERS<br>TROOPERS<br>TROOPERS<br>TROOPERS<br>TROOPERS                                                            | ARTINOOPERS<br>TROOPERS<br>THOOPERS<br>THOOPERS |

An example of piecing application chat logs back together

# **GPS** applications

Most users branch outside their standard phone apps for GPS support. This includes getting directions to locations and obtaining maps for areas of interest. Common GPS applications include Waze, Google Maps, and more. Waze goes beyond just providing directions, as it also alerts the user to road hazards, traffic, and police officers that are along the path they are driving:

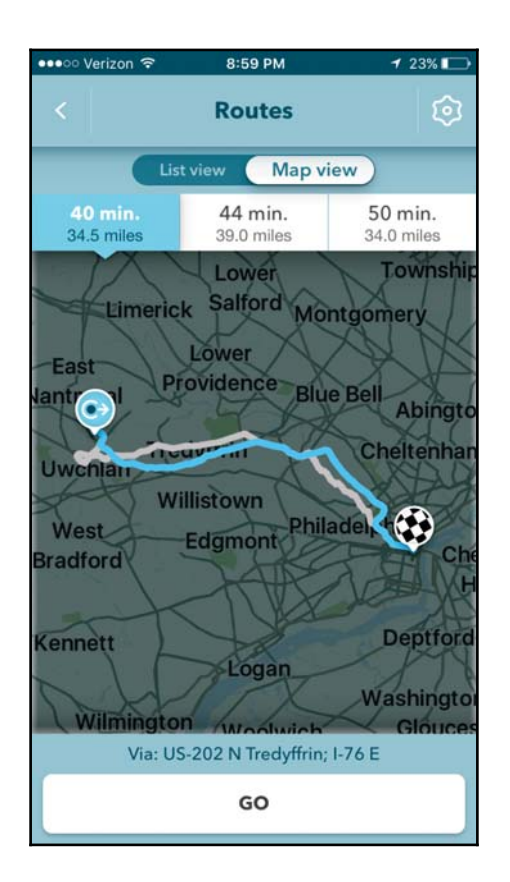

The Waze application

Other applications that store location information include Twitter, Instagram, Facebook, FourSquare, and so on. These applications enable a user to alert friends and followers to their location when they create a post or share an image/video. All of these transactions are tracked within the app. Understanding this is key to uncovering additional artifacts that are not reported by your forensic tool.

When examining location information from GPS applications, it is best to assume that you need to manually examine the databases and preference files that are associated with that application. We recommend using your forensic tool to triage the data on the device and then dive deeply into the artifacts, which will be discussed later in this chapter. An example of Waze being parsed by UFED Physical Analyzer is in the following screenshot. Here, we can see that the user had five favorite locations, 74 mapped locations, and 70 recent directions. All of this information must be manually verified if it pertains to the investigation. This is due to the fact that the tool cannot determine whether the user typed

the address, whether it was suggested, or whether the user even traveled to that location. Proper skills are required by the examiner to tie a user to a specific location and this takes more than a forensic tool.

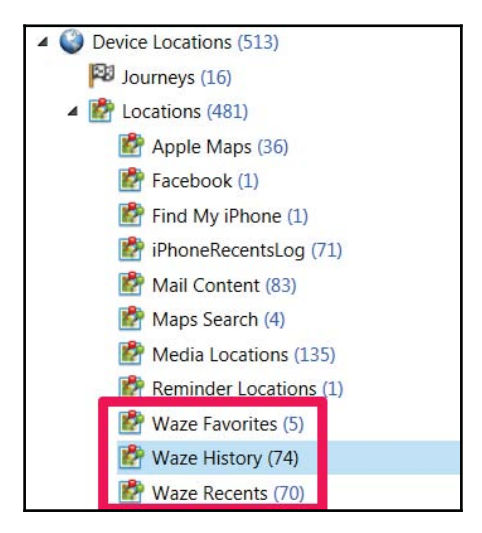

The Waze application in UFED physical analyzer

# Secure applications

Secure, self-destructing, did it ever even happen? Ignore the claims of data retention and hunt for that data! These apps often make claims that are simply untrue. These applications are designed with security in mind. However, updates are released so quickly, and quality assurance checks seem to not be strong enough to catch everything. On occasion, you will find an app with an encrypted or nonexistent database, but the file has **journal**, **write ahead logs**, or **shared memory files** that contain portions of the chats that were supposed to be encrypted. In addition to this, the user can save media files that are shared, take screenshots of the conversations, and do much more. Often, you may uncover the images, audio, and video files that were shared and supposed to be encrypted.

Some popular secure messaging applications include Telegram, Wickr, and Signal. Some of these are encrypted, and nothing is recoverable. However, this all depends on the device, the OS running on the smartphone, and the version of the app. The security level of these apps is publicly advertised, but again take this with a grain of salt. You should always assume that there could be a vulnerability in the app that may provide you with access forensically. Dig for this evidence!

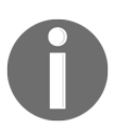

Information on how secure some of these apps are can be found at https: //www.eff.org/secure-messaging-scorecard.

# **Financial applications**

Applications that utilize financial information, such as credit card information and personal banking, are required to be encrypted and secure. iOS devices will not acquire these apps without an Apple ID and password. Even if you have the user's Apple ID and password, the data extracted should still be encrypted. Some examples of financial applications include Google Wallet, Windows Phone Wallet, PayPal, Apple Pay, and In-App Purchases. When you examine a device, you may see that the app was installed with the associated application metadata, but account information and transactions will not be accessible.

# Social networking applications

Commercial support for social networking applications is strong as they are the most popular apps that are downloaded from the app stores. These applications allow users to make posts, share locations, chat publically, and privately and essentially catalog their life. Common social networking applications include Facebook, Twitter, and Instagram. Often, users will enable one app, such as Instagram, to have access to Facebook and Twitter so that posting is seamless. Thus, when examining devices, the user may find multiple copies of the same file or conversation due to the sharing between apps.

When examining these apps with commercial tools, it is common for chats and contacts to be parsed. Other data is often overlooked. Again, this means the examiner must look at the data dump to ensure that nothing is missed. As an example, we are going to take a look at Twitter. This application stores a lot of information that may require more than one tool to parse. Additionally, the user may have to manually examine the database files to ensure that all artifacts have been recovered.

Let's take a look at what the tool was able to extract. As stated several times in this book, start with what the tool is telling you is installed, and then formulate keywords and methods to dig deep into the file system. We can see the user account information for Twitter, as well as the file path where this data is being extracted, in the following screenshot:

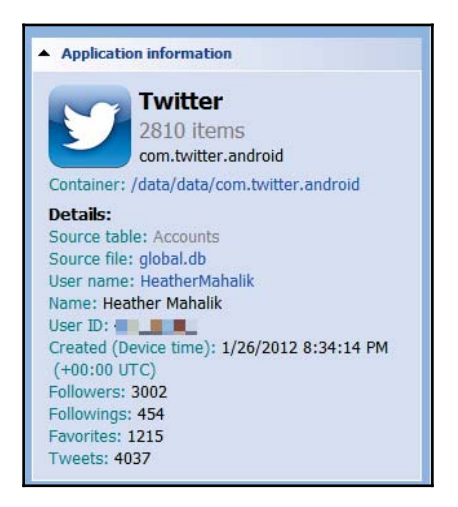

Twitter as parsed by Oxygen Detective

The next logical step is to view what the tool can tell you about the application and how it was used. Oxygen Detective provided the following information for Twitter account usage. Note that both public Tweets and **private messages** (**DM**) are recovered:

| Categories      |      |
|-----------------|------|
| All categories  |      |
| Accounts        | 1    |
| Heather Mahalik | 2794 |
| Users           | 1508 |
| Following       | 400  |
| Followers       | 544  |
| Tweets          | 199  |
| Following       | 84   |
| Owner           | 10   |
| Others          | 105  |
| Messages        | 143  |
| Private         | 143  |
| jsc             | 5    |
| Ryan            | 4    |
| 4n6w            | 4    |
| brian           | 11   |
| Bryan           | 7    |
| Celld           | 10   |

Twitter usage by Oxygen Detective

After examining what was parsed by the tool, the database files should be examined to ensure nothing was missed. This is not always simple, as each account and function may have a unique database. By function, we mean that contacts may be stored in one database while chats and account information are stored in another. Once you become more familiar with common applications, you will know where to look first. At the time of writing this book, the following databases were the most relevant:

- Global.db: This database contains account information, such as the username
- <User-id>.db: This database contains notifications, messages, contacts, and statuses

In the following screenshot, we can see all of the databases that are associated with Twitter. Again, start with what you know and dig deeper:

| File    |                                                                   |
|---------|-------------------------------------------------------------------|
| /data   | a/data/com.twitter.android/cache/com.android.opengl.shaders_cache |
| 🔼 /data | a/data/com.twitter.android/databases/0-scribe.db                  |
| /dat    | a/data/com.twitter.android/databases/0-scribe.db-journal          |
| 🔼 /data | a/data/com.twitter.android/databases/475222380-43.db              |
| /dat    | a/data/com.twitter.android/databases/475222380-43.db-journal      |
| 🔼 /data | a/data/com.twitter.android/databases/475222380-dm.db              |
| /dat    | a/data/com.twitter.android/databases/475222380-dm.db-journal      |
| 🚹 /data | a/data/com.twitter.android/databases/475222380-drafts.db          |
| /dat    | a/data/com.twitter.android/databases/475222380-drafts.db-journal  |
| 🚹 /data | a/data/com.twitter.android/databases/475222380-scribe.db          |
| /dat    | a/data/com.twitter.android/databases/475222380-scribe.db-journal  |
| 🔳 /dat  | a/data/com.twitter.android/databases/global.db                    |
| /dat    | a/data/com.twitter.android/databases/global.db-journal            |
| 🚹 /data | a/data/com.twitter.android/databases/persistent_jobs.db           |

Twitter databases containing user activity

Each database may contain unique data that can be parsed for additional artifacts. These applications also contain unique user\_id values, which can be used as keywords to search for other devices with traces of communication within an investigation. For this example, we can see user\_id values, the creation date (UNIX timestamp), and the data, which is the result of private messaging on Twitter:

| user_id   | created       | data                                                    |
|-----------|---------------|---------------------------------------------------------|
| 475222380 | 1404903823000 | I-O?u? jcI wonder if the person that asked us for       |
| 29574511  | 1404905109000 | I–Tl?`j~No, I'm with myself at B Iy ca                  |
| 475222380 | 1404913177000 | I–s3Ɓ jaWe need test data. Not really doing resea       |
| 29574511  | 1404913470000 | I-tQ??oDo you want just the chats? I can toss togeth    |
| 475222380 | 1404916910000 | I−□q? j?It's not even for me. A student asked me if I h |
| 29574511  | 1454683850000 | I §W@??‡•jHShoot me your address and I'll try to get th |

#### Twitter private messaging artifacts

Custom queries can be written to parse Twitter databases of interest. A good example of how to do this is shown, as follows. This query is specific to parsing Twitter contacts:

```
SELECT
id AS "Index",
user id,
username,
name,
datetime (profile_created/1000, 'UNIXEPOCH', 'localtime') AS "Profile
Created",
description AS "Twitter Description",
web_url,
location,
followers,
friends AS "Following",
users.statuses AS "Number of Tweets",
datetime (profile_created/1000, 'UNIXEPOCH', 'localtime'),
image url,
datetime (updated/1000, 'UNIXEPOCH', 'localtime') AS "Profile Updated",
datetime (friendship_time/1000, 'UNIXEPOCH', 'localtime') AS "Became
Friends"
FROM users
```

# **Encoding versus encryption**

The terms encoding and encryption are used so frequently when discussing applications and smartphone data that they are often confused. Encoding is essentially the process of obfuscating a message or piece of information to appear as raw code. In some cases, the goal of encoding is to make the data unrecognizable to the computer or the user. In reality, the primary goal of encoding is to transform the input into a different format using a publicly available scheme. In other words, anyone can easily decode an encoded value. Encryption, however, transforms the data using a key in order to keep it secret from others. So, encrypted text can be reversed only if you have the key. Most applications claim that they encrypt the data or that the data is never saved to disk. While this is true for some, most are simply encoded. Encoding options can vary, but the most common for smartphone data is **Base64**. Messaging apps often rely on Base64 encoding to make the data appear to be hidden or "safe." A common artifact of Base64 is the padding of the data with an "=" when the encoded bytes are not divisible by three.

Until a little over a year ago, Oxygen Forensics and Autopsy were two of the few tools supporting the decoding of Base64 payloads from applications derived from smartphones. For these tools to parse the data, they must support the application containing the encoding. Currently, MSAB, UFED Physical Analyzer, and Magnet IEF also provide Base64 decoding support.

An example of Base64-encoded messages is shown in the following screenshot. This data is from the Tango chat application:

| conversatio<br>games | ns (3)<br>(0) | create_time 🔹 | send_time     | payload                                                   |
|----------------------|---------------|---------------|---------------|-----------------------------------------------------------|
| likes                | (1)           | 1453739107566 | 1453739109747 | EhZzdzlkWDlLS3Q5SkloT3hkMktrdjlRGAAiJUhlbGxvlSBJIHdvdWxkl |
| messages             | (21)          | 1453739136466 | 1453739137674 | EhZzdzlkWDILS3Q5SkloT3hkMktrdjlRGAAiFkhleSB0aGVyZSAgaXRzl |
| receipts             | (1)           | 1453739173098 | 1453739173555 | EhZzdzlkWDILS3Q5SkloT3hkMktrdjlRGAAiCkhpIEZlbGljaWGAAQCo  |
| sms                  | (0)           | 1453739046644 | 1453739053669 | EhZzTWF3Wm9IaDIYRzVTd0RQMjhPYkFRGAAiJUhlbGxvISBJIHdvdV    |

Base64-encoded Tango messages

Encryption is a bit more difficult as the app may not even provide access to the encrypted data. For example, the database directory may be empty or the cells containing the encrypted data are simply empty. Occasionally, you will have access to the encrypted blobs within the databases, but this data cannot always be decrypted. Again, when you face encrypted data, look elsewhere. Have you examined the journal and write ahead logs? Have you examined the cache and media directories? Have you examined the SD card? These are common questions you will often have to ask yourself to ensure you are not relying on your forensic tools too much and that you are covering your bases to ensure nothing is overlooked. As explain explained, start with what you know. We know that the cache and database directories store user data, so this is a great place to start your manual examination:

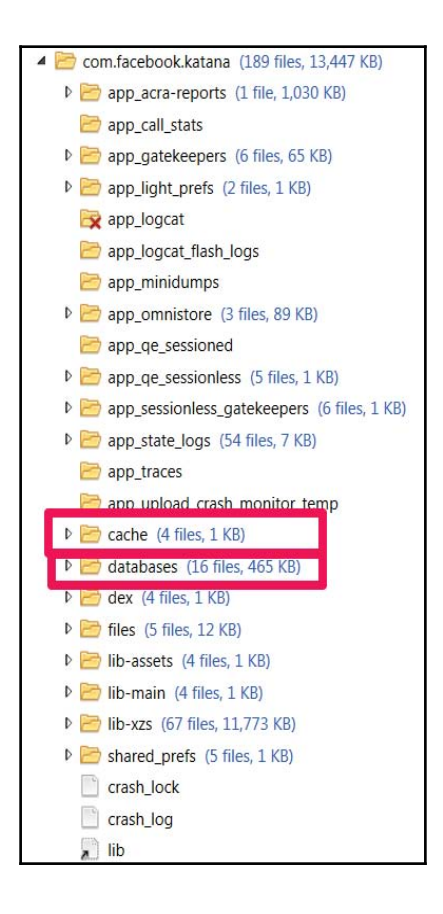

Data storage locations for applications

# Application data storage

Almost all applications rely on SQLite for data storage. These databases can be stored internally on the device or on the SD card for relevant phones. When SQLite is used, temporary memory files are commonly associated to each database to make SQLite more efficient. These files, which were previously mentioned, are **write ahead logs (WAL)** and **shared memory files (SHM)**. These files may contain data that is not present in the SQLite database. Few tools will parse this information, but the ones that are offered by Sanderson Forensics, will get you started. Go to http://sandersonforensics.com/forum/content.php?261-Timelining-events-in-a-WAL-based-SQLite-DB. We can see several WAL and SHM files associated with various WhatsApp database files in the following screenshot:

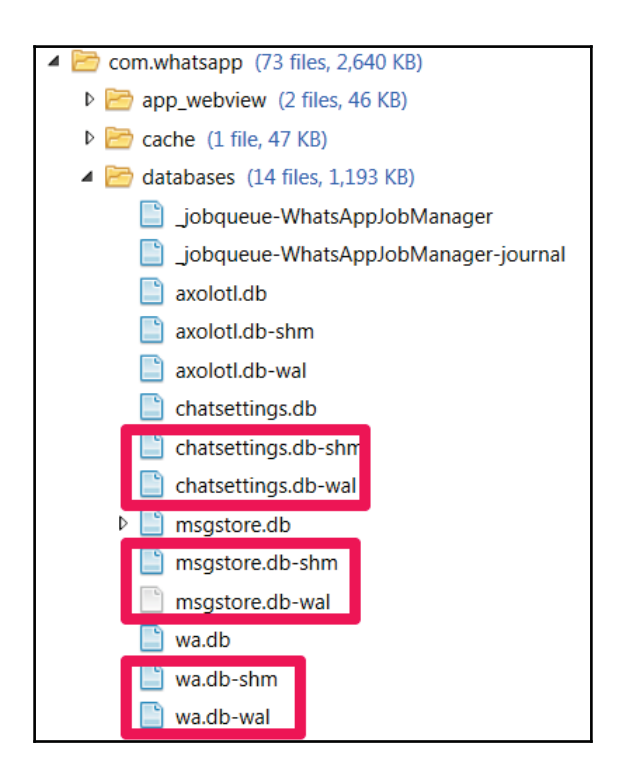

An SHM and WAL example

In addition to SQLite databases, other devices rely on Plist, XML, JSON, and DAT files for application data storage, account data storage, purchase information, and user preferences. These files will be discussed in the Android, iOS, and Windows Phone sections.

# iOS applications

Apple relies on SQLite and Plists as common locations for application data storage. On occasion, JSON files will be used for application data. Examining applications recovered from an iOS device can be overwhelming. We suggest you start with what you know and what your tool is telling you. Examine the **Installed Applications** listed by your tool of choice. From here, go directly to the applications directory and ensure that nothing is being overlooked. When a user deletes an app, the databases often remain, and the link to the installed application is simply broken. Examining all areas of the iOS device will prevent the examiner from missing data:

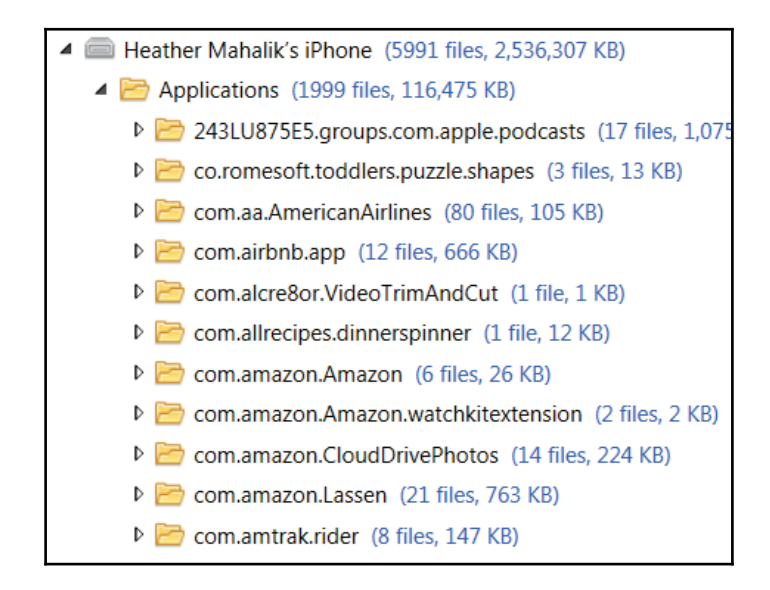

Installed applications on an iPhone

After examining the installed applications, search the Library and Documents directories for relevant Plist files that may contain application artifacts. Finally, examine the Media directory on the iPhone as well as the one associated with the app to recover additional artifacts, such as shared photos, videos, audio files, and profile pictures. in the following screenshot, we are examining the Media directory associated to the WhatsApp application:

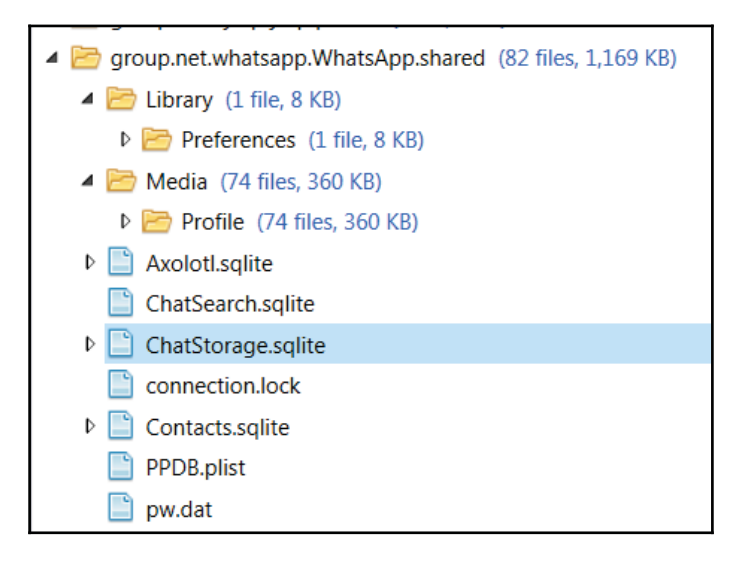

Application data on an iPhone

# Android applications

Android devices heavily rely on SQLite for application storage. The preference files for each application are often in the DAT or XML files. More so than an iOS device, examining application on an Android may be one of the most tedious tasks due to the various locations that data may be stored in. The best place to start is with a tool that will provide a listing of what is installed on the device. Next, go to the subdirectories off the /Root directory. Remember, these applications may possess unique names and may be difficult to locate. You may have to research the application to gain a better understanding of the filenames that are associated with each of them. The following screenshot is an example of application directories on an Android device:

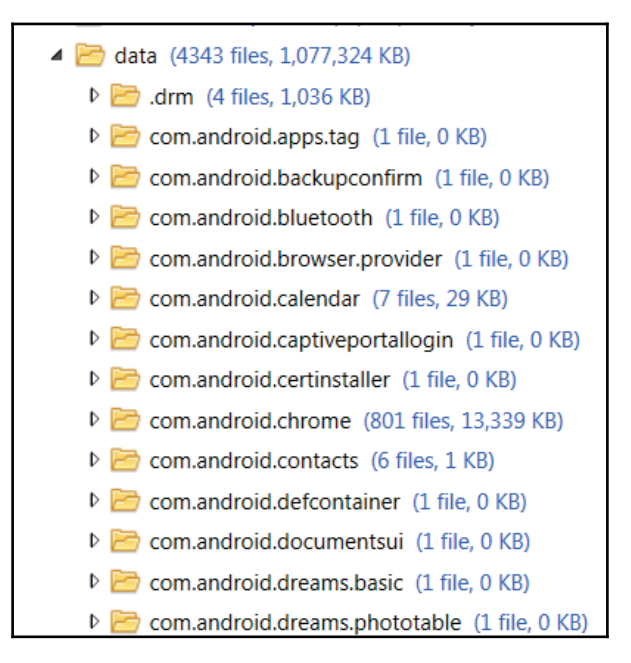

#### Application data on an Android device

Each of these application directories will contain a lot of data to examine. We recommend starting with the Databases and Cache directories and then expanding your analysis to other locations on the device. The next locations to examine include the Media and Cache partitions. If the data appears to be missing or is claimed to have been deleted, do not forget to examine the Downloads directory on the device and SD card.

Application data can exist in several locations in the Media directories. Using a tool, such as UFED Physical Analyzer, which provides keyword-searching capabilities spanning beyond parsed items, will really help in locating artifacts pertaining to specific applications. We are looking at the large amount of data stored in the Media directory on an Android device in the following screenshot. This data is unique from what is stored in the application directory that was discussed previously. Each location needs to be thoroughly examined to ensure nothing is missed. It is important that you take what you learned in previous chapters to analyze Android application data:

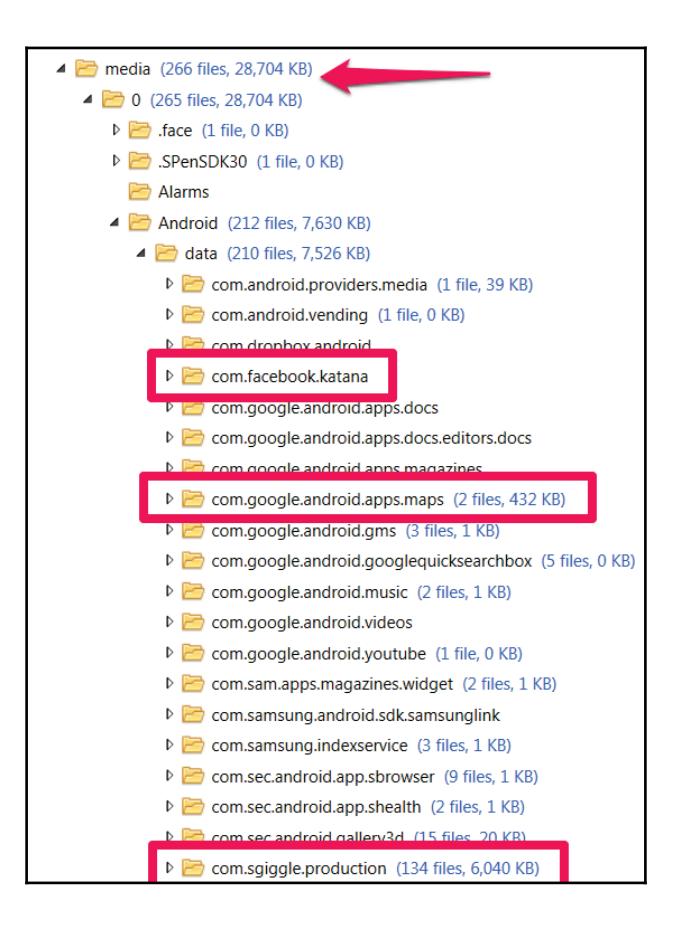

Unique application data in the Media directory

# Windows Phone applications

Applications found on Windows Phones are no different than those found on iOS and Android devices. SQLite is the most common format used for data storage. However, not all devices allow for SQLite files to be stored internally on the phone. For these devices, all application data will be found on the SD card. Some may view this as lucky because it saves us from having to examine several locations on the device, but the SD card and the applications themselves may be encrypted.

Where possible, it is best to remove the SD card and acquire it using a forensic tool. When this is not possible, the next best method would be to try to acquire the SD card through the

phone using a forensic tool. Again, this will often result in missed data. As a final effort, live analysis can be completed by mounting the device and using Windows Explorer to view the applications stored on the device and SD card, as discussed in Chapter 12, *Windows Phone Forensics*.

# Forensic methods used to extract third-party application data

Almost all commercial tools will attempt to support the extraction of third-party applications. We recommend that you test your tools thoroughly and often if you rely on tool output for your investigative results. This is because the apps are updated so frequently that it is nearly impossible for the tools to not miss something. You must learn the applications, how they work, and how the devices store the data for each. We strongly recommend that you use your tool to triage the case and then dive into the data to manually extract anything that the tools miss. Make sure that you only include factual data in your forensic report and not everything that the tools parses. The tools cannot decipher the difference between device and human creation. Only a trained examiner can do this with confidence.

# **Commercial tools**

As you have seen in this book, there are many tools that can handle the job of smartphone forensics. However, there are a few that really shine when it comes to parsing application data. Magnet IEF, Oxygen Detective, Forensics Suite, and UFED Physical Analyzer are a few that do a good job of recovering data from the application categories discussed in this chapter. We will take a quick glance at how to leverage each of these tools to parse application data. Keep in mind that these tools will not find every application and will not parse all data for applications.

## **Oxygen Detective**

Oxygen Detective can be used to examine application data. For this example, we are assuming the acquisition is complete, and we are simply attempting to analyze the data. Note that Oxygen is capable of acquiring and analyzing smartphones. In this example, we acquired the device with Cellebrite UFED and analyzed it with Oxygen. To load a data dump of a device and examine application artifacts, follow these steps:

- 1. Launch Oxygen Detective.
- 2. Select the **Import File** option and choose your image. Multiple image formats are supported for ingestion into Oxygen.
- 3. After parsing is complete, start examining the parsed applications:

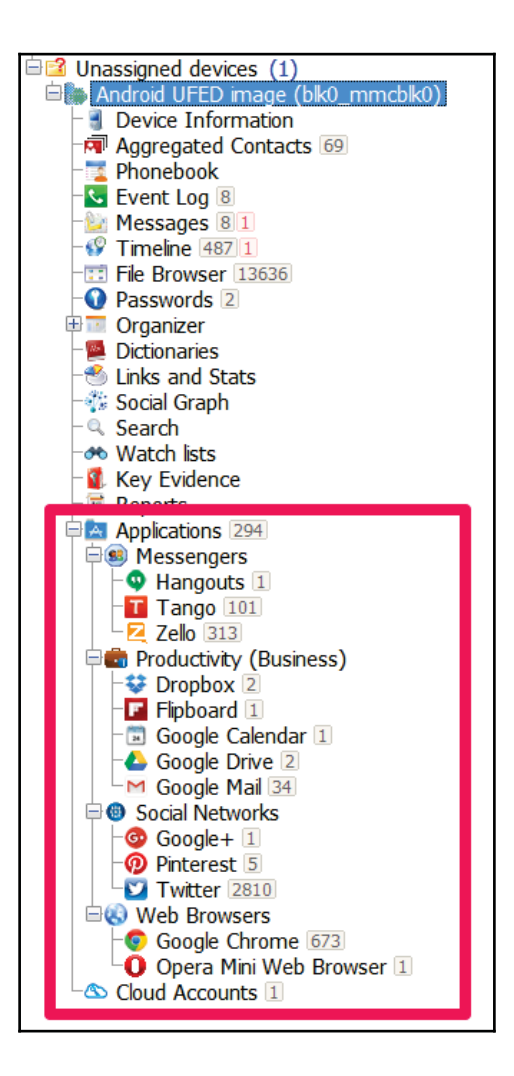

The Oxygen Detective application view

4. Next, start examining applications of interest by clicking on the application and examining all of the associated files.

5. Once you select the application, you will be presented with the data that was parsed and the full file path of where the data was extracted. Use this path to manually verify the findings. We are looking at the Pinterest application in the following screenshot. Note how the container, file, and table of interest are provided and hyperlinked for the user. The tool is even encouraging you to dig deeper and verify the findings:

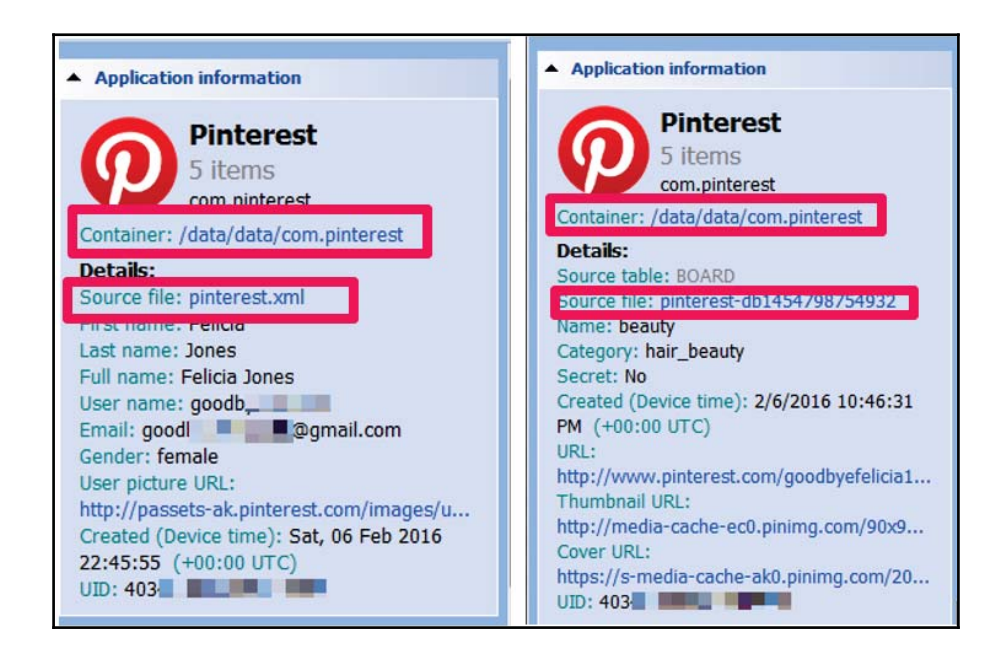

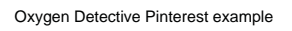

Oxygen Detective has built-in features for keyword searching, bookmarking, and reporting. In addition, the SQLite Database and Plist Viewer will provide a method to examine relevant application data.

6. Report all account information, chats, messages, locations, and any other data of interest as this provides relevance to your investigation.

#### **Magnet IEF**

Magnet IEF has been known as one of the leaders in Internet and application parsing for digital media. They are just as strong with mobile devices. Again, one tool cannot do the job, but IEF proves to be the strongest and parses the most applications from Android, iOS,

and Windows Phones. The downside to this tool is that we are forced to rely on the reported artifacts as the file system is not normalized and provided for manual examination. To use IEF to examine application artifacts, follow these steps:

1. Launch IEF and then select **MOBILE** (note that, if **MOBILE** is grayed out, you need to obtain a license that provides mobile support from Magnet Forensics):

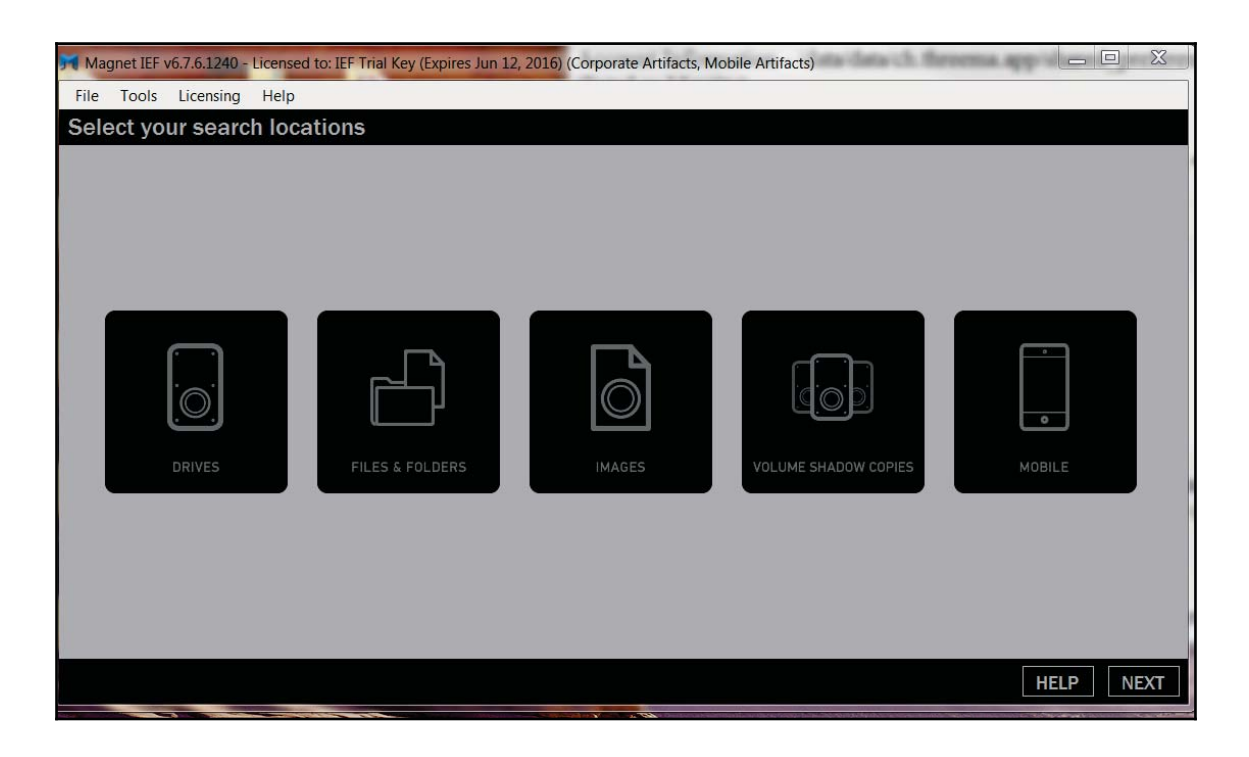

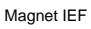

- 2. Select **IMAGES** and navigate to your image file. More than one image can be loaded and parsed at the same time.
- 3. Select **NEXT** and determine what you want to parse. We recommend selecting **CHECK ALL**:

| Magnet IEF v6.7.6.1240 - Licer            | nsed to: IEF Trial Key (Expires Ju | in 12, 2016) (Corporate / | Artifacts, Mobile Artifacts) | of the local division of |                 |
|-------------------------------------------|------------------------------------|---------------------------|------------------------------|--------------------------|-----------------|
| File Tools Licensing He                   | lp                                 |                           |                              |                          |                 |
| PROFILE: All Artifacts (Default)          | - DELETE PRO                       | OFILE SET AS              | DEFAULT FILE                 | SAVE PROFILE             | SAVE PROFILE AS |
| iOS Artifacts                             |                                    |                           |                              |                          | 1               |
| Advanced Search Too                       | ols (1 of 1 items)                 |                           |                              |                          |                 |
| Dynamic App<br>Finder                     |                                    |                           |                              |                          | ш               |
| <ul> <li>Chat (18 of 18 items)</li> </ul> |                                    |                           |                              |                          |                 |
| × 🚕 🛛 🖽                                   | v 🔮 👽                              |                           |                              |                          | 5               |
| AIM® BlackBerry<br>Messenger              | Burner Google<br>Hangouts          | Grindr C                  | GROWLr Kik Messenge          | r QQ® :                  | Skype®          |
| V text<br>Telegram Textfree               | TextMe TextPlus                    | TigerText                 | Tinder Viber                 | WeChat W                 | (hatsApp        |
| 4 Cloud (1 of 1 items) –                  |                                    |                           |                              |                          |                 |
|                                           |                                    |                           |                              |                          |                 |
| Бюрвох                                    | 1                                  |                           |                              |                          |                 |
| Documents (6 of 6 item                    |                                    |                           | W                            |                          |                 |
| Excel PDE                                 | PowerPoint RTE                     | Text                      | Word                         |                          | Ŧ               |
| CHECK ALL UNCHEC                          | CK ALL ABOUT THE A                 | ARTIFACTS                 |                              | HELP                     | PREVIOUS NEXT   |

Magnet IEF supported artifacts

- 4. Browse to the location where you wish to save the case file and select **Find Evidence**.
- 5. Once complete, the IEF Report Viewer will be displayed:

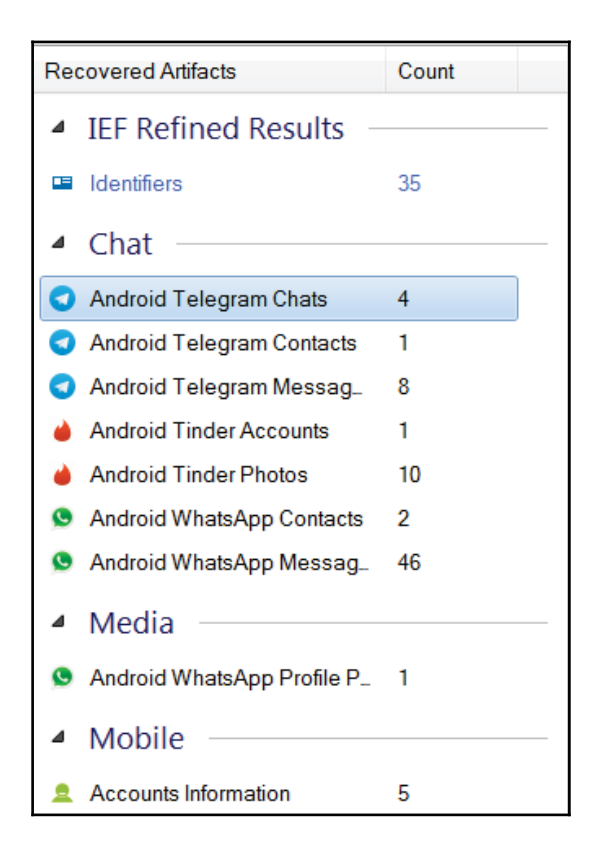

Application Artifacts in Magnet IEF

The first step in examination is to review what is parsed by IEF. In the preceding screenshot, we can see that Telegram was parsed. Start your examination in the most relevant location. For example, if you are looking for Telegram chats, go right to that location and start examining the artifacts. Note that Messages and Chats are pulled into two different categories. This is common when Private Messaging is used. All relevant application containers should be examined. Additionally, IEF provides the full file path from which the data was recovered. Use another tool to navigate to this file for verification and manual examination.

IEF also provides logical keyword search; essentially it will search what it can parse and nothing else, bookmarking and reporting. Make sure that you only report factual application artifacts and incorporate this into your final forensic report.

## **UFED Physical Analyzer**

Physical Analyzer is one of the most well-known mobile forensic tools on the market. This tool is one of the best platforms to manually conduct an examination in addition to leveraging the data parsed by the tool. For application analysis, Physical Analyzer is good at parsing chats and contacts for each supported application. For data that in not parsed, Physical Analyzer provides an analytical platform that enables the user to browse the file system to uncover additional artifacts. Keyword searching is robust in this tool and is capable of searching raw Hex as well as parsed data. In addition, a SQLite viewer is included.

To conduct a forensic examination of application data in Physical Analyzer, follow these steps to get started:

Launch Physical Analyzer by double-clicking on the UFD shortcut image file or by doubleclicking on the tool icon.

Load the image file and wait until parsing completes.

Examine the parsed artifacts, as shown in the following screenshot. For this example, we are examining Tango. Physical Analyzer recovered Tango data in **Chats**, **Contacts**, **Installed Applications**, **Passwords**, and **User Accounts**:

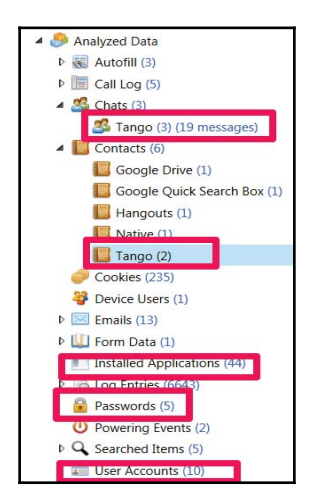

Tango as parsed by Physical Analyzer

We recommend examining what is parsed and referring to the hyperlink of where the data is being extracted. Navigate to this path and then examine the entire application directory.

To find the application directory, leverage built-in keyword searching capabilities to aid in the investigation. Remember, you may have to conduct research to determine the file names associated to the app if this is not apparent. Tango, for example, does not use the term Tango in the file paths or filenames. The directory is .sgiggle and the primary database is tc.db. This makes our job harder because we can't simply search for Tango and get accurate results.

## **Open source tools**

For those on a budget, it is possible to examine application data from smartphones using open source solutions and cheap tools. These solutions are more difficult, and they are often not the answer for those new to forensics who need the assistance of a tool to aid in data extraction and analysis. Examining application data is tedious, and if you do not know where to look, the chances are that you will need to spend some money to get a head start. Tools, such as Andriller, can be purchased for around \$500. This not free, but it's also not \$10,000, which is what some of the other commercial tools cost. We will cover a few of our favorite tools that are useful in parsing application data from smartphones.

#### Autopsy

Autopsy is one of the best tools to examine Android and Windows Phones. Unfortunately, iOS parsing is not provided in Autopsy. Autopsy can be downloaded from http://sleuth kit.org/autopsy/. When using Autopsy, the Android Analyzer module will parse some application data from the device. This module is unique in that it is currently the only tool that parses WordsWithFriends, a gaming application, and was the first tool, other than Oxygen Forensics, to provide Base64 decoding support for Tango chat messages. Some say that Autopsy is the free solution for those who cannot afford Physical Analyzer.

To use Autopsy, download the software and install it on a Windows machine and follow these instructions. Make sure that you are always using the latest version:

- 1. Launch Autopsy.
- 2. Create a new case:

| 😹 New Case Information               |                   |                             | X       |
|--------------------------------------|-------------------|-----------------------------|---------|
| Steps                                | Case Info         |                             |         |
| Case Info     Additional Information | Enter New Ca      | se Information:             |         |
|                                      | Case Name:        | PMF                         |         |
|                                      | Base Directory:   | C:\Users\hmahalik\Desktop   | Browse  |
|                                      | Case Type:        | Single-user      Multi-user |         |
|                                      | Case data will be |                             |         |
|                                      | C:\Users\hmaha    | alik\Desktop\PMF            |         |
|                                      |                   |                             |         |
|                                      |                   | < Back Next > Finish Cance  | el Help |

Autopsy case creation

- 3. Select Next and then click on Finish.
- 4. Navigate to your image file and select Next.
- 5. Select the modules that you wish to run. Keyword Search and Android Analyzer will be the most fruitful for an Android device. These modules can also be run after the image is ingested. The Keyword search will prove to be just as robust as Physical Analyzer:

| 😹 Add Data Source                               |                                                                                                    |  |  |  |
|-------------------------------------------------|----------------------------------------------------------------------------------------------------|--|--|--|
| Steps 1. Enter Data Source Information          | Configure Ingest Modules wizard (Step 2 of 3) Configure the ingest modules you would like to run on this data source.                                                                                                    |  |  |  |
| Configure Ingest<br>Modules     Add Data Source | Image: Construction of the state of the state of the |  |  |  |
|                                                 | Select All Deselect All Extracts Android system and thir Advanced                                                                                                    |  |  |  |
|                                                 | < Back Next > Finish Cancel Help                                                                                                    |  |  |  |

Autopsy module selection

6. Autopsy provides access to file system data faster than any commercial or open source tool available. Knowing where to go from there is the hard part. Again, start with anything that is in the extracted content and then dive into the file system and examine the files that we discussed in this book and relevant application data:

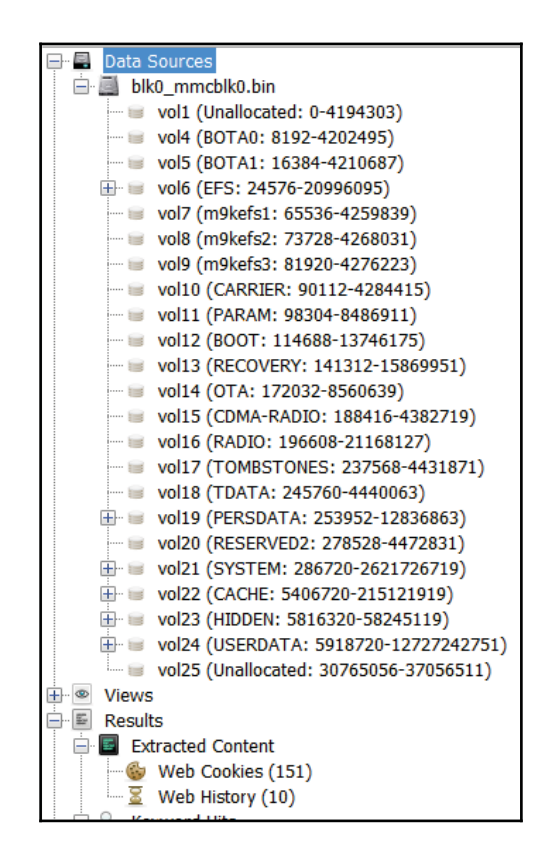

Autopsy results

Once you have identified applications of interest, start with what is parsed and then examine the relevant database, cache, and preference files. At the time of writing, Autopsy did not have a SQLite viewer available. All databases must be exported and examined in a SQLite viewer. We like SQLite Forensic Browser, which has been discussed in this book.

Autopsy was able to parse Tango chat messages and contacts, similarly to Physical Analyzer, IEF, and Oxygen. The following screenshot shows the results of the decoded messages:

| Table Thumbnail |                         |           |                                                     |               |  |
|-----------------|-------------------------|-----------|-----------------------------------------------------|---------------|--|
| Source File     | Date/Time               | Direction | Text                                                | Message Type  |  |
| 👧 tc.db         | 2016-01-26 16:23:06 UTC | Outgoing  | 🏾 🍫 Welcome to Tango! Remember video calls, audio c | Tango Message |  |
| 👧 tc.db         | 2016-01-25 16:27:52 UTC | Outgoing  | " Sweet� 🚸 O Hank Fresh                             | Tango Message |  |
| 👧 tc.db         | 2016-01-25 16:27:30 UTC | Incoming  | *Khttp://cget.tango.me/contentserver/download/VqZM  | Tango Message |  |
| 👧 tc.db         | 2016-01-25 16:27:00 UTC | Incoming  | *Khttp://cget.tango.me/contentserver/download/VqZM  | Tango Message |  |
| 👧 tc.db         | 2016-01-25 16:26:36 UTC | Outgoing  | " New s4? 🚸 🛛 🖉 Ə Hank 🛛 Fresh                      | Tango Message |  |
| 👧 tc.db         | 2016-01-25 16:26:24 UTC | Outgoing  | C" 🚸 C🗇 O Hank Fresh                                | Tango Message |  |
| 롰 tc.db         | 2016-01-25 16:26:13 UTC | Outgoing  | "Hi Felicia🚸 🛭 🚸 2 Tango 🛛 Member                   | Tango Message |  |
| 👧 tc.db         | 2016-01-25 16:25:47 UTC | Incoming  | "Hi its felicia 🏘 🛭 🏘 🏘 🏘 🏘 🏘 🖓                     | Tango Message |  |

Tango decoded by Autopsy

#### Other methods to extract application data

One of the easiest ways to parse application data is to create custom SQLite queries and Python scripts to parse data of interest. We discussed several suggestions and examples of queries and scripts throughout this book. Python is one of the best solutions because it is free and we have full access to the libraries. One thing to keep in mind is that our scripts have to be updated frequently to keep up with application updates. Also, make sure your encoding schemas are correct to prevent application artifacts from being missed or not interpreted correctly.

In addition to Python scripts, free parsers that support application extraction already exist. WhatsApp Extract is a free tool for both Android and iOS that will extract WhatsApp application data from devices. Often, this free tool will extract more data than the commercial solutions, depending on the permissions the user allocated during installation. Others, such as Mari DeGrazia (http://az4n6.blogspot.com/p/downloads.html) and Adrian Leong (https://github.com/cheeky4n6monkey/4n6-scripts), have developed scripts to parse applications, recover deleted data from SQLite free pages, decode Base64, and more. We recommend using what is already available before developing your own.

# Summary

Many apps are not what they claim to be. Never trust what you read about the apps, as Quality Assurance testing across these apps is not consistent, and we have determined several vulnerabilities and security flaws over the years that provide us with methods of piecing application data back together. In addition, application updates will change the way we need to look at the data. Understanding each smartphone and how it stores application data is the first step in successfully examining applications on smartphones. Knowing that updates may change data locations, encoding, and encryption, and how your tool functions, is one of the hardest concepts for examiners to grasp. It is your job to learn the capabilities of the application to uncover the most data from the mobile device.

Understanding how an application works is hard enough, and then we have to consider how to extract the artifacts. As you have read in this book, there are so many ways to parse data from smartphones. One tool is never enough and the reality is that mobile forensics can be expensive. We hope that we have provided you with a practical guide that teaches you to acquire and analyze artifacts that are recovered from smartphones. Take what you learned and apply it immediately to your methods to conduct mobile forensics or use it to make you more prepared for your next job. Remember that practice, testing, and training will make you better at your job and help you perfect the art of mobile forensics.

# Index

#### Α

adb command local adb server, killing 270 used, for accessing adb shell 271 used, for detecting connected device 270 used, for handling Android device 272 ADB pull data extraction about 152 browser history, extracting 159 call logs, extracting 156 device information, extracting 155 SMS/MMS, extracting 158 social networking/IM chats, analyzing 160 SQLite Browser, used for data viewing 155 Adrian Leong reference link 376 advanced logical acquisition 101 **AFLogical** about 165 download link 166 ahead-of-time (AOT) 241 Android apps, reverse engineering APK file, extracting from Android device 301, 303 steps 303 Android apps analyzing 292 Facebook Android app analysis 293 Gmail Android app analysis 297 Google Chrome Android app analysis 298 reverse engineering 300 Skype Android app analysis 296 WhatsApp Android app analysis 295 Android Debug Bridge about 268 USB debugging 268, 269

Android device, connecting to workstation about 265 device cable, identifying 266 device drivers, installing 266 Android device connecting, to workstation 265 rooting 287 Android forensic setup steps 257 Android image analyzing 215 Android malware, spreading ways Android vulnerabilities, exploiting 309 app downloading malicious update 309 bluetooth and MMS propagation 309 legitimate application, repacking 309 remote install 310 Android malware about 306 identifying 310, 312 reference link 306, 309 spreading, reasons 309 Android model about 238 Android Runtime (ART) 241 application framework layer 242 application layer 242 Dalvik virtual machine 240 libraries 240 Linux kernel layer 239 reference link 238 Android operating system reference link 306 Android Runtime (ART) 241 Android security about 242 application sandbox 245

application signing 245 full disk encryption 246 permission model 244 reference link 243 secure inter-process communication 245 secure kernel 243 Android Software Development Kit (SDK) installation 258, 259, 260, 261 reference link 258, 259 Android Virtual Device (AVD) 261 Android about 238 evolution 236 file hierarchy 247 reference link 237, 239 versions 237 Apple iTunes 117 Apple Watch about 42,209 artifacts 211 hardware 43 models 42.43 reference link 43 application data storage about 360 Android application 362 iOS application 361 Windows Phone applications 364 apps securing, reference link 354 archiving phase 13 autopsy about 216 download link 216, 372 image, adding to 216, 217, 218 used, for analyzing image 219 using 372

#### B

b-tree layout reference link 212 backup password bruteforcing 143 best practices, forensics about 25

changes, documenting 26 evidence, documenting 26 evidence, preserving 25 evidence, securing 25 black box 109 BlackLight about 75 features 75 reference link 75 usages 75 blocks, application framework layer content provider 242 resource manager 242 telephony manager 242 Boot ROM about 89 reference link 89 built-in apps, Apple Contacts 147 e-mail 147

#### С

CAIS reference link 111 Cellebrite UFED (Universal Forensic Extraction Device) 68 Cellebrite UFED Physical Analyzer features 69 reference link 69 supported devices 74 usages 70, 71, 72, 73 working with 69 chambers 317 ChevronWP7.exe file download link 323 Clockwork recovery 288 ClockworkMod 288 commercial tools, used for extracting third-party application data about 365 Magnet IEF 367 Oxygen Detective 365 Physical Analyzer 371 Contacts application 153 Cydia 54
## D

Dalvik bytecode 300 Dalvik virtual machine (DVM) 300 data acquisition methods logical 22, 23 manual 22, 23 physical 22 data acquisition about 22.321 commercial forensic tool acquisition methods 325, 326, 329, 331 data extraction, commercial tools avoiding 332 key artifacts, for examination 340 SD card data extraction methods 336, 340 sideloading, ChevronWP7 used 323 data extraction 150 data extraction techniques logical data extraction 152 manual data extraction 151 physical data extraction 168 types 151 data recovery, Android about 220.221 deleted data, recovering from external SD card 222, 223, 224, 225, 226 deleted data, recovering from internal memory 226 deleted files recovery, by parsing SQLite files 227,229 files, recovering with file carving techniques 229 data synchronization 118 deleted SQL records recovering 212 Device Firmware Upgrade (DFU) mode 92, 95 device locking 272 dex2jar tool about 303 reference link 304 dex2oat 242 differential backup 124 digital evidence obtaining, from mobile devices 10 digital forensics 8 Discretionary Access Control (DAC) 246

DiskDigger 233 dot commands 181

#### Ε

Elcomsoft iOS Forensic Toolkit (EIFT) about 55 features 56 guided mode 56, 58, 60, 62 manual mode 62 reference link 56 supported devices 62 supported devices, compatibilities 63 uses 56 Elcomsoft Phone Breaker 143, 144, 147 encoding versus encryption 358, 359 encrypted backup creating 141 extracting 142 keychain, decrypting 143 encrypted file system 100 encryption 350, 359 ES Explorer 303 evidence rules about 24 admissible 24 authentic 24 believable 25 complete 24 reliable 25 Exchangeable Image File Format (EXIF) 208 Executable and Linkable Format (ELF) 242 exiftool reference link 208 Explore Keychain feature 139 Extended File System (EXT) 255

#### F

Facebook Android app analysis 293 faraday bag 8 Fastboot utility 276 features, Windows Phone cortana 316 Geofence and advanced location settings 316

wallet 316 file hierarchy. Android /boot 247 /cache 249 /data 248 /misc 250 /recovery 248 /sdcard 250 /system 247 about 247 file system acquisition 101, 102 file system, Android about 250 cgroup file system 253 devpts file system 253 Extended File System (EXT) 255 Flash Friendly File System (F2FS) 256 proc file system 253 Robust File System (RFS) 256 root file system 252 sysfs 252 tmpfs file system 254 **VFAT** 255 viewing 251 Yet Another Flash File System 2(YAFFS2) 255 files about 206 cookies 207 downloaded applications 209 keyboard cache 207 photos 208 recordings 209 snapshots 208 wallpaper 208 filesystem about 44 disk partition 47 user data partition 47 Find My iPhone feature 25 forensic environment, setting up for Android Android Debug Bridge 268 Android Software Development Kit (SDK) 258 Android Virtual Device (AVD) 261, 262, 263, 264,265 connected device, accessing 266, 268

device, accessing with adb command 270 setting up 257 forensic best practices 25 examination, performing 27 forensically sound 8 forensics methods, used for third-party application data commercial tools 365 open source tools 372 fstab file 112 FTK Imager download link 222 Full Dick Encryption (FDE) 177

## G

Gmail Android app analysis 297 Google account used, for recovering contacts 233, 234 Google Chrome Android app analysis 298 Google USB Driver 260 graphical user interface (GUI) 180

## Η

hardcoded keys GID (Group ID) 100 UID (Unique ID) 100 HFS Plus filesystem about 44, 45 reference link 45 HFS Plus volume about 45 structure 46 HFSX 44

### 

iCloud backups extracting 147 working with 145, 147 iCloud about 117, 145 Find My Friends 145

Find My iPhone 145 identification phase, mobile phone evidence extraction device information, identifying 14 examination goals 14 external data storage 14 legal authority 13 potential evidence sources 14 ideviceinfo command-line tool 31 imaging the device 169 International Telecommunication Union 6 Internet Evidence Finder (IEF) Mobile 200 iOS database files about 187 address book contacts 188, 190 address book images 190 calendar events 196 call history 192, 194 consolidated GPS cache 201 notes 198 photos metadata 200 reference link 188 Safari bookmarks 199 Short Message Service (SMS) 195 voicemail 202 iOS devices analyzing, with free methods 78 data, reference link 78 non-volatile (NAND Flash) 96 operating modes 88 volatile (RAM) memory 96 iOS security about 50, 51 activation lock 53 Address Space Layout Randomization (ASLR) 52 code signaling 51 data execution prevention (DEP) 52 data protection 52 data wipe 52 encryption 51 passcodes 51 privilege separation 52 Sandboxing 51 Stack smashing protection 52

IP-Box reference link 109 iPad hardware about 40 reference link 40 iPad models about 39,40 reference link 37 iPad Pro reference link 40 iPhone backup structure 124 iPhone models about 28 hardware model, identifying 29, 35 iPhone OS about 48 APP Store 53 iOS architecture 48 iOS security 50 jailbreaking 53 iPhone hardware 36.37 iTunes backup structure info.plist file 125 manifest.mbdb file 127 manifest.plist file 126 status.plist file 126 iTunes backup about 118 auto-syncing, disabling 119, 122 encrypted backup 141 records, pairing 122, 123 structure 125 uncrypted backup 130 iTunes software 118 iTunes download link 93

### J

jailbreak reference link 54, 322 jailbroken devices acquisitioning 112, 113 Java SE Development Kit (SDK) 259 JD-GUI tools 303, 305 Joint Test Action Group (JTAG) about 173, 175 reference link 174 steps 174 just-in-time (JIT) 241

# K

kernel reference link 93 key artifacts, for extraction application data, extracting 344 e-mail, extracting 341, 342, 343 SMS, extracting 340

## L

lockdown certificates 123 logical acquisition 103, 104 logical data extraction about 152 ADB backup extraction 161, 162, 163 ADB dumpsys extraction 163, 164, 165 ADB pull data extraction 152 content providers, using 165, 168 Join Test Action Group (JTAG) 173 Low Level Bootloader (LLB) 89

## Μ

Magnet ACQUIRE about 79 features 79 reference link 79 usages 80 Mandatory Access Control (MAC) 246 manifest.mbdb file header 127 record 127 reference link 127 Mari DeGrazia reference link 376 Marshmallow 237 MCC/MNC codes reference link 192 Mobile Device Management (MDB) 272 mobile forensics about 8 acquisition 8 approaches 17 challenges 10 examination/analysis 8 seizure category 8 tool leveling system 19 mobile operating systems Android 18 iOS 18 overview 18 Windows phone 19 mobile phone evidence extraction about 12 archiving phase 17 document and reporting phase 16 intake phase 13 isolation phase 15 preparation phase 14 presentation phase 17 processing phase 15 verification phase 16 mobile phones potential evidence stored 23

## Ν

NAND flash reference link 96 NowSecureCE features 83 reference link 83 usages 84 working with 83

#### 0

Open Handset Alliance (OHA) 237 open source tools, used for extracting third-party application data about 372 autopsy 372 other methods 376 operating modes, iOS devices about 88 Device Firmware Upgrade (DFU) 92, 95 forensic environment, setting up 96 normal mode 88 recovery mode 90 out of band (OOB) 256 Oxygen Forensic Detective about 64 features 64 reference link 64 usage 65 Oxygen Forensic Extractor used, for performing iOS device acquisition 65 Oxygen Forensics SQLite Viewer 227

### Ρ

passcode bypassing 105, 111 Phone Companion App 336 photo vault app 292 physical acquisition about 96 system partition, imaging 99 user partition, imaging 99 via custom ramdisk 97, 98 physical data extraction about 168 Android Phone, imaging 169, 172 chip-off technique 175 memory card (SD) card, imaging 172 Plist Editor reference link 203 plist files about 204 HomeDomain plist files 204 RootDomain plist files 205 SystemPreferencesDomain 206 WirelessDomain plist files 206 private messages (DM) 355 Property List Editor 203 property list about 122, 203 plist files 204 Python script download link 212 reference link 227

### Q

QuickTime Player 202

### R

ramdisk 93 random number generator (RNG) 100 re-balling 175 read only (ro) 112 read-only memory (ROM) 89 read/write (rw) 112 recovery loop 91 redsnow tool about 91 reference link 91 Restore Contacts option 233 Robust File System (RFS) 256 **root** 286 root access adb shell, using 289 gaining 286 rooting about 286 advantages 288 disadvantages 288

## S

scalpel.conf file reference link 231 Scalpel about 230, 233 reference link 230 screen lock bypassing techniques about 273 adb command, using 274 adb connection 275 Android Device Manager, using 278 automated tools, using 276 Forgot Password/Forgot Pattern option, using 280 gesture.key files, deleting 274 lock screen UI, crashing in Android 5.X 284 modified recovery mode, checking for 275 new recovery partition, flashing 276 other techniques 285

secure USB debugging bypass, adb keys used 282 secure USB debugging bypass, in Android 4.4.2 282 settings.db file. updating 275 smudge attack 279 third-party lock screen bypass, by booting into safe mode 281 screen lock about 273 passcode (alphanumeric) 273 pattern lock 273 PIN code 273 secure boot chain 88 security chambers Elevated Rights Chamber (ERC) 317 Least Privileged Chamber (LPC) 317 Trusted Computing Base (TCB) 317 security model, Windows Phone App sandboxing 319 capability-based model 318 encryption 317 Windows chambers 317 Security-Enhanced Linux (SELinux) about 246 enforcing mode 246 permissive mode 246 reference link 246 shared memory files (SHM) 360 Skype Android app analysis 296 SQLite Browser reference link 180 SQLite command-line client reference link 180 SQLite databases about 179 accessing, with commercial tools 182, 185 iOS database files 187 special commands 181, 182 SQLite Browser 180 SQLite command-line client 180 SQLite Professional 180 SQLite Spy 180 standard SQL queries 182

SQLite Forensic Browser reference link 182 SQLite Professional reference link 180 SQLite Spy reference link 180 sqlite3 180 stack canary 52 Super Backup app 226 superuser capabilities 286 superuser privileges 170 Sync Settings option 233 system keybag 106, 123 system partition 47

### Τ

Test Access Port (TAPs) 174 third-party applications chat applications 350 data extraction, forensic methods used 365 financial application 354 **GPS application** 351 overview 349 secure applications 353 social networking applications 354, 356, 357 tiles 315 timestamps about 178 Mac absolute time 179 reference link 179 **UNIX timestamps** 179 tool leveling system about 19 chip-off 21 hex dump 21 logical extraction 21 manual extraction 20 micro read 22 TouchXperience 332

### U

unencrypted backup about 130 BlackLight 135, 136, 138 extracting 131 iExplorer 133 iPhone Backup Extractor 131 keychain, decrypting 139 Unique Device Identifier (UDID) 107, 124 UNIX epoch time 179 URI addressing scheme 165 user data partition 47

### V

verification phase, mobile phone evidence extraction about 16 extracted data, comparing to handset data 16 hash values, using 16 multiple tools, used for comparing results 16 Verify apps feature 307 VFAT 255

#### W

WhatsApp Android app analysis 295 Windows Mobile Device Manager (WPDM) 333 Windows Phone App 336 Windows Phone app for Desktop 332, 335 Windows Phone SDK 7.1 download link 333 Windows Phone about 314 filesystem 319, 320 reference link 321, 346 security model 317 Windows registry 321 WinHex used, for imaging memory card 172 wiping reference link 53 WMAppManifest.xml application reference link 318 WPDeviceManager.exe file download link 333 write ahead logs (WAL) 360 reference link 360 write blocker 338 Υ

Yet Another Flash File System 2 (YAFFS2) 255